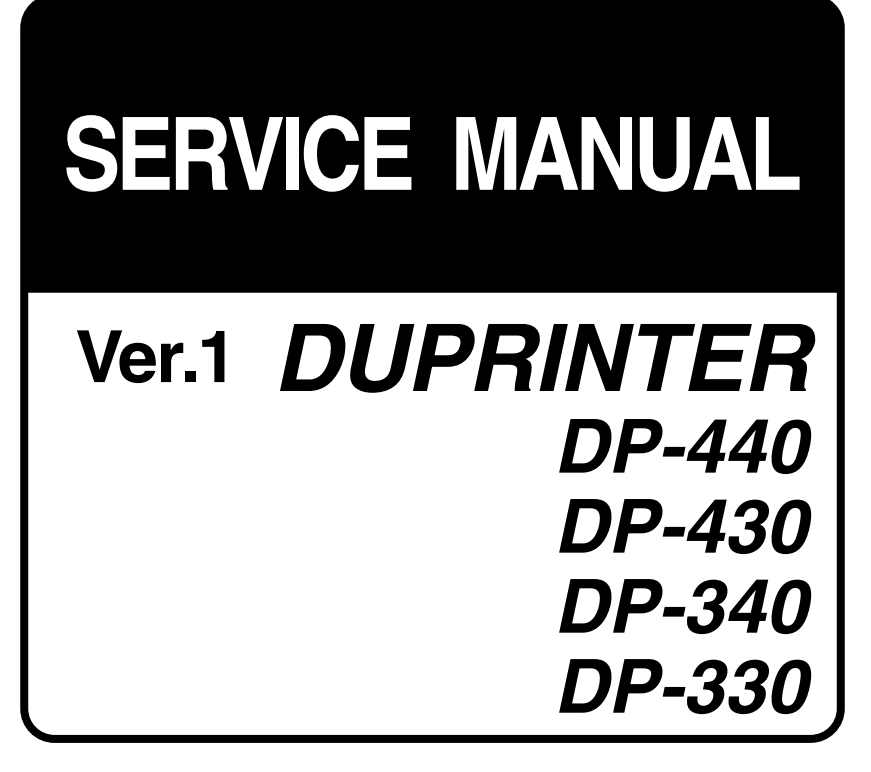

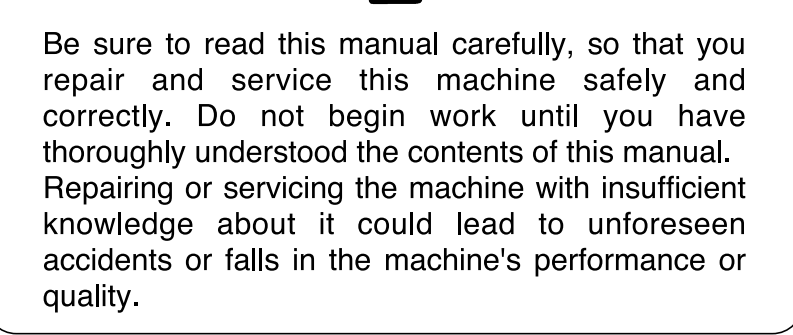

DUPLO SEIKO CORP.

# Introduction

The cause of most accidents is failure to adhere to basic safety rules and observe safety instructions. It is important to prevent potential causes of accidents from occurring. In order to do so, read this manual carefully, and be sure to understand all the safety instructions and correct inspection and servicing procedures that it provides before beginning repair or servicing work.

Repairing or servicing the machine with insufficient knowledge about it could lead to unforeseen accidents.

It is not possible to anticipate and describe in a manual such as this every possible hazard that could arise in the course of repair and servicing. Therefore, besides observing the safety instructions marked **A** in this manual and on the machine's labels, service personnel should be safety-conscious and take other safety precautions as necessary. When performing repair or service work not covered by this manual, you should obtain safety guidance from an appropriately knowledgeable person.

Copyright © 2002 DUPLO SEIKO CORPORATION All Rights Reserved

### Using the service manual

- This manual contains the following information: structure and function of major parts, disassembly and reassembly procedures, specifications, and procedures for adjustment, maintenance, inspection and corrective action. This information is current as of January 2002, and applies basically to the model DP-440/DP-430/DP-340/DP-330 DUPRINTER. From time to time, parts are changed to improve quality, performance or safety. Note therefore that in some cases, certain parts or machine structure aspects described in the text or illustrations of this manual may not be precisely the same as the product being serviced.
- Safety instructions marked with a "A" (WARNINGS and CAUTIONS) are very important for safety and must be observed.

### Safety-related instructions

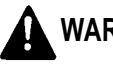

WARNING: If the instructions accompanying this symbol are ignored and the machine is operated incorrectly, death or serious injury is likely to result.

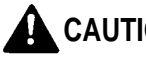

**CAUTION:** If the instructions accompanying this symbol are ignored and the machine is operated incorrectly, death or serious injury, or else material damage, is likely to result.

### **Examples of pictorial symbols**

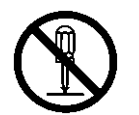

A "O" symbol tells you that a certain action is forbidden. Precisely what is forbidden is indicated by a picture inside the symbol (in the example here, the picture means that disassembly is forbidden), or in writing at the side of the symbol.

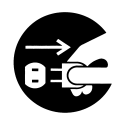

A " 
 " symbol means that a certain action is forbidden and/or that a specific instruction must be followed. The specific instruction is indicated by a picture inside the symbol (in the example here, the instruction is "Remove the power plug from the socket").

### **IMPORTANT:**

Draws attention to important information. If this information is ignored and the machine is operated or serviced incorrectly, the machine's performance could drop, or it could break down.

### NOTE:

Draws attention to information that is useful for operation or maintenance of the machine, and to information about its performance, etc.

# ▲ Safety instructions

## **1.** Cautions regarding the installation location

# Safety instructions

### Installation environment

- Avoid installing the machine in places exposed to direct sunlight.
  - Sunlight will cause the temperature in the machine's interior to rise, possibly leading to malfunction of the control system.
  - Sunlight could cause misoperation of the sensors.
  - The heat of direct sunlight could cause deformation of the machine's plastic parts.
    - \* Also avoid installation near to a ground glass window; light and heat penetrate such windows although they are opaque.
- Avoid installing the machine in places subject to high or low temperature or humidity.
  - High or low temperature or humidity could cause the machine to operate abnormally. Suitable temperature and humidity ranges are:

| Ambient temperature:              | 10℃ <b>-</b> 30℃ |
|-----------------------------------|------------------|
| Ambient humidity:                 | 40% - 70%        |
| Optimum temperature and humidity: | <b>20℃, 65</b> % |

- If the machine is installed near to faucets, water heaters or humidifiers, or in cool (sunless) parts of a building or in the vicinity of water sources, the paper could absorb moisture and curl, leading to misfeeds or poor image quality.
- ▶ Avoid installing the machine in places with open flames, or where reflected heat or other hot air currents (from stoves, etc), or cold air currents from coolers, etc will strike it directly.
- Avoid installing the machine in poorly ventilated places.
- Avoid installing the machine in dusty places.
- The machine should not be tilting when it is used.
  - Install the machine so that it is level.

(The machine should be level to within 5mm in the front-rear direction, and 5mm in the lateral direction.)

- ▶ Do not install the machine on shaky, sloping or otherwise unstable surfaces.
  - The machine could fall over on such surfaces, or fall off them, causing injury.

# 2. Cautions for installation work

# A Warning

- The machine's power supply voltage and power consumption depend on the model. Details of this are given in the tables below. The power supply voltage and power consumption for the machine are given in the table below. The machine's power supply voltage is indicated on the identification plate located on the machine's left side; the machine must be connected to a power supply of the voltage indicated.
- ➡ Otherwise, fire or electric shock could result.

If the power supply voltage is unstable or if the power supply has insufficient capacity, the machine may not operate normally.

Make sure that the power supply has sufficient capacity for the system as a whole, including optional equipment.

\* 120V AC model

| Power supply voltage          | Connect to outlet of 120V AC, 60Hz, at least 15A                                                    |  |
|-------------------------------|----------------------------------------------------------------------------------------------------|--|
| With no load*<br>At full load | No more than 130V AC } Use power supply meeting these requirements                                  |  |
| Power consumption             | During platemaking : 250W<br>During printing at speed 3 (printing speed) : 230W<br>On standby : 60W |  |

### \* 230V AC model

| 230V AC IIIOUEI               |                                                                                                    |
|-------------------------------|----------------------------------------------------------------------------------------------------|
| Power supply voltage          | Connect to outlet of 230V AC, 50Hz, at least 8A                                                                                      |
| With no load*<br>At full load | No more than 250V AC<br>At least 210V AC } Use power supply meeting these requirements                                               |
| Power consumption             | During platemaking :       250W         During printing at speed 3 (printing speed) : 230W       230W         On standby :       60W |

\* "With no load" - when the machine is on standby.

- $\ast$  "At full load" when the machine is running at maximum power consumption.
- Use only the power cord that is provided among the accessories. Insert the power cord plug firmly into the socket, so that proper electrical contact is effected.
- Install the machine close to its power supply. The outlet used should be exclusively for the machine, and have no other equipment connected to it.

If an extension cord is necessary, it should have a ground terminal, and be of the following ratings:

- \* For a 120V AC model: 130V, at least 15A, length not exceeding 5m.
- $\ast$  For a 230V AC model: 250V, at least 8A, length not exceeding 5m.
- Never tread on the power cord or pinch it between other objects, or accidents could result.

# 

• Install the machine in accordance with the installation procedure appended to this manual.

### Using the optional printer stand

- Lock the casters after the machine is installed.
- ➡ Otherwise, the machine could move or fall over, causing injury.
- To move the machine, push it by its mounting base.
- ➡ Pushing the printing (upper) part of the machine could make it fall over.

# 3. Cautions for maintenance, inspection and servicing

# A Warning

- Precautions for safe servicing
- Always remove the power cord plug from the outlet before starting work.
- ➡ Otherwise, you could get a shock or your hands/fingers could be injured.
- However, the plug must be left connected to the outlet when performing function checks (of individual motors, a given series of operations, or electrical circuits). When motors are operated alone in function checks, interlocks are deactivated, so be aware of the conditions and positions of related equipment, and take great care not to put your hands or fingers into moving parts.
- The cutter unit contains hazardous sharp blades. Exercise great care when inspecting the cutter unit or replacing it or its parts.
- ➡ Otherwise, your hands/fingers could be injured.
- Do not touch the drum or rollers after turning on the jog switch.
- Do not put your hands or fingers inside the machine while the drum is rotating.
- ➡ Otherwise, your hands/fingers could get caught and crushed between the drum and rollers.

### If optional tape clusters are used

- The tape clusters have hazardous blades. Exercise care when inspecting or replacing the blades.
- ➡ Otherwise, your hands/fingers could be injured.

### • Working clothes

• Wear clothing than enables you to work safely.

# 

• Tools

• Use tools that are appropriate for the work.

## Locations of warning stickers

The locations of the machine's warning stickers are shown below. To ensure safe work, read the stickers and heed their instructions. Keep the stickers clean at all times. If they become damaged or peel off, replace them with new ones.

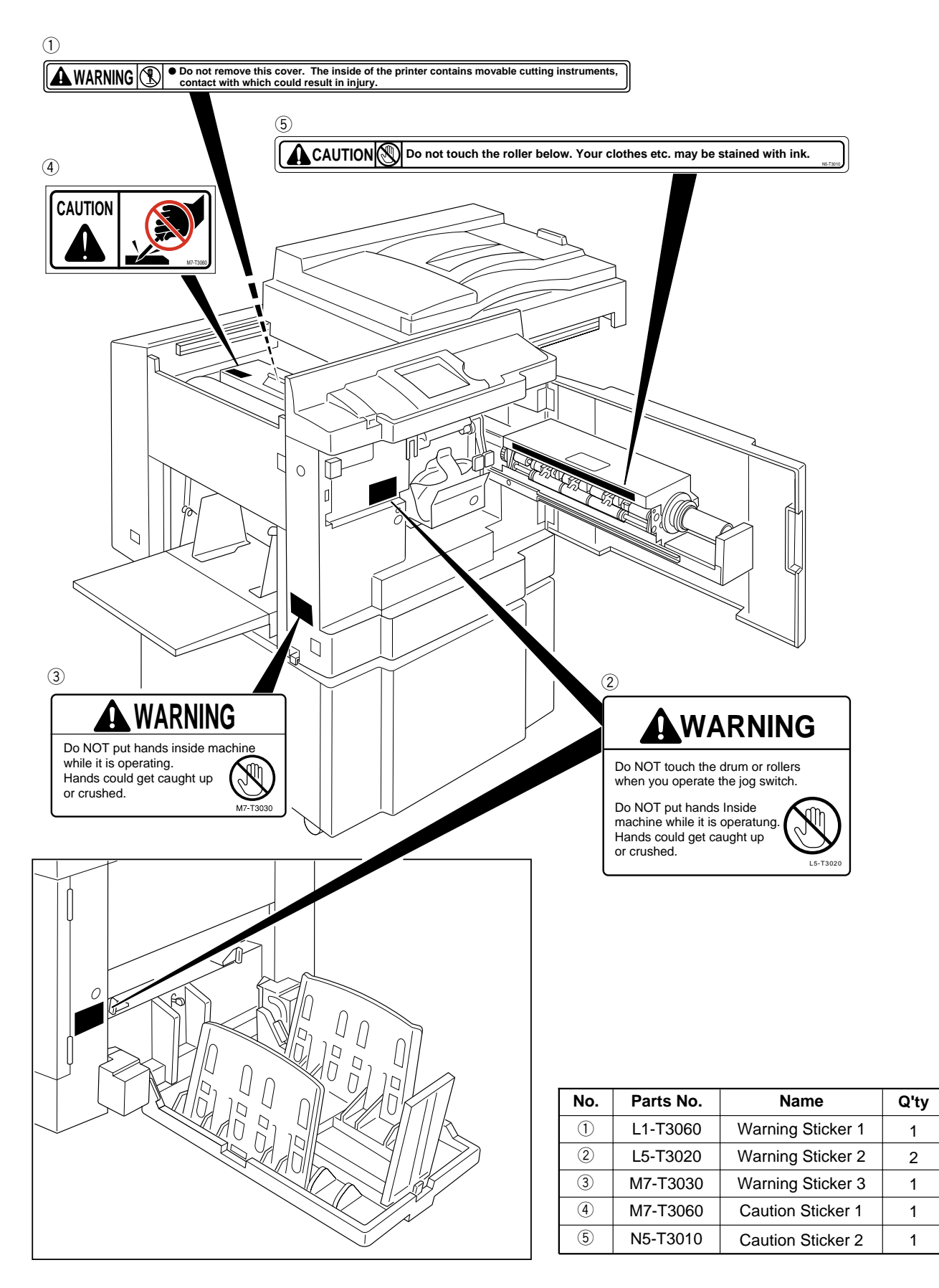

| Introduction                 | Chapter 1 |
|------------------------------|-----------|
| Description of the Operation | Chapter 2 |
| Mechanism                    | Chapter 3 |
| Standard / Adjustment        | Chapter 4 |
| Maintenance / Check          | Chapter 5 |
| Troubleshooting              | Chapter 6 |
| HELP Mode                    | Chapter 7 |
| Others                       | Chapter 8 |

## Table of Contents

| Introduction                                         | 1 |
|------------------------------------------------------|---|
| Using the service manual                             | 2 |
| A Safety instructions                                | 3 |
| 1.Cautions regarding the installation location       | 3 |
| 2.Cautions for installation work                     | 4 |
| 3.Cautions for maintenance, inspection and servicing | 5 |
| Locations of warning stickers                        | 6 |
|                                                      |   |

## Chapter 1

### Introduction

| 1 Features                       | 12 |
|----------------------------------|----|
| 2 Specifications                 | 14 |
| 3 Dimensions                     | 16 |
| 4 System Setup                   | 18 |
| 5 Part Names and Their Functions | 19 |
| 6 Operation Procedures           | 26 |
| 7 Option                         | 28 |
|                                  |    |

| Chapter 2        | Description of the Operati    | on  |
|------------------|-------------------------------|-----|
| 1 Scanner Sec    | tion                          | 32  |
| 2 Platemaking    | /Master Feed/Ejection Section | 42  |
| 3 Paper Feed     | Section                       | 62  |
| 4 Drum Driving   | g Section                     | 75  |
| 5 Press Section  | on                            | 81  |
| 6 Paper Ejection | on Section                    | 86  |
| 7 Drum Sectio    | n                             | 93  |
| 8 Option         |                               | 105 |

## Chapter 3

### Mechanism

| 1 Exterior                                        | 108 |
|---------------------------------------------------|-----|
| 2 Scanner Section                                 | 114 |
| <b>3</b> Platemaking/Master Feed/Ejection Section | 120 |
| 4 Paper Feed Section                              | 127 |
| 5 Drum Driving Section                            | 132 |
| 6 Paper Ejection Section                          | 134 |
| 7 Drum Section                                    | 139 |

| Chapter 4       | Standards / Adjustmen         | t   |
|-----------------|-------------------------------|-----|
| 1 Scanner Sec   | tion                          | 148 |
| 2 Platemaking   | /Master Feed/Ejection Section | 150 |
| 3 Paper Feed    | Section                       | 158 |
| 4 Drum Drivin   | g Section                     | 163 |
| 5 Press Section | n                             | 165 |
| 6 Paper Ejecti  | on Section                    | 167 |
| 7 Drum Sectio   | n                             | 169 |
| 8 Electrical Sy | stem                          | 173 |
| 9 Option        |                               | 182 |

| Chapter 5         | Maintenance / Cheo   | ck  |
|-------------------|----------------------|-----|
| 1 Guaranteed Pe   | riodical Maintenance | 184 |
| 2 Cleaning and C  | )iling               | 184 |
| 3 Periodical Mair | ntenance             |     |

| Troubleshooting |
|-----------------|
| ting Guide188   |
| /               |
|                 |

| Chapter 7     | HELP Mode                         |     |
|---------------|-----------------------------------|-----|
| 1 HELP Mode   | List                              | 208 |
| 2 Overview    |                                   | 212 |
| 3 HELP Mode F | unctions and Operation Procedures | 213 |
| (1)Accessing  | g HELP Modes                      | 213 |
| (2)Guide to t | he HELP Mode Descriptions         | 213 |
| • HELP Mod    | e Descriptions                    | 214 |

| Chapter 8       | Others                         |     |
|-----------------|--------------------------------|-----|
| 1 Electrical Pa | rts Layout and Their Functions | 298 |
| 2 Overall Wirir | ng Layout                      | 309 |

# Chapter 1

# Introduction

| 1 Features                                      | 12 |
|-------------------------------------------------|----|
| 2 Specifications                                | 14 |
| 3 Dimensions                                    | 16 |
| 4 System Setup                                  | 18 |
| 5 Part Names and Their Functions                | 19 |
| 1. Machine exteriors                            | 19 |
| 2. Sectional (structural) view of the machine   | 22 |
| 3. Control Panel                                | 24 |
| 6 Operation Procedures                          | 26 |
| 1. Platemaking & Printing                       | 26 |
| 2. Multiple Image Printing / 2 IN 1 Layout Mode | 27 |
| 7 Option                                        | 28 |
| 1. DUPRINTER Option                             | 28 |
| (1) TAPE CLUSTER 4                              | 28 |

### 1 Features

### Size A3/B4 printing(Printing area)

DP-440/DP-430 : A3 ( 290X423mm ) DP-340/DP-330 : B4 ( 250X355mm )

### 2. High-speed platemaking

Print the first sheet of paper.(document size : A4 ) DP-440/DP-340: 21 seconds\*1 DP-430/DP-330: 27 seconds\*1

\*1:Time required to print the first sheet of paper after the platemaking key is pressed.

### 3. High print quality

A new, originally-developed superfine thermal head gives beautifully accurate reproductions of fine print and halftone photographs.

### DP-440/DP-340

Its resolution is **400dpi** in the **pel path direction** and **400dpi** in the **line progression direction**.

### DP-430/DP-330

Its resolution is **300dpi** in the **pel path direction** and **600dpi** in the **line progression direction**.

### 4. Align paper

Adjusting the eject enables both thin and thick sheets of paper to be aligned neatly.

#### 5. High-performance lamp

A long-life, high-brightness xenon arc lamp is used to illuminate the documents. Since the lamp's intensity is not affected by temperature variation<sup>\*2</sup>, printing quality at low temperatures is greatly enhanced<sup>\*3</sup>.

- \*2: The lamp is filled with xenon gas, which means that it does not require heat to vaporize mercury, as a fluorescent lamp does, and therefore its intensity does not vary with temperature.
- \*3: Increased viscosity of the ink at low temperatures results in fainter printing than at normal temperatures.

### 6. Simple operation

Operation is simplified by concealing occasionally-used keys under a panel, leaving just the basic function keys permanently accessible.

### Full range of necessary functions

Documents are easily enlarged or reduced. In addition to same-size printing, there are three automatic settings for both enlargement and reduction. Further, the margin (94% reduction) function can be used for these automatic settings.

#### Size A/B models

7.

- Zoom settings : (70, 81, 86, 115, 122, 141%)
- Same-size : (100%) printing
- Free zoom : 50% -500% (1%)
  - Enlargement : 141% [A4→A3, B5→B4]\*4
    - 122% [A4→B4, A5→B5]
    - 115% [B4→A3, B5→A4]\*4
  - Reduction : 86% [A3→B4, A4→B5]\*4
    - 81% [B4→A4, B5→A5]
      - 70% [A3→A4, B4→B5]\*4
  - \*4:Maximum printing area of **DP-340** and **DP-330** is **B4**(250×355mm).

#### Inch size models

- Zoom settings : (64, 74, 77, 121, 129, 141%)
- Same-size : (100%) printing
- Free zoom : 50% -500% (1%) Enlargement : 141%
  - 0 129% [LTR→LDG]

```
121% [LGL→LDG]
```

Reduction : 77% [LGL→LTR]\*<sup>5</sup>

74% [LDG→LGL]\*⁵

67% [LDG→LTR]

\*5:Maximum printing area of **DP-340** and **DP-330** is 11"×14"(250×355mm).

### **2** Self-diagnosis

The machines have self-diagnostic functions. Messages for self-diagnosed errors, as well as consumable part replacement prompt messages, appear on an LCD panel.

#### **3** Book shadow erasure

Shadows in the middle or at the edges of book documents can be erased.

 Adjusting the Printing Position(vertical) In addition to vertical direction adjustment.

### **5** Document modes

The "Text-Photograph", "Text-Fine Lettering", "Photograph-Fine Lettering", "Screen 1 & 2" and "Photo Dark" Modes selecting, accommodating printing of a wider variety of documents.

#### 6 Adjusting the contrast control

The degree of contrast for printing can be adjusted.

### 8. User setting

#### Memory Function

Equipped with a memory function (for 9 items) able to memorize frequently used settings.

### 2 Optimize Print

Optimal images can be printed in times of low/high temperature by setting the temperature and the print speed.

### 3 Initial Paper Size setting

The paper size and print speed, etc., that are valid when the power is turned on can be set.

### 4 Document Memory

The last platemaking image can be memorized, and used later for platemaking without having to read it out again.

### 9. Special functions

The HELP mode items listed below can now also be used in the user mode. And the power save mode can cut power consumption.

- Sorter Fine Start
- 2 Auto Clear
- 3 Pre-print
- 4 Batch Print
- 5 Auto Power Off
- 6 Auto LCD Off
- **7** Long Paper mode
- 8 Ink Circulation
- 9 Tape Cluster (tape inserter)
- Double Feed Detection
- Drum selection (A3/A4)

### 10. Option

- S2-ADF
   Drum unit
   A3/A4 Drum unit
   Tape Cluster
   PC Interface kit II
   Key card counter 4
   Postcard stacker
- 8 Long paper unit
- 9 Sorter

# 2 Specifications

## Specifications

| opecifica                                                              | 10115                                                                      |                            |                                | * Specifications are subje | ect to change without notice. |
|------------------------------------------------------------------------|----------------------------------------------------------------------------|----------------------------|--------------------------------|----------------------------|-------------------------------|
| Model na                                                               | me                                                                         | DUPRINTER DP-440           | DUPRINTER DP-430               | DUPRINTER DP-340           | DUPRINTER DP-330              |
| Model                                                                  |                                                                            | Floor model                |                                |                            |                               |
| Master mak                                                             | king method                                                                | Thermal digital ma         | ster making                    |                            |                               |
| Master mak                                                             | king interval                                                              | 21 sec (A4 100%)           | 27 sec (A4 100%)               | 21 sec (A4 100%)           | 27 sec (A4 100%)              |
| Resolution                                                             |                                                                            | 400dpi                     | 300 dpix 600 dpi               | 400dpi                     | 300 dpix 600 dpi              |
| Scanning m                                                             | nethod                                                                     | Flat bed scanner           |                                |                            |                               |
| ADF (Optio                                                             | nal)                                                                       | 100 sheets (64 - 1         | 28gsm)                         |                            |                               |
| Printing me                                                            | thod                                                                       | Stencil print              |                                |                            |                               |
| Document                                                               | type                                                                       | Sheets, book ( ma          | ( max: 10kg)                   |                            |                               |
| Document                                                               | size                                                                       | MAX. 297mm x 43            | 2mm                            |                            |                               |
| Scanning a                                                             | rea                                                                        | 290mm x 423mm              |                                |                            |                               |
| Image area                                                             | ( max)                                                                     | 290mm x 423mm              | (A3) (11.4"x16.6")             | 250mm x 355mm              | (B4) (9.8"x14")               |
| Feeding ca                                                             | pacity                                                                     | 1,500 sheets(64gs          | sm)                            |                            |                               |
| Stacking ca                                                            | apacity                                                                    | 1,500 sheets (64g          | sm)                            |                            |                               |
| Paper size                                                             |                                                                            | MAX: 297mm x 43            | 2mm With Long paper            | unit (service part) : Max: | 540mm                         |
|                                                                        |                                                                            | MIN: 100mm x 150           | Dmm                            |                            |                               |
| Paper weig                                                             | ht                                                                         | 53gsm -210gsm (4           | l5kg-180kg)                    |                            |                               |
|                                                                        |                                                                            | 13lb - 110lb (Index        | .)                             |                            |                               |
|                                                                        |                                                                            | Feeding pressure           | adj.( 3 steps )                |                            |                               |
|                                                                        |                                                                            | Separator adj. (3          | steps)                         |                            |                               |
| Print speed                                                            |                                                                            | 120 ppm ( 45-120           | ppm, 5 steps) Withir           | operating temperature      |                               |
| Zoom                                                                   | A/B size                                                                   | 100%                       |                                |                            |                               |
|                                                                        |                                                                            | Preset reduction/e         | nlargement: 70, 81,            | 86, 115, 122, 141%         |                               |
|                                                                        |                                                                            | 94%                        |                                |                            |                               |
|                                                                        |                                                                            | Zoom: 50 - 500%            |                                |                            |                               |
|                                                                        |                                                                            | Auto zoom: 70, 81          | , 86, 115, 122, 141%           | /<br>0                     |                               |
|                                                                        | Inch size                                                                  | 100%                       |                                |                            |                               |
|                                                                        |                                                                            | Preset reduction/e         | nlargement: 64, 74,            | 77, 121, 129, 141%         |                               |
|                                                                        |                                                                            | 94%                        |                                |                            |                               |
|                                                                        |                                                                            | Zoom: 50 - 500%            |                                |                            |                               |
|                                                                        |                                                                            | Auto zoom: 64, 74          | , 77, 121, 129, 141%           | 6                          |                               |
| Registration                                                           | Registration adjustment Vertical : +/- 15mm [ shown on the LCD by 0.5(mm)] |                            |                                |                            |                               |
|                                                                        |                                                                            | Horizontal: +/- 10n        | nm [shown on the L0            | CD by 0.5(mm)]             |                               |
| Image modes Text,Photo,Text/Photo,Text Fine,Photo Fine,So              |                                                                            | Fine,Screen1,Scree         | en2,Photo Dark                 |                            |                               |
|                                                                        |                                                                            | Contrast control :         | ōsteps                         |                            |                               |
| Contrast control Master                                                |                                                                            | Master making der          | Master making density: 5 steps |                            |                               |
| Print density: 11 steps                                                |                                                                            |                            |                                |                            |                               |
| Ink supply i                                                           | k supply method Automatic control (600ml, 1000ml)                          |                            |                                |                            |                               |
| Colour print Drum unit exchange                                        |                                                                            |                            |                                |                            |                               |
| Master feed                                                            | ding method                                                                | Roll master automatic feed |                                |                            |                               |
| Master ejec                                                            | Master ejection method Automatic ejection/ master rolling-up method        |                            |                                |                            |                               |
| Used master capacity 50sheets                                          |                                                                            |                            |                                |                            |                               |
| LCD 320 x 240 dot matrix full- dot matrix LCD ( with contrast control) |                                                                            | ntrol)                     |                                |                            |                               |
|                                                                        |                                                                            | OK monitor ( LCD           | graphic)                       |                            |                               |
|                                                                        |                                                                            | Remainig master of         | display function, rem          | ainig master ejectio       | n display function            |

\* Specifications are subject to change without notice.

| Model name        | DUPRINTER DP-440 / 430 / 340 / 330                                                    |
|-------------------|---------------------------------------------------------------------------------------|
| Other function    | Image Rotation ( 90 & 180 degree)                                                     |
|                   | Colour Separation (equipped in online printer driver)                                 |
|                   | Sorter Mode setting ( sort, no sort, group)                                           |
|                   | Document Size Auto Scan                                                               |
|                   | Multiple Exposure ( 2, 4, 8, & 16- up.)                                               |
|                   | Book Shadow Erasure ( adjustable)                                                     |
|                   | Memory Function (9 pattern of settings of control panel can be stored.)               |
|                   | Confidential Safeguard                                                                |
|                   | Initial setting (when the power is turned on.)                                        |
|                   | Optimize Print (P-roller control according to user's input of temperature and speed.) |
|                   | Online (IEEE1284 standard bi-directional parallel interface)                          |
|                   | NB:For USB/SCSI connection, optional interface kit II is required.                    |
|                   | Document Memory , Auto Clear                                                          |
|                   | Fine Start , Pre-print                                                                |
|                   | Batch Print                                                                           |
|                   | Auto LCD Off                                                                          |
|                   | Auto Power Off                                                                        |
|                   | Ink Circulation                                                                       |
|                   | Double Feed Detection                                                                 |
| Option            | S2-ADF [100sheets (64gsm)]                                                            |
|                   | Drum unit                                                                             |
|                   | A3/A4 drum unit (DP-440/DP-430)                                                       |
|                   | Tape inserter                                                                         |
|                   | PC interface kit II                                                                   |
|                   | Key card counter 4 ( built-in type)                                                   |
|                   | Cabinet( with front door)                                                             |
| _                 | Cabinet( open )                                                                       |
| Power source      | Domestic:100V +/- 10%, 50/60Hz, 3.0A                                                  |
|                   | 120V :120VAC60Hz, 2.5A                                                                |
|                   | 230V :230VAC50Hz, 1.3 A                                                               |
| Power consumption | 250VV( during plate making),230VV(during 3rd speed printing),60VV(during standby)     |
| Dimension         | In use: 1374mm(vv) x 738mm(D) x 1089mm(H)                                             |
|                   | Folded: 753mm(VV) X 738mm(D) X 1089mm(H)                                              |
|                   | with optional ADF attached:                                                           |
|                   | In use: 1374mm(vv) x 738mm(D) x 1228mm(H)                                             |
| Maight            | Folded: 753mm(VV) X 738mm(D) X 1228mm(H)                                              |
|                   | 10.30 dogroe(C)                                                                       |
|                   | Parallel bi-directional interface (standard)                                          |
| Onime             | Confirmed with IEEE1284 (compatibility mode, nibble mode)                             |
|                   | Printer driver must be installed in computer                                          |
|                   | [ Windows 95/98/Me_ Windows NT4 0/2000 ]                                              |
|                   | USB_SCSI interface ( optional) PC interface kit II                                    |
|                   | Printer driver must be installed in computer                                          |
|                   | [ Windows95/98/Me_ Windows NT4 0/2000 ]                                               |
|                   | [ Macintosh (MacOS7 6 1 - 9 1)]                                                       |
|                   | I/F PCB must be installed in the main unit.                                           |

# **3**Dimensions

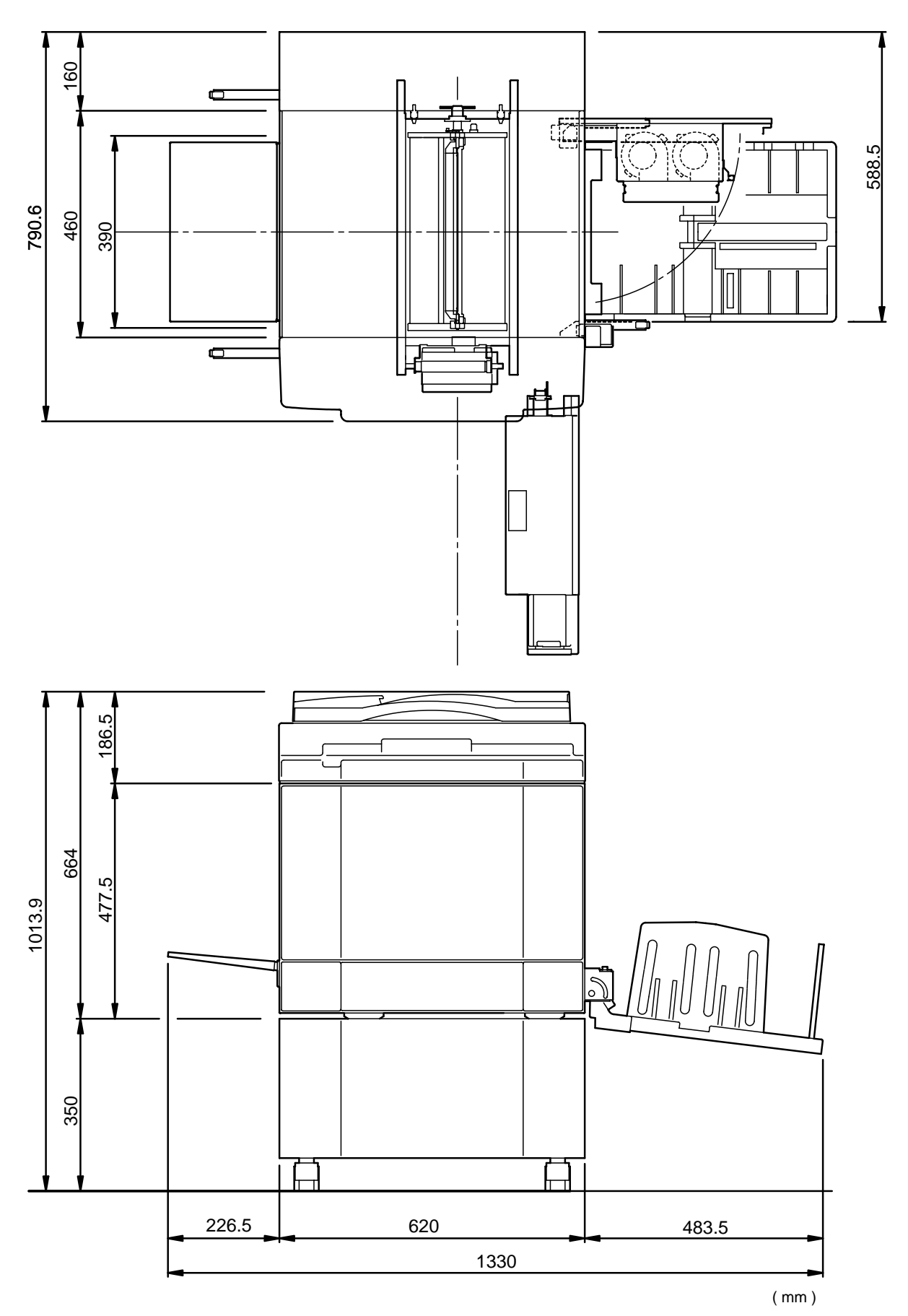

44000B

# **4**System Setup

### 1. Before Installation

The machine and its optional equipment are set up as follows:

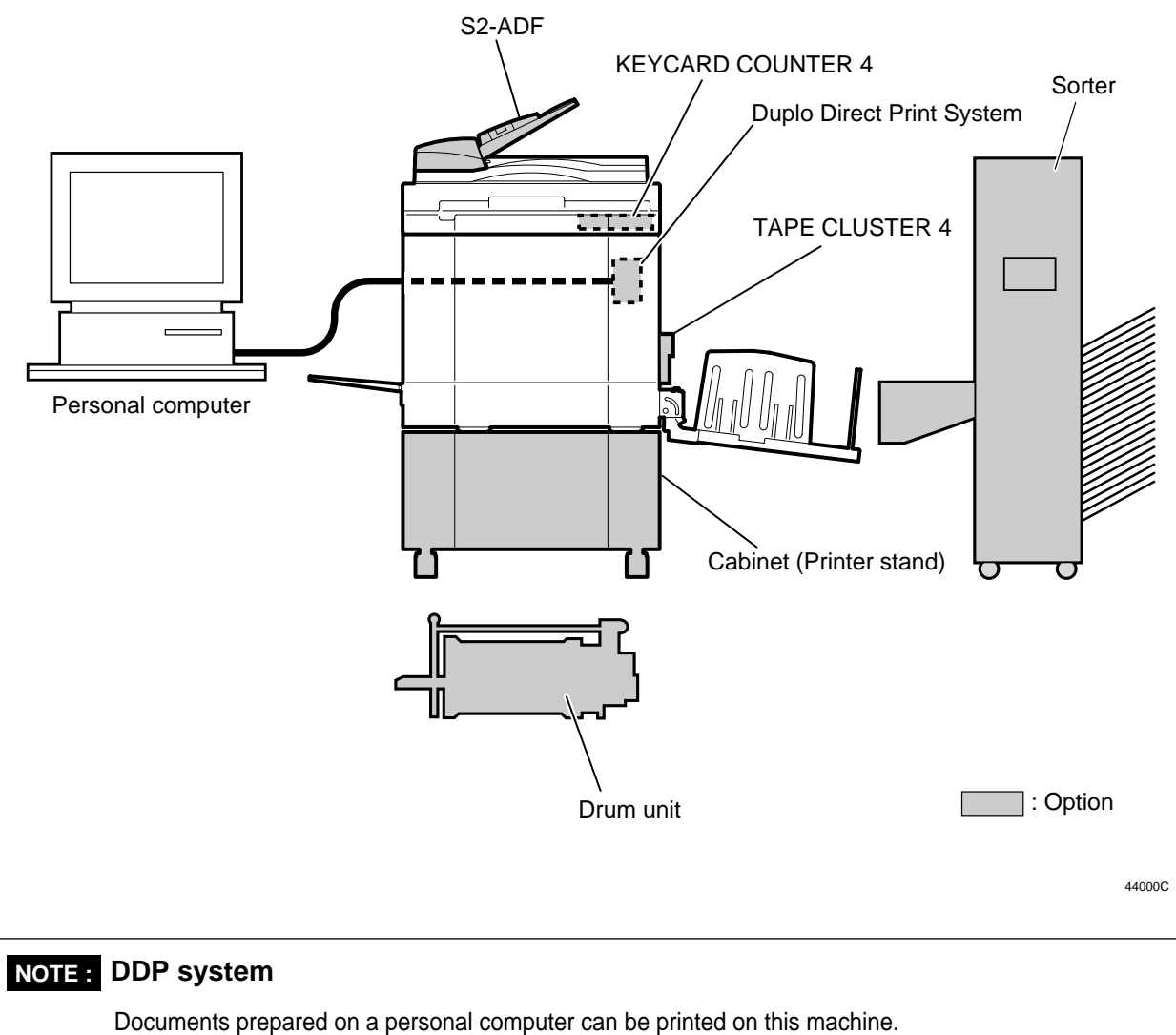

The PC interface kit is required to connect this machine to a personal computer.

# **5** Part Names and Their Functions

### 1. Machine exteriors

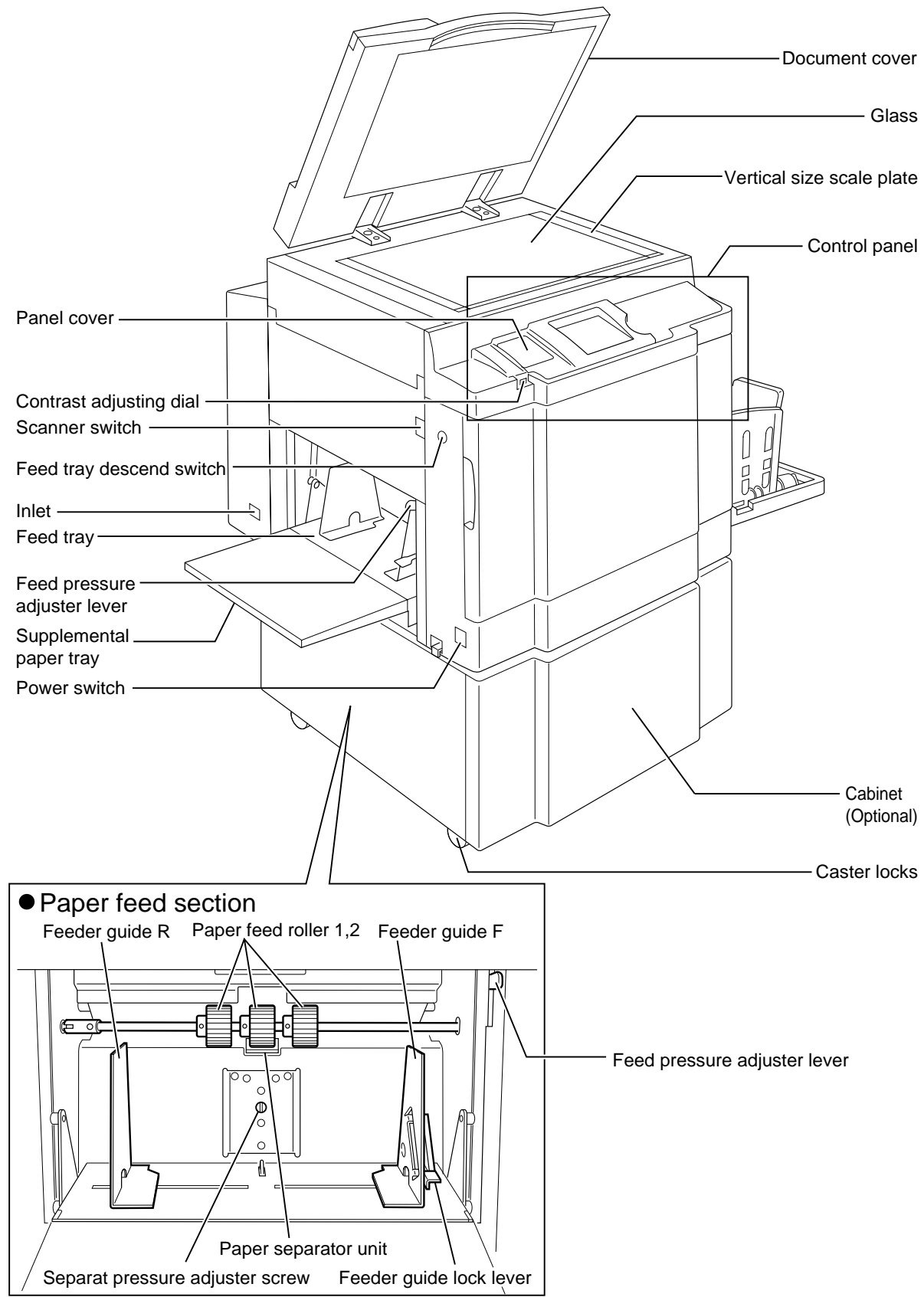

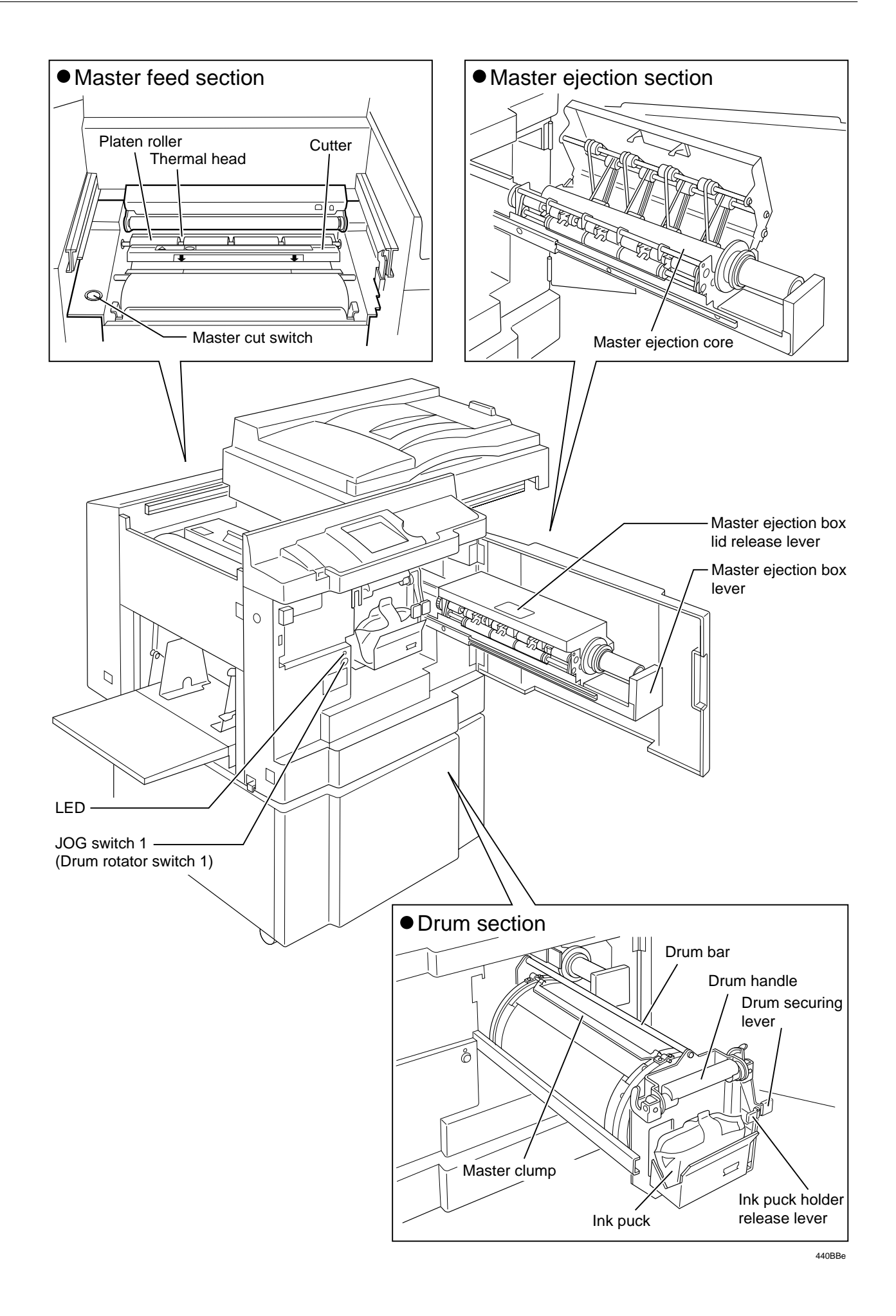

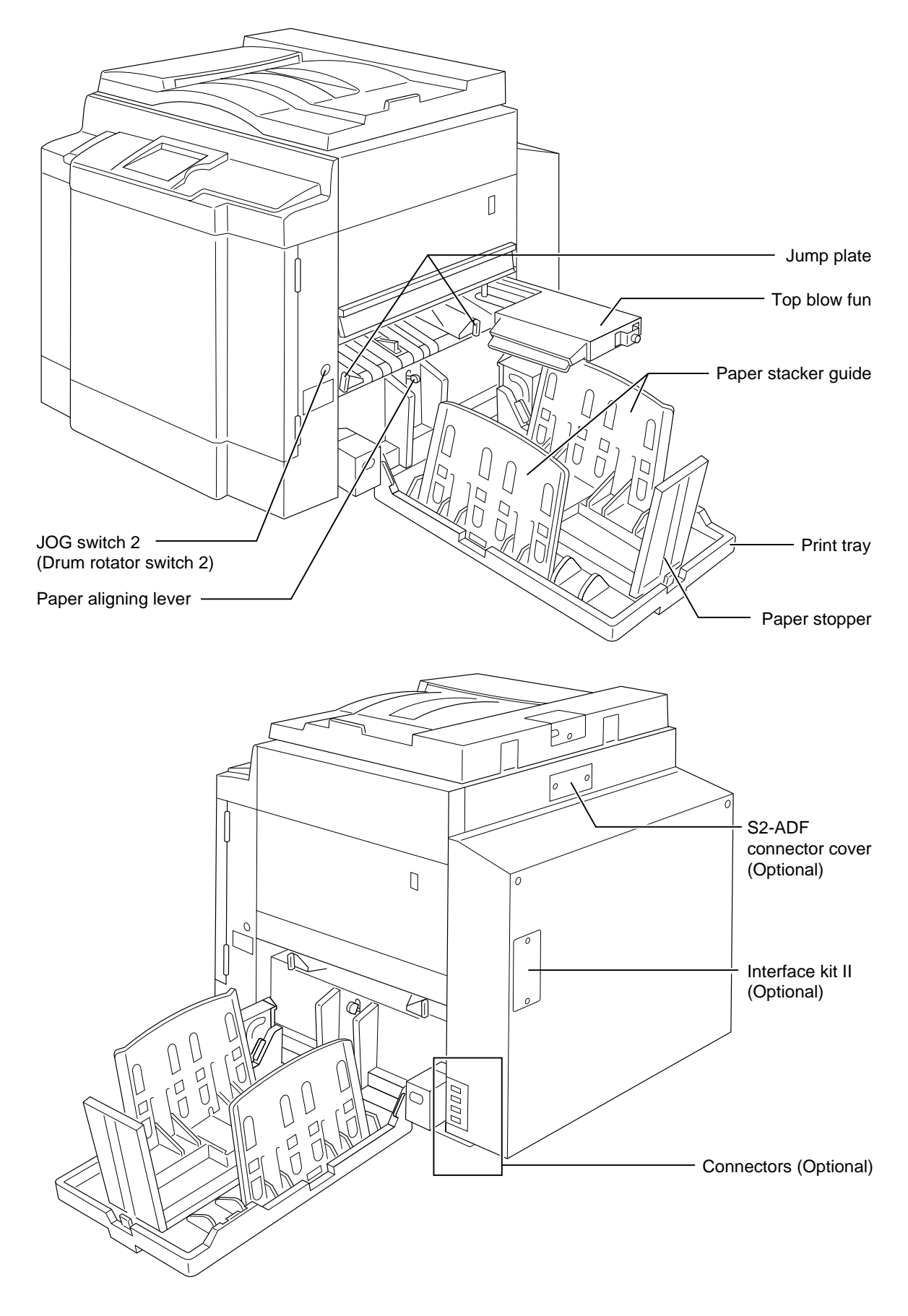

440CCe

## 2. Sectional (structural) view of the machine

| No. | Section Name                             | Description of the Operation | Mechanism | Srandard/Adjustment |
|-----|------------------------------------------|------------------------------|-----------|---------------------|
| 1   | Scanner section                          | 32page                       | 114page   | 148page             |
| 2   | Platemaking/Master feed/ejection section | 42page                       | 120page   | 150page             |
| 2A  | Platemaking/Master feed section          | 42page                       | 120page   | 150page             |
| 2B  | Master ejection section                  | 54page                       | 124page   | 151page             |
| 2C  | Master clamp opening/closing section     | 56page                       | 125page   | 153page             |
| 3   | Paper feed section                       | 62page                       | 127page   | 158page             |
| 4   | Drum driving section                     | 75page                       | 132page   | 163page             |
| 5   | Press section                            | 81page                       | -         | 165page             |
| 6   | Paper ejection section                   | 86page                       | 134page   | 167page             |
| 7   | Print tray                               | -                            | -         | -                   |
| 8   | Drum section                             | 93page                       | 139page   | 169page             |

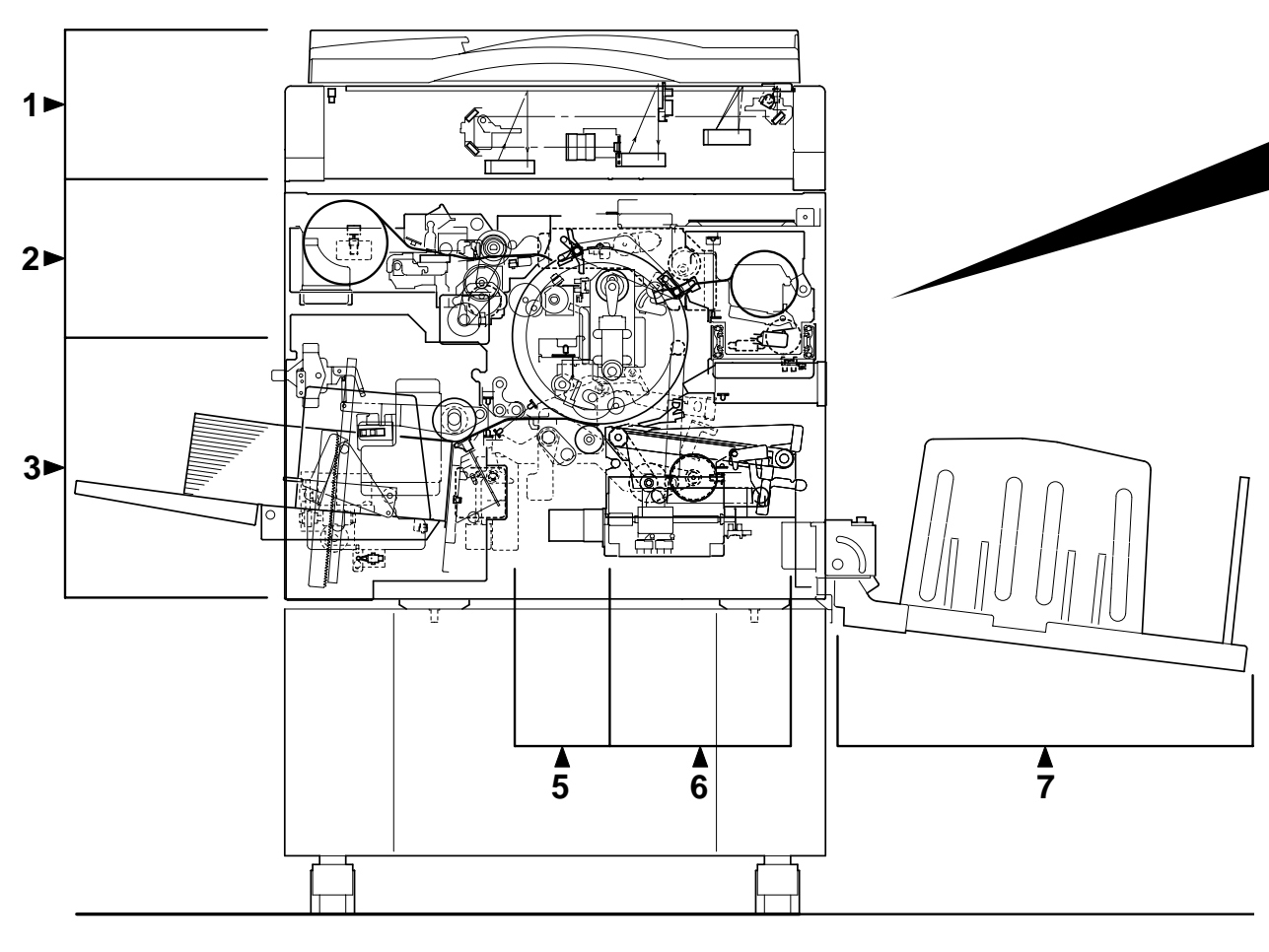

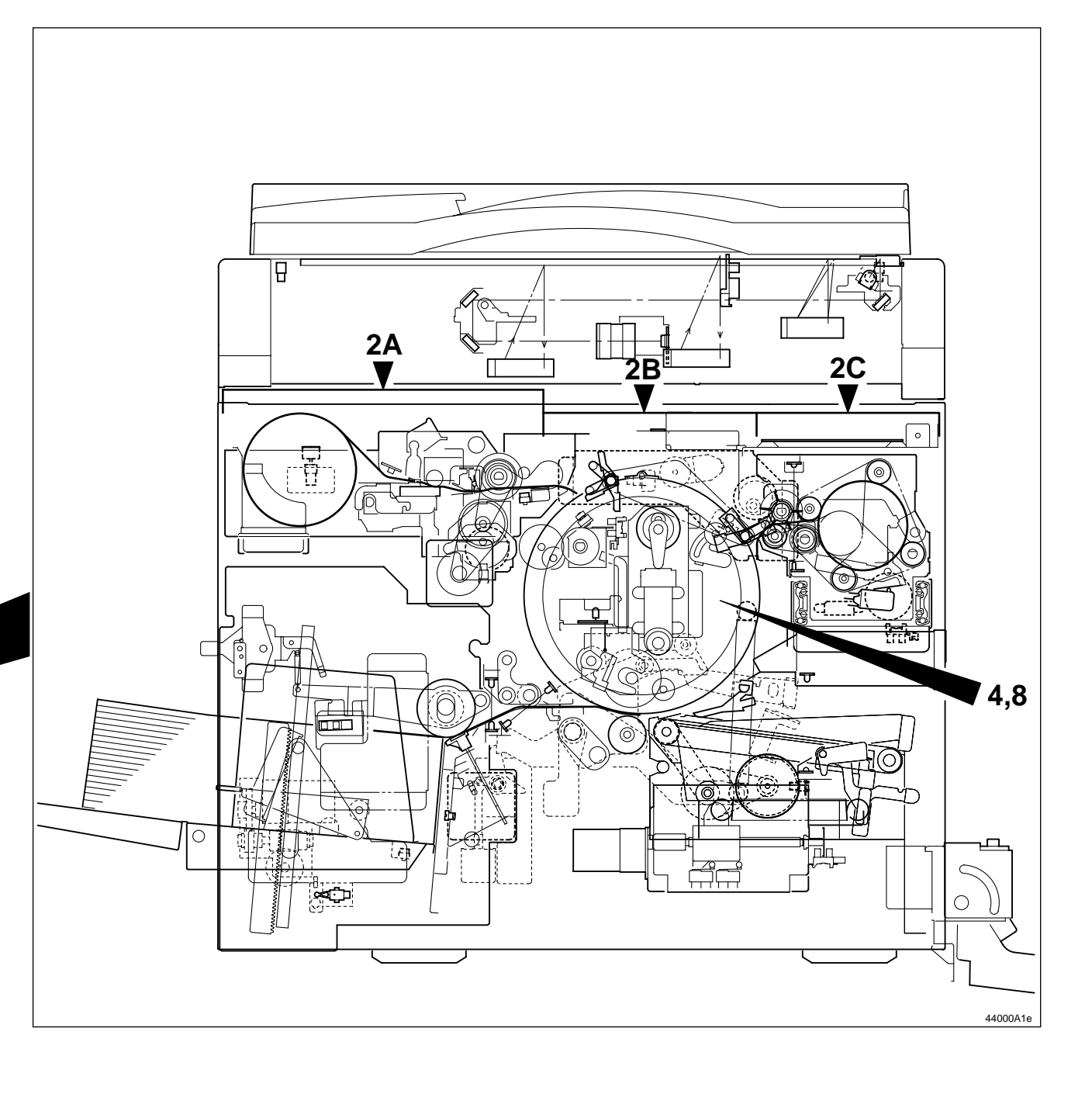

### 3. Control Panel

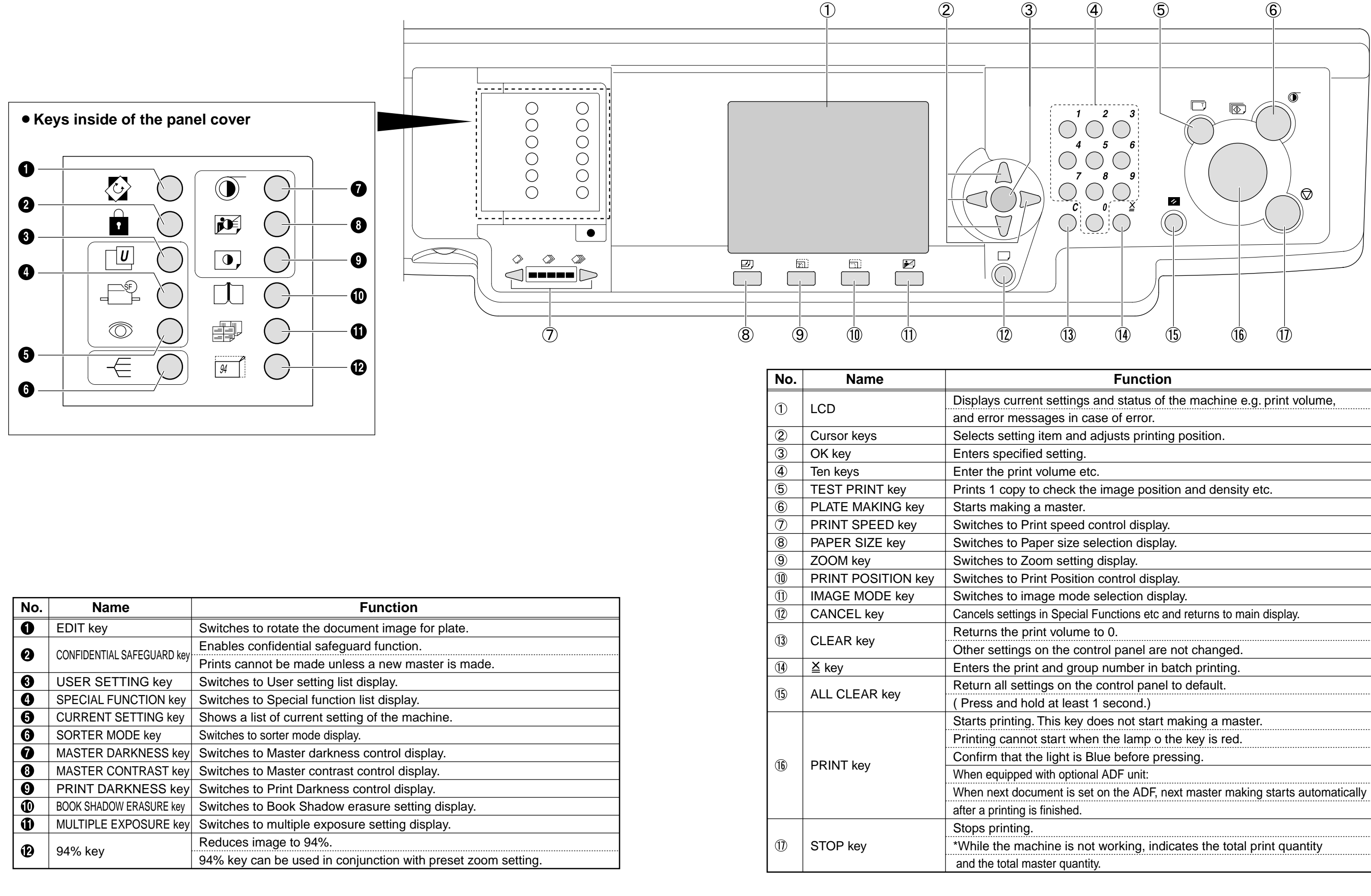

| Function                                                   |
|------------------------------------------------------------|
| ings and status of the machine e.g. print volume,          |
| in case of error.                                          |
| and adjusts printing position.                             |
| ing.                                                       |
| ne etc.                                                    |
| k the image position and density etc.                      |
| ter.                                                       |
| eed control display.                                       |
| ze selection display.                                      |
| etting display.                                            |
| sition control display.                                    |
| node selection display.                                    |
| ecial Functions etc and returns to main display.           |
| ume to 0.                                                  |
| e control panel are not changed.                           |
| group number in batch printing.                            |
| n the control panel to default.                            |
| east 1 second.)                                            |
| key does not start making a master.                        |
| when the lamp o the key is red.                            |
| t is Blue before pressing.                                 |
| ptional ADF unit:                                          |
| is set on the ADF, next master making starts automatically |
| ed.                                                        |
|                                                            |
| s not working, indicates the total print quantity          |
| uantity.                                                   |
|                                                            |

# **6** Operation Procedures

## 1. Pratemaking & Printing

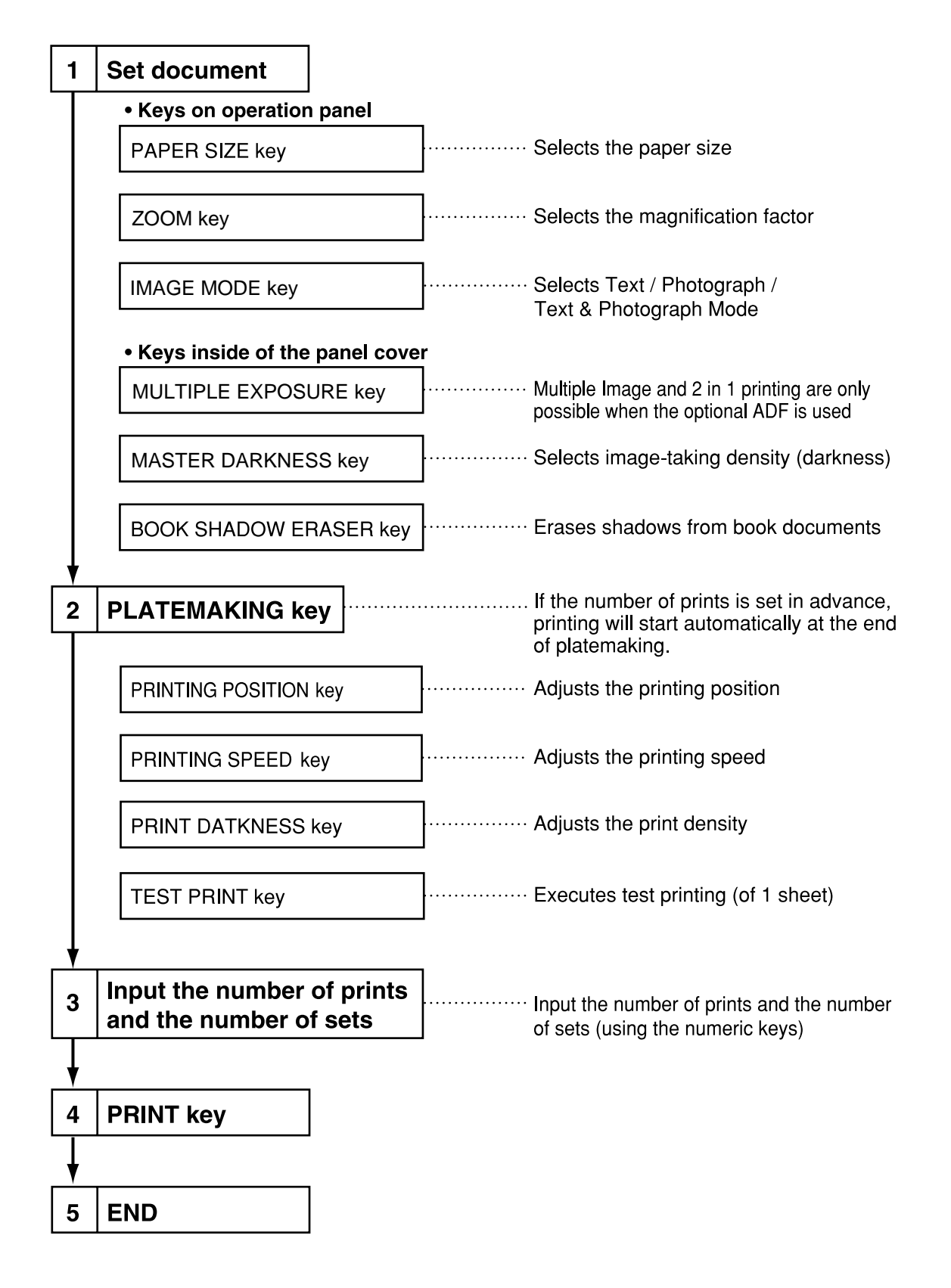

### 2. Multiple Image Printing / 2 IN 1 Layout Mode

In the normal state (when the ADF is not connected) the mode is switched by pressing the multiple printing selection key as follows.

**NOTE :** Each press of the multiple printing selection key makes a different multiple printing indicator light up, in sequence.

To set the number of images, press the key until the indicator for the desired number of images is lit.

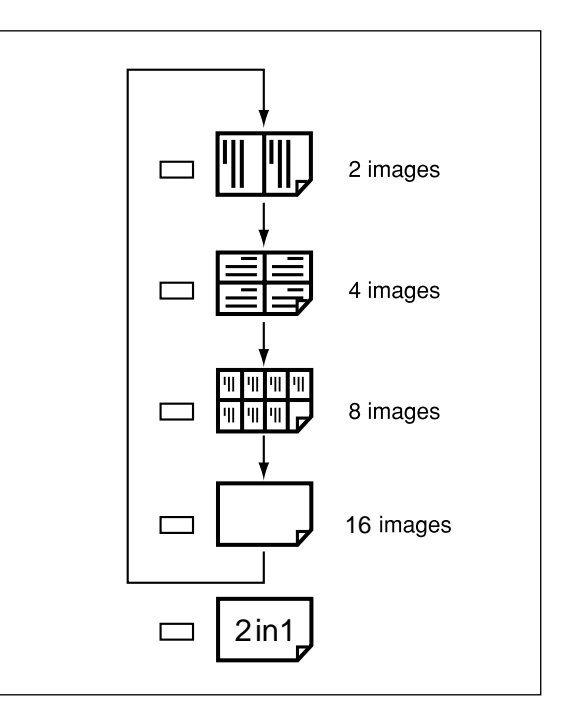

When the ADF is connected, the multiple printing selection key can also be used to select the 2 in 1 Layout Mode, as shown below.

To activate the 2 in 1 Layout Mode, press the key until the " [2in1] " icon is lit.

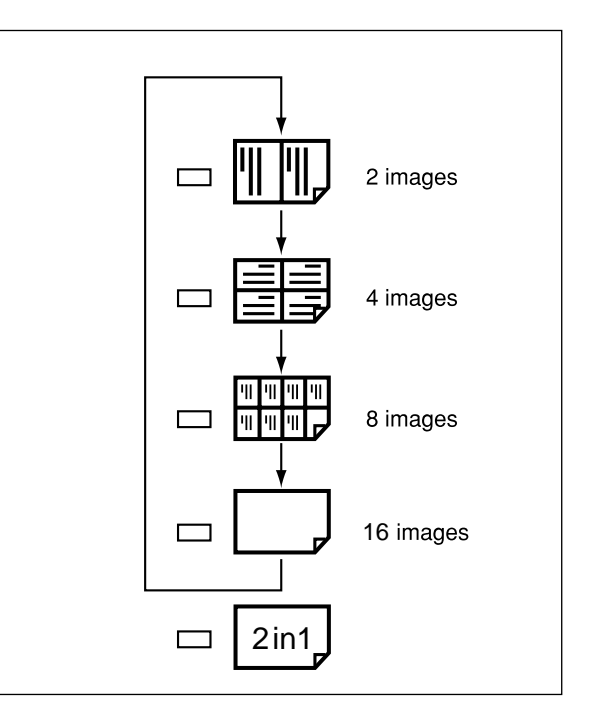

# 7 Option

### 1. DUPRINTER Option

### (1) TAPE CLUSTER 4

**Open out the tape cluster body.** 

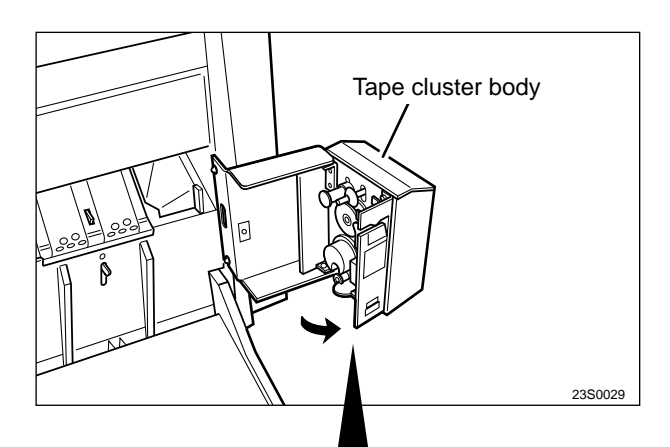

**2**Install the new tape. Make sure it will wind off in the correct direction.

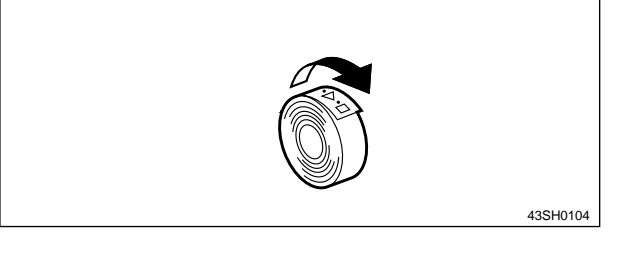

**3**Lift up the lever and pass the tape through the slot.

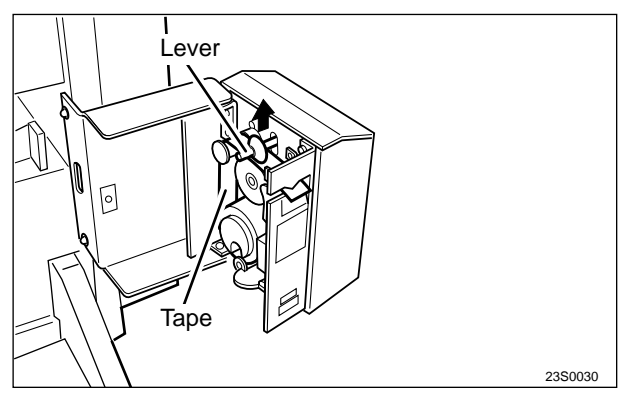

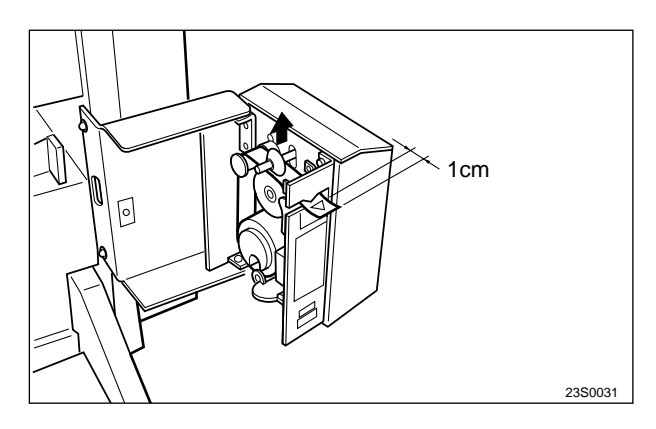

**4** Make about 1cm of tape protrude out of the slot.

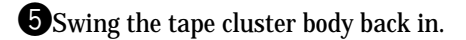

\_\_\_\_\_

# MEMO

| <br> |
|------|
|      |
| <br> |
|      |
| <br> |
|      |
| <br> |
|      |
|      |
|      |
|      |
| <br> |
|      |
| <br> |
|      |
| <br> |
|      |
| <br> |
|      |
| <br> |
|      |
| <br> |
|      |
| <br> |
|      |
| <br> |
|      |
| <br> |
|      |
| <br> |
|      |
| <br> |
|      |
| <br> |
|      |
| <br> |
|      |
|      |
|      |
|      |
| <br> |
|      |
| <br> |
|      |
| <br> |
|      |
| <br> |
|      |
| <br> |
|      |
| <br> |
|      |
| <br> |
|      |
| <br> |
|      |
| <br> |

\_\_\_\_\_

# Chapter 2

# Description of the Operation

| 1 Scanner Section                                        | .32 |
|----------------------------------------------------------|-----|
| 1. Description                                           | .32 |
| 2. Sequence of Operation                                 | .33 |
| (1) Sequence of the Scanner Operation                    | .33 |
| (2) Sequence of the Scanner Operation (ADF)              | .33 |
| (3) Operation with the Document                          |     |
| Cover Open / Closed                                      | .34 |
| 1. Reading the Document Size                             | .34 |
| 2. Reading the Document Darkness                         | .34 |
| • Platemaking Area for the Selected Paper                | .35 |
| <ul> <li>Platemaking Area for the Book Shadow</li> </ul> |     |
| Erasing Mode                                             | .35 |
| 3. Function of Parts and Circuit                         | .36 |
| (1) Home Position Sensors                                | .36 |
| (2) Document Sensor                                      | .37 |
| (3) Document Cover Sensor                                | .39 |
| (4) CCD / Lamps                                          | .40 |
| (5) Scanner Unit Open / Close Detection                  | .41 |
| 2 Platemaking / Master Feed / Ejection Section           | .42 |
| 《 Platemaking / Master Feed Section 》                    | .42 |
| 1. Description                                           | .42 |
| 2. Sequence of Operation                                 | .43 |
| (1) Operation when the master set                        | .43 |
| (2) Platemaking / Master Feeding                         | .44 |
| 3. Function of Parts                                     | .45 |
| (1) Thermal Head                                         | .45 |
| (2) End Mark Sensor                                      | .48 |
| 1. Master Setting Error Detection                        | .49 |
| 2. Master End Detection                                  | .49 |
| (3) Master Lead Edge Sensor                              | .50 |
| (4) Master Detection Sensor                              | .51 |
| (5) Cutter Unit                                          | .52 |
| (6) Master Feed Clutch (Electromagnetic clutch).         | .53 |

| « Master Ejection Section »                                 | 54                                                                                                    |
|-------------------------------------------------------------|----------------------------------------------------------------------------------------------------|
| 1. Description                                              | 54                                                                                                    |
| 2. Circuit                                                  | 54                                                                                                    |
| 3. Function of Parts                                        | 55                                                                                                    |
| (1) Master Ejection Sensor                                  | 55                                                                                                    |
| 1. Master Ejection Error Detection                          | 55                                                                                                    |
| 2. Rotation Control of the Roll-up Motor                    | 55                                                                                                    |
| 《 Master Clump opening/Closing Section 》                    | 56                                                                                                    |
| 1. Description                                              | 56                                                                                                    |
| 2. Operation of Master Clump Open / Close Lever             | 57                                                                                                    |
| (1) Structure                                               | 57                                                                                                    |
| (2) Master Set / Removal Operation                          | 58                                                                                                    |
| (3) Clump Opening / Closing                                 |                                                                                                    |
| Lever Position (A / B / C Mode)                             | 59                                                                                                    |
| 3. Function of Parts                                        | 60                                                                                                    |
| (1) A / B / C Mode Sensor                                   | 60                                                                                                    |
| 4. Returning Operation Flowchart                            |                                                                                                    |
| When the Power is Cut Off Accidentally                      | 64                                                                                                    |
| when the Power is Cut On Accidentally                       |                                                                                                    |
| 3 Paper Feed Section                                        | 61                                                                                                    |
| <ul> <li>Paper Feed Section</li> <li>Description</li> </ul> | 61                                                                                                    |
| <ul> <li>Paper Feed Section</li></ul>                       | 61<br>62<br>62<br>63                                                                                     |
| <ul> <li>3 Paper Feed Section</li></ul>                     | 61<br>62<br>62<br>63                                                                                     |
| <ul> <li>Paper Feed Section</li></ul>                       | 61<br>62<br>63<br>63                                                                                     |
| <ul> <li>3 Paper Feed Section</li></ul>                     | 61<br>62<br>62<br>63<br>63<br>63                                                                         |
| <ul> <li>3 Paper Feed Section</li></ul>                     | 61<br>62<br>63<br>63<br>63<br>64<br>64                                                                   |
| <ul> <li>3 Paper Feed Section</li></ul>                     | 61<br>62<br>63<br>63<br>63<br>64<br>65<br>65                                                             |
| <ul> <li>3 Paper Feed Section</li></ul>                     | 61<br>62<br>63<br>63<br>63<br>64<br>65<br>66<br>66                                                       |
| <ul> <li>3 Paper Feed Section</li></ul>                     | 61<br>62<br>63<br>63<br>63<br>64<br>65<br>65<br>66<br>67<br>68                                           |
| <ul> <li>3 Paper Feed Section</li></ul>                     | 61<br>62<br>62<br>63<br>63<br>63<br>64<br>65<br>66<br>67<br>68                                           |
| <ul> <li>3 Paper Feed Section</li></ul>                     | 61<br>62<br>62<br>63<br>63<br>63<br>63<br>63<br>68<br>68<br>68<br>68                                     |
| <ul> <li>3 Paper Feed Section</li></ul>                     | 61<br>62<br>62<br>63<br>63<br>63<br>63<br>64<br>65<br>66<br>67<br>68<br>68<br>70<br>71                   |
| <ul> <li>3 Paper Feed Section</li></ul>                     | 61<br>62<br>62<br>63<br>63<br>63<br>64<br>65<br>66<br>66<br>68<br>68<br>68<br>70<br>71<br>72             |
| <ul> <li>3 Paper Feed Section</li></ul>                     | 61<br>62<br>62<br>63<br>63<br>63<br>63<br>64<br>65<br>66<br>67<br>68<br>68<br>68<br>70<br>71<br>72<br>73 |
| <ul> <li>3 Paper Feed Section</li></ul>                     | 61<br>62<br>62<br>63<br>63<br>63<br>64<br>65<br>66<br>67<br>68<br>68<br>68<br>70<br>71<br>72<br>73<br>74 |

| 4 Drum Driving Section75                        |
|-------------------------------------------------|
| 1. Description75                                |
| 2. Function of Parts76                          |
| (1) Drum Stop / JAM Detection Position Sensor76 |
| (2) Master Set / Removal Position Sensor77      |
| (3) JOG Switch 1,2(Drum Rotation Switch 1,2)78  |
| (4) Control of the Main Motor79                 |
| 1. Rotation Speed Control by Encoder Sensor80   |
| 2. Selecting the Speed80                        |
| 5 Press Section                                 |
| 1. Description81                                |
| (1) Press Roller Timing & Printing Area81       |
| 2. Function of Parts83                          |
| (1) P-Roller Sensor83                           |
| (2) Switching the Contact Pressure              |
| 1. Contact pressure position sensing85          |

| 6 Paper Ejection Section      | 86 |
|-------------------------------|----|
| 1. Description                | 86 |
| 2. Function of Parts          | 87 |
| (1) Paper Stripper Finger     | 87 |
| (2) Top Blow Fan              | 88 |
| (3) Paper Ejection Jam Sensor | 89 |
| 1. Paper JAM Detection Timing | 90 |
| (4) Paper Ejection Belt       | 91 |
| 1. Paper ejection belt speed  | 91 |
| (5) Paper aligning mechanism  | 92 |
|                               |    |

| 7 Drum Section                      | 93  |
|-------------------------------------|-----|
| 1. Description                      | 93  |
| 2. Circuit                          | 94  |
| 3. Function of Part                 | 95  |
| (1) Ink Detection                   | 95  |
| 1. LED Display and Output Signal on |     |
| the Ink Detection PCB Unit          | 96  |
| 2. "CHANGE INK" Display Timing      | 97  |
| (2) Ink Roller Up / Down Mechanism  | 98  |
| (3) Ink Pump                        | 100 |
| (4) Drum Detection Switch           | 101 |
| (5) Fine Start Mode                 | 102 |
| (6) Drum Shift Mechanism            | 103 |
| (7) Front Cover Detection Switch    | 104 |
| 8 Option                            | 105 |
| (1) TAPE CLUSTER                    | 105 |
|                                     |     |

- -

# **1**Scanner Section

## 1. Description

The document is illuminated with the lamps, and the document reflection in proportion to the document image darkness is imaged on the CCDs through the mirror and lens. Then it is resoluted into picture elements and converted photoelectrically. Additionally the machine is equipped with 3 reflecting sensors that sense the size of documents placed on the document glass.

### **Optical System Operation**

• The optical system gose forward (to the left) or back ward with a stop position of scanner home position sensor(PS1).

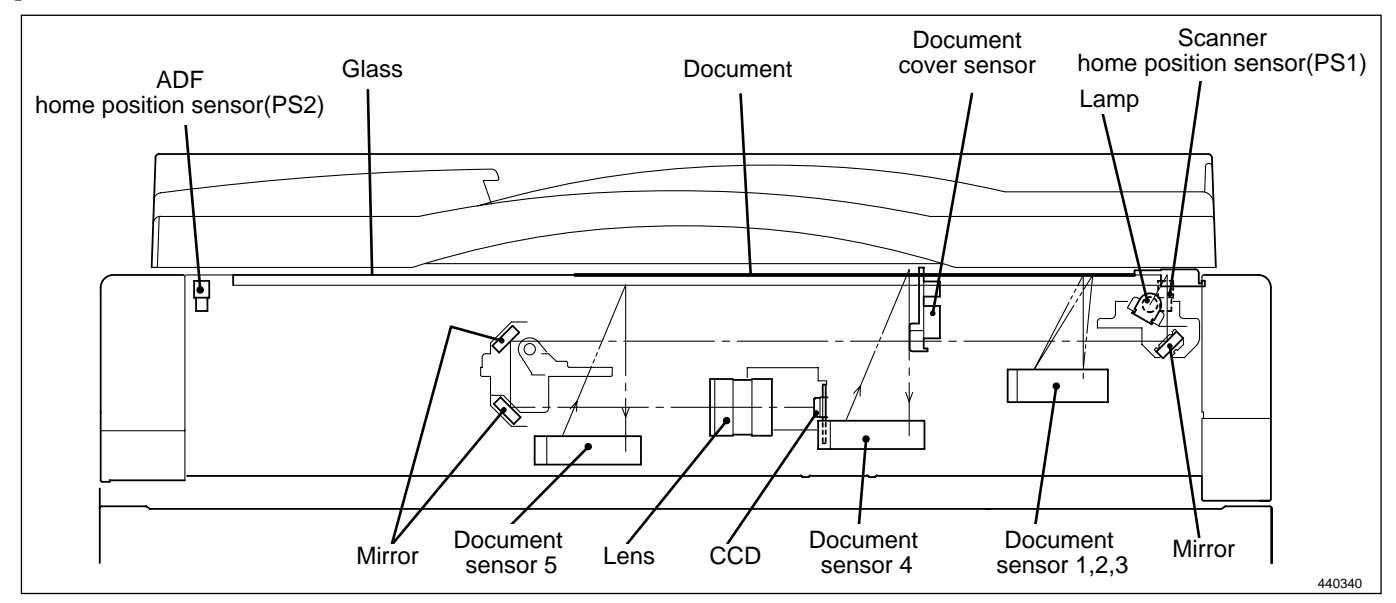

### **Optical System Operation (with ADF attached)**

• When ADF is attached, set the ADF Home Position Sensor (PS2) as the optical system stop position, and then read the document darkness.

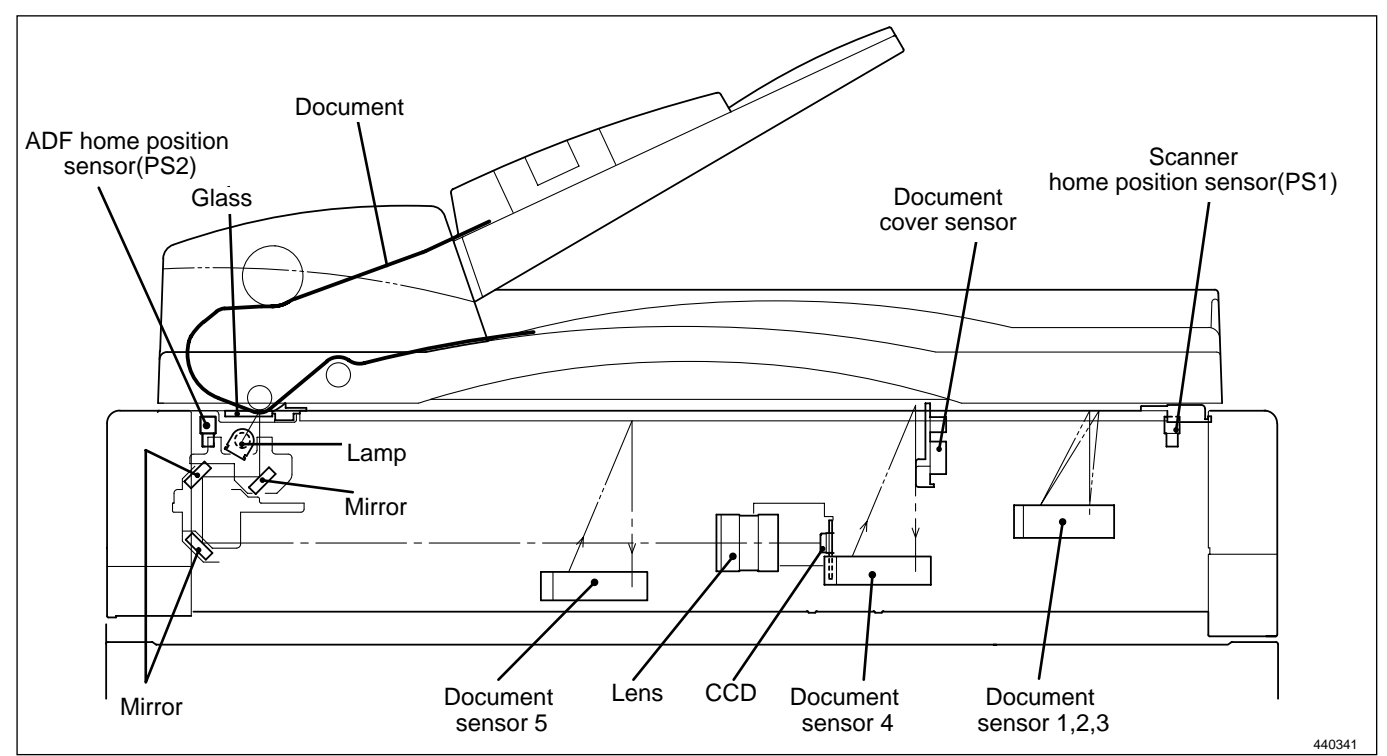

### 2. Sequence of Operation

### (1) Sequence of the Scanner Operation(with ADF unconnected)

1) When the **PLATEMAKING** () key is pressed, the optical system moves to the left and reads the image.

- When image reading is complate, the lamp goes out, but the optical system decelerates, then stops. Following that, the optical system moves right and returns to the home position.
- 3) The system is then on standby for the printing process.

### (2) Sequence of the Scanner Operation(with ADF connected)

1) When the **PLATEMAKING**  $\bigcirc$  key is pressed, the optical system will perform shading at home position (PS1), and then move to the left.

- 2) The optical system reads the image stopped at home position (PS2). When image reading is complete, it immediately moves to the right and returns to the home position.
- 3) After it returns, the optical system is then on standby for the printing process.

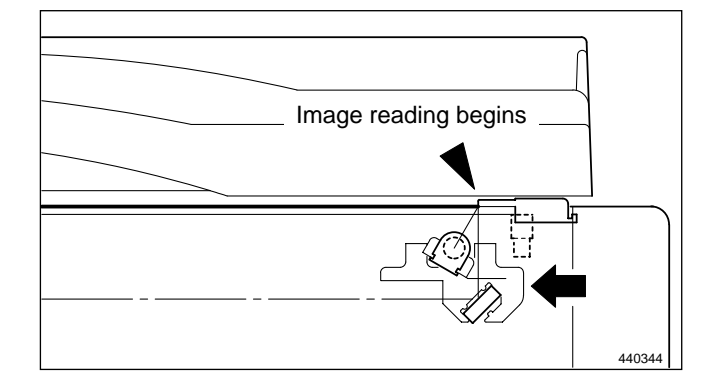

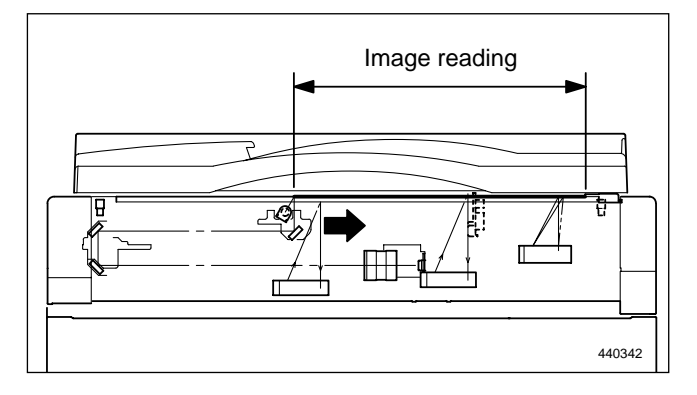

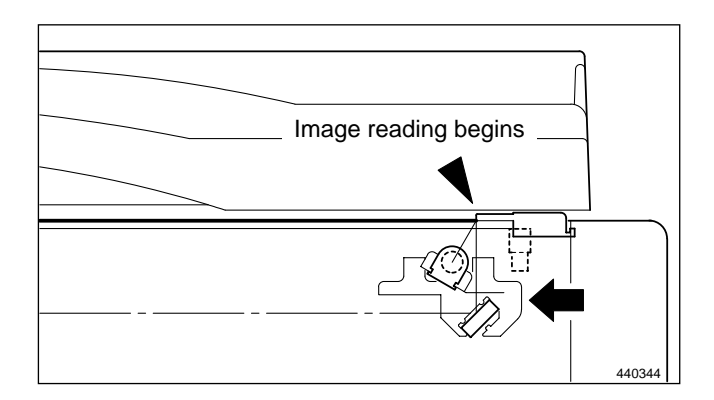

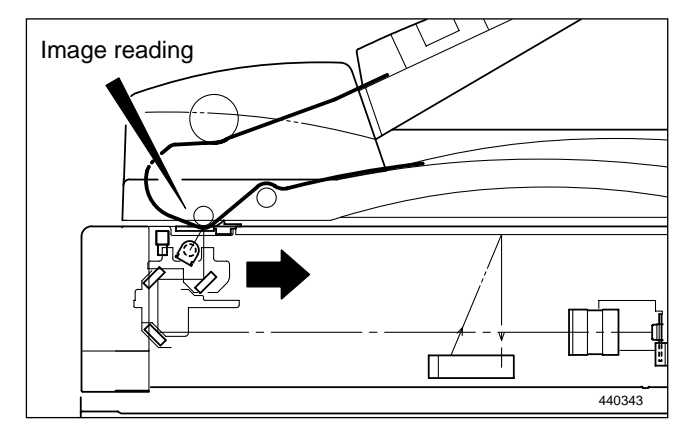

### (3) Operation with the Document Cover Open / Closed

When the document cover is opened at a certain angle, the document cover position sensor changes to be in the state of photopassing.

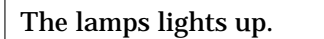

When the document cover is closed at a certain angle, the document cover position sensor changes to be in the state of photointerrupting.

### 1. Reading the Document Size

- The document sensors sense the document's length in the pel path and line progression directions.
- When the ADF is installed, the document size (pel path direction) sense for ADF side.

### 2. Reading the Document Darkness

- The optical system goes forward to read the document darkness immediately after the document size is read.
- The area over which darkness is sensed is determined according to the document size sensed.

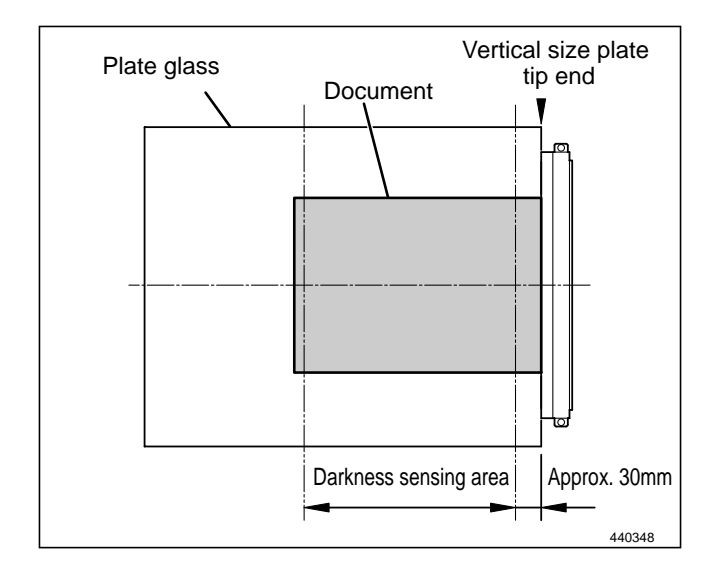

### NOTE

### Platemaking Area for the Selected Paper

• The platemaking area varies depending on the selected paper size as shown below.

| Selected paper size | A (±1%) | B (±1%) | Remarks    |
|---------------------|---------|---------|------------|
| A3                  | 290mm   | 414mm   | DP-440/430 |
| A4 R                | 204     | 290     |            |
| A4                  | 290     | 204     |            |
| B4                  | 251     | 358     |            |
| A5                  | 142     | 204     |            |
| B5                  | 176     | 251     |            |
| LDG                 | 273     | 414     | DP-440/430 |
| 11"×14"             | 251     | 358     | DP-340/330 |
| LGL                 | 210     | 350     |            |
| LTR                 | 210     | 273     |            |
| STMT                | 172     | 210     |            |
| MAX                 | 290     | 414     | DP-440/430 |
| MINI                | 134     | 210     | DP-340/330 |

\* When the magnification error is 0 in the pei path direction or in the line progression direction, the size for the same size (1:1) platemaking is shown.

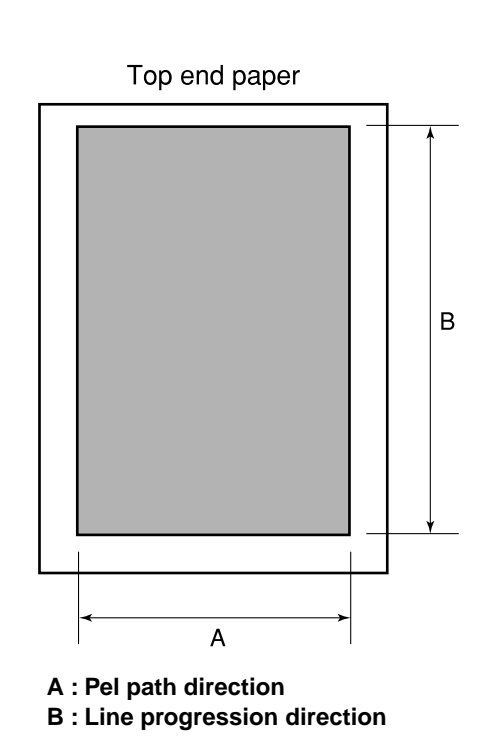

### Platemaking Area for the Book Shadow Erasing Mode

When the platemaking is performed in the book shadow erasing mode, the platemaking area is limited 3 mm inner than the normal platemaking area as shown in the figure. 15mm is left in the central section (stitching section).[Shadow erasing as desired is not included.]

\* During multiple image printing, the book shadow erasing mode can not be used.

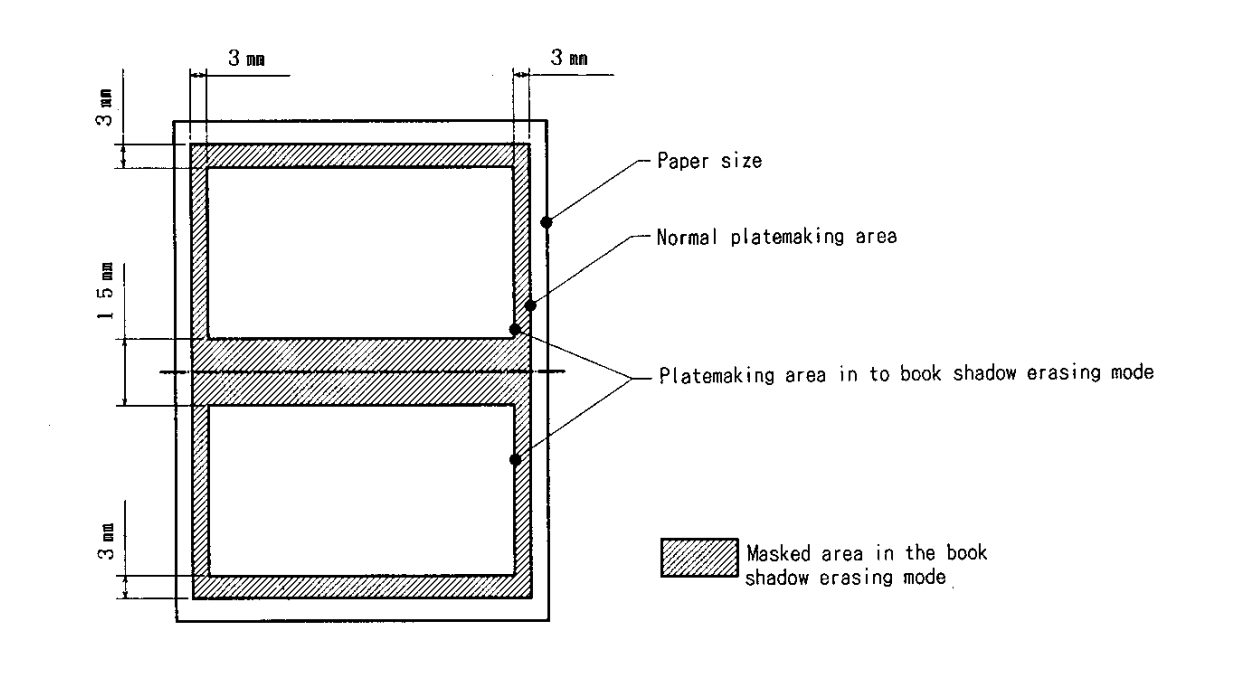

## 3. Function of Parts and Circuit

### (1) Home Position Sensors

### Description

PS1 detects the optical system home position when ADF is not used. PS2 detects the optical system home position when ADF is used.

### Circuit

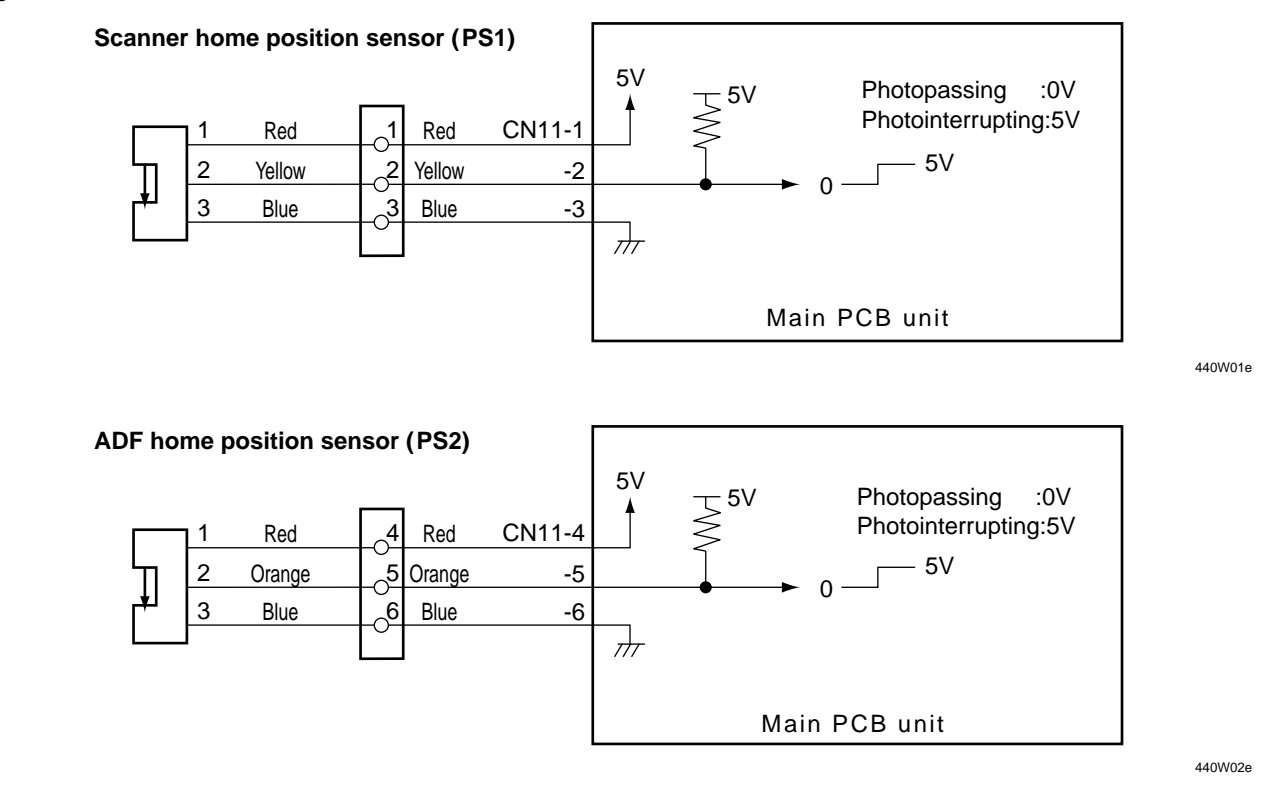

### Operation

A shading plate is attached on slider A of the optical system. The position where PS1 is shaded becomes the optical system home position when ADF is not attached.

The position where PS2 is shaded becomes the optical system home position when ADF is attached.

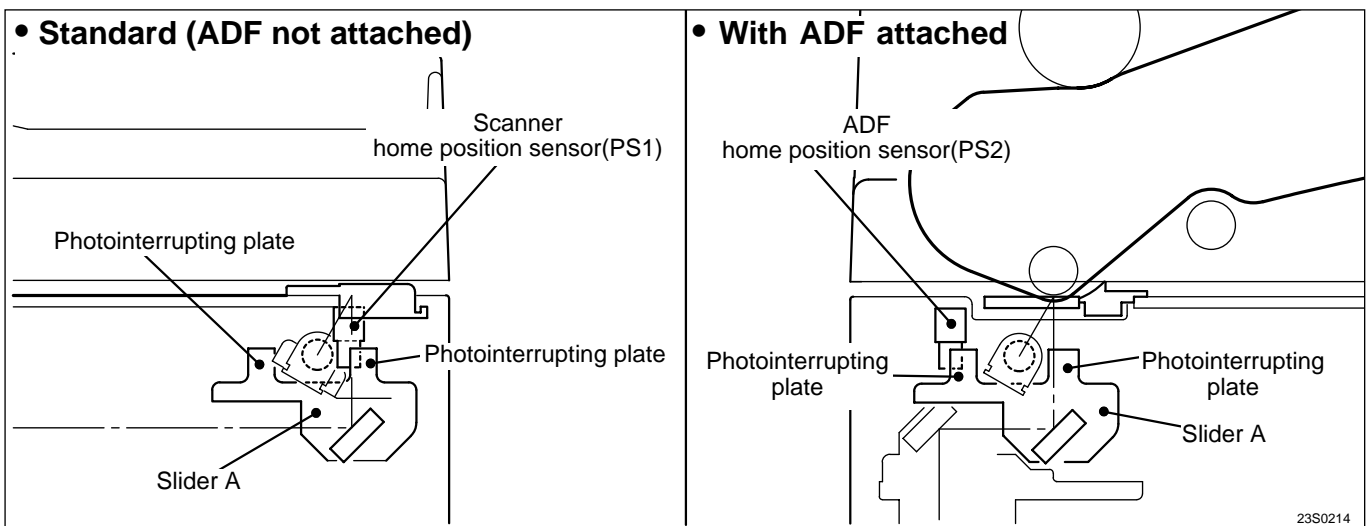

### (2) Document Sensors

### Description

Document sensors 1, 2 and 3 (pel path) sense the document's length in the pel path direction when it is placed on the document glass.

Document sensor 4 (line progression path) / document sensor 5 (line progression path) senses the document's length in the line progression path direction when it is placed on the document glass.

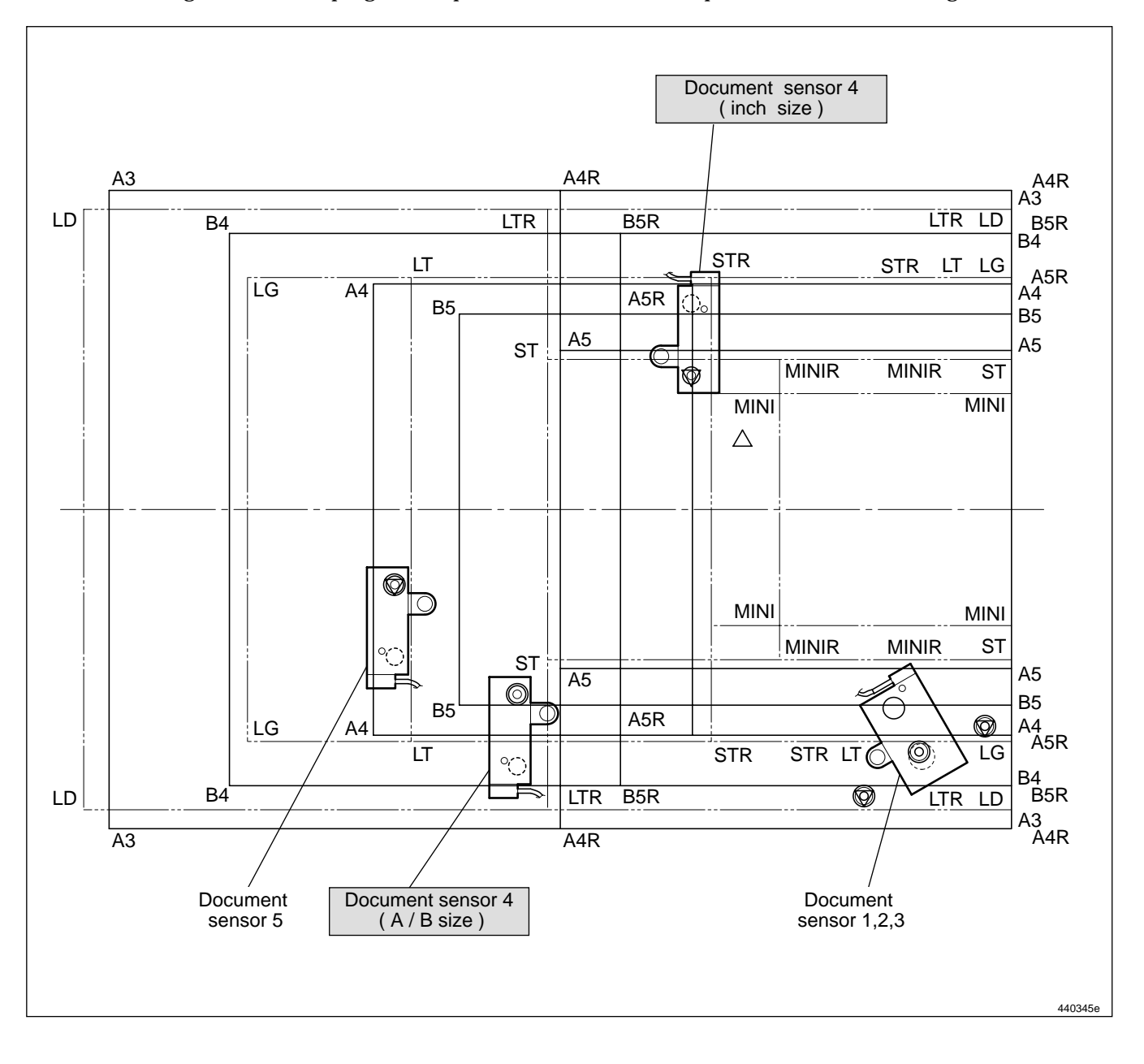

### Circuit

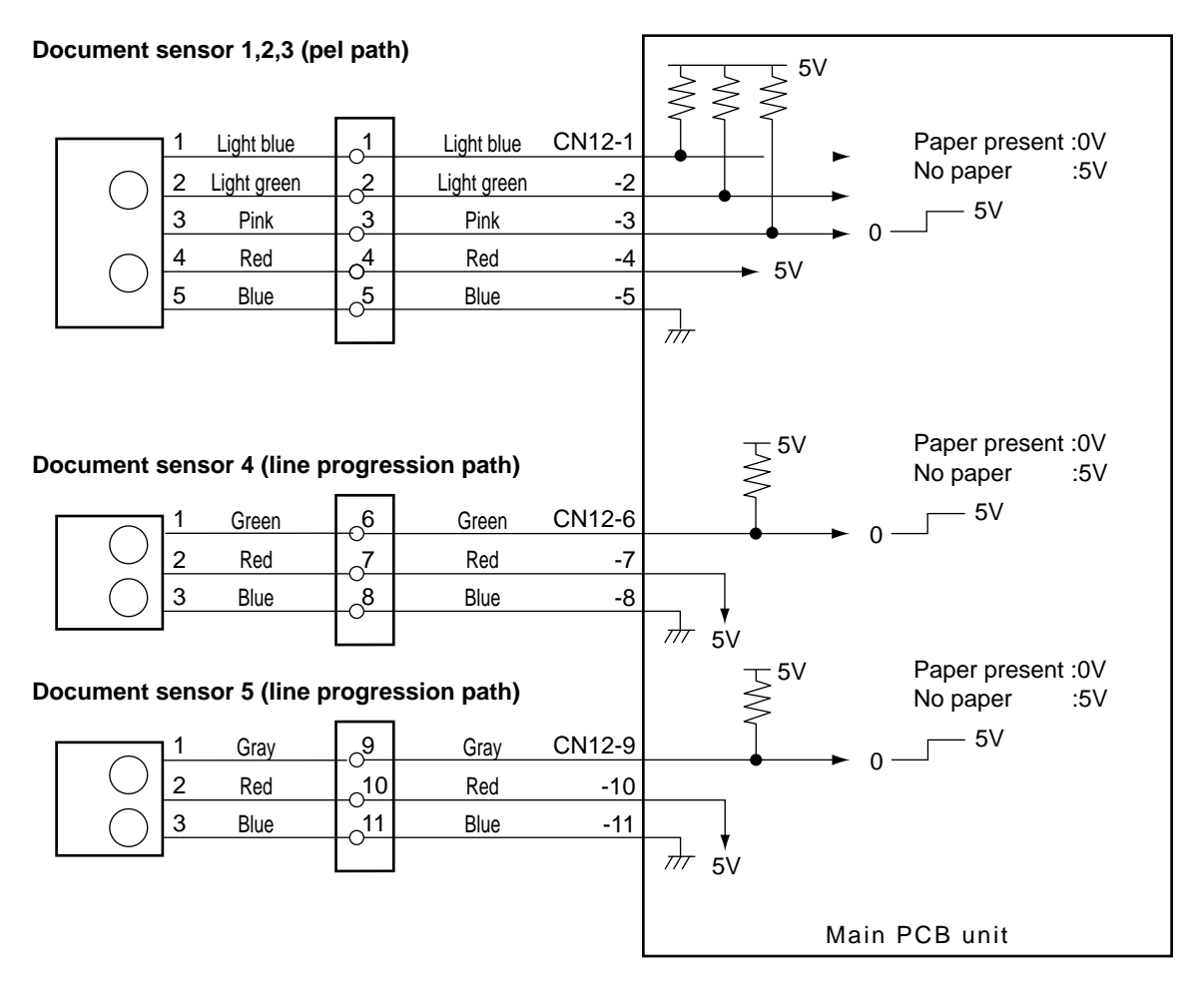

440W03e

### (3) Document Cover Position Sensor

### Description

The document cover position sensor detects opening and closing of the document cover (or ADF if the ADF is installed).

### Circuit

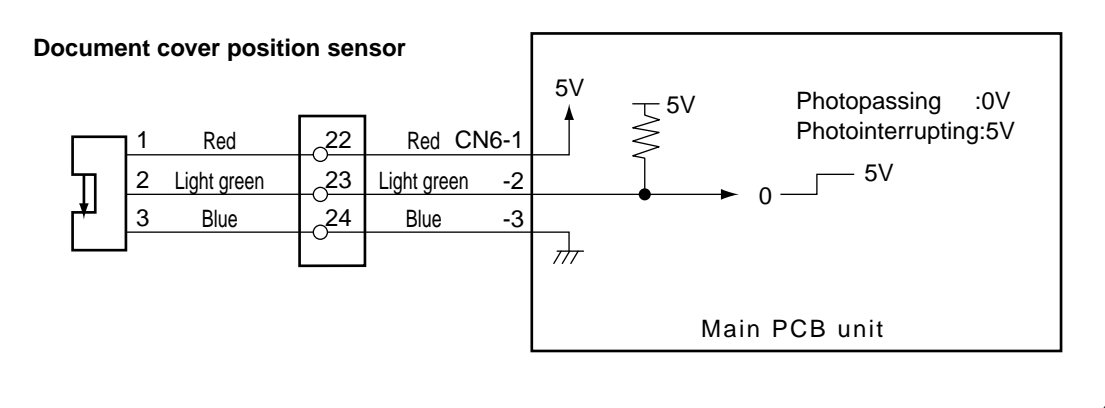

440W04e

### Operation

Sensor is photointerrupted with the document cover closed, The photointerrupter rotates as the document cover is opened and sensor is photopassed.

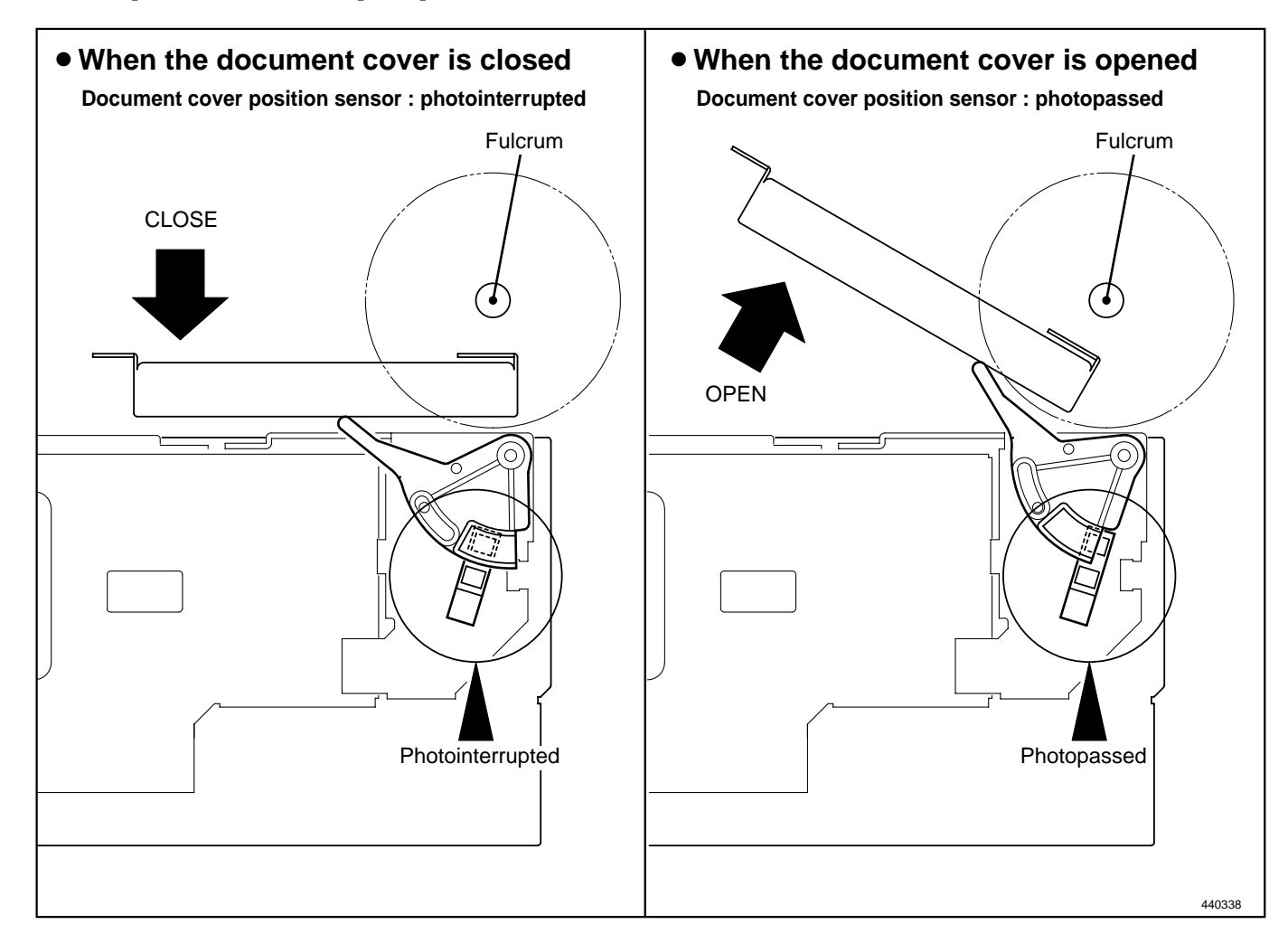
## (4) CCD / Lamp

### Description

The lamp illuminates the document and the reflected light is transmitted onto the CCDs. The CCDs output the image signals in level of voltage.

## Circuit

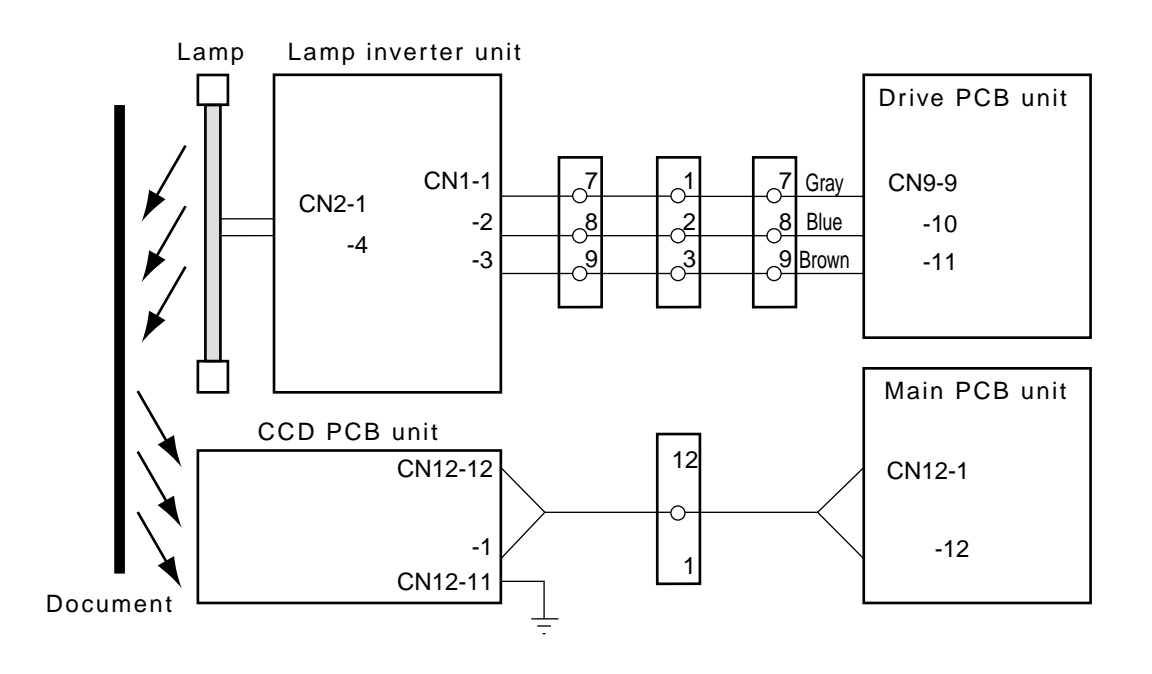

440W05e

## **Specification**

#### • CCD

The table below shows the specification for the CCD.

| No. | Item                                                                   | Specification         |
|-----|------------------------------------------------------------------------|-----------------------|
| 1   | Optical signal storage time (SH cycle)                                 | 2.048 msec./ line     |
| 2   | Frequency                                                              | 2.5MHz                |
| 3   | The number of effective picture elements                               | 4800 picture elements |
| 4   | Reading width<br>(This is not the image width which can be processed.) | 305mm                 |
| 5   | Reading density                                                        | 15.7 dot/mm(400DPI)   |

#### • Lamp

This machine adopts a xenon lamp which is lit quickly when turned on, and the quantity of light is stable. The lamp is lit when the the control signal CN1-1 for the lamp inverter unit is LOW (0V).

## (5) Scanner Unit Open / Close Detection

## Description

Opening and closing of scanner unit cover is detected by scanner unit cover open / close detection SW (MS3). This machine does not work (except for the master cut SW and the jog SW) unless the scanner unit is closed firmly. The machine stops immediately when the scanner unit is open. (after finishing platemaking if platemaking is being performed.)

## Circuit

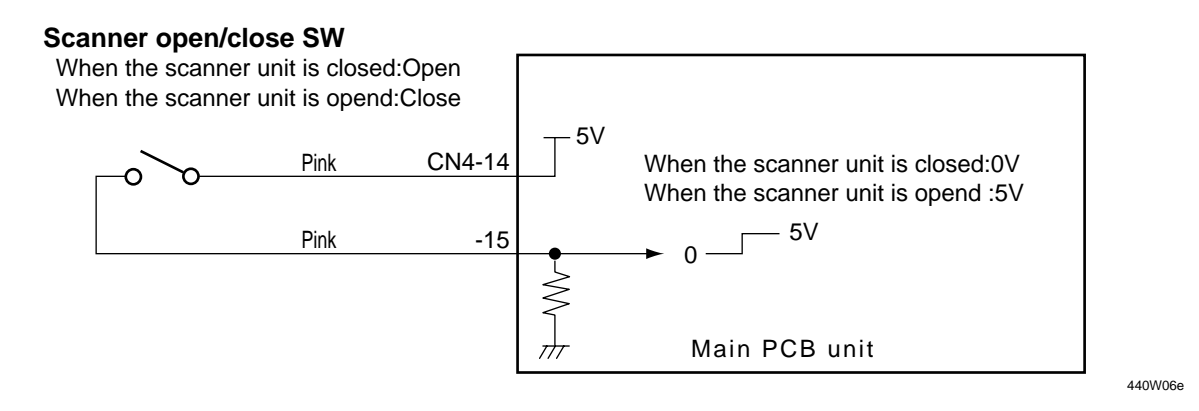

## Operation

When the scanner unit is closed, the switch is pressed; OPEN. the switch is attached to the plate spring, which keeps the switch from too much pressure. When the scanner unit is open, the actuator is released; the micro switch is turned to CLOSE.

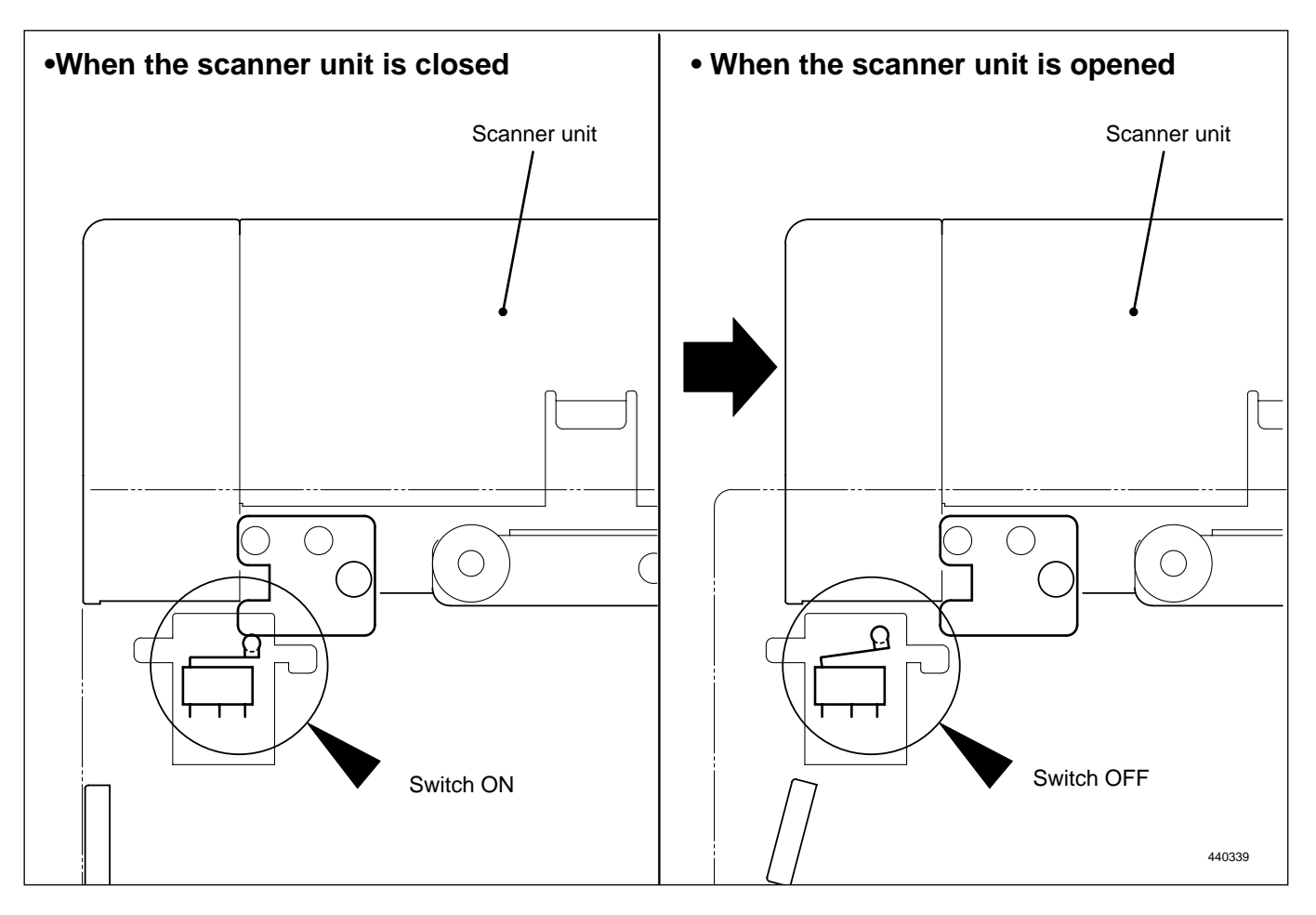

## **2**Platemaking / Master Feed / Ejection Section

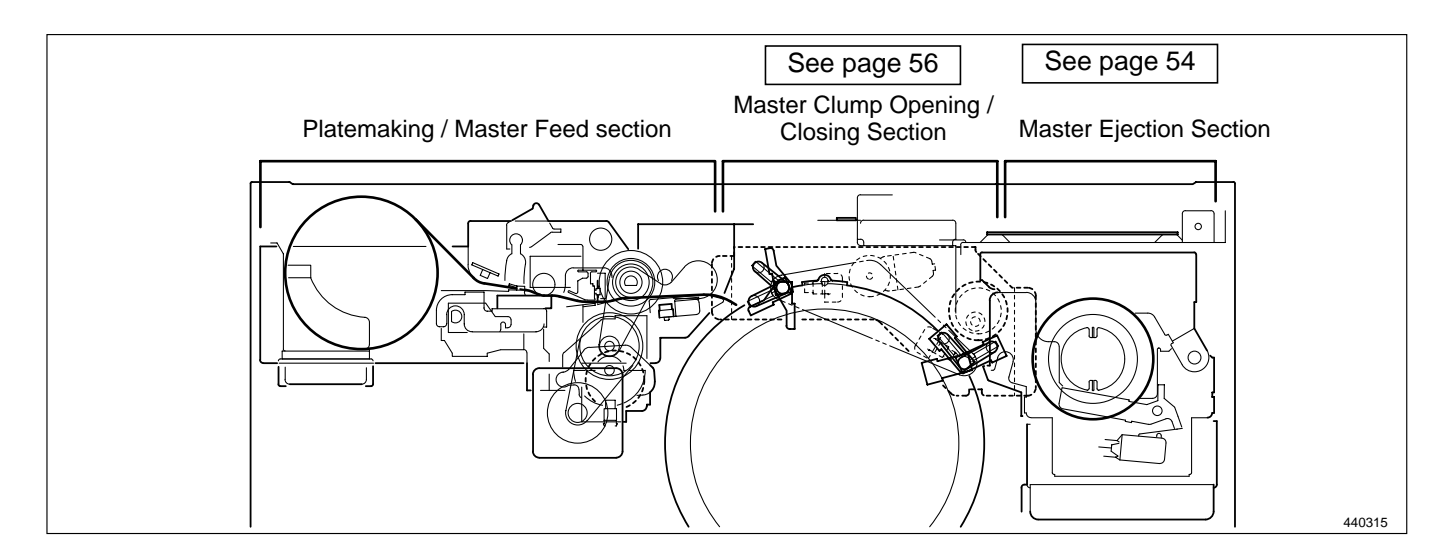

## 《 Platemaking / Master Feed Section 》

## 1. Description

Make the master clump of the drum unit clump the master top end, performing platemaking on the master with the thermal head. (In this machine, the master on the drum is ejected at the same time when platemaking is performed.)

The master is conveyed to the drum unit via the platen roller and sponge roller1,2 by driving of the master feed stepping motor, while it is being processed in the head section. Sponge roller2 is driven through the master feed clutch (electromagnetic clutch), and controls the amount of master conveyed to the master clamp section of the drum unit with the master feed clutch ON / OFF.

The end mark sensor starts to detect when the end mark (black) section printed on the end of the roll master is conveyed. **"CHANGE MASTER"** is displayed on the LCD panel. The end mark sensor also detects whether the master is conveyed properly through the sensor.

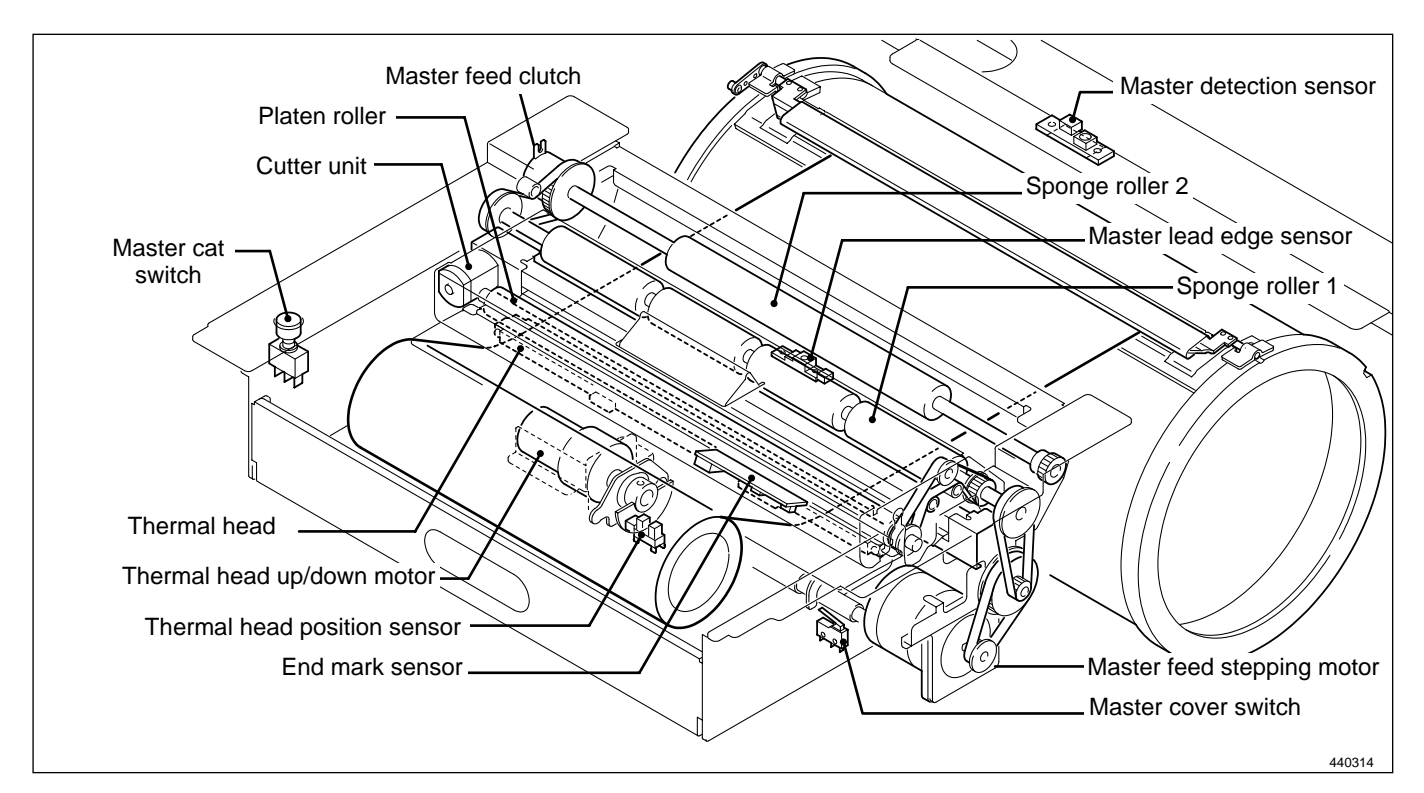

## 2. Sequence of Operation

## (1) Operation when the master set

When the master cover is closed, the platen roller and sponge roller1 rotate and feed out the document for 10 seconds.

When the master lead edge sensor is interrupted, the master is fed a few steps and stopped. If the master lead edge does not reach the master lead edge sensor, "MASTER SETTING ERROR" is displayed.

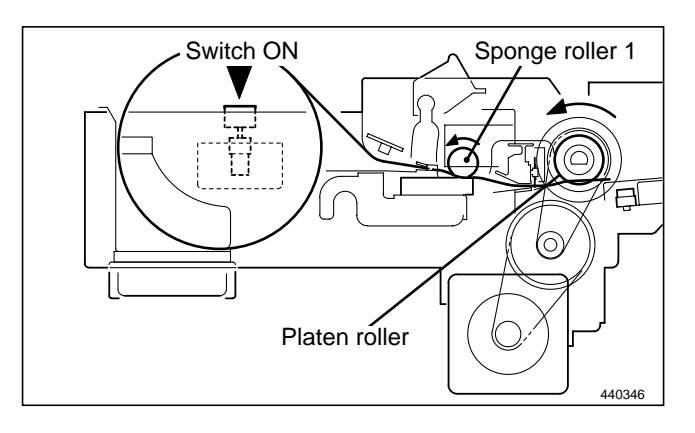

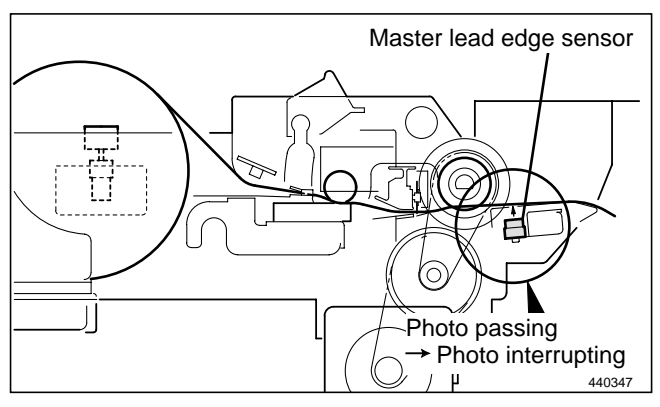

## (2) Platemaking / Master Feeding

### Operation

When platemaking operation starts, the drum unit rotates to perform master removal process. The drum which has finished master removal process stops at the master set position.

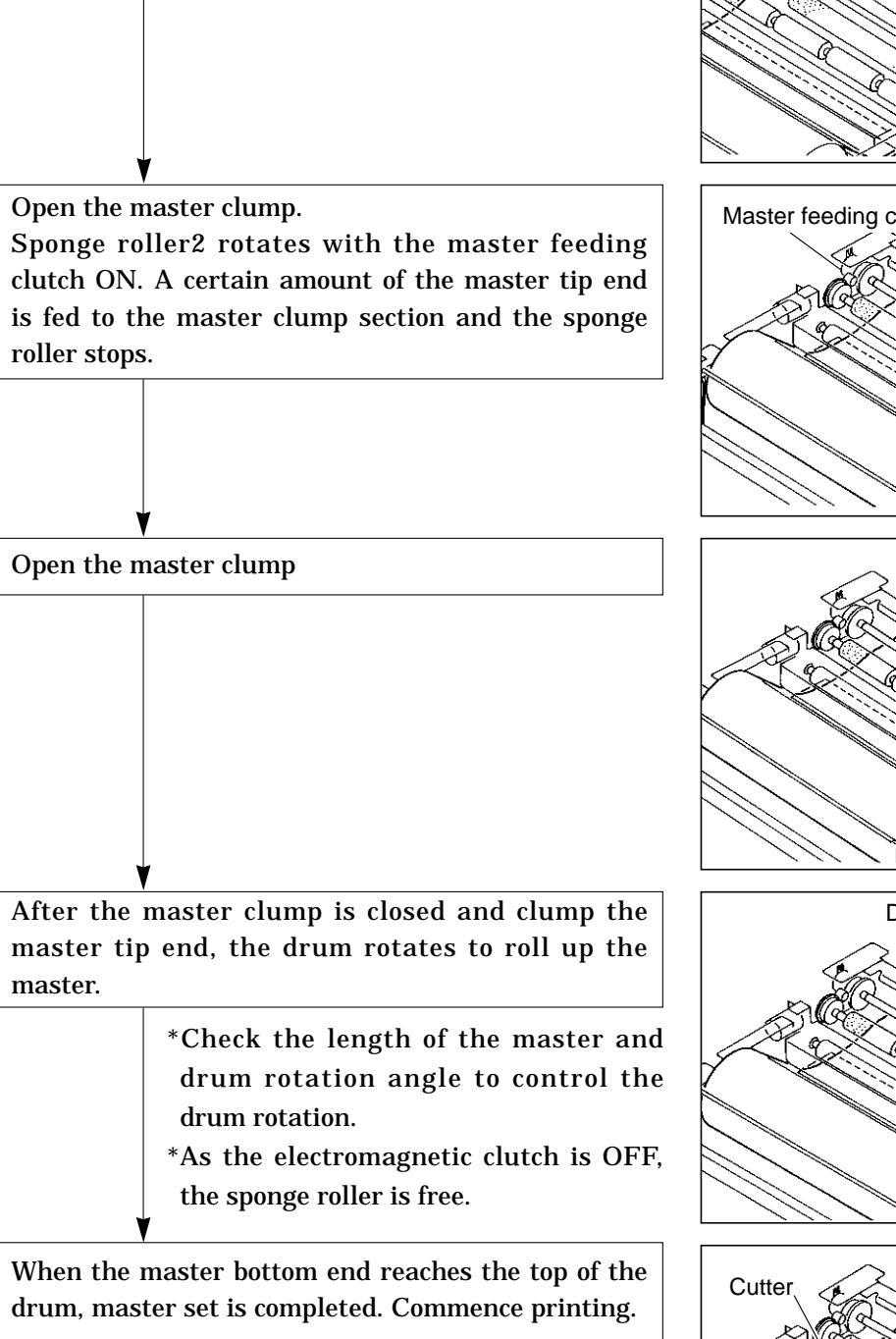

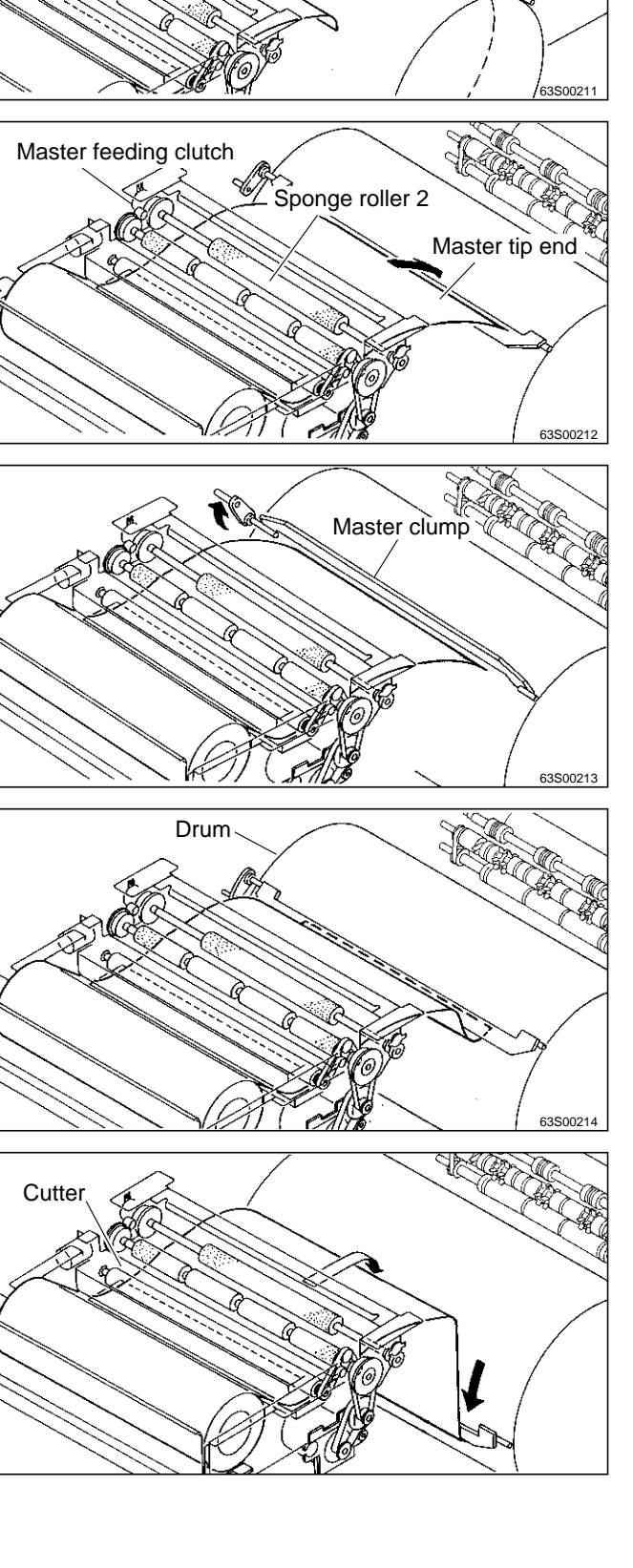

## 3. Functions of Parts

## (1)Thermal Head

## Description

The thermal elements are in alignment in the pel path direction, and are heated on the image section to make holes on the master film.

## Circuit

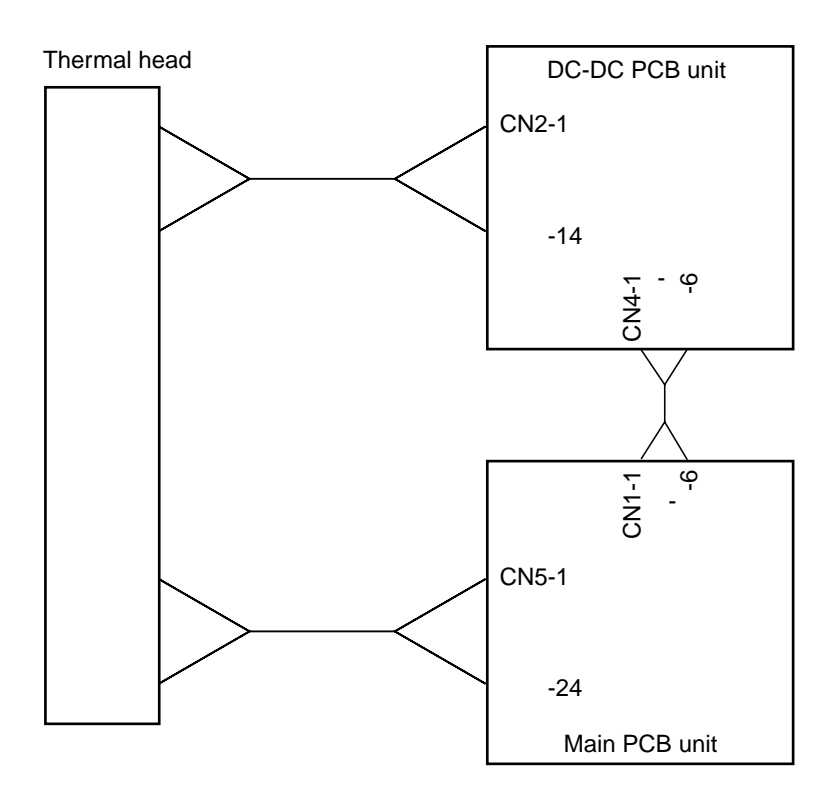

440W07e

## **Specifications**

| No. | Item                    | DP-440               | DP-430                | DP-340               | DP-330                |
|-----|-------------------------|----------------------|-----------------------|----------------------|-----------------------|
| 1   | Picture element density | 400DPI (15.7 dot/mm) | 300DPI (11.81 dot/mm) | 400DPI (15.7 dot/mm) | 300DPI (11.81 dot/mm) |
| 2   | Effective memory width  | 292.6 $\pm$ 0.1mm    |                       | $260.1\pm0.1$ mm     | $260.2\pm0.2$ mm      |

#### Exterior and Lot No.

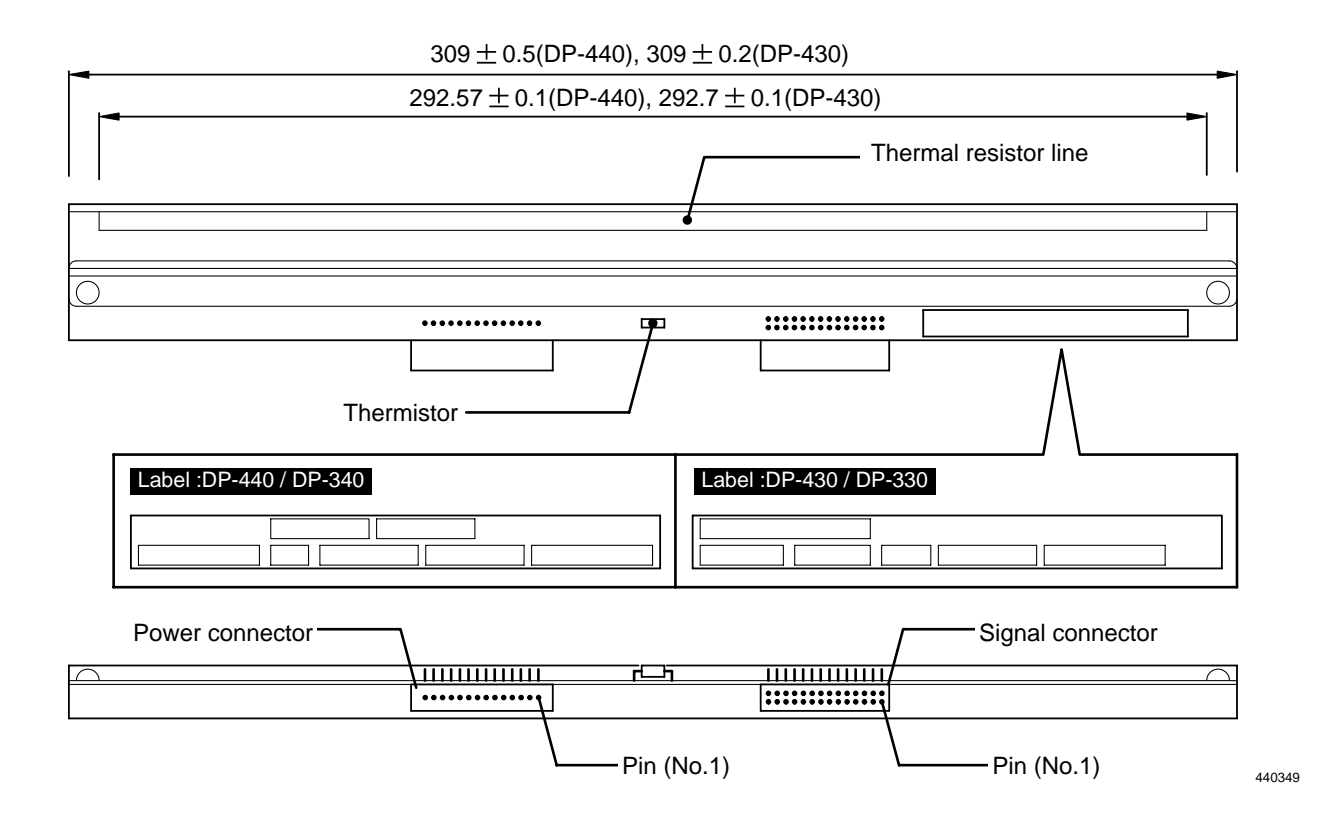

### NOTE :

#### Lot No.

Lot No. is shown with 4 digits including alphabet. Each digit has the following meanings. Serial No. in the production month Production month (See the table) Production year

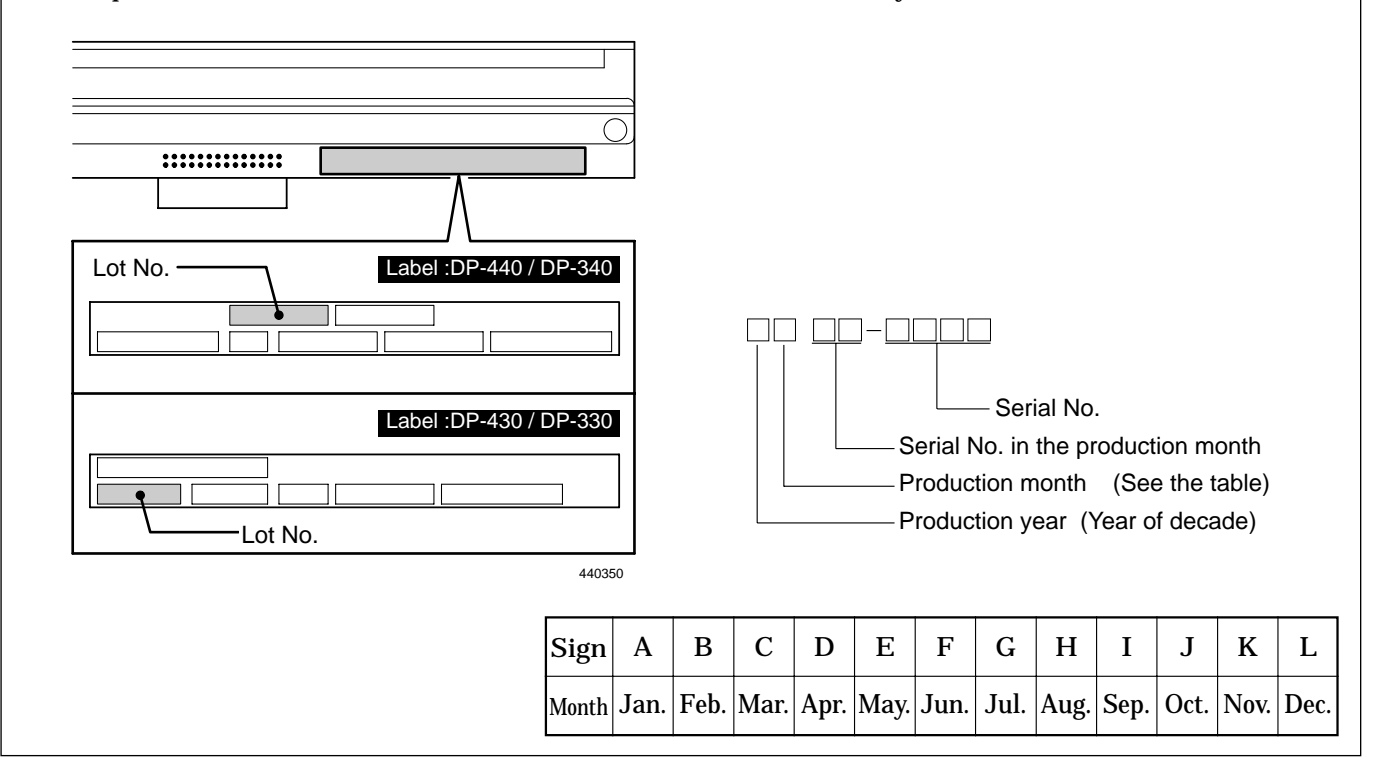

### NOTE :

### Resistance

Resistance value is described on the label. When the head is replaced and the HELP mode is initialized, set the DIP-SW (H-43,H-44) of the HELP mode.

HELP mode H-43,44 ➡ see p.263

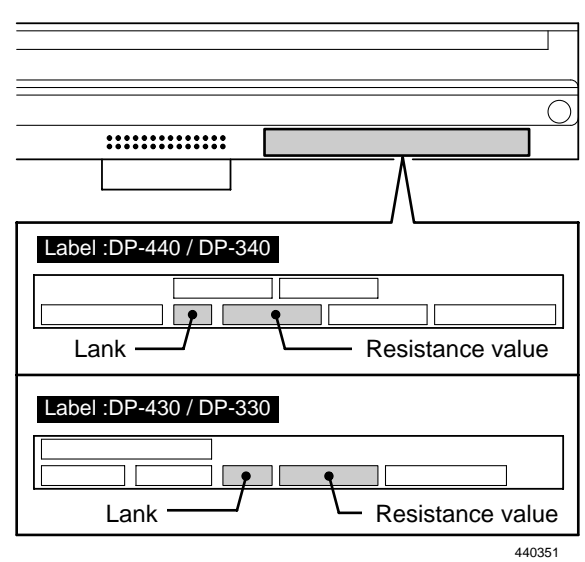

| Ц 42 | H-44 | DP-440 / DP-340 |                         | DP-430 / DP-330 |                         |
|------|------|-----------------|-------------------------|-----------------|-------------------------|
| п-43 |      | Lank            | Resistance ( $\Omega$ ) | Lank            | Resistance ( $\Omega$ ) |
| 0100 | 1011 | 1               | 1822 - 1860             | 00              | 3825 - 3908             |
| 0101 | 1000 | 2               | 1861 - 1899             | 01              | 3909 - 3993             |
| 0101 | 1001 | 3               | 1900 - 1939             | 02              | 3994 - 4077             |
| 0101 | 1010 | 4               | 1940 - 1979             | 03              | 4078 - 4162             |
| 0101 | 1011 | 5               | 1980 - 2019             | 04              | 4163 - 4246             |
| 0110 | 1000 | 6               | 2020 - 2059             | 05              | 4247 - 4330             |
| 0110 | 1001 | 7               | 2060 - 2099             | 06              | 4331 - 4415             |
| 0110 | 1010 | 8               | 2100 - 2139             | 07              | 4416 - 4499             |
| 0110 | 1011 | 9               | 2140 - 2179             | 08              | 4500 - 4583             |
| 0111 | 1000 | 10              | 2180 - 2220             | 09              | 4584 - 4668             |
| 0111 | 1001 | 11              | 2221 - 2261             | 10              | 4669 - 4752             |
| 0111 | 1010 | 12              | 2262 - 2302             | 11              | 4753 - 4837             |
| 0111 | 1011 | 13              | 2303 - 2343             | 12              | 4838 - 4921             |
| 1000 | 1000 | 14              | 2344 - 2384             | 13              | 4922 - 5005             |
| 1000 | 1001 | 15              | 2385 - 2425             | 14              | 5006 - 5090             |
| 1000 | 1010 | 16              | 2426 - 2466             | 15              | 5091 - 5075             |

#### (2) End Mark Sensor

#### Description

The end marks are located at a fixed distance relative to the master; as the master is being fed, the end mark sensor senses master condition and the end marks by means of intensity of reflected light.

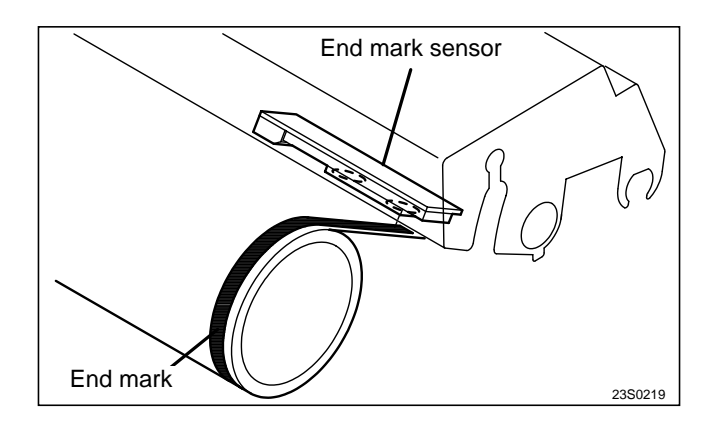

#### • Value of the HELP mode H-07

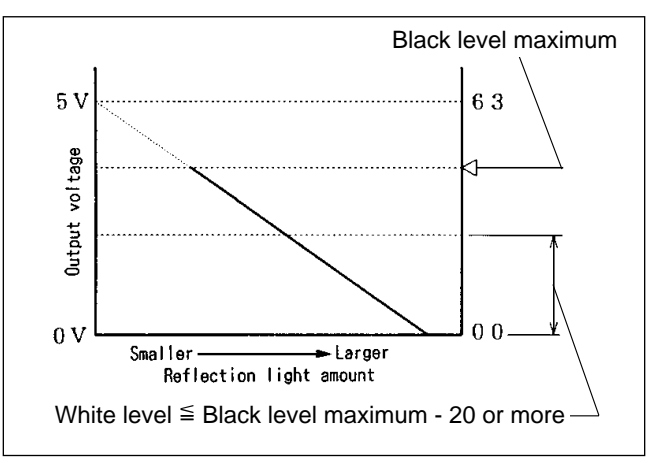

#### **Reflection light amount**

The larger the reflection light amount is, the smaller the output voltage is. The smaller the light amount is, the larger the output voltage is. The value is checked with the HELP 07.

HELP mode H-07 ➡ see p.228

#### \* Adjustment of end mark PCB unit

Adjust the HELP mode H-07 so the difference between the maximum value of the black level and the white level becomes 20 or more.

#### Circuit

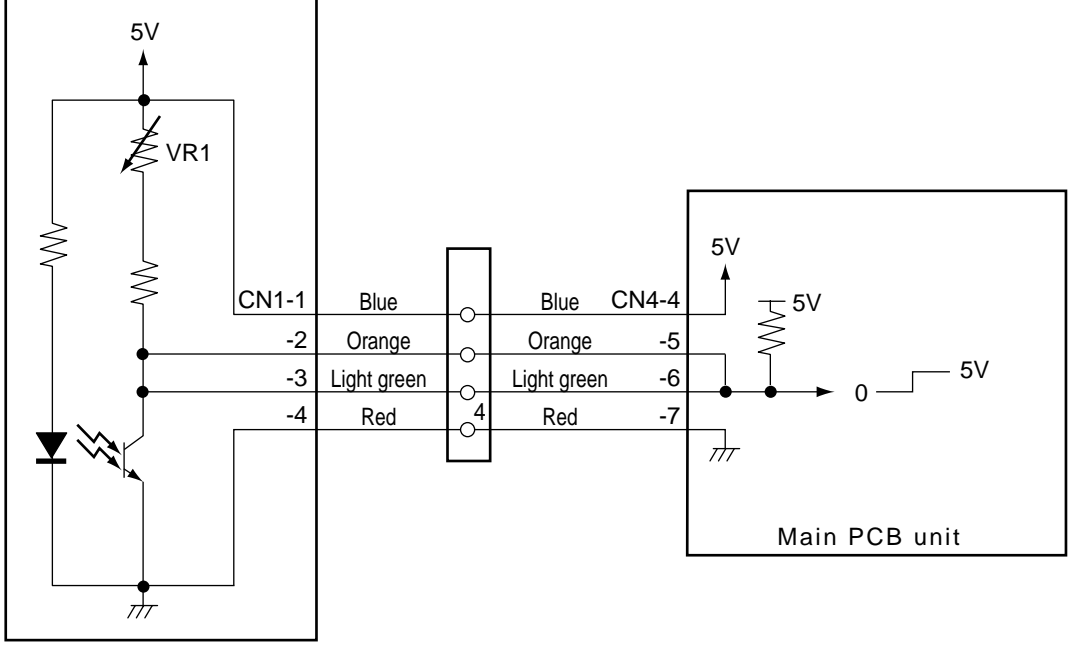

End mark sensor PCB unit

440W08e

## **1. Master Setting Error Detection**

### Operation

In platemaking, the end mark sensor uses amount of reflected light to detect presence or absence of a master on the transfer path. Then the following displays and operations are performed:

- When a master setting error is detected, "MASTER SETTING ERROR" is displayed and printing is not processed.
- "MASTER SETTING ERROR" is only cleared by opening and closing the master cover.

(It is not cleared by turning the power off.)

• Printing is not performed but platemaking is only performed when the display is cleared after "MASTER SETTING ERROR" is displayed. (Because the master is not attached to the drum.)

#### Timing

- (1) While platemaking is being processed, the reflection light amount does not turn to be in a white level. (Master detection sensor)
- (2) When platemaking process is finished (before printing process), the reflection light amount is in a white level.

## 2. Master End Detection

### Operation

The end mark is printed on the area about 1 m from the end of the master.

- When the end mark is detected, "CHANGE MASTER" is displayed.
- When "CHANGE MASTER" is displayed, plate-making is not performed next. (The display is not cleared by turning the power off.)

#### Timing

When it is considered that the end mark is read under the following conditions, "CHANGE MASTER" is displayed.

- 1 While the master is rolling up to the drum during platemaking, the following is checked.
- 2 When the master passes under the end mark sensor, the amount of reflected light is read.
- 3 If the following conditions are met, it is considered as master end.

Maximum – Minimum  $\geq$  20 and Maximum  $\geq$  white level top limit

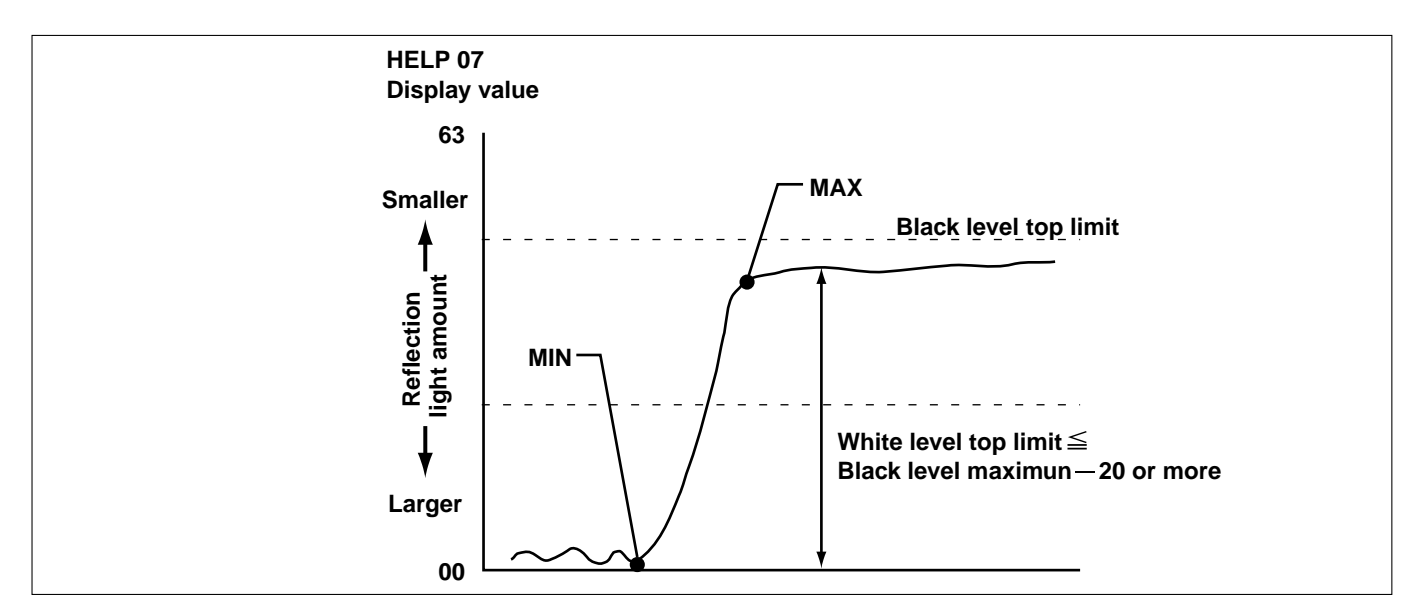

#### (3) Master Lead Edge Sensor

#### Description

The master lead edge sensor is located at a fixed distance relative to the master. By means of reflected light, this sensor senses the presence of the master on the master travel path. If the intensity of the reflected light does not reach the "white" level (which indicates presence of the master) a single time during platemaking, "SET MASTER ROLL PROPERLY" is displayed.

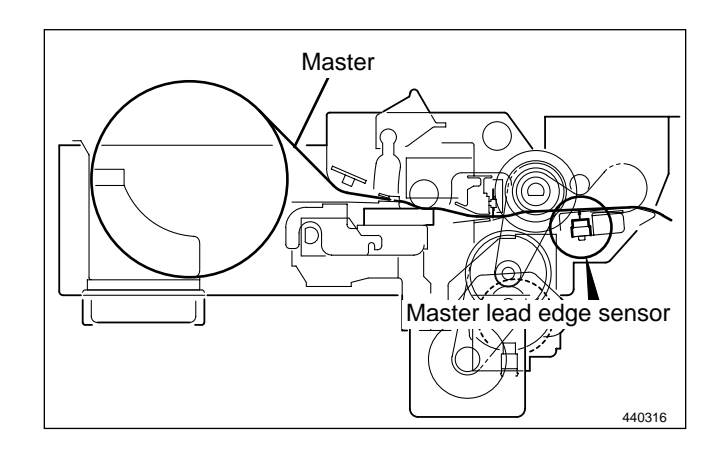

#### **Reflection light amount**

The larger the reflection light amount is, the smaller the output voltage is. The smaller the light amount is, the larger the output voltage is. The value is checked with the HELP 05.

HELP mode H-05 ➡ see p.224

#### Circuit

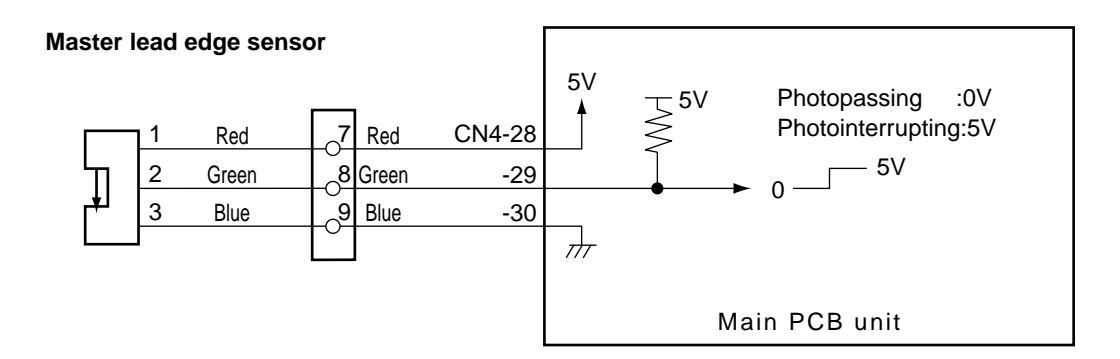

440W09e

## (4) Master Detection Sensor

## Description

The master detection sensor is located at a fixed distance relative to the drum. By means of reflected light, this sensor senses master setting errors. When a master setting error occurs, "MASTER SETTING ERROR" is displayed.

While the master is not set to the drum, printing will not start even if the **PRINT** (1) key is pressed. Instead, "**CANNOT PRINT**" is displayed.

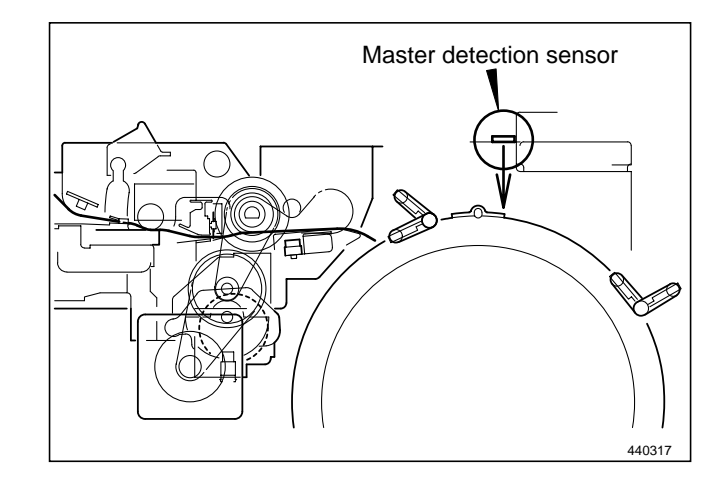

#### **Reflection light amount**

The larger the reflection light amount is, the smaller the output voltage is. The smaller the light amount is, the larger the output voltage is. The value is checked with the HELP 07.

HELP mode H-07 ➡ see p.229

#### Sensitivity adjustment of master detection sensor

Adjust variable resistor dial VR1 so that the difference between the black and white levels is 30 or more. Preferably, the value when master presence is sensed should be around 10.

### Circuit

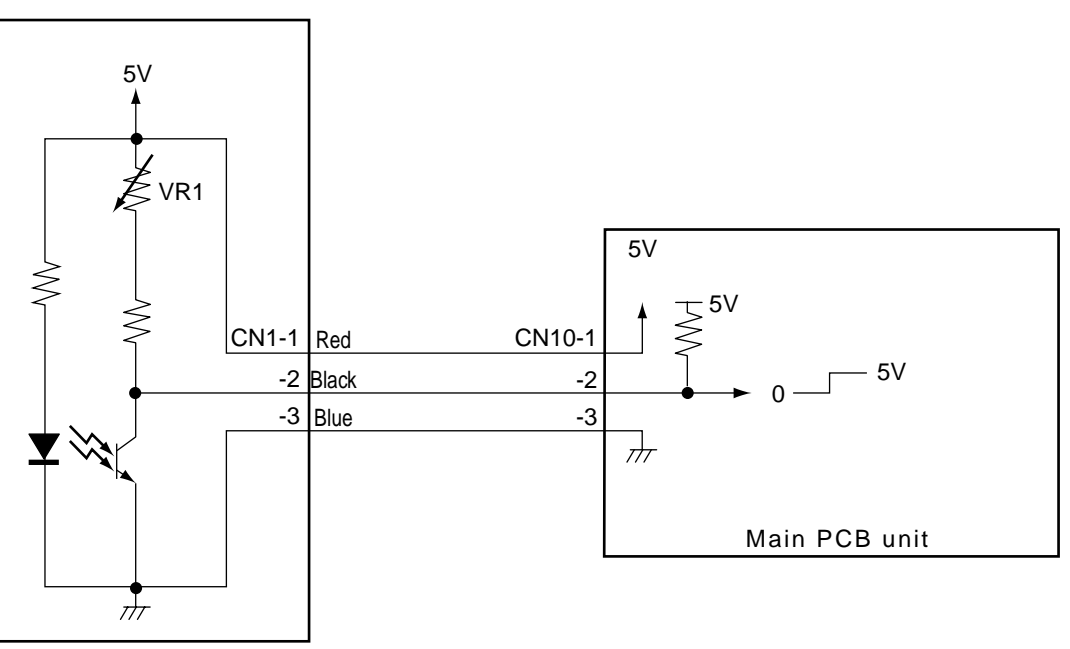

Master detection sensor PCB

440W10e

## (5) Cutter Unit

### Description

Completed, the stepping motor for platemaking and the drum stops temporarily, the cutter motor is turned on to drive the cutter and the master is cut.

## Circuit

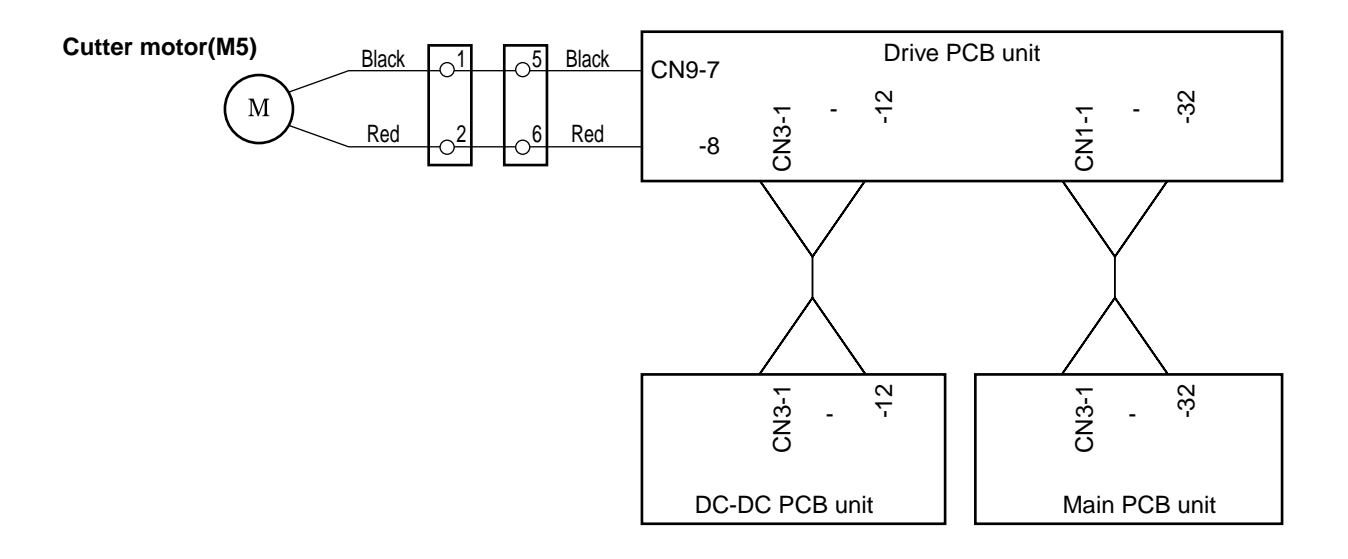

440W11e

## (6) Master Feed Clutch(Electromagnetic clutch)

### Description

Sponge roller2 is attached to the bottom section of the master conveyance way of the master feeding unit, and is driven via the master feeding clutch (CL1) by the platemaking motor. The rotation of sponge roller2 is controlled with the master feeding clutch ON / OFF.

### Circuit

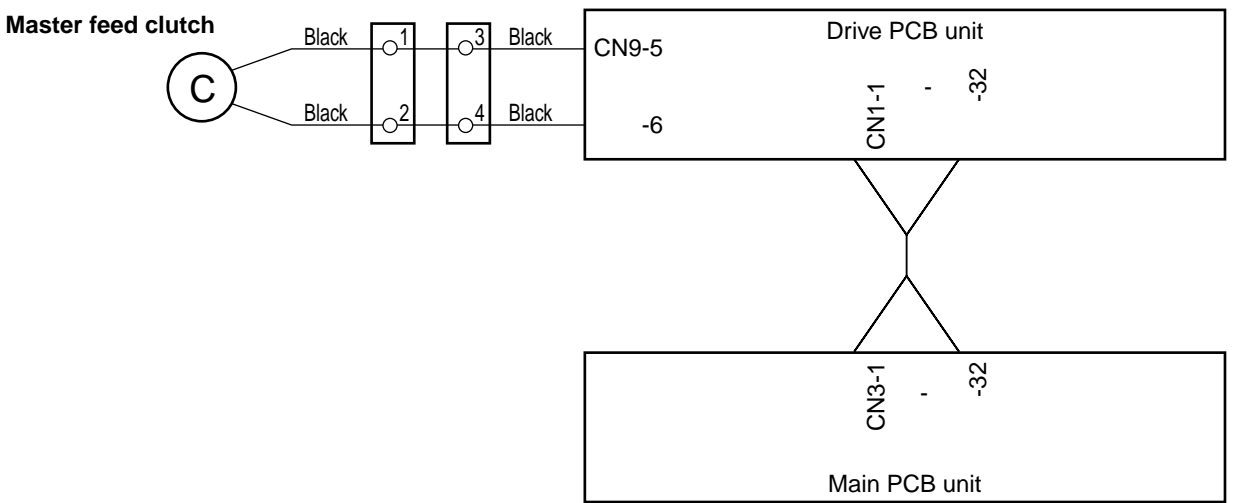

#### 23S0323E

#### Operation

- 1) In the platemaking process, when the drum stops in the master winding position, the master feeding clutch comes on, so that sponge roller2 is driven and feeds out the master by a fixed amount.
- 2) The master clump opens and closes, to clump the master.

3) When the master is wound onto the drum, the master feed clutch turns off, leaving sponge roller2 free to be turned by the master as it is wound off the drum.

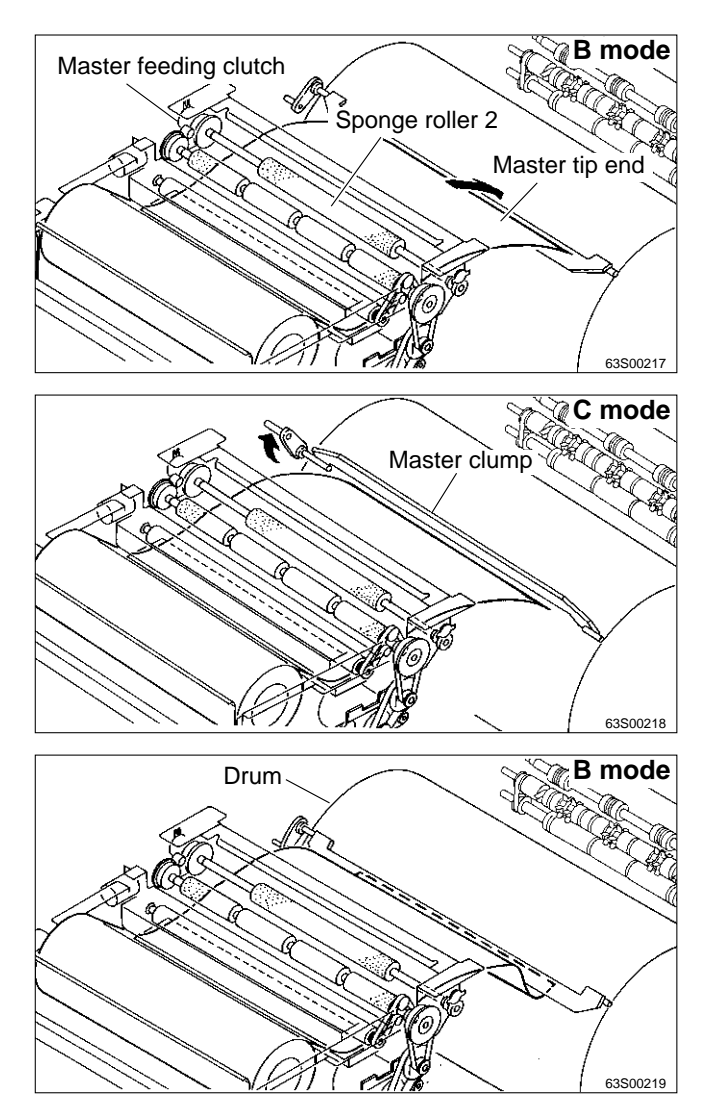

## 《 Master Ejection Section 》

## 1. Description

When the drum stops at the plate detachment position and the master clump which clumps the master tip end is opened (C mode), the pulling roller on the rolling section of the master ejection box pulls the master tip end into the box inside, and the master is rolled up to the core.

If no core is installed, or when the master is fully wound onto the core, the core full switch (MS8) is mechanically actuated, and the message "CHANGE MASTER EJECTION CORE" appears on the LCD panel.

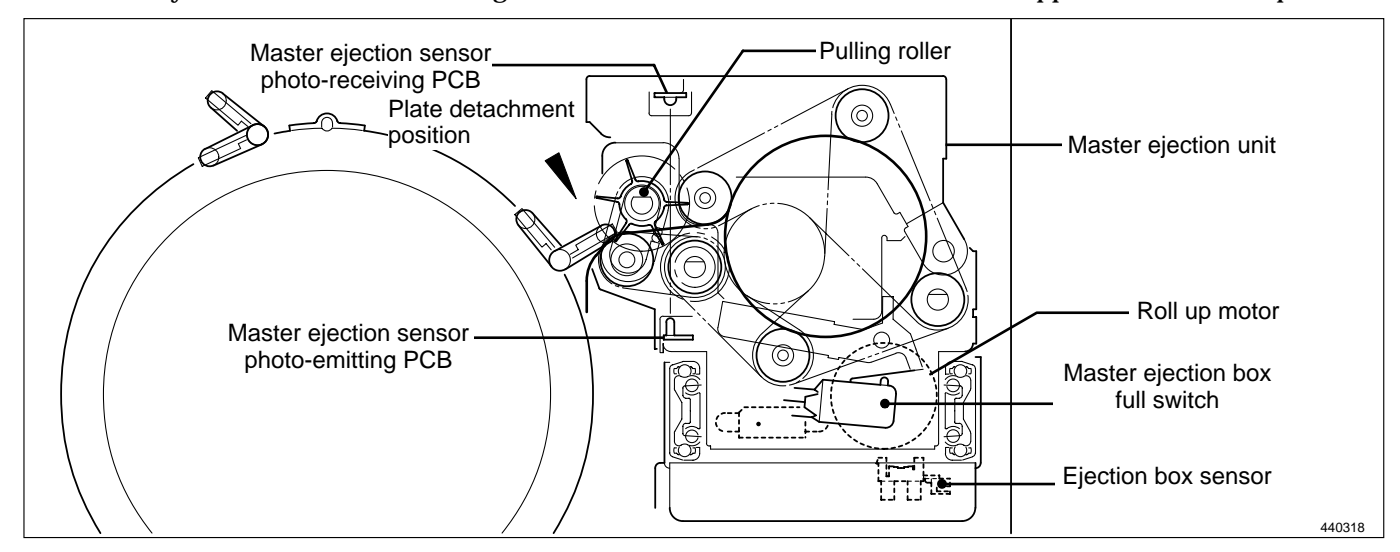

## 2. Circuit

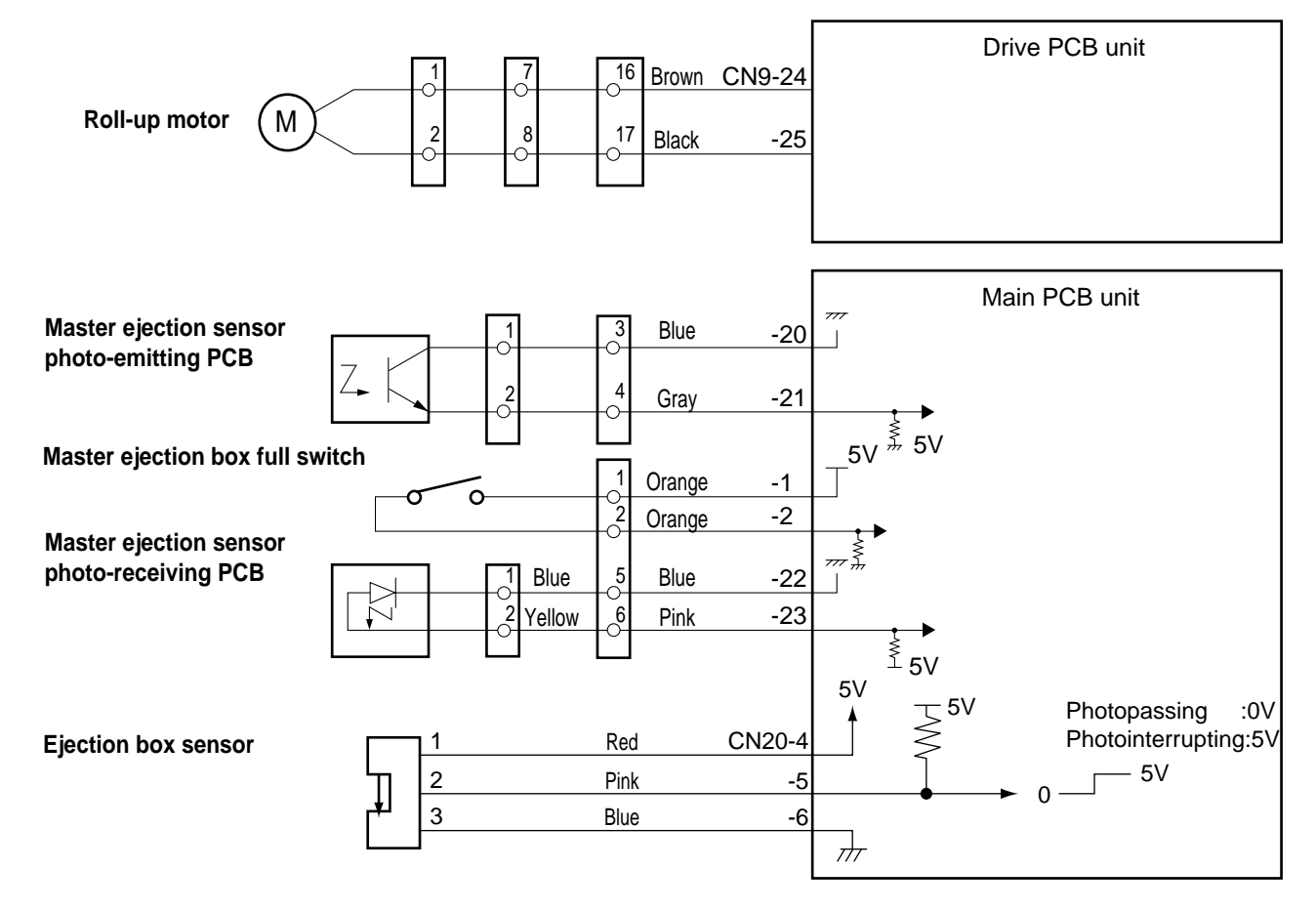

## 3. Function of Parts

### (1) Master Ejection Sensor

#### Description

Photo-emission from the master ejection sensor is received on the master ejection sensor, and the sensor detects with the photo strength whether the master is pulled to the master ejection box.

Photo-receiving amount is checked with theHELP06.HELP mode H-06  $\rightarrow$  see p.226

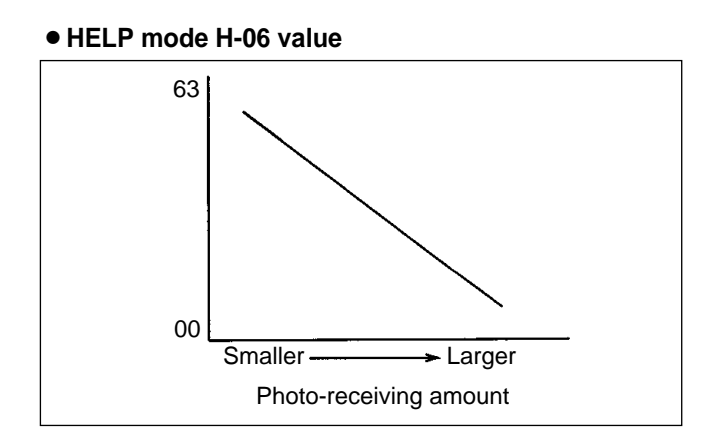

### 1. Master Ejection Error Detection

#### Operation

While one platemaking is being processed, the difference of photo-receiving amount is less than 8 by checking with the HELP5, which is determined as an master ejection error. The following display and operation are shown.

- "PLATE EJECTION ERROR" is displayed on the LCD panel and printing is not processed.
- "PLATE EJECTION ERROR" is cleared with the ALL CLEAR  $\blacksquare$  key , STOP  $\textcircled{\begin{tabular}{ll} \hline \end{tabular}}$  key pressed.
- A master ejection error is not detected for one platemaking soon after a plate ejection error or master setting error is detected.

# **IMPORTANT :** • If incorrect sensing occurs due to sensor malfunction, etc., HELP32can be used to prohibit plate ejection error sensing.

HELP mode H-32 ➡ see p.254

#### Timing

If the variation in the amount of light received by the master ejection sensor during the making of 1 plate is less than a certain level (8 in the HELP06 display value), a plate ejection error is deemed to have occurred.  $HELP \mod H-06 \implies see p.226$ 

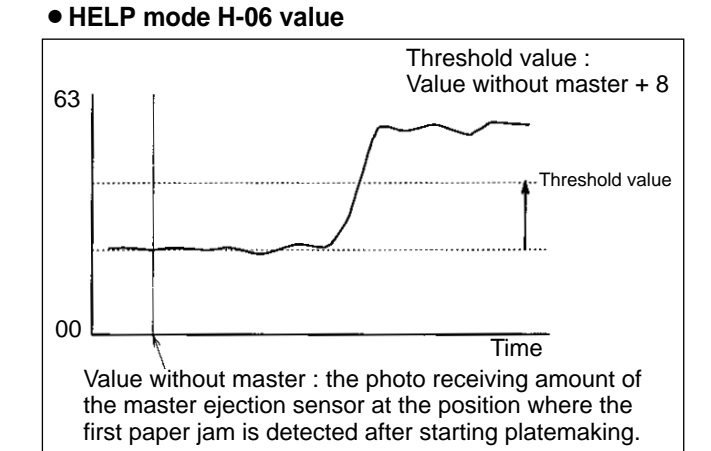

#### 2. Rotation Control of the Roll-up Motor

If the roll-up motor is kept rotating when the master tip end is pulled to the ejection box in the plate detachment process, the drum is actuated by the master and the stop position slips. To prevent this, the roll-up motor is stopped when the master is detected by the master ejection sensor. (If the master is not detected by the master ejection sensor, the Roll-up motor is stopped by the timer.)

## $\langle\!\langle$ Master Clump Opening / Closing Section $\rangle\!\rangle$

## 1. Description

The master clump on the drum unit is opened or closed by the two opening / closing levers' rotation operation. The opening / closing levers (one for the master set position, and the other for the master removal position) are on the master clump opening / closing section on the main body rear side.

The master clump is opened or closed during platemaking. Opening / closing operation is as follows:-

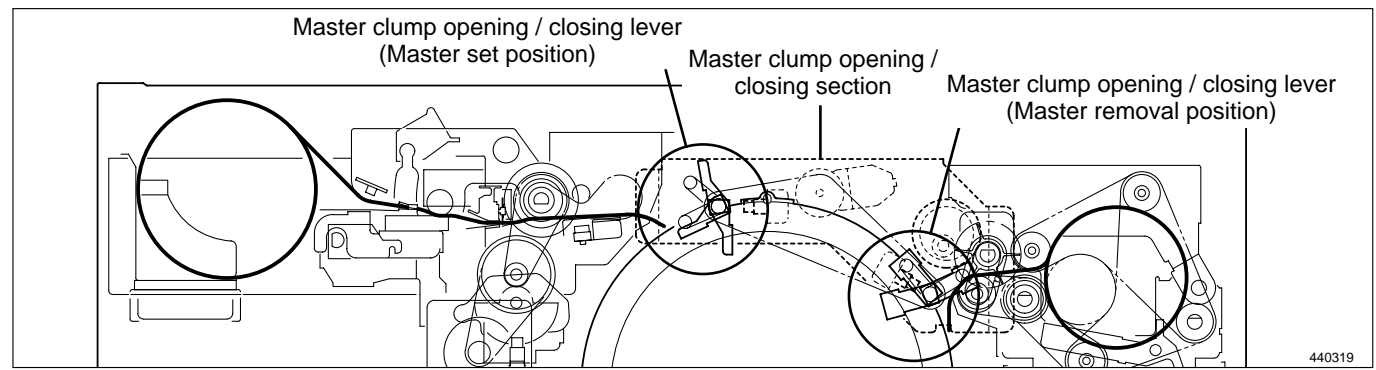

1) When platemaking starts, the drum unit rotates from the stop position to the opening / closing lever section (master removal position) and it stops temporarily. (B mode)

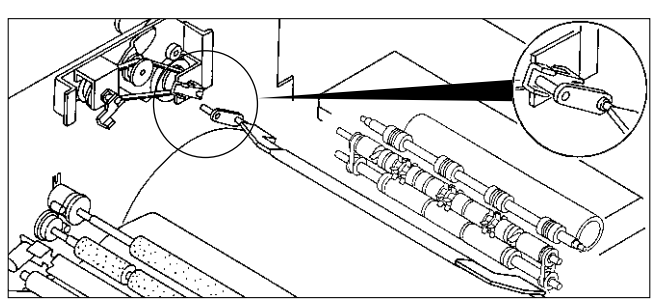

2) Open the master clump to have the used master tip end gripped by the plate ejection unit.

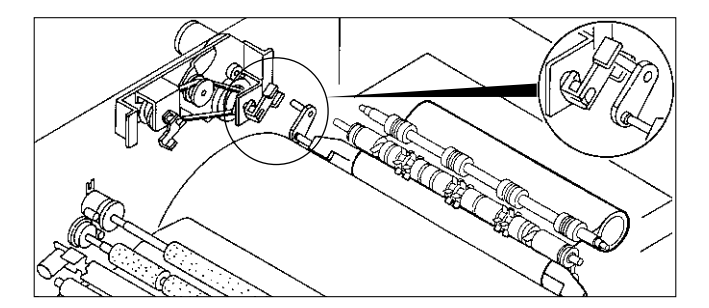

- Close the master clump, rotate the drum again and stop the drum at the next opening / closing lever section (master set position).
- 4) Open and close the master clump to have it grip the leading edge of the used master.
- 5) Rotate the drum, to wind the master onto it.

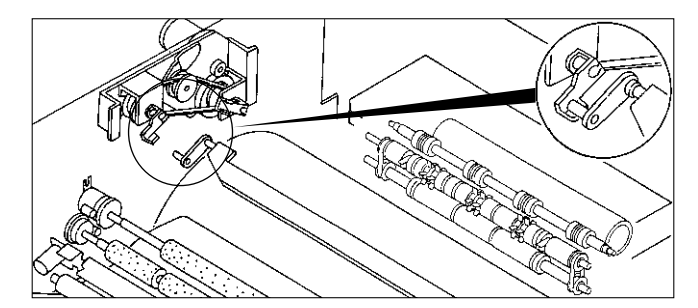

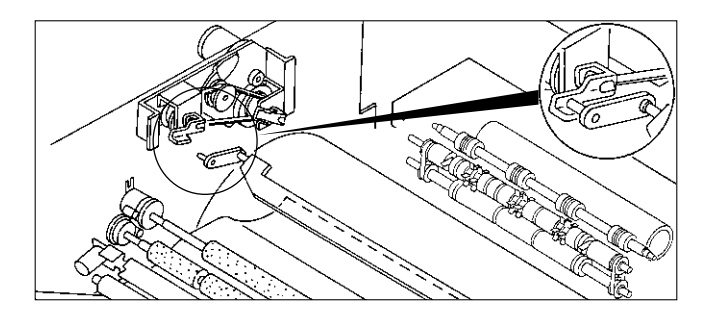

## 2. Operation of Master Clump Open / Close Lever

## (1) Structure

The following is the structure of the master clump opening / closing section viewed with the rear cover opened. The rotation stop position of the master clump opening / closing lever is determined by the clump motor and two cams. There are 3 rotation stop positions: A mode, B mode and C mode. Their functions are as follows:-

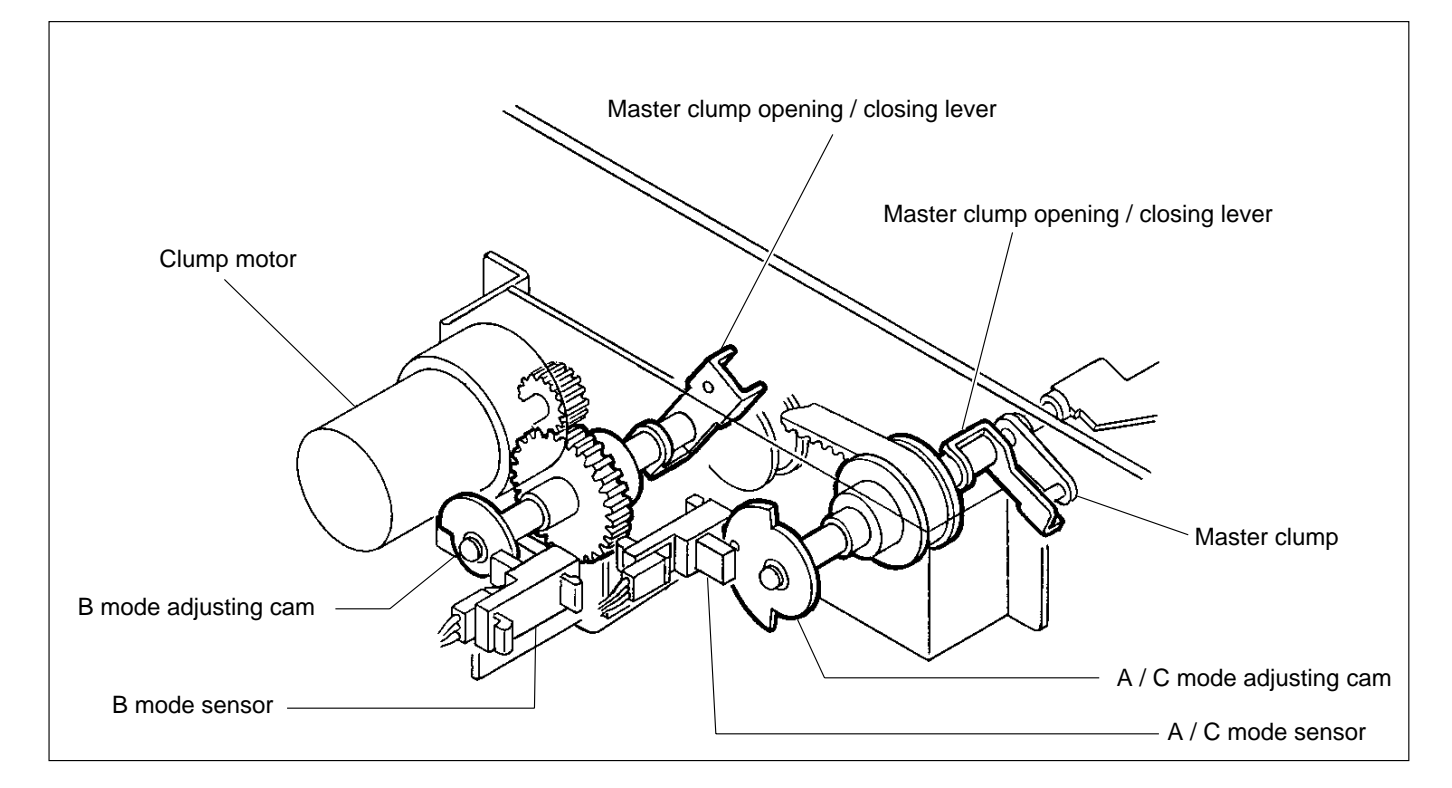

The drawing below is a section through the machine's interior, viewed from the control side.

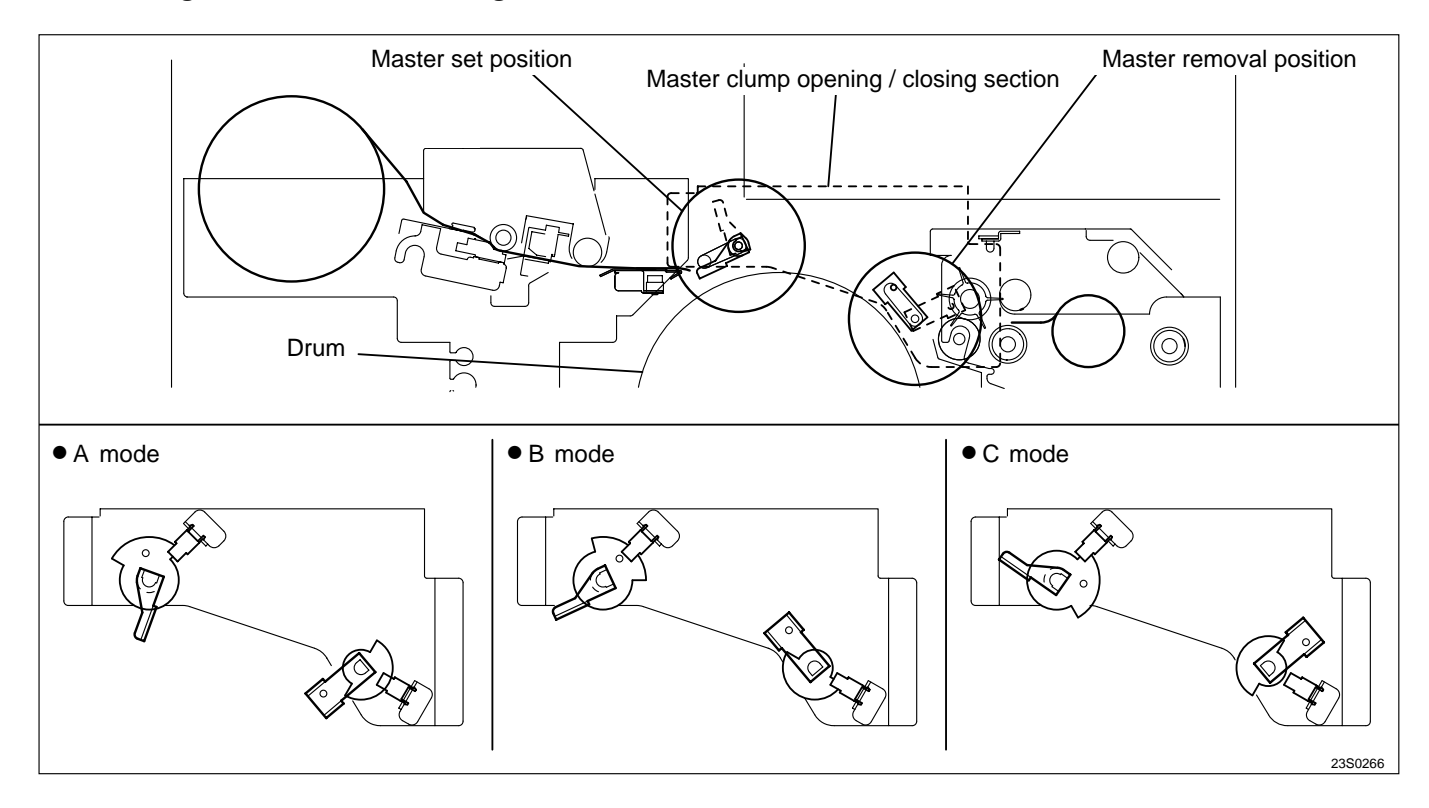

### (2) Master Set / Removal Operation

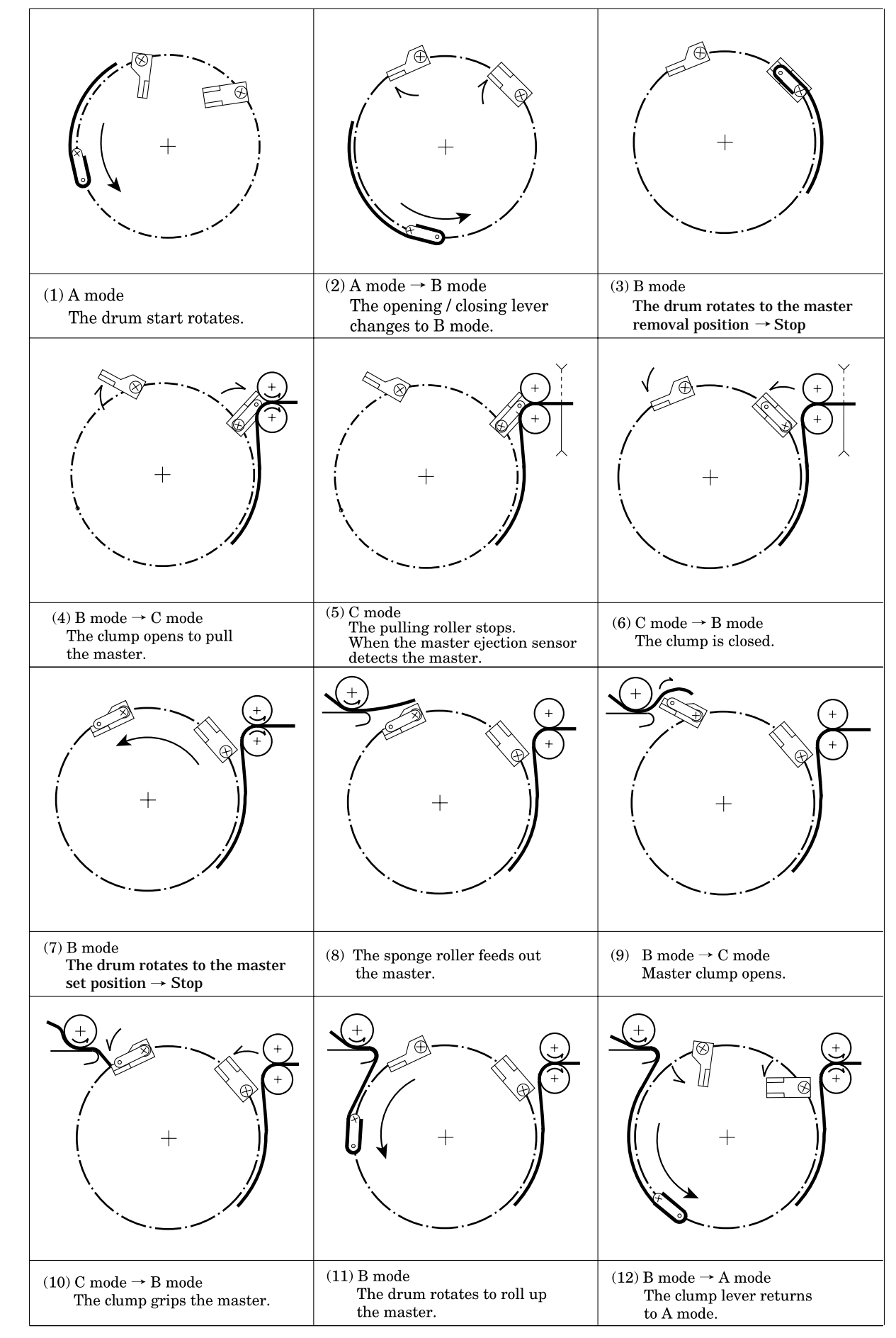

## (3) Clump Opening / Closing Lever Position (A / B / C Mode)

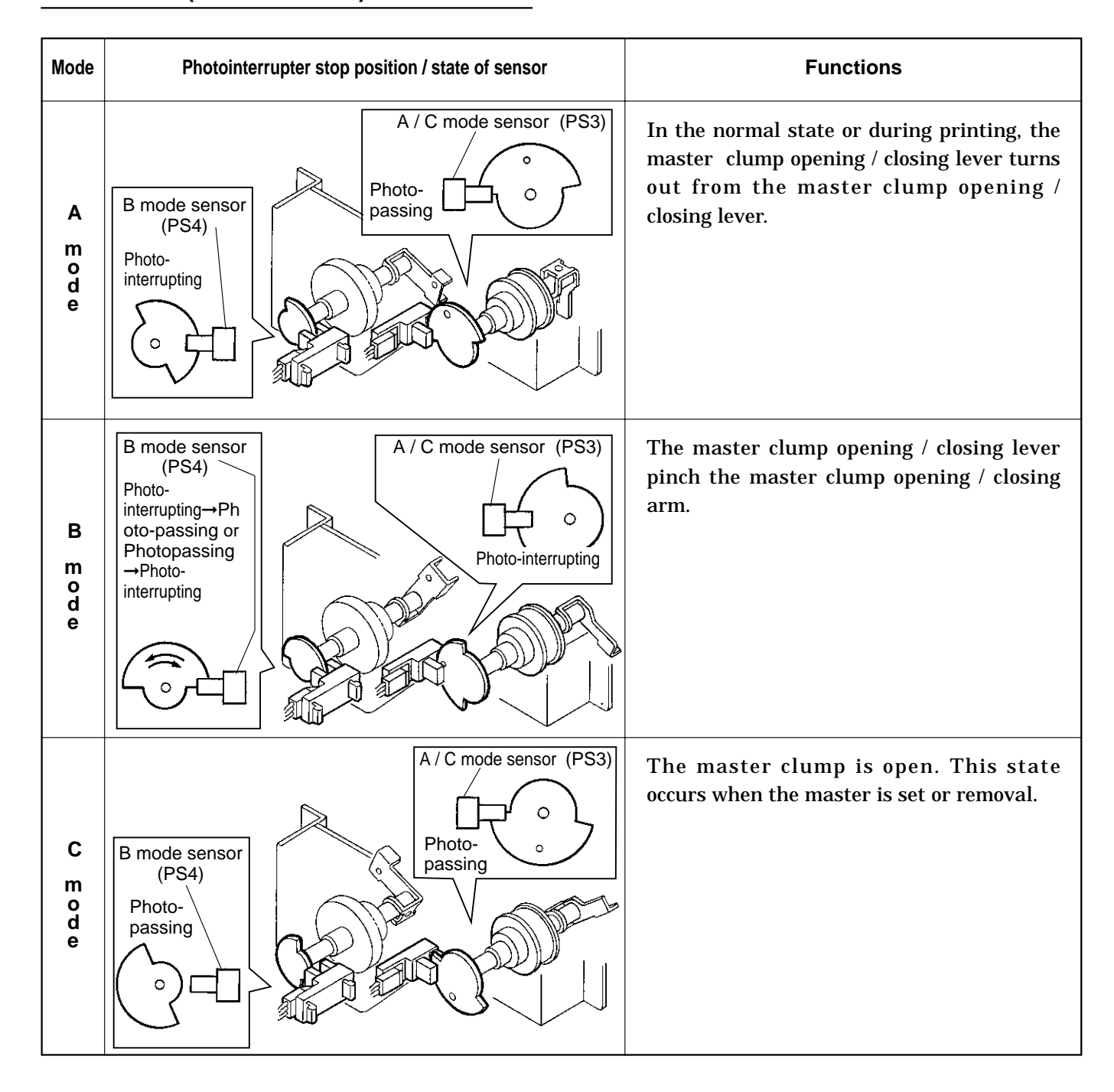

## 3. Function of Parts

## (1) A / B / C Mode Sensor

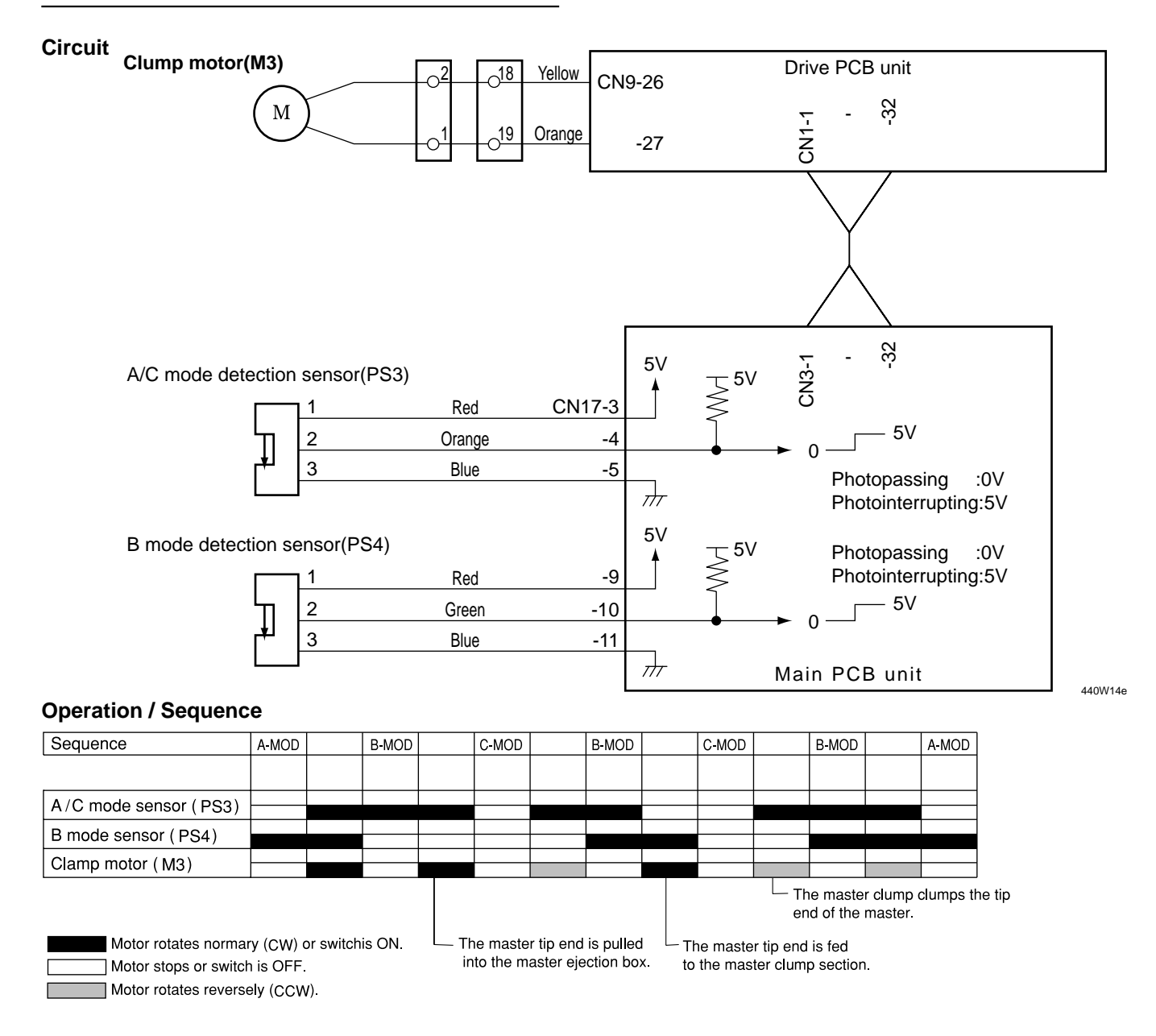

The mode is detected under the following conditions

#### • A mode

When the B mode sensor (PS4) is photointerrupted, the A / C mode sensor (PS3) detects the edge of photointerrupting  $\rightarrow$  photopasing.

\*With the power ON, the A mode is determined when the B mode sensor is in the photointerrupting state and the A/C mode sensor is in the photopassing state. If not in the A mode with the power ON, the master clump opening / closing lever rotates to the B mode and stops. When the lever stops at the B mode, the drum rotates with the drum rotation switch and returns to the A mode at the stop position.

#### B mode

When the A/C mode sensor is photointerrupted, the B mode sensor detects the edge of photointerrupting  $\rightarrow$  /photopassing or photopassing - photointerrupting.

#### • C mode

When the B mode sensor is photopassing, the A/C mode sensor detects the edge of photointerrupting  $\rightarrow$  photopassing.

## 4. Returning Operation Flowchart When the Power Is Cut Off Accidentally

The machine returns to the initial state automatically when the power is turned off mistakenly during processing platemaking, master removal and master set simultaneously or when the power returns after it is interrupted.

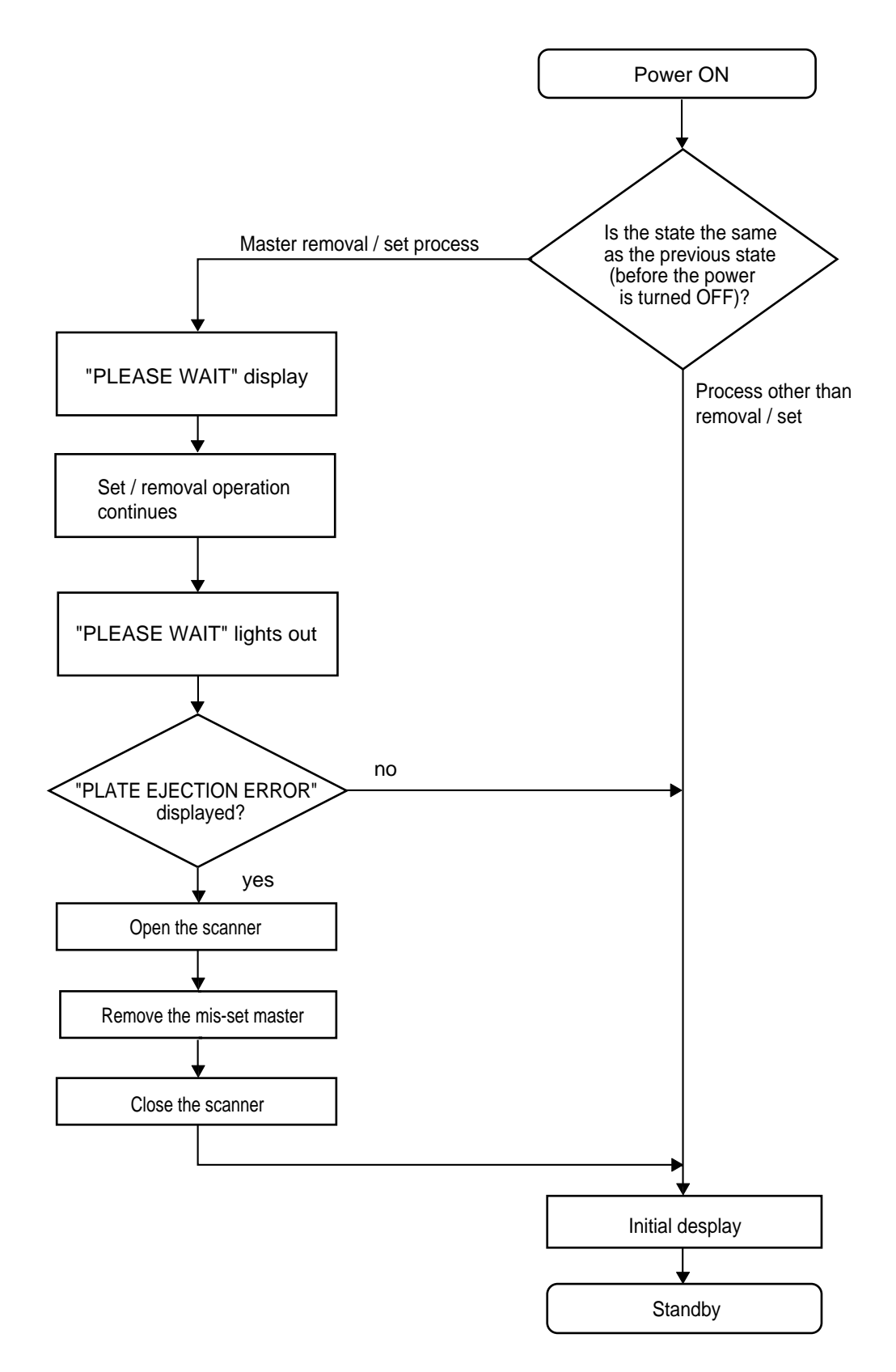

# **3**Paper Feed Section

## 1. Description

Feeding of the paper is performed by the paper separator (employing the center separation method) and paper feed roller (there is no corner finger). Elevation of the feed tray is powered by the elevator motor. The paper lead edge sensor is equipped at the rear of the paper feed roller. When the paper does not reach the paper lead edge sensor or the signal sensor during the preliminary feeding, "PAPER JAM ON THE LEFT SIDE" appears. Paper fed by the paper separator and paper feed roller is fed further by the timing roller and guide roller to the point where its leading edge is sandwiched between the drum and the press roller. Then the pression of the timing roller and guide roller is released (by moving the guide roller upward several mm), so that the paper is fed through at a speed equal to the circumferential speed of the drum and press roller. The press roller sensor senses the paper feed condition; if a feed error occurs, the message "PAPER JAM ON THE FEEDER SIDE" is displayed.

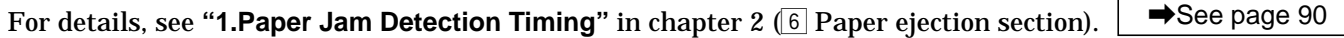

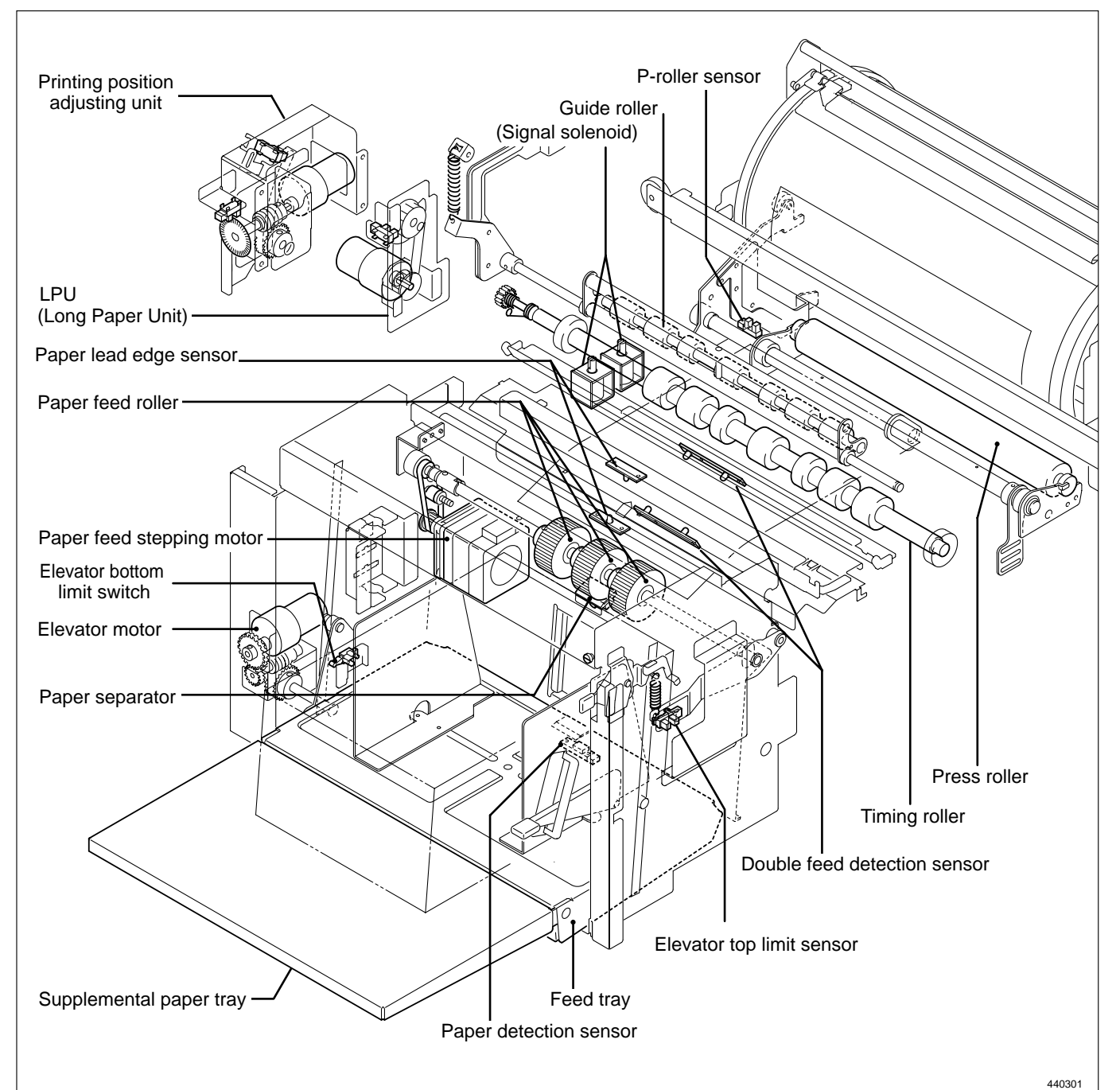

## 2. Operation

## (1) Rotation of the Paper Feed Roller and Timing Roller

When the main motor turns, the paper feed cam rotates, causing the paper feed segment and timing segment to execute the reciprocating motion shown below, which turns the pinion gear.

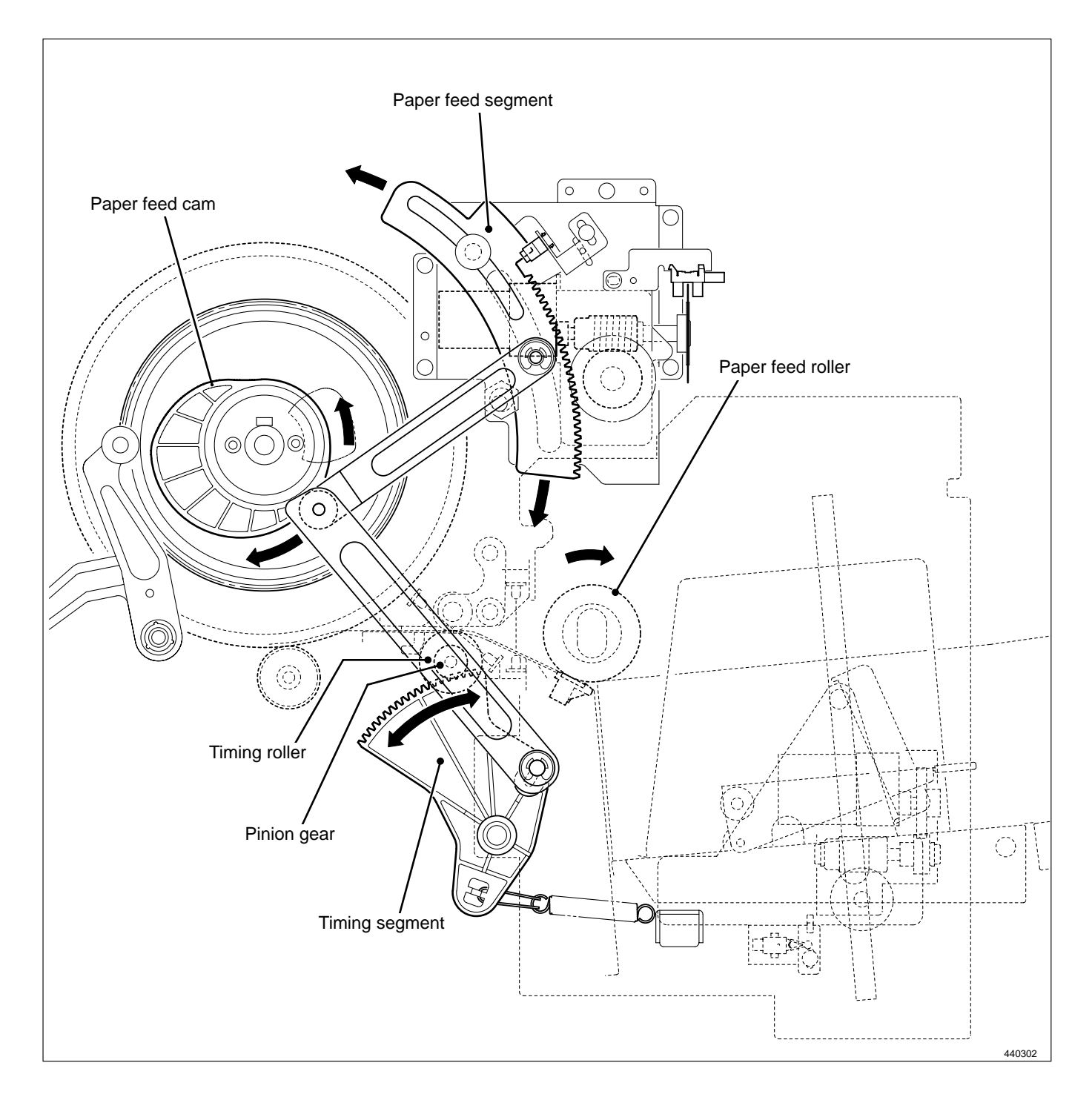

## (2) Paper Feed Roller Drive

The paper feed roller is driven by the paper feed stepping motor via the timing belt. The rotational timing is controlled by the program.

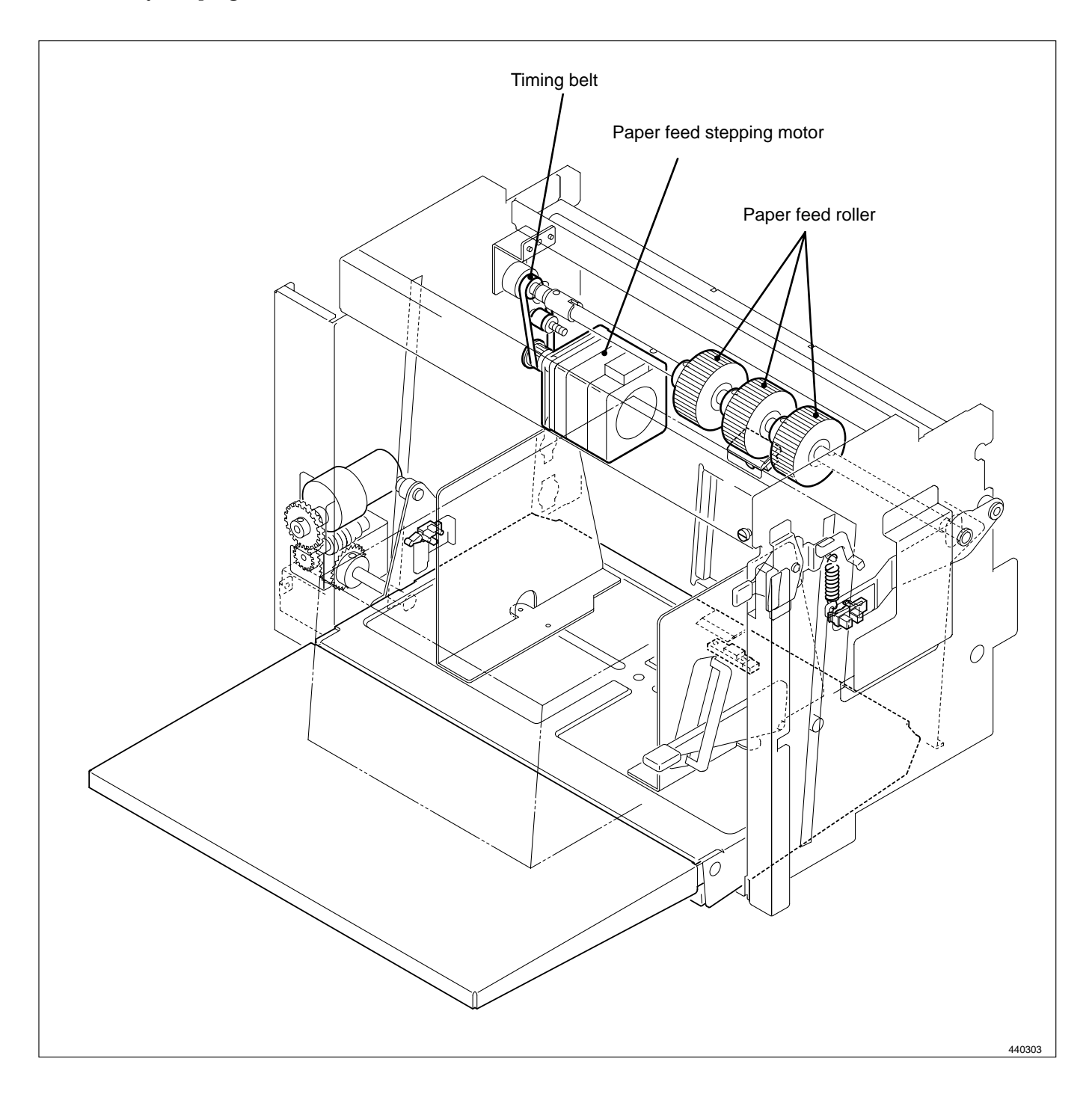

## (3) Driving of the Timing Roller

Timing roller is actuated to rotate by the pinion gear and spring clutch. When the paper feed cam rotates, the reciprocating motion of the timing roller segment is transmitted to the pinion gear, and the spring clutch works to rotate the Timing roller in the direction of conveyance.

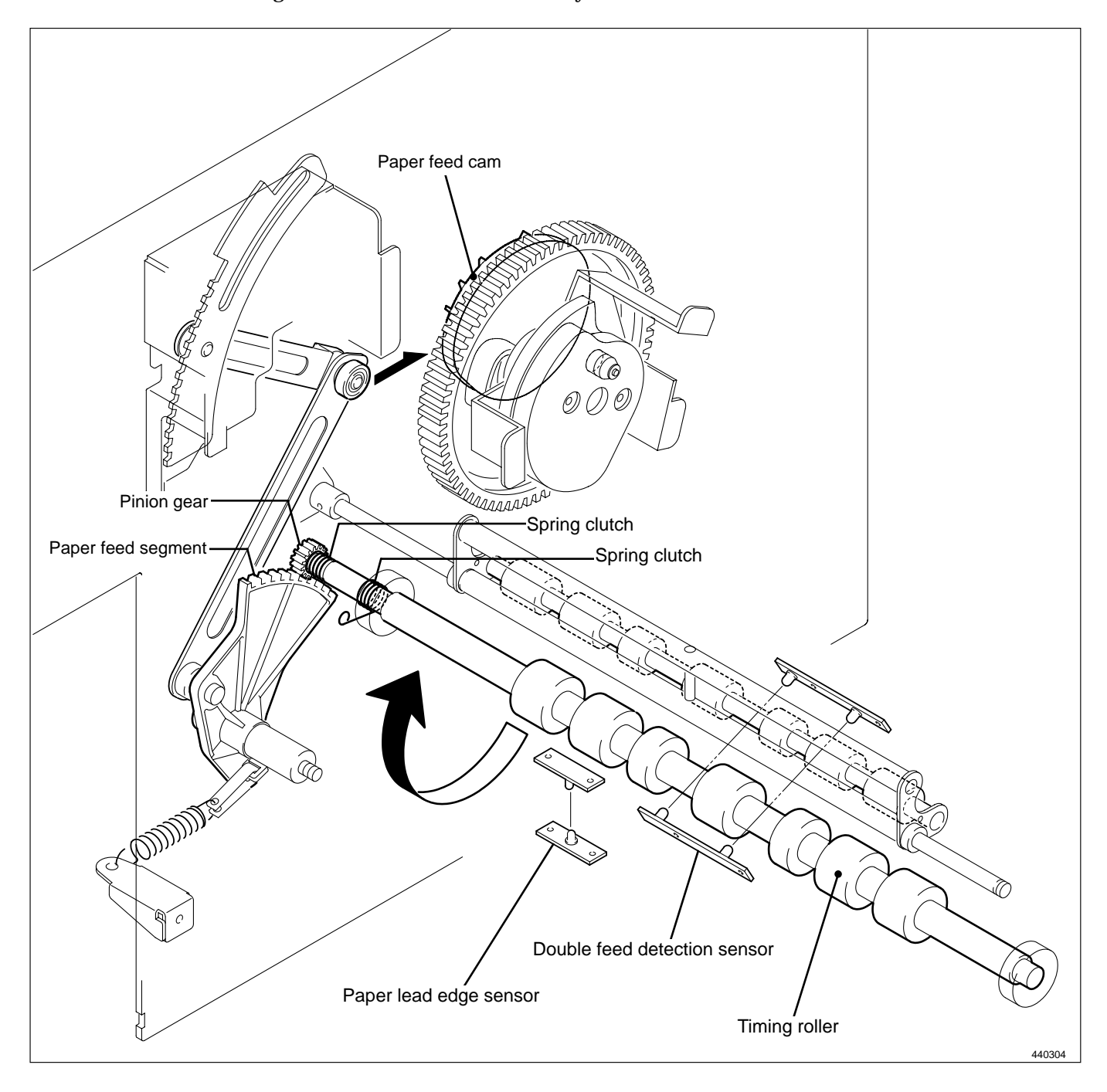

## (4) Escape the Guide Roller

After the Press roller is pressed to the drum, the printing paper is gripped firmly with the drum and Press roller, the Guide roller is released from the Timing roller. This is called **"escaped"**. Escape timing is within a period when the printing paper is conveyed about 10 mm after it is gripped with the drum and Press roller.

- **IMPORTANT :** When the timing is too late, the printing paper is gripped at two places too long. Thus master elongation and slippage occur.
  - On the contrary, when the timing is too early, the printing paper is not gripped at all, and it is not well settled. Thus creasing of paper and dispersion of the printing position occurs.

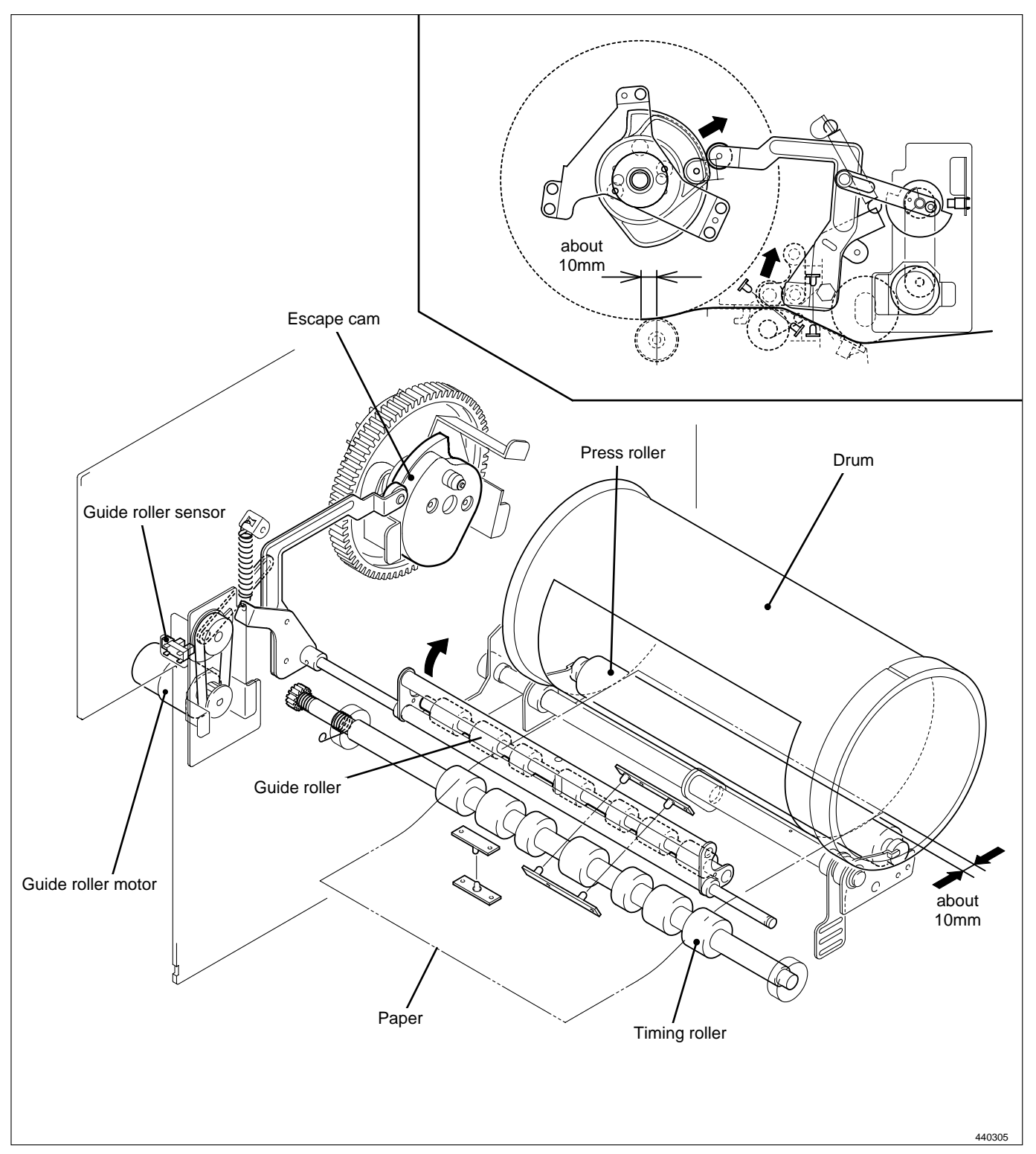

## (5) Paper Feed Length

The "paper feed length" is the length by which the paper feed roller feeds out the print paper. When the paper feed roller feeds out the print paper, the guide roller is pressed against the timing roller and does not rotate; as a result, the paper arches up between the paper separator and the timing roller, since the distance between these two items is only 80mm, while the length by which the paper is fed out from the paper feed roller is 95mm. This arching has the effect of correcting any skewing of the paper (as the leading edge is held firm between the guide and timing rollers). It also has the effect of lessening the load on the timing roller when it feeds the paper through, thus minimizing slippage.

For feed amount, the leading edge of the paper is detected by the paper feed length sensor and paper feed is controlled by program( HELP mode H-86,88 → see p.294,296

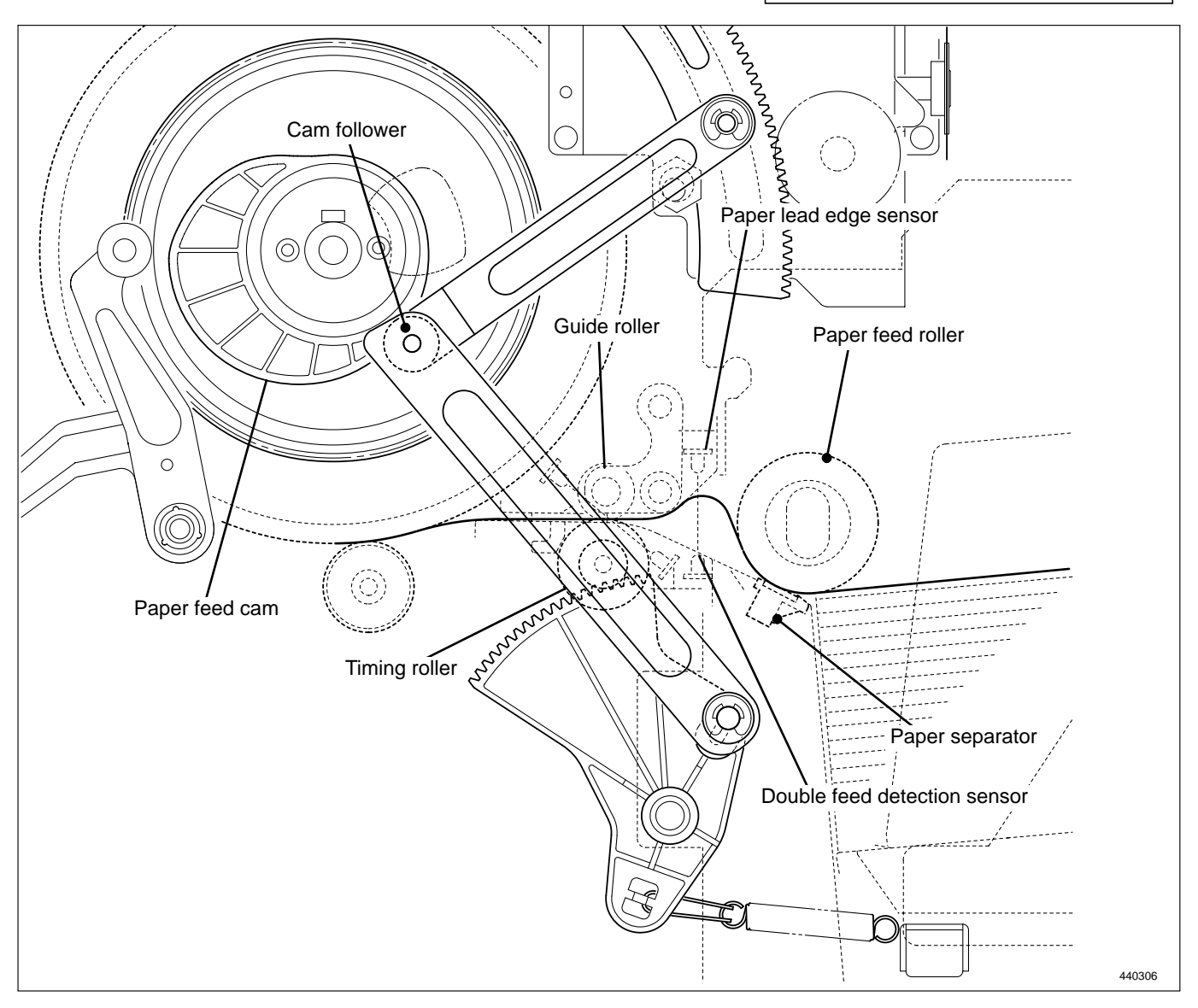

- IMPORTANT : If paper feed length is too large: the arching dimension will be too large, and if the paper is of a very stiff type, it will buckle up between the paper feed roller and the paper feed inlet (upper), causing a PAPER JAM error ("PAPER JAM ON THE FEEDER SIDE").
  - If paper feed length is too small: the arching dimension will be too small, so that arching will be unable to correct skewing of the paper, and skewing and wrinkling will be liable to occur. Furthermore, the slippage that occurs when the timing roller feeds the paper through will be very large, resulting in printing position errors.

## 3. Functions of parts

## (1) Printing Position Adjusting Mechanism

The printing position is adjusted by changing the timing of the paper toward the drum with the **PRINTING POSITION** key on the control panel.

#### Description

When the **PRINTING POSITION** key on the control panel is pressed, the link cam is driven by the motor. As the link cam moves, the cam follower position (bearing) from the paper feed cam changes. Accordingly drive timing for the timing roller can be changed.

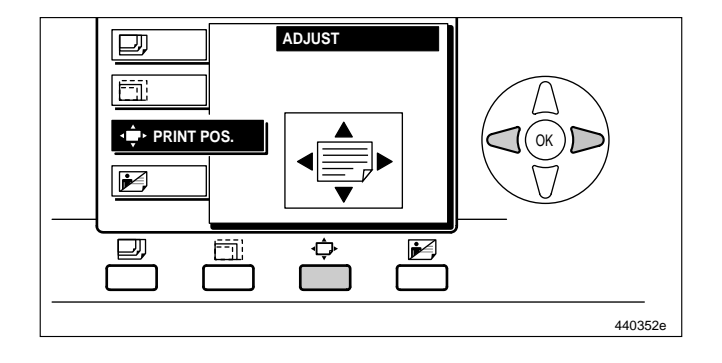

• Press the  $\triangleleft$  key ;

Cam follower moves in the direction of :  $\Box$  Drive timing of the timing roller becomes earlier.

• Press the  $\triangleright$  key ;

Cam follower moves in the direction of : 🗢 Drive timing of the timing roller becomes later.

Paper timing becomes later, and the picture image moves forward.

Paper timing becomes earlier, and the picture image moves backward.

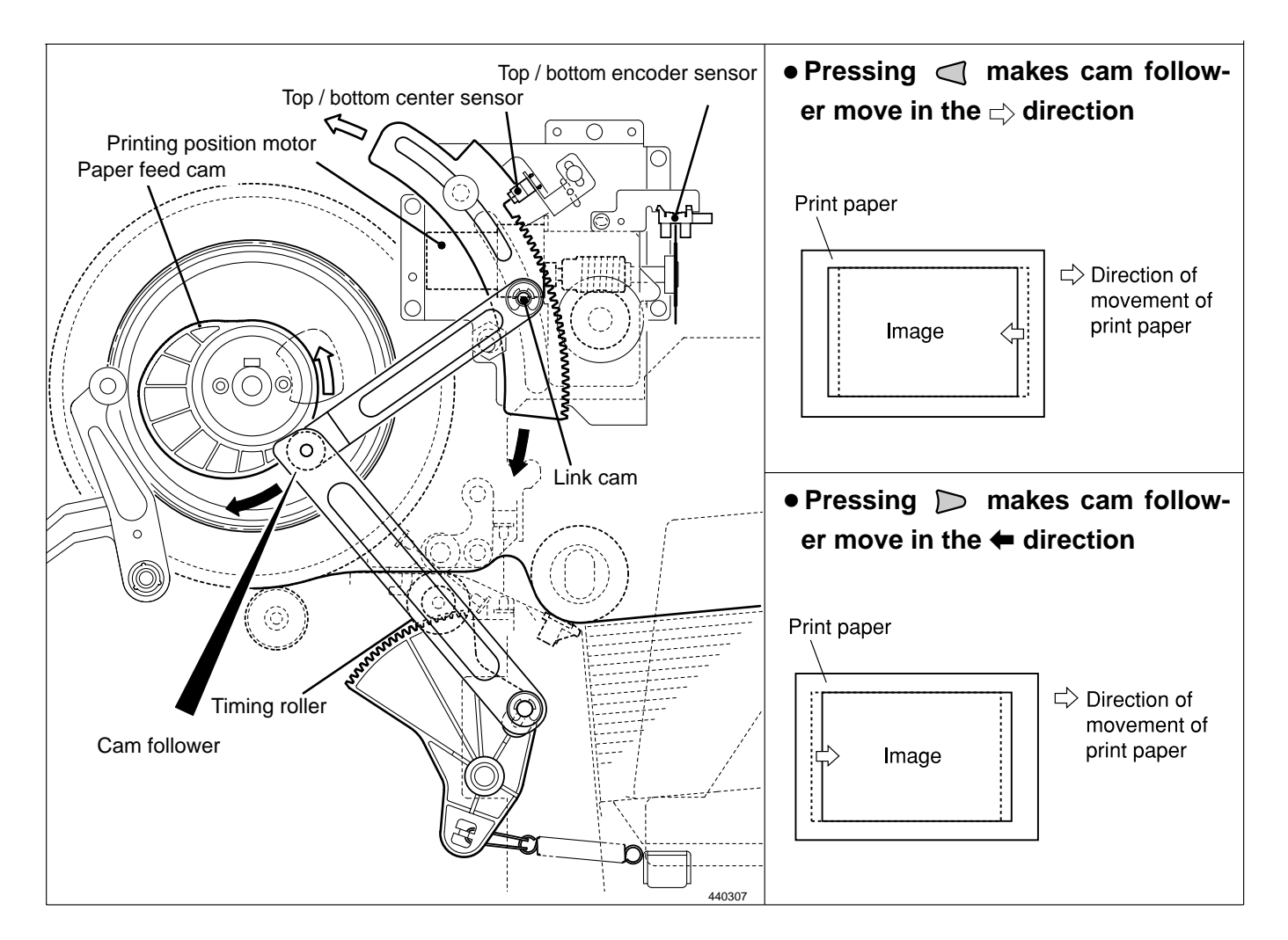

#### Circuit

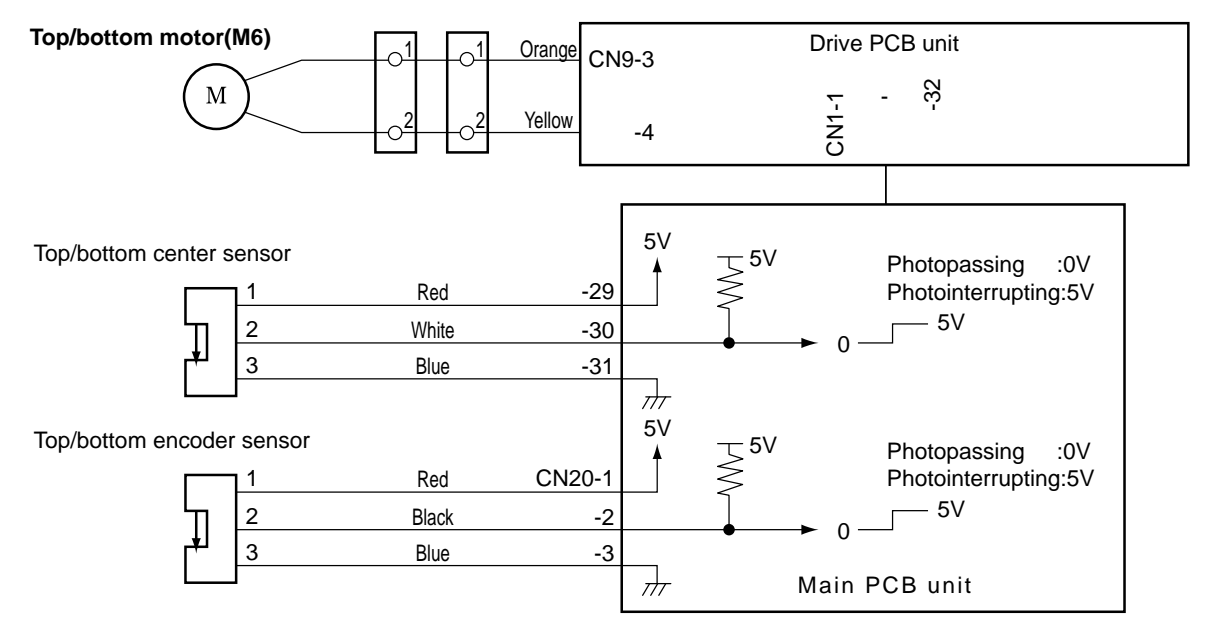

440W15e

#### Operation

Top and bottom limit of print position is detected by the top/bottom encoder sensor and the center sensor.

The center position is detected by the standard position sensor.

The top/bottom encoder sensor detects the top/bottom motor rotation.

The main PCB unit controls the number of top/bottom motor rotations with the top/bottom encoder sensor signal.

#### **Operation with the Power ON**

The printing position returns to the standard position by operating with the power ON, depending on the sensor state as follows.

• When positioned between the standard position and the bottom limit:

Rotate the printing position motor normally (CW) to return the printing position to the standard.

• When positioned between the standard position and the top limit:

Rotate the printing position motor reversely (CCW) to return the printing position to the standard.

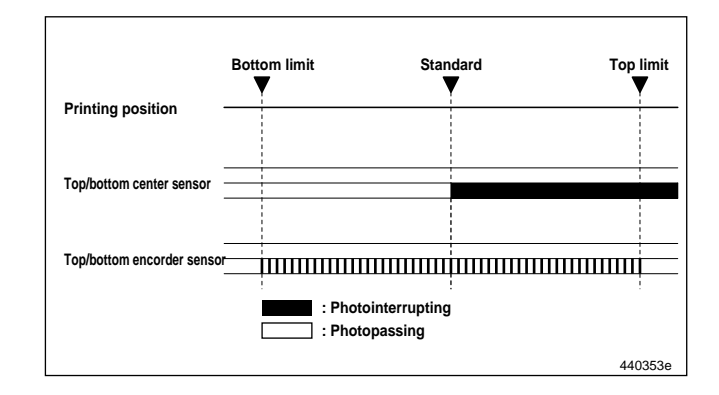

## (2) Double Feed Detection Mechanism

#### Description

The double feed detection sensor is mounted at the rear of the paper lead edge sensor to detect feeding of multiple papers. When it is detected, "**DOUBLE FEEDING ERROR**" is displayed on the LCD. If double feeding occurs with the tape cluster (optional) equipped, the tape is inserted.

#### Circuits

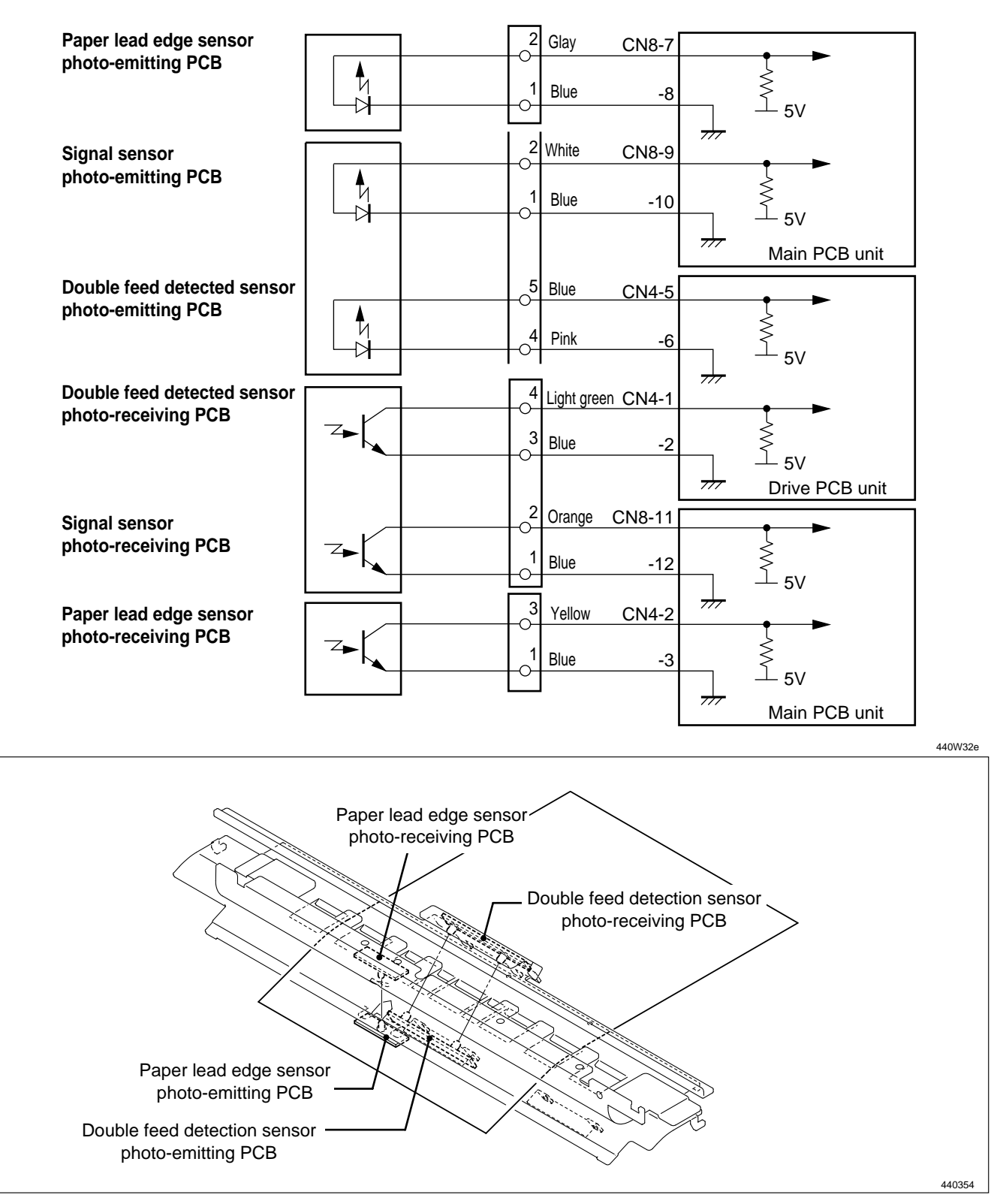

## (3) Elevator Top Limit Sensor

### Description

The elevator top limit sensor senses decrease of the paper pile, and the top limit position of the feed tray. It does so by detecting the up/down motion of the paper feed shaft.

### Circuits

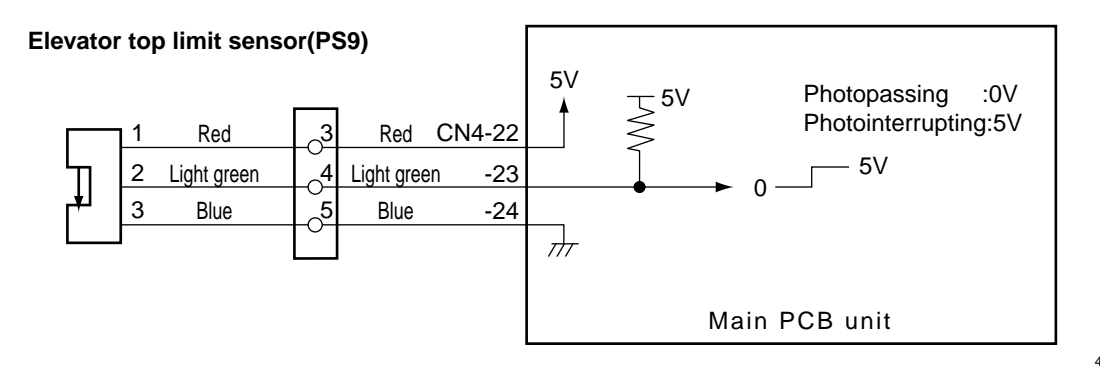

440W16

### Operation

## Sensing of feed tray top limit

• When the feed tray rises, the paper in it presses the paper feed roller upward, making the paper feed shaft lever (photointerrupter) rotate upwards about its fulcrum, until it no longer obstructs the sensor's light beam. Restoration of the sensor's light beam signals that the paper tray has reached the top limit, and triggers stopping of the feed tray's rise.

#### Sensing of paper decrease

• As printing progresses and the paper decreases, the paper feed roller gradually descends, until it obstructs the sensor's light beam. When this happens, the feed tray is raised until the light beam is restored.

If the light beam is not restored within about 30 seconds of the sending of the **RAISE FEED TRAY** command, error **E002** (elevator lock) is displayed.

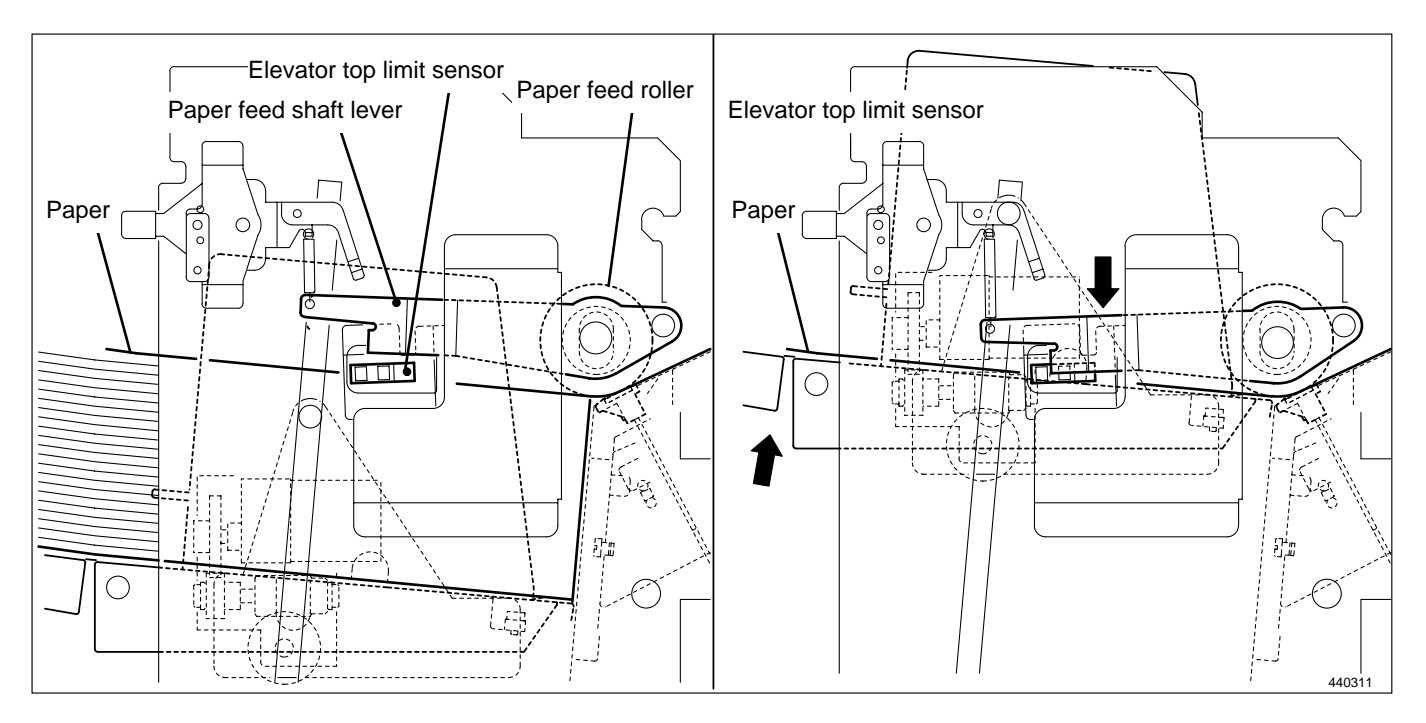

## (4) Elevator bottom Limit Switch

#### Description

This is a micro switch that senses the bottom limit position of the feed tray.

#### Circuits

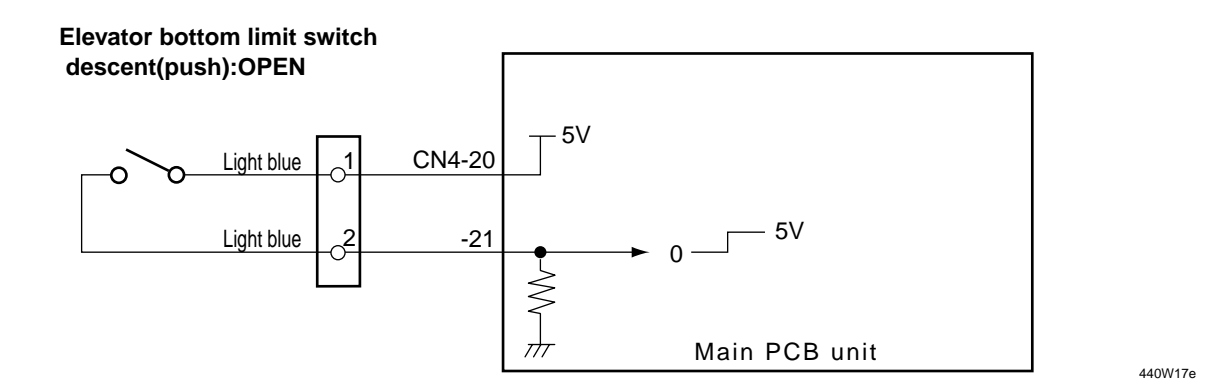

#### Operation

When the feed tray rises, the bracket disengages from the switch and the switch closes. When the feed tray descends to its bottom limit position, the bracket engages the switch's actuator, opening the switch. If the switch does not open within about 30 seconds of the sending of the LOWER FEED TRAY command, error **E002** (elevator lock) is displayed.

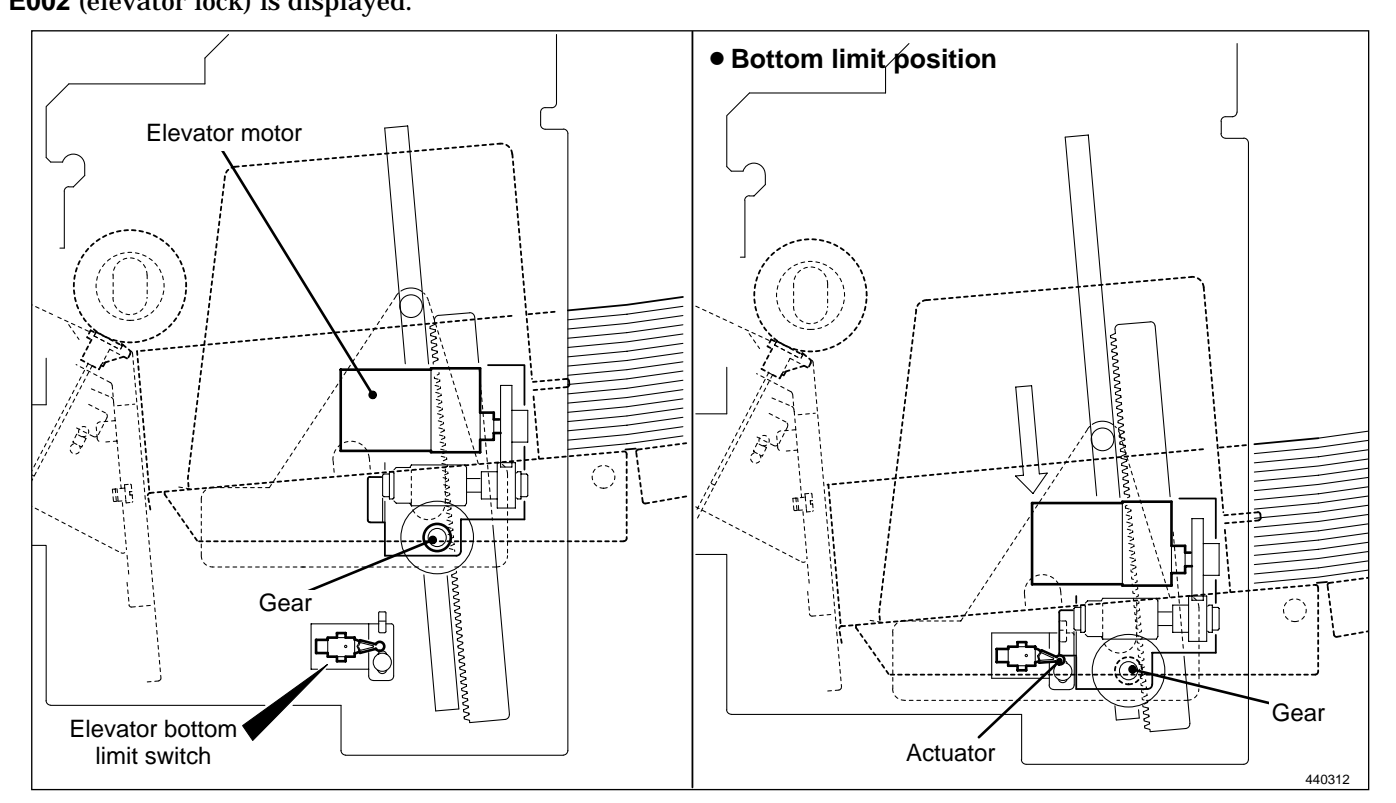

## (5) Paper Detection Sensor

#### Description

Senses presence/absence of paper in the feed tray. When the paper in the tray runs out, the message "ADD PAPER" is displayed and printing stops.

#### Circuits

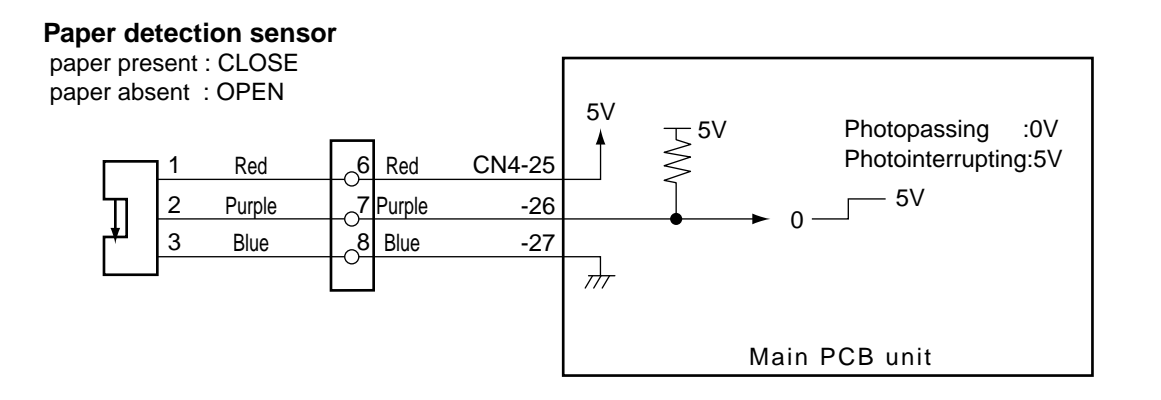

440W18e

#### Operation

When there is no paper, the sensor is in the state of photopassing(open). When paper is placed inside, the sensor is in the state of photointerrupting(close). When an absence of paper is detected, the message "ADD PAPER" is displayed on the LCD panel.

- When absence of paper is sensed, platemaking, printing and test printing are not possible.
- If the paper runs out during printing, "ADD PAPER" is displayed on the LCD panel, printing is stopped, and the feed tray descends to its lower limit position.
- If the paper runs out during platemaking, operation continues until the end of the platemaking process, then operation stops (without proceeding to the printing process), and the feed tray descends to its lower limit position.

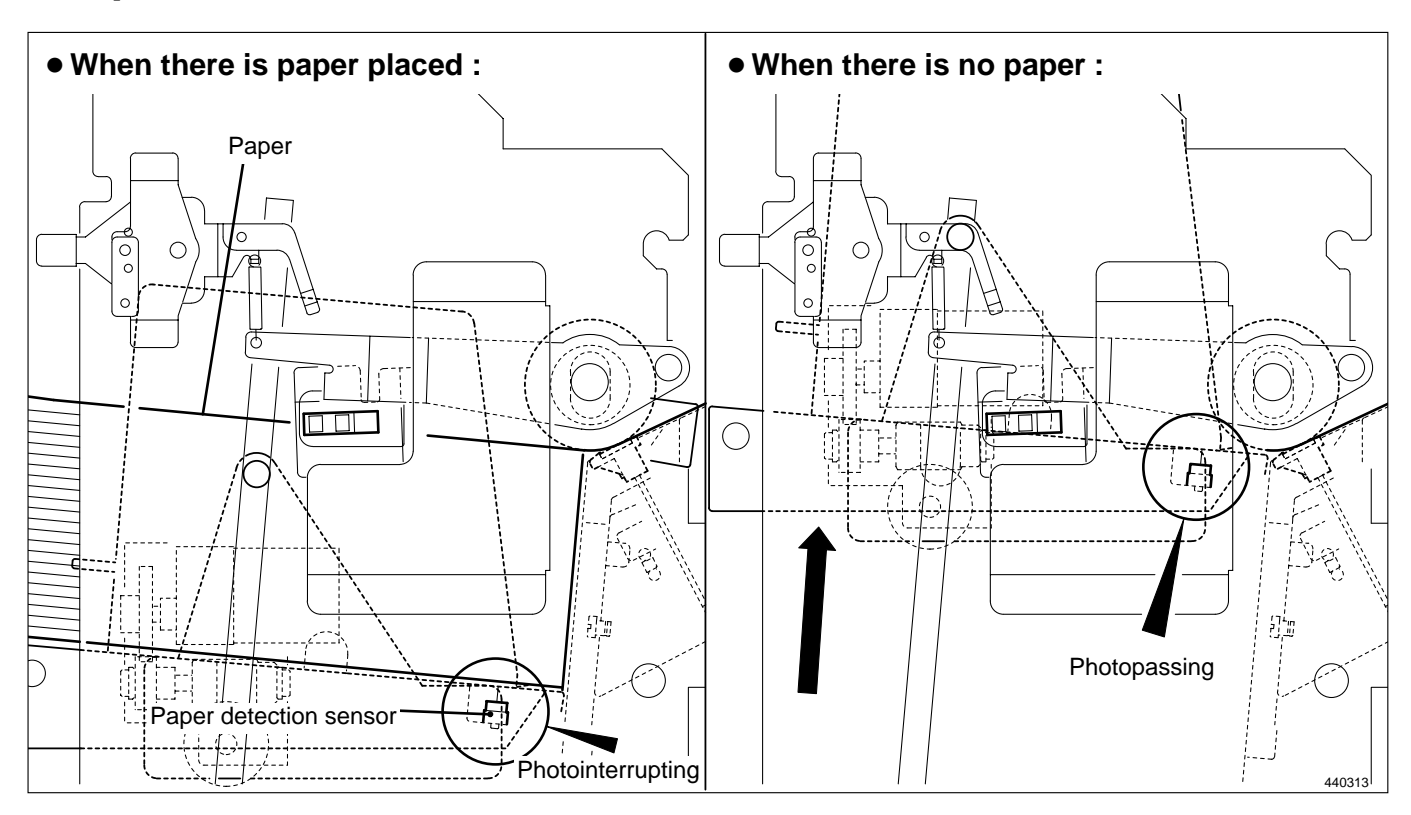

## (6) Long Paper Unit Mechanism (Option)

#### Description

With the LPU unit equipped, duration the timing roller and the guide roller are detached from each other is extended (the guide roller is lifted by a few millimeters), thus the paper with the maximum length of **540 mm** can be fed through.

#### Circuits

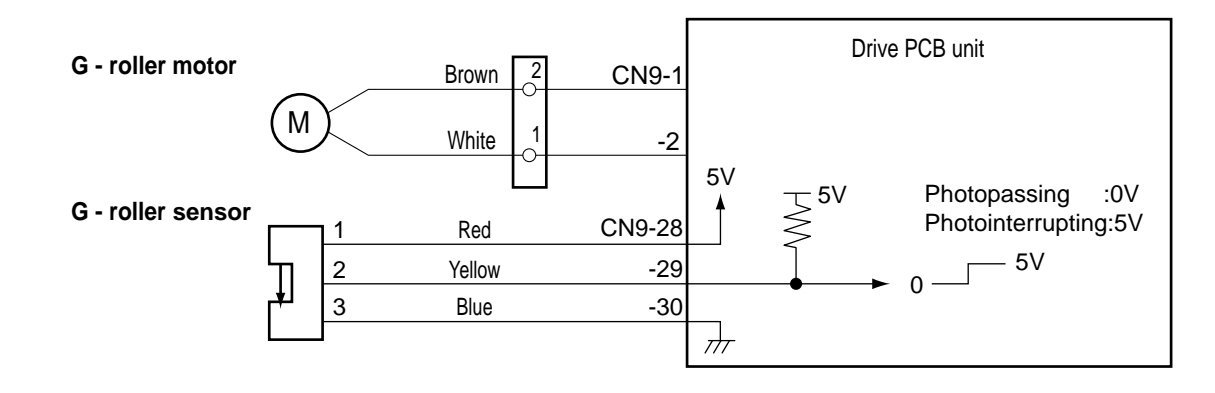

440W33e

# **4** Drum Driving Section

## 1. Description

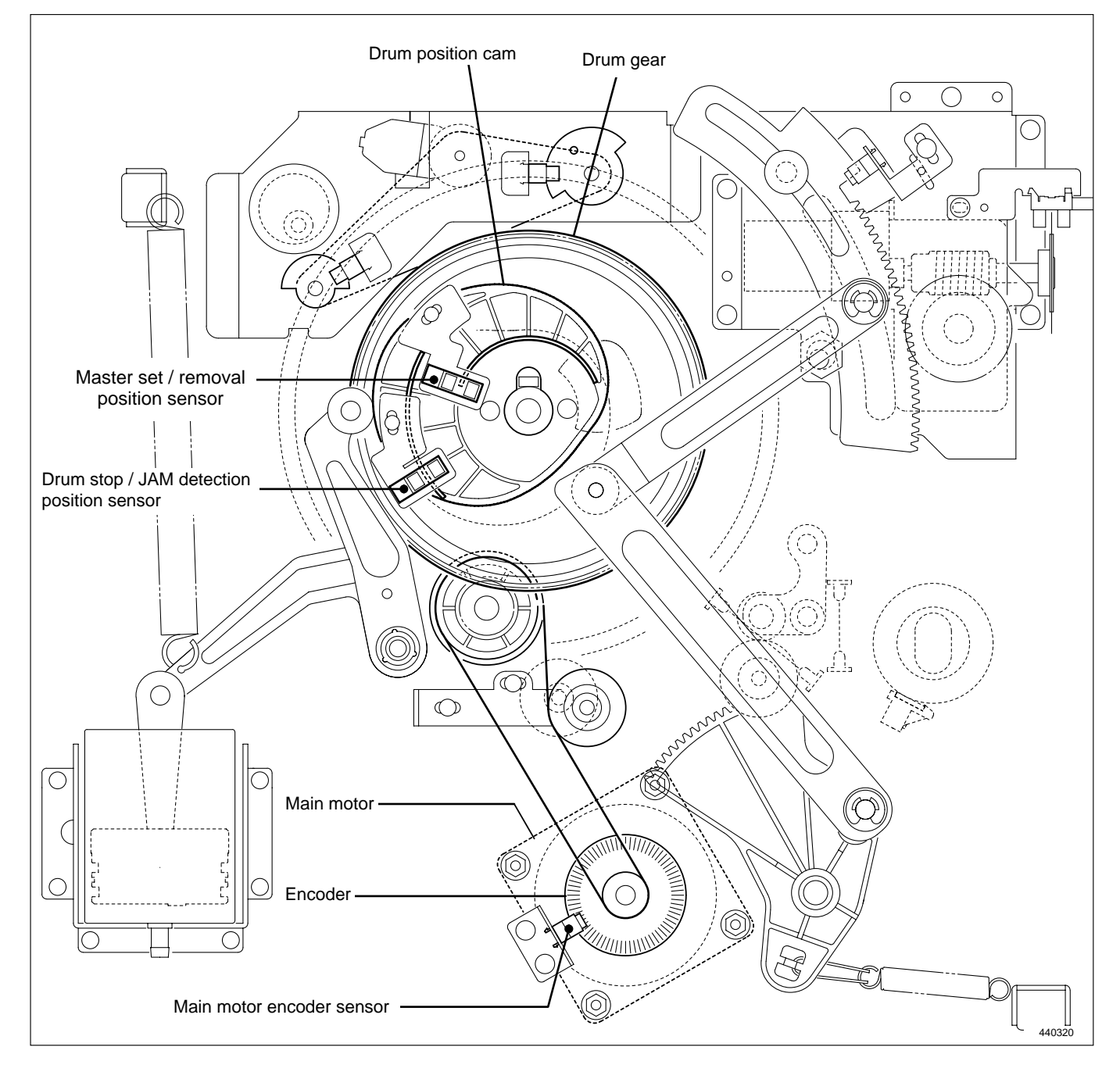
# 2. Function of Parts

# (1) Drum Stop / JAM Detection Position Sensor

The drum stop / JAM detection position sensor detects the drum stop position and JAM detection position.

- The drum stop position is the position where the drum stops at the same time when a beep sounds after the JOG switch (drum rotation switch) is kept pressing.
- The JAM detection position is the timing to check paper jamming in the paper ejection section.
- Paper jamming in the paper ejection section is checked in the above timing with the jam sensor (photo-receiving) and P roll sensor.

### Circuit

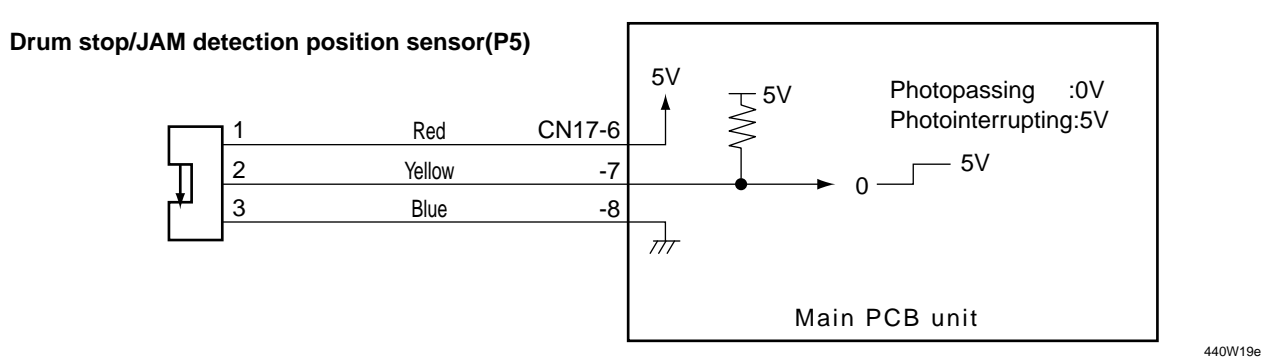

## Operation

The drum stop / JAM detection position sensor is positioned while the drum is rotating as follows:-

- The drum stop position is detected with the edge of **photointerrupting**  $\rightarrow$  **photopassing**.
- The JAM detection position is detected with the edge of photopassing  $\rightarrow$  photointerrupting.

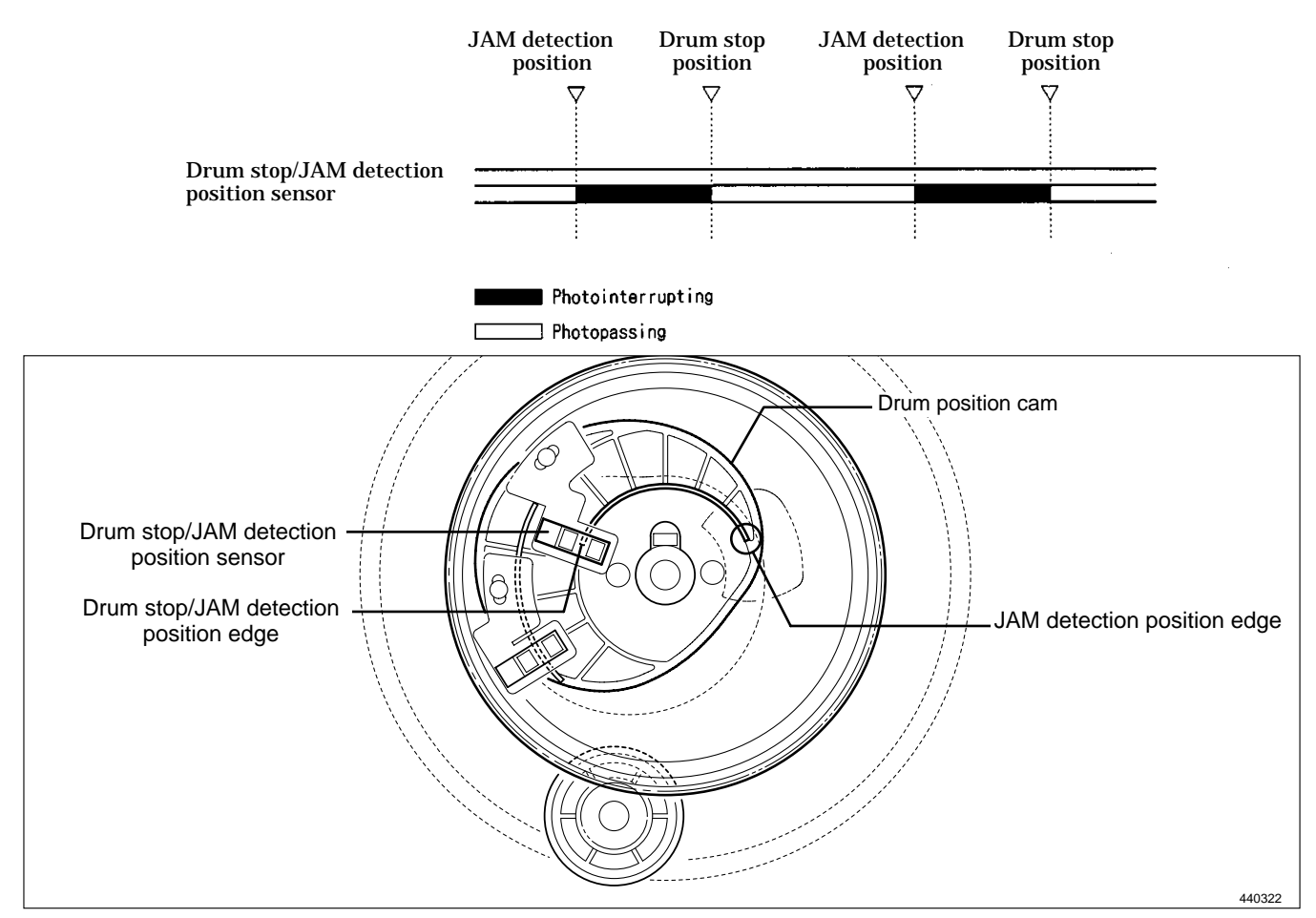

# (2) Master Set / Removal Position Sensor

The master set / removal position sensor detects the drum stop position when the plate is attached or detached. It also detects the speed reducing timing for stopping at the printing speed and for pressing the JOG switch (drum rotation switch).

## Circuit

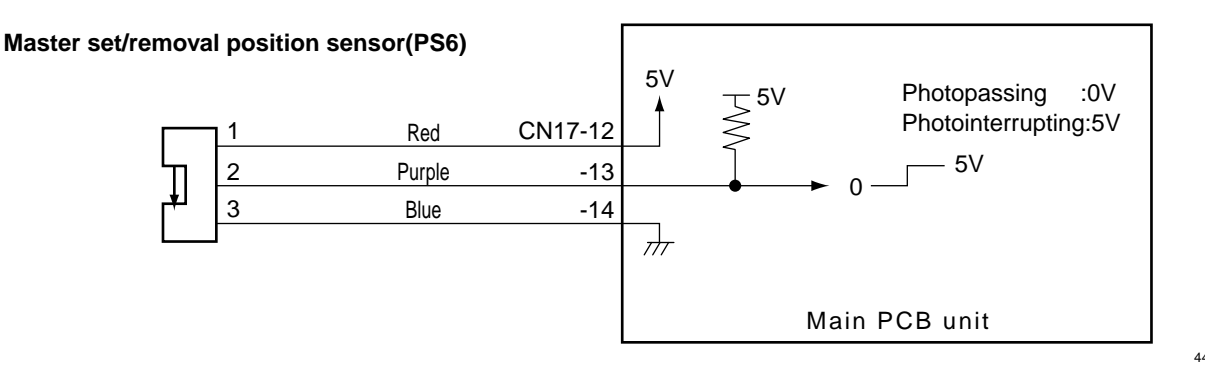

440W20e

### Operation

The following is the state of the master set / removal position sensor while the drum is rotating.

- The master detachment position is detected with the edge of photopassing  $\rightarrow$  photointerrupting.
- The master set position is detected with the edge of photointerrupting  $\rightarrow$  potopassing.
- The drum speed is reduced to the slow (before-stop) speed at the master removal position before the drum stops.

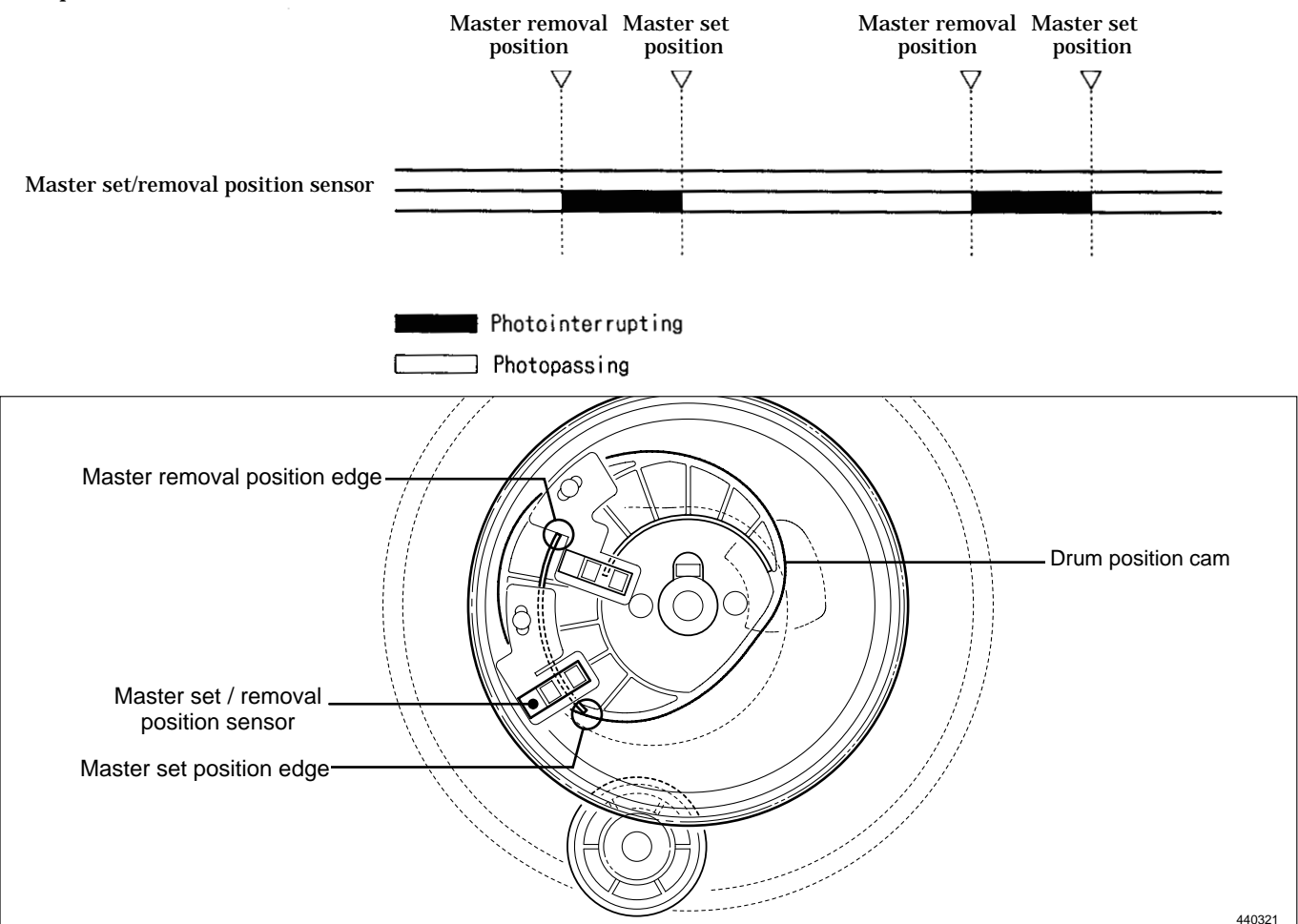

# (3) JOG Switch 1,2 (Drum Rotation Switch 1,2)

#### Description

The drum rotates as long as the **JOG switch (drum rotation switch)** is pressed (within one rotation) and stops at the stop position with a beep. When the drum stops there, the LED mounted on the JOG switch 1 will light up.

#### Circuit Drum rotation 1 switch

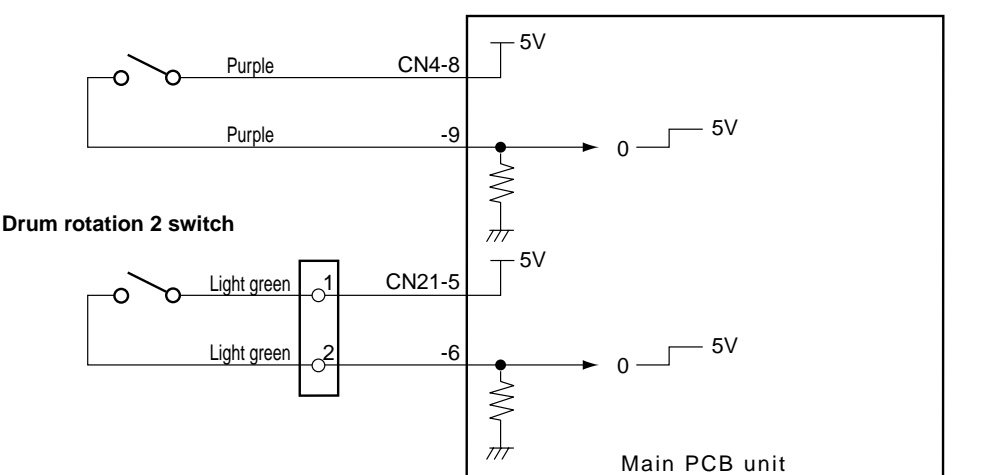

440W21e

#### Sequence of Operation

#### • When the JOG Switch (Drum Rotation Switch) Is Pressed Down

In the normal state, the drum rotates (within one rotation) when the **JOG switch (drum rotation switch)** is kept pressed and the drum stops at the stop position, reducing the speed to the slow (before-stop) speed at the first master removal position.

When the P-roller sensor is in the photopassing state (P-roller ON) at the first plate detachment position, the drum passes the stop position without reducing the speed.

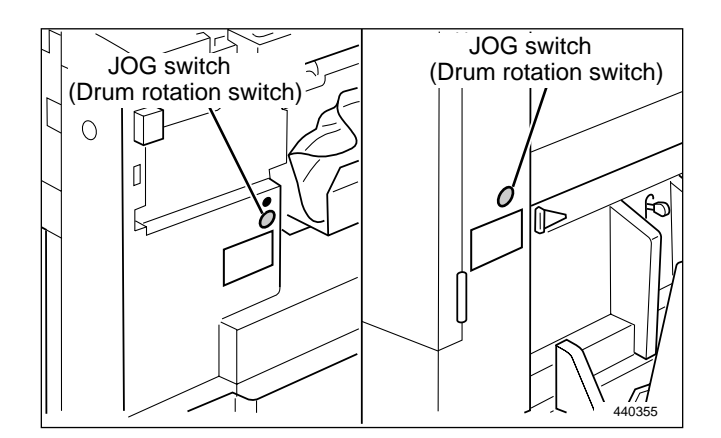

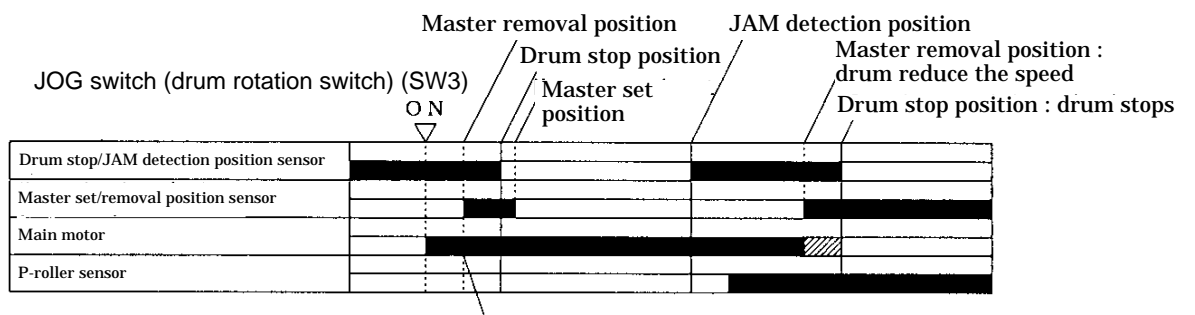

When the P-roller sensor is in the photopassing state(P-roller ON), the drum dose not reduce the speed at the master removal position.

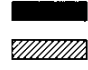

sensor: photointerrupting, motor: JOG speed

motor: slow (before-stop) speed

🛄 sensor: photopassing, motor: stop

# (4) Control of the Main Motor

#### Circuit

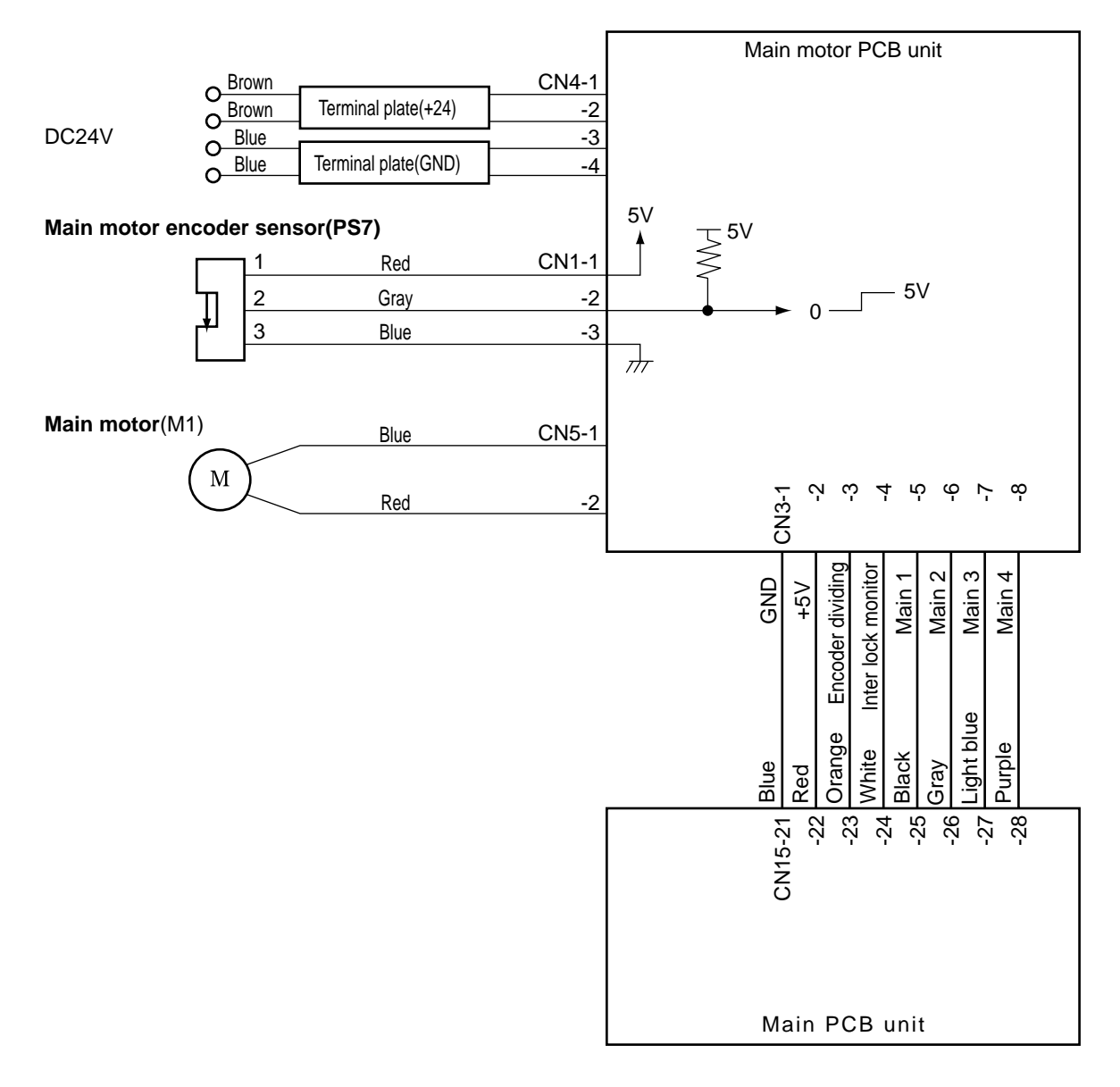

440W22e

#### 1. Rotation Speed Control by Encoder Sensor

The encoder sensor detects the main motor rotation. The main motor PCB Unit controls the number of main motor rotations with the encoder sensor signal. The encoder sensor signal is transmitted to the main PCB Unit as encoder dividing signal (8 dividings). The number of main motor rotations is checked with the HELP01.

HELP mode H-01 ➡ see p.217

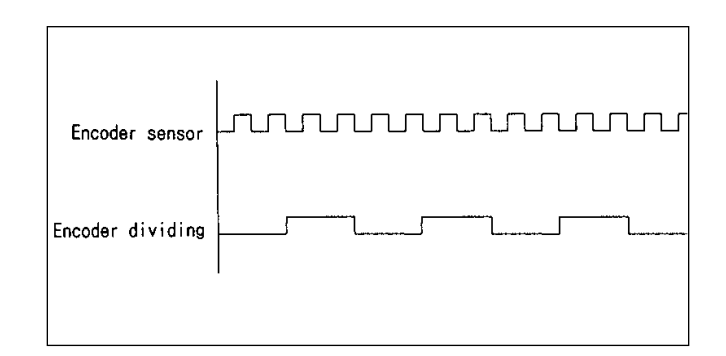

#### 2. Selecting the Speed

The speed is selected with the main 1 - 4 on the main PCB Unit. The following are the speed depending on the pin state.

|          |        | STOP | Pre-stop 1 | Pre-stop 2 | JOG | 1st<br>SPEED | 2nd<br>SPEED | 3rd<br>SPEED | 4th<br>SPEED | 5th<br>SPEED |
|----------|--------|------|------------|------------|-----|--------------|--------------|--------------|--------------|--------------|
| CN 15-25 | Main 1 | *    | L          | н          | L   | Н            | L            | Н            | L            | Н            |
| -26      | Main 2 | *    | L          | L          | Н   | Н            | L            | L            | Н            | Н            |
| -27      | Main 3 | *    | L          | L          | L   | L            | Н            | Н            | Н            | Н            |
| -28      | Main 4 | н    | L          | L          | L   | L            | L            | L            | L            | L            |

**IMPORTANT :** Slow 2 is applied to accelerating only. it is not used to reduce the speed. All the speeds including slow 1 are accelerating speeds. if the slow 1 is not operated, all the other speeds are not operated.

# **5** Press Section

# 1. Description

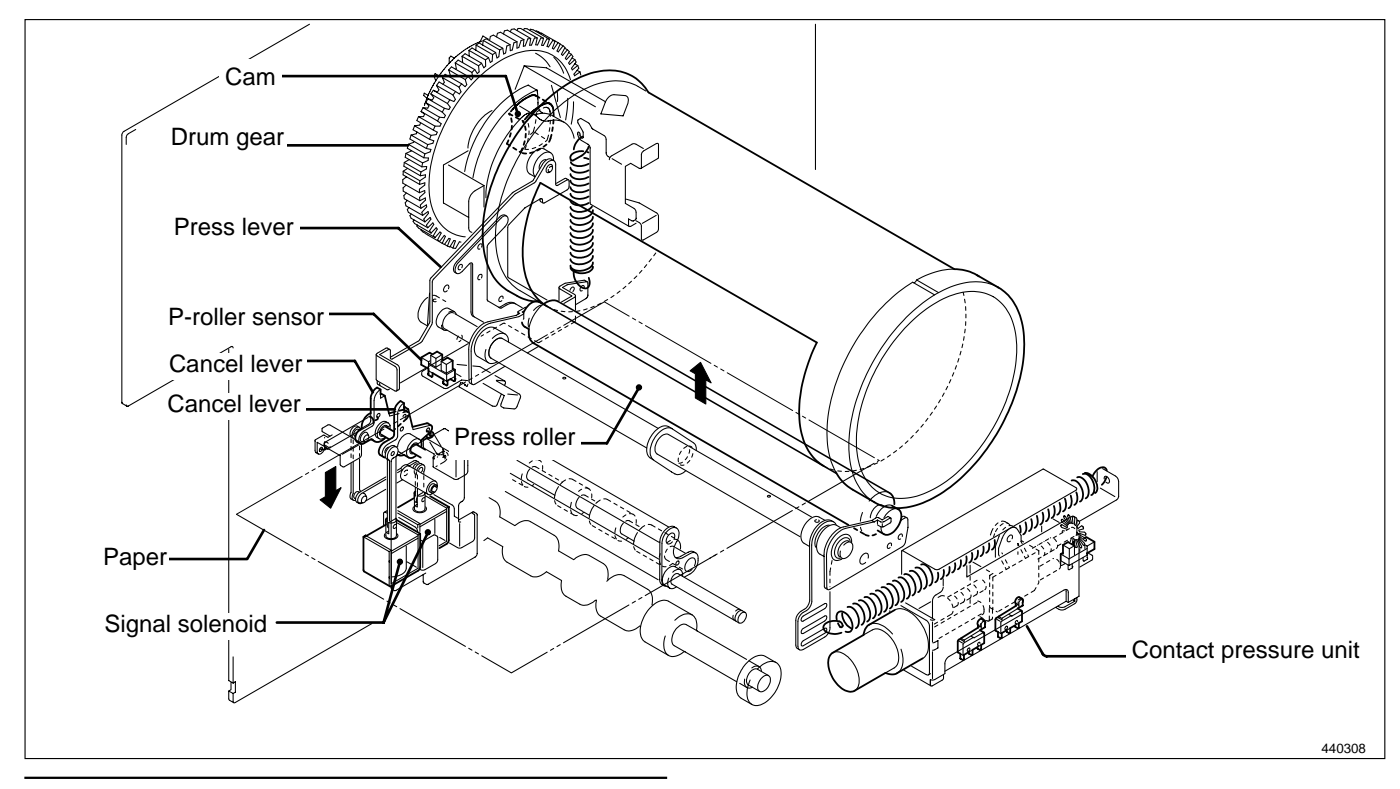

## (1) Press Roller Timing & Printing Area

#### Description

In this machine, the master is rolled up to the drum, ink is transferred to the drum and the printing paper is pressed to the drum by the press roller to print.

Printing is performed on only the sections that meet the following requirements.

- 1) The sections of the master on which holes are made by processing platemaking. (platemaking area)
- 2) The hole sections of the drum.
- 3) The section of the drum pressed with the press roller. (the area pressed ON)

When the pressed-on position is 0 under the normally adjusted conditions, relations among 1), 2) and 3) are as follows\*-

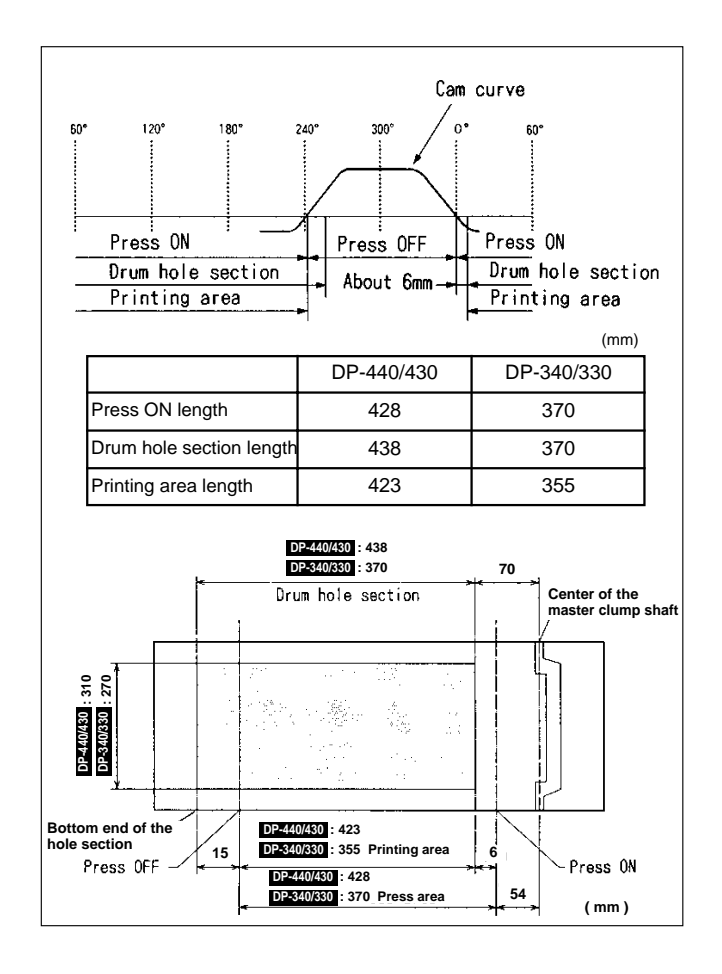

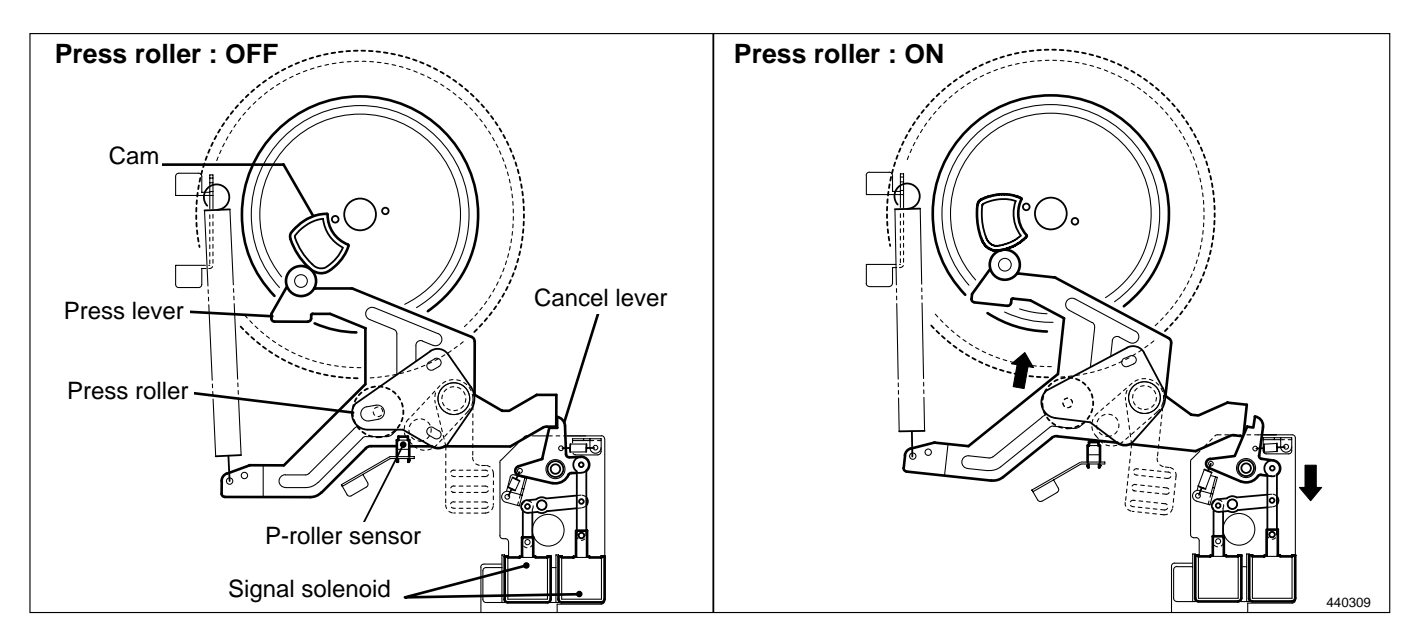

The press roller is ON (the press roller is pressed to the drum) or OFF by operating the press lever up and down with the cam inside the drum gear.

Adjusting the printing area means that the cam curve goes up and down as shown in the figure. The timing of drum ON / OFF varies depending on the cam curve's up and down. The ON position is before the drum hole section, so the printing area is not influenced. (Do not shorten the printing area length as it is influenced.) The OFF position is only changed and the printing area is adjusted.

IMPORTANT : Do not press off later than the hole section end position since ink seeps from the bottom end of the master.

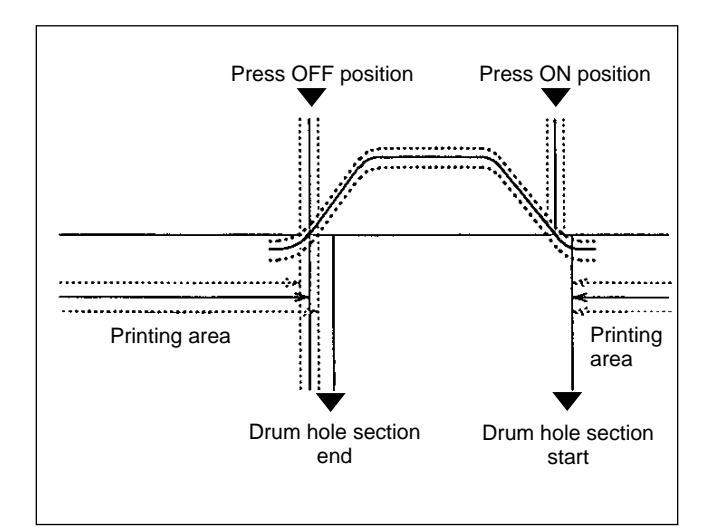

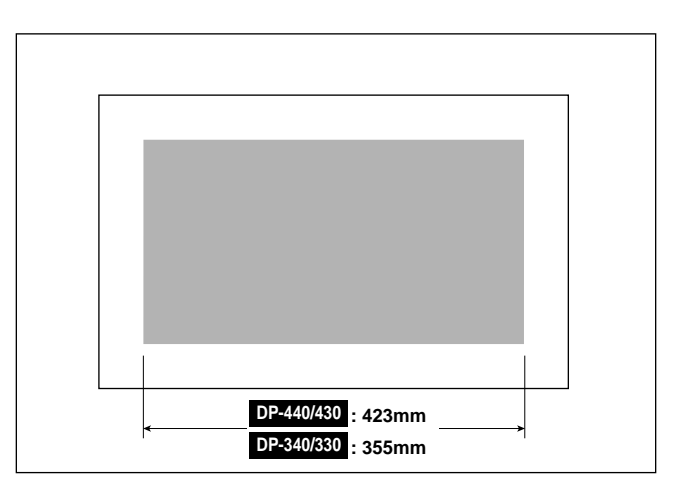

# 2. Function of Parts

## (1) P- roller Sensor

The P- roller sensor detects up and down of the press roller.

The press roller only ascends when the paper is fed from the paper feed section by the cancel lever.

The P- roller sensor also is used to know whether the paper is fed.

#### Circuit

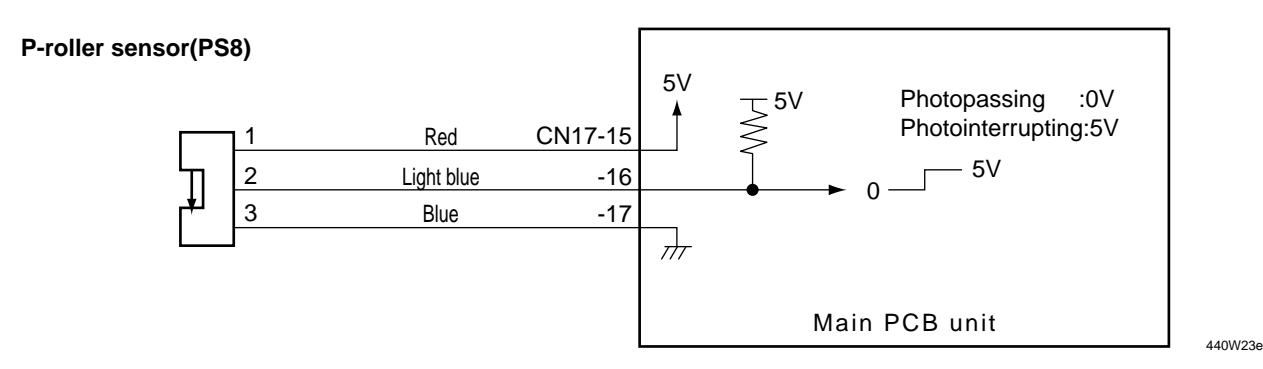

#### Operation

The P- roller sensor position varies depending on the press roller position as follows:-

- When the press roller is OFF (DOWN) : photointerrupting
- When the press roller is ON (UP) : photopassing

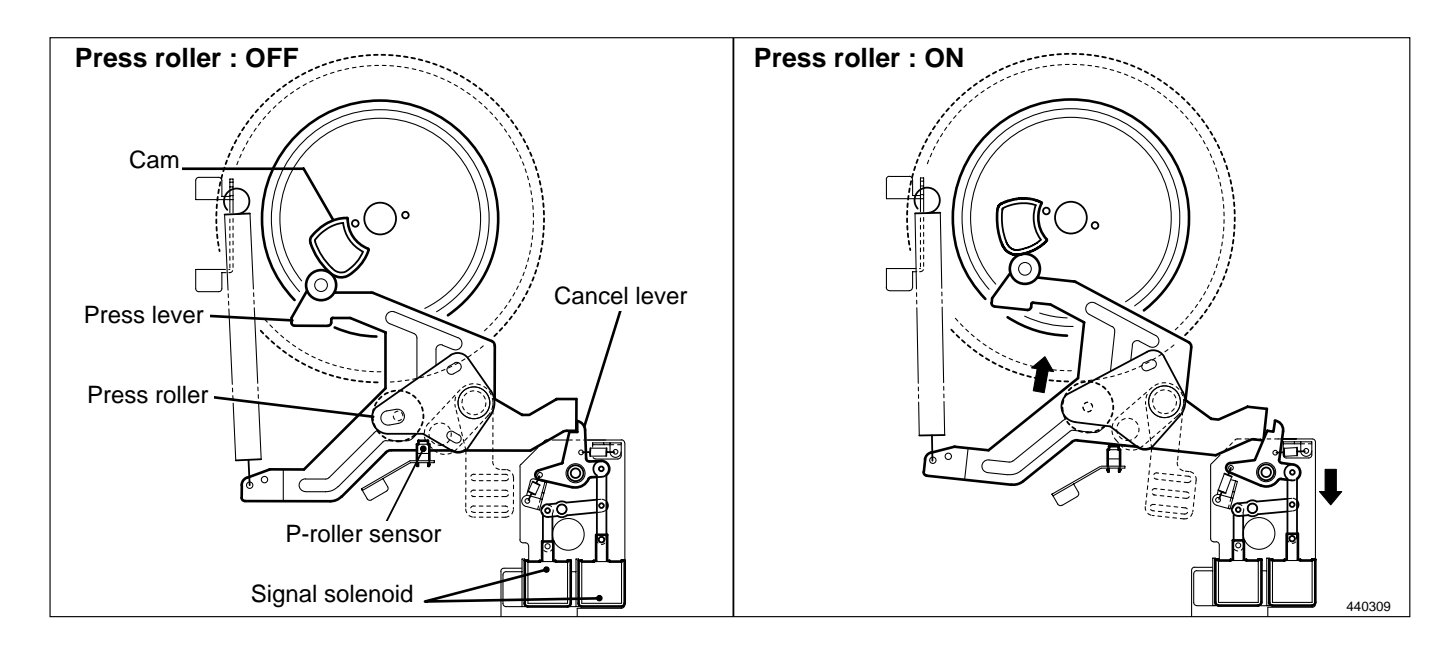

# (2) Switching the Contact Pressure

The contact pressure can be switched on the operation panel. When it is changed on the operation panel, the contact motor will start up to effect the switch as soon as the **PRINT** (1) key is pressed.

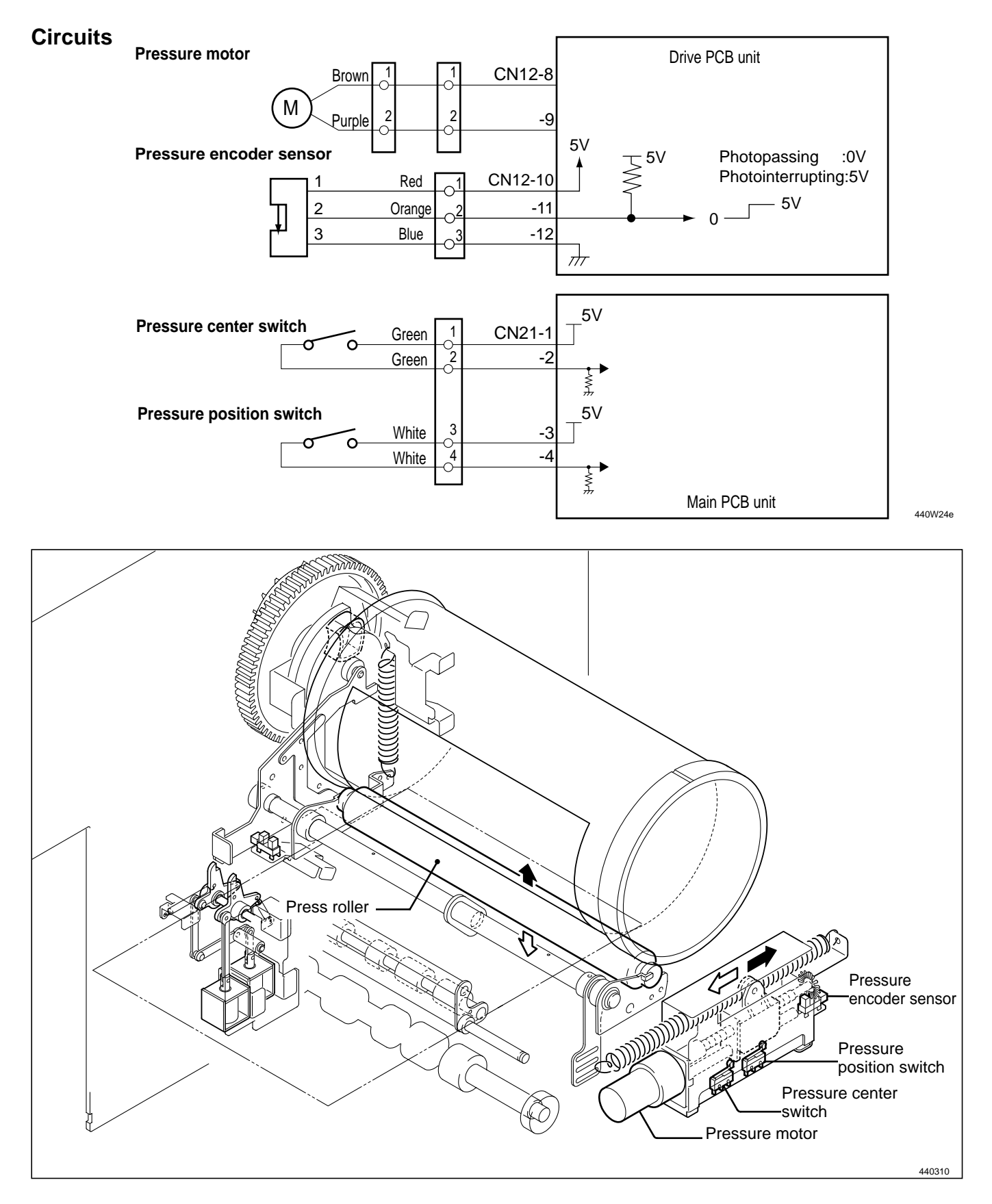

## 1. Contact pressure position sensing

#### • Low contact pressure position:

Sensed by pressure center switch. Switch turns from OFF to ON in response to movement in the direction of the arrow.

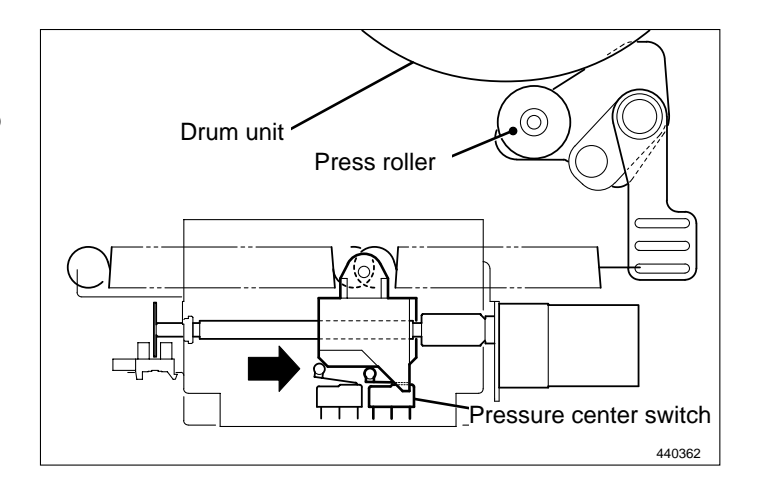

# • Standard contact pressure position: Sensed by pressure center switch. Switch turns from OFF to ON in response to movement in the direction of arrow ①. Switch turns from ON to OFF in response to movement in the direction of arrow ②.

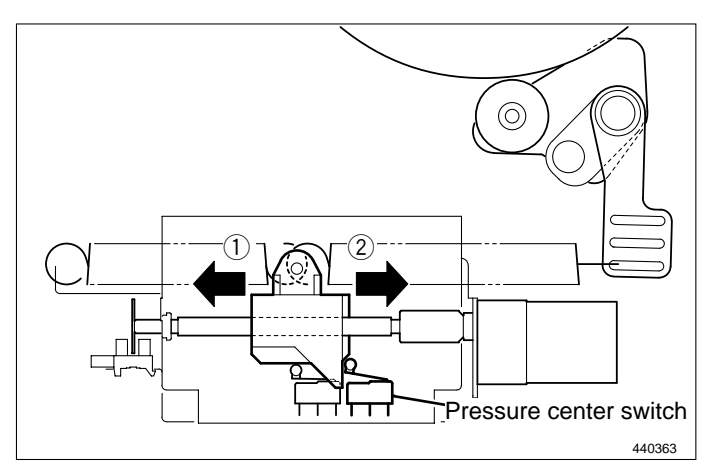

#### • Hi contact pressure position:

Sensed by pressure position switch. Switch turns from ON to OFF in response to movement in the direction of arrow ①. Switch turns from OFF to ON in response to movement in the direction of arrow ②.

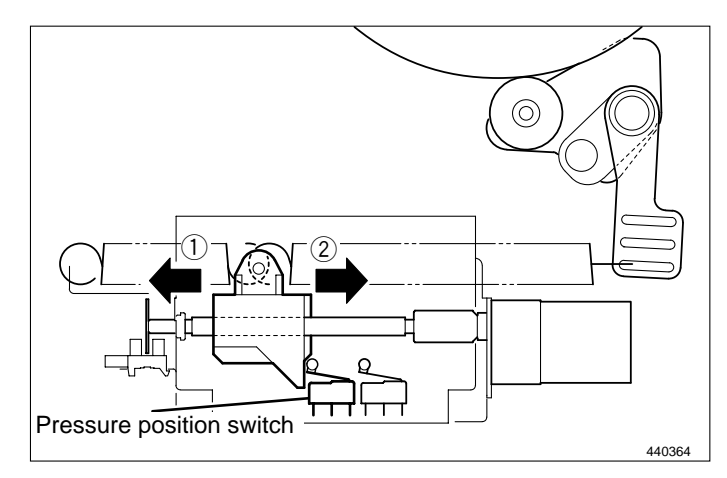

# **6** Paper Ejection Section

# 1. Description

In the paper ejection section the printed paper is removed from the drum and is ejected to the print tray.

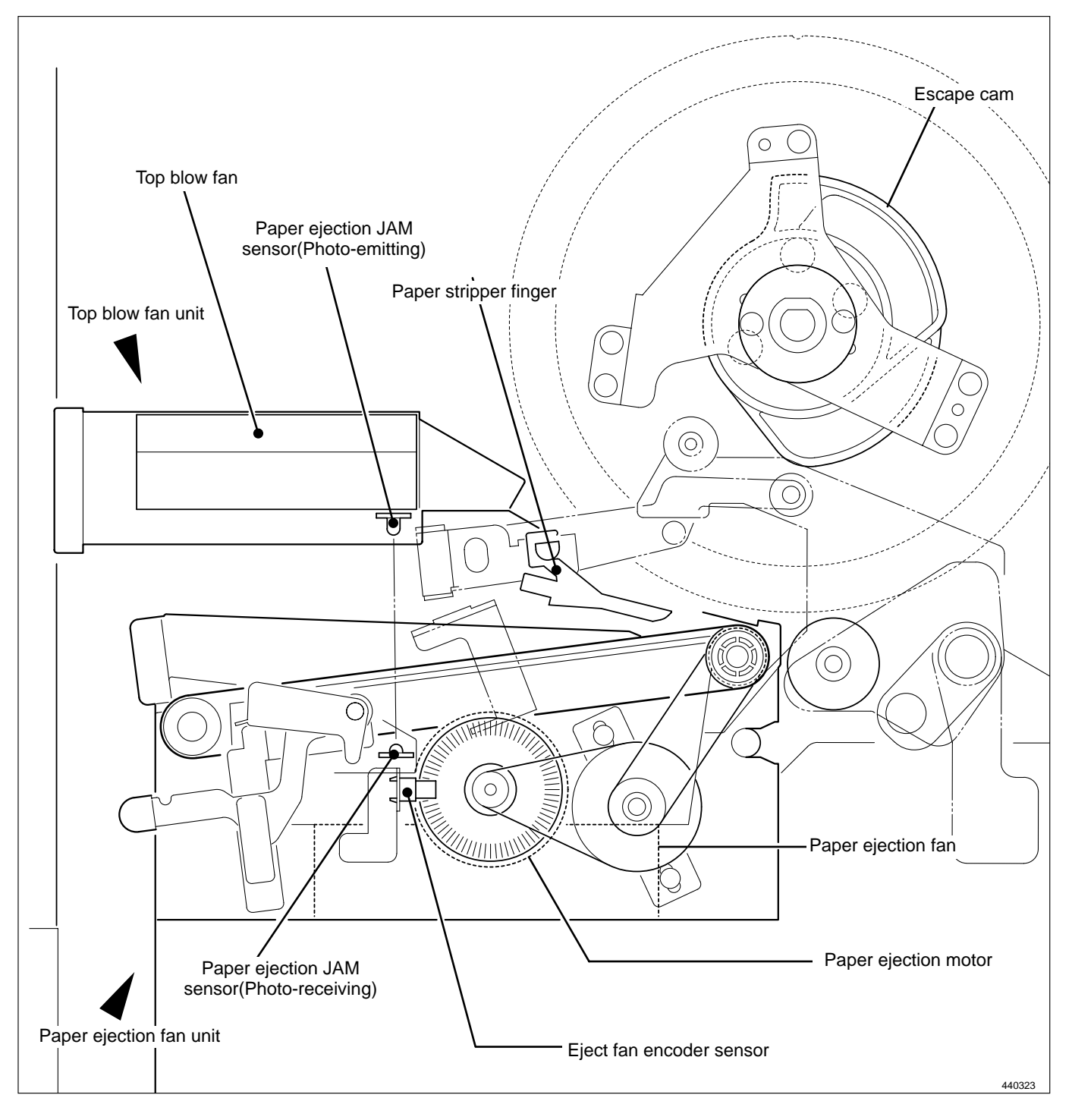

# 2. Functions of Parts

# (1) Paper Stripper Finger

## Mechanical Structure and Operation

In addition to the paper stripper finger installed in the center, there are two sub paper remover fingers on both sides. There is an air diffuser on the tip of the finger. Compressed air transmitted from the air pump is blowed out of this hole to detach the tip end of the paper from the drum.

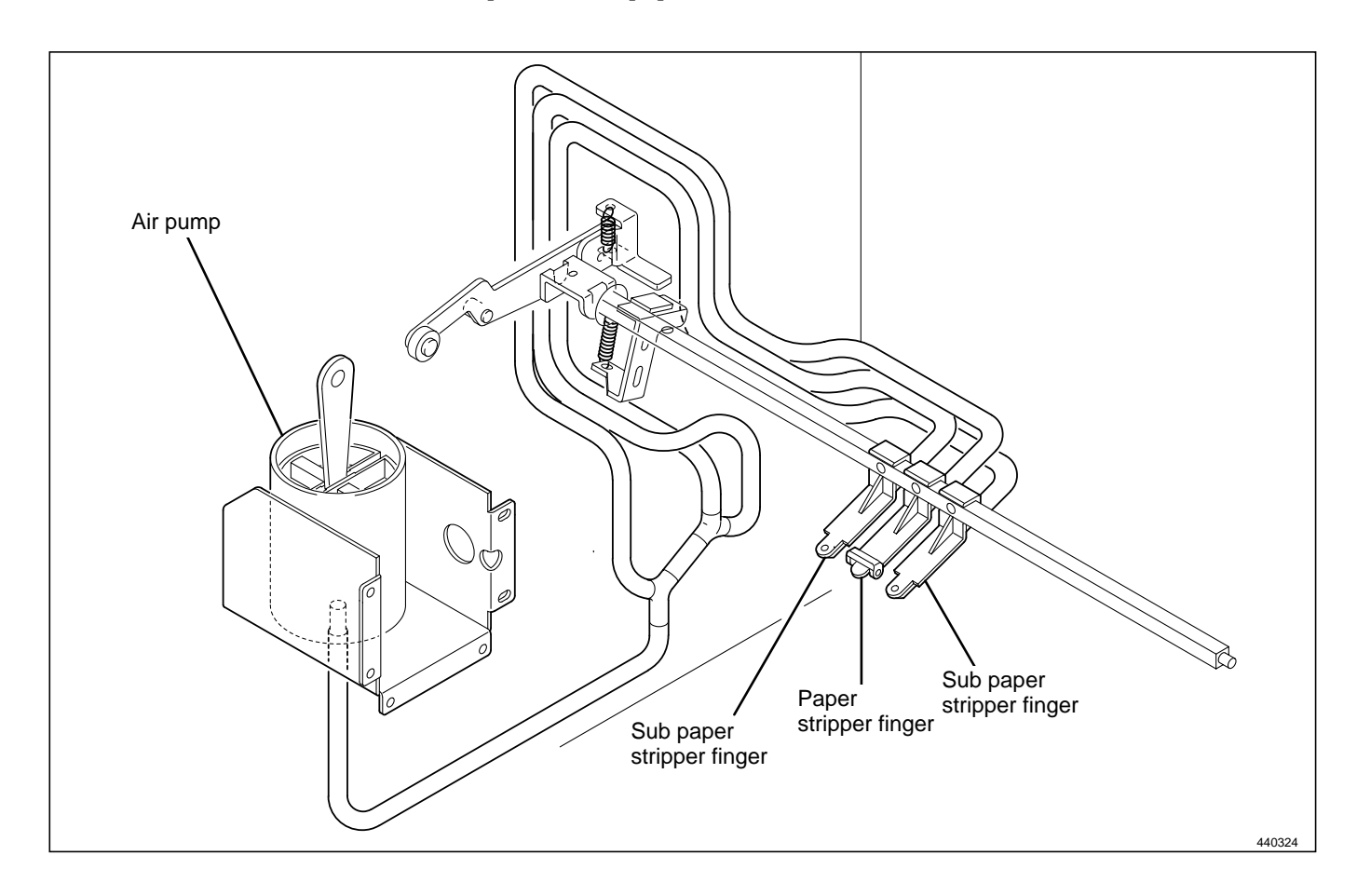

To remove the paper from the drum firmly, the gap between the tip of finger and the drum surface and between the tip of finger and the corner of the master clump are adjusted as follows:-

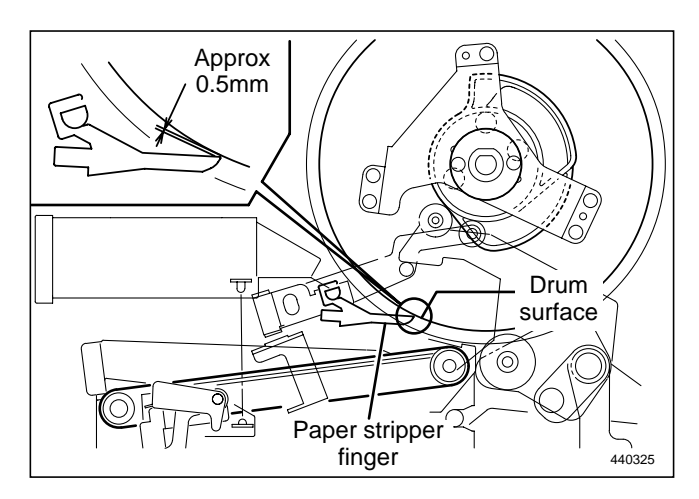

# (2) Top Blow Fan

## Circuit

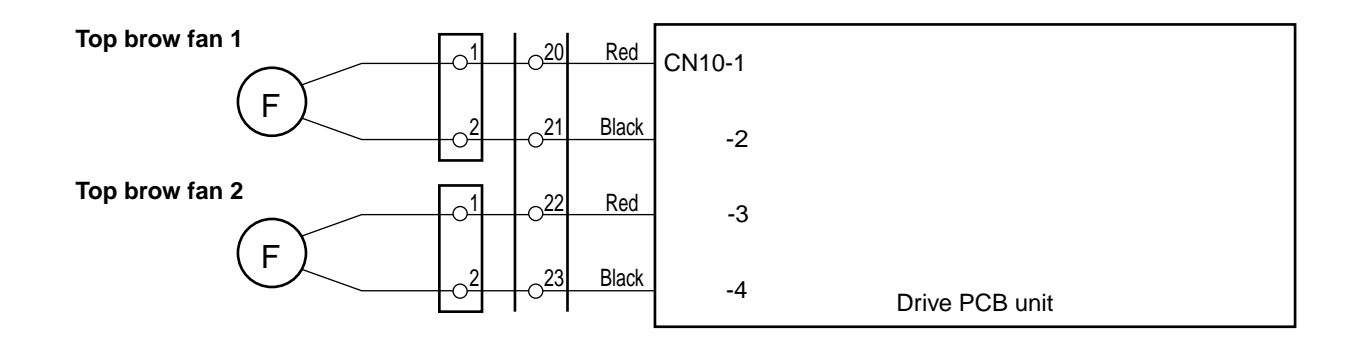

440W26e

## Operation

During printing, the fan blows a constant stream of air at the paper stripper finger, from the rear. This assists paper stripping and also presses the paper against the ejection belt, which stabilizes ejection.

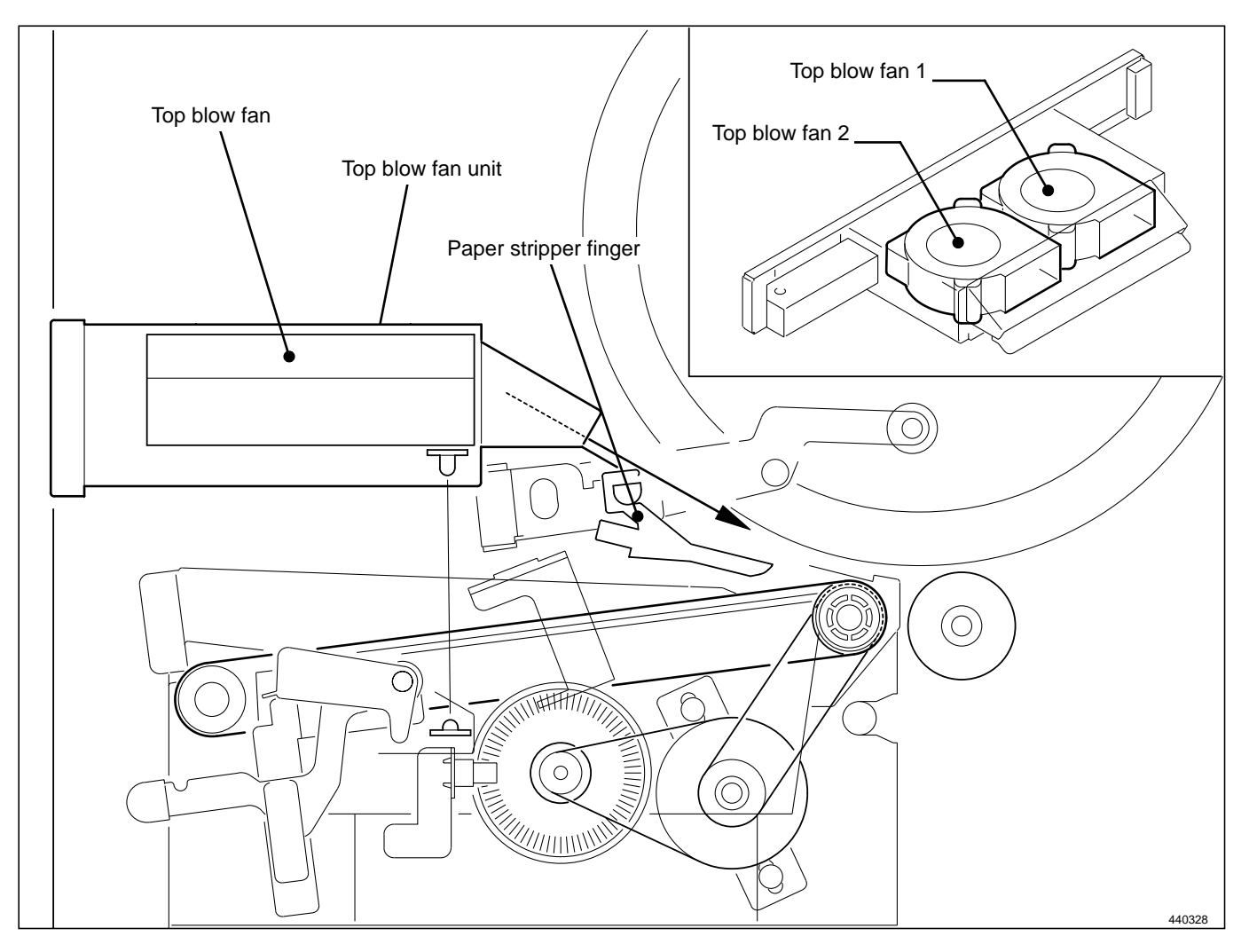

# (3) Paper Ejection JAM Sensor

## Description

The JAM sensor photo-receiving element is installed on the paper ejection fan unit and detects whether the paper is ejected normally. When it is detected that the paper is not ejected normally, "PAPER JAM ON THE EJECTION SIDE" is displayed on the LCD panel.

## Circuit

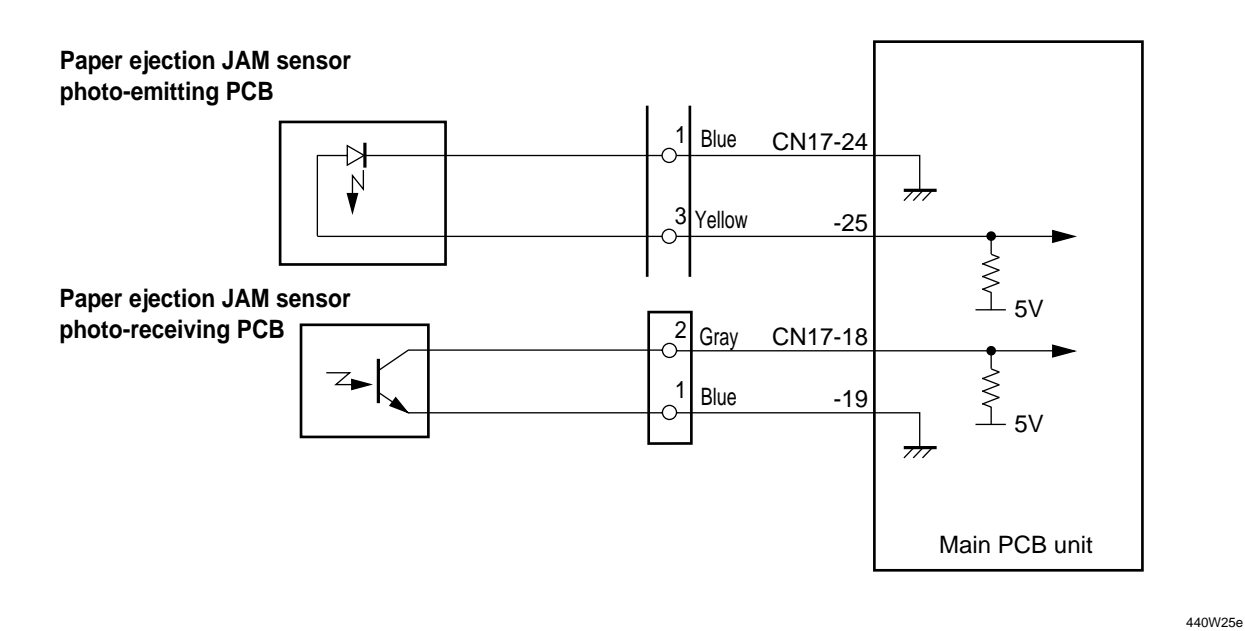

#### Operation

The JAM photo-emitting PCB is installed in the top blow fan, and the photo-receiving PCB in the paper ejection fan unit. **HIGH** with the optical path interrupted. **LOW** with the optical path passing. There are two cases of interruption; interrupted by the paper and the top blow fan is open.

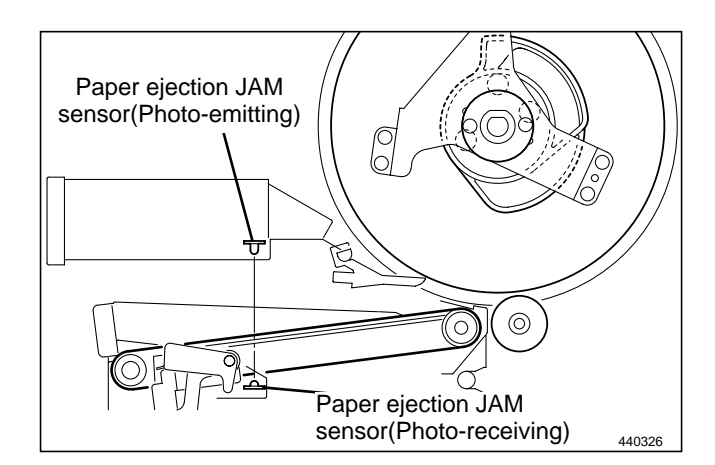

## 1. Paper Jam Detection Timing

### Description

Paper jamming is divided into two types: "PAPER JAM ON THE EJECTION SIDE" and "PAPER JAM ON THE FEEDER SIDE". Paper jamming is detected under the following conditions. When paper jamming is detected, "PAPER JAM" is displayed on the LCD panel, and the machine stops printing operation. The display is cleared by removing the cause of paper jam and pressing the STOP () key or by restarting printing.

## • Paper jamming on the ejection side

**JAM1:** The bottom end of the paper is not ejected.

When the JAM sensor (light-emitting and light-receiving) is interrupted at the timing of JAM detection position edge (photopassing ➡ photointerrupting) of the drum stop / JAM detection position sensor PS5.

**JAM2:** The tip end of the paper is not ejected.

When the JAM sensor is not interrupted at all while the P-roller sensor is in the state of photopassing (pressed ON).

**JAM (stop):** When the JAM sensor is interrupted as the top blow fan unit is open when the machine stops. The display is cleared when the sensor is in the state of photopassing.

### • Paper jamming on the feeder side

**JAM3:** The paper does not pass the signal sensor though the paper is fed. The P-roller sensor is not in the state of photopassing when the drum rotates twice after the paper feed is ordered ON.

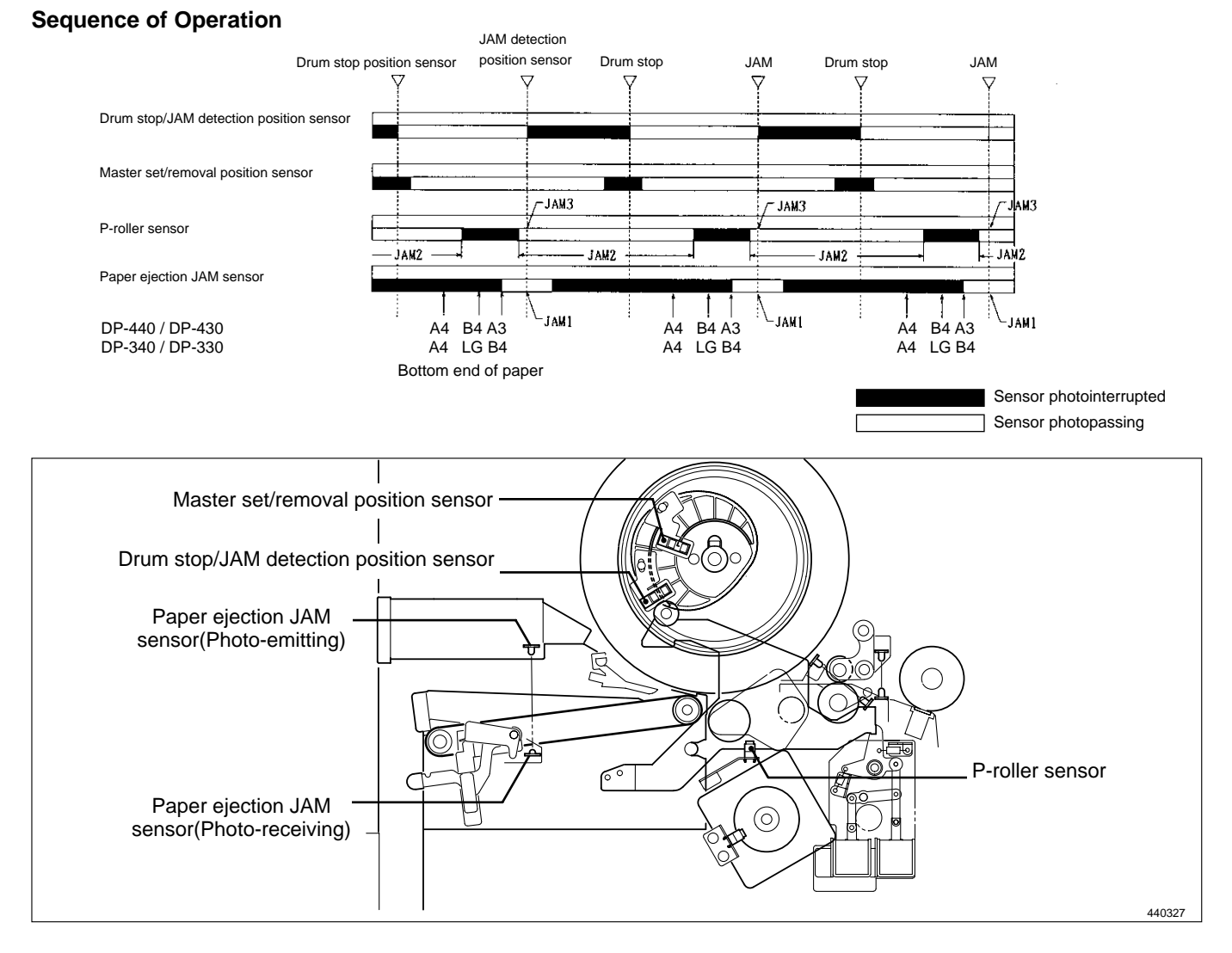

# (4) Paper Ejection Belt

# Description

The paper ejection belt takes the paper stripped off the drum by the paper stripper finger to the print tray. The belt is driven by the paper ejection motor. Its speed is sensed by an eject fan encoder sensor.

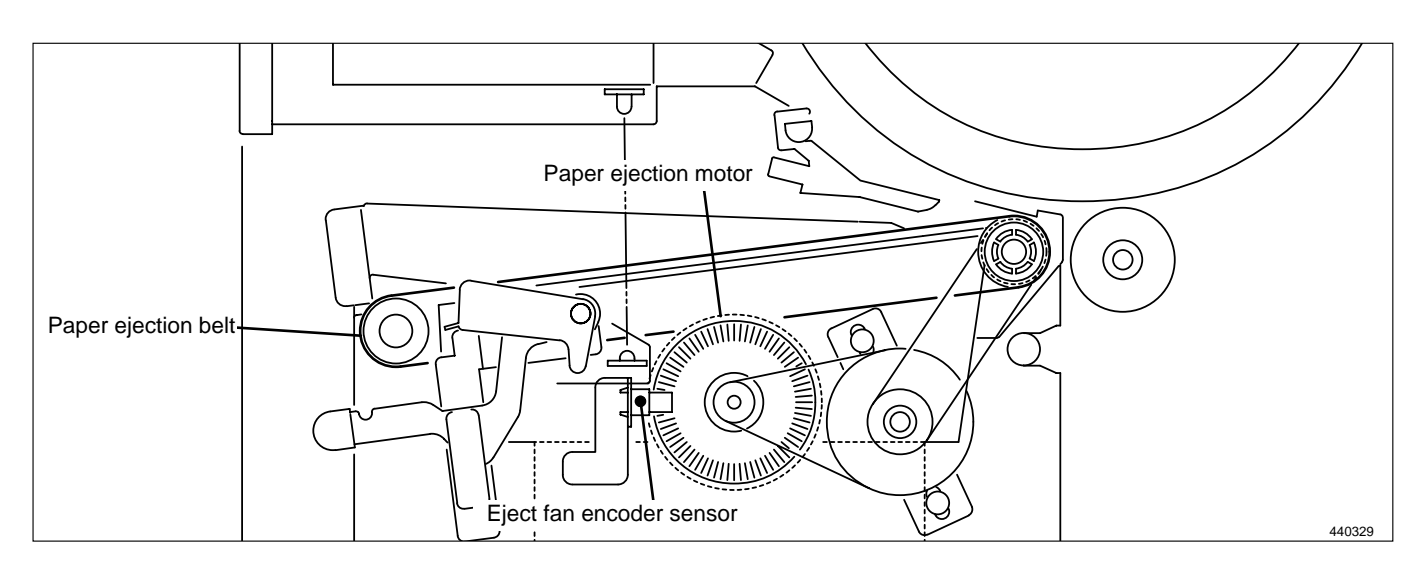

# Circuit

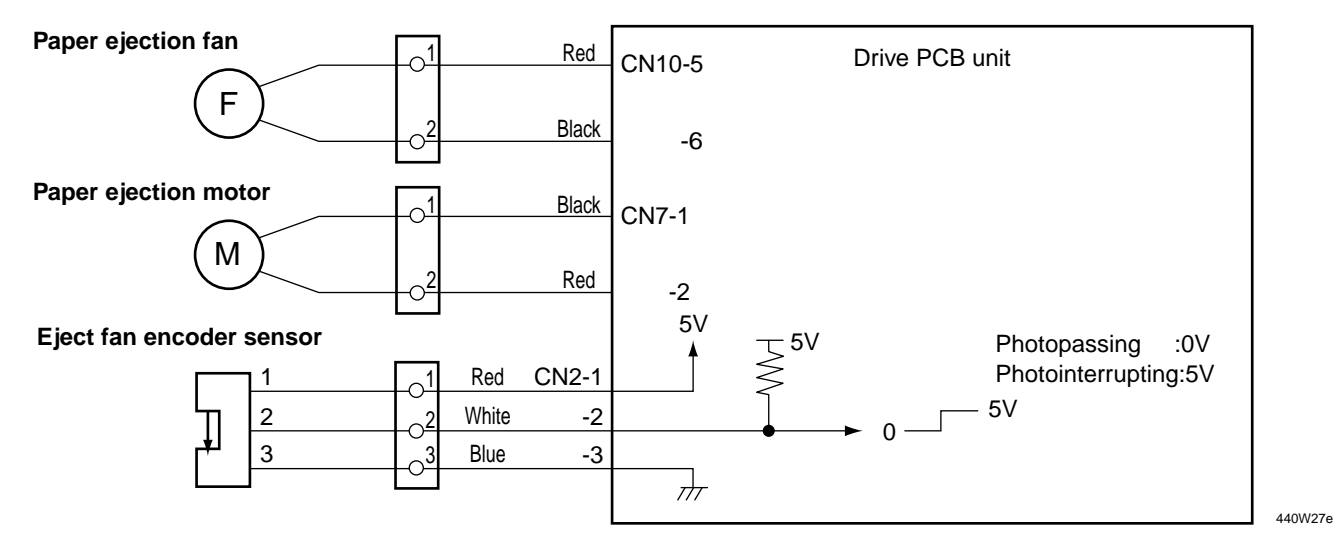

# 1. Paper ejection belt speed

The paper ejection belt is controlled to the speed that matches the printing speed.

The belt speeds that are set for the various printing speeds are shown in the table below. The set speeds can be adjusted using HELP01. HELP mode H-01 ➡ see p.220

| Printing speed | Paper ejection belt speed |
|----------------|---------------------------|
| 1st speed      | 130rpm                    |
| 2nd speed      | 150rpm                    |
| 3rd speed      | 165rpm                    |
| 4th speed      | 190rpm                    |
| 5th speed      | 225rpm                    |

## (5) Paper aligning mechanism

### Description

Paper can be aligned neatly by considering the ejection angle. Adjustments should be made in accordance with paper thickness.

**For thinner paper:** Set the lever in the upper position. **For thicker paper:** Set the lever in the lower position.

\* Although the lever is usually set at the intermediate position for paper of normal thickness (65g/m<sup>2</sup>), the lever position should be adjusted depending on the condition of the paper.

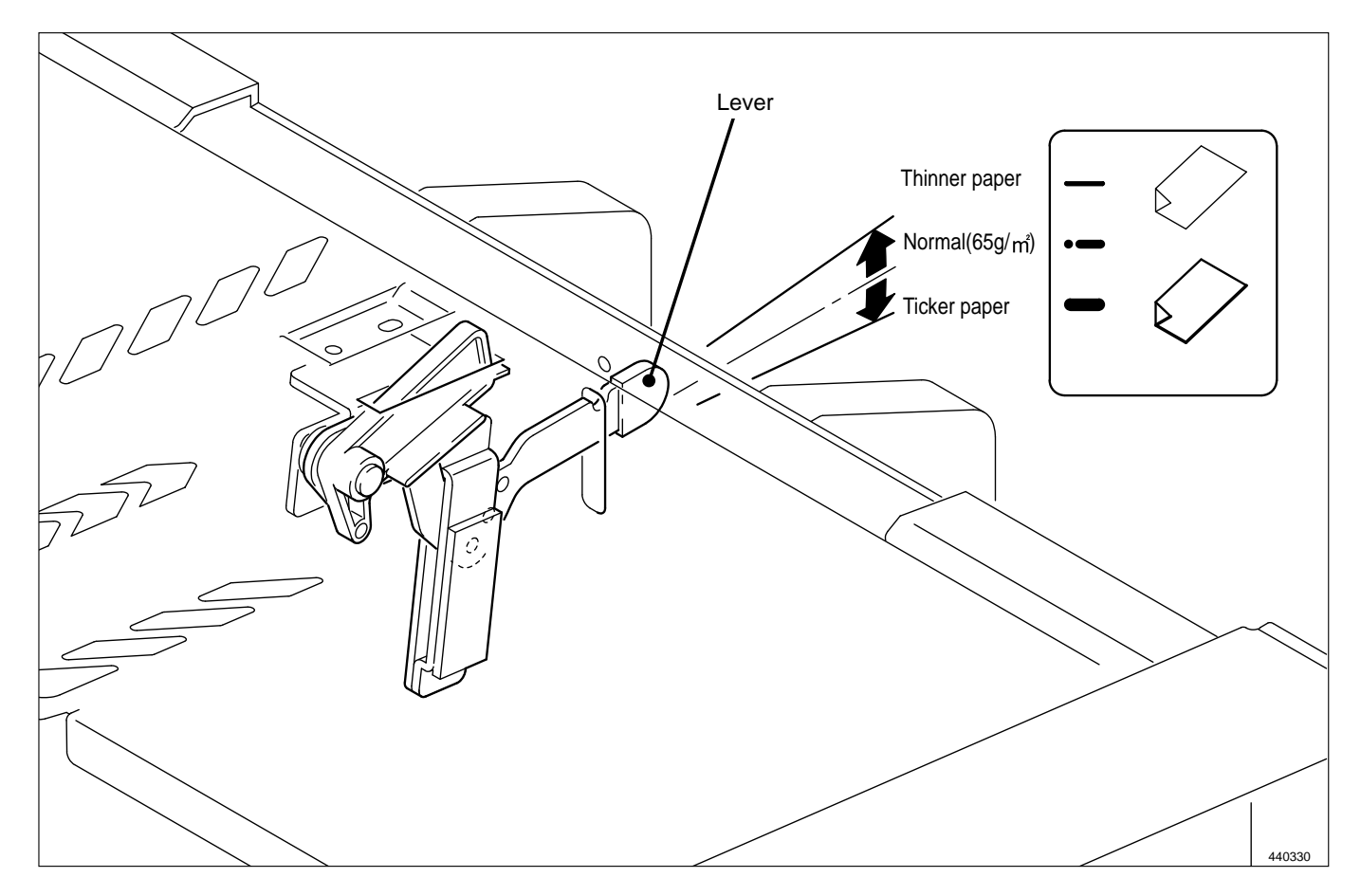

# **7** Drum Section

# 1. Description

The ink control section is in the drum unit. The ink control section is supplied with ink in the ink pack attached to the drum unit by the motor. The ink control section has an ink detection function, and is always supplied with a fixed amount of ink. Printing darkness is adjusted by changing the gap between the squeegee roller and the ink roller. Five color inks are available: black, red, blue, green and brown. Perform color printing to replace the drum unit for each color. (Press the drum rotation switch to the drum home position to replace the drum unit.)

In this machine, whether there is a drum or not is detected. If the drum is not attached properly, it is taken as "NO DRUM", and "NO DRUM" is displayed on the LCD panel.

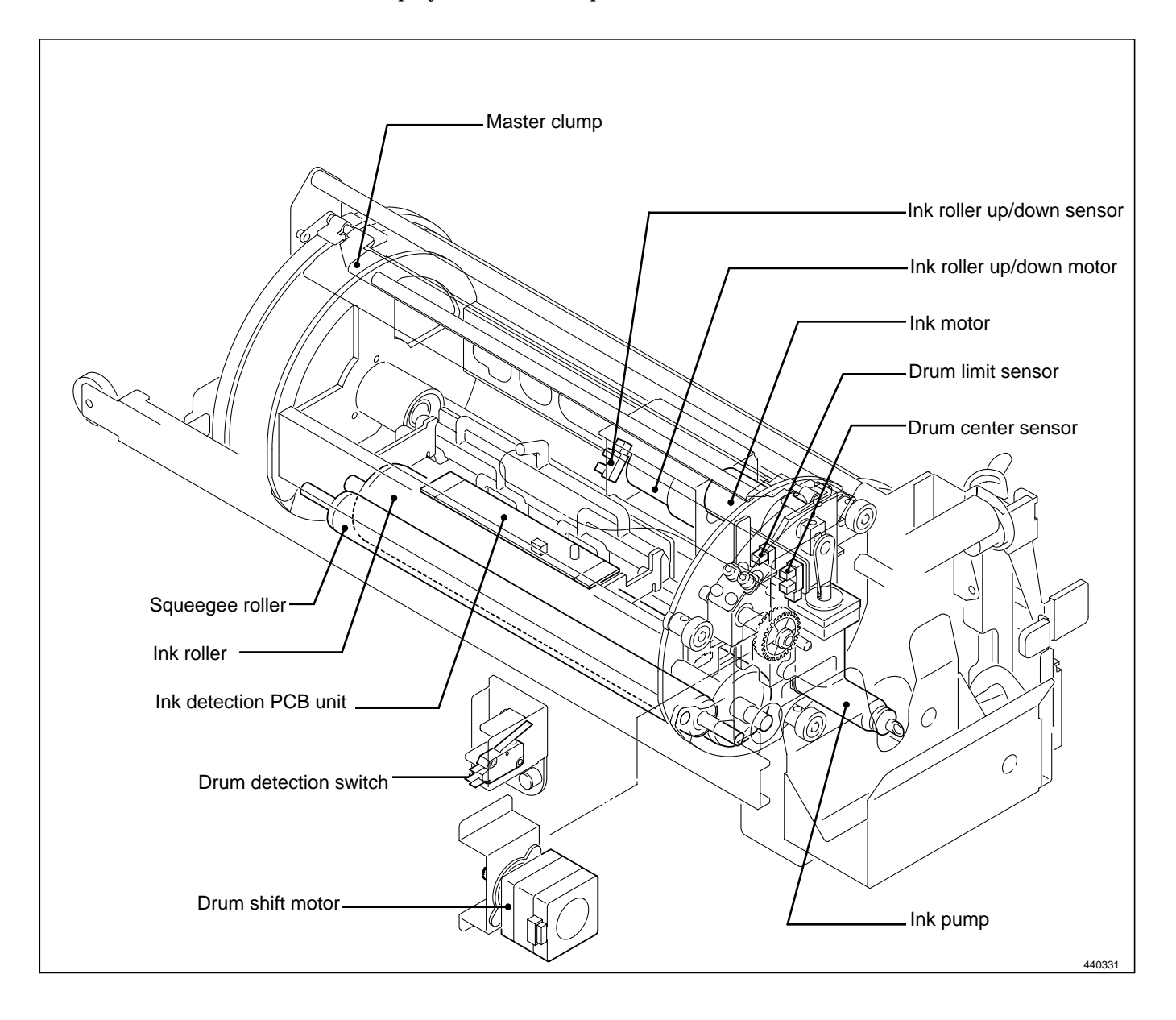

# 2. Circuit

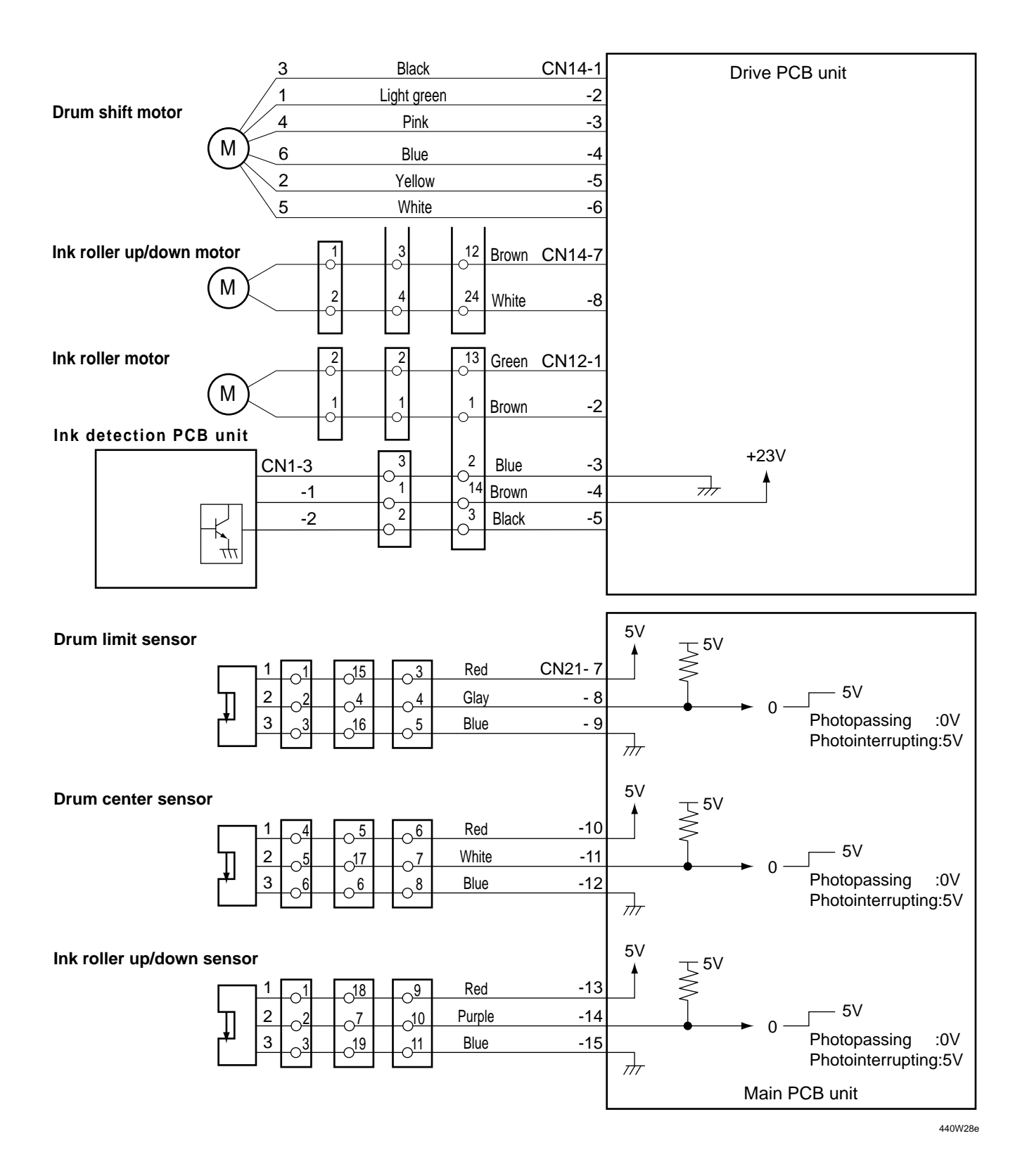

# 3. Function of Parts

# (1) Ink Detection

### Description

The ink amount variation in the ink control section is read by the electric capacity variation between the detection needles on the ink detection PCB Unit and the GND and the ink signal is output to the main PCB Unit. The main PCB Unit controls the motor ON and OFF by this signal.

When **NO INK** continues while the drum rotates 20 times (the number of drum unit rotations; it varies depending on the printing speed.\*) during printing, it is determined that the ink pack is empty, **"CHANGE INK"** is displayed and the machine stops printing.

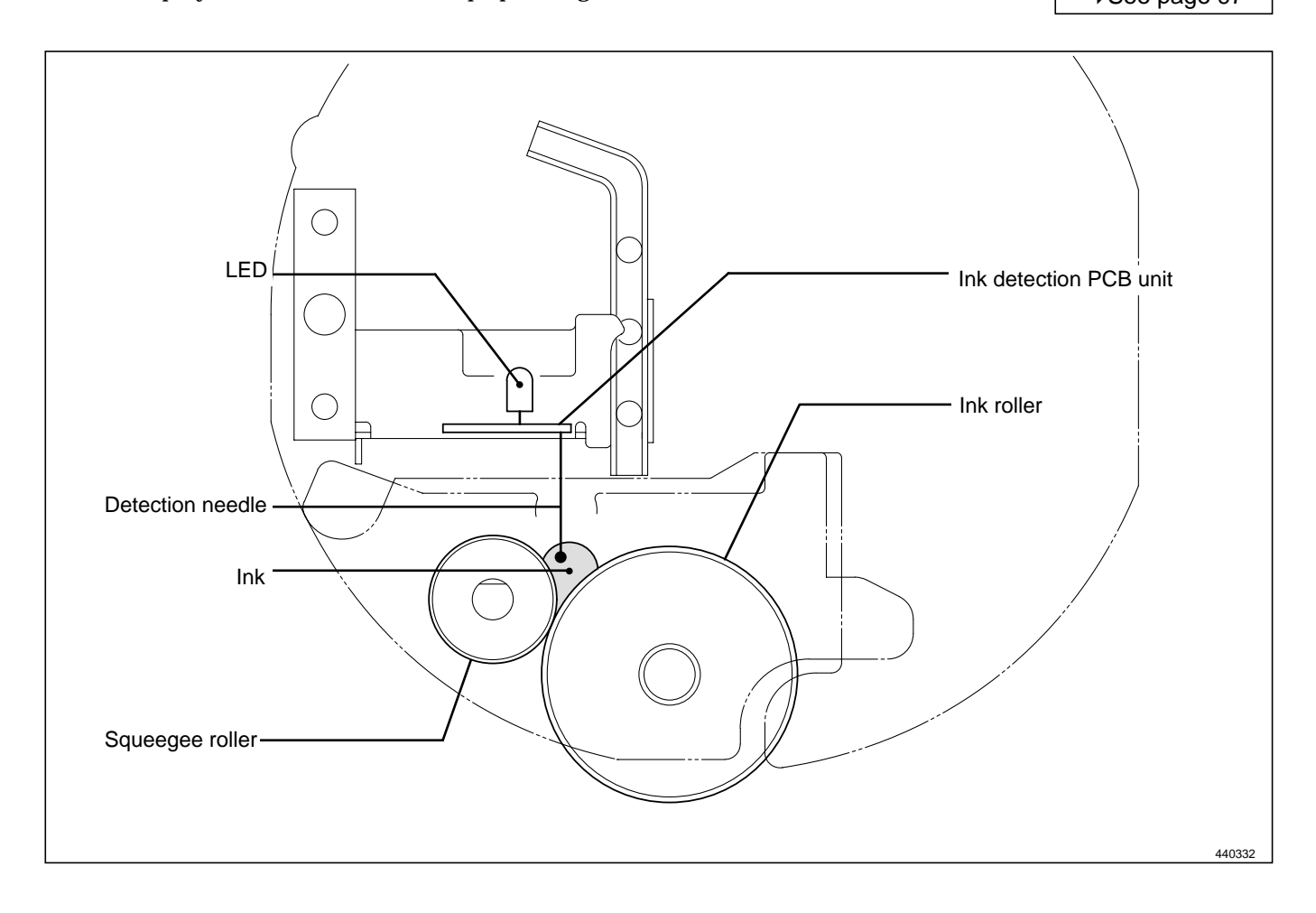

## 1. LED Display and Output Signal on the Ink Detection PCB Unit

• When the electric capacity variation between the detection needles on the ink detection PCB Unit and GND is over the threshold value, the LED on the ink detection PCB Unit lights up and the ink signal (0V) is output.

|        | Ink detection PCB unit |       |  |  |
|--------|------------------------|-------|--|--|
|        | LED                    | CN1-2 |  |  |
| No ink | Light out              | +5V   |  |  |
| Ink    | Light up               | 0V    |  |  |

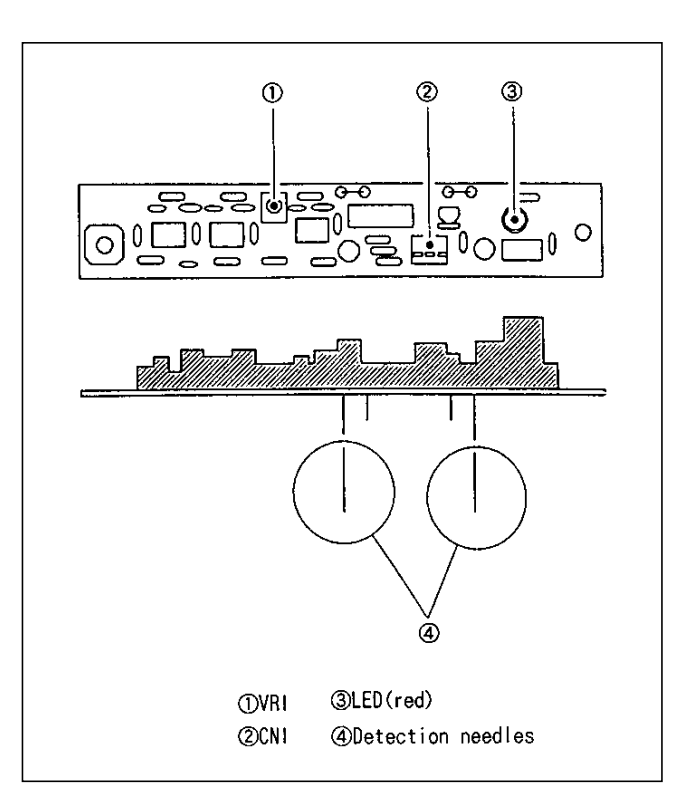

• Timing of the LED and the ink motor operation is as follows. The ink motor works during printing (driving output signal).

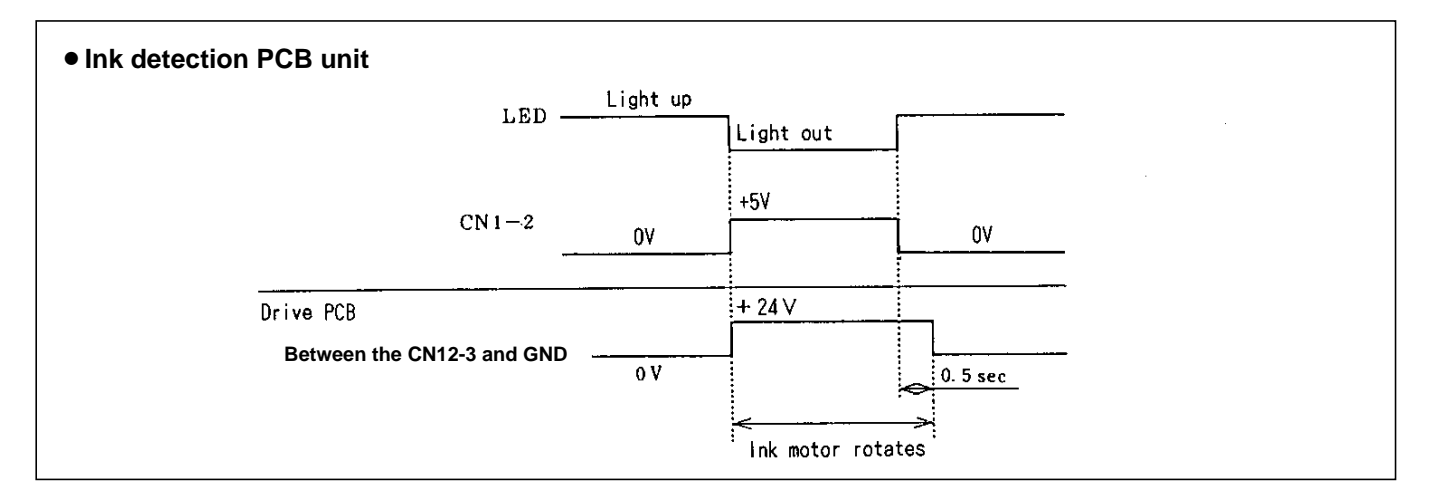

### 2. "CHANGE INK" Display Timing

When **HIGH (5V)** is output by detecting ink while the drum continues to rotate 20 times (the number of rotations varies depending on the printing speed.\*) during printing, it is detected that the ink pack is empty, "**CHANGE INK**" is displayed on the error display, and printing stops. At the same time the power for the ink motor is turned off.

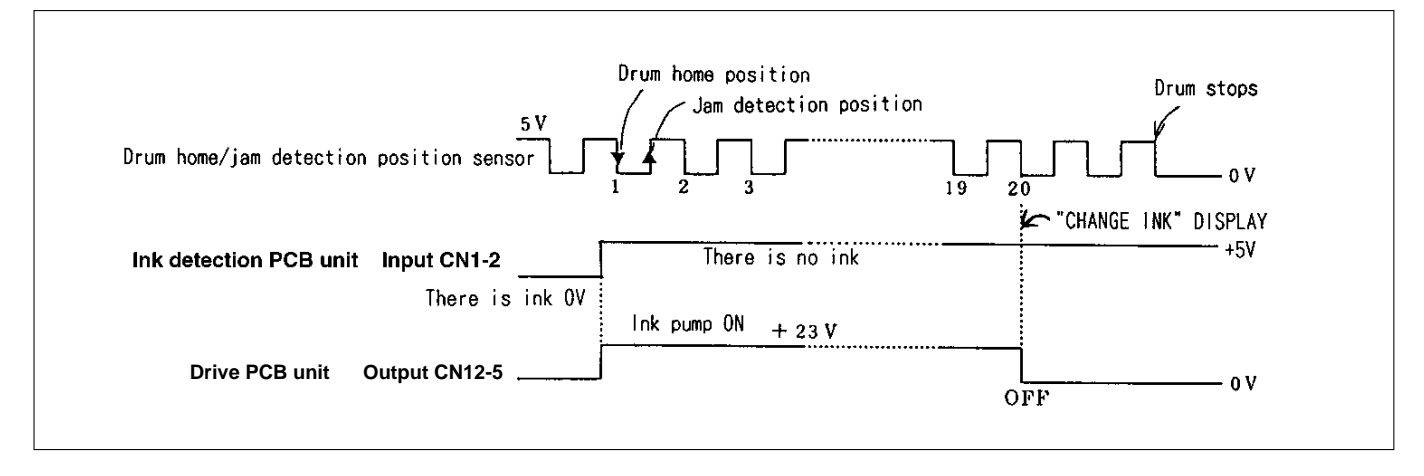

\*The drum rotates until **"CHANGE INK"** is displayed after **HIGH** is output from the ink detection PCB unit during printing. The number of drum rotations varies depending on the printing speed as follows:-

| Printing speed      | 1  | 2  | 3  | 4   | 5   |
|---------------------|----|----|----|-----|-----|
| Number of rotations | 45 | 68 | 80 | 100 | 120 |

### (2) Ink Roller Up/Down Mechanism

#### Description

At times other than printing, the ink roller is separated from the inner surface of the drum by a fixed clearance. During printing, however, the press roller rises and presses the ink roller into contact with the drum inner surface, so that ink is supplied via the drum inner surface to the printing paper. This mechanism prevents ink from being supplied to the drum inner surface if the printer is run without any paper.

When the master is detached in the platemaking process, ink on the drum surface is removed along with the document, which means that in the first printing after the master is attached, there is a possibility of insufficient ink on the drum surface, resulting in faint images.

To prevent such ink insufficiency when in the first printing, the machine is equipped with a mechanism for raising and lowering the ink roller. Before paper is fed in, this mechanism pushes the ink roller against the drum inner surface, so that ink is forcibly supplied immediately prior to the start of printing. As a result, the images on the first sheet printed after platemaking are sufficiently bold.

Ink roller up and down operations are included as elements in the Fine Start mode, together with contact pressure adjustment, and therefore are optimally controlled in accordance with room temperature, length of time out of use, number of sheets in last run, etc.

#### Circuit

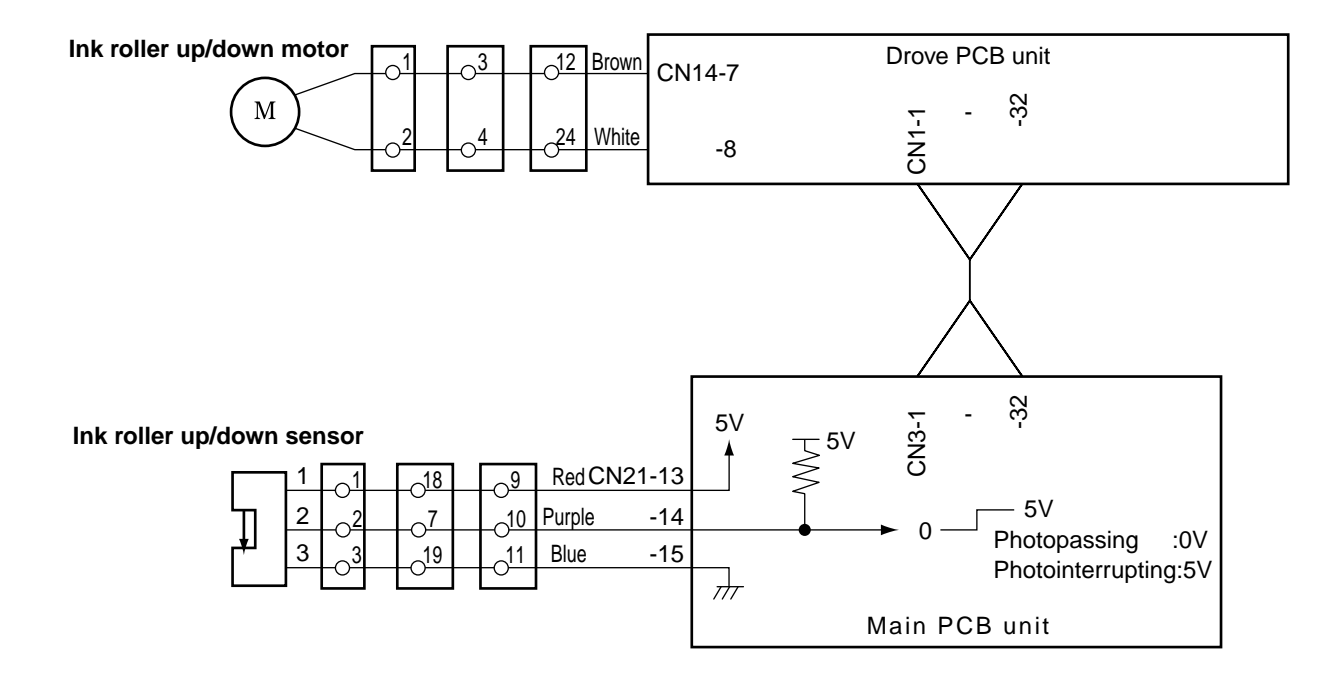

440W29e

#### Operation

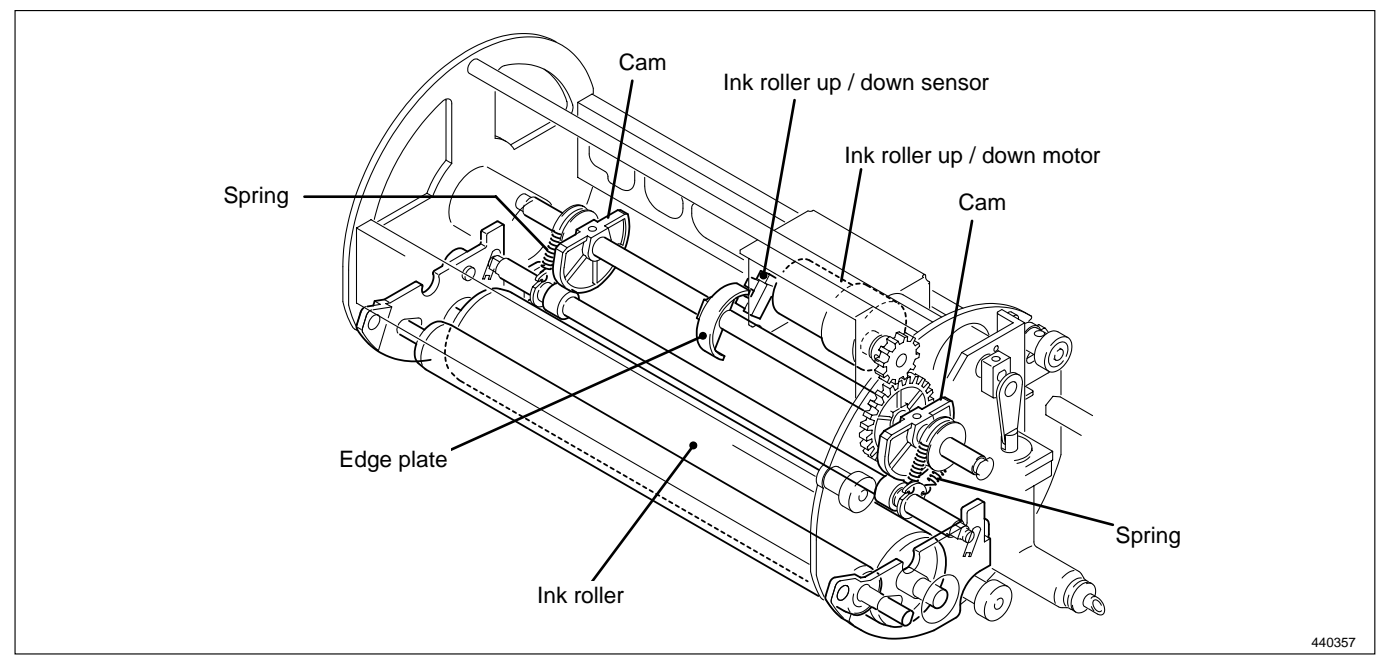

### Standby position during printing

Cam is in the bottom position, and the ink roller is raised up by a spring. The ink roller up/down sensor is in the state of photopassing(OPEN), signalling that the ink roller has reached the upper limit position. In this position, the ink roller is not touching the drum inner surface.

#### Ink roller descent

The motor turns, and cam pushes the ink roller downward. When edge plate rotates, the ink roller up/down sensor is in the state of photointerrupting (CLOSED), the sensor signals that the roller has reached the bottom limit position, and the motor stops. In this position, the ink roller is pressed against the drum inner surface, and ink will be supplied even if the machine performs printing without paper.

#### Ink roller ascent (to standby position)

The motor turns, and when cam reaches the bottom position, the spring raises the ink roller up. When the ink roller up/down sensor is in the state of photopassing, the sensor signals that the roller is in the raised position, and the motor stops.

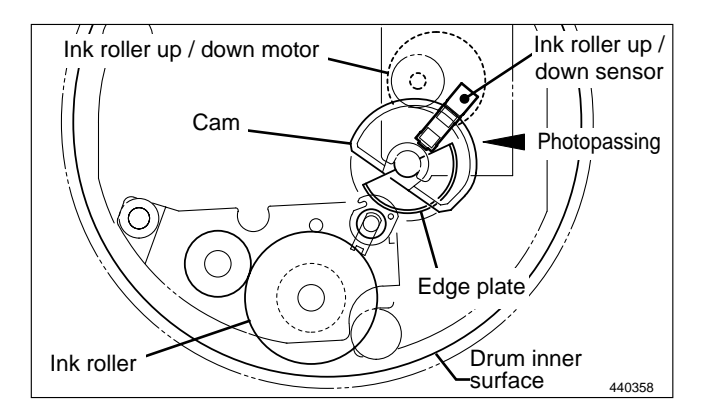

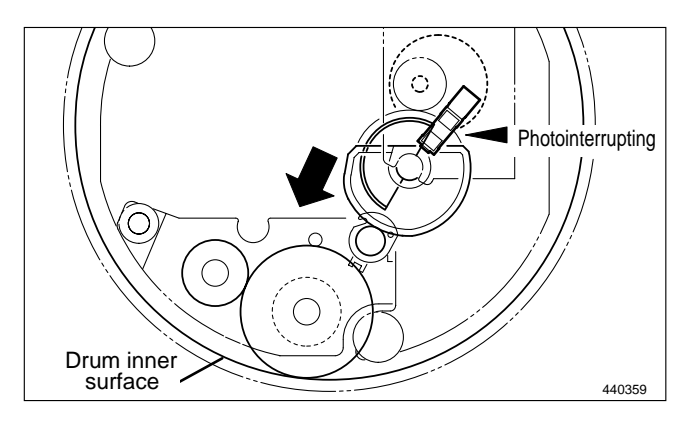

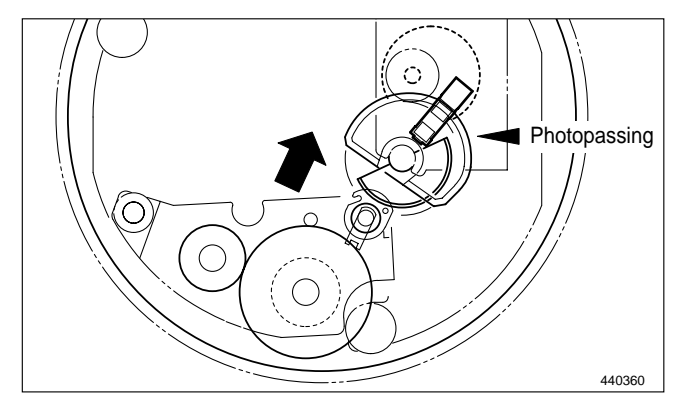

# (3) Ink Pump

#### Description

The ink control section in the drum is supplied with ink in the ink pack by driving the ink motor.

#### **Mechanical Structure**

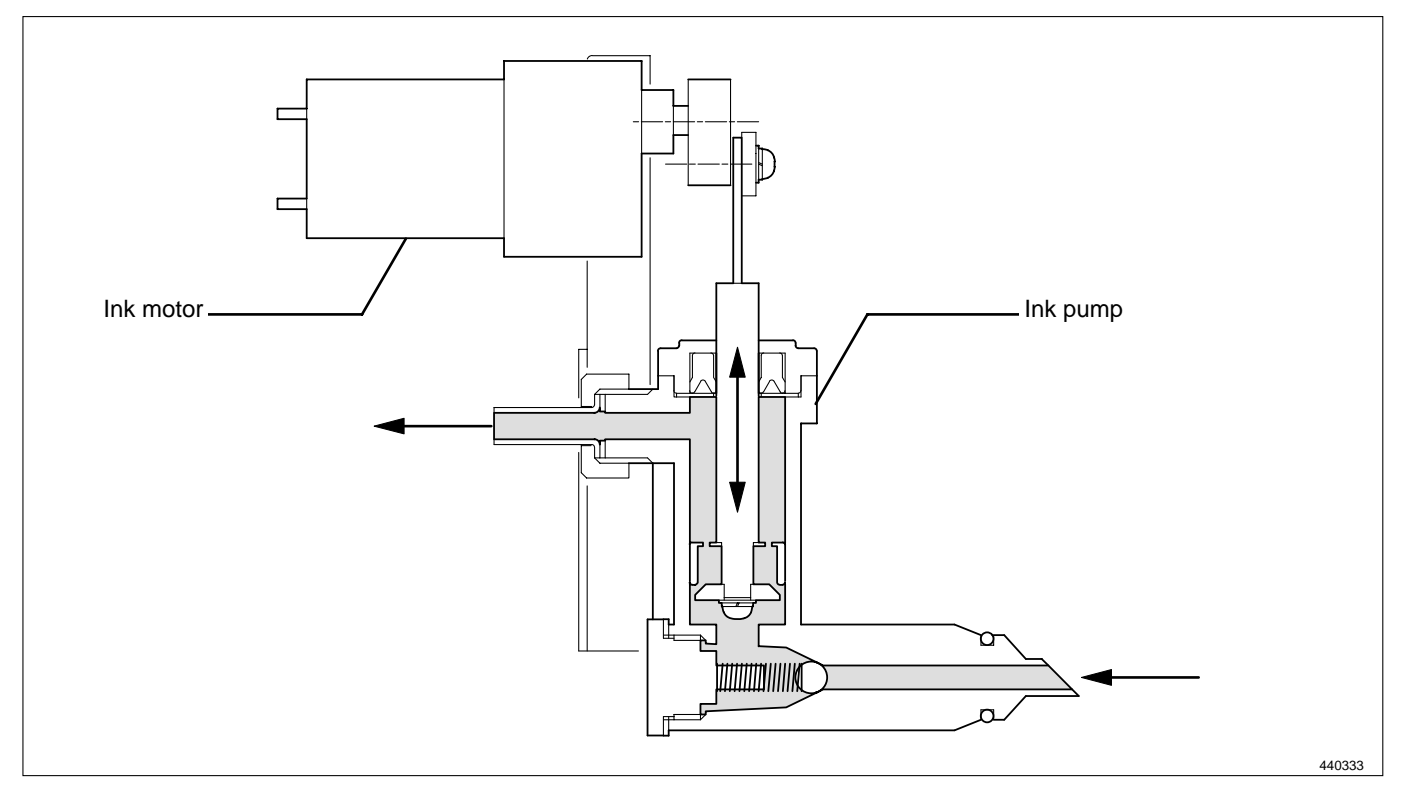

## Operation

The piston performs suction and release operation by moving up and down.

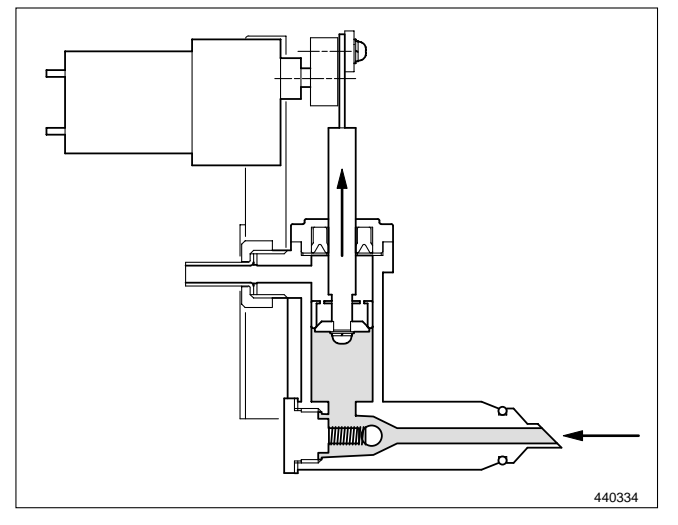

When the piston moves up, it draws ink from the ink pack into the pump.

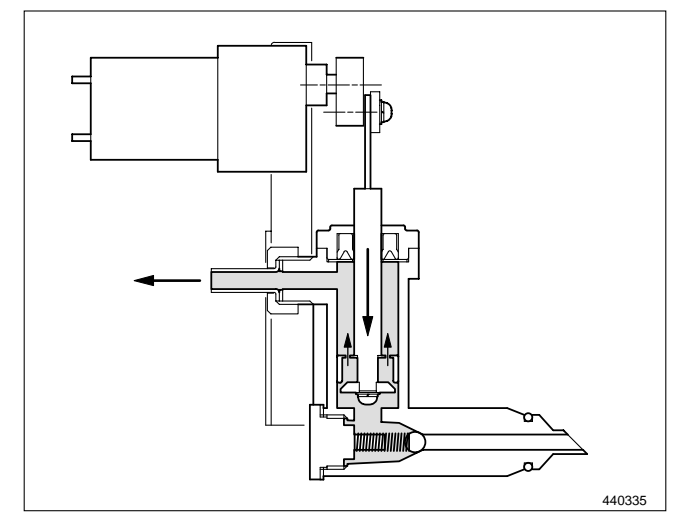

When the piston moves down, the pump releases ink.

440W30e

## (4)Drum Detection Switch

## Description

The drum switch detects whether the drum is installed to the machine.

When it is detected that there is no drum installed, "**NO DRUM**" is displayed on the error LCD panel the machine stops operation. When no drum is detected during operation, all the operations stops emergently.

## Circuit

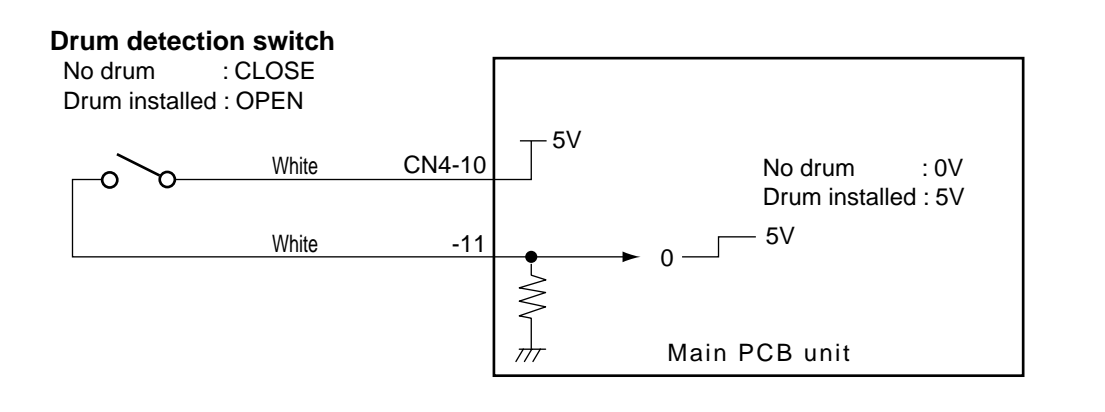

## Operation

When the drum is attached to the main body, the cam unit covers the pin and is locked firmly. The difference of the cam unit prevents the cam unit from being loosened due to the machine vibration.

When the pin is at the bottom of the cam unit difference, the drum SW is open as shown in the figure. When the pin is over the cam unit difference, the drum SW is closed.

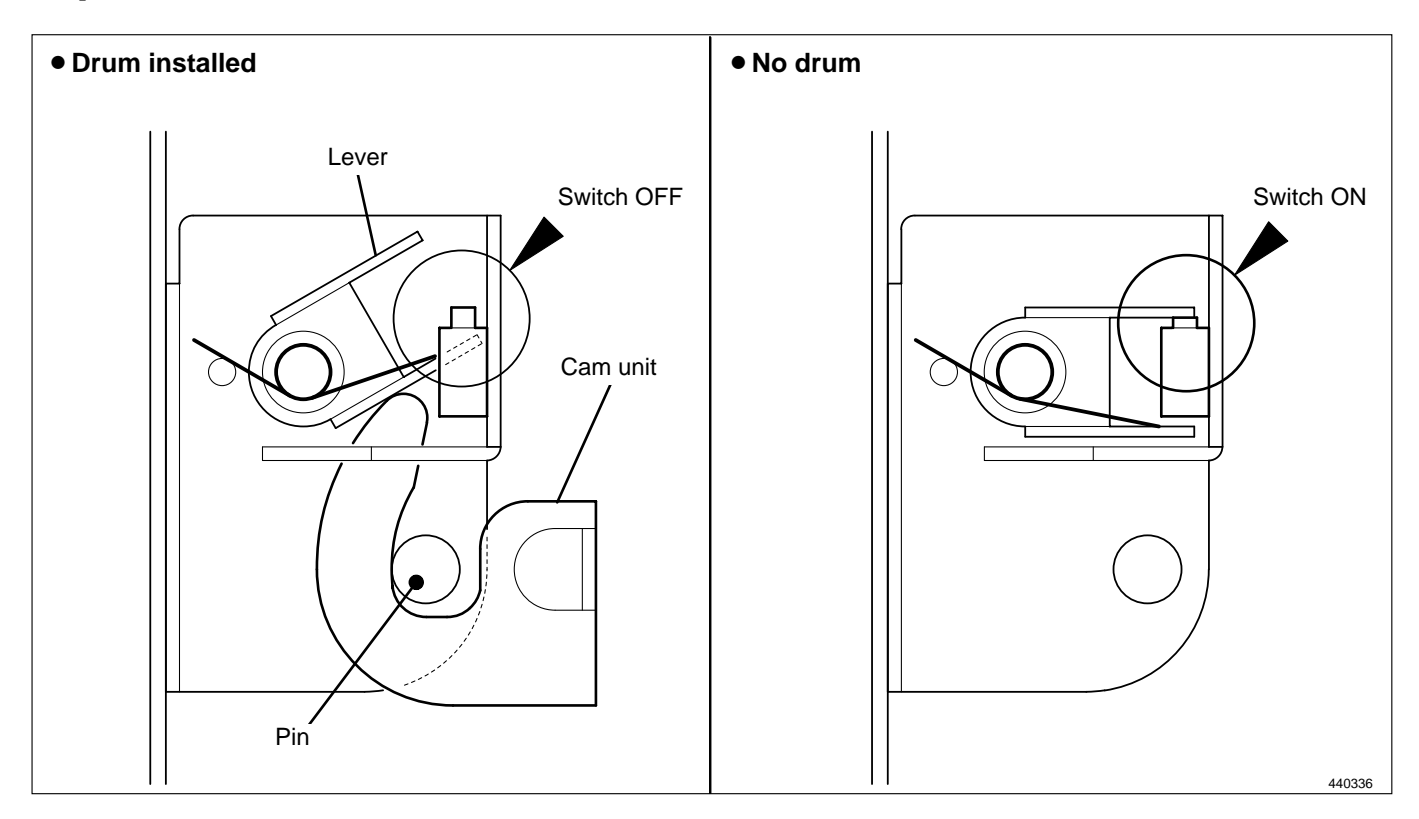

## (5) Fine Start Mode

This mode automatically sets optimum values for the following start conditions: timing of ink roller actuation during platemaking, number of no-paper rotations with the ink roller actuated, and contact pressure at printing start. These optimum settings are based on room temperature, the length of time the printer was out of use, and the number of prints last time it was used. They ensure clear printing right from the first sheet after platemaking.

\*Room temperature of  $10^\circ C$  or below can cause insufficient ink supply, even in Fine Start Mode.

#### Operation

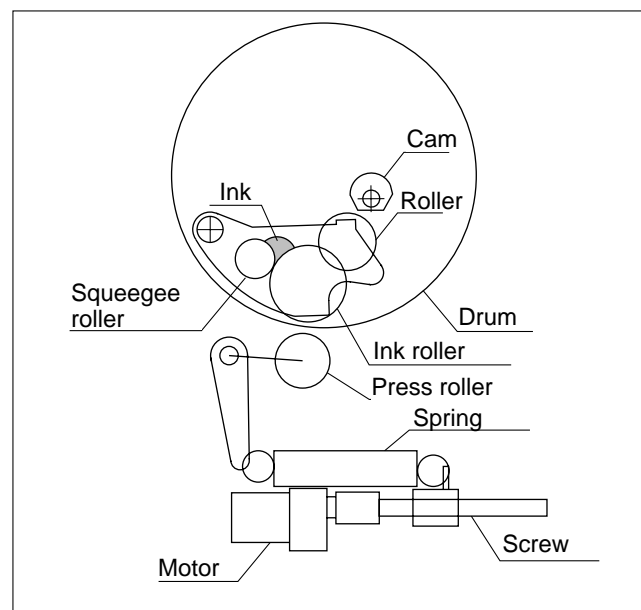

Standby state

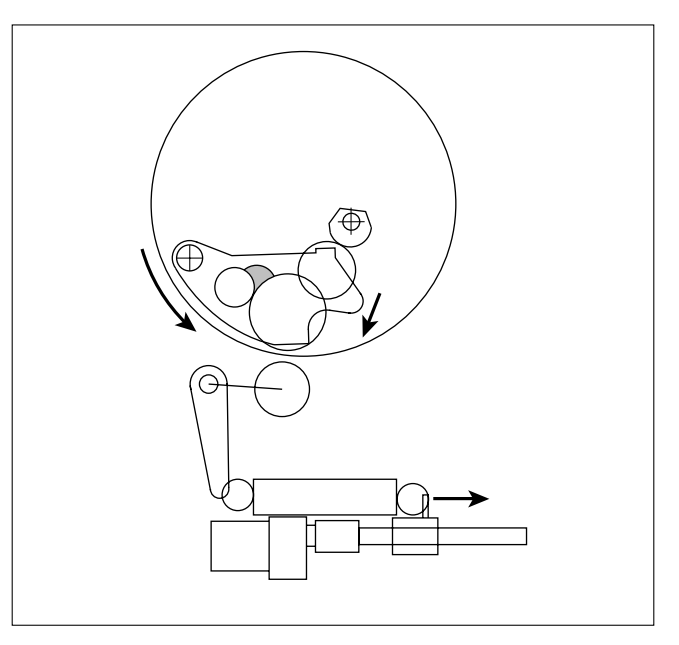

The cam turns a half-revolution, so that the ink roller is pressed against the drum inner surface. Then the drum rotates.

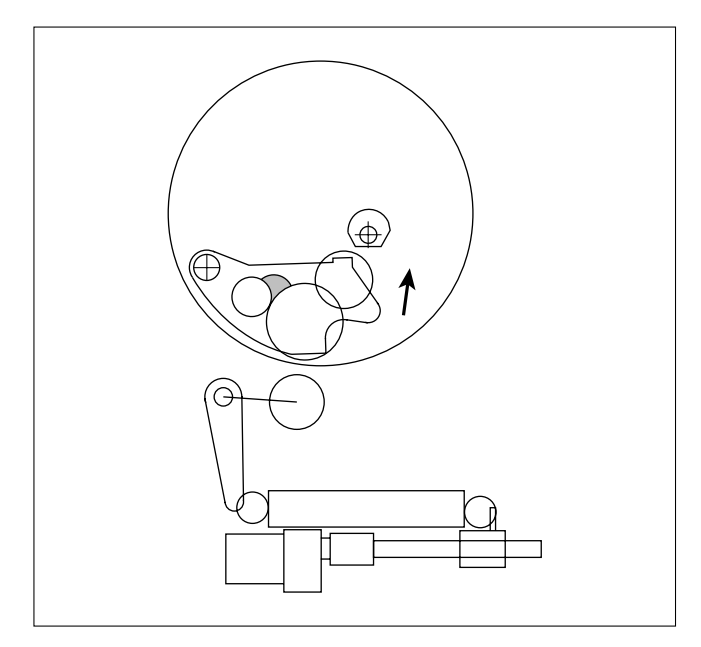

The cam turns a half-revolution, so that the ink roller moves out of contact with the drum inner surface.

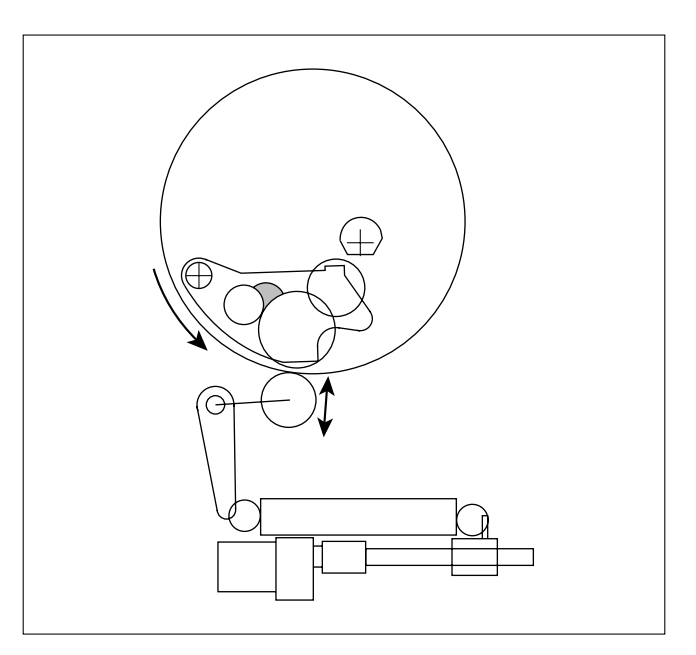

Printing begins.

# (6) Drum Shift Mechanism

## Description

The printing position (left and right) can be switched automatically via the operation panel. If the position is changed via the operation panel, the drum shift motor starts moving by turning the **PRINT** key on.

## Circuit

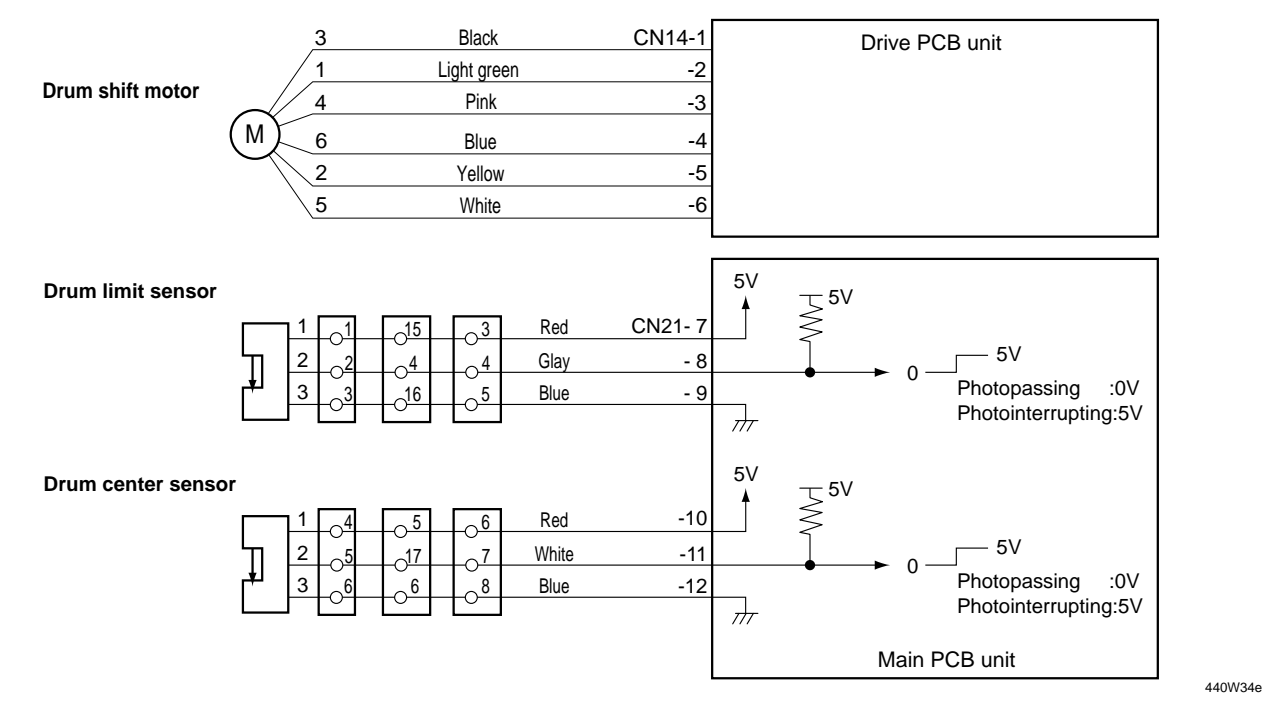

#### Operation

Shifting amount of the printing position in the pel path direction is detected by combining the drum center sensor and the drum limit sensor to detect the standard position by using the drum center senor.

## \* Operation during plate making

The following operations are performed by pressing the **PLATEMAKING**  $\bigcirc$  key.

When the drum shift motor is rotated clockwise (CW), the drum is shifted from the drum home position to the plate making position (opposite from the control).

After master setting, the drum is returned to the drum home position by rotating the drum shift motor counterclockwise (CCW).

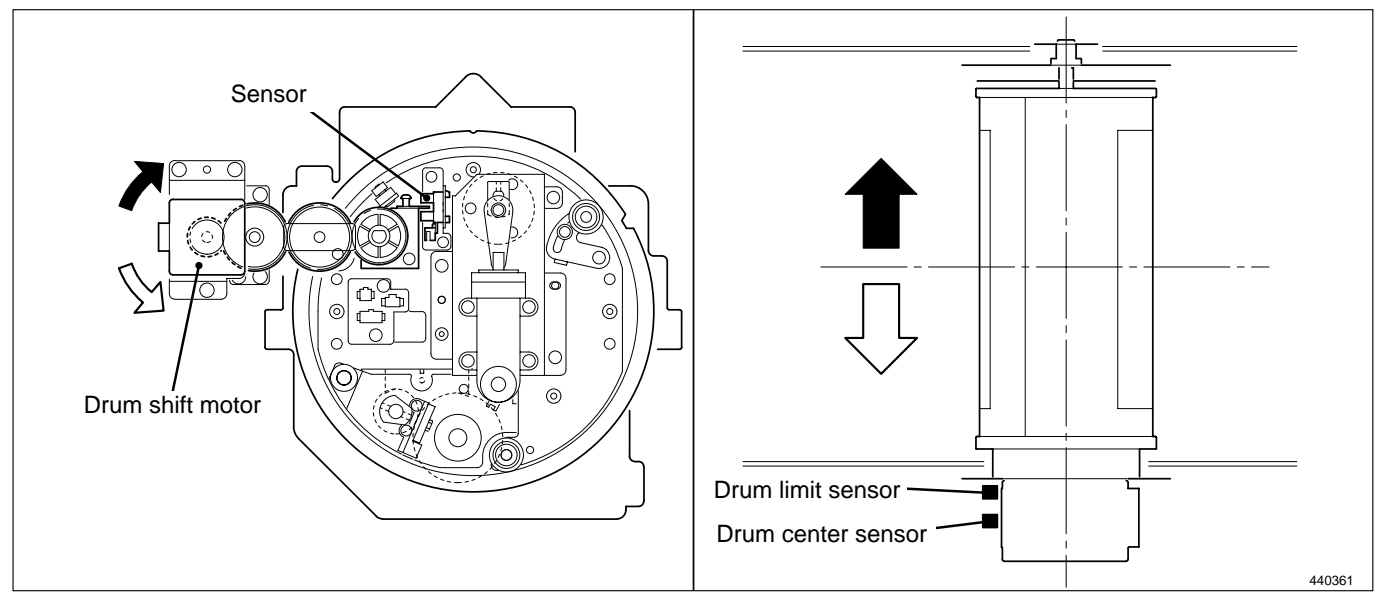

# (7) Front Cover Switch

### Description

The front cover switch detects opening and closing of the front cover. "FRONT COVER OPEN" is displayed on the error display panel on the control panel, when it is detected that the front cover is open. When the front cover is open, platemaking and printing is not performed. When the front cover open is detected during printing, the machine stops immediately. (When the front cover open is detected during platemaking, the machine stops before processing printing.)

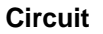

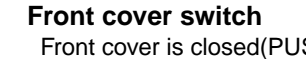

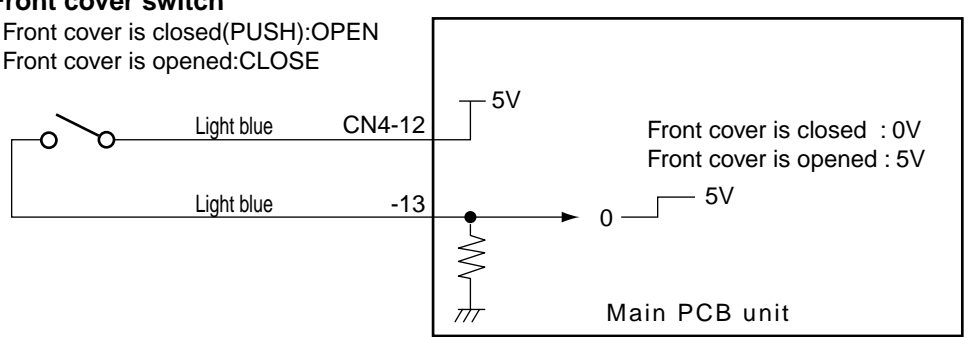

440W31e

## Operation

When the front cover is closed, the lever presses the switch and is **closed**. When the front cover is open, the lever is apart from the switch and is open.

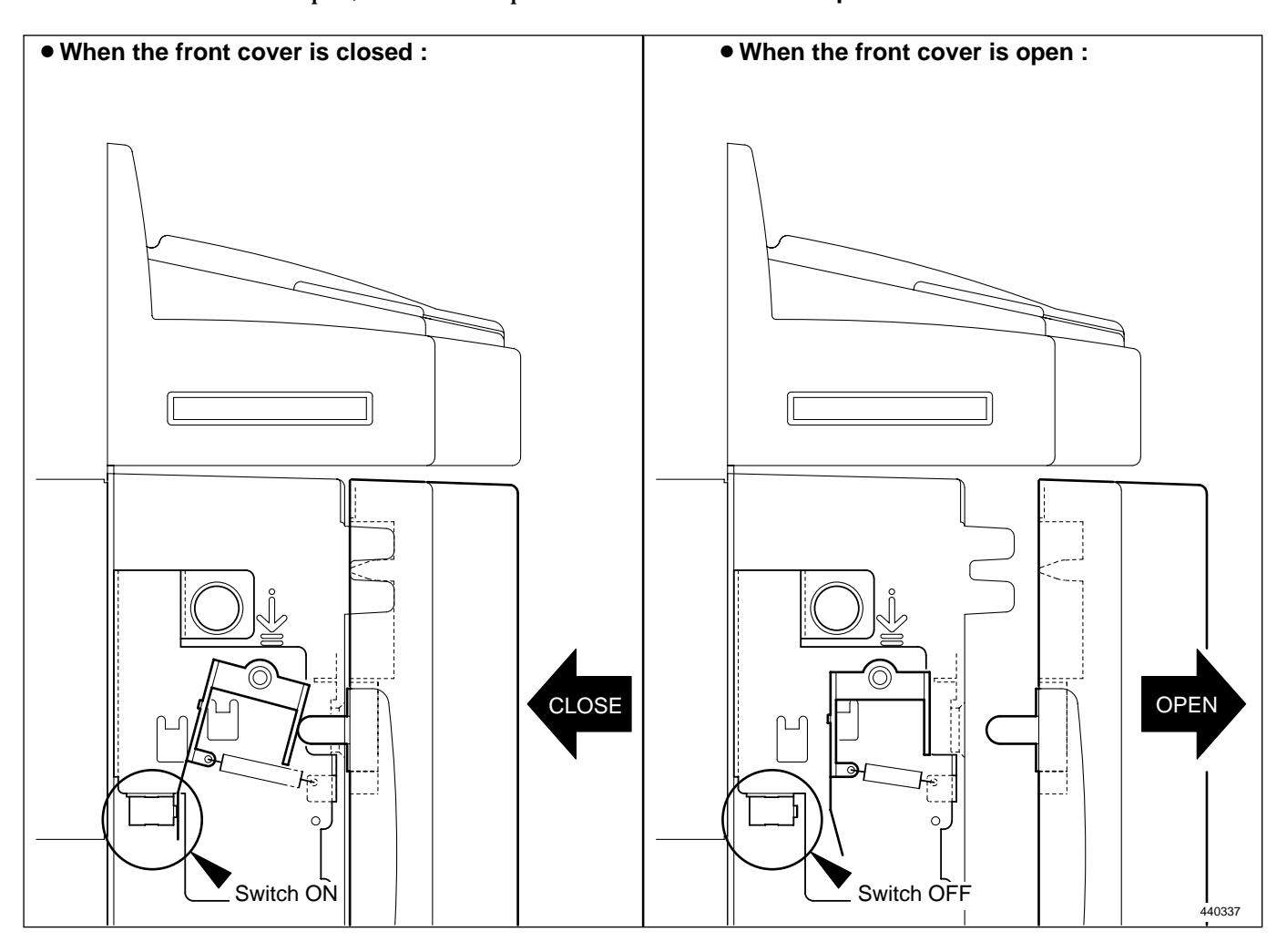

# **8**Option

# (1) TAPE CLUSTER

## Description

A certain length of tape is fed and cut from the **TAPE CLUSTER** to finish printing the number of sets in the cluster printing operation. The operation is continued to process the number of sets.

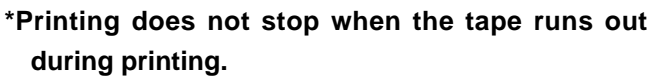

The number of sheets for 1 set to be processed is 1 - 9999 sheets. The number of sets for 1 classification to be processed is 1 - 99 sets.

- When the number of sets is input without a TAPE CLUSTER (optional), the following is operated.
  Printing stops at the timing of feeding tape, Press the PRINT (1) key again to start printing.
  (Manual clustering)
- **IMPORTANT :** When attaching the TAPE CLUSTER, set the mode to the HELP mode 67 with B = 1.

(For further details, refer to the list of the HELP modes. If it is not set, the TAPE CLUSTER does not work.) HELP mode H-67 ➡ see p.282

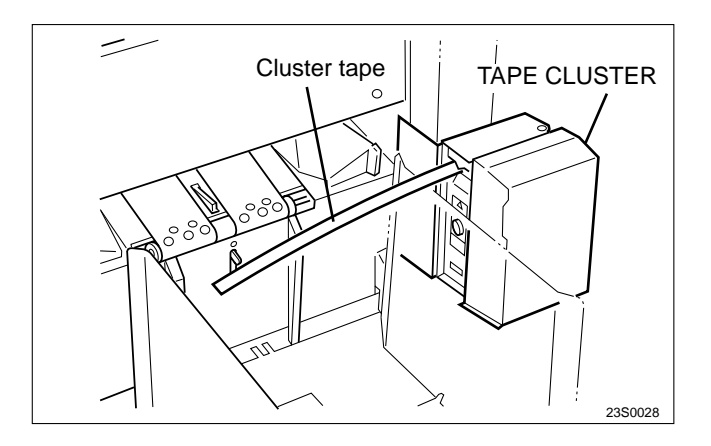

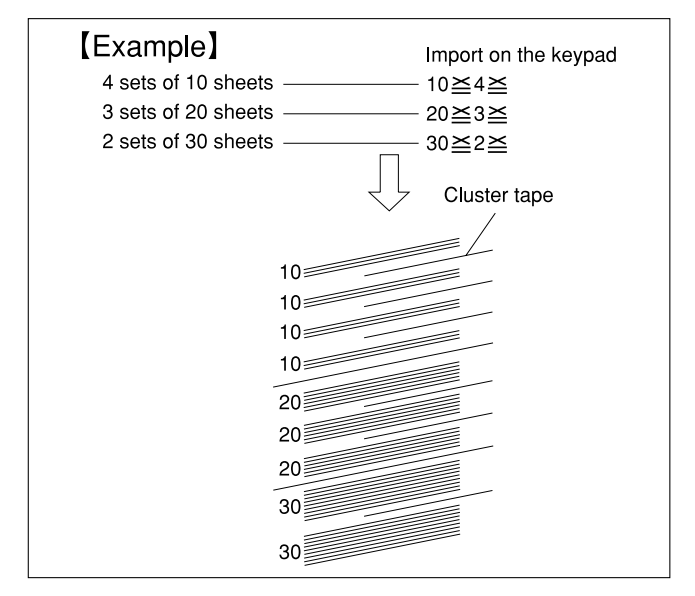

## Operation

1) The **TAPE CLUSTER** starts to feed the tape from the last 10 sheets for the set. A fixed length of the tape is fed and is cut after completing printing the set amount.

This operation is repeated until the last set is processed.

The fed amount of tape is different between the large and small classifications. When all the sets for 1 classification are processed, the fed amount of tape is longer (large classification). When all the sheets for 1 set are processed, the fed amount of tape is shorter (small classification).

Fed amount of tape for small classification: about 250mm (±15%)

Fed amount of tape for large classification: about 370mm (±15%)

2) When the number of sheets for the set is less then 10 sheets, the tape is fed at the same time when printing starts. When the number of sheets is printed before a fixed amount of tape is fed, printing for the next set is discontinued until the tape is fed. (Paper feeding stops. The drum rotates at a low speed.)

# Chapter 3

# Mechanism

| 1 Exterior                                   | 108 |
|----------------------------------------------|-----|
| (1) Removal of the Document Tray             | 108 |
| (2) Removal of Front Cover                   | 108 |
| (3) Removal of the Scanner Outer Cover       | 109 |
| (4) Removal of Rear Cover                    | 110 |
| (5) Removal of Battery PCB Unit,P-memory PCB |     |
| Unit, Main PCB Unit and Master Sensor        | 110 |
| (6) Removal of Control Panel                 | 112 |
| (7)Removal of Control Panel PCB              | 112 |
| (8) Removal of Drive PCB Unit                |     |
| and DC-DC PCB Unit                           | 113 |
| (9) Removal of DC Regulated Power Supply     | 113 |
|                                              |     |

| 2 Scanner Section                        | 114 |
|------------------------------------------|-----|
| (1) Removal of Vertical Size Scale Plate | 114 |
| (2) Removal of Glass                     | 114 |
| (3) Removal of Reading Cover             | 115 |
| (4) Removal of Inverter PCB Unit         | 115 |
| (5) Removal of Lamp Unit                 | 116 |
| (6) Removal of Lamp Cord                 | 117 |
| (7) Removal of Slider A                  | 118 |
| (8) Removal of Slider B                  | 119 |

# 

| -                          |     |
|----------------------------|-----|
| (3) Removal of Timing Belt | 126 |

| 4 Paper Feed Section                        | 127 |
|---------------------------------------------|-----|
| (1) Removal of Paper Detection Sensor       | 127 |
| (2) Removal of Elevator Bottom Limit Switch | 127 |
| (3) Removal of Paper Feed Roller            | 128 |
| (4) Removal of Paper Separator Unit         | 128 |
| (5) Removal of Paper Feed Unit              | 129 |
| (6) Removal of Paper Lead Edge Sensor       | 129 |
| (7) Removal of Double Feed Detection Sensor | 130 |
| (8) Removal of Timing Roller                | 131 |
| (9) Removal of Long Paper Unit(LPU)         | 131 |

| 5 Drum Driving Section                    | 132 |
|-------------------------------------------|-----|
| (1) Removal of Sub-Frame                  | 132 |
| (2) Removal of Drum Position Cam          | 133 |
| (3) Removal of Drum Gear and Driving Assy | 133 |

| 6 Paper Ejection Section                | 134 |
|-----------------------------------------|-----|
| (1) Removal of Paper Stripper Finger /  |     |
| Sub Paper Stripper Finger               | 134 |
| (2) Removal of Main Motor PCB Unit      | 134 |
| (3) Removal of Paper Ejection Fan Unit  | 135 |
| (4) Removal of Paper Ejection Belt      | 136 |
| (5) Removal of Jam Sensor               |     |
| (Photo-receiving PCB Unit)              | 136 |
| (6) Removal of Top Blow Fan Unit        | 137 |
| (7) Removal of Fan/Jam Sensor           |     |
| (Photo-emitting PCB Unit)               | 137 |
| (8) Removal of Pressure Adjustment Unit | 138 |
| (9) Removal of Pressure Motor           | 138 |

| 139 |
|-----|
| 139 |
| 140 |
| 140 |
| 141 |
| 142 |
| 143 |
| 144 |
| 144 |
| 145 |
|     |

# **A** CAUTION

• Always remove the power cord plug from the outlet before starting work.

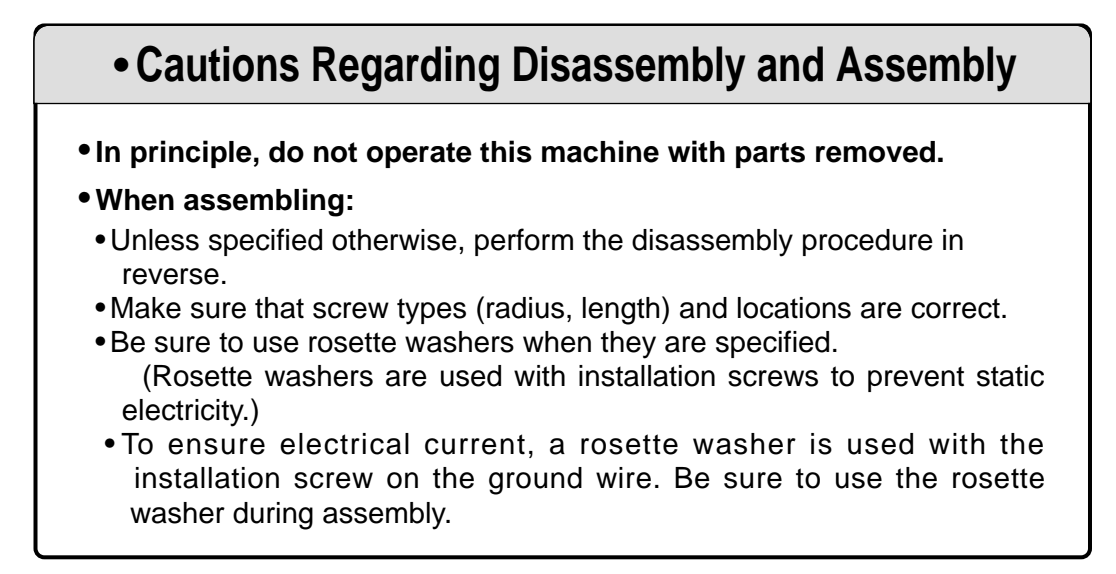

# **1** Exterior

## (1) Removal of Document Cover

1) Open the document cover.

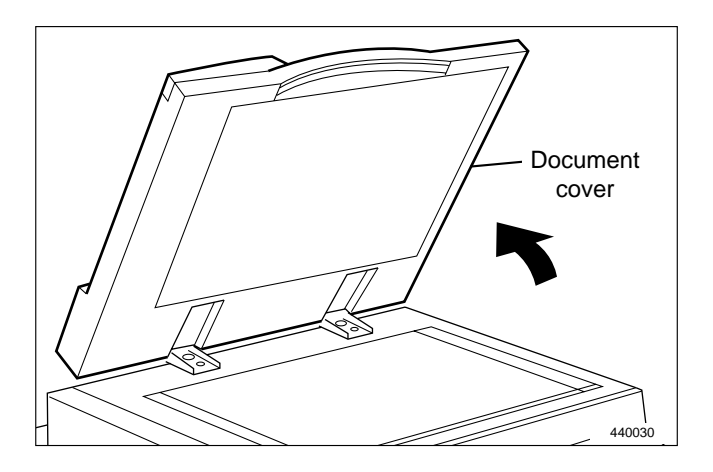

2) Remove the 2 screws shown. Slide the document cover back 1cm, and then pull it up to remove it.

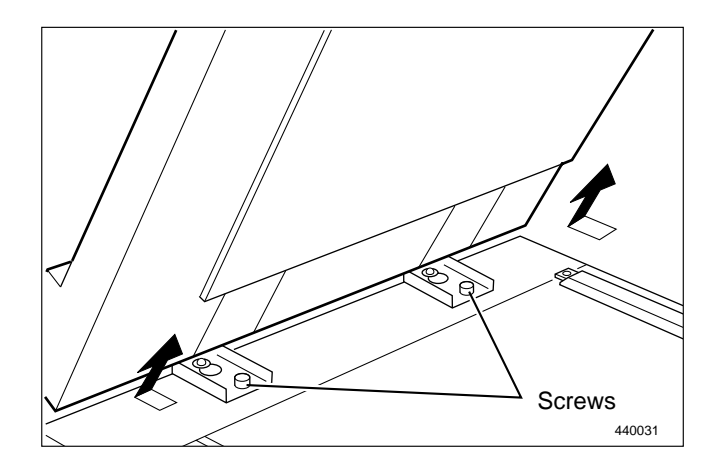

## (2) Removal of Front Cover

Open the front cover, and take out the drum unit.
 Remove the front cover 1 by pulling up.

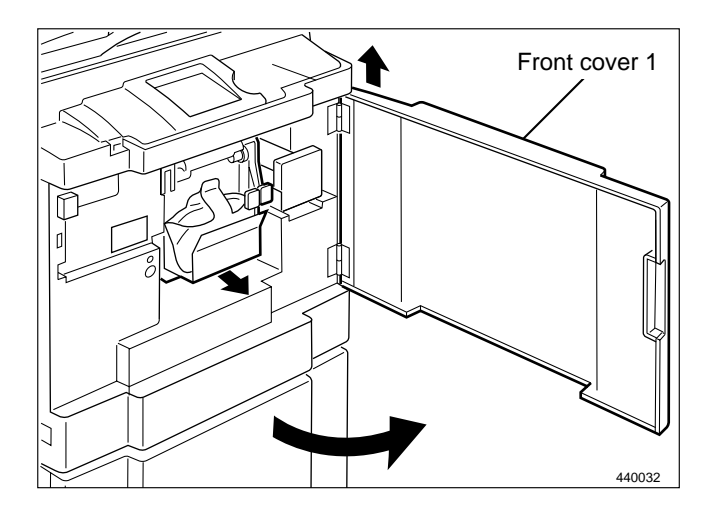

3) Remove the 6 screws indicated, then remove the front cover 2.

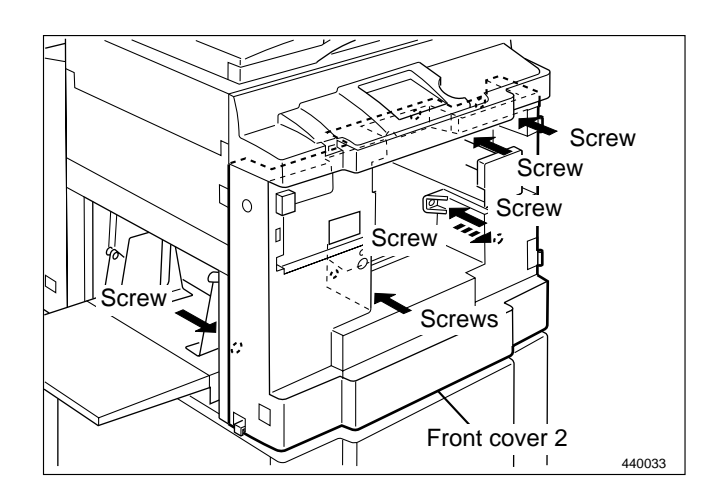

## (3) Removal of Scanner Outer Cover

#### • Remove the Front cover

1) Remove the 2 screws indicated, then remove the front cover.

#### • Remove the Side cover L

1) Remove the 2 screws indicated, then remove the side cover L.

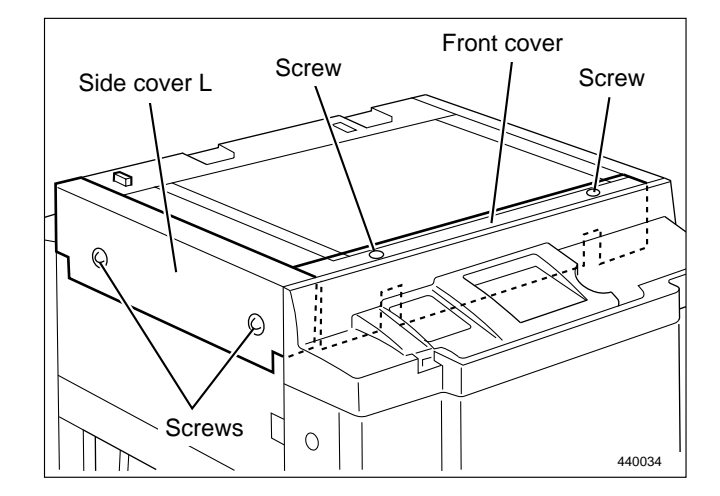

### • Remove the Side cover R

- 1) Press the scanner switch to slide the scanner to its far position.
- 2) Remove the 4 screws indicated, then remove the side cover R.

## • Remove the Rear cover

1) Remove the document cover.

⇒See page 108

2) Remove the 2 screws indicated, then remove the rear cover.

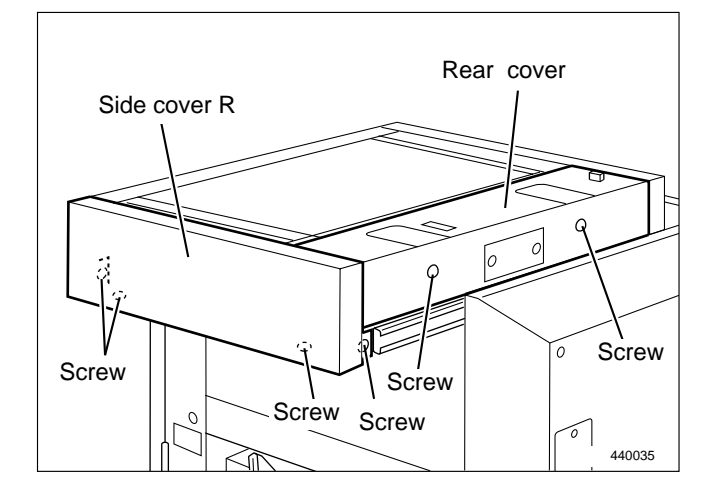

## (4) Removal of Rear Cover

1) Remove the 4 screws indicated, then remove the rear cover.

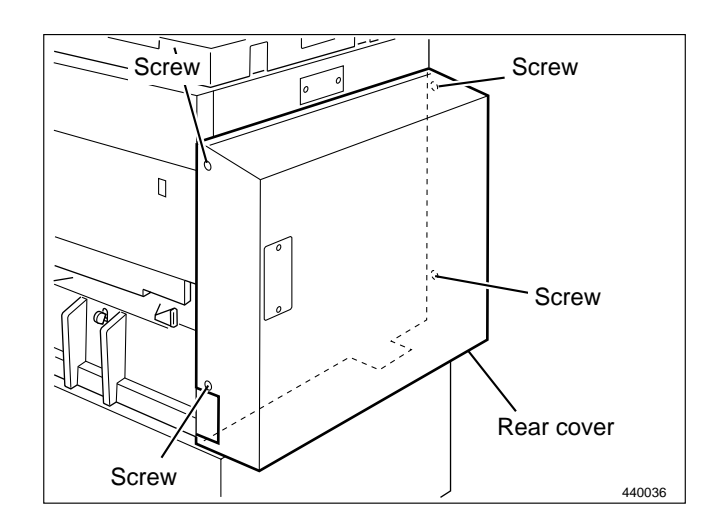

# (5) Removal of Main PCB Unit ,P-memory PCB Unit, Battery PCB unit and Master Sensor

# 

- Always remove the power cord plug from the outlet before replacing a PCB Unit.
- 1) Remove the scanner cover(L,R).  $\Rightarrow$  See page 109
- 2) Press the Scanner switch to slide the scanner to its far position.
- 3) Remove the 4 screws indicated, then remove the scanner side cover R.

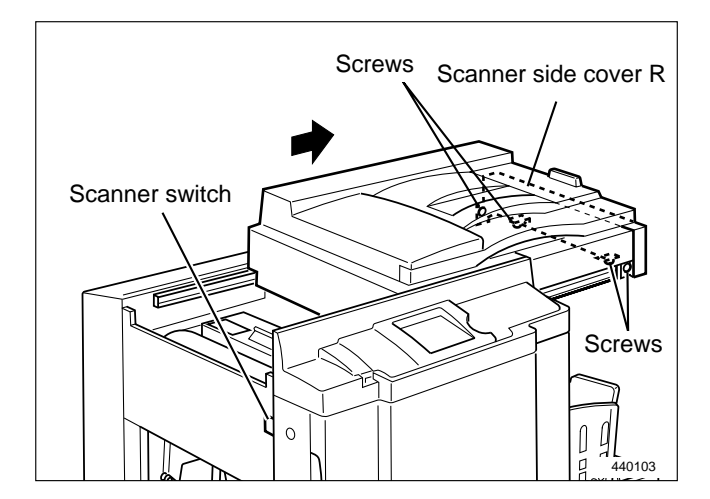

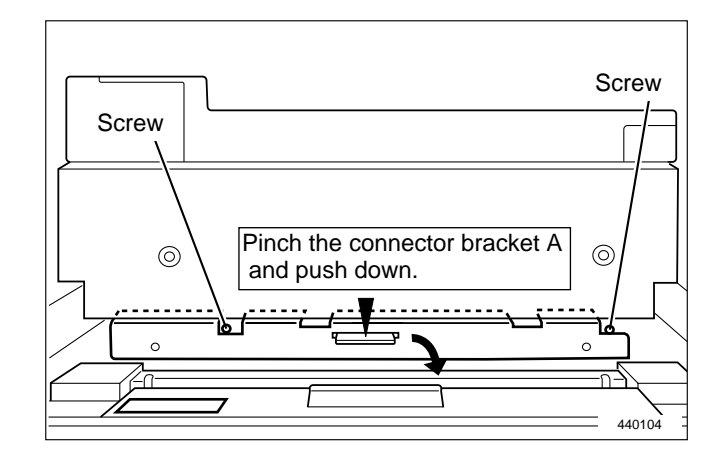

4) Loosen the 2 screws, and slide the connector bracket A downwards.

- 5) Remove the 2 screws indicated, then remove the side cover L.
- Side cover L

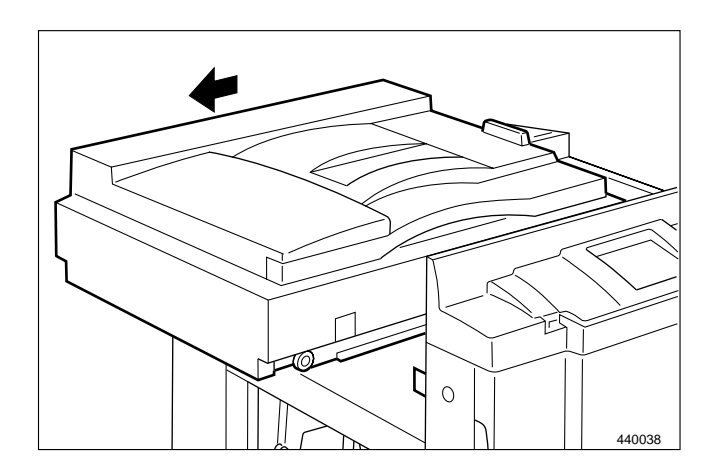

6) Press and hold the Scanner switch while sliding the scanner all the way in the paper feed direction.

7) Remove the 4 screws, and take out the board cover sliding in the direction of an arrow.

8) Remove the connectors of.

- Battery PCB Unit (connector)
- P-memory PCB unit (4 connectors)
- Main PCB unit (17 connectors)
- Master sensor(connector)
- 9) Remove the mounting screws, and replace the PCB units.
  - Battery PCB Unit: 2 screws
  - P-memory PCB unit: 4 screws
  - Main PCB unit: 6 screws
  - Master sensor: 2 screws

#### Reinstallation

IMPORTANT :After reinstalling the master sensor,<br/>carry out adjustment of its sensitivity.HELP mode H-07 ➡ see p.229

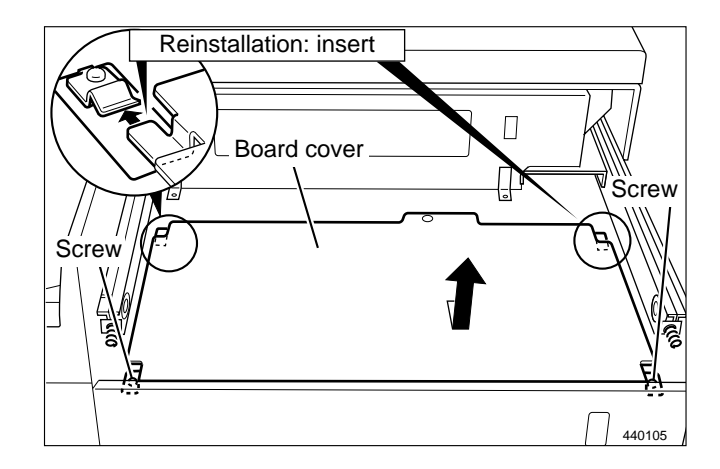

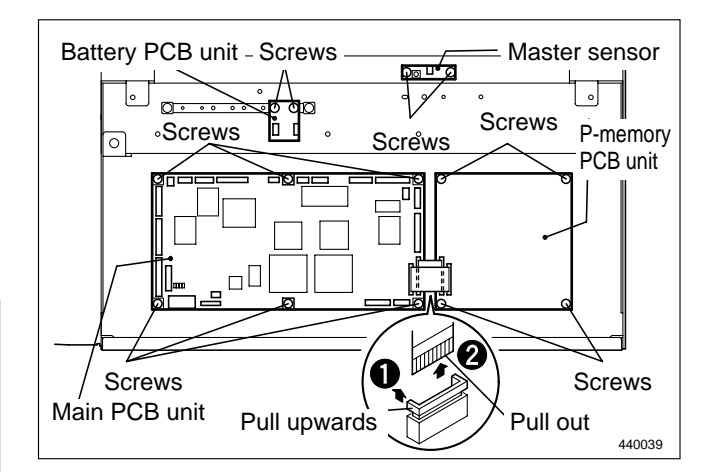
### (6) Removal of Control Panel

1) Remove the front cover.

➡See page 108

2) Remove the 6 screws.

- 3) Remove the control panel by pulling up.
- 4) Remove the 2 connectors.

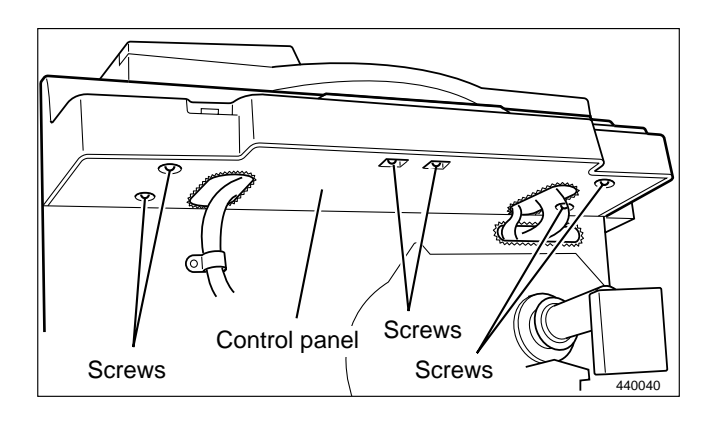

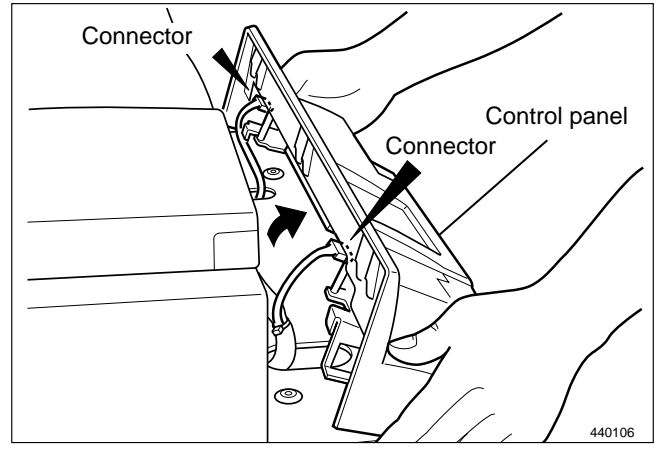

### (7) Removal of Control Panel PCB

- 1) Remove the preciously mentioned (2) and (6). and detach the LCD code.
- 2) Remove the 10 screws indicated, then remove the bracket.
- 3) Follow the instructions below to remove.
  - Panel board A (2 connectors, 7 screws)
  - Panel board B

(2 connectors, 6 screws)

Pull the sliding stopper on the connector terminal upwards to release it, then pull out the LCD cable.

- Panel board C
  - (2 connectors, 6 screws)

Pull the sliding stopper on the connector terminal upwards to release it, then pull out the LCD cable.

LCD Panel

(2 connectors, 4 screws)

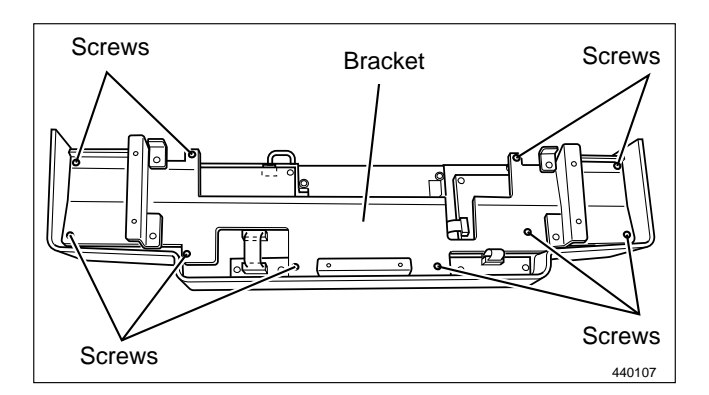

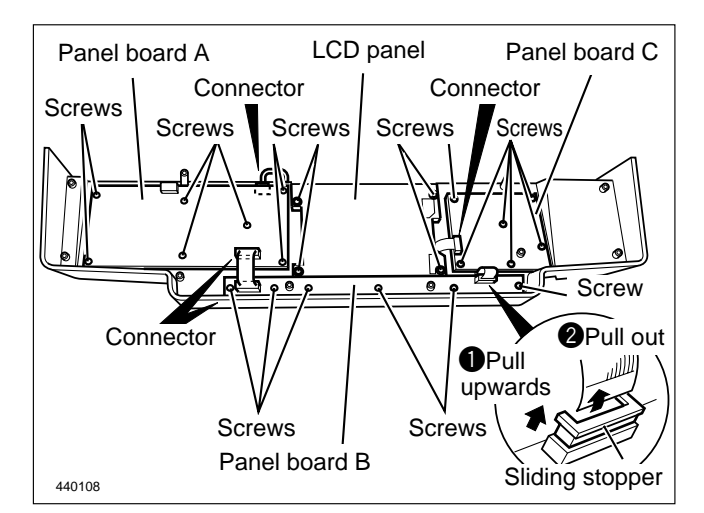

## (8) Removal of Drive PCB Unit and DC -**DC PCB Unit**

## 

• Always remove the power cord plug from the outlet before replacing a PCB Unit.

1) Remove the front cover.

➡See page 108

2) Remove the connectors and terminals of.

- Drive PCB Unit (14 connectors, 12 terminals)
- DC-DC PCB Unit (4 connectors)
- 3) Remove the mounting screws, and replace the PCB units.
  - Drive PCB Unit:6 screws
  - DC-DC PCB Unit: 4 screws

Reinstallation

**IMPORTANT :** Do not forget to adjust the double feed detection sensor after the drive PCB unit is changed. ➡See page 161

## (9) Removal of DC Regulated Power Supply

### 

- Always remove the power cord plug from the outlet before replacing a PCB Unit.
- 1) Remove the front cover.
- ➡See page 108 2) Remove the 3 screws indicated, and remove the
  - bracket.
- 3) Remove the 12 terminals.
- 4) Remove the 4 screws indicated, and remove the DC regulated power supply.

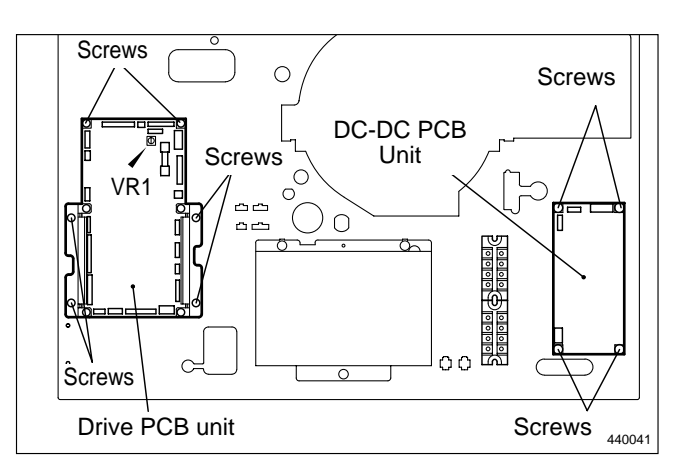

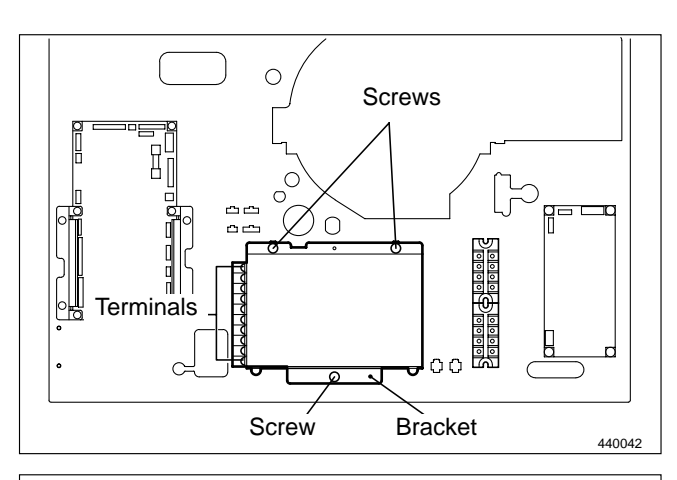

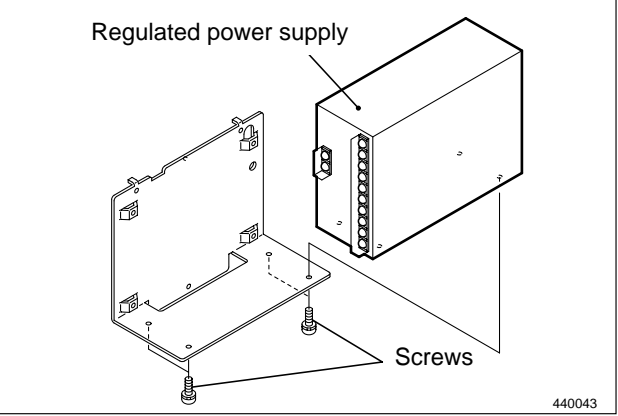

# **2** Scanner Section

### (1) Removal of Vertical Size Scale Plate

- 1) Remove the scanner cover R.  $\rightarrow$  See page 109
- 2) Remove the scanner cover F and side cover R. →See page 109
- 3) Remove the 2 screws to take out the vertical size scale plate.

### IMPORTANT : Do not dirt the shading plate. Clean it if it is dirty.

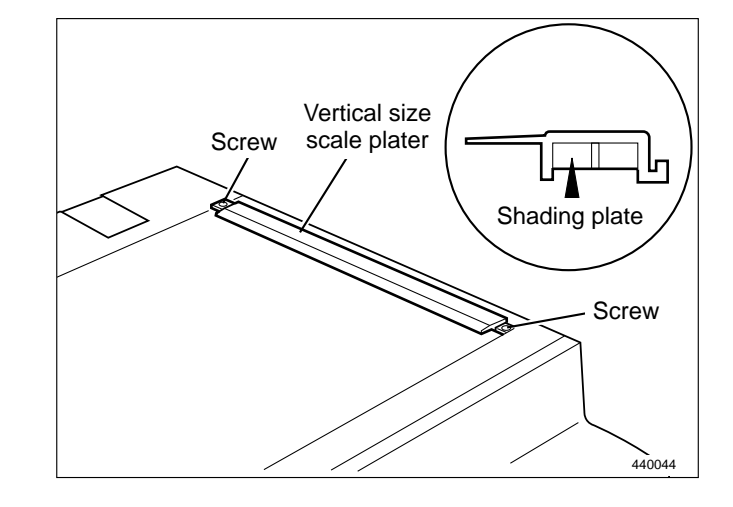

### (2) Removal of Glass

- 1) Remove the vertical size scale plate.
- 2) Remove the side cover(L). →See page 109
- 3) Remove the 2 screws and remove the cover.
- 4) Remove the 2 screws and remove the stopper(L,R).
- 5) Remove the 2 screws and remove the bridge.

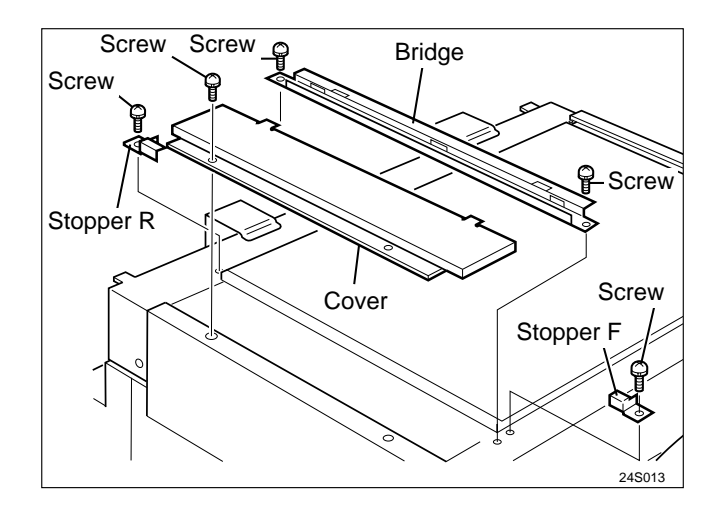

6) Remove the glass.

IMPORTANT: Check both sides of the glass as the top surface of the glass is conductively coated. Pay attention to position of mark. Clean the glass if it is dirty.

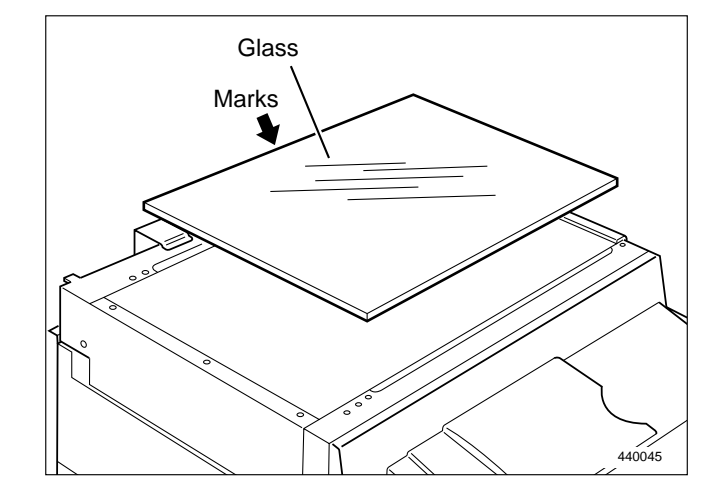

## (3) Removal of Reading Cover

1) Carry out (1) and (2) above.

➡See page 114

2) Remove the 4 screws indicated, and remove the reading cover.

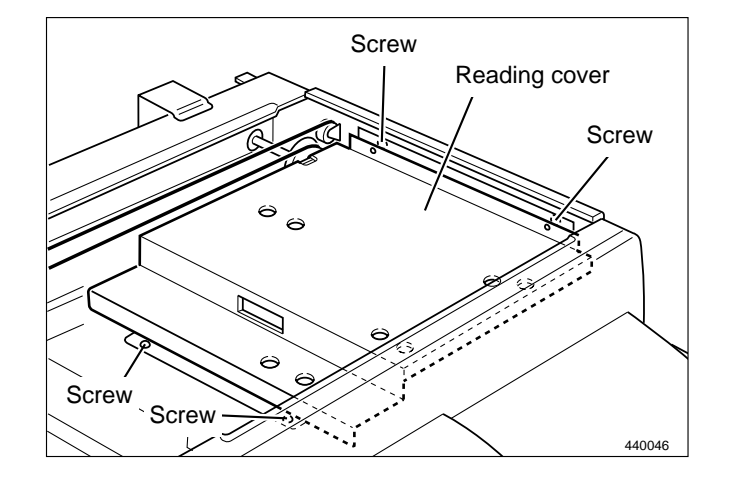

## (4) Removal of Inverter PCB Unit

1) Carry out (1) through (3) above.

➡See page 114

- 2) Disconnect the 2 connectors.
- 3) Remove the 2 spacers indicated, and remove the inverter PCB unit.

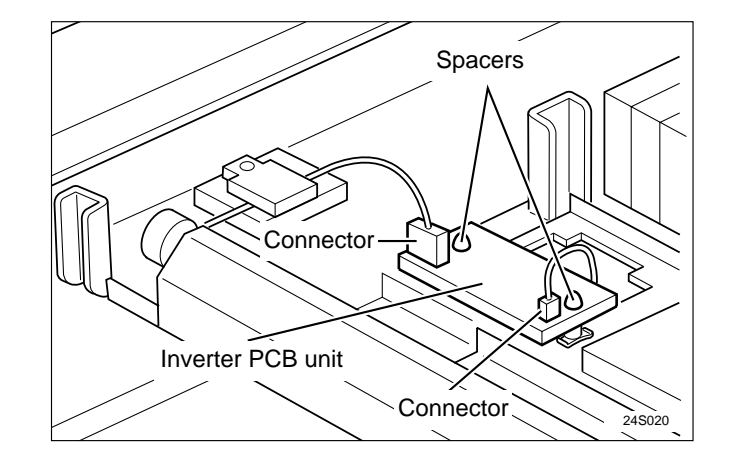

### (5) Removal of Lamp Unit

1) Carry out (1) through (3) above.

➡See page 114

- 2) Remove the scanner cover(L,R).  $\blacksquare$  See page 109
- 3) Slide the scanner forward and backward to remove the 7 screws securing the scanner F bracket. Remove the scanner F bracket.
- 4) Remove the 8 spacers indicated, and remove the scanner R bracket.
- 5) Turn the timing pulley, and move Slider A to the position shown in the diagram.

**IMPORTANT :** Do not move Slider A by hand.

6) Remove the 3 screws indicated, and remove the lamp unit.

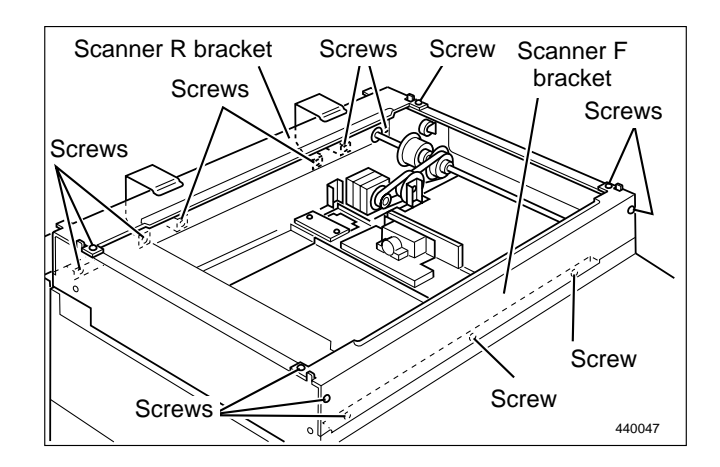

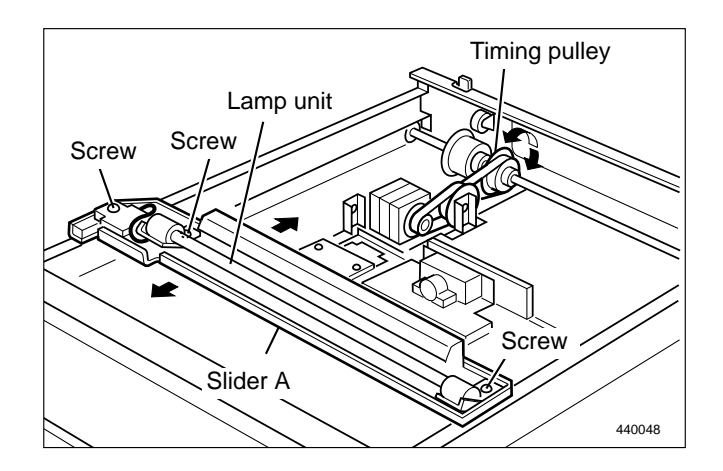

Reinstallation

• Insert the slotted parts of the lamp unit into the grooves on the brackets.

**IMPORTANT:** The lamp is fragile; handle it with care.

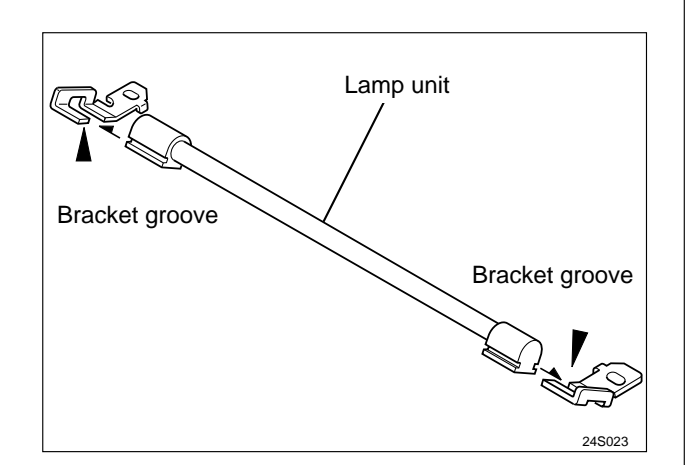

- When attaching the scanner's front and rear brackets:
  - 1. Align the notches on the left and right sides.
  - 2. When attaching the scanner's rear bracket, be careful to not pinch the wiring.

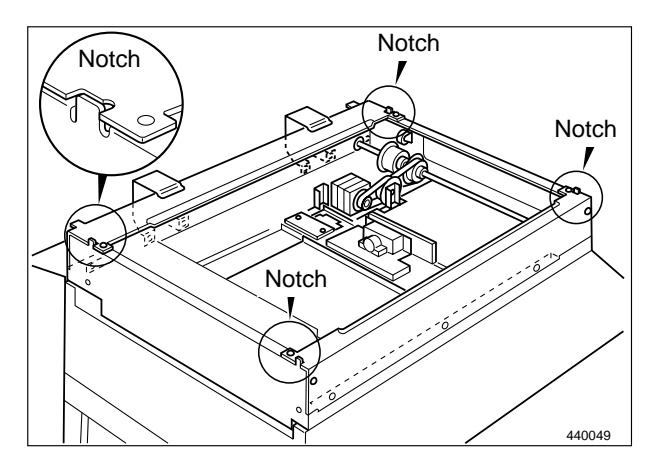

## (6) Removal of Lamp Cord

- 1) Carry out (5) 1 through 4 above.
- 2) Remove the cord clamp.
- 3) Disconnect the inverter PCB unit CN2 connector.

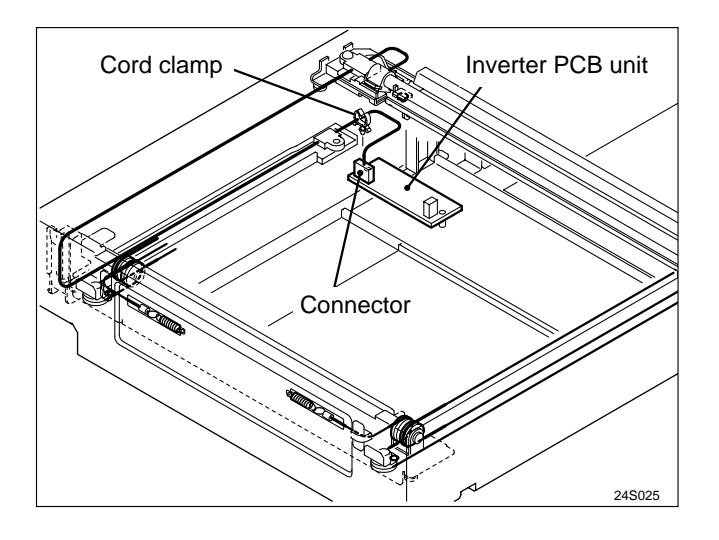

4) Remove the 4 screws indicated, and remove the lamp cord.

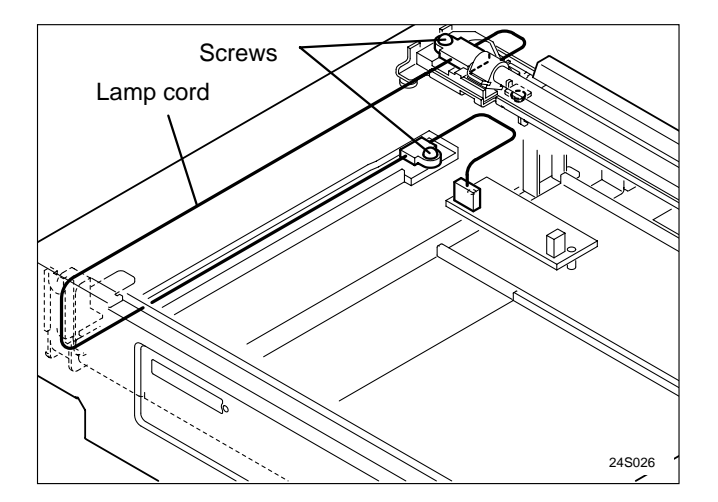

## (7) Removal of Slider A

1) Perform steps 1 through 4 of procedure (5).

➡See page 116

2) Loosen the 2 screws shown, and remove slider A.

IMPORTANT : Do not move Slider A by hand.

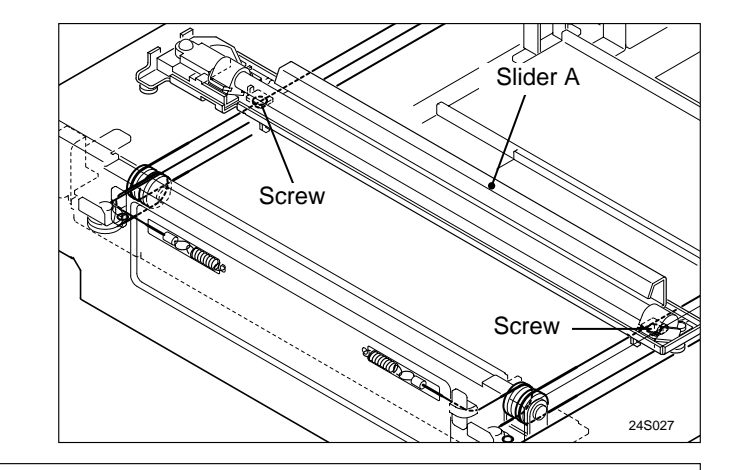

Reinstallation

- Required items
  - \* Slider A attachation tool 1
  - \* Slider A attachation tool 2
- 1) Attach 2 Slider A attachation tools 1.

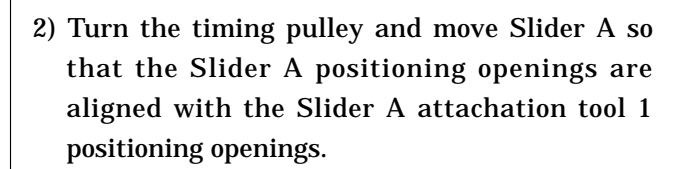

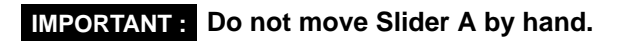

- 3) Attach 2 Slider A attachation tools 2.
- 4) Fix the wire with 2 screws.
- 5) Remove the Slider A attachation tools 2.
- 6) Remove the Slider A attachation tools 1.

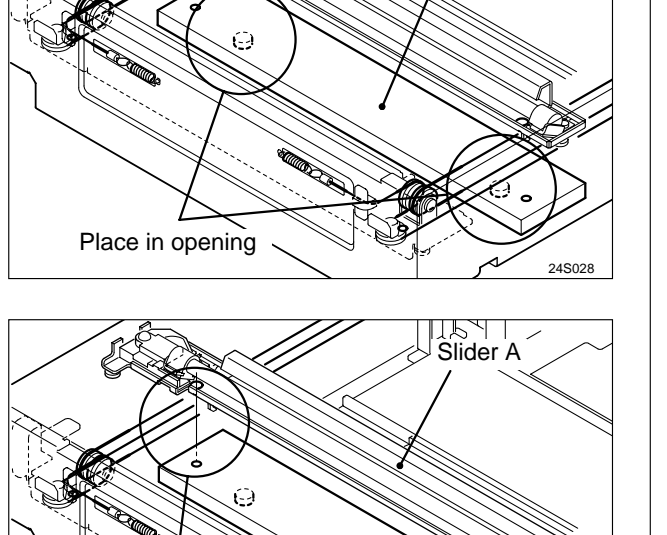

Tool 1

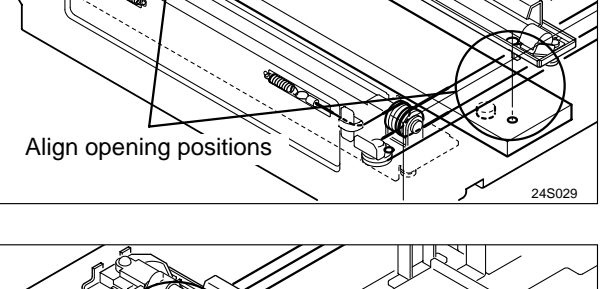

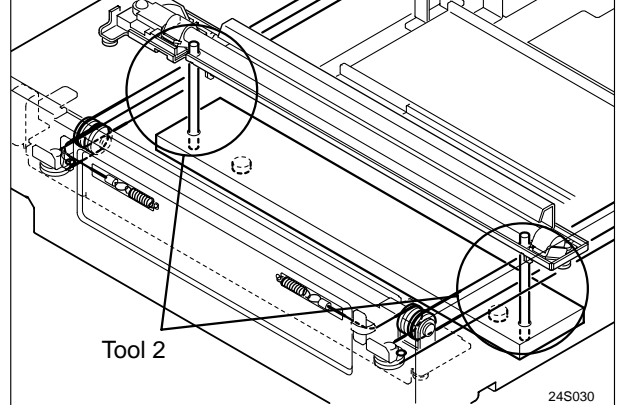

### (8) Removal of Slider B

### Required items \* Wire fixing tools

- 1) Perform steps 1 through 3 of procedure (5).
- 2) To prevent loosening of the wire, attach 2 wire fixing tools, one before and one after the wire pulley.

IMPORTANT: Do not remove the wire fixing tools before Slider B is attached.

- 3) Remove the wire from the spring, in 2 locations before and after the spring.
- 4) Remove Slider B.
  - Reinstallation
  - Required items
    - \* Slider B attachation tool 1
    - \* Slider B attachation tool 2
  - 1) Attach 2 Slider B attachation tools 1.

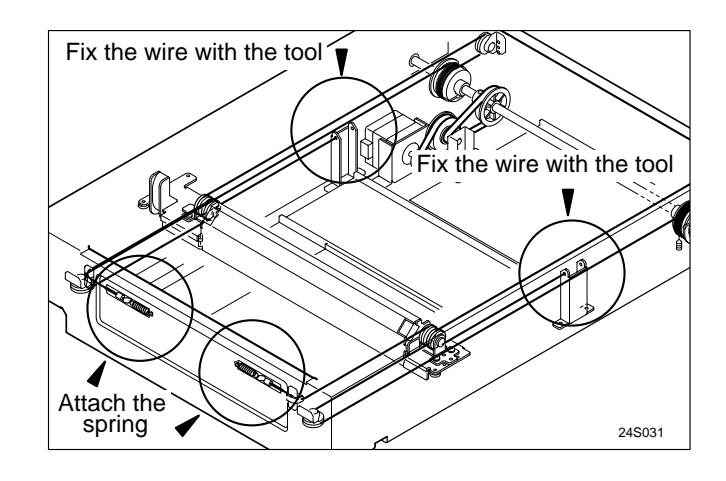

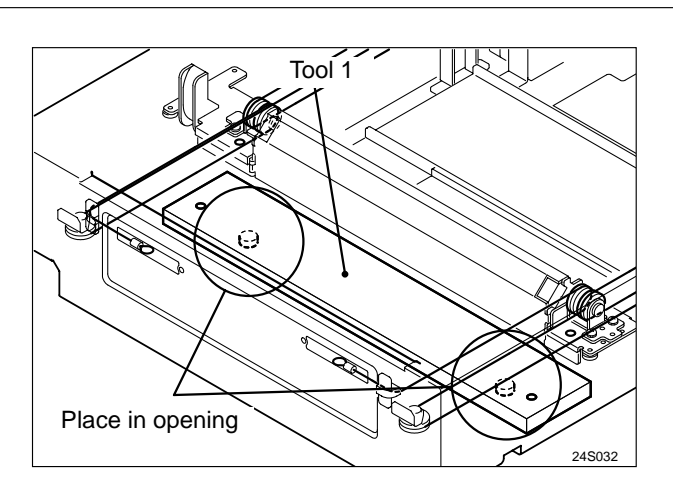

2) Place the wire on the pulley, both before and after. ➡See page 148

- 3) Move Slider B so that the Slider B positioning openings are aligned with the Slider B attachation tool 1 positioning openings.
- 4) Attach 2 Slider B attachation tools 2.
- 5) Place the spring on the hook(wire).
- 6) Remove the Wire fixing tools.
- 7) Remove the Slider B attachation tools 2.
- 8) Remove the Slider B attachation tools 1.

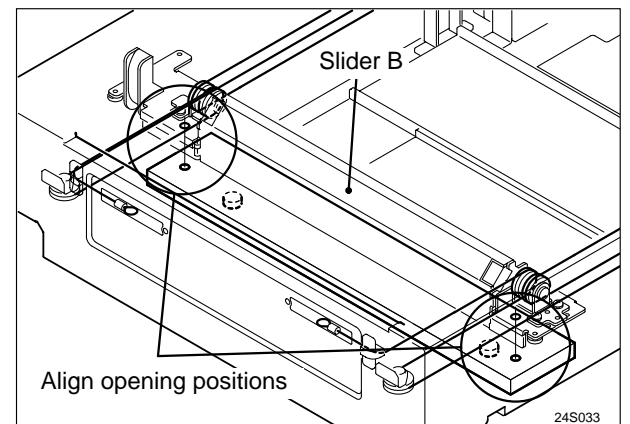

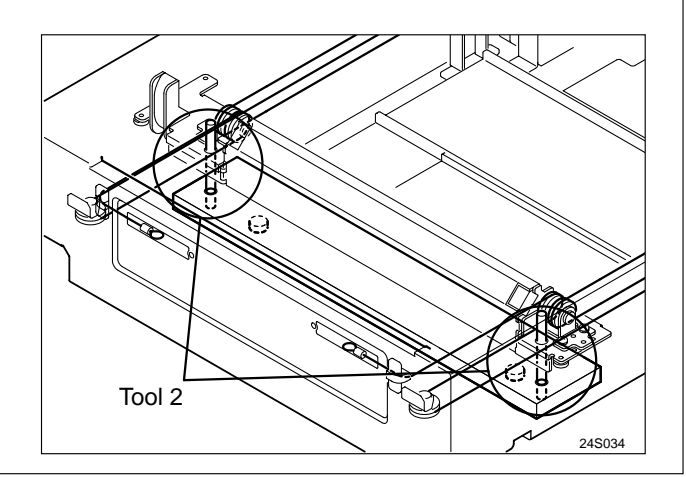

# **3** Platemaking / Master Feed and Ejection Section

# **« Master Feed Section** »

### (1) Removal of Cutter Unit

- 1) Open the scanner, and take out the master roll.
- 2) Remove the 4 screws indicated, and remove the cover F and R.
- 3) Disconnect the 1 connectors indicated.
- 4) Remove the screw indicated, and remove the stopper.

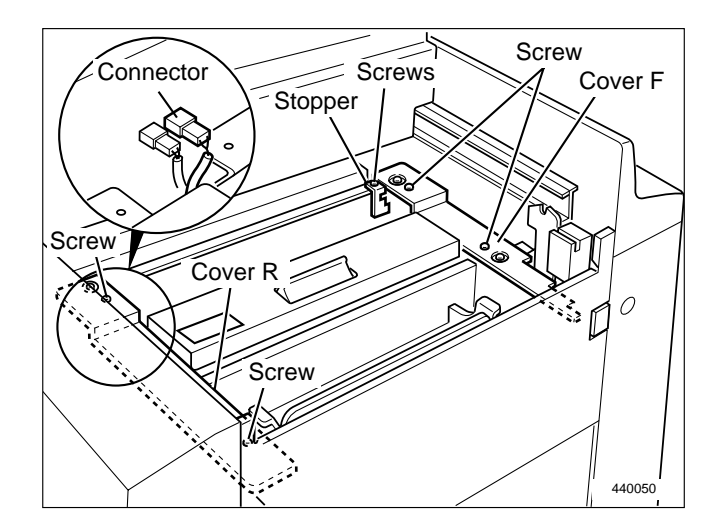

- 5) Open the master cover.
- 6) Remove the 2 screws indicated, and remove the cutter unit.

# A WARNING

• Keep hands and fingers away from the cutter unit's blades. Do NOT touch the blades.

Reinstallation

 IMPORTANT :
 After replacing the cutter unit,check

 the cutter blade lies to the operation

 side.
 HELP mode H-02 ⇒ see p.221

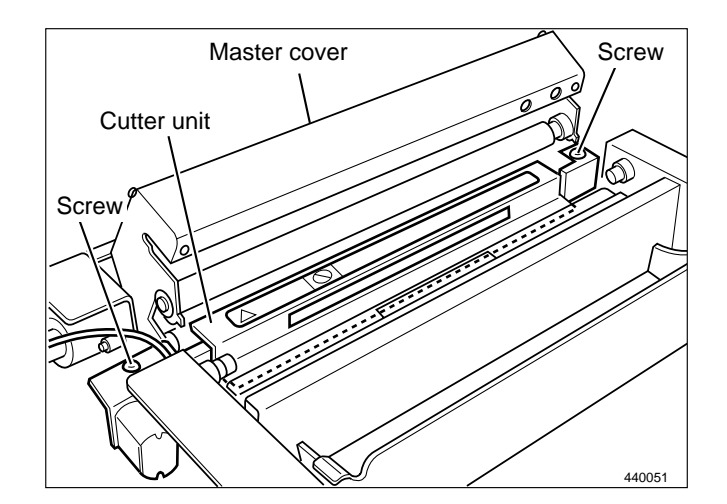

### (2) Removal of End Mark Sensor PCB Unit.

- 1) Open the document receiving tray, and take out the master roll.
- 2) Open the master cover.
- 3) Remove the 4 screws, and remove the cover.

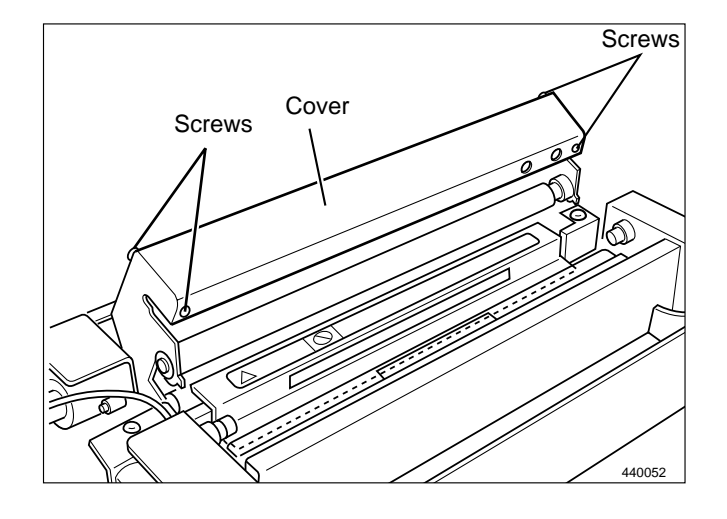

4) Remove the 2 screws.

5) Disconnect the connector indicated, and the end mark sensor PCB unit.

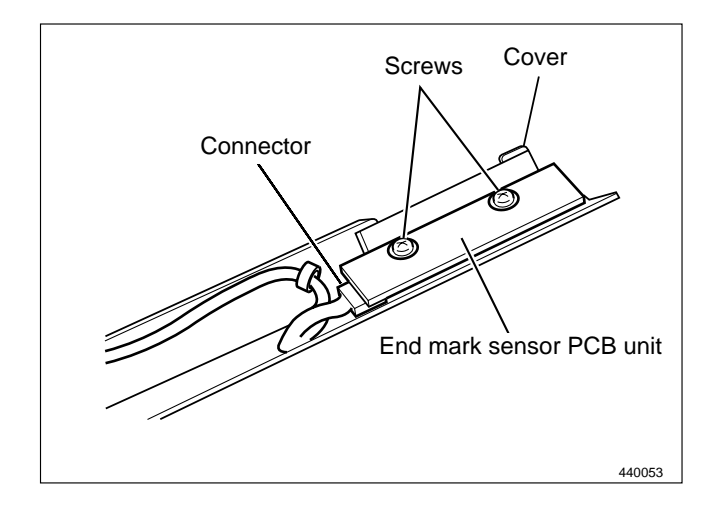

### (3) Removal of Thermal Head

- 1) Open the document receiving tray, and take out the master roll.
- 2) Open the master cover.
- 3) Remove the 2 screws indicated, and remove the guide plate.

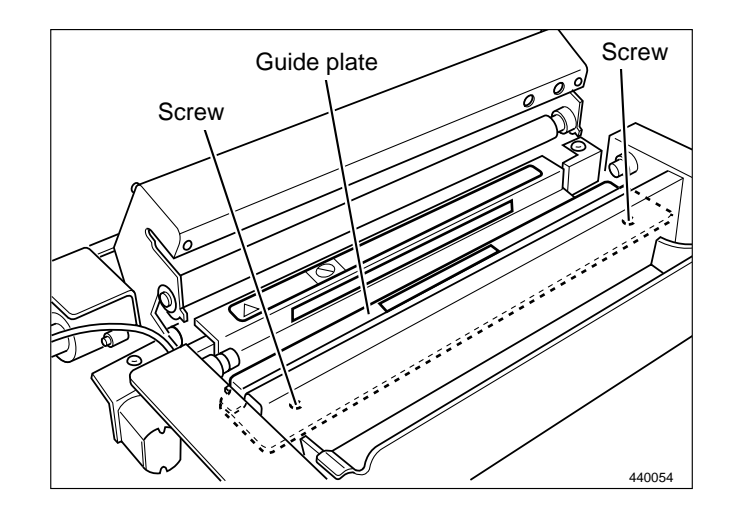

4) Remove the screw indicated, together with the collar.
5) Disconnect the thermal head's 2 connectors, and remove them together with the bracket.

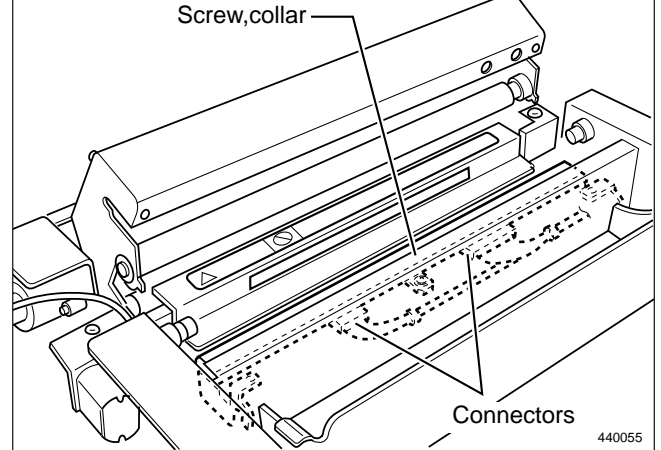

6) Remove the 2 screws together with the collars, and remove the thermal head.

#### **IMPORTANT**:

- Do not touch the heat emission parts of the thermal head.
- The thermal head is also liable to corrode. To avoid corrosion, keep the head free of moisture and salinity, and do not touch its heat emission parts. Touching these parts could scratch them.

Reinstallation

IMPORTANT :When the thermal head is replaced,<br/>set the HELP 43,44 DIP switch.HELP mode H-43,44 ➡ see p.263

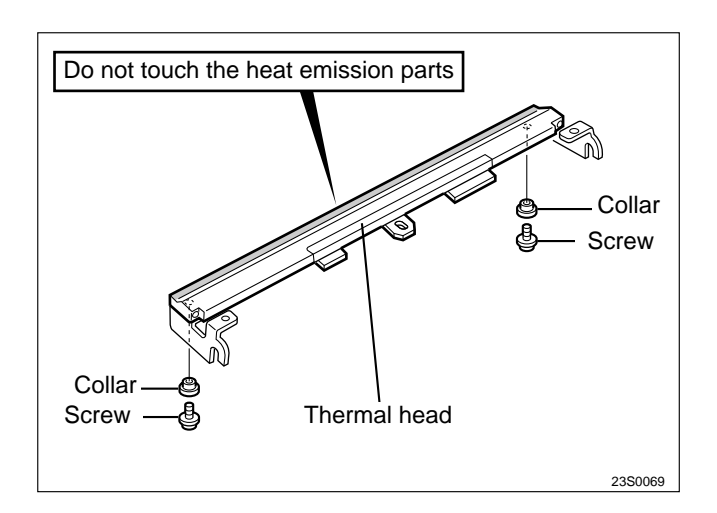

# (4) Removal of Master Feed Unit

- 1) Open the document receiving tray, and take out the master roll.
- 2) Take out the drum unit.
- 3) Remove the front cover.
- 4) Remove the scanner side cover L. →See page 109
- 6) Remove the 2 screws indicated, and remove the cover L.
- 7) Remove the 3 screws indicated, and remove the switch bracket.
- 8) Remove the 2 covers shown in the figure.
- 9) Disconnect the 2 connectors indicated.
- 10) Open the master cover.
- 11) Remove the guide plate.

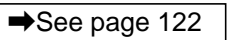

⇒See page 108

12) Remove the bundle wire from the 2 connectors of the thermal head and the clamp.

➡See page 122

- 13) Close the master cover.
- 14) Disconnect the 4 connectors.
- 15) Remove the 6 screws indicated, and remove the master feed unit.

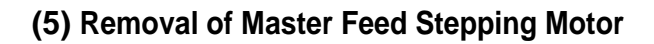

- 1) Remove the master feed unit.
- 2) Remove the 4 screws.
- 3) Remove the bush indicated, and remove the mater feed stepping motor.

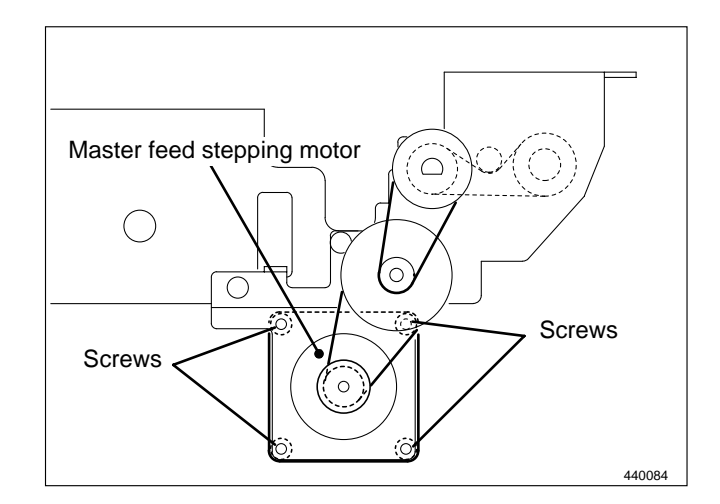

Connectors

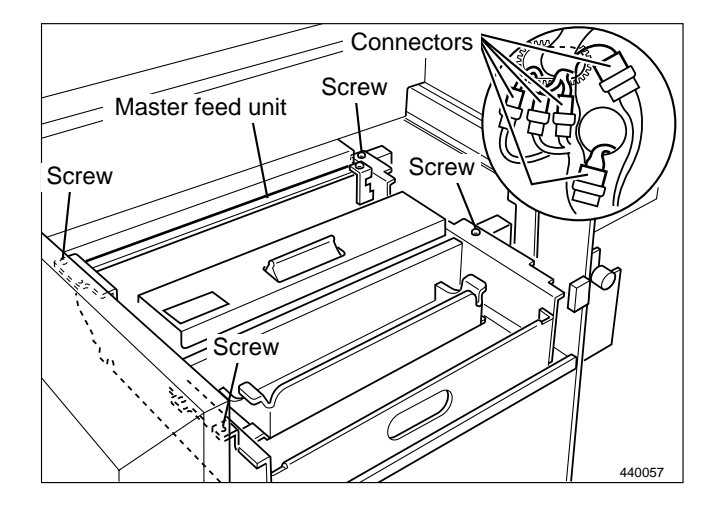

# 《 Master Ejection Section 》

### (1) Removal of Master Ejection Box

- 1) Open the front cover.
- 2) Pull the master ejection box lever toward you.
- 3) Remove the 6 screws indicated, and remove the master ejection box.

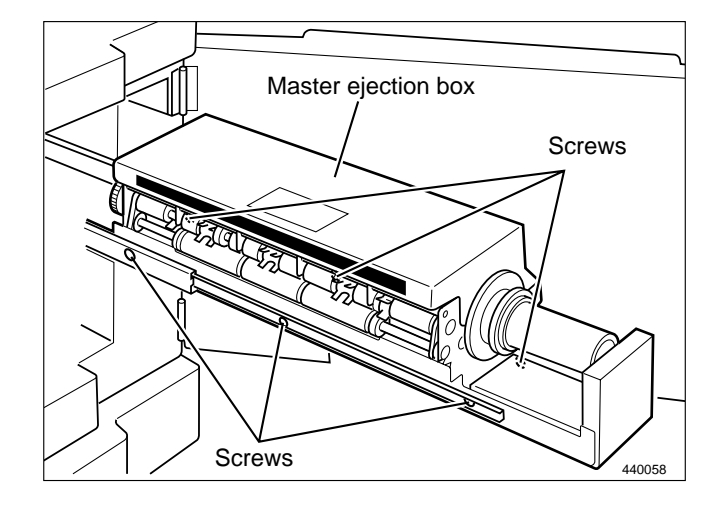

### (2) Removal of Master Ejection Sensor

1) Remove the respective photo-emitting PCB units by removing the 2 screws.

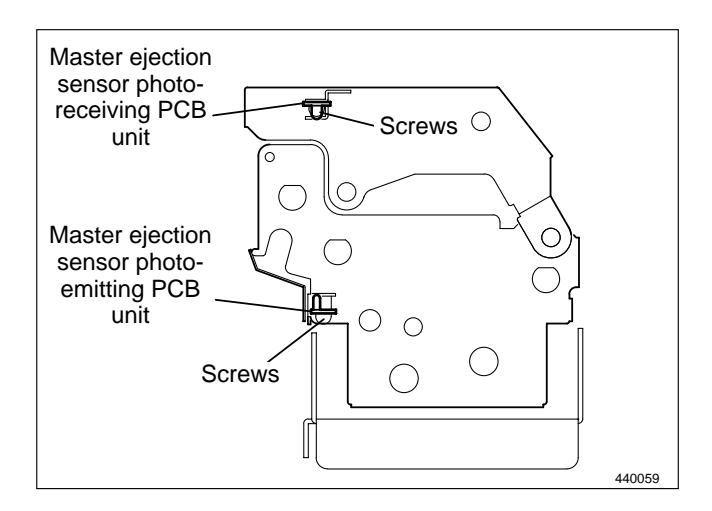

### (3) Removal of Roll - up Motor

- 1) Loosen the screw indicated, to slacken the timing belt.
- 2) Remove the timing belt from the pulley.
- 3) Loosen the screw shown, and remove the motor pulley.
- 4) Disconnect the connector.
- 5) Remove the 3 motor mounting screws indicated, and remove the roll up motor.

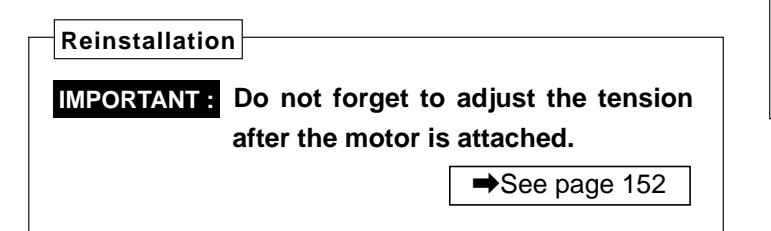

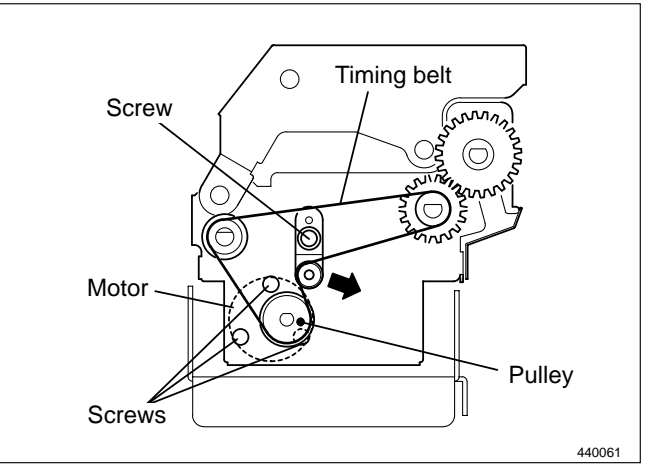

# 《 Master Clump opening/Closing Section 》

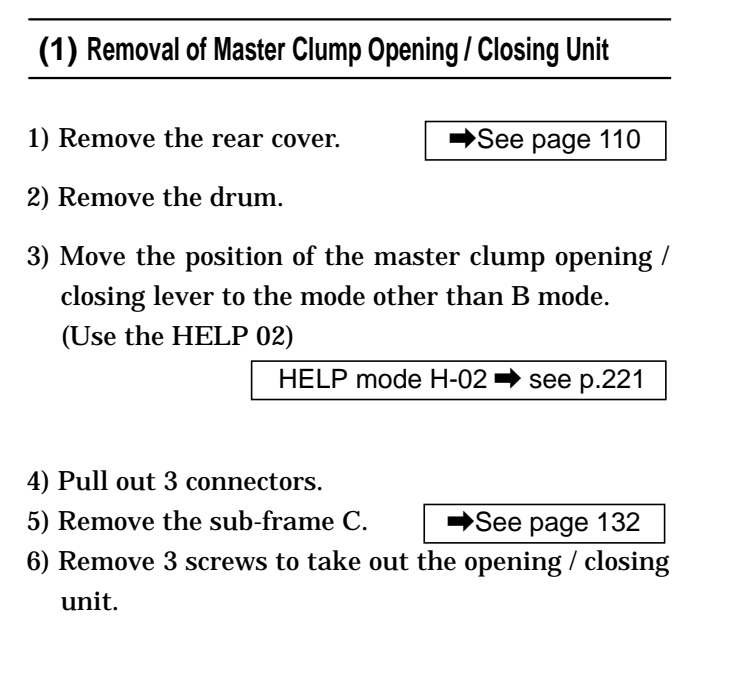

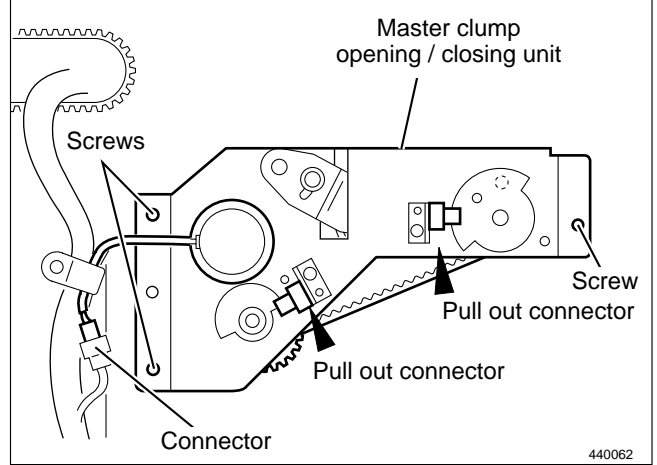

## (2) Removal of Clump Motor

- 1) Remove the master clump opening  $\slash$  closing unit.
- 2) Loosen the set screw to remove the gear.
- 3) Remove 3 screws to take out the motor.

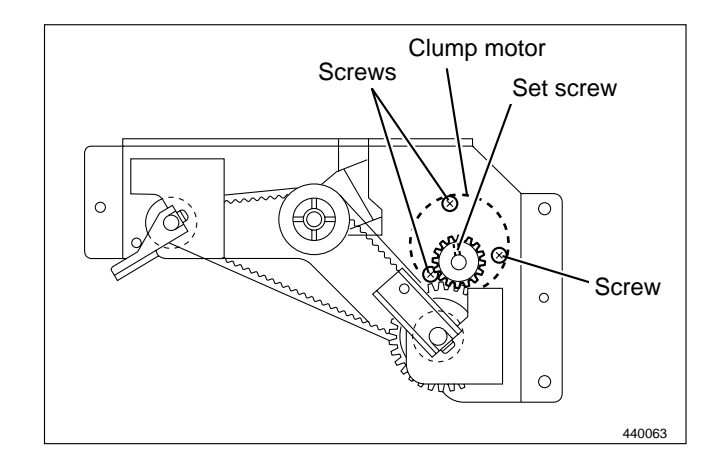

### (3) Removal of Timing Belt

- 1) Remove the master clump opening / closing unit. →See page 125
- 2) Loosen 2 screws to loosen the tension as shown in the figure.

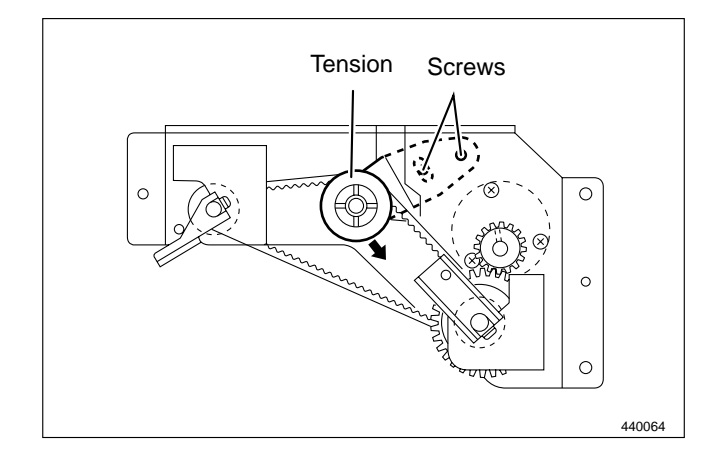

- 3) Remove the screw to remove the angle.
- 4) Remove the timing belt.

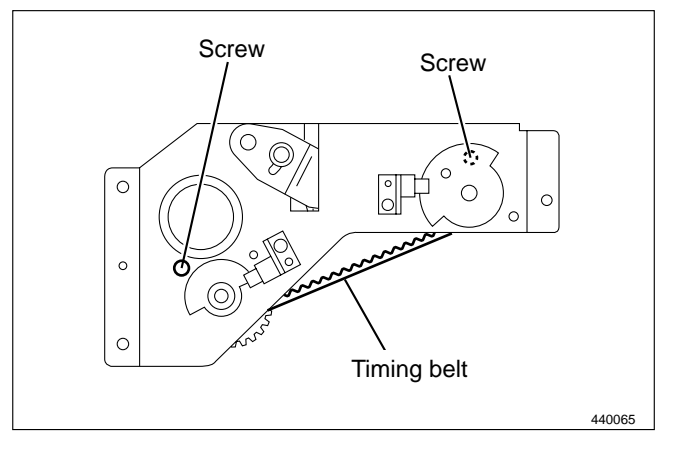

### Reinstallation

Adjust tension by adjusting the master feed master clump opening/closing lever and master ejection master clump opening/closing lever. Then fit the timing belt on.

IMPORTANT : Adjust the A, B and C modes after the master clump opening / closing unit is attached to the printer main

➡See page 154

body.

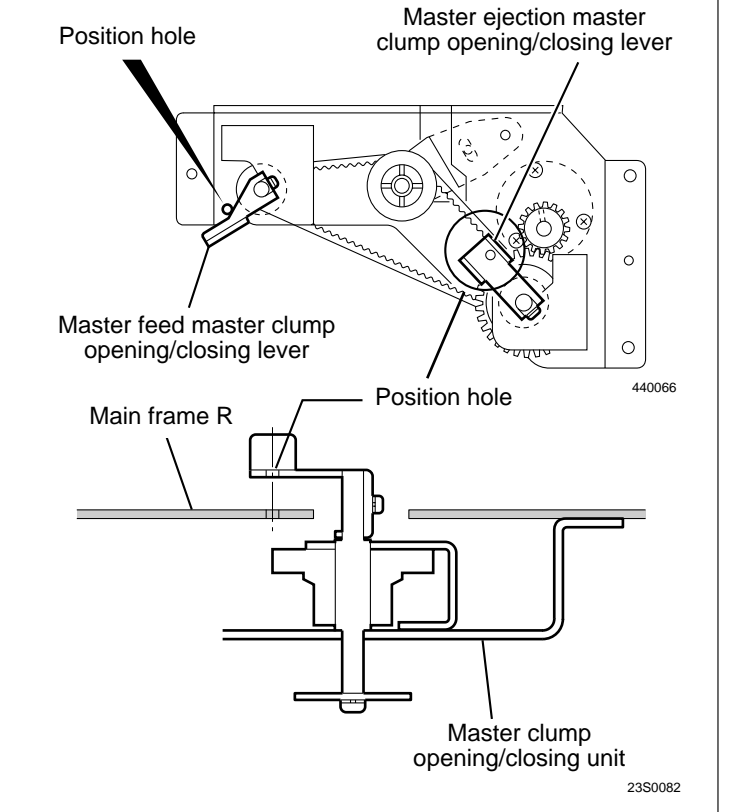

# **4** Paper Feed Section

### (1) Removal of Paper Detection Sensor

1) Remove the screw.

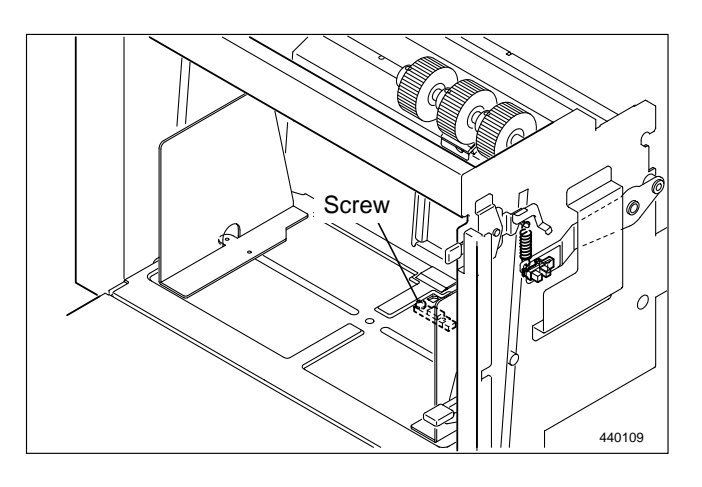

- 2) Lift the floor of the feed tray, approximately 10cm.
- 3) Remove the 4 screws indicated, then remove the cover.
- 4) Disconnect the connector, and remove the paper detection sensor.

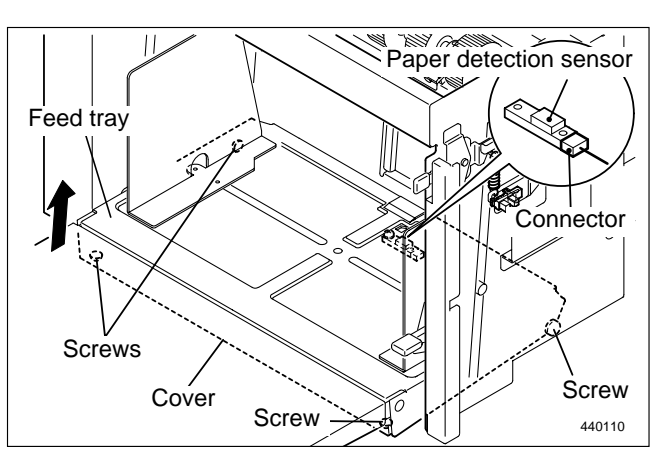

### (2) Removal of Elevator Bottom Limit Switch

1) Remove the front cover.

- 2) Remove the 1 screw indicated, then remove the bracket.
- 3) Disconnect the connector, and remove the elevator bottom limit switch.

Reinstallation

IMPORTANT :After reinstalling the elevator lowerlimit switch, carry out adjustmentof its clearance.See page 160

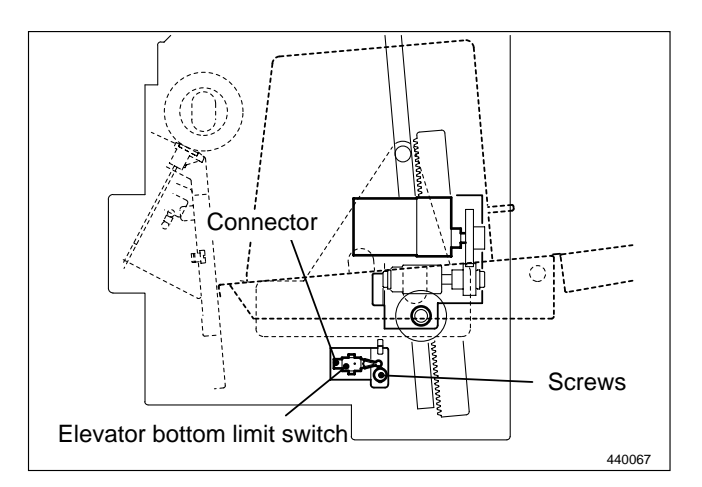

### (3) Removal of Paper Feed Roller

1) Remove the screw indicated, and slide the paper feed shaft in the direction of the arrow.

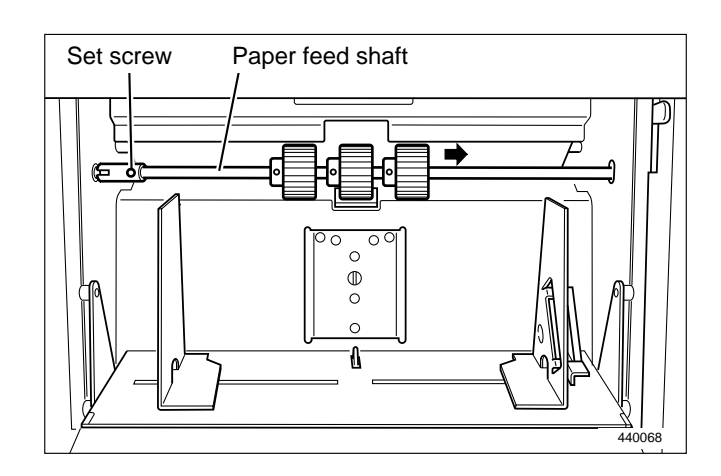

2) Loosen the set screw indicated, and remove the paper feed roller.

Reinstallation

• Reinstall the paper feed roller so that the set screw is positioned at the paper feed roller shaft's counter bore.

**IMPORTANT :** Do not use an old paper feed roller together with a new one.

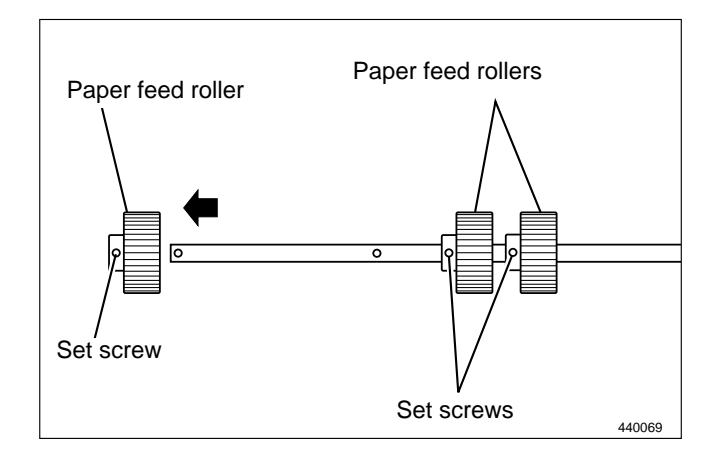

### (4) Removal of Paper Separator Unit

- 1) Remove the paper feed shaft.
- 2) Remove the paper separator unit.

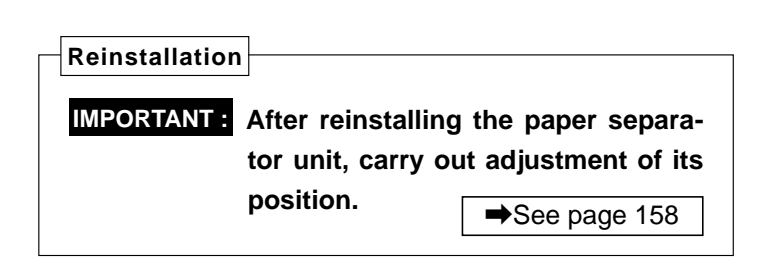

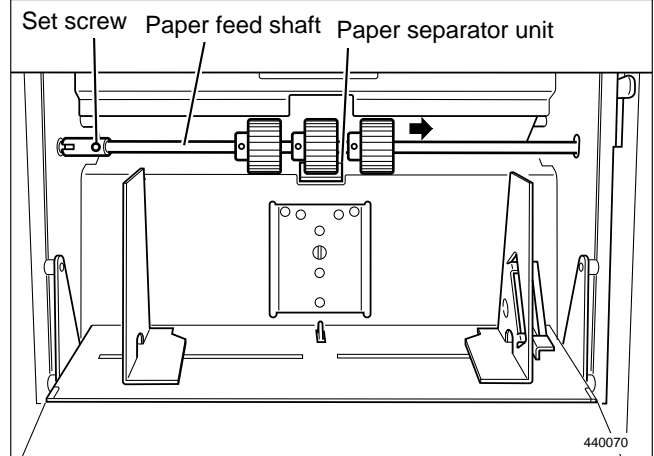

### (5) Removal of Paper Feed Unit

IMPORTANT: Before power off, press the feed tray descend switch until the paper feed tray is at its lower most position.

➡See page 110

- 1) Remove the rear cover.
- 2) Remove the 2 screws indicated, then remove the side cover L. →See page 111
- 3) Disconnect the 3 connectors.
- 4) Remove the 2 screws indicated, then remove the cover.
- 5) Remove the 7 screws

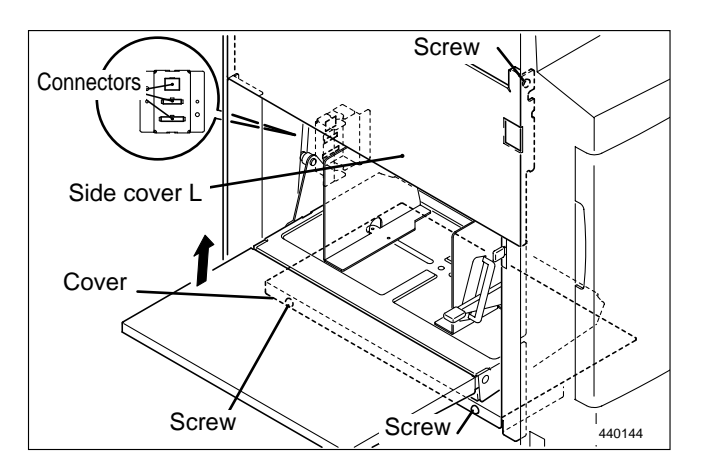

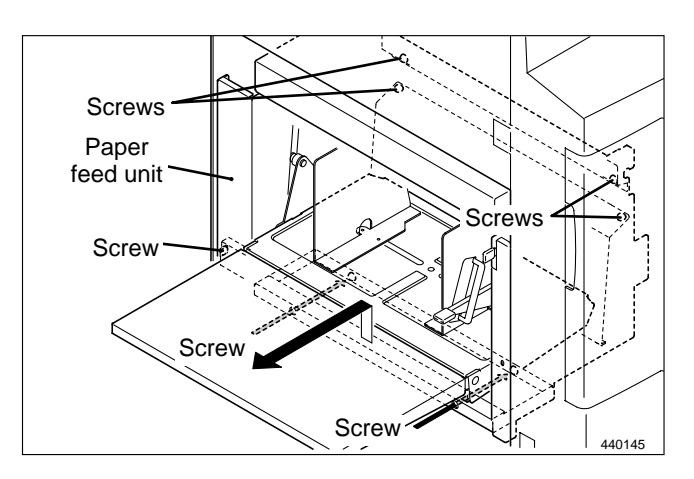

### (6) Removal of Paper Lead Edge Sensor

- 1) Remove the paper feed unit.
- 2) Disconnect the 2 connectors.
- 3) Remove the 4 screws indicated, then remove the paper lead edge sensors.

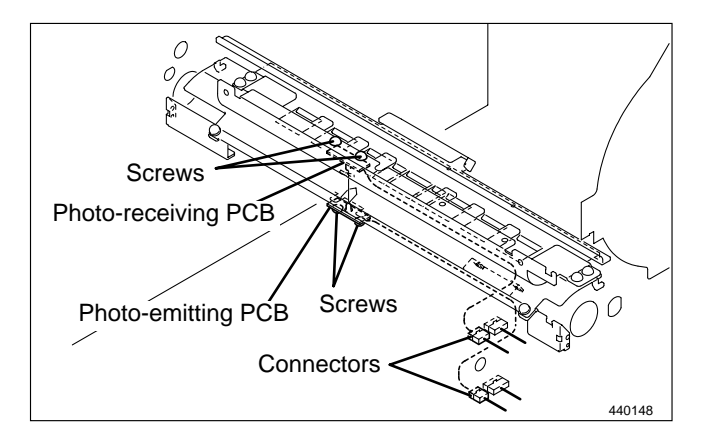

### (7) Removal of Double Feed Detection Sensor

- 1) Remove the paper feed unit.
- ➡See page 129
- 2) Disconnect the 2 connectors.

4) Remove the drum unit.

photo-receiving PCB sensor.

cover.

3) Remove the 2 screws indicated, then remove the photo-emitting PCB sensor.

5) Remove the 2 screws indicated, then remove the

6) Remove the 2 screws indicated, then remove the

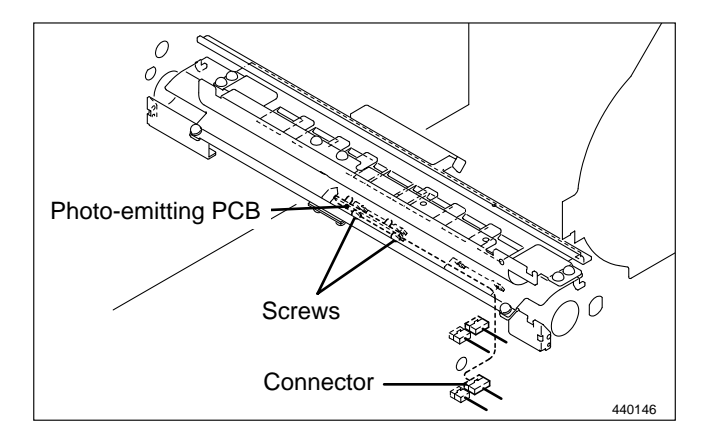

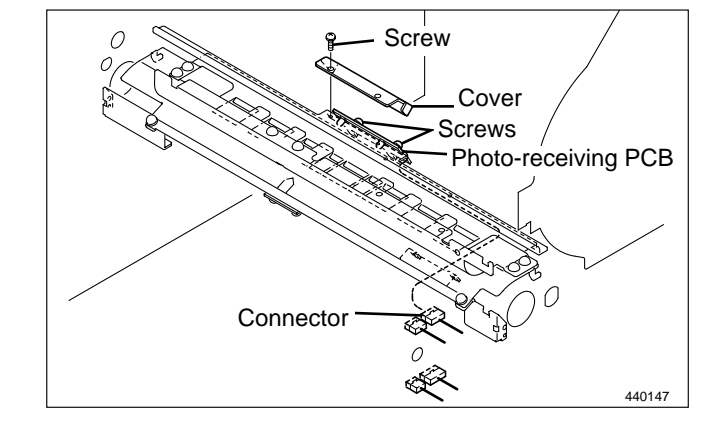

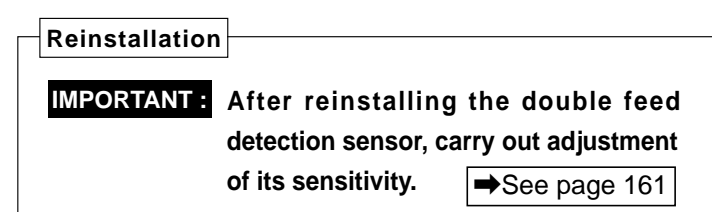

### (8) Removal of Timing Roller

- 1) Remove the paper feed unit.
- 2) Remove the front cover.
- 3) Remove the drum unit.
- 4) Remove the sub-frame A.
- 5) Remove the spring.
- 6) Remove the 2 E-rings, and remove the links.
- 7) Remove the stopper of the cancel lever.

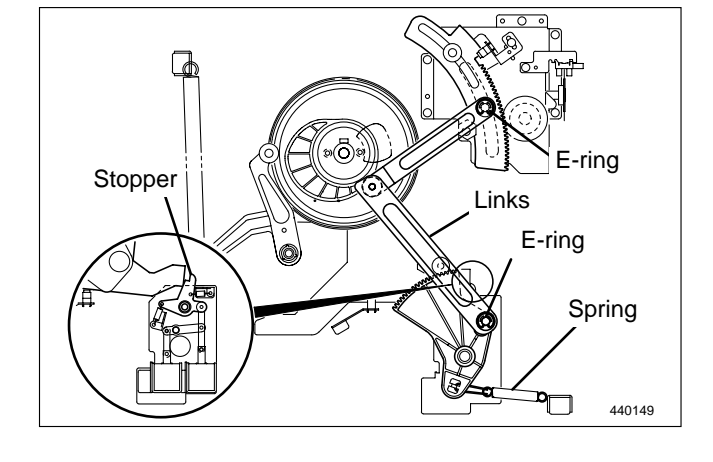

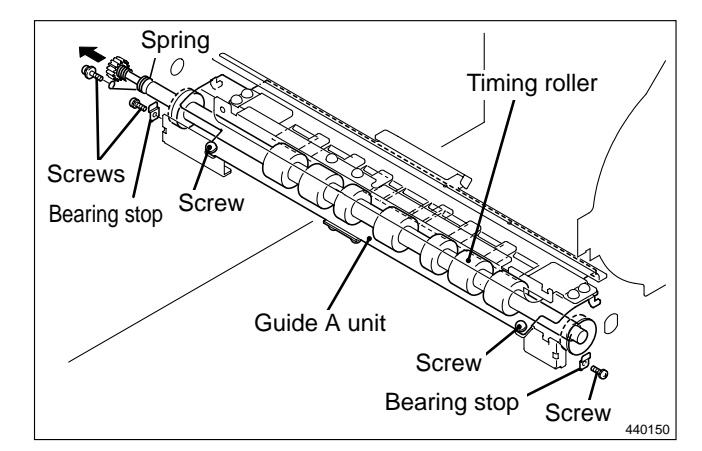

# 8) Remove the 3 screws shown. Remove the bearing stops and the spring.

9) Remove the 2 screws shown. Lifting the guide A unit, and remove the timing roller from the rear (opposite side from the operation panel).

### (9) Removal of Long Paper Unit(LPU)

- 1) Remove the front cover.
- 2) Remove the drum unit.
- 3) Remove the rear cover.
- 4) Remove the 5 screws indicated, then remove the long paper unit..

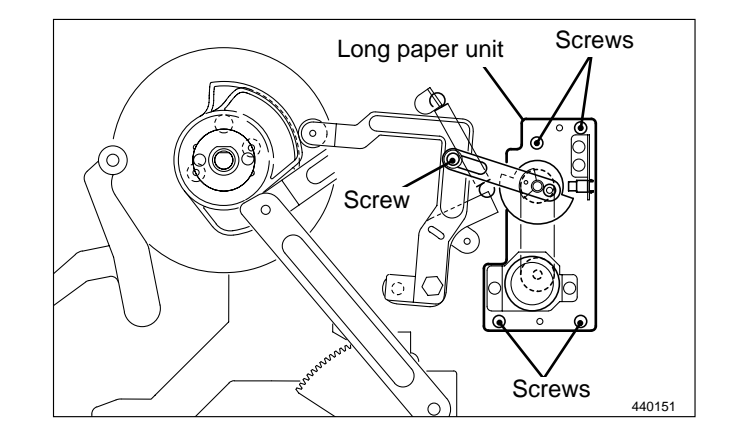

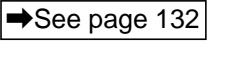

➡See page 129

➡See page 108

➡See page 108

➡See page 110

# **5** Drum Driving Section

### (1) Removal of Sub-Frame

#### • Remove the sub-frame A

- 1) Remove the rear cover.
- cover. →See page 110 rews indicated and remov

➡See page 110

➡See page 110

2) Remove the 5 screws indicated, and remove the sub-frame A.

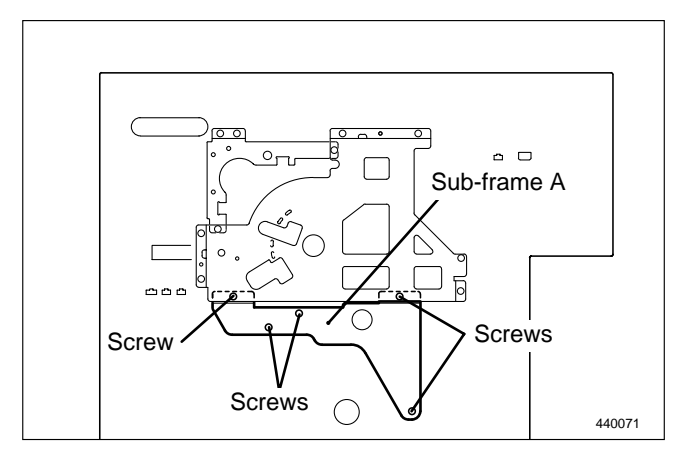

### • Remove the sub-frame B

- 1) Remove the rear cover.
- 2) Disconnect the 2 connectors.
- 3) Remove the 9 screws indicated, and remove the sub-frame B.

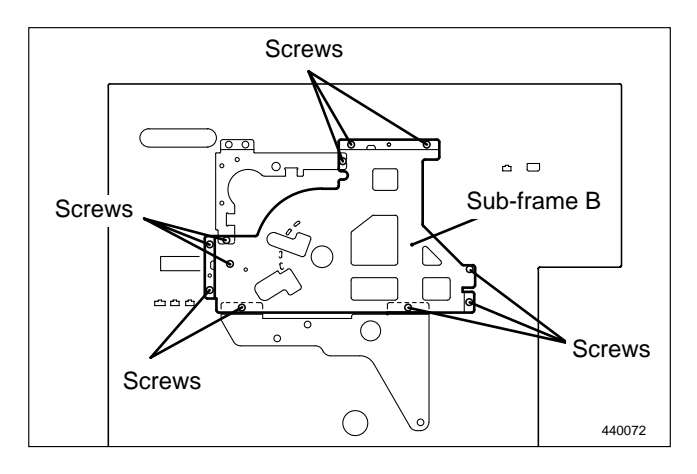

#### • Remove the sub-frame C

- 1) Remove the rear cover.
- 2) Disconnect the 3 connectors.
- 3) Remove the 2 screws indicated, and remove the sub-frame C.

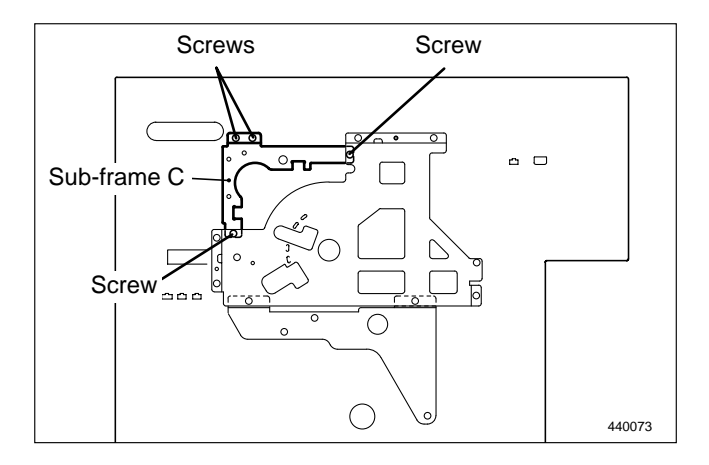

### (2) Removal of Drum Position Cam

- 1) Remove the rear cover.
- 2) Remove the sub-frame A,B,C.
- 3) Remove the spring.
- 4) Remove the 2 screws indicated, and remove the drum position cam.

➡See page 110

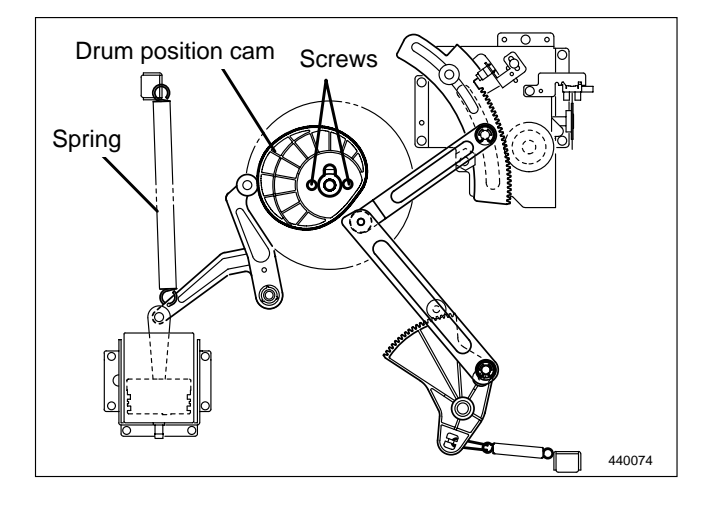

### (3) Removal of Drum Gear and Driving Assy

- 1) Remove the drum position cam.
- 2) Remove the screw indicated, and remove the shaft.
- 3) Remove the spring.
- 4) Remove the 2 E-rings, and remove the links.
- 5) Remove the 2 screws indicated, and remove the drum gear.

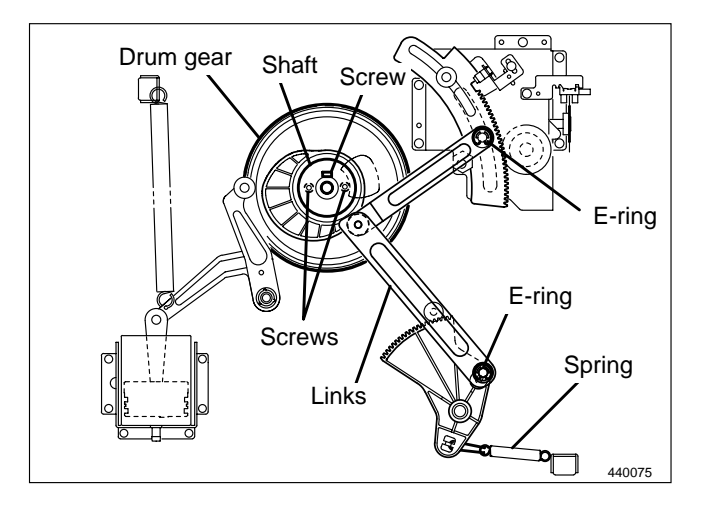

6) Remove the 5 screws indicated, and remove the driving assy.

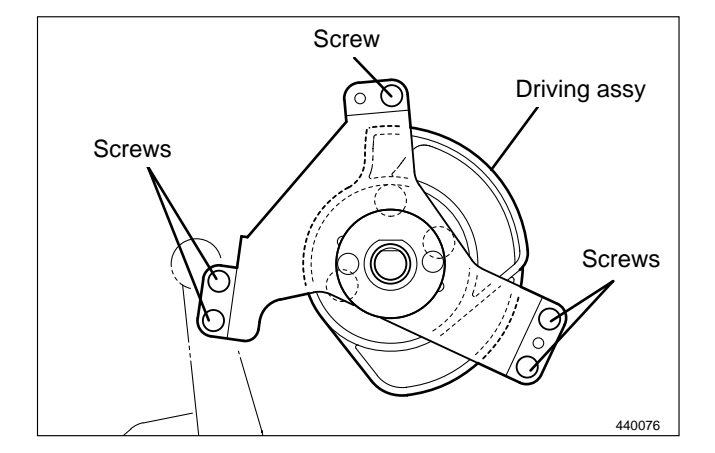

# 6 Paper Ejection Section

# (1) Removal of Paper Stripper Finger / Sub Paper Stripper Finger

- 1) Open the master ejection box.
- 2) Remove the set screws.
- 3) Remove the paper stripper finger and sub paper stripper fingers from the shaft.

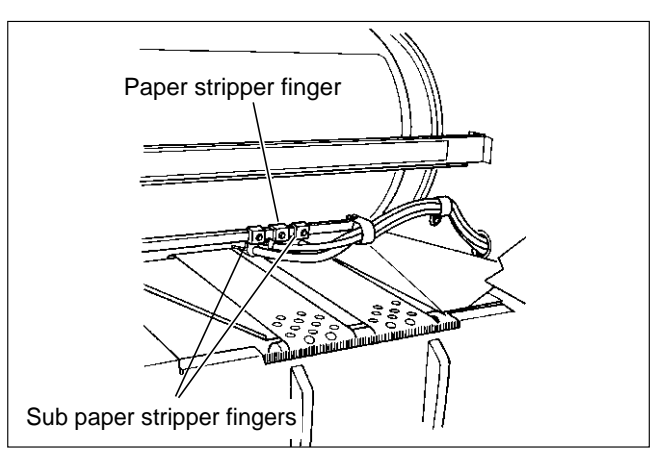

4) Take out the paper stripper finger and sub paper stripper fingers from the pipe.

Reinstallation

**IMPORTANT :** Adjust the paper stripper finger after it is installed.

➡See page 167

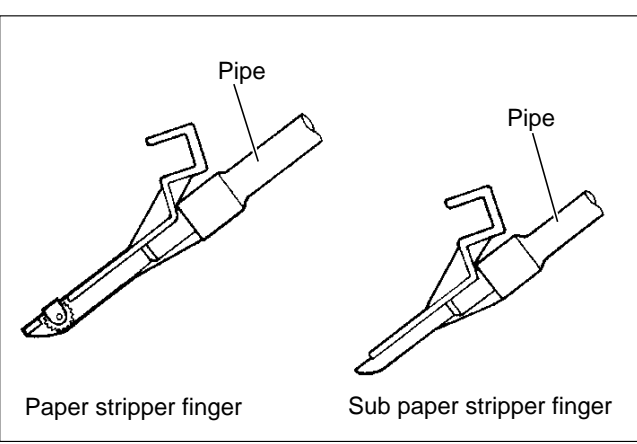

### (2) Removal of Main Motor PCB Unit

- 1) Remove the print tray.
- 2) Remove the 2 screws from the cover, and remove the cover.

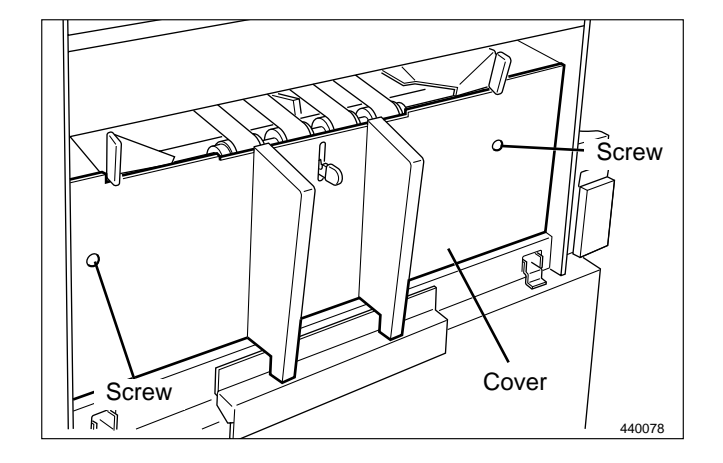

3) Remove the 3 screws indicated, and remove the cover.

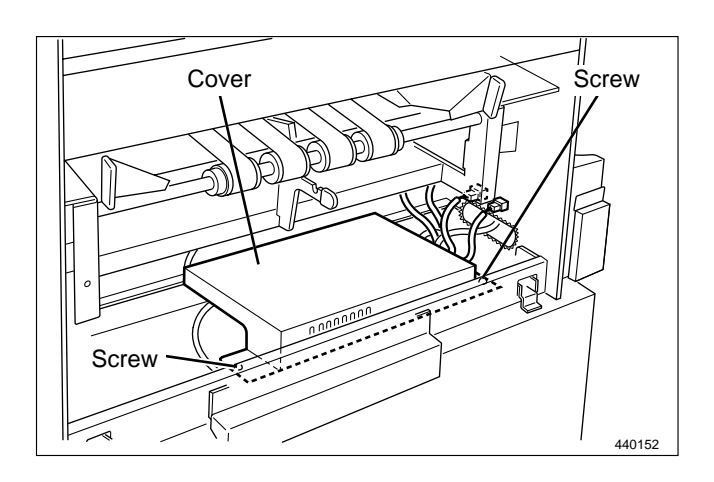

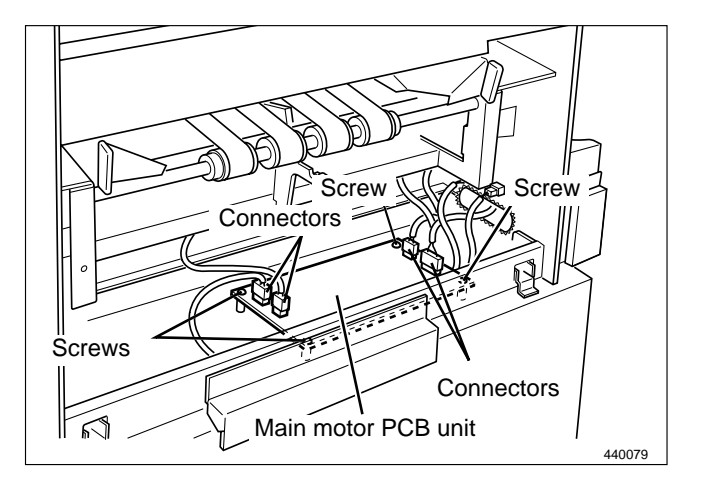

- 4) Disconnect the 4 connectors.
- 5) Remove the 4 screws indicated, and remove the main motor PCB unit.

### (3) Removal of Paper Ejection Fan Unit

- 1) Remove the print tray.
- 2) Remove the 2 screws from the cover, and remove the cover.
- 3) Disconnect the 4 connectors.

- 4) Remove the 2 screws, and pull out the paper ejection fan unit sliding in the direction of an arrow.
- **IMPORTANT :** When pulling out the paper ejection fun unit, do not entangle the encoder.

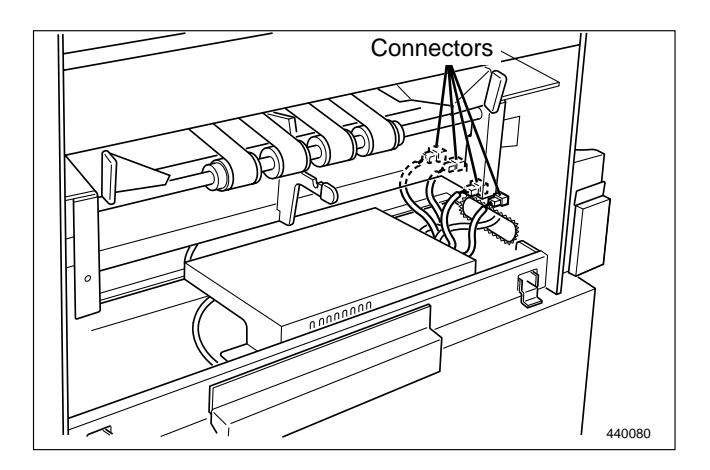

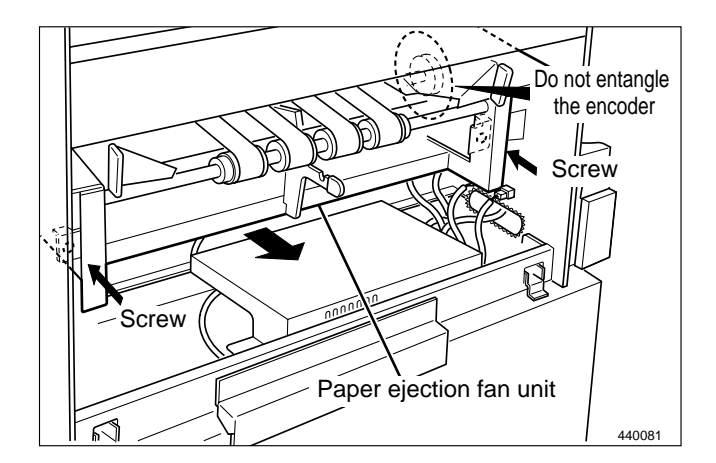

# (4) Removal of Paper Ejection Belt

1) Remove the paper ejection fan unit.

→See page 135

- 2) Remove the 2 screws from the static removal brush, and remove the static removal brush.
- 3) Remove the 4 screws indicated, and remove the jump base L,R.
- 4) Remove the 5 screws indicated, and remove the frame L.
- 5) Remove the E-ring.
- 6) Stretch the belts and install them oriented as shown in the figure.

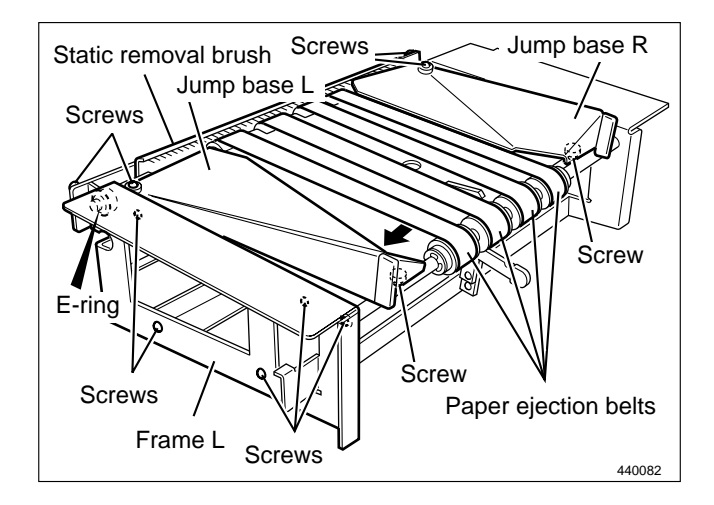

# (5) Removal of Paper Ejection JAM Sensor (Photo-receiving PCB UNIT)

1) Remove the paper ejection fan unit.

➡See page 135

- 2) Pull the paper ejection belts wider apart to expose the screws, and secure the belts in that position.
- 3) Remove the 2 screws indicated, and remove the paper aligning lever assy.
- 4) Remove the 2 screws securing the sensor mounting angle, and remove the angle.
- 5) Remove the 2 screws from the sensor PCB, and remove the PCB.

**IMPORTANT :** Do not lose the 2 spacers.

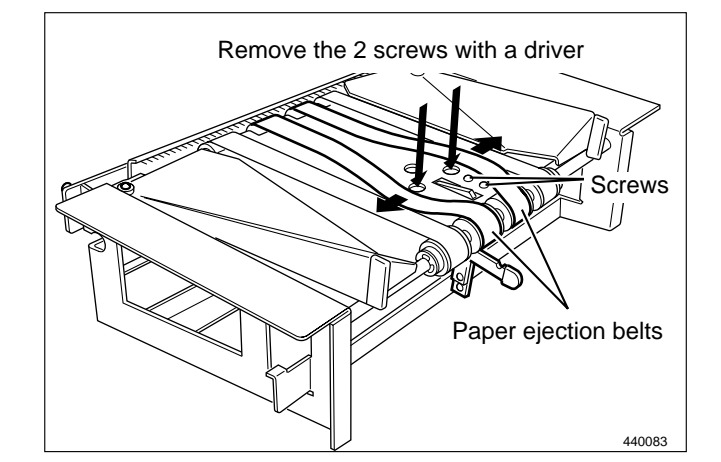

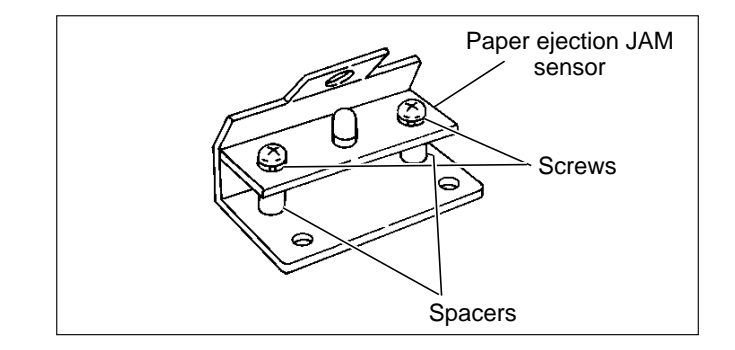

# (6) Removal of Top Blow Fan Unit

- 1) Open the top blow fan cover.
- 2) Remove the 2 screws indicated, then remove the cover.

- 3) Disconnect the 3 connectors.
- 4) Loosen the screw and remove the screw indicated, then remove the top blow fan unit.

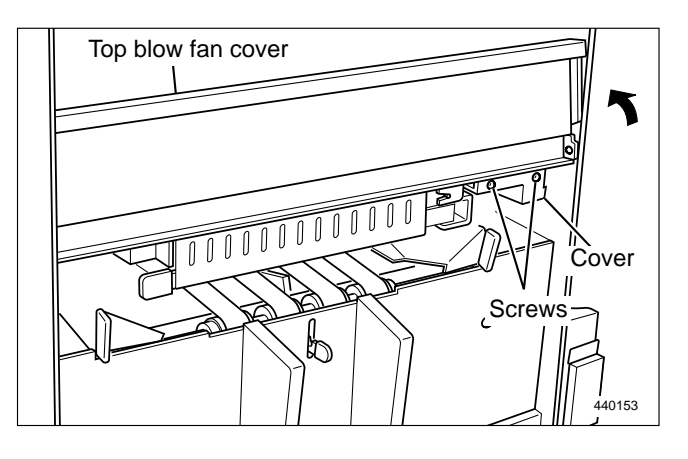

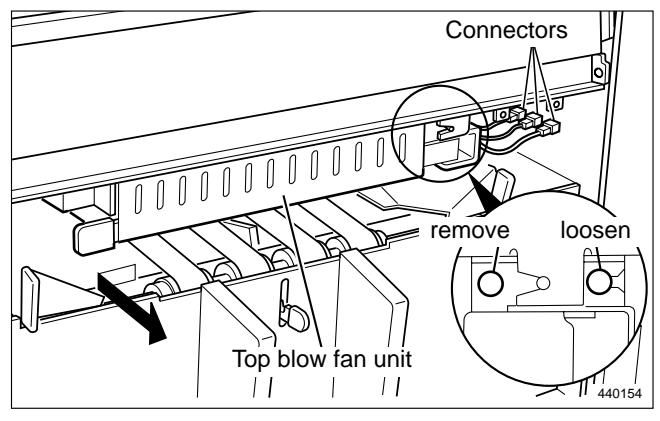

### (7) Removal of Fan/Jam Sensor (Photo-emitting PCB Unit)

- 1) Remove the top blow fan unit.
- 2) Remove the 7 screws indicated, and remove the cover sliding in the direction of an arrow.

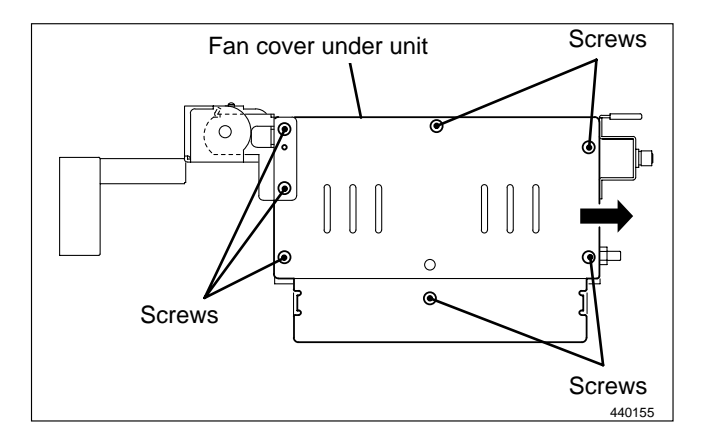

3) Remove the 2 screws indicated, then remove the fan / photo-emitting PCB sensor.

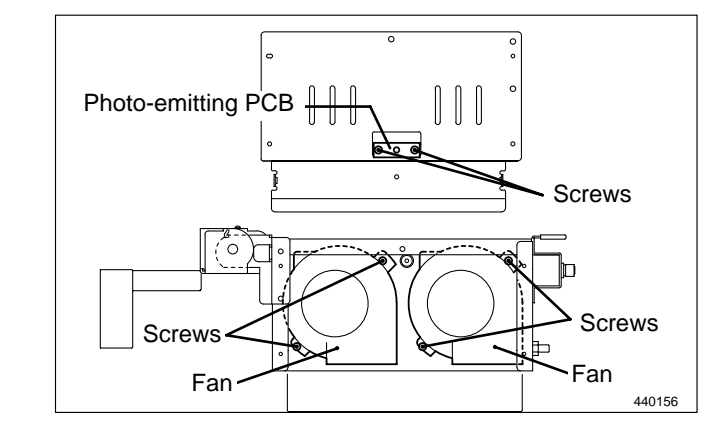

### (8) Removal of Pressure Adjustment Unit

IMPORTANT : Before power off, Access HELP mode H-02, and use it to move the holder to its print tray side.

HELP mode H-02 ➡ see p.221

1) Remove the paper ejection fan unit.

➡See page 135

- 2) Remove the 2 screws indicated, then remove the cover.
- 3) Disconnect the 2 connectors.( 4 pin, 2 pin)
- 4) Remove the 3 screws indicated, then remove the pressure adjustment unit.

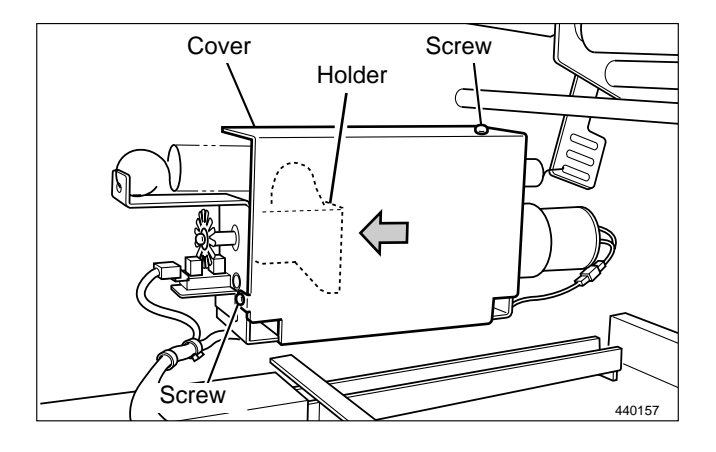

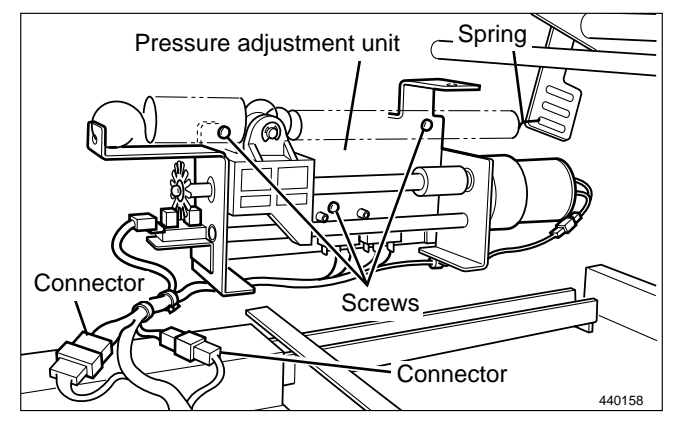

### (9) Removal of Top Blow Fan Unit

- 1) Remove the pressure adjustment unit.
- 2) Loosen the set screw.
- 3) Unscrew the 2 screws in the motor mounting plate , and remove the mounting plate with its screws in it.

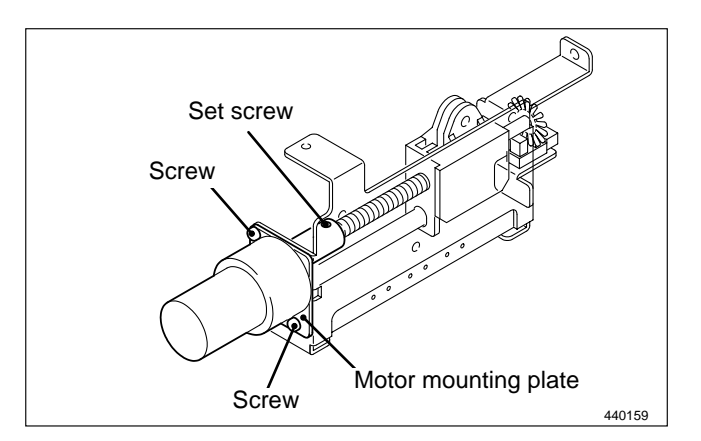

4) Remove the 3 screws indicated, then remove the pressure motor.

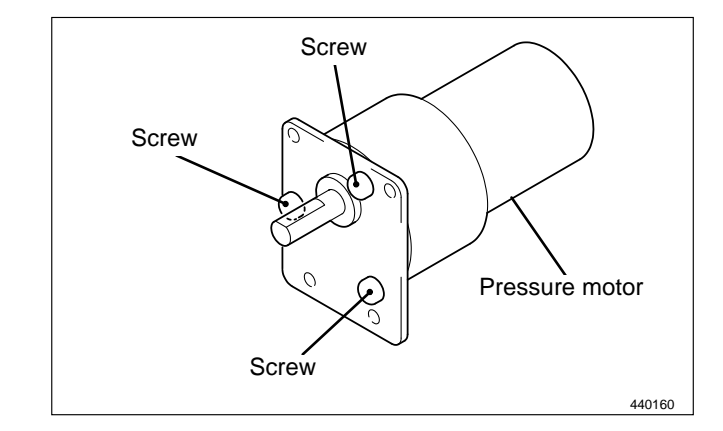

# **7** Drum Section

### (1) Removal of Screen

- 1) Remove the drum.
- 2) Remove the clamp on the bottom end screen bar to pull out the screen bar.
- 3) Remove 2 set screws on the top screen bar to pull out the screen bar.
- 4) Remove the screen from the drum.

### IMPORTANT : Do not rotate the drum reversely.

### Reinstallation

- 1) Pass the top end screen bar through the screen (top end side).
- 2) Attach the top end screen bar to the drum.

**IMPORTANT :** Do not mistake the bottom end of the screen for the top end.

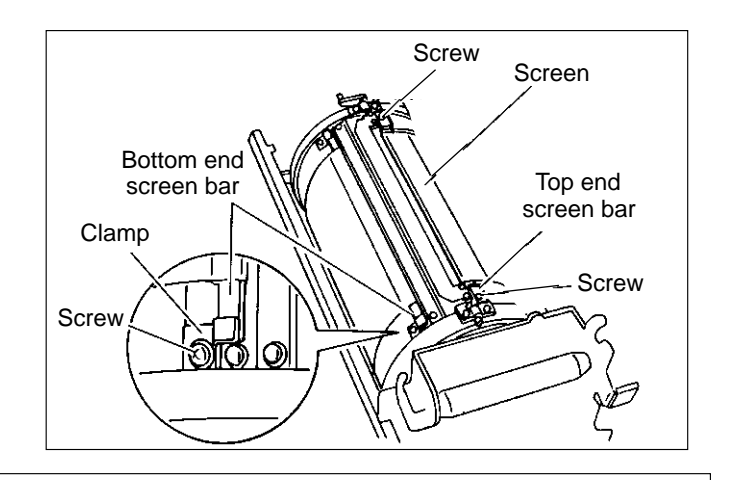

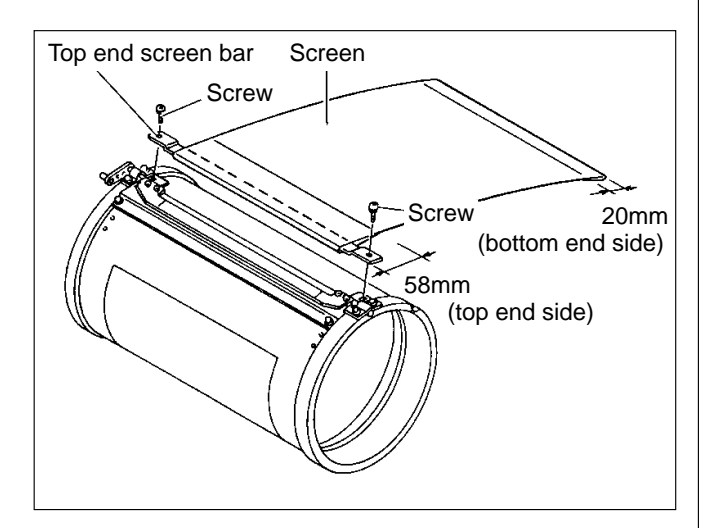

- 3) Pass the bottom end screen bar through the screen (bottom end side).
- 4) Hold the bottom end screen bar in parallel with the drum and roll it up to the drum rotating the drum normally.

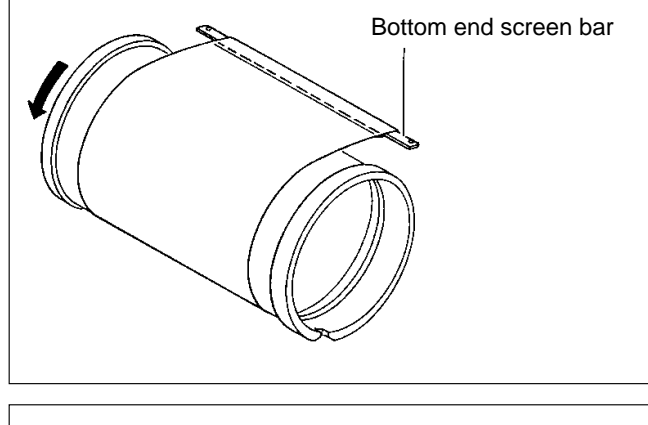

5) Tighten the screen bar with the clamp.

IMPORTANT : The stainless screen does not return to the original state once it is folded. Be careful to handle the screen.

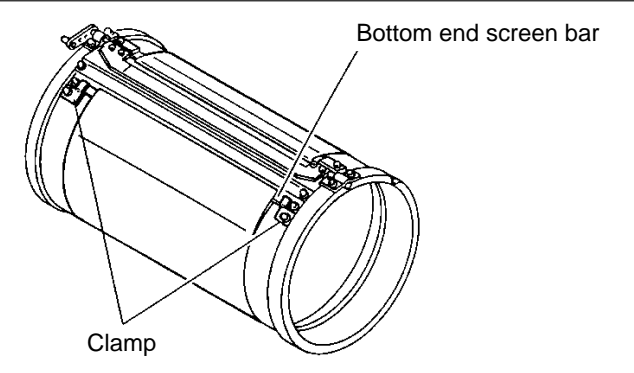

### (2) Removal of Master Clump

1) Remove the screen.

➡See page 139

- 2) Remove 2 screws on the operation side.
- 3) Remove the bearing plate and spring.
- 4) Remove 2 screws on the anti-operation side to take out the bearing plate.
- 5) Remove the master clump. The master clump is attached to the base with the magnet.

Reinstallation

IMPORTANT: Adjust the master clump after installation. →See page 171

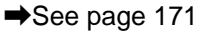

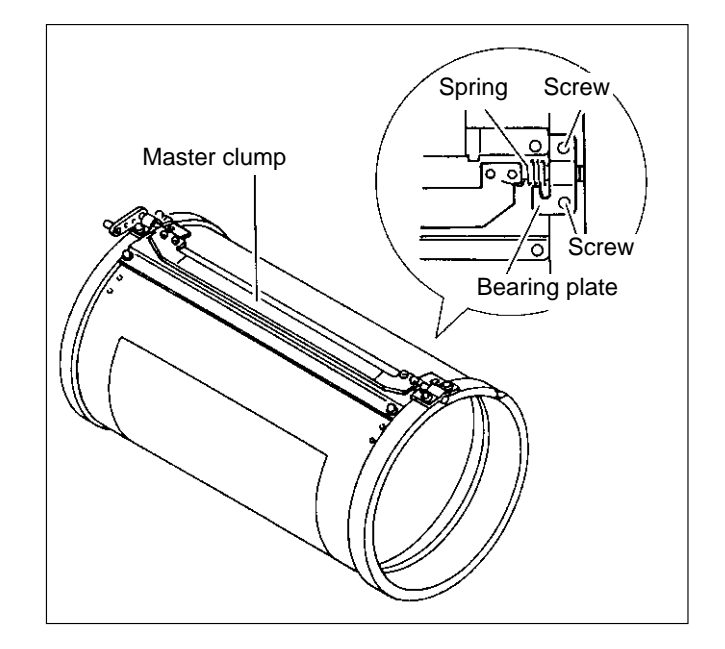

### (3) Removal of Base Unit

- 1) Remove the master clump.
- 2) Remove 2 screws, and remove the base unit.

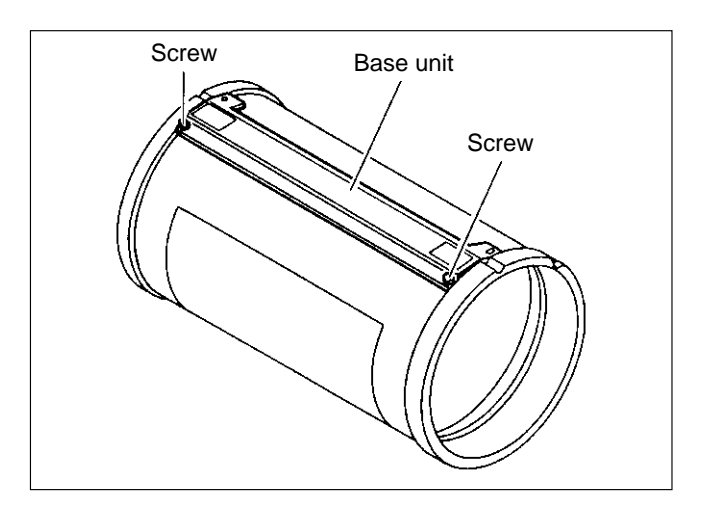

### (4) Removal of Outer Frame (Right) Unit

- 1) Remove the drum.
- 2) Remove 2 screws on the rail and 1 screw on the stay.
- 3) Remove 4 screws on the outer frame (right) unit and knob screw.

Reinstallation MPORTANT : Do not forget to adjust the rail space after the rail is installed. See page 172

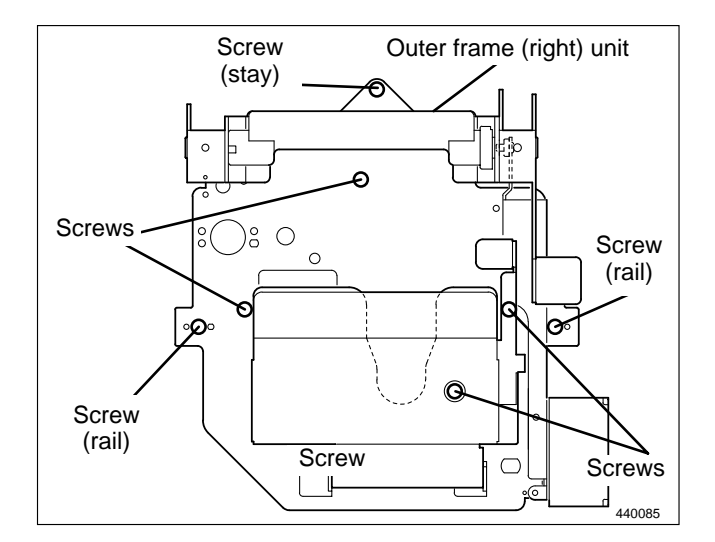

- 4) Part the outer frame (right) unit a little and remove 3 connectors.
- 5) Remove the outer frame (right) unit.

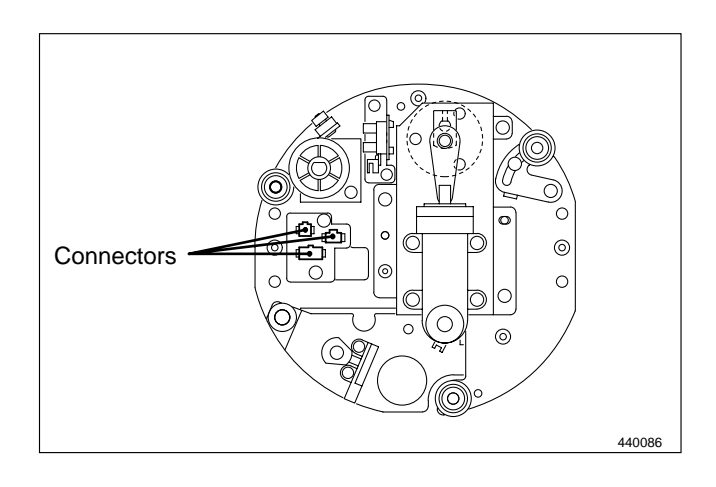

### (5) Removal of Outer Frame (Left) Assy

1) Remove the dram.

4) Remove 6 screws.

- 2) Remove the screw on the rail to take out the rail.
- 3) Remove the screw on the stay to remove the stay.

```
Reinstallation

IMPORTANT: Do not forget to adjust the rail

space after the rail is installed.

See page 172
```

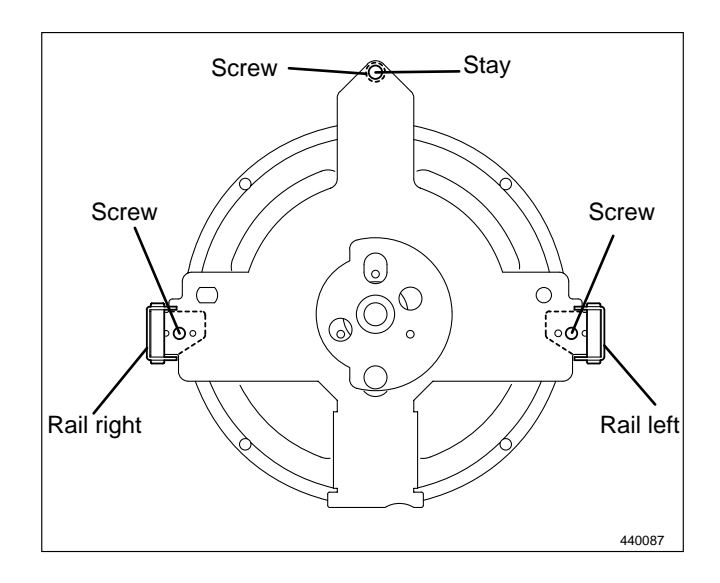

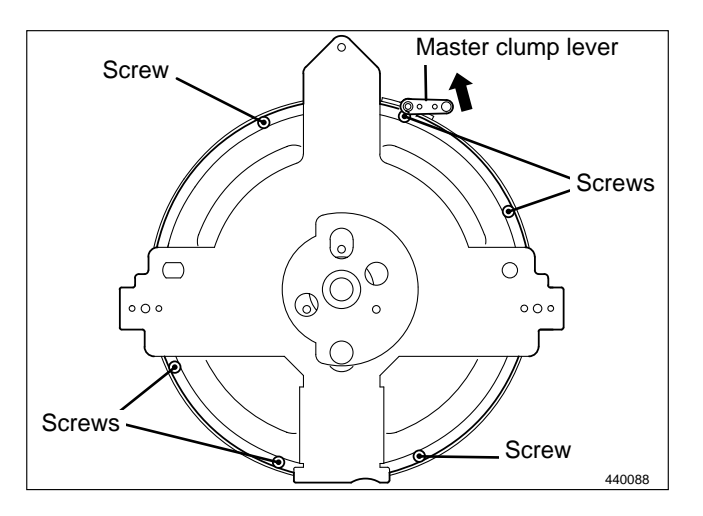

5) Pull out the outer frame (left) assy with the master clump open.

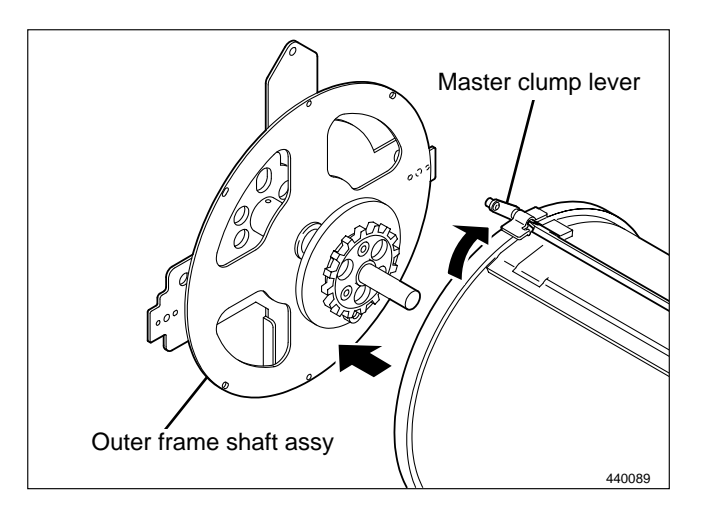

### (6) Removal of Inner Frame

1) Remove the outer frame (right) unit.

➡See page 141

- 2) Loosen 2 set screws on the supporting plate, move the supporting plate in the direction of arrow until it stops and fix it with the screw.
- 3) Pull out the bracket unit while turning the gear.

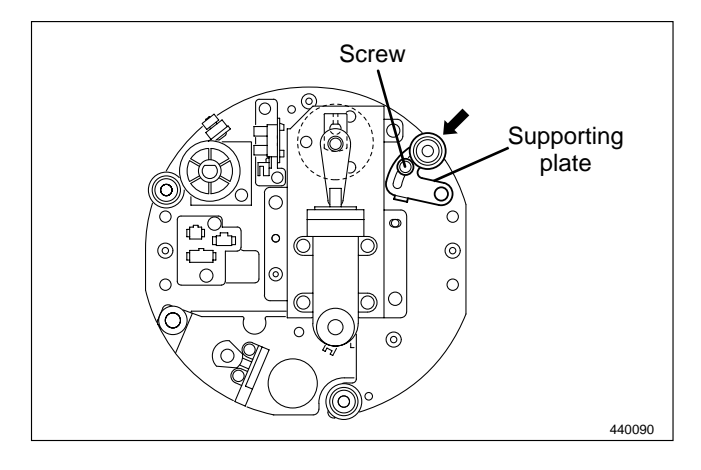

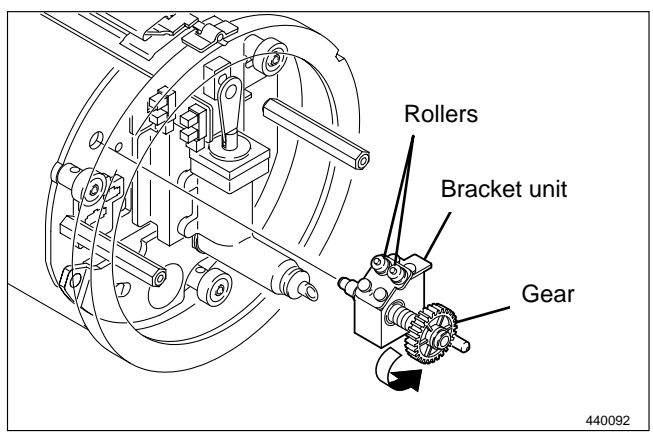

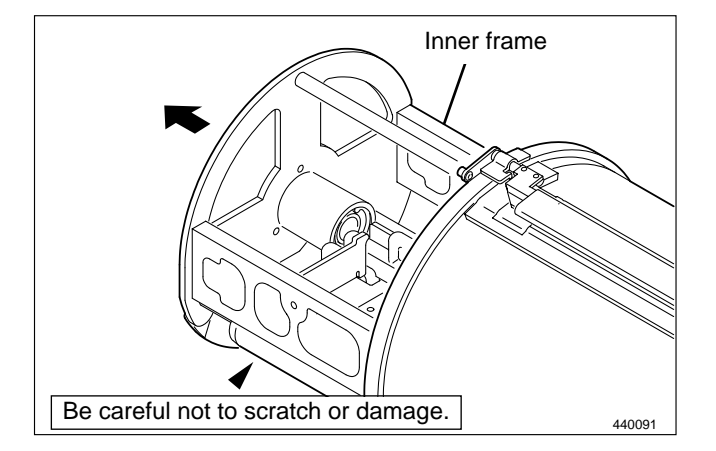

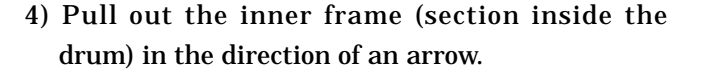

IMPORTANT : When pulling out the unit, be careful not to damage the inner surface of the drum.

### Reinstallation

Slide the supporting plate in the direction of arrow 1 so that the supporting plate roller, roller unit and roller are in contact with the inner surface of the flange right and tighten the roller with the screw, pressing the roller to the inner surface lightly.

**IMPORTANT :** Be sure to place the flange between the rollers.

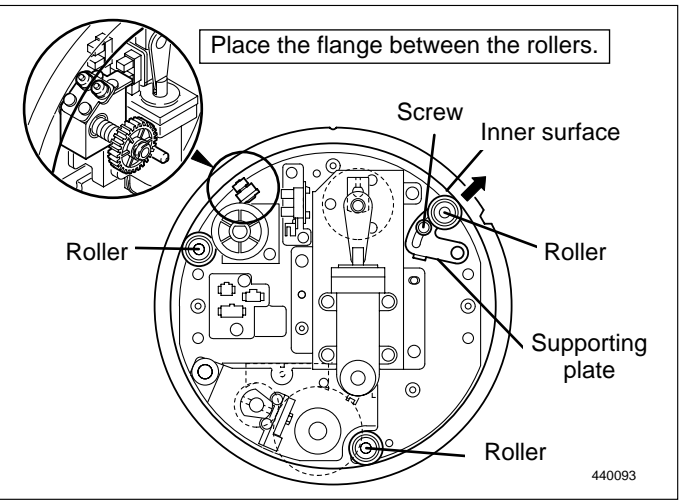

## (7) Removal of Ink Pump

1) Remove the inner frame.

➡See page 143

- 2) Loosen the screw on the hose band to remove the hose.
- 3) Pull out the connector.

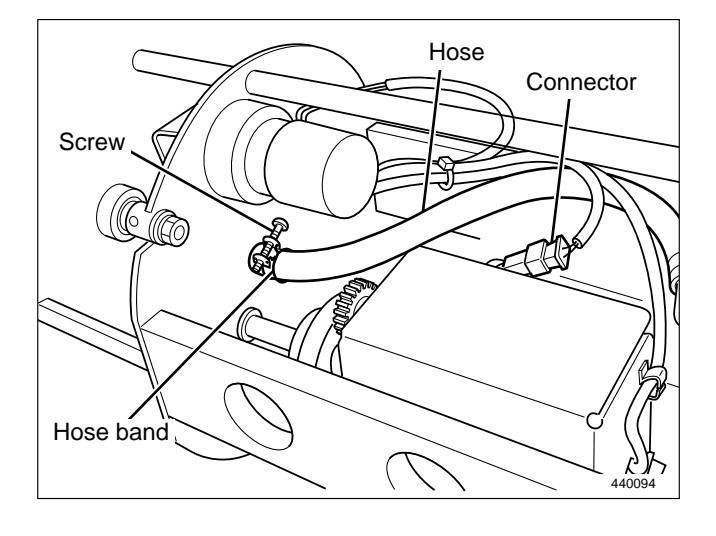

4) Remove 4 screw to take out the ink pump.

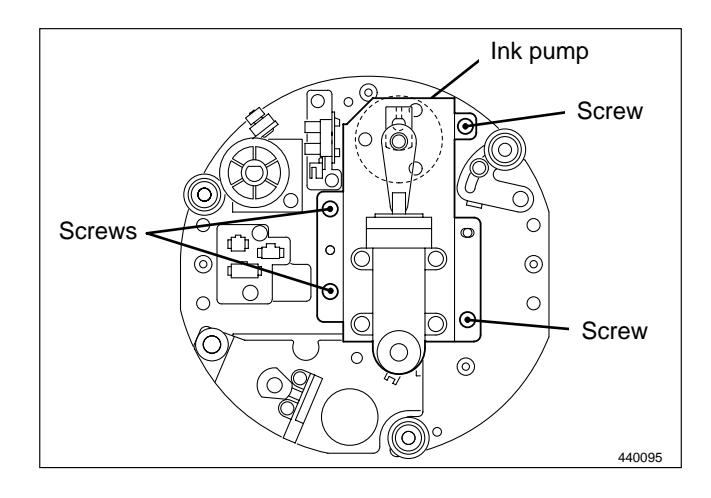

### (8) Removal of Ink Motor

- 1) Remove the ink pump.
- 2) Loosen the set screw to remove the collar.
- 3) Remove 3 screws to take out the motor.

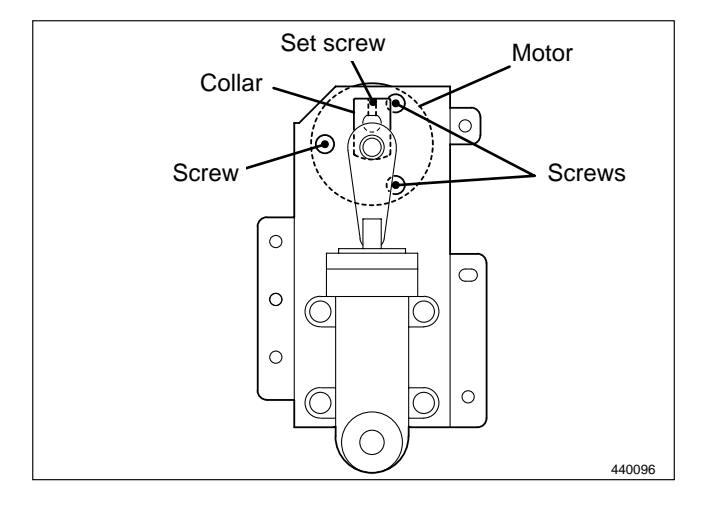

### (9) Removal of Ink Detection PCB Unit

1) Remove the inner frame.

➡See page 143

- 2) Pull out the connector.
- 3) Remove 2 screws to take out the ink detection PCB Unit.
- IMPORTANT : The toothed lock washer is attached to one of the screws. Be careful not to lose it.

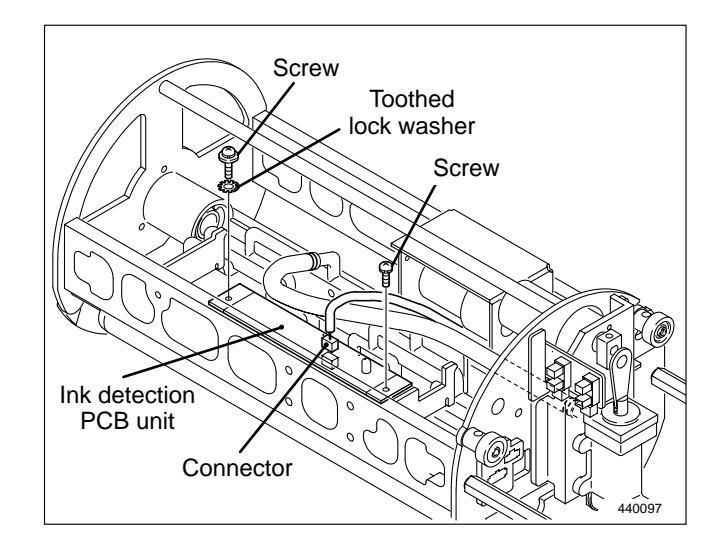

### Reinstallation

IMPORTANT : Confirm that the detection needle is vertical with the PCB Unit and does not contact anywhere, when installing the Ink detection PCB Unit.

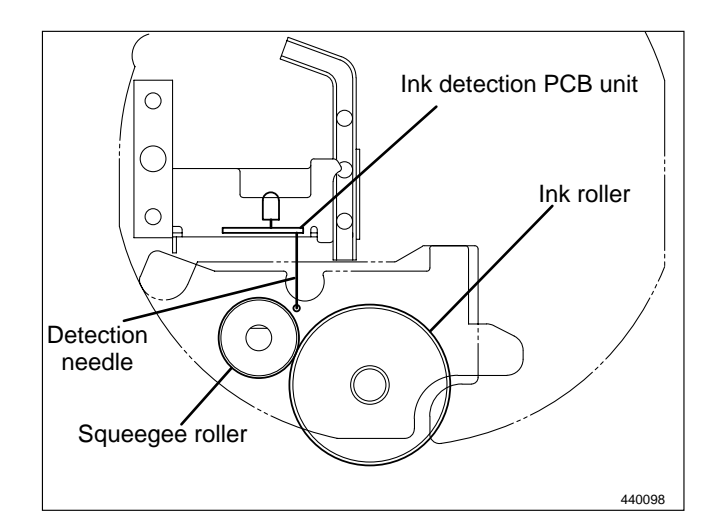

# Chapter 4

# Standards / Adjustment

| Scanner Section                                | 148 |
|------------------------------------------------|-----|
| (1) Attaching the Rear Wire                    | 148 |
| (2) Attaching the Front Wire                   | 149 |
|                                                |     |
|                                                |     |
| 2 Platemaking / Master Feed / Ejection Section | 150 |
| 《 Platemaking / Master Feed Section 》          | 150 |
| (1) Adjusting the Timing Belt Tension          | 150 |
| (2) Position Adjustment of Thermal             |     |
| Head Up/Down Motor                             | 150 |

| « Master Ejection Section »           | 151 |
|---------------------------------------|-----|
| (1) Attaching the Spring              | 151 |
| (2) Adjusting the Timing Belt Tension | 152 |

### 

| 3 Paper Feed Section                            | .158 |
|-------------------------------------------------|------|
| (1) Adjusting the Paper Separator               |      |
| Unit Clearance                                  | .158 |
| (2) Adjusting the Paper Separation Pressure     | .159 |
| (3) Adjusting the Elevator Top Limit Sensor     | .159 |
| (4) Adjusting the Elevator Bottom Limit Switch  | .160 |
| (5) Adjusting the Double Feed Detection Sensors | .161 |
| (6) Adjusting the G Roll Escape                 |      |
| Amount / Timing                                 | .161 |
| (7) Adjusting the Top/Bottom Position Sensors   | .162 |

| 4 Drum Driving Section163                          |
|----------------------------------------------------|
| (1) Adjusting the Drum Stop Position163            |
| (2) Adjusting the Master Set / Removal Position164 |
|                                                    |
| 5 Press Section165                                 |
| (1) Adjusting the P-Roller Sensor165               |
| (2) Adjusting the Printing Area                    |
| (Press OFF Timing)                                 |
|                                                    |
| 6 Paper Ejection Section167                        |
| (1) Adjusting the Paper Stripper                   |
| Finger Clearance167                                |
| (2) Adjusting the Paper Stripper                   |
| Finger Return Stopper                              |
|                                                    |
| 7 Drum Section169                                  |
| (1) Adjusting the Ink Amount169                    |
| (2) Adjusting the Squeegee Gap170                  |

| •         |         |            | -                 |      |
|-----------|---------|------------|-------------------|------|
| (3) Adjus | ting th | e Master ( | Clump             | 171  |
| (4) Adjus | ting th | e Master ( | -<br>Clump Sectio | n171 |
| (5) Adjus | ting th | e Drum R   | ail Gap           |      |

| 8 Electrical System                            | 173  |
|------------------------------------------------|------|
| (1) Adjusting Reduction / Enlargement          | 173  |
| 1. Adjusting the Longitudinal R/E              |      |
| on the Platemaking Side                        | 173  |
| 2. Adjusting the Longitudinal R/E              |      |
| on the Reading Side                            | 173  |
| 3. Adjusting the Lateral R/E                   |      |
| on the Reading Side                            | 174  |
| (9) Deading Start Desition                     | 175  |
| (2) Reduing Start Position                     | 175  |
| 1. Adjusting the Top End Reading               | 175  |
| Start Position                                 | 1/5  |
| 2. Adjusting the Lateral (Operation Side)      | 4.77 |
| Reading Start Position                         | 175  |
| (3) Adjusting the Platemaking Start Position   | 176  |
| 1. When the Scanner Is in Use                  | 176  |
| 2. When in Online                              | 176  |
| (4) Adjusting the Document Reading Darkness    | 177  |
| 1. Adjusting the White Level of the            |      |
| Document Darkness                              | 177  |
| 2. Adjusting the Reading Darkness              | 178  |
| (5) Adjusting of Printer Unit's Printing Speed | 179  |
| 1. Pre-stop Speed Adjustment                   | 179  |
| 2. JOG Speed Adjustment                        | 179  |
| 3. Adjustment of Printing Speeds 1-5           | 180  |
| 4. To Initialize Speed Settings                | 180  |
| (6) Adjustment of Eject Fan Speed              | 181  |
| 1. Adjustment of Eject Fan Speeds 1-5          | 181  |
| 2. To Initialize Speed Settings                | 181  |
|                                                |      |

| 9 Option                                | 182 |
|-----------------------------------------|-----|
| (1) Adjusting and Replacing the Upper / |     |
| Lower Blade for the TAPE CLUSTER        | 182 |
# **1**Scanner Section

## (1) Attaching the Rear Wire

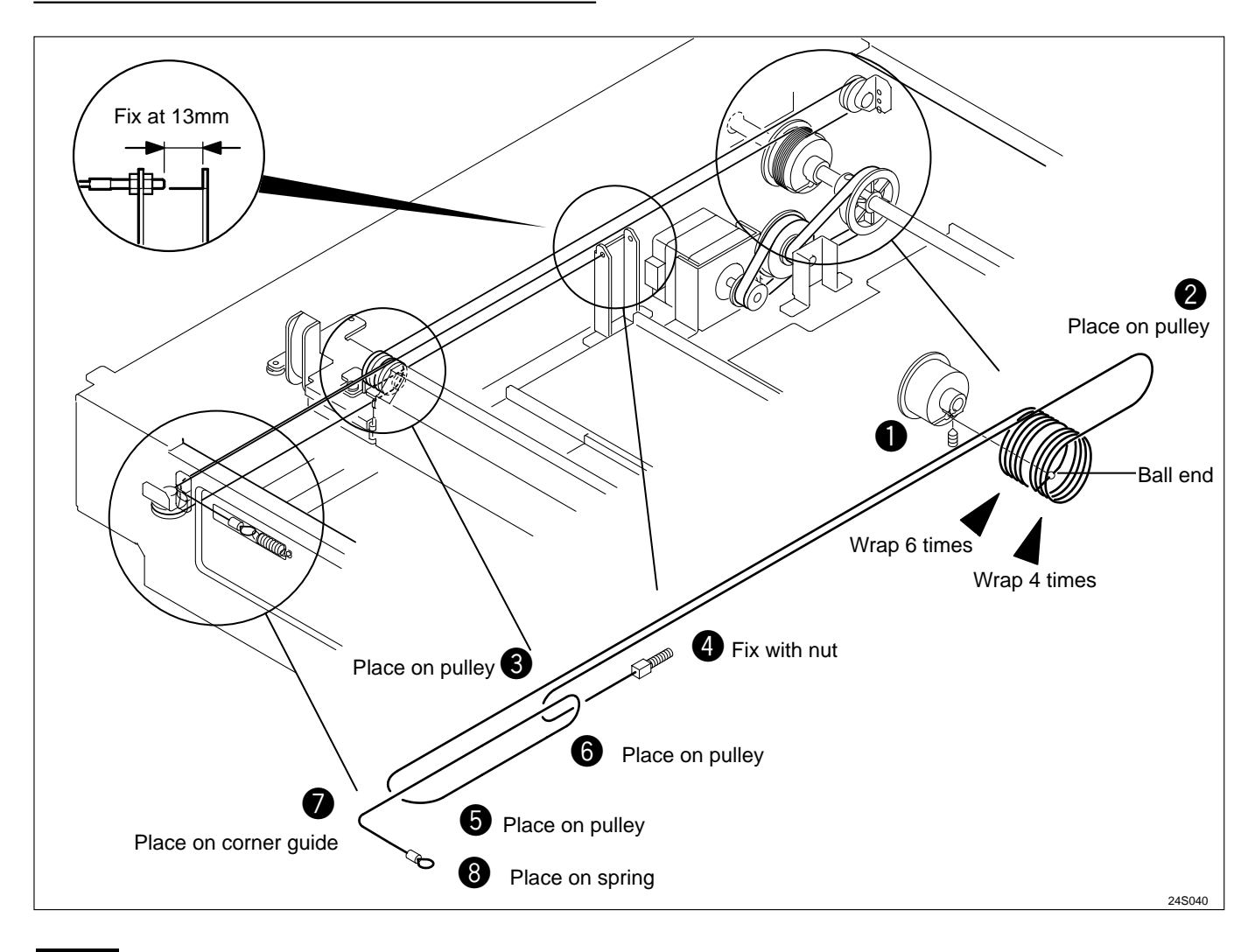

## NOTE :

• For removal of the rear wire

➡See page 118

- Insert the ball end of the wire into the groove opening on the pulley. Wrap the wire 6 times in the rear, and 4 times on the operation side.
- 2) Place the wire on the screw side onto the pulley.
- 3) Place the wire on the rear pulley of Slider B.
- 4) Pass the screw through the bracket opening, and fix it in place with 2 nuts. (There should be a 13mm gap between the screw tip and the bracket.)
- 5) Place the wire on the hook side on the pulley.
- 6) Place the wire on the pulley in front of Slider B.
- 7) Place the wire on the corner guide.
- 8) Place the spring on the hook.

## (2) Attaching the Front Wire

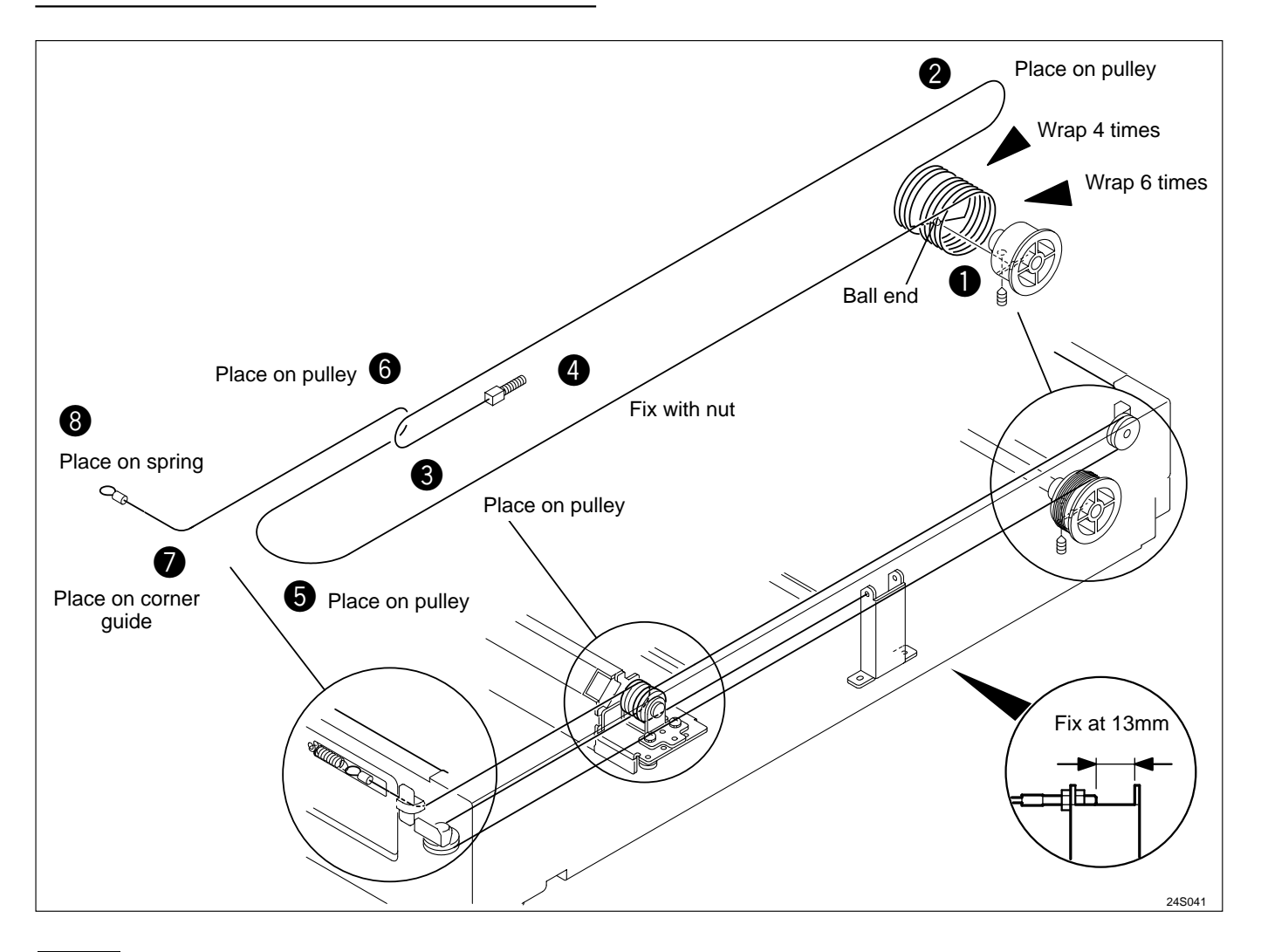

## NOTE :

• For removal of the front wire

➡See page 118

- Insert the ball end of the wire into the groove opening on the pulley. Wrap the wire 4 times in the rear, and 6 times on the operation side.
- 2) Place the wire on the screw side onto the pulley.
- 3) Place the wire on the front pulley of Slider B.
- 4) Pass the screw through the bracket opening, and fix it in place with 2 nuts. (There should be a 13mm gap between the screw tip and the bracket.)
- 5) Place the wire on the hook side on the pulley.
- 6) Place the wire on the pulley in rear of Slider B.
- 7) Place the wire on the corner guide.
- 8) Place the spring on the hook.

# 2 Platemaking / Master Feed / Ejection Section

## 《 Platemaking / Master Feed Section 》

## (1) Adjusting the Timing Belt Tension

## NOTE :

• For removal of master feed unit.

➡See page 123

## Adjustment procedure

1) Use the set screw to adjust the belt's tension to **about 1kg.** 

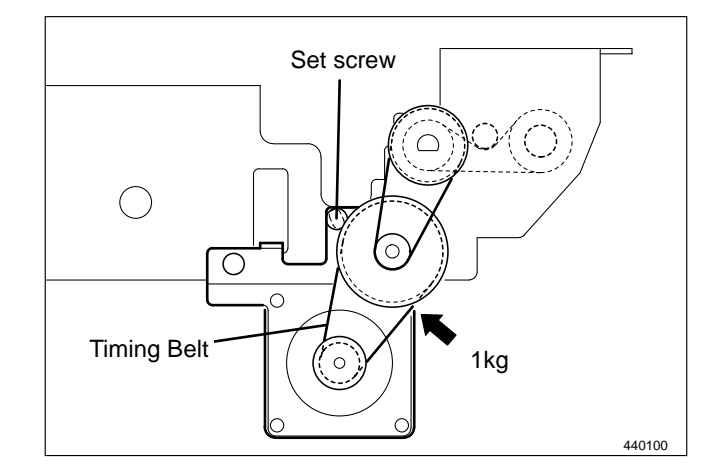

## (2) Position Adjustment of Thermal Head Up/Down Motor

## ΝΟΤΕ

• For removal of master feed unit.

➡See page 123

- 1) Lift up the lever to its upper limit position.
- 2) Loosen the shading plate's set screw. Then align the shading plate in the position shown in the figure, and tighten the set screw to fix the plate in position.

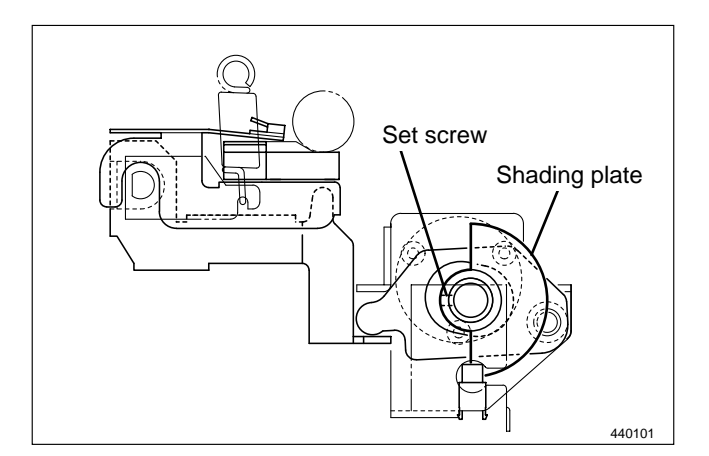

## 《 Master Ejection Section 》

## (1) Attaching the Spring

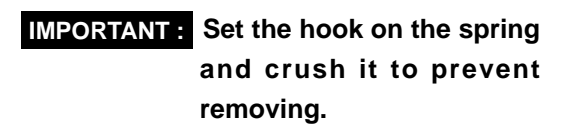

1) Attaching the spring between A and B.

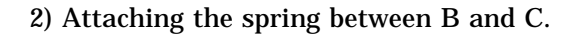

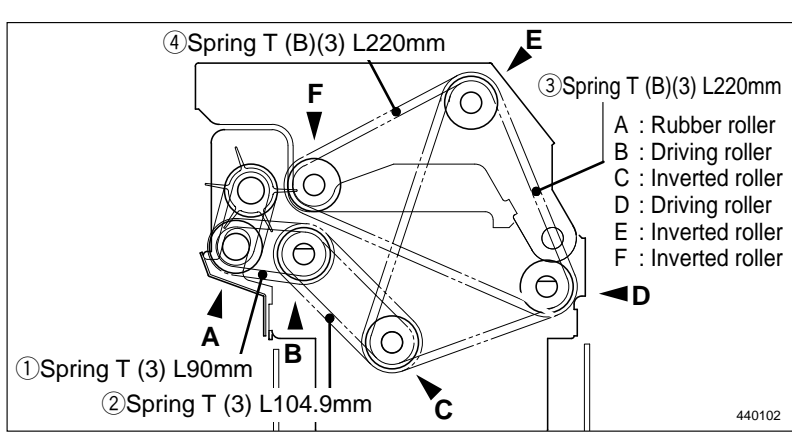

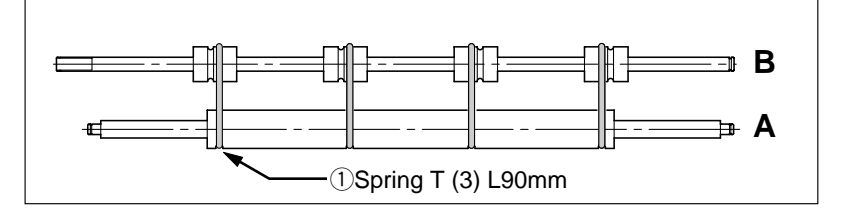

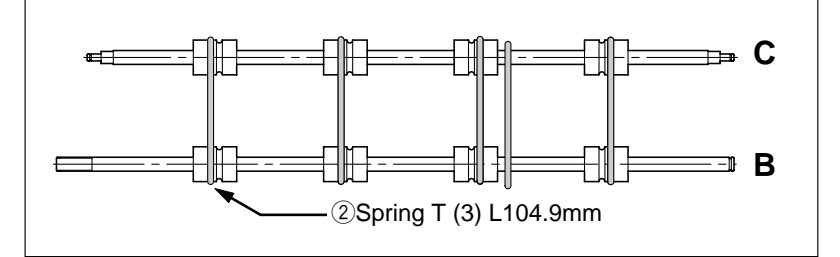

3) Attaching the spring between C, D and E.

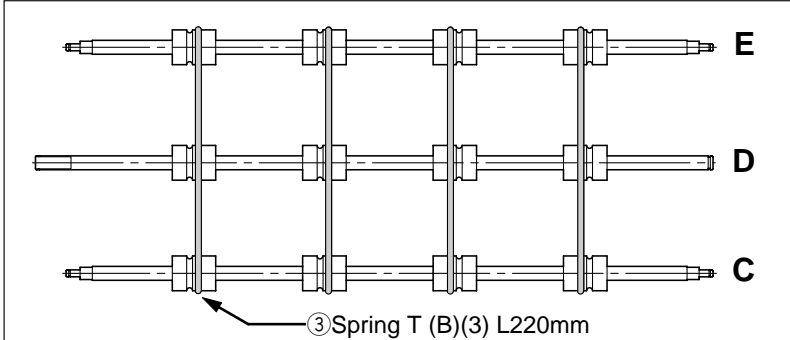

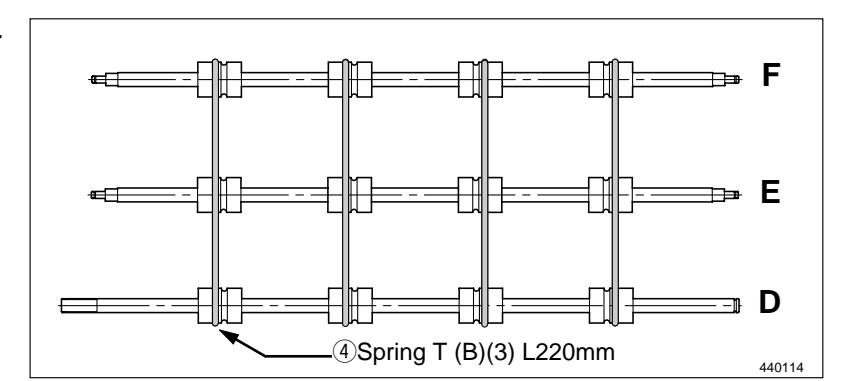

4) Attaching the spring between D, E and F.

## (2) Adjusting the Timing Belt Tension

## NOTE :

• For removal of the master ejection box.

➡See page 124

#### Adjustment procedure

- 1) Loosen the tensioning screw.
- 2) Use the tensioning screw to adjust the belt's tension with a force of **0.75kg** applied to the tension shaft, as shown in the figure at right.

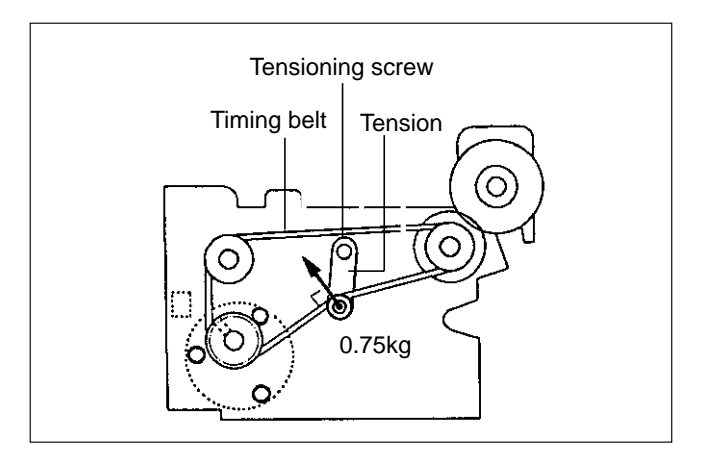

#### After adjustment

• Function testing of roll-up motor

1) Access HELP mode H-02.

HELP mode H-02 ➡ see p.221

For basic HELP mode procedures

➡See page 213

2) Press and hold down the *down* "down" PRINTING SPEED ADJUSTMENT key.

For as long as this key is held down, the roll-up motor will rotate in the reverse direction (counterclockwise), causing the rollers inside the master ejection box to rotate.

- The motor will stop when the down" PRINTING SPEED ADJUSTMENT key is released.
- 4) Press the **STOP** ( key. The HELP mode menu will reappear.
  - ➡ To exit the HELP mode: Turn the power switch to OFF.
  - To select another HELP mode: Enter the desired HELP mode number using the numeric keys.

## 《 Master Clump Opening/Closing Section 》

## (1) Adjusting the Timing Belt Tension

## NOTE :

For removal of master clump opening / closing unit.
 ➡See page 125

## Adjustment procedure

- 1) Loosen the tension set screw.
- 2) Use the set screw to adjust the belt's tension to about 1kg.

## After Adjustment

**IMPORTANT :** Be sure to adjust the A/B/C mode after installation to the printer.

## (2) Positioning the Master Clump Opening / Closing Levers

## NOTE :

• For removal of master clump opening / closing unit.

➡See page 125

## 1. Master feed master clump opening/closing lever

When tensioning the timing belt, ensure that the sub frame is positioned so that the upper surface of the master clump opening/closing lever is aligned (to within 0.5mm) with the rim of the positioning hole.

# 2. Master ejection master clump opening/closing lever

When tensioning the timing belt, ensure that the master clump opening/closing lever is co-centered with the sub-frame's positioning holes.

## After Adjustment

**IMPORTANT :** Be sure to adjust the A/B/C mode after installation to the printer.

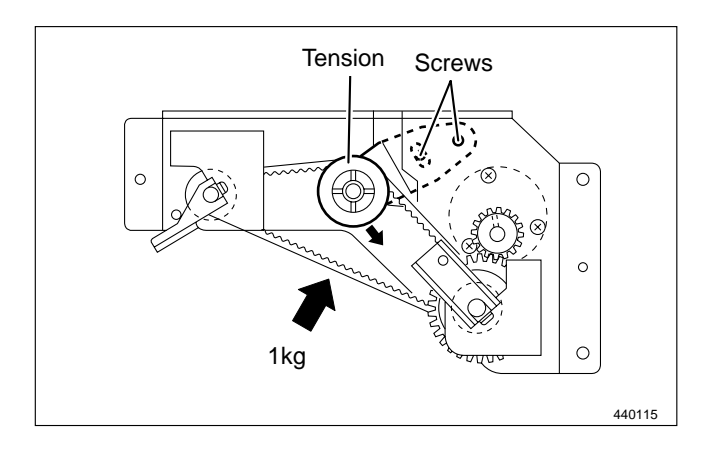

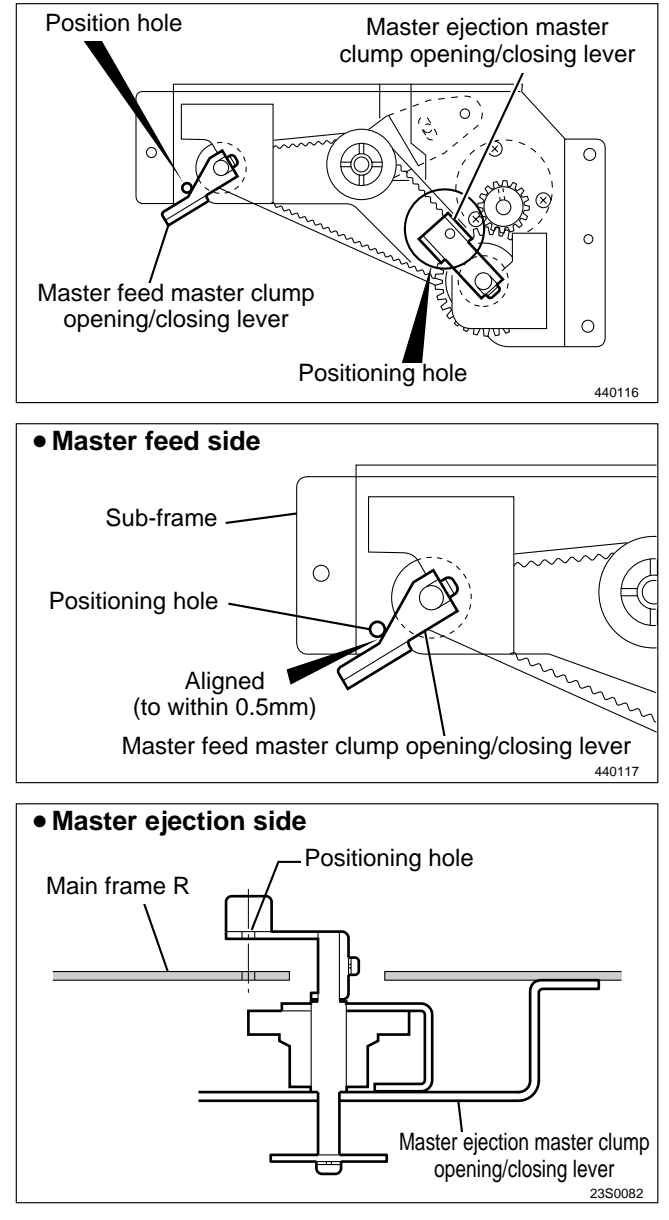

## (3) Adjusting the A / B / C Mode

## NOTE :

• For description of operation.

➡See page 58

## 1. Adjustment for B mode

#### Adjustment procedure

1) Remove the drum from the machine body.

2) Access HELP mode H-02.

HELP mode H-02 ➡ see p.221

For basic HELP mode procedures.

➡See page 213

- 3) Press and hold down the "up" PRINTING SPEED ADJUSTMENT key, until the master clump open/close lever moves into the "more open than B mode (toward C mode) position" (see right).
- 4) Turn the power off, then on again.

The master clump switch lever will move into the B mode position and stop there.

- 5) Turn off the power, and install the drum to the machine body.
- 6) Open the plate ejection box. Then press the JOG switch (drum rotator switch) to move the master clump to a position in front of the open/close lever, and stop it there.

## A WARNING

- Do not touch the drum or rolls when operating the JOG switch.
- Do not put your hands or fingers inside the machine during operation. They could be caught up or crushed in the machinery, resulting in injury.
- 7) Move the master clump, paying attention to the clearance at the same time.

#### • When drum is removed from main body (A mode)

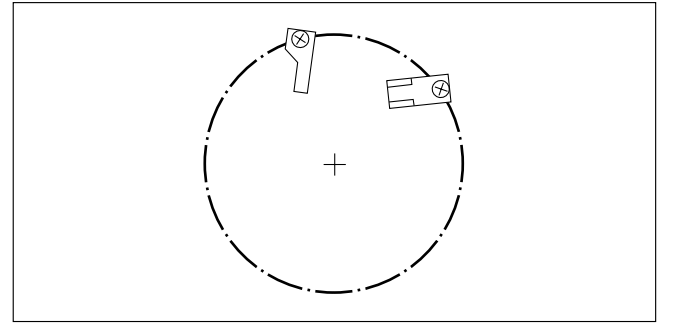

#### More open than B mode (toward C mode) position

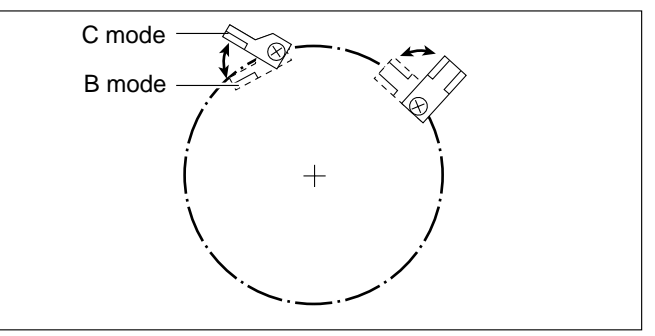

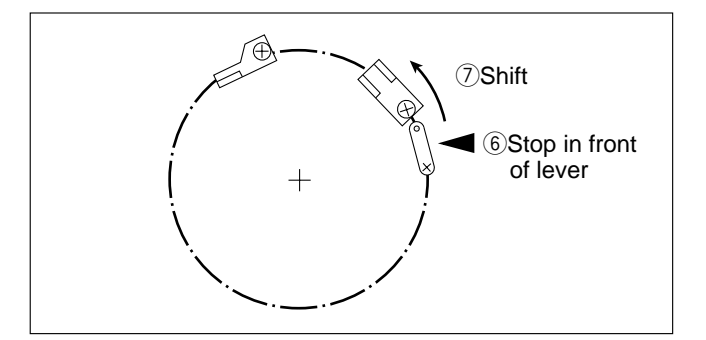

## Standard value

• Check that the clearance between the master clump lever and master clump open/close lever is within the range given below.

| ltem                                                                         | Standard value |
|------------------------------------------------------------------------------|----------------|
| Clearance between master<br>clump lever and master clump<br>open/close lever | 1.0 - 1.5mm    |

## If the clearance it outside the standard range:

1) Turn the fixing screw indicated to move the B mode shade plate and thereby adjust the clearance.

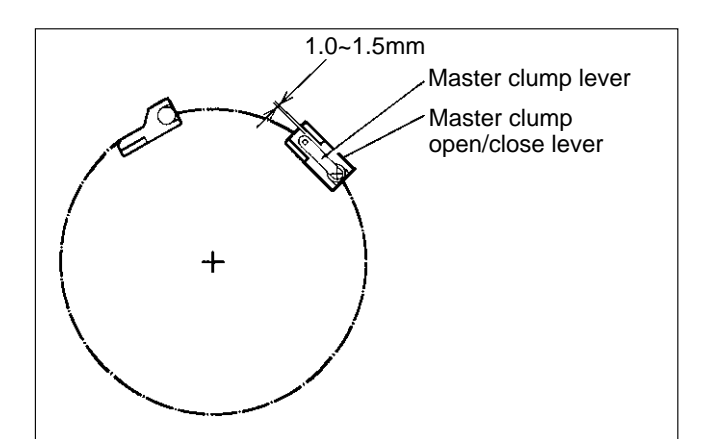

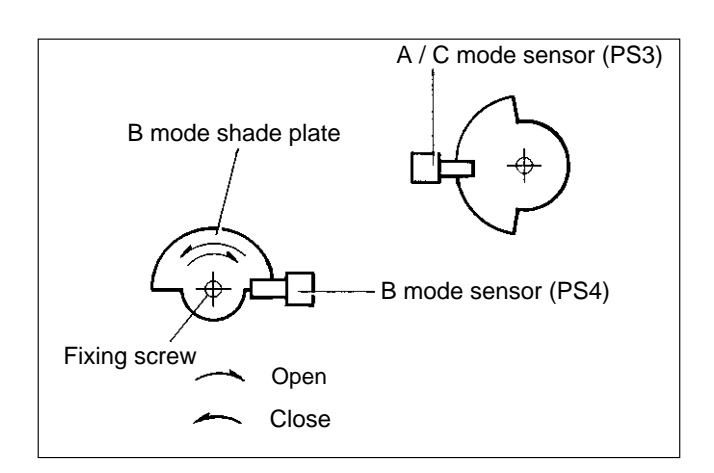

## After adjustment

Follow the procedure below to return to the previous state.

- 1) Remove the drum.
- 2) Access HELP mode H-02.

HELP mode H-02 ➡ see p.221

For basic HELP mode procedures.

➡See page 213

- Press and hold down the "up" PRINTING SPEED ADJUSTMENT key, until the master clump open/close lever moves into the A mode position (see right).
- 4) Turn off the power, and install the drum to the machine body.

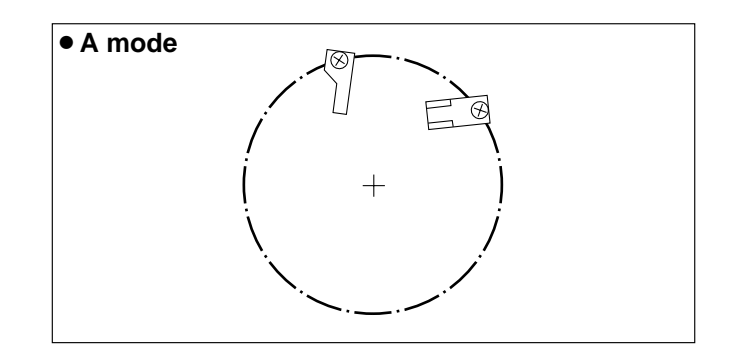

## 2. Adjustment for A and C modes

#### **Before adjustment**

IMPORTANT : A and C mode adjustment must be carried out AFTER B mode adjustment has been completed.

#### Adjustment procedure

1) Remove the drum from the machine body.

2) Access HELP mode H-02.

HELP mode H-02 ➡ see p.221

For basic HELP mode procedures.

➡See page 213

- 3) Press and hold down the "up" PRINTING SPEED ADJUSTMENT key, until the master clump open/close lever moves into the "more open than B mode (toward C mode) position" (see right).
- 4) Turn the power off, then on again.

The master clump open/close lever will move into the B mode position and stop there.

- 5) Turn off the power, and install the drum to the machine body.
- 6) Access HELP mode H-09.

HELP mode H-09 ➡ see p.231

- 7) Press the **PRINT** ( key to move the drum to the master removal position, and stop it there.
- 8) Use HELP20 to move the master clump open/ close lever to the C mode position.
- IMPORTANT: Do not move the master clump open/close lever towards the A mode position from the B mode position. Doing so will break the master clump.

9) Open the scanner unit.

#### • When drum is removed from main body (A mode)

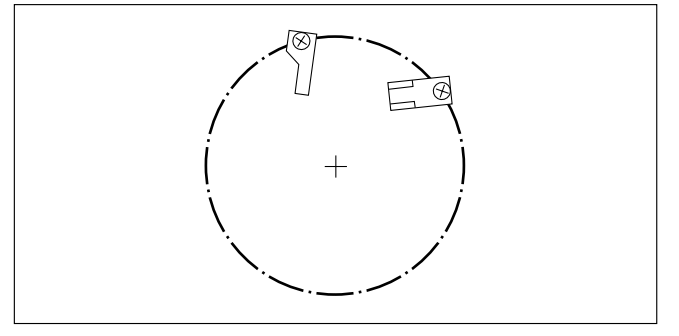

• More open than B mode (toward C mode) position

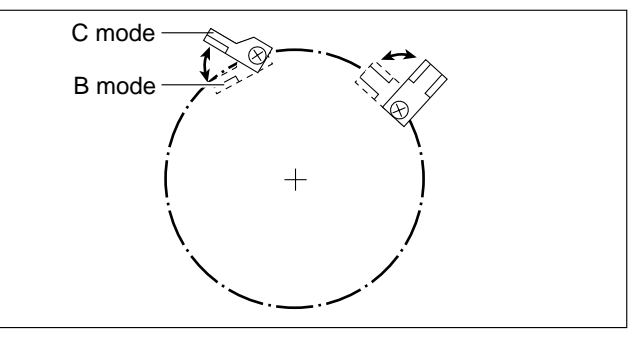

• Stopping drum in master detachment position

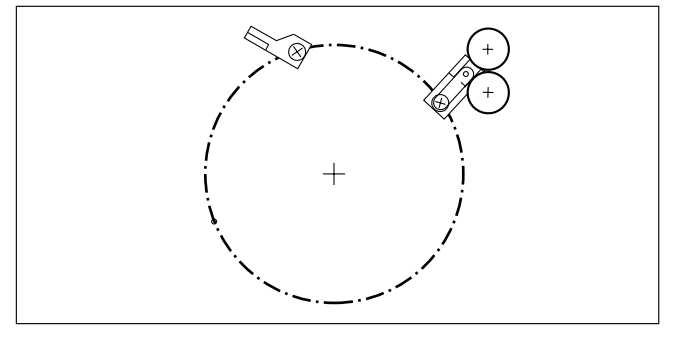

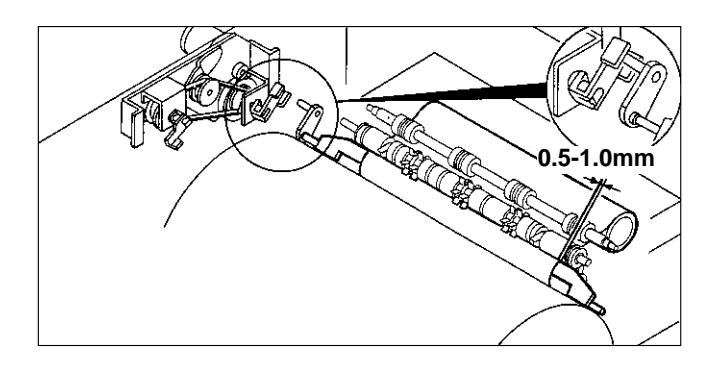

## Standard value

• Check that the clearance between the master ejection box's rubber roller and the master clump plate is within the range given below.

| ltem                                                                               | Standard value |
|------------------------------------------------------------------------------------|----------------|
| Clearance between master<br>ejection box's rubber roller and<br>master clump plate | 0.5 - 1.0mm    |

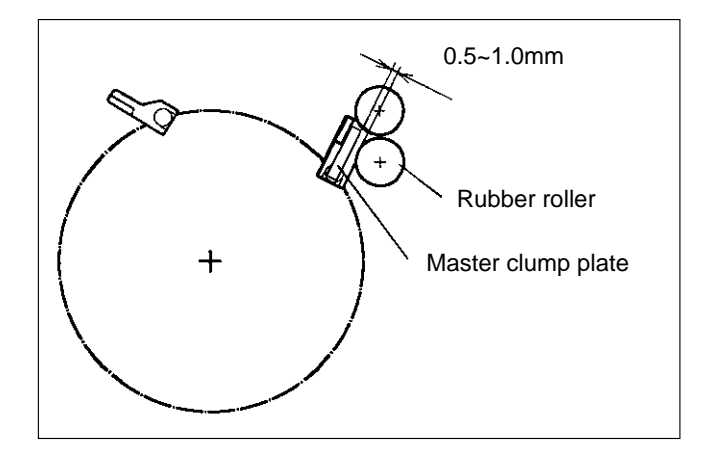

## If the clearance is outside the standard range

- 1) Turn the fixing screw indicated to move the A/C mode shade plate and thereby adjust the clearance. This operation adjusts the clearance for both the A and C modes.
- IMPORTANT : Do not press the master clump against the rubber roller.

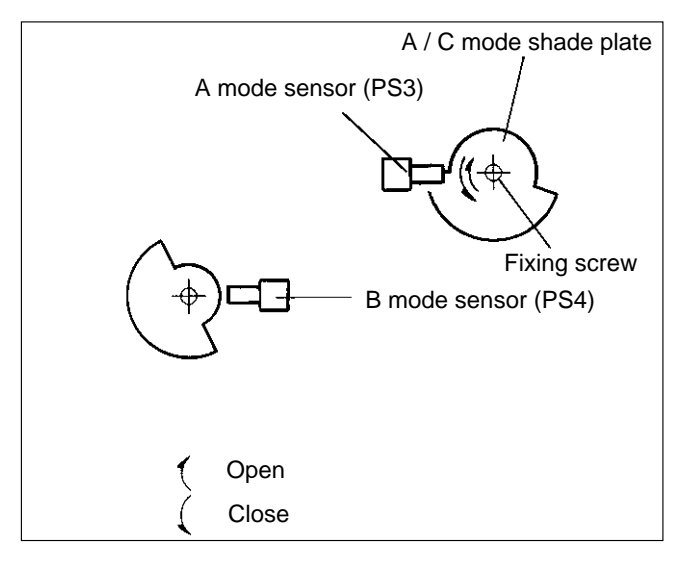

## After adjustment

Follow the procedure below to return to the previous state.

- Turn the power off, then on again. The master clump open/close lever will move into the B mode position and stop there.
- 2) Remove the drum.
- 3) Access HELP mode H-02.

HELP mode H-02 ➡ see p.221

- Press and hold down the "up" PRINTING SPEED ADJUSTMENT key, until the master clump open/close lever moves into the A mode position (see right).
- 5) Turn off the power, and install the drum to the machine body.

#### • A mode

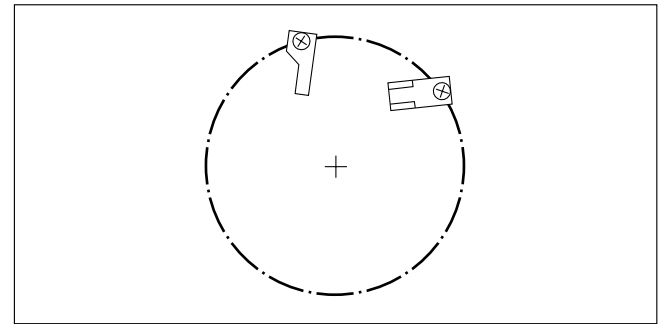

# **3** Paper Feed Section

## (1) Adjusting the Paper Separator Unit Clearance

## NOTE :

• For description of operation .

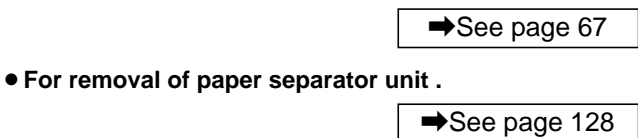

## Adjustment procedure

• When the paper separator unit is installed, use the adjustment bolt to adjust the unit so that it moves in direction ① without sticking, and moves smoothly in direction ②. Tighten the bolt's nut to fix the unit in the adjusted position.

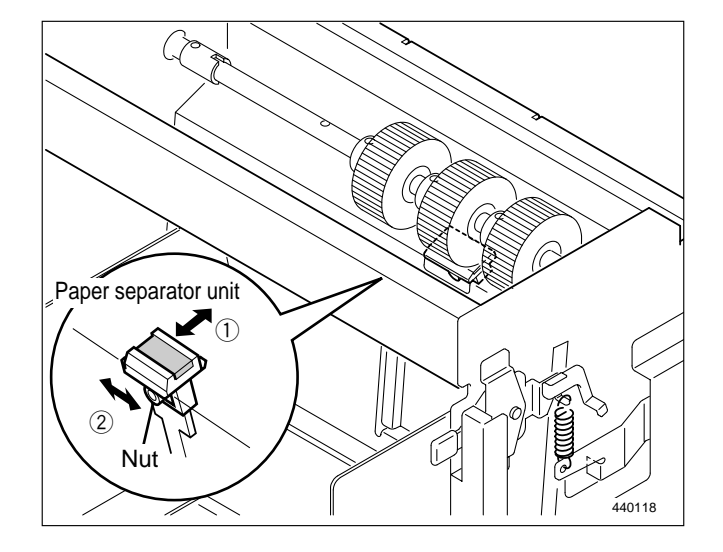

## (2) Adjusting the Paper Separation Pressure

## NOTE :

• For description of operation .

➡See page 67

➡See page 128

For removal .

## Adjustment procedure

- 1) Apply a spring balance as shown at right, then turn the separation pressure adjust screw so that the balance reads **150-160g**.
  - Turning the screw clockwise increases the pressure.
  - Turning the screw counterclockwise decreases the pressure.

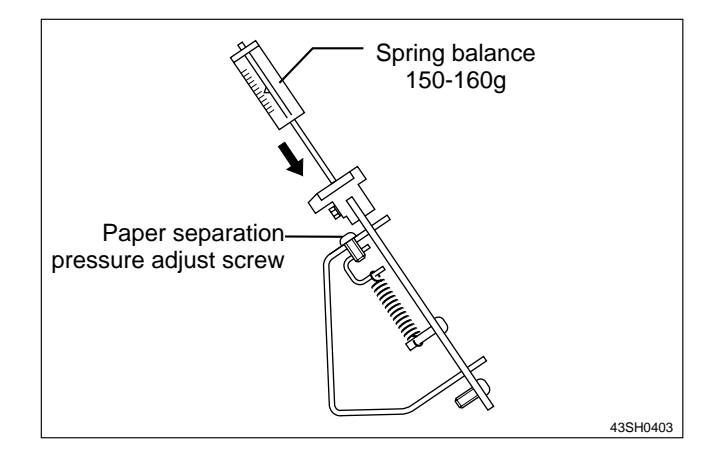

## (3) Adjusting the Elevator Top Limit Sensor

## NOTE :

• For description of operation .

➡See page 71

- 1) Insert a 1mm thick strip of material between the paper feed roller and the paper feed inlet.
- Loosen the 2 screws indicated, then adjust the sensor's position so that the bottom surface of the paper feed shaft lever is at the center of the sensor.
- 3) After adjustment, tighten the screws.

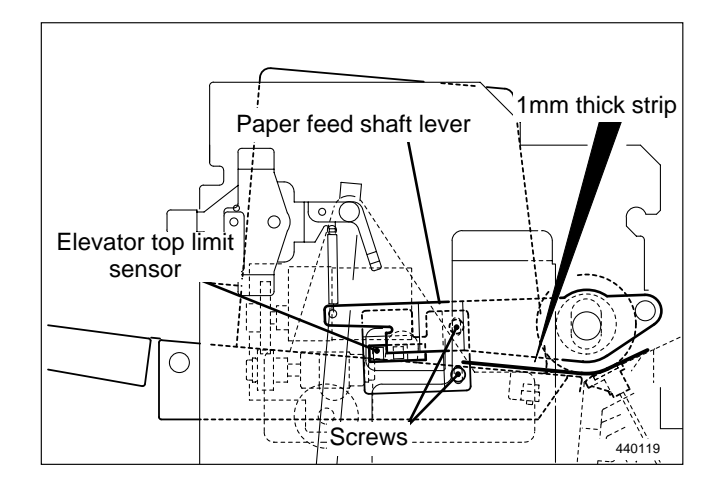

## (4) Adjusting the Elevator Bottom Limit Switch

## NOTE :

• For description of operation. See page 72

```
• For removal.
```

→See page 127

## Adjustment method

1) Access HELP mode H-08.

|                               | HELP mode H-08 ➡ see p.221 |               |
|-------------------------------|----------------------------|---------------|
| For the accessing HELP modes: |                            | ➡See page 213 |

- 2) Press and hold down the "down" PRINTING SPEED ADJUSTMENT key until the paper feed tray is at its bottom position. The elevator motor will run (i.e. the paper feed tray will descend) for as long as the key is held down.
- 3) Check that the dimension indicated in the figure at right conforms to the value shown below.

### Standard value

| Item                                               | Standard value |
|----------------------------------------------------|----------------|
| Paper feed tray clearance in bottom limit position | 5mm            |

## If the feed length is not the standard value

- 1) Loosen the screws, then adjust the bottom limit switch to a position that yields the standard clearance value.
  - ★ Moving the sensor in the direction shifts the bottom position downward.
  - Moving the sensor in the direction shifts the bottom position upward.
- 2) After adjustment, tighten the screws.

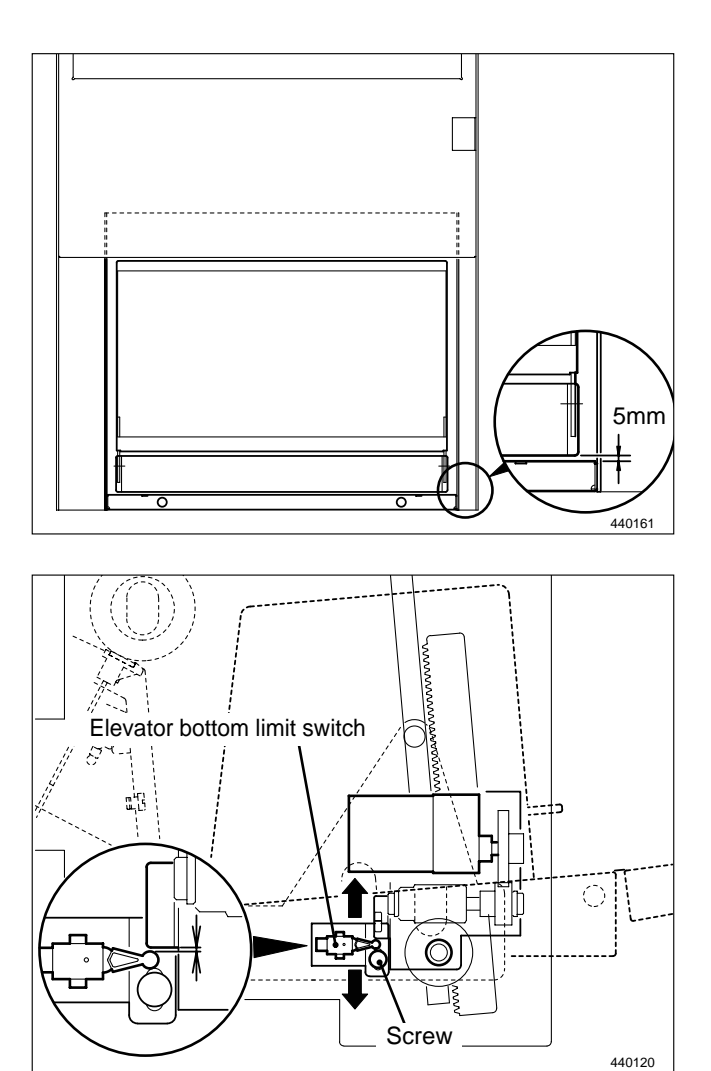

## (5) Adjusting the Double Feed Detection Sensor

## NOTE :

• For description of operation. See page 70

• For removal.

→See page 130

## Adjustment method

1) Access HELP mode H-06.

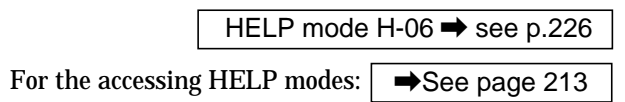

- 2) Photointerrupt the double feed detection sensor by one piece of wood free paper (55kg).
- 3) Adjust the sensor with **VR1** on the drive PCB so that the value is set to "**105**".
- 4) Photointerrupt the double feed detection sensor by two pieces of wood free paper (55kg).
- 5) Check that the value is "57".

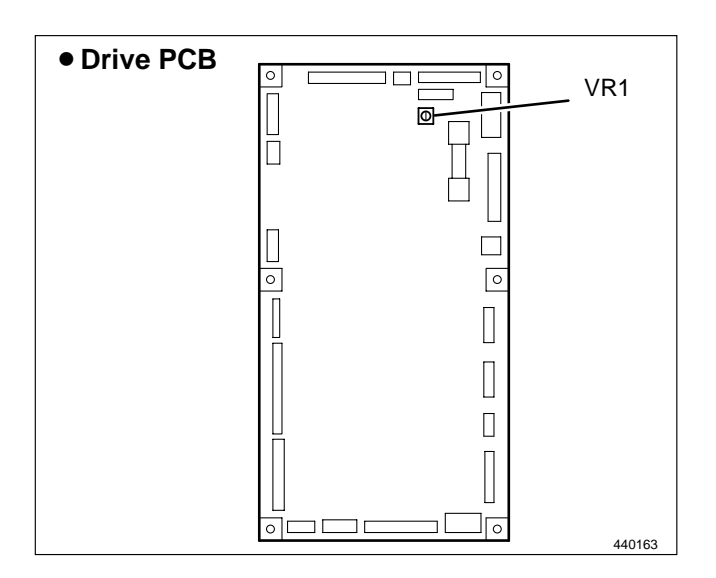

## (6) Adjusting the G Roll Escape Amount / Timing

## Adjustment procedure

- 1) Pull out the drum while the drum is in the stop position.
- 2) Loosen the eccentric shaft fixing screw and adjust so that the clearance between the timing roller and the guide roller becomes **0.5 mm**.

## NOTE :

• For description of operation.

➡See page 66

## Standard value

| ltem                                             | Standard value |
|--------------------------------------------------|----------------|
| Clearance between timing roller and guide roller | 0.5mm          |

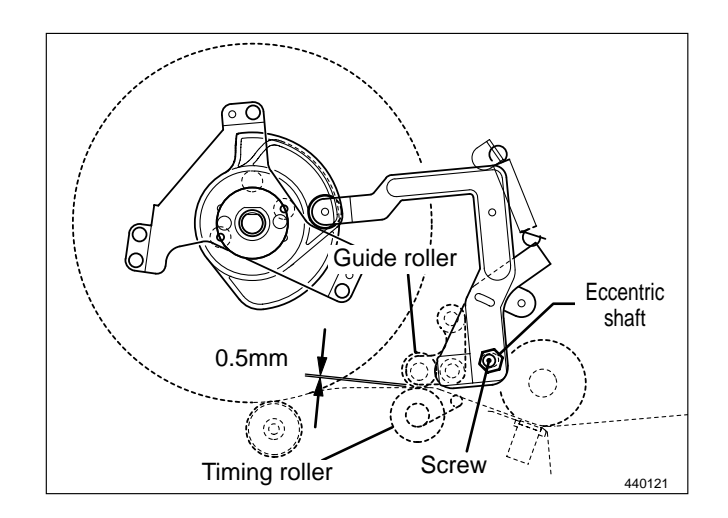

## (7) Adjusting the Top/Bottom Position Sensors

## NOTE :

• For description of operation.

➡See page 68

## 1. Top/Bottom Central sensor

#### Adjustment procedure

1) To adjust the sensor's position, position the screws of the sensor bracket's rectangular holes in the center of those holes, and fix the screws in that position.

## 2. Bottom Limit adjustment

#### Adjustment procedure

- 1) Access HELP mode H-15, and check the numerical value. HELP mode H-15 → see p.237
- 2) Access HELP mode H-30(select the test pattern 1 ), and perform platemaking and printing.

HELP mode H-30 ➡ see p.252

- 3) Press the IMAGE MODE *is* key to select the photograph item.
- 4) Press the key to move the print position.( Bottom limit adjustment )
- 6) Compare the printed image( step 5 ) with the printed image( step 2 ).

Check the difference of 15mm ,and press the [=] and **CLEAR**  $\bigcirc$  keys.

#### If the moving distance is not the 15mm

• Repeat step 4) through 5).

## 3. Top Limit adjustment

#### Adjustment procedure

1) Perfome adjustment of top limit at the same time as that of bottom limit.Repeat step 4) through 6).

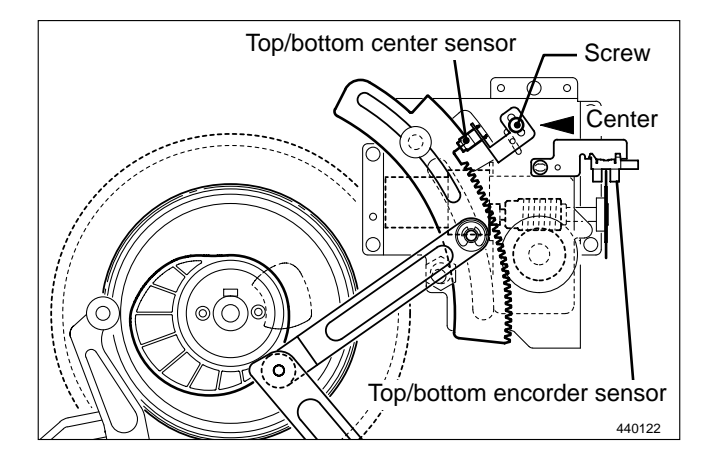

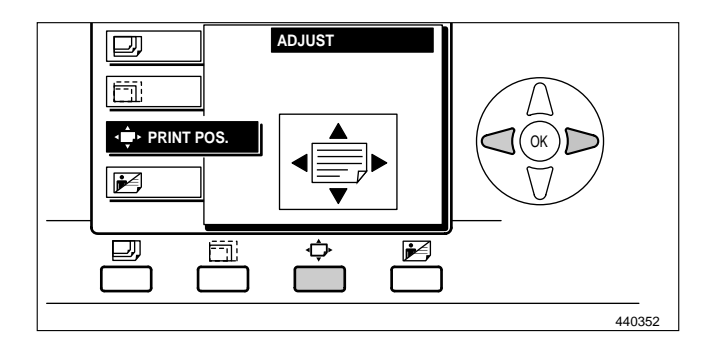

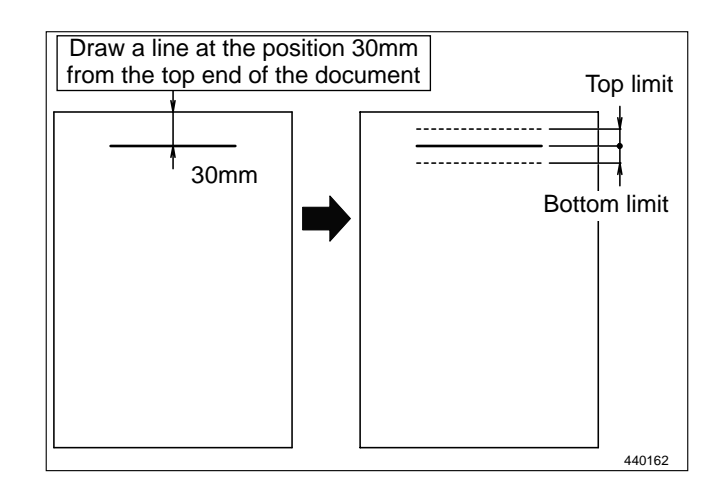

# **4** Drum Driving Section

## (1) Adjusting the Drum Stop Position

## Before adjustment

## **IMPORTANT**:

 Adjusting the the drum stop position must be performed AFTER printing speed adjustment is complete.

### Adjustment procedure

 Press and hold down the JOG switch (DRUM ROTATION switch). Release the switch when a "beep" tone sounds and the drum stops.

## 📤 WARNING

- Do not touch the drum or rolls when operating the JOG switch.
- Do not put your hands or fingers inside the machine during operation. They could be caught up or crushed in the machinery, resulting in injury.

## NOTE :

• For description of operation .

➡See page 76

#### **Standard position**

• The stop position is correctly adjusted when the groove in the drum flange is aligned with the stopper.

# If the drum is not adjusted to the standard stop position:

Adjust the position of the drum stop / JAM detection sensor so that the stopper fits smoothly into the groove when the drum is pulled out.

- ↑ Moving the sensor in this direction makes stopping occur later.
- Moving the sensor in this direction makes stopping occur earlier.

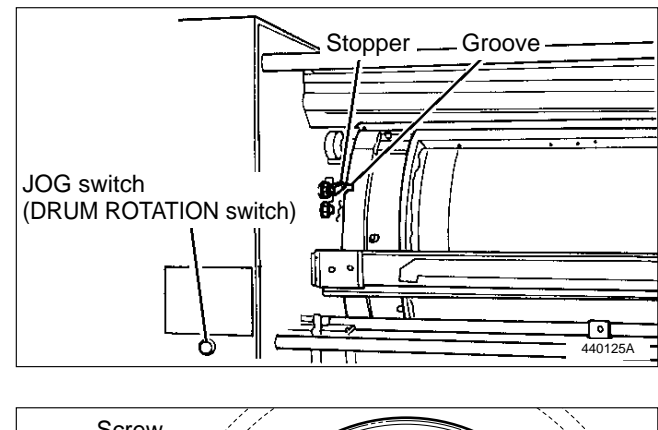

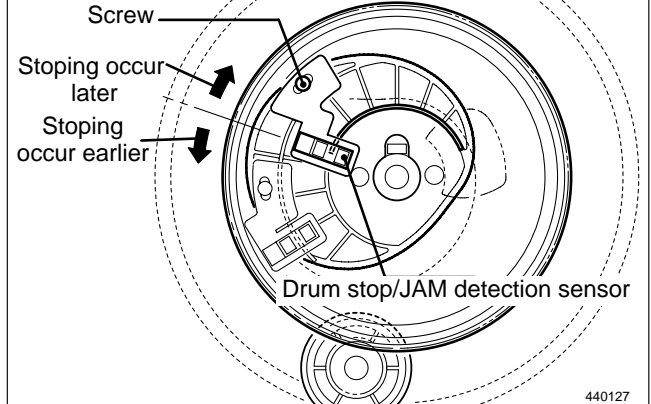

## (2) Adjusting the Master Set/Removal Position

## NOTE :

• For removal of operation.

➡See page 77

#### 1. Master set position

• The correct position for stopping of the drum (position for master removal) is when the center axis of the master clump open/close arm and the center axis of the master clump open/ close lever are aligned in a straight line. Adjust so that the offset of the alignment of these two center axes is ±0.5mm (gauge this value visually).

#### Adjustment procedure

- Access HELP mode H-09, the drum position check mode. HELP mode H-09 → see p.231
- 3) Adjust the offset in the alignment of the center axis of the master clump open/close arm and the center axis of the master clump open/close lever.

| Item                                                                                                    | Standard value |
|----------------------------------------------------------------------------------------------------|----------------|
| Offset in alignment of center<br>axes of master clump<br>open/close arm and master<br>clump open/close lever | ± 0.5 mm       |

- Loosen the screws indicated, turn the master set/removal sensor shade plate a little in the direction of the arrows, and provisionally tighten the screws.
- 5) Repeat step 2), and check the center axis alignment offset.
- 6) If necessary, repeat steps 2) through 5) until the center axis alignment offset is within ±1mm.
- 7) Properly tighten the screws, and check 6) again.

#### 2. Master removal position

• Perform set of master removal position at the same time as that of master set position. Adjust both positions to an accuracy of ± 0.5mm.

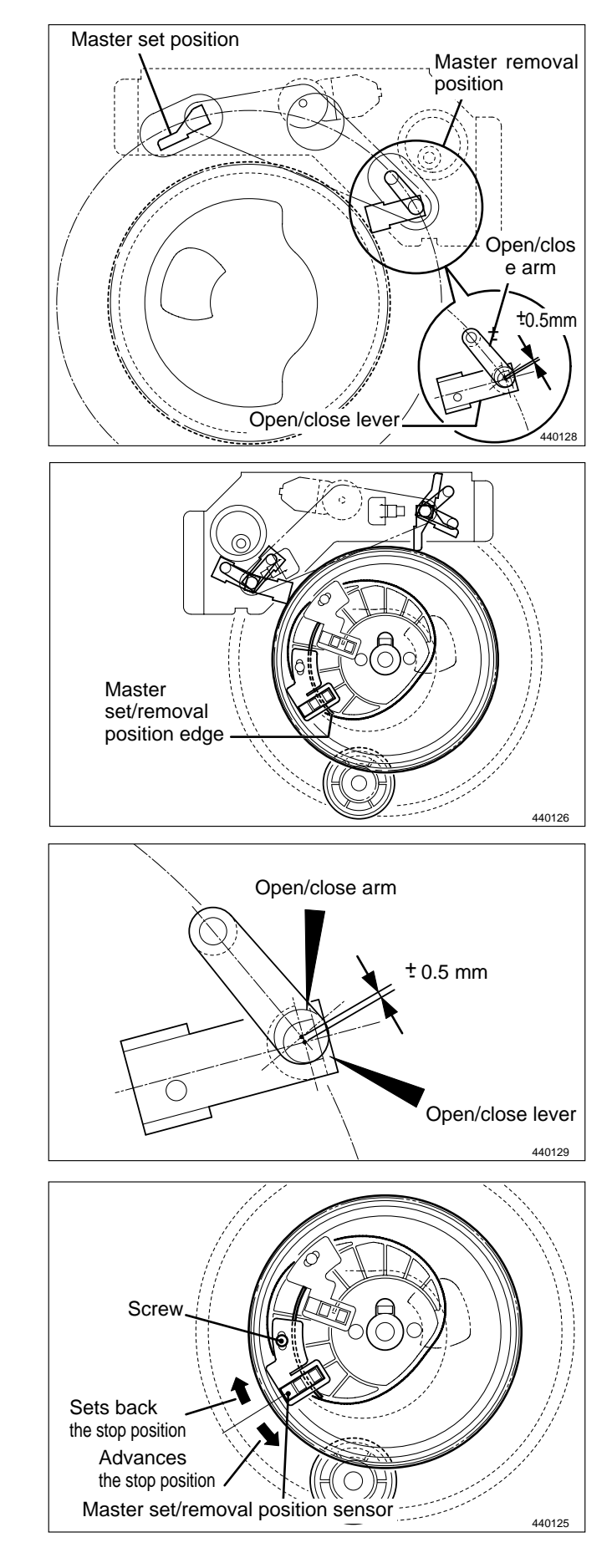

# **5** Press Section

## (1) Adjusting the of P-roller Sensor

## NOTE :

• For description of operation.

➡See page 83

### Adjustment procedure

 Loosen the screw indicated. Then move the sensor bracket up/down to adjust the press roll so that when it is pushed down to the lowest position by the cam, the distance between the bottom of its sensor and the end of the bracket is **about 1mm**.

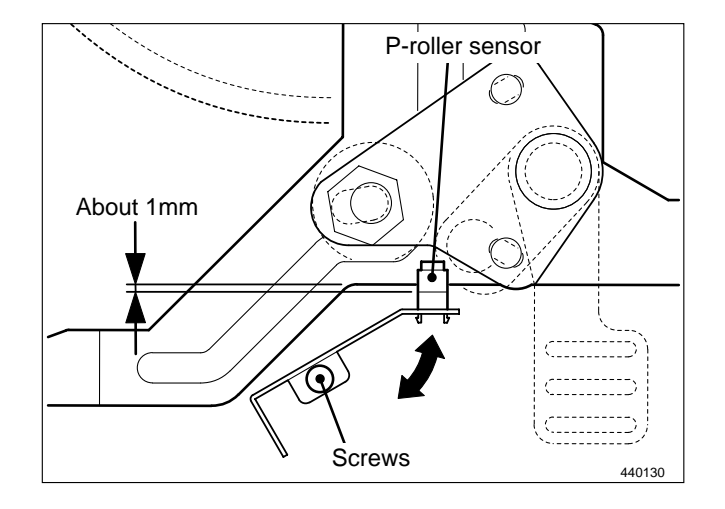

## (2) Adjusting the Printing Area (Press OFF Timing)

## NOTE :

• For description of operation.

➡See page 81

#### Adjustment procedure

- Make a mark on the end surface of the drum flange, in a position 20mm forward (in the direction of the forward end) from the rear end of the drum's opening(hole section).
- 2) With the press roll activated, turn the main motor shaft by hand, and stop turning when the press roll starts to descend (move in the direction of the arrow).

#### Standard value

• Open the front cover, and check whether the center of the press roll is aligned with the mark made in step 1).

| Item                                                        | Standard value |
|-------------------------------------------------------------|----------------|
| Alignment of mark on flange<br>end and center of press roll | ±2mm           |

#### If the alignment is not correct:

- 1) Loosen the 2 hex bolts indicated.
- 2) Loosen the adjustment collar (eccentric) fixing screw.
- 3) Turn the adjustment collar (eccentric) to move the flange and adjust the alignment.

Moving the flange upward makes turning off of the press occur later  $\Rightarrow$  thereby making the printing range longer

Moving the flange downward makes turning off of the press occur earlier ➡ thereby making the printing range shorter

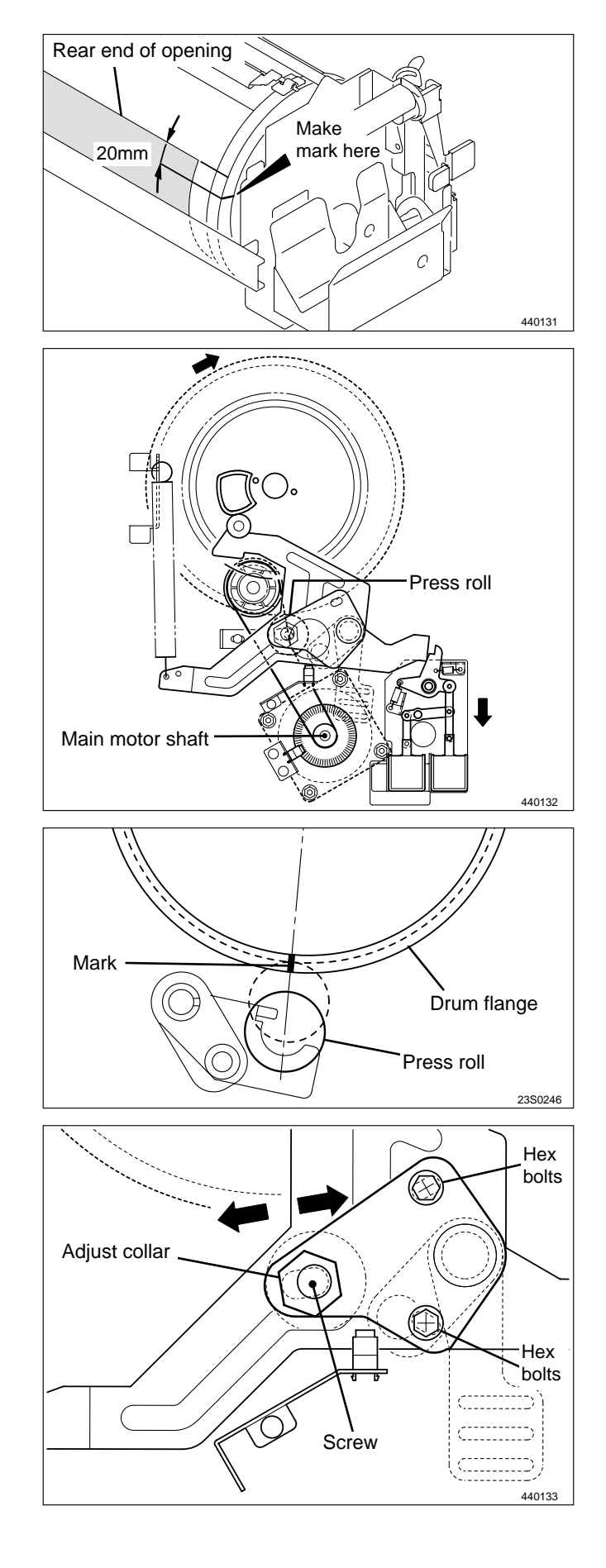

# **6** Paper Ejection Section

## (1) Adjusting the Paper Stripper Finger Clearance

## NOTE :

• For description of operation.

➡See page 87

## Adjustment procedure

 With the cancel lever raised up, turn the main motor shaft. Stop turning when the lever's roller is positioned at the bottom of the paper stripper finger cam.

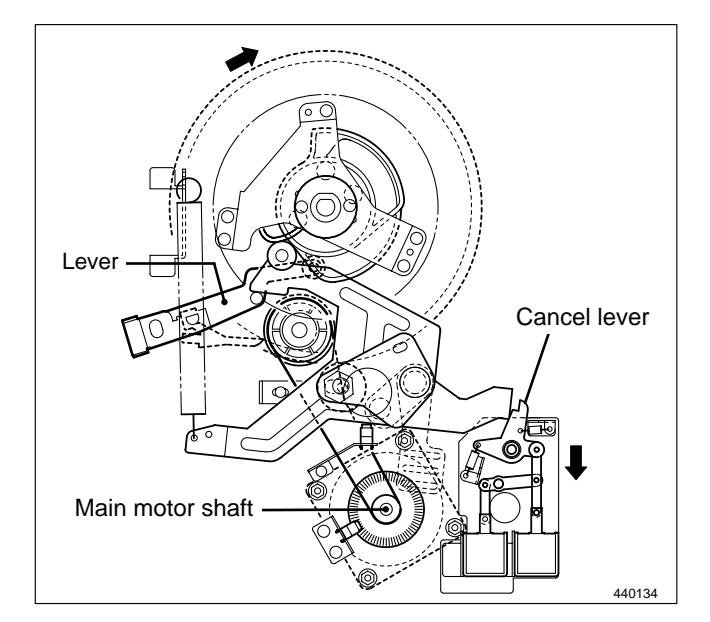

## Standard value

• Check that the clearance between the drum surface and the paper stripper finger conforms to the value shown below.

| ltem                                                                    | Standard value |
|-------------------------------------------------------------------------|----------------|
| Clearance between drum sur-<br>face and tip of paper stripper<br>finger | about 0.5mm    |

## If the clearance is not the standard value:

 Loosen the screw indicated and use the stopper to adjust the clearance to the standard value. Then retighten the screws.

## After adjustment:

## **IMPORTANT**:

• After adjustment, press the JOG switch (DRUM ROTATION switch) to return the drum to its home position.

## A WARNING

- Do not touch the drum or rolls when operating the JOG switch.
- Do not put your hands or fingers inside the machine during operation. They could be caught up or crushed in the machinery, resulting in injury.

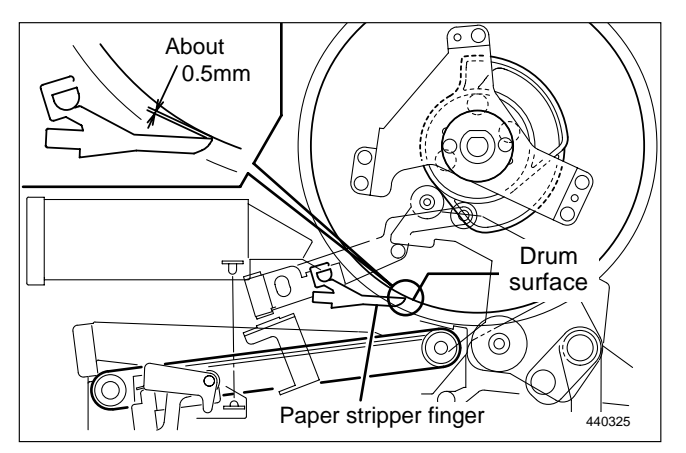

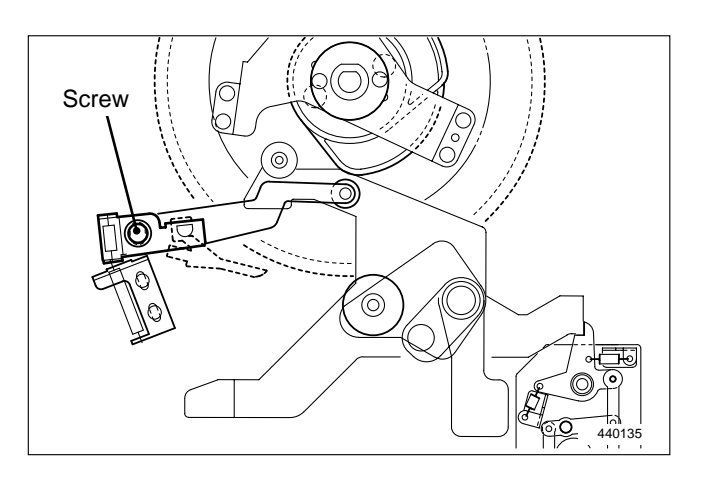

## (2) Adjusting the Paper Stripper Finger Return Stopper

#### Adjustment procedure

1) Turn the main motor shaft by hand, and stop the press roller at the ON position.

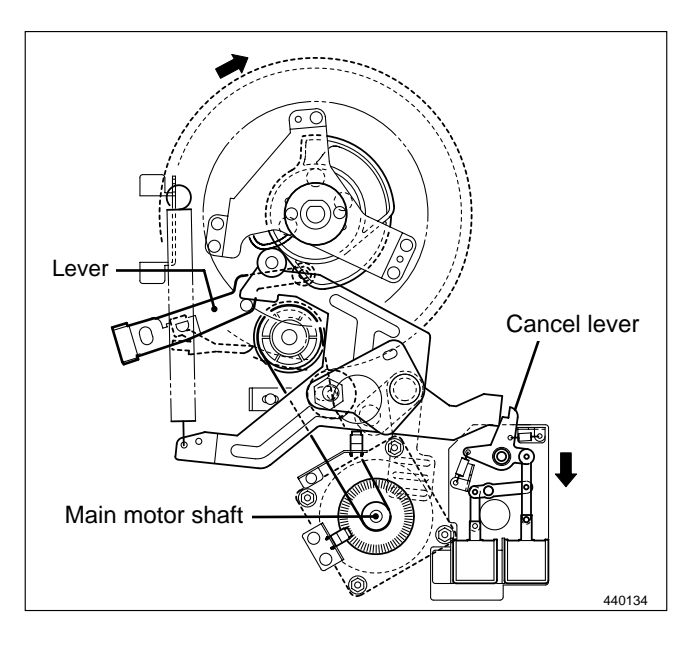

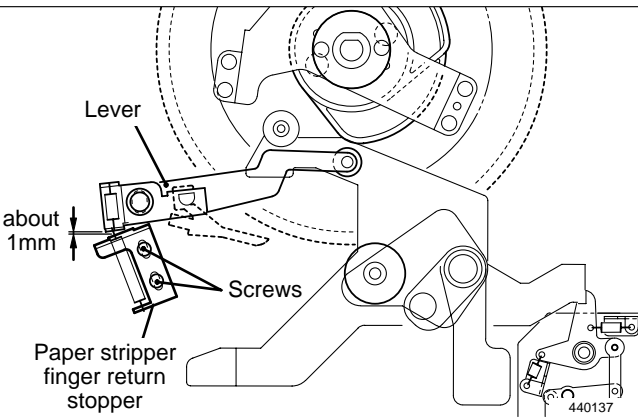

#### Standard value

• Check that the clearance between the lever and the paper stripper finger return stopper conforms to the value shown below.

| ltem                                                                   | Standard value |
|------------------------------------------------------------------------|----------------|
| Clearance between lever and<br>paper stripper finger return<br>stopper | about 1mm      |

#### If the clearance is not the standard value:

Loosen the 2 screws indicated and use the stopper to adjust the clearance to the standard value. Then retighten the screws.

#### After adjustment:

#### **IMPORTANT**:

• After adjustment, press the JOG switch (DRUM ROTATION switch) to return the drum to its home position.

## A WARNING

- Do not touch the drum or rolls when operating the JOG switch.
- Do not put your hands or fingers inside the machine during operation. They could be caught up or crushed in the machinery, resulting in injury.

# **7** Drum Section

## (1) Adjusting the Ink Amount

## Adjusting the ink adjusting knob

## NOTE :

• For removal.

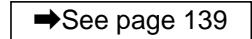

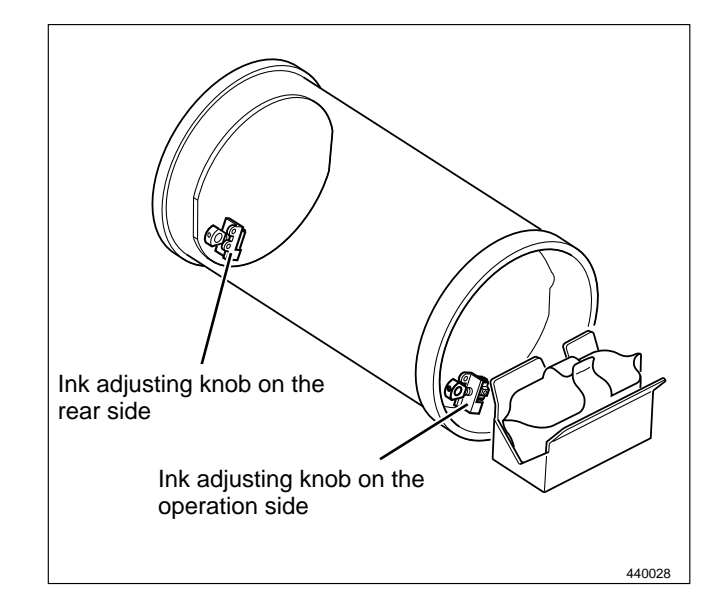

## Adjustment procedure

- 1) When printed too dark or too light on the operation side:
  - Too dark: switch in the (-) direction

(3 settings)

- Too light: switch in the (+) direction (3 settings)
- 2) When printed too dark or too light on the rear side:
  - Too dark: switch in the (-) direction (3 settings)
  - Too light: switch in the (+) direction (3 settings)
- 3) When printed too dark or too light on the entire surface:
  - Adjust the above 1) and 2) at the same time.

```
IMPORTANT: There are 7 settings, standard and
±3 settings to adjust the printing
darkness. Print more than ten
sheets every time the printing
darkness is switched by one setting
until the most desirable printing
darkness is obtained.
```

Repeat the above procedures until the most desirable printing darkness is obtained.

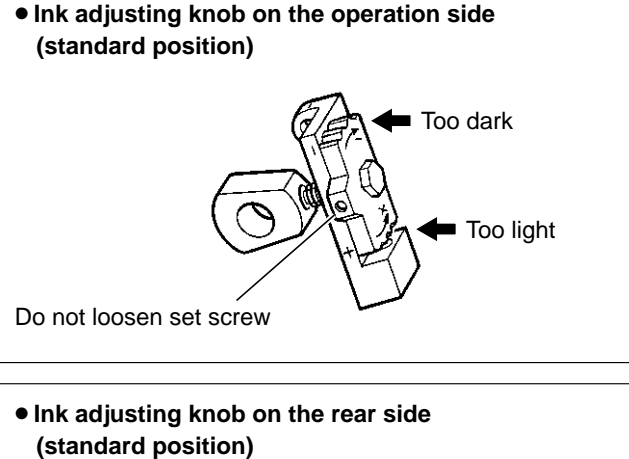

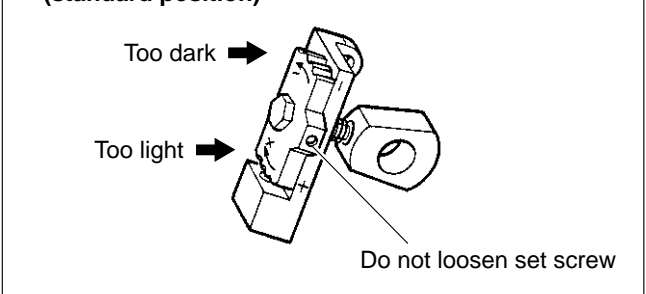

## (2) Adjusting the Squeegee Gap

## NOTE :

• For removal.

➡See page 139

#### Adjustment procedure

• The gap between the squeegee and the ink roller is adjusted as shown in the figure when the ink amount is based on the standards.

If the ink amount does not meet the standards, adjust it as follows:-

## Standard value

| ltem                                      | Standard value |
|-------------------------------------------|----------------|
| Clearance between squeegee and ink roller | 0.03mm-0.04mm  |

#### If the clearance is not the standard value

- 1) 2 set screws 1 are used in one place. Remove one set screw 1 and loosen the other one. Perform the same operation for both sides. Be careful not to lose the removed set screws.
- 2) Loosen set screws 2 on both sides.
- 3) Adjust the gap with the adjusting screws on both sides so that the space on both sides meets the standards.

#### After adjustment

1) Tighten set screw 2.

- 2) Tighten set screw 1.
- 3) Check the gap again after the ink amount adjusting knob is moved several times in the direction + or -.
- 4) If the gap is proper, attach set screw 1 and tighten it to fix.

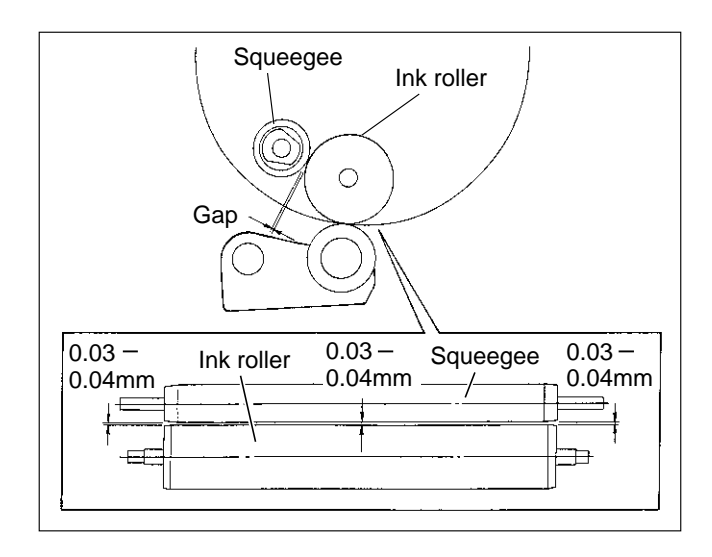

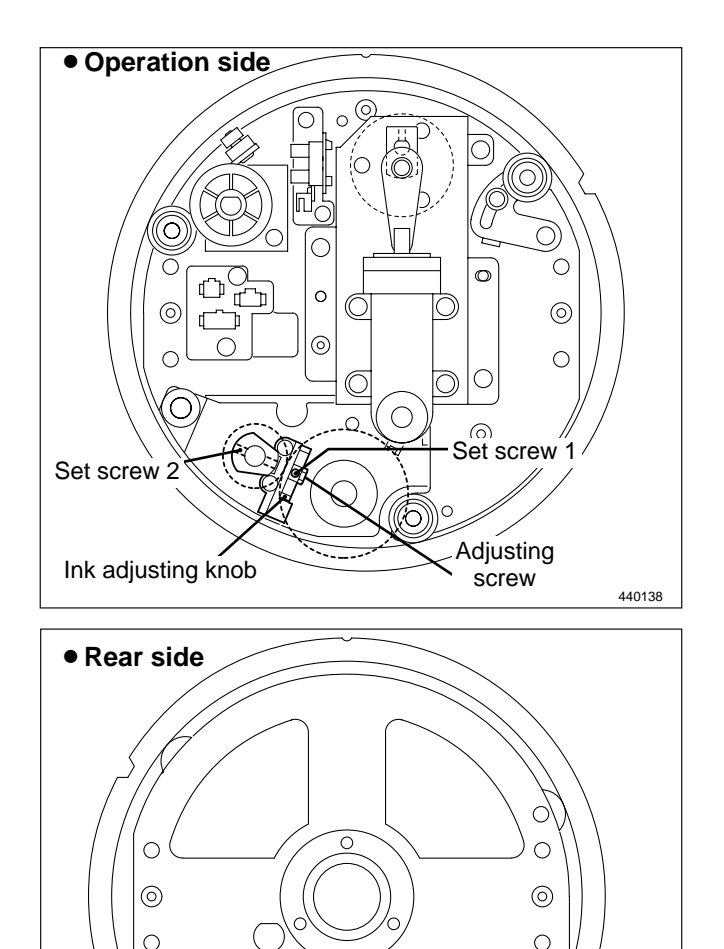

 $\cap$ 

 $\cap$ 

Ink adjusting knob

Set screw 2

440139

Set screw

Adjusting screw

0

## (3) Adjusting the Master Clump

## NOTE :

• For removal.

➡See page 139

When the master clump parallelism is not proper, the master creases. When the master clump is not flat, the master is easily removed and creases.

\* Adjust the master clump with the set screw on the operation side.

## 1. Adjusting the clump parallelism Adjustment procedure

1) Loosen the set screws on the clump plate and shaft to adjust the parallelism.

IMPORTANT : Loosen the set screw on the operation side to adjust. But do not loosen the set screw on the lever shaft.

## 2. Adjusting the clump flatness

## Adjustment procedure

- 1) Cut the master, leaving 20mm wide piece at three places, both sides and center. Have the clump plate grip the three sections.
- 2) When the resistance for pulling the master out is not stable, rotate the clump screw to adjust.

## (4) Adjusting the Master Clump Section

## Adjustment procedure

 Adjust with HELP mode 29 so that the clump amount of the master (A section in the figure) is 0~2mm with the master attached.

HELP mode H-29 ➡ see p.251

 After HELP 29 adjustment, press the master set switch and perform master set movement once. (Be sure to remove all paper scraps.) Then perform platemaking, and check the gripper margin.

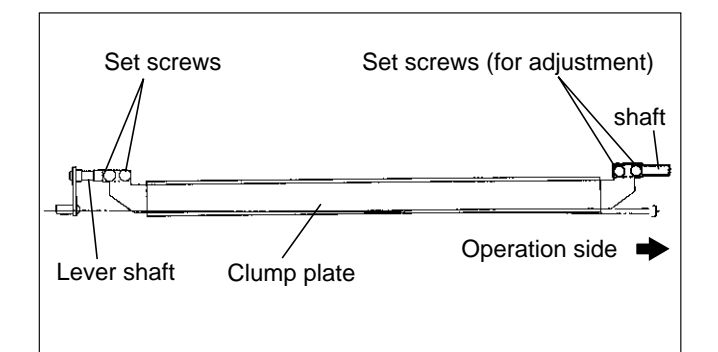

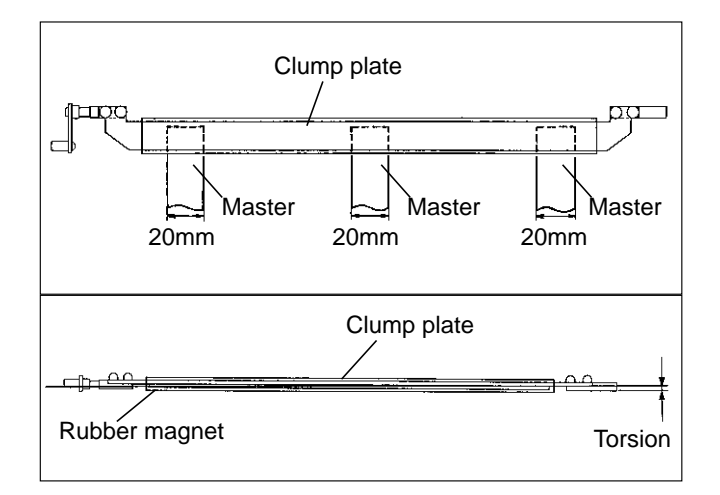

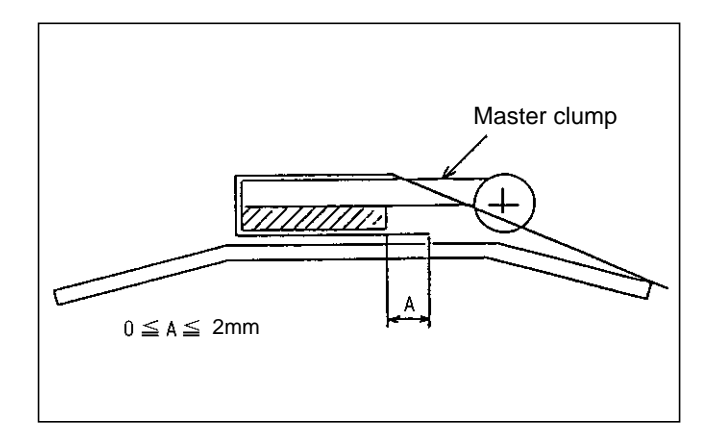

## (5) Adjusting the Drum Rail Gap

## 1. Operation side

## Adjustment procedure

- 1) Attach the drum to the main body.
- 2) Loosen the set screw on the rail to adjust so that the gap between the rail (both sides) and the roller on the operation side is about **0.3mm**.
- 3) Tighten the set screw to fix the rail.

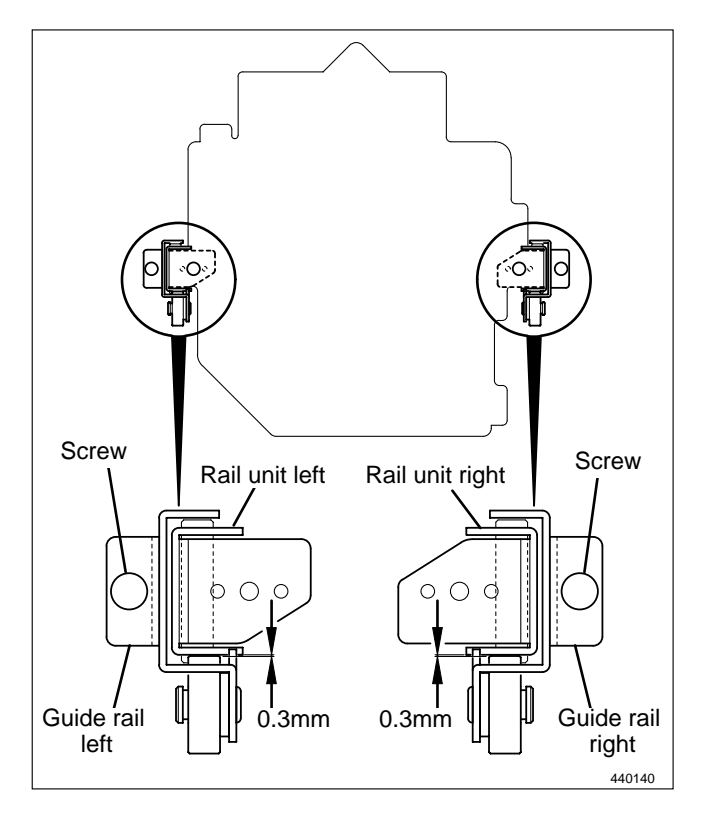

## 2. Rear side

- 1) Open the rear cover on the main body.
- 2) Loosen the screws on the rail to adjust so that the gap between the roller on the rear side and the rail right / left unit is about **0.3mm**.
- 3) Tighten the screw to fix the rail.

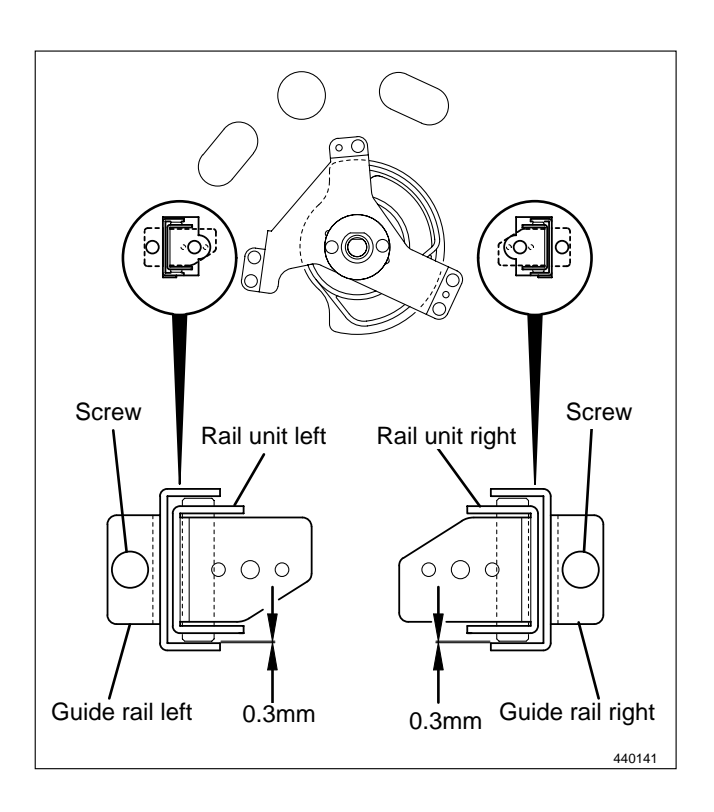

# 8 Electrical system

## (1) Adjusting Reduction / Enlargement

1. Adjusting the Longitudinal R / E on the Platemaking Side

## Adjustment procedure

1) Set the HELP mode.

Turn the power on with the **PRINTING SPEED ADJUSTMENT** keys  $\bigcirc$  and  $\bigcirc$  held down.

- 2) Set to H-30 (Test pattern printing mode). Press the PRINT 
  ◆ key with the 3 and 0 keys held down.
  HELP mode H-30 → see p.252
- 3) Set the plate darkness to NORMAL, perform platemaking and **paper**\*. No need to place the document.

\*DP-440/430 : A3 paper \*DP-340/330 : B4 paper

## Standard values:

• Check that A section of the printed test pattern is 200 ± 0.5mm.

## If the clearance is not the standard value:

1) If not, adjust with the H-22.

HELP mode H-22 ➡ see p.244

2. Adjusting the Longitudinal R / E on the Reading Side

Before adjustment

IMPORTANT : Adjust the longitudinal R / E on the reading side after the longitudinal R / E on the platemaking side.

## Adjustment procedure

 Prepare a basic document as shown in the figure. Draw a line (pel path direction) at the position 30mm from the top end of the paper\* and at the position 200mm from the above line.

> \*DP-440/430 : A3 paper \*DP-340/330 : B4 paper

2) Place the document on the document table to perform platemaking and printing.

## Standard values:

• Compare the size of **A** section of the printed image with that of the basic document. Check that the difference of the size is **±2.0 mm**.

## If the clearance is not the standard value:

1) If not, adjust with the H-24.

HELP mode H-24 ➡ see p.246

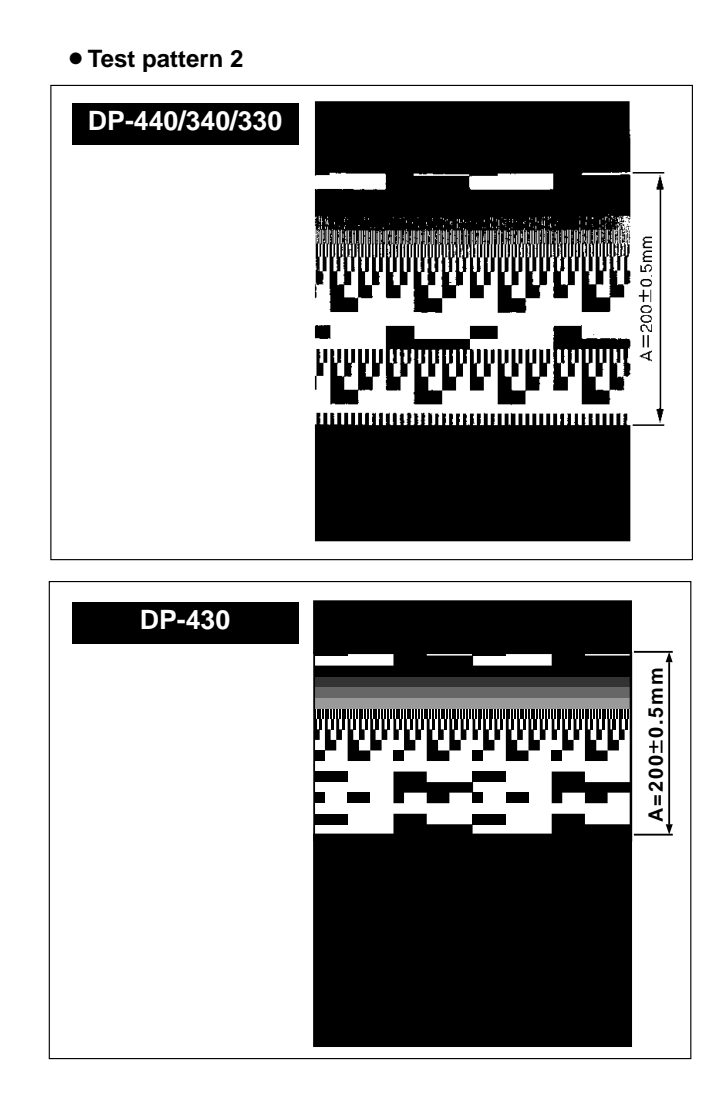

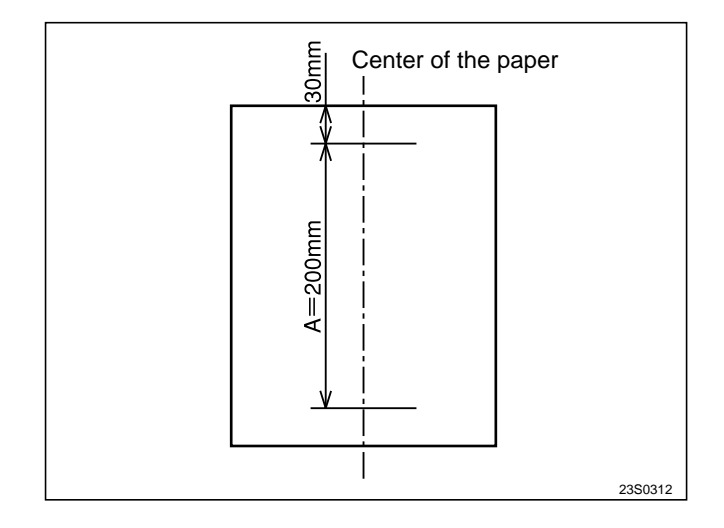

# 3. Adjusting the Lateral R / E on the Reading Side Adjustment procedure

 Prepare a basic document as shown in the figure. Draw a 200mm-line(pel path direction) at the position 30mm from the top end of the paper\*.
 \*DP-440/430 : A3 paper

\*DP-340/330 : B4 paper

2) Place the basic document on the document table to perform platemaking and printing.

## Standard values:

• Compare the size of **A** section of the printed image with that of the basic document. Check that the difference of the size is **±2.0mm**.

## If the clearance is not the standard value:

1) If not, adjust with the H-49.

HELP mode H-49 ➡ see p.269

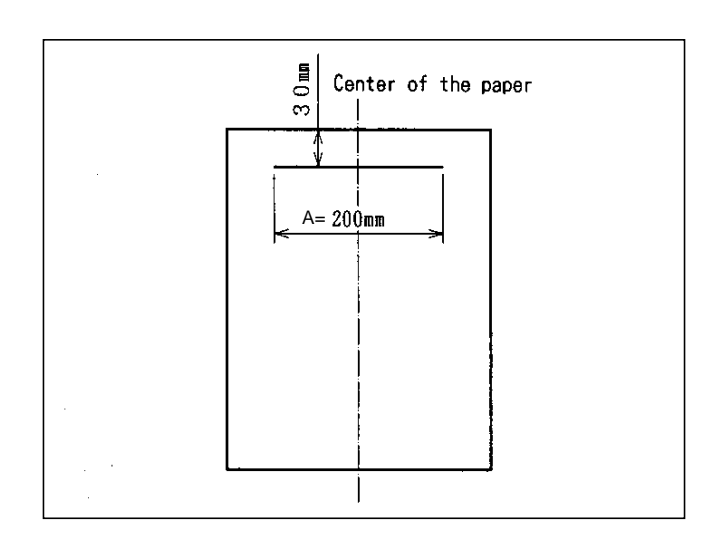

## (2) Reading Start Position

## 1. Adjusting the Top End Reading Start Position Adjustment procedure

- 1) Mark with 1mm interval up to 5mm from the top end of the paper to prepare a test document.
- 2) Perform platemaking and printing to the same size and to two printouts.
- 3) Adjust with the HELP35 so that the image of the second printout is printed with **3mm** margin left.

HELP mode H-35 ➡ see p.257

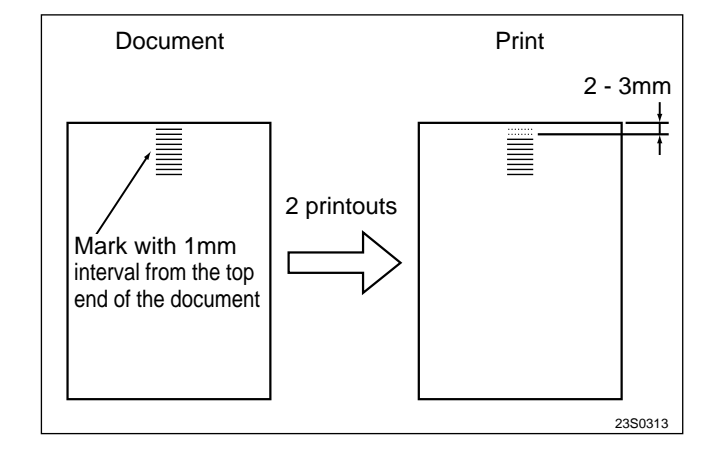

## 2. Adjusting the Lateral (Operation Side) Reading Start Position

## Adjustment procedure

1) Make a standard document (as shown in the figure) from a sheet of **paper**\*.

Draw a 100mm line at the position **30mm** 

from the right end and from the top end of the **paper**\*.

\*DP-440/430 : A3 paper \*DP-340/330 : B4 paper

2) Compare the printed image with the basic document.

Check the difference between the straight lines in the pel path direction.

3) Adjust with the HELP H-36 so that

L1 - L2  $\leq \pm 3$ mm.

HELP mode H-36 ➡ see p.258

- **Adjusting direction**
- L1<L2 : Backward
- L1<L2 : Toward you

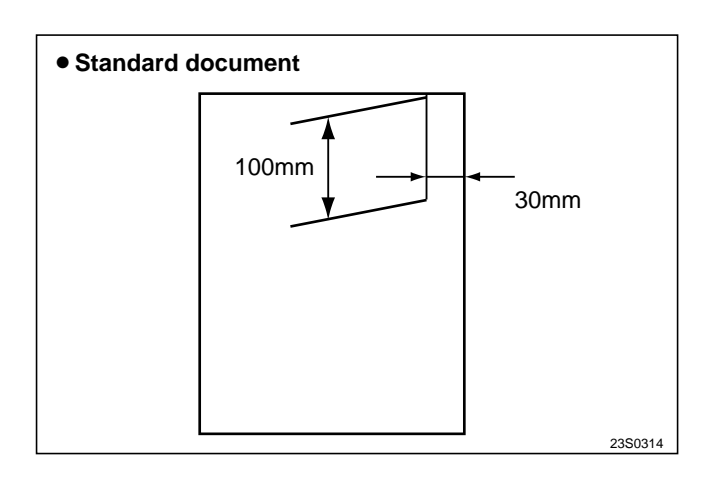

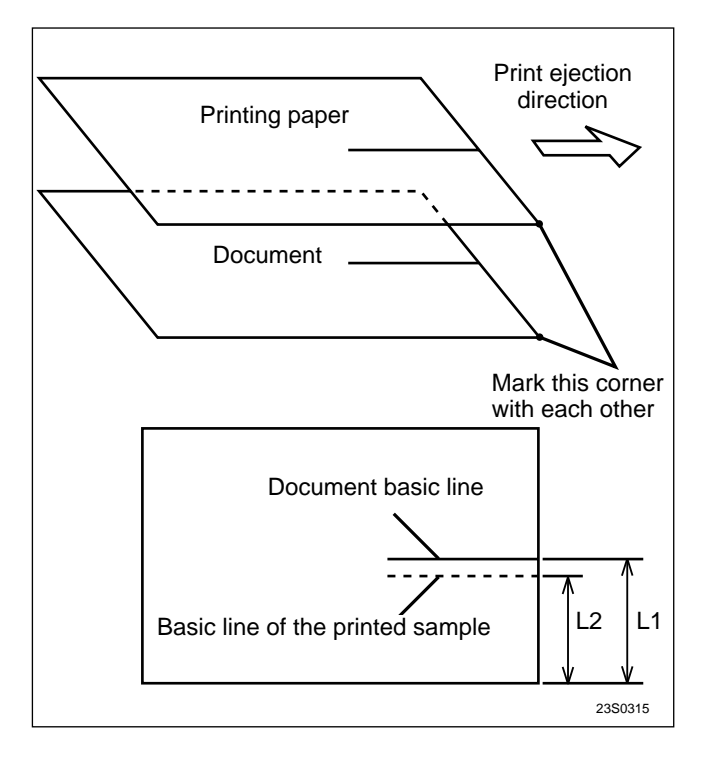

## (3) Adjusting the Platemaking Start Position

## 1. When the Scanner Is in Use

## Before adjustment

## **IMPORTANT**:

Adjust the platemaking start position with the scanner in use after the printing position sensor
 See page 162, master attachment / detachment position
 See page 164 and top end reading start position
 See page 175 are adjusted.

## Adjustment procedure

- 1) Set the printing position (top and bottom direction) to the standard.
- 2) Draw a line at the position 30mm from the top end of the document and prepare a basic document as shown in the figure.
- 3) Compare the processed image with the basic document.

Check the difference of the lines in the line progression direction.

4) Adjust with the HELP mode, H-37 so that  $L1 - L2 \leq \pm 3mm$ .

HELP mode H-37 ➡ see p.259

## **Adjusting direction**

- L1<L2 : Upward
- L1>L2 : Downward

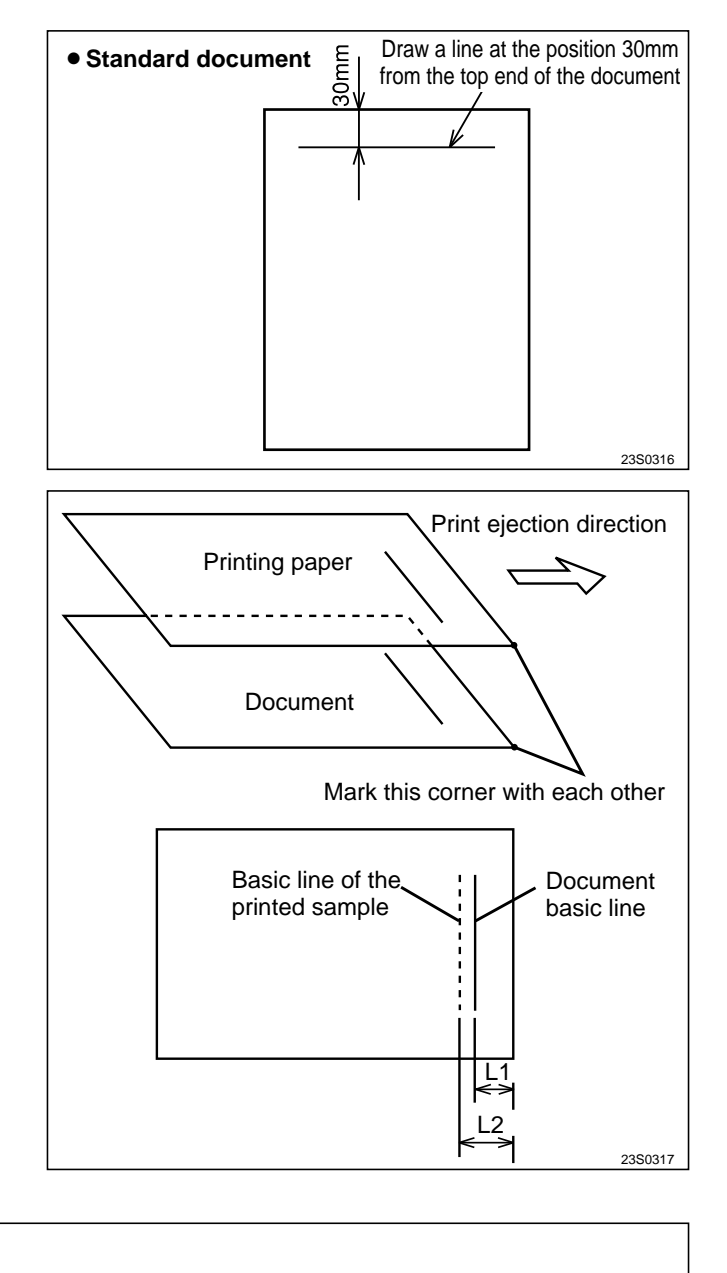

## 2. When in Online Before adjustment

# IMPORTANT : Adjust the platemaking start position when in online after the printing position sensor ⇒See page 162 and master attachment / detachment position ⇒See page 164 are adjusted.

## Adjustment procedure

 Perform platemaking and printing of the online test pattern. Adjust with the HELP mode, H-16 so that the basic line is positioned ± 3mm from the top end of the paper.
 HELP mode H-16 ➡ see p.238

## (4) Adjusting the Document Reading Darkness

## 1. Adjusting the White Level of the Document Darkness

The basic darkness of the document (lightness of the white section of the document = white level) is detected by reading the document darkness. If the white level is not proper, printed surface gets dirty or the light section of the document is not processed for platemaking.

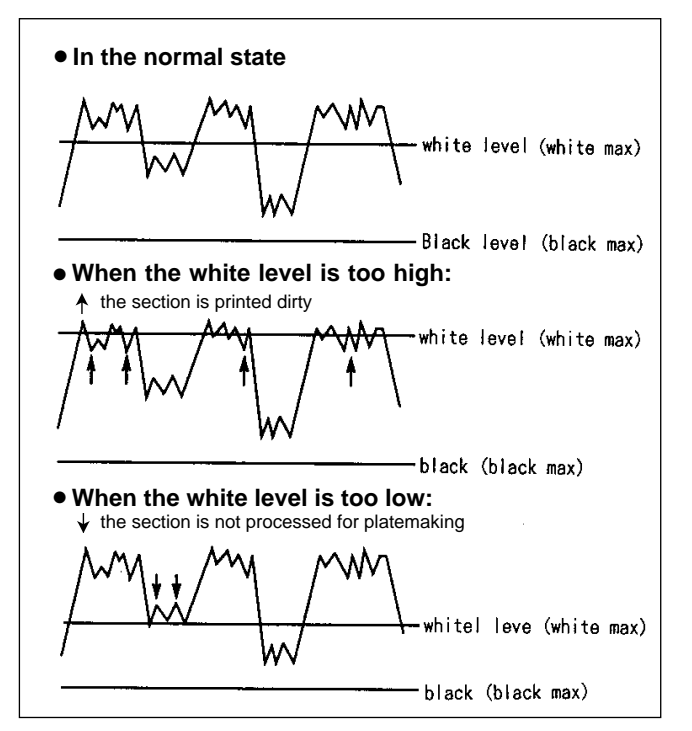

#### Adjusting the White Level

- 1) Call the HELP mode. Take the following procedures for adjustment:-
  - 1. Text mode: H-33 HELP mode H-33 ➡ see p.255
  - 2. Photograph mode: H-26 HELP mode H-26 ➡ see p.248
- 2) Input the correction value on the keypad, "0" or "1".
   When the processed document gets dirty :
  - "**0** \* \* \*" The white level is corrected down.

#### • HELP mode H-33/26 display

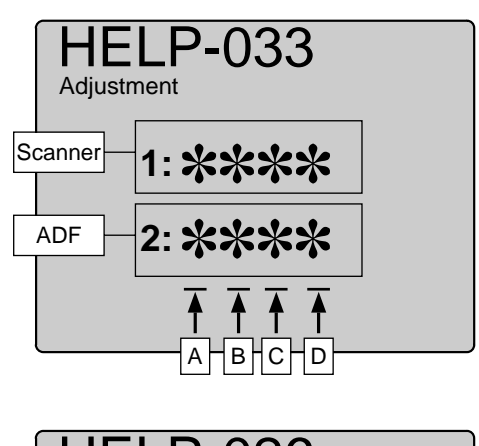

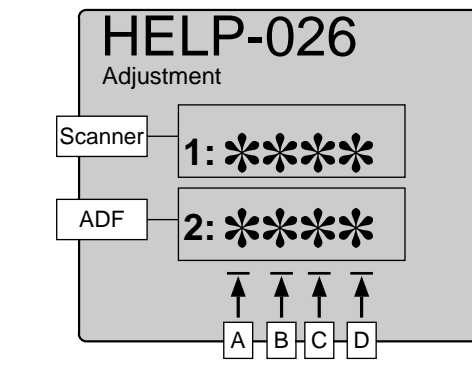

• When the thin section of the document is not processed for platemaking :

"1 \* \* \*" The white level is corrected up.

- 3) Press the = key to memorize the correction value.
- 4) Perform platemaking and printing to check the darkness.

## 2. Adjusting the Reading Darkness

## Adjustment procedure

Adjust the document reading darkness in platemaking as follows:

1) Help mode

Text mode : H-50

| HELP mode H-50 ➡ see p.270 |  |
|----------------------------|--|
|----------------------------|--|

Photograph mode : H-23 HELP mode H-23 → see p.245 • HELP mode H-50/23 display

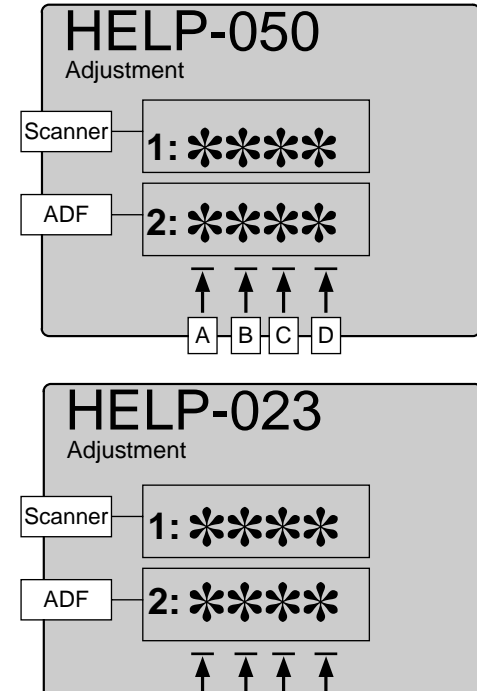

В

- 2) Input the correction value on the keypad, "1" or "0" (Sign flag / Collection amount display).
- 3) Press the = Key to memorize the correction value
- 4) Perform platemaking and printing to check the darkness.
- When adjusted with the H-23 by one stage, the standard position on the control panel changes to 3/8 stage.

## (5) Adjusting of Printer Unit's Printing Speed

## 1. Pre-stop Speed Adjustment Adjustment procedure

1) Access HELP mode H-01.

HELP mode H-01 ➡ see p.218

- 2) Press the  $\bigwedge$  and/or  $\bigvee$  key to select item.
- 3) Check the speed value displayed. The value should be **4-6rpm**.
- If the value is not correct:
- Turn the main motor PCB unit's VR1 to adjust the displayed value to within the correct range.
- 4) Press the **STOP** (1) key. The new (adjusted) value will be memorized, and the HELP mode menu will reappear.

• HELP mode H-01 display

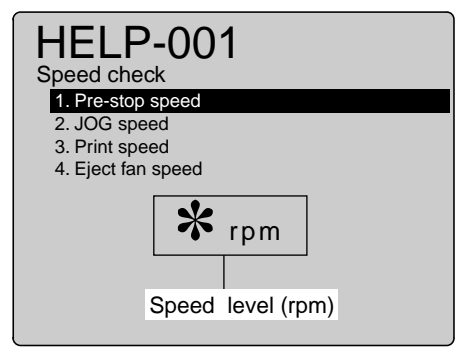

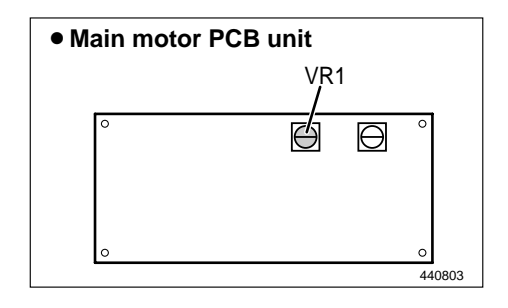

## 2. JOG Speed Adjustment

## Adjustment procedure

1) Access HELP mode H-01.

HELP mode H-01 ➡ see p.218

- 2) Press the  $\bigwedge$  and/or  $\bigvee$  key to select item.
- 3) Check the speed value displayed. The value should be **16rpm**.

#### If the value is not correct:

- Turn the main motor PCB unit's **VR 2** to adjust the displayed value to the correct value.
- 4) Press the STOP key. The new (adjusted) value will be memorized, and the HELP mode menu will reappear.

#### • HELP mode H-01 display

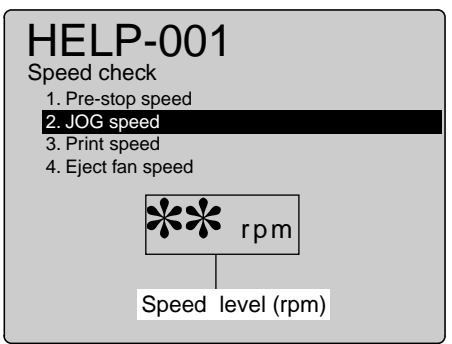

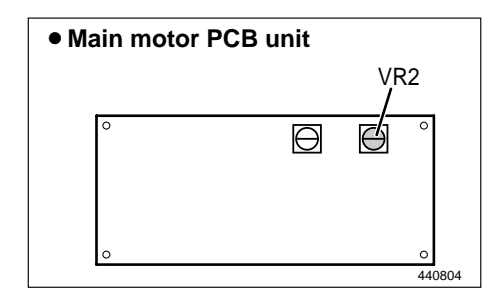

#### 3. Adjustment of Printing Speeds 1-5

1) Access HELP mode **H-01**, and press the **PRINT** key.

- Press the And/or key to select the Print speed item.
- Press the < ☐ and/or > PRINTING SPEED ADJUST-MENT key to select the speed 1 item.
- 4) Check the indicated speed level The value should be 50rpm.
   Printing Speed 1 is now set to 50rpm.

## If the value is not correct:

- Use the  $\bigwedge$  and/or  $\bigvee$  key to adjust the displayed value to the correct value.
- 5) To set Speeds 2 through 4, repeat steps 2) through 4) above, substituting the appropriate speed for Speed 1 in step 2), and making the appropriate settings given below.
- 6) Settings for Speeds 2 through 5:

| Printing speed | DP-440/430 | DP-340/330 |
|----------------|------------|------------|
| 1 st speed     | 50 rpm     | 50 rpm     |
| 2 nd speed     | 72 rpm     | 72 rpm     |
| 3 th speed     | 85 rpm     | 85 rpm     |
| 4 th speed     | 105 rpm    | 105 rpm    |
| 5 th speed     | 125 rpm    | 135 rpm    |

7) Press the **STOP** ( key. The drum will stop rotating, the settings will be memorized, and the HELP mode selection display will reappear.

## 4. To Initialize Speed Settings:

1) Access HELP mode H-01.

HELP mode H-01 ➡ see p.219

- Press the And/or key to select the Print speed item.
- 3) Press the [=] ĭ and CLEAR c key. The settings will be initialized.
- 4) Press the **STOP** ( key. The HELP mode menu will reappear.

#### NOTE :

• After initialization, new speed values must be set.

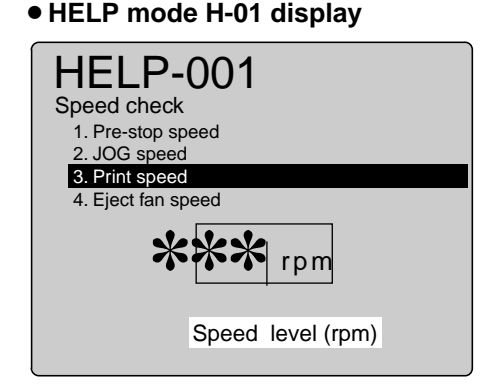

• HELP mode H-01 display

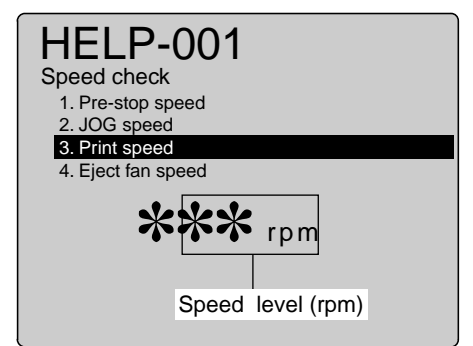

## (6) Eject Fan Speed Adjustment

- 1. Adjustment of Eject Fan Speeds 1-5
- 1) Access HELP mode **H-01**, and press the **PRINT** key.

HELP mode H-01 ➡ see p.220

- Press the And/or key to select the Eject fan speed item.
- Press the < and/or > PRINTING SPEED ADJUST-MENT key to select the speed 1 item.
- 4) Check the indicated speed level The value should be 130rpm.

• Eject fan Speed 1 is now set to 130rpm.

If the value is not correct:

- Use the  $\bigwedge$  and/or  $\bigvee$  key to adjust the displayed value to the correct value.
- 5) To set Speeds 2 through 4, repeat steps 2) through 4) above, substituting the appropriate speed for Speed 1 in step 2), and making the appropriate settings given below.

#### 6) Settings for Speeds 2 through 5:

| Eject fan speed | DP-440/430 | DP-340/330 |
|-----------------|------------|------------|
| 1 st speed      | 130 rpm    | 130 rpm    |
| 2 nd speed      | 150 rpm    | 150 rpm    |
| 3 th speed      | 165 rpm    | 165 rpm    |
| 4 th speed      | 190 rpm    | 190 rpm    |
| 5 th speed      | 225 rpm    | 235 rpm    |

7) Press the **STOP** ( key. The drum will stop rotating, the settings will be memorized, and the HELP mode selection display will reappear.

## 2. To Initialize Speed Settings:

1) Access HELP mode H-01.

HELP mode H-01 ➡ see p.220

- Press the And/or key to select the Eject fan speed item.
- 3) Press the [=] ≤ and CLEAR ⊂ key. The settings will be initialized.
- 4) Press the **STOP** ( key. The HELP mode menu will reappear.

## NOTE :

• After initialization, new speed values must be set.

#### • HELP mode H-01 display

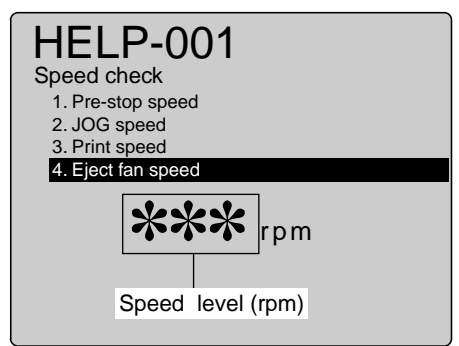

## HELP mode H-01 display

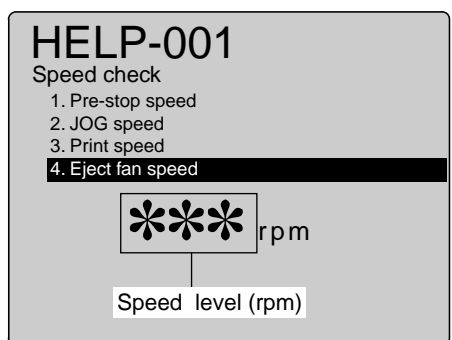

# 9 Option

## (1) Adjusting and Replacing the Upper / Lower Blade for the TAPE CLUSTER

- When the solenoid is pulled manually, adjust the solenoid position up and down so that the upper blade edge is positioned 1.5 - 2.0 mm lower than the lower blade.
- 2) At the same time, adjust the space with the adjusting washer so that the space of the blades is **about 0.5 mm** when seen from the top.

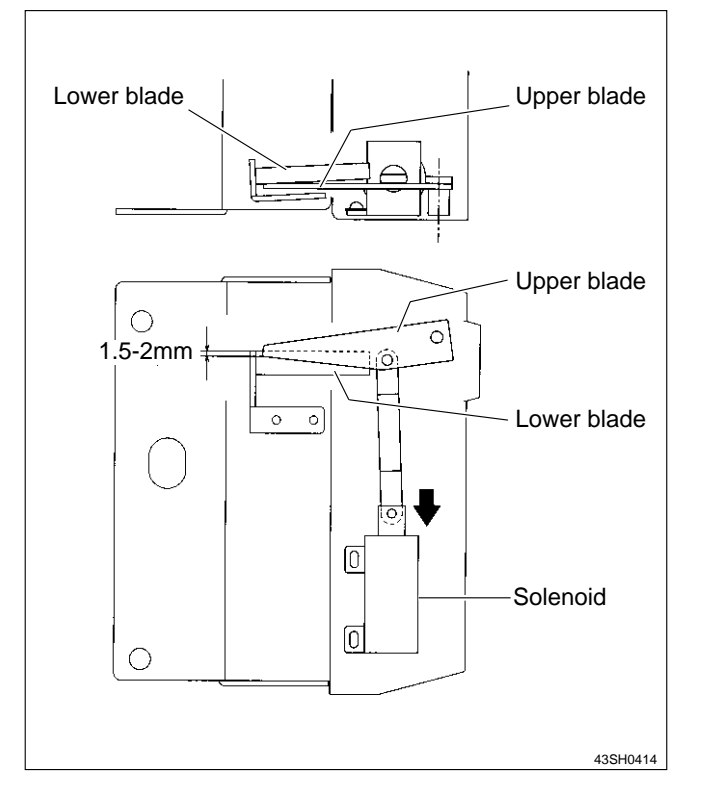

# MEMO

| <br> |
|------|
|      |
| <br> |
|      |
|      |
| <br> |
|      |
| <br> |
|      |
|      |
| <br> |
|      |
| <br> |
| <br> |
|      |
| <br> |
|      |
|      |
| <br> |
|      |
| <br> |
|      |
|      |
| <br> |
|      |
| <br> |
|      |
|      |
| <br> |
|      |
| <br> |
|      |
|      |
| <br> |
|      |
|      |
| <br> |
|      |
| <br> |
|      |
|      |
|      |
|      |
| <br> |
|      |
|      |
| <br> |
|      |
| <br> |
|      |
|      |
| <br> |
|      |
| <br> |
|      |
|      |
| <br> |
|      |
|      |
| <br> |
|      |
| <br> |
|      |
|      |
| <br> |
|      |
| <br> |
|      |
|      |
| <br> |
|      |
| <br> |
|      |
|      |
| <br> |
|      |
| <br> |
|      |
## Chapter 5

## Maintenance/Check

| 1 | Guaranteed Periodical Maintenance              | 184 |
|---|------------------------------------------------|-----|
| 2 | Cleaning and Oiling                            | 184 |
|   | (1) Cleaning                                   | 184 |
|   | (2) Oiling                                     | 184 |
| 3 | Periodical Maintenance                         | 185 |
|   | (1) 6-month Periodical Checking                | 185 |
|   | (2) Criteria for Replacing the Primary Parts . | 185 |
|   |                                                |     |

## 1 Guaranteed Periodical Maintenance

• The serviceman will visit the user periodically after delivery. The maintenance operation described in the **periodical maintenance list** is performed and instructs how to follow the operation.

When the serviceman is called by telephone, the following maintenance must be performed after clearing the trouble.

- 1. Cleaning the document.
- 2. Cleaning the document table glass.
- 3. Cleaning the thermal head.

## 2 Cleaning and Oiling

### (1) Cleaning

#### 1.Paper shreds:

Clean with a brush or dry cloth. Clean the mirror and reflection plate in the scanner section with a blower brush.

#### 2.Ink:

Clean with soap. Oil or grease after ink or paper shreds are removed.

### (2) Oiling

#### 1.Bearing section:

Oil the edge surface and bearing sections with oiler, rotating the lever and roller.

### 2.Gear section:

Grease the gear section after removing paper shreds on the bottom of gear.

## **3**Periodical Maintenance

## (1) 6-month Periodical Checking

| Section to be checked  | Description | Remarks                                                            |
|------------------------|-------------|--------------------------------------------------------------------|
| Shading plate          | Cleaning    | Clean with a soft and clean cloth                                  |
| Glass                  | Cleaning    | Clean with a soft and clean cloth                                  |
| Lamp                   | Cleaning    | Clean with a soft and clean cloth                                  |
| Reflection mirror      | Cleaning    | Remove dust with blower brush                                      |
| Thermal head           | Cleaning    | Clean with a soft and clean cloth (Do not damage the thermal head) |
| Platen roller          | Cleaning    | Remove paper shreds (Do not damage the platen roller)              |
| Sensor                 | Cleaning    | Remove dust with blower brush                                      |
| Press roller           | Cleaning    | Remove paper shreds                                                |
| Drum exterior          | Cleaning    | Remove ink and paper shreds                                        |
| Paper feeding section  | Checking    | Paper is fed smoothly. Remove paper shreds                         |
| Plate making section   | Checking    | Paper is fed smoothly. Remove paper shreds                         |
| Roller shaft / bearing | Oiling      |                                                                    |
| Gear                   | Greasing    |                                                                    |
| Air pump               | Greasing    |                                                                    |
| Escape cam             | Greasing    |                                                                    |

## (2) Criteria for Replacing Primary Parts

| No. | ltem                          | Criterion                             | Remarks        |
|-----|-------------------------------|---------------------------------------|----------------|
| 1   | Paper feed roller             | 300,000 sheets or more                |                |
| 2   | Paper separator unit          | 300,000 sheets or more                |                |
| 3   | Thermal head                  | About 20,000 plates or one year       | Up to 10 voids |
| 4   | Drum unit                     | Printing 1,000,000 sheets or one year | Overhaul       |
| 5   | Air pump                      | Printing 1,000,000 sheets or one year |                |
| 6   | Tape cutter upper/lower blade | Cutting 10,000 times or one year      |                |
| 7   | Press roller                  | 1,000,000 sheets or one year          |                |
| 8   | Lamp                          | 10,000 plates or one year             |                |

## MEMO

| <br> |
|------|
|      |
| <br> |
|      |
| <br> |
|      |
|      |
|      |
|      |
| <br> |
|      |
| <br> |
|      |
| <br> |
|      |
| <br> |
|      |
|      |
| <br> |
|      |
| <br> |
|      |
| <br> |
|      |
| <br> |
|      |
|      |
| <br> |
|      |
| <br> |
|      |
| <br> |
|      |
|      |
|      |
| <br> |
| <br> |
| <br> |
| <br> |
| <br> |
| <br> |
| <br> |
|      |
|      |
|      |
|      |
|      |
|      |
|      |
|      |
|      |
|      |
|      |
|      |
|      |
|      |
|      |
|      |
|      |
|      |
|      |
|      |
|      |
|      |
|      |
|      |
|      |
|      |

# Chapter 6

# Troubleshooting

| 1 Troubleshooting Guide                           | .188 |
|---------------------------------------------------|------|
| 1.Countermeasures for the Defective Operation     | .188 |
| (1) Lamp does not Light Up                        | .189 |
| (2) Optical System Dose Not Move Forward/Backward | .190 |
| (3) "E001" is displayed                           | .190 |
| (4) "E002" is displayed                           | .191 |
| (5) "E005" is displayed                           | .192 |
| (6) "E006" is displayed                           | .192 |
| (7) "E008" is displayed                           | .193 |
| (8) "E009" is displayed                           | .193 |
| (9) "E011" is displayed                           | .194 |
| (10) "E013" is displayed                          | .194 |
| (11) "E014" is displayed                          | .195 |
| (12) "E016" is displayed                          | .195 |
| (13) "NO DRUM" is displayed                       | .196 |
| (14) "MASTER SETTING ERROR" is displayed          | .196 |
| (15) Malfunction of Master Feeding Clutch         | .197 |
| (16) Malfunction of Master Stepping Motor         | .197 |
| (17) "PLATE EJECTION ERROR" is displayed          | .198 |
| (18) Malfunction of Roll-up Motor                 | .198 |
| (19) "ADD PAPER" is displayed                     | .199 |
| (20) "FRONT COVER OPEN" is displayed              | .199 |
| (21) "SCANNER OPEN" is displayed                  | .200 |
| (22) "CHANGE MASTER" is displayed                 | .200 |
| (23) "CHANGE INK" is displayed                    | .201 |
| (24) "PLEASE INSERT CARD" is displayed            | .201 |
| (25)"PAPER JAM ON THE EJECTION SIDE" is displayed | .202 |
| (26) "PAPER JAM ON THE FEEDER SIDE" is displayed. | .203 |
| (27) "CHANGE MASTER EJECTION CORE" is displayed . | .203 |
| (28) Paper Jams in the Paper Feed Side            | .204 |
| (29) Paper Jams in the Paper Eject Side           | .205 |
|                                                   |      |
|                                                   |      |

| 2 | Error | Display |  |
|---|-------|---------|--|
|---|-------|---------|--|

## **1**Troubleshooting Guide

### 1. Countermeasures for the Defective Operation

• When the messages listed below are displayed on the LCD or when trouble such as malfunctioning or a paper jam occurs, proceed with an inspection following the procedure for the item and take measures accordingly.

## Message List

| Massage                        | Remarks                    | No.  | Page |
|--------------------------------|----------------------------|------|------|
| ADD PAPER                      |                            | (19) | 199  |
| CHANGE INK                     |                            | (23) | 201  |
| CHANGE MASTER                  |                            | (22) | 200  |
| CHANGE MASTER EJECTION CORE    |                            | (27) | 203  |
| E001                           |                            | (3)  | 190  |
| E002                           |                            | (4)  | 191  |
| E005                           |                            | (5)  | 192  |
| E006                           |                            | (6)  | 192  |
| E008                           |                            | (7)  | 193  |
| E009                           |                            | (8)  | 193  |
| E011                           |                            | (9)  | 194  |
| E013                           |                            | (10) | 194  |
| E014                           | Machine with LPU connected | (11) | 195  |
| E016                           |                            | (12) | 195  |
| FRONT COVER OPEN               |                            | (20) | 199  |
| MASTER SETTING ERROR           |                            | (14) | 196  |
| NO DRUM                        |                            | (13) | 196  |
| PAPER JAM ON THE EJECTION SIDE |                            | (25) | 202  |
| PAPER JAM ON THE FEEDER SIDE   |                            | (26) | 203  |
| PLATE EJECTION ERROR           |                            | (17) | 198  |
| PLEASE INSERT CARD             |                            | (24) | 201  |
| SCANNER OPEN                   |                            | (21) | 200  |

### Error item List

| Item                                          | Remarks | No.  | Page |
|-----------------------------------------------|---------|------|------|
| Lamp does not Light Up                        |         | (1)  | 189  |
| Malfunction of Master Feeding Clutch          |         | (15) | 197  |
| Malfunction of Master Stepping Motor          |         | (16) | 197  |
| Malfunction of Roll-up Motor                  |         | (18) | 198  |
| Optical System Dose Not Move Forward/Backward |         | (2)  | 190  |
| Paper Jams in the Paper Eject Side            |         | (29) | 205  |
| Paper Jams in the Paper Feed Side             |         | (28) | 204  |

## (1) Lamp does not Light Up

| Cause/Detective section | Procedures                               | Items to be checked                                                                                         | Result  | Countermeasure                                                                                                    |
|-------------------------|------------------------------------------|----------------------------------------------------------------------------------------------------|---------|----------------------------------------------------------------------------------------------------|
| Regulated power supply  | 1                                        | Measure the voltage between the regulated power supply, +S (+24) and -S(GND)                                | NO      | Measure the voltage between L and N of the regulated power supply with the tester. If it is 100V, replace the regulated power supply. |
|                         |                                          | with the tester. Is it +24V?                                                                                | YES     | Follow the procedure <b>2</b> .                                                                                                    |
| Drive PCB Unit <b>2</b> |                                          | Measure the drive PCB unit CN5-1 (+)<br>and CN5-3(GND) with the tester. Is it<br>+24V?                      | NO      | Replace the drive PCB Unit.                                                                                                    |
|                         | 3                                        | Does the lamp light up when the drive<br>PCB unit CN9-9 produces a short cir-<br>cuit to GND?               | YES     | Follow the procedure <b>5</b> .                                                                                                    |
| Drive PCB Unit          | Λ                                        | 4 Is the cause cleared by replacing the drive PCB Unit?                                                     | YES     | Finish.                                                                                                    |
| Main PCB Unit           | 4                                        |                                                                                                    | NO      | Replace the main PCB Unit.                                                                                                    |
| Lamp                    | np Is the cause cleared by replacing the | YES                                                                                                    | Finish. |                                                                                                    |
| Inverter PCB Unit       | J                                        | lamp?                                                                                                    | NO      | Replace the inverter PCB Unit.                                                                                                    |
| Thermal head            | 6                                        | Is the cause cleared by replacing the                                                                       | YES     | Finish.                                                                                                    |
| Thermal head PCB Unit   |                                          | thermal head?                                                                                               | NO      | Replace the thermal head PCB Unit.                                                                                                    |
| Motors                  | 7                                        | Remove the drive PCB Unit CN5 and follow the procedure <b>1</b> .<br>Is the voltage +24V? (CN1 is inserted) | YES     | At the CN5 bundled wire or motors<br>+24V produces a short-circuit to GND.                                                            |

## (2) Optical system dose not move forward/backward

| Cause/Detective section                                           | Procedures                                | Items to be checked                                                                                                    | Result  | Countermeasure                                                                                                    |
|-------------------------------------------------------------------|-------------------------------------------|----------------------------------------------------------------------------------------------------|---------|----------------------------------------------------------------------------------------------------|
| Wire or timing belt is cut or removed.                            | 1                                         | Are the optical system driving wire and timing belt attached properly?                                                                | NO      | Attach the wire and timing belt properly.                                                                                             |
| There is a foreign object<br>on the optical system<br>moving way. | 2                                         | Is the rail clean?Does the optical sys-<br>tem move smoothly when the optical<br>system driving timing pulley is rotated<br>manually? | NO      | Check that there is no foreign object on<br>the rail and that nothing contacts the<br>optical system.                                 |
| Regulated power supply                                            | 3                                         | Measure the voltage between the regulated power supply, +S (+24) and -S(GND)                                                          |         | Measure the voltage between L and N of the regulated power supply with the tester. If it is 100V, replace the regulated power supply. |
|                                                                   |                                           | with the tester. Is it +24V?                                                                                                    | YES     | Follow the procedure <b>4</b> .                                                                                                    |
| Drive PCB Unit                                                    | 1                                         | 4 Is the cause cleared by replacing the drive PCB Unit?                                                                               | YES     | Finish.                                                                                                    |
| Main PCB Unit                                                     | 4                                         |                                                                                                    | NO      | Replace the main PCB Unit.                                                                                                    |
| Lamp                                                              | amp Is the cause cleared by replacing the | YES                                                                                                    | Finish. |                                                                                                    |
| Inverter PCB Unit                                                 | J                                         | lamp?                                                                                                    | NO      | Replace the inverter PCB Unit.                                                                                                    |
| Thermal head PCB Unit                                             | 6                                         | Is the cause cleared by replacing the thermal head?                                                                                   | YES     | Finish.                                                                                                    |
| Motors                                                            | 7                                         | Remove the drive PCB Unit CN5 and follow the procedure <b>3</b> . Is the voltage +24V?                                                | YES     | At the CN5 bundled wire or motors<br>+24V produces a short-circuit to GND.                                                            |

## (3) "E001" is displayed

| Cause/Defective section                                        | Procedures | Item to be checked                                                                                              | Result    | Countermeasure                                                                                                    |
|----------------------------------------------------------------|------------|----------------------------------------------------------------------------------------------------|-----------|----------------------------------------------------------------------------------------------------|
|                                                                | 1          | Does drum rotate?                                                                                               | NO        | Proceed to procedure 5.                                                                                                    |
| Motor PCB unit<br>Main PCB unit                                | 2          | Is trouble cleared by replacing motor PCB unit?                                                                 | YES<br>NO | Finish.<br>Replace main PCB unit.                                                                                                    |
| Drum interferes with body.                                     | 3          | Does main motor rotate without drum?                                                                            | YES       | Eliminate interference.                                                                                                    |
| Drive system gear broken<br>or blocked with foreign<br>matter. | 4          | Does main motor rotate without the driving timing belt?                                                         | YES       | Check if drive system gear is<br>broken or blocked with foreign<br>matter and remove cause.                                           |
| Regulated power supply                                         | 5          | Measure the voltage between the regulated<br>power supply, +S (+24) and -S(GND)<br>with the tester. Is it +24V? | NO        | Measure the voltage between L and N of the regulated power supply with the tester. If it is 100V, replace the regulated power supply. |
| Main motor PCB unit                                            | 6          | Is the trouble cleared by replacing                                                                             | YES       | Finish.                                                                                                    |
| Main motor                                                     |            | main motor PCB unit?                                                                                            | NO        | Replace main motor.                                                                                                    |

## (4) "E002" is displayed

| Cause/Detective section          | Procedures | Items to be checked                                                                                                    | Result | Countermeasure                                                                                                    |
|----------------------------------|------------|----------------------------------------------------------------------------------------------------|--------|----------------------------------------------------------------------------------------------------|
| Feed tray operation is defective | 1          | Does the feed tray operate smoothly when moved up/down by hand?                                                                                                    | YES    | Remove the cause of defective operation.<br>Lean or catch?                                                                                                    |
|                                  | 2          | Check with the HELP modes, H-05, H-07. Are the elevator top limit sensor and the elevator bottom limit switch noraml?                                                                                                    | NO     | <ul> <li>Follow the procedure 7 when the elevator top limit sensor is defective.</li> <li>Follow the procedure 10 when the elevator bottom limit sensor is defective.</li> </ul> |
| Regulated power supply           | 3          | Remove the drive PCB Unit CN5.<br>Measure the voltage between the regulated power supply, $+S(+24)$ , $-S$ (GND) with the tester. Is the voltage $+24$ V?                                                                                | NO     | Replace the regulated power supply.                                                                                                    |
| Elevator motor                   | 4          | Measure the voltage between the main<br>PCB Unit CN8-4 (+) and CN8-3 (-) with<br>the tester at the timing of the elevator<br>motor operation. Is the voltage +24V<br>whether the elevator motor relay con-<br>nector is inserted or not? | YES    | Replace the elevator motor.                                                                                                    |
| Drive PCB Unit                   | E          | 5 Is the cause cleared by replacing the drive PCB Unit?                                                                                                    | YES    | Finish.                                                                                                    |
| Elevator motor                   | Ð          |                                                                                                    | NO     | Replace the elevator motor.                                                                                                    |
| Main PCB Unit                    | 6          | Measure the voltage between the main<br>PCB Unit CN1-6 (+) and GND with the<br>tester. Is the voltage of the elevator top<br>limit sensor 0V at the time of pho-<br>topassing and 5V at the time of pho-<br>tointerrupting?              | YES    | Replace the main PCB Unit.                                                                                                    |
| Main PCB Unit                    | 7          | Measure the voltage between the main PCB Unit $CN1_{-6}$ (+) and $CN1_{-1}$ (GND)                                                                                                    | NO     | Replace the main PCB Unit.                                                                                                    |
| Elevator top limit sensor        | '          | with the tester. Is the voltage +5V?                                                                                                    |        | Replace the elevator top limit sensor.                                                                                                    |
| DC-DC PCB Unit                   | 8          | Measure the voltage between the DC-<br>DC PCB Unit CN4-1 (GND) and CN4-6                                                                                                    | YES    | Replace the DC-DC PCB Unit.                                                                                                    |
|                                  | 0          | (+) with the tester. Is the voltage +5V?                                                                                                    | NO     | Follow the procedure <b>9</b> .                                                                                                    |
| Regulated power supply           | 9          | Measure the voltage between the regulated<br>power supply,CN1-1(GND) and CN1-<br>3(+) with the tester. Is it +24V?                                                                                                    |        | Replace the regulated power supply.                                                                                                    |
| Elevator bottom limit SW         | 10         | Check the elevator bottom limit switch with the tester. Is the switch turned on                                                                                                    | NO     | Replace the elevator bottom limit SW.                                                                                                    |
| Main PCB Unit                    |            | or off normally?                                                                                                    |        | Replace the main PCB Unit.                                                                                                    |

\* HELP mode H-05 ➡ see p.224

HELP mode H-07 ➡ see p.228

## (5) "E005" is displayed

\* HELP mode H-02 → see p.221

\* HELP mode H-05 ➡ see p.224

\*

| Cause/Detective section   | Procedures | Items to be checked                                                                                                    | Result | Countermeasure                                                                                                    |  |
|---------------------------|------------|----------------------------------------------------------------------------------------------------|--------|----------------------------------------------------------------------------------------------------|--|
|                           | 1          | Does the ink roller up/down motor turn when it is checked using HELP02*?                                                                                     | YES    | Follow the procedure <b>5</b> .                                                                                                    |  |
| Ink roller up/down motor  | 2          | Using a tester, measure the voltage<br>between CN21-13 (+) and CN21-15 (GND)<br>when the ink roller up/down motor is<br>activated using HELP02*. Is it +24V? | YES    | Check the bundled wire. If OK, replace the ink roller up/down motor.                                                                           |  |
| Regulated power supply    | 3          | Measure the voltage between the regulated<br>power supply, +S (+24) and -S(GND)<br>with the tester. Is it +24V?                                              |        | Measure the voltage between L and N of<br>the regulated power supply with the tester.<br>If it is 100V, replace the regulated power<br>supply. |  |
|                           |            |                                                                                                    | YES    | Follow the procedure <b>4</b> .                                                                                                    |  |
| Drive PCB unit            |            |                                                                                                    |        | Finish.                                                                                                    |  |
| Main PCB unit             | 4          | Does replacing the drive PCB unit solve the problem?                                                                                                    | NO     | Check the connector and bundled wire<br>between the drive PCB unit CN3 and<br>the main PCB CN1. If OK, replace the<br>main PCB unit.           |  |
| Ink roller up/down sensor | 5          | Does the ink roller up/down sensor status when it is checked using HELP05**?                                                                                 | YES    | Replace ink roller up/down sensor.                                                                                                    |  |

## (6) "E006" is displayed

\* HELP mode H-02 ➡ see p.221

| Cause/Detective section | Procedures | Items to be checked                                                                                                    | Result | Countermeasure                                                                                                    |
|-------------------------|------------|----------------------------------------------------------------------------------------------------|--------|----------------------------------------------------------------------------------------------------|
|                         | 1          | Does contact pressure motor turn when it is checked using HELP02*?                                                                                       | YES    | Follow the procedure <b>5</b> .                                                                                                    |
| Contact pressure motor  | 2          | Using a tester, measure the voltage<br>between CN12-8 (+) and CN12-9 (GND)<br>when the contact pressure motor is<br>activated using HELP02*. Is it +24V? | YES    | Check the bundled wire. If OK, replace the contact pressure motor.                                                                             |
| Regulated power supply  | 3          | Measure the voltage between the regulated<br>power supply, +S (+24) and -S(GND)<br>with the tester. Is it +24V?                                          | NO     | Measure the voltage between L and N of<br>the regulated power supply with the tester.<br>If it is 100V, replace the regulated power<br>supply. |
|                         |            |                                                                                                    | YES    | Follow the procedure <b>4</b> .                                                                                                    |
| Drive PCB unit          |            |                                                                                                    |        | Finish.                                                                                                    |
| Main PCB                | 4          | Does replacing the drive PCB unit solve the problem?                                                                                                    | NO     | Check the connector and bundled wire<br>between the drive PCB unit CN1 and<br>the main PCB CN3. If OK, replace the<br>main PCB unit.           |
| Pressure encoder sensor | 5          | Turn the pressure encoder sensor on<br>and off, and use a tester to measure<br>voltage. Is voltage normal?                                               | NO     | Replace t pressure encoder sensor.                                                                                                    |

## (7) "E008" is displayed

| Cause/Detective section | Procedures | Items to be checked                                           | Result | Countermeasure                                                                                                    |  |
|-------------------------|------------|---------------------------------------------------------------|--------|----------------------------------------------------------------------------------------------------|--|
| I/F PCB Unit            | 1          | Is the cause cleared by replacing the I/F set PCB Unit ?      | YES    | Finish.                                                                                                    |  |
| Online code             | 2          | Is the cause cleared by replacing the online code ?           | YES    | Finish.                                                                                                    |  |
| IPC I/F PCB Unit        | 3          | Is the cause cleared by replacing the IPC I/F PCB Unit ?      | YES    | Finish.                                                                                                    |  |
| P-memory PCB Unit       |            | Is the cause cleared by replacing the P-<br>memory PCB Unit ? | YES    | Finish.                                                                                                    |  |
| Main PCB Unit           | 4          |                                                               | NO     | Check the bundled wire between the I/F<br>PCB unit CN4 and the P-memory PCB<br>CN3. If OK, replace the main PCB unit. |  |

## (8) "E009" is displayed

\* HELP mode H-03 → see p.222

| Cause/Detective section | Procedures | Items to be checked                                                                                                    | Result | Countermeasure                                                              |
|-------------------------|------------|----------------------------------------------------------------------------------------------------|--------|-----------------------------------------------------------------------------|
| Thermal head            | 1          | Disconnect all the thermal head<br>connectors, and cheked using HELP03*<br>(Thermal head power source).<br>DP-440/340: Is the voltage 16-18V approx.?<br>DP-430/330: Is the voltage 24V approx.? | YES    | Chech the bundled wire and connector.<br>If OK, replace the thermal head.   |
| DC-DC PCB Unit          | 2          | In platemaking, measure the voltage<br>between the regulated power supply, +S<br>(+24) and -S(GND) with the tester. Is it<br>+24V?                                                               | YES    | Chech the bundled wire and connector.<br>If OK, replace the DC-DC PCB Unit. |
| Regulated power supply  |            |                                                                                                    | NO     | Replace the regulated power supply.                                         |

## (9) "E011" is displayed

HELP mode H-02 ➡ see p.221

\*

HELP mode H-05 ➡ see p.224 \*\*

| Cause/Detective section               | Procedures | Items to be checked                                                                                                    | Result | Countermeasure                                                                                                    |
|---------------------------------------|------------|----------------------------------------------------------------------------------------------------|--------|----------------------------------------------------------------------------------------------------|
|                                       | 1          | Does thermal head up/down motor turn when it is checked using HELP02*?                                                                                        | YES    | Follow the procedure <b>5</b> .                                                                                                    |
| Thermal head up/down<br>motor         | 2          | Using a tester, measure the voltage<br>between CN14-9 (+) and CN14-10 (GND)<br>when the thermal head up/down motor<br>is activated using HELP02*. Is it +24V? | YES    | Check the bundled wire. If OK, replace the thermal head up/down motor.                                                                |
| Regulated power supply                | 3          | <b>3</b> Measure the voltage between the regulated power supply, $+S$ (+24) and $-S$ (GND) with the tester. Is it +24V?                                       |        | Measure the voltage between L and N of the regulated power supply with the tester. If it is 100V, replace the regulated power supply. |
|                                       |            |                                                                                                    | YES    | Follow the procedure <b>4</b> .                                                                                                    |
| Drive PCB unit                        |            |                                                                                                    |        | Finish.                                                                                                    |
| Main PCB                              | 4          | Does replacing the drive PCB unit solve the problem?                                                                                                    | NO     | Check the connector and bundled wire<br>between the drive PCB unit CN1 and<br>the main PCB CN3. If OK, replace the<br>main PCB unit.  |
| Thermal head position sensor position | 5          | Does the thermal head position sensor sta-<br>tus when it is checked using HELP05**?                                                                          | YES    | Adjust the thermal head position sensor.                                                                                              |
| Thermal head position                 |            | Turn the thermal head position sensor                                                                                                    | NO     | Replace thermal head position sensor.                                                                                                 |
| Main PCB Unit                         | 6          | on and off, and use a tester to measure voltage. Is voltage normal?                                                                                           | YES    | Check the bundled wire. If OK, replace the main PCB unit.                                                                             |

## (10) "E013" is displayed

\* HELP mode H-05 ⇒ see p.224
 \*\* HELP mode H-10 ⇒ see p.232

| Cause/Detective section               | Procedures | Items to be checked                                                                                           | Result | Countermeasure                                                                                                    |  |
|---------------------------------------|------------|----------------------------------------------------------------------------------------------------|--------|----------------------------------------------------------------------------------------------------|--|
|                                       | 1          | Does scanner stepping motor turn when it is checked using HELP10*?                                            | YES    | Follow the procedure <b>5</b> .                                                                                                    |  |
| Regulated power supply                | 2          | Measure the voltage between the regulated power supply, +S (+24) and -S(GND) with the tester is $\pm 24V_{2}$ |        | Measure the voltage between L and N of the regulated power supply with the tester. If it is 100V, replace the regulated power supply. |  |
|                                       |            |                                                                                                    | YES    | Follow the procedure <b>3</b> .                                                                                                    |  |
| Drive PCB unit                        |            |                                                                                                    |        | Finish.                                                                                                    |  |
| Main PCB Unit                         | 3          | Does replacing the drive PCB unit solve the problem?                                                          | NO     | Check the connector and bundled wire<br>between the drive PCB unit CN1 and<br>the main PCB CN3. If OK, replace the<br>main PCB unit.  |  |
| Scanner home position sensor position | 4          | Does the scanner home position sensor sta-<br>tus when it is checked using HELP05**?                          | YES    | Adjust the scanner home position sensor.                                                                                              |  |
| Scanner home position                 |            | Turn the scanner home position sensor                                                                         | NO     | Replace scanner home position sensor.                                                                                                 |  |
| Main PCB Unit                         | 5          | on and off, and use a tester to measure voltage. Is voltage normal?                                           | YES    | Check the bundled wire. If OK, replace the main PCB unit.                                                                             |  |
| Scanner stepping motor                | 6          | Does replacing the scanner stepping motor solve the problem?                                                  | YES    | Finish.                                                                                                    |  |

## (11) "E014" is displayed

| Cause/Detective section | Procedures | Items to be checked                                                                                                    | Result | Countermeasure                                                                                                    |
|-------------------------|------------|----------------------------------------------------------------------------------------------------|--------|----------------------------------------------------------------------------------------------------|
|                         | 1          | Execute printing in the regular mode.<br>Does the guide roller drive motor turn?                                                                    | YES    | Follow the procedure <b>5</b> .                                                                                                    |
| Guide roller motor      | 2          | Execute printing in the regular mode,<br>and measure the voltage between the<br>drive PCB unit's CN9-1 (+) and CN9-2<br>(GND). Is the voltage +24V? | YES    | Check the bundled wire. If OK, replace the guide roller motor.                                                                        |
| Regulated power supply  | 3          | Measure the voltage between the regulated<br>power supply, +S (+24) and -S(GND)<br>with the tester is it $\pm 24/2$                                 |        | Measure the voltage between L and N of the regulated power supply with the tester. If it is 100V, replace the regulated power supply. |
|                         |            |                                                                                                    | YES    | Follow the procedure <b>4</b> .                                                                                                    |
| Drive PCB unit          |            | Does replacing the drive PCB unit solve the problem?                                                                                                | YES    | Finish                                                                                                    |
| Main PCB                | 4          |                                                                                                    | NO     | Check the connector and bundled wire<br>between the drive PCB unit CN1 and the main<br>PCB CN3. If OK, replace the main PCB unit.     |
| Guide roller sensor     | 5          | Does replacing the guide roller sensor solve the problem?                                                                                           | YES    | Finish.                                                                                                    |

## (12) "E016" is displayed

\* HELP mode H-02 → see p.221
 \*\* HELP mode H-05 → see p.224

| Cause/Detective section            | Procedures | Items to be checked                                                                                                   | Result | Countermeasure                                                                                                    |
|------------------------------------|------------|----------------------------------------------------------------------------------------------------|--------|----------------------------------------------------------------------------------------------------|
|                                    | 1          | Does drum shift motor turn when it is checked using HELP02*?                                                          | YES    | Follow the procedure <b>5</b> .                                                                                                    |
| Regulated power supply             | 2          | Measure the voltage between the regulated<br>power supply, +S (+24) and -S(GND)<br>with the tester. Is it $\pm 241/2$ |        | Measure the voltage between L and N of the regulated power supply with the tester. If it is 100V, replace the regulated power supply. |
|                                    |            |                                                                                                    | YES    | Follow the procedure <b>3</b> .                                                                                                    |
| Drive PCB unit                     |            |                                                                                                    |        | Finish                                                                                                    |
| Main PCB                           | 3          | Does replacing the drive PCB unit solve the problem?                                                                  | NO     | Check the connector and bundled wire<br>between the drive PCB unit CN1 and<br>the main PCB CN3. If OK, replace the<br>main PCB unit.  |
| Drum limit /center sensor position | 4          | Does the drum limit /center sensor status when it is checked using HELP05**?                                          | YES    | Adjust the drum limit /center sensor.                                                                                                 |
| Drum limit /center sensor          |            | Turn the drum limit /center sensor on                                                                                 | NO     | Replace drum limit /center sensor.                                                                                                    |
| Main PCB Unit                      | 5          | and off, and use a tester to measure voltage. Is voltage normal?                                                      | YES    | Check the bundled wire. If OK, replace the main PCB unit.                                                                             |
| Drum shift motor                   | 6          | Does replacing the drum shiftmotor solve the problem?                                                                 | YES    | Finish.                                                                                                    |

## (13) "NO DRUM" is displayed

| Cause/Defective section | Procedures | Item to be checked                                                    | Result | Countermeasure                                                          |
|-------------------------|------------|-----------------------------------------------------------------------|--------|-------------------------------------------------------------------------|
| Drum setting.           | 1          | Is trouble cleared by setting drum again?                             | YES    | Finish.                                                                 |
| Main PCB unit           | 2          | Does drum SW checked by HELP<br>mode (H-08)* prove to be normal?      | YES    | Check if drum SW is installed<br>in place and replace main PCB<br>unit. |
| Drum SW                 | 3          | Does drum SW checked by volt-ohm-<br>milliammeter prove to be normal? | NO     | Replace drum SW.                                                        |
| Main PCB unit           |            |                                                                       | YES    | Check if drum SW is installed<br>in place and replace main PCB<br>unit. |

\*

HELP mode H-08 ➡ see p.230

## (14) "MASTER SETTING ERROR" is displayed

| Cause/Defective section     | Procedures | Item to be checked                                                          | Result | Countermeasure                                                                                                    |
|-----------------------------|------------|-----------------------------------------------------------------------------|--------|----------------------------------------------------------------------------------------------------|
| End mark sensor PCB<br>unit | 1          | Has "MASTER SETTING ERROR"<br>actually occurred?                            | NO     | Adjust VR for end mark sensor<br>by HELP mode (H-07)*. If un-<br>able,replace end mark sensor<br>PCB unit.<br>IMPORTANT:<br>VR must be adjusted after<br>replacement of end mark sensor<br>PCB unit. |
| Master feeding clutch       | 2          | Does master feeding clutch operate normally?                                | NO     | Refer to "(15) Malfunction of master feeding clutch".                                                                                                    |
| Master stepping motor       | 3          | Does master stepping motor operate normally?                                | NO     | Refer to "(16) Malfunction of master stepping motor".<br>→ see page 197                                                                                                    |
| Cutter unit                 | 4          | Is master cut normally?                                                     | NO     | Replace cutter unit.                                                                                                    |
| Static electricity          | 5          | Is static-eliminating brush on master feeding unit damaged or deteriorated? | YES    | Remove static-eliminating brush.                                                                                                    |
| Master                      | 6          | Is trouble cleared by replacing mas-                                        | YES    | Finish.                                                                                                    |
| Transfer path               |            |                                                                             | NO     | Remove any foreign matter in transfer path.                                                                                                    |

HELP mode H-07 ➡ see p.228

\*

## (15) Malfunction of Master Feeding Clutch

| Cause/Defective section | Procedures | Item to be checked                                                                                                    | Result | Countermeasure                                                     |
|-------------------------|------------|----------------------------------------------------------------------------------------------------|--------|--------------------------------------------------------------------|
| Regulated power supply  | 1          | Does voltage between regulated<br>power supply +S (+24) and -S (GND)<br>show 24V?                                     | NO     | Replace regulated power supply.                                    |
| Master feeding clutch   | 2          | Does voltage between drive PCB unit<br>CN9-5 (+) and -6 (GND) show 24V<br>when master feeding clutch is turned<br>on? | YES    | Check wiring and replace master feeding clutch.                    |
| Drive PCB unit          | 3          | 3 Is trouble cleared by replacing drive PCB unit?                                                                     | YES    | Finish.                                                            |
| Main PCB unit           |            |                                                                                                    | NO     | Check bundled wire and<br>connectors and replace main<br>PCB unit. |

## (16) Malfunction of Master Stepping Motor

| Cause/Defective section | Procedures | Item to be checked                                                                                                | Result | Countermeasure                                                     |
|-------------------------|------------|----------------------------------------------------------------------------------------------------|--------|--------------------------------------------------------------------|
| Load on drive system    | 1          | Is trouble cleared by adjusting tension<br>of the master feeding unit timing belt<br>or supplying oil to bearing? | YES    | Finish.                                                            |
| Regulated power supply  | 2          | Does voltage between regulated<br>power supply +S (+24) and -S (GND)<br>show 24V?                                 | NO     | Replace regulated power supply.                                    |
| Drive PCB unit          | 3          | Is trouble cleared by replacing drive                                                                             | YES    | Finish.                                                            |
| Main PCB unit           |            | PCB unit?                                                                                                    | NO     | Check bundled wire and<br>connectors and replace main<br>PCB unit. |

## (17) "PLATE EJECTION ERROR" is displayed

| Cause/Defective section                      | Procedures | Item to be checked                                                                                                    | Result | Countermeasure                                                     |
|----------------------------------------------|------------|----------------------------------------------------------------------------------------------------|--------|--------------------------------------------------------------------|
|                                              | 1          | Has "PLATE EJECTION ERROR"<br>actually occurred?                                                                                                    | YES    | Proceed to procedure 5.                                            |
| Foreign material or dirt on sensors.         | 2          | Are there any foreign matter or dirt<br>between the master ejection sensor<br>photo-receiving and the master ejec-<br>tion sensor photo-emitting PCB? | YES    | Remove any foreign matter and clean.                               |
| Master ejection sensor photo-receiving       | 3          | Is trouble cleared by replacing the master ejection sensor photo-receiv-<br>ing ?                                                                     | YES    | Finish.                                                            |
| Master ejection sensor<br>photo-emitting PCB | 4          | 4 Is trouble cleared by replacing the master ejection sensor photo-emitting                                                                           | YES    | Finish.                                                            |
| Main PCB unit                                |            | PCB?                                                                                                    | NO     | Check bundled wire and<br>connectors and replace main<br>PCB unit. |
| Roll-up motor                                | 5          | Does roll-up motor rotate normally?                                                                                                    | NO     | Refer to "(18) Malfunction of roll-up motor".                      |
| Master clump dirty.                          | 6          | Is the master clump section dirty with ink or oil?                                                                                                    | YES    | Clean master clump section.                                        |
| Master ejection box                          | 7          | Is stripper finger or springs damaged?                                                                                                    | YES    | Replace any damaged stripper finger or springs.                    |
| Drum master ejection stop position           | 8          | Is the drum master ejection stop posi-<br>tion within reference value?                                                                                | NO     | Adjust the drum master ejection stop position.                     |
| C mode                                       |            |                                                                                                    | YES    | Check and adjust C mode.                                           |

## (18) Malfunction of Roll-up Motor

| Cause/Defective section | Procedures | Item to be checked                                                                                                    | Result | Countermeasure                                                     |
|-------------------------|------------|----------------------------------------------------------------------------------------------------|--------|--------------------------------------------------------------------|
| Roll-up motor           | 1          | Does voltage between drive PCB unit<br>CN9-24 (+) and -25 (GND) show 24V<br>when roll-up motor is operated with<br>HELP mode (H-02)*? | YES    | Replace roll-up motor .                                            |
| Regulated power supply  | 2          | Does voltage between regulated<br>power supply +S (+24) and -S (GND)<br>show 24V?                                                     | NO     | Replace regulated power supply.                                    |
| Drive PCB unit          | 3          | 3 Is trouble cleared by replacing drive PCB unit?                                                                                     | YES    | Finish.                                                            |
| Main PCB unit           |            |                                                                                                    | NO     | Check bundled wire and<br>connectors and replace main<br>PCB unit. |

\* HELP mode H-02 ➡ see p.221

## (19) "ADD PAPER" is displayed

| Cause/Defective section | Procedures | Item to be checked                                                                               | Result | Countermeasure                                                     |
|-------------------------|------------|--------------------------------------------------------------------------------------------------|--------|--------------------------------------------------------------------|
| Paper detection sensor  | 1          | When paper sensor is checked using                                                               | NO     | Replace paper detection sensor .                                   |
| Main PCB unit           |            | HELP mode (H-05), does it indicate<br>"1" when paper is absent and "0"<br>when paper is present? | YES    | Check bundled wire and<br>connectors and replace main<br>PCB unit. |

\* HELP mode H-05 ➡ see p.224

## (20) "FRONT COVER OPEN" is displayed

| Cause/Defective section | Procedures | Item to be checked                                                                                                    | Result | Countermeasure                                                     |
|-------------------------|------------|----------------------------------------------------------------------------------------------------|--------|--------------------------------------------------------------------|
| Front cover SW position | 1          | Is front cover SW pressed when front cover is set?                                                                                                    | NO     | Adjust front cover SW position.                                    |
| Front cover SW          | 2          | When front cover SW is checked with<br>volt-ohm-milliammeter, does it OPEN<br>if switch is pressed (front cover open)<br>and CLOSE if released (front cover<br>close)? | NO     | Replace front cover SW .                                           |
| Main PCB unit           |            |                                                                                                    | YES    | Check bundled wire and<br>connectors and replace main<br>PCB unit. |

## (21) "SCANNER OPEN" is displayed

| Cause/Defective section | Procedures | Item to be checked                                                                                          | Result | Countermeasure                                                     |
|-------------------------|------------|----------------------------------------------------------------------------------------------------|--------|--------------------------------------------------------------------|
| Scanner switch position | 1          | Is the scanner switch pressed when document receiving tray is closed?                                       | NO     | Adjust the scanner switch position.                                |
| Scanner switch          | 2          | When the scanner switch is checked<br>with volt-ohm-milliammeter, does it<br>CLOSE if switch is pressed and | NO     | Replace the scanner switch.                                        |
| Main PCB unit           |            | OPEN if released?                                                                                           | YES    | Check bundled wire and<br>connectors and replace main<br>PCB unit. |

## (22) "CHANGE MASTER" is displayed

| Cause/Defective section                            | Procedures | Item to be checked                                                                             | Result | Countermeasure                                               |
|----------------------------------------------------|------------|------------------------------------------------------------------------------------------------|--------|--------------------------------------------------------------|
| Adjustment for the<br>end mark sensor PCB<br>unit. | 1          | Is trouble cleared by adjusting the<br>end mark sensor PCB unit (PS3) by<br>HELP mode (H-07)*? | YES    | Finish.                                                      |
| End mark sensor PCB<br>unit                        | 2          | Is trouble cleared by replacing the end mark sensor PCB unit?                                  | YES    | Finish.                                                      |
| Main PCB unit                                      |            |                                                                                                | NO     | Check bundled wire and connectors and replace main PCB unit. |

\* HELP mode H-07 ➡ see p.228

## (23) "CHANGE INK" is displayed

| Cause/Defective section      | Procedures | Item to be checked                                                                             | Result | Countermeasure                                                     |
|------------------------------|------------|------------------------------------------------------------------------------------------------|--------|--------------------------------------------------------------------|
| Ink                          | 1          | Is enough ink left in ink pack?                                                                | NO     | Replace ink pack.                                                  |
| Setting method of ink pack.  | 2          | Is ink pack set properly?                                                                      | NO     | Set ink pack properly and teach user how to set one.               |
| Main PCB unit                | 3          | Is LED on the ink detection PCB unit lit?                                                      | YES    | Check bundled wire and<br>connectors and replace main<br>PCB unit. |
| Ink detection PCB unit       | 4          | Is enough ink left in drum? (Has ink reached detection needle for the ink detection PCB unit?) | YES    | Replace Ink detection PCB unit.                                    |
|                              | 5          | Does ink pump operate?                                                                         | NO     | Proceed to procedure 7.                                            |
| Foreign material in ink pump | 6          | Is trouble cleared by cleaning inside of ink pump?                                             | YES    | Finish.                                                            |
| Ink pump                     |            |                                                                                                | NO     | Replace ink pump.                                                  |
| Regulated power supply       | 7          | Does voltage between regulated<br>power supply +S (+24) and -S (GND)<br>show 24V?              | NO     | Replace regulated power supply.                                    |
| Ink motor                    | 8          | Does voltage between drive PCB unit CN12-1 and -2 show 24V?                                    | YES    | Replace ink motor                                                  |
| Drive PCB unit               | 9          | Is trouble cleared by replacing drive                                                          | YES    | Finish.                                                            |
| Main PCB unit                |            | PCB unit?                                                                                      | NO     | Check bundled wire and<br>connectors and replace main<br>PCB unit. |

## (24) "PLEASE INSERT CARD" is displayed specification for export

| Cause/Defective section   | Procedures | Item to be checked                                                           | Result | Countermeasure                                                              |
|---------------------------|------------|------------------------------------------------------------------------------|--------|-----------------------------------------------------------------------------|
|                           | 1          | Is the keycard counter connector con-<br>nected?                             | NO     | Proceed to procedure 5.                                                     |
| How to use.               | 2          | Is trouble cleared by inserting depart-<br>ment card as keycard?             | YES    | Finish.                                                                     |
| Keycard counter connector | 3          | Is the keycard counter connector con-<br>nected properly?                    | NO     | Connect connector properly.                                                 |
| HELP setting.             | 4          | Is HELP mode(H-28)* set to "* * * 1"<br>and HELP mode(H-70)* set to "OOOO" ? | NO     | Set HELP mode (H-28)* set to"* * * 1"<br>and HELP mode(H-70)* set to "OOOO" |
| Main PCB unit             | 5          | Does voltage between main PCB unit                                           | YES    | Finish.                                                                     |
| Keycard counter           |            | CN7-1 and GND about 5V?                                                      | NO     | Replace keycard counter.                                                    |

\* HELP mode H-28 ➡ see p.250

\* HELP mode H-70 ➡ see p.284

## (25) "PAPER JAM ON THE EJECTION SIDE" is displayed

| Cause/Defective section                 | Procedures | Item to be checked                                                                                                    | Result | Countermeasure                                                                         |
|-----------------------------------------|------------|----------------------------------------------------------------------------------------------------|--------|----------------------------------------------------------------------------------------|
| Paper                                   | 1          | Is printing paper long within specified value?                                                                                                    | NO     | Use paper conforming to specification.                                                 |
|                                         | 2          | When JAM sensor 1 is checked with<br>HELP mode (H-06)*, is 0 displayed if<br>sensor is photopassing and is 1 dis-<br>played if photointerrupted?                                       | YES    | Proceed to procedure <b>7</b> .                                                        |
| Paper jammed                            | 3          | Is paper really jammed at master ejec-<br>tion section?                                                                                                    | YES    | Refer to "(29) Paper JAM in<br>paper eject side".                                      |
| Master ejection box is not closed.      | 4          | Is trouble cleared by properly closing the master ejection box?                                                                                                    | YES    | Finish.                                                                                |
| Dirt or foreign material on sensor      | 5          | Is there any dirt or foreign material on the JAM sensor photo-emitting or photo-receiving section?                                                                                     | YES    | Clean the photo-emitting and photo-receiving sections of JAM sensor.                   |
| Sensor position                         | 6          | Is trouble cleared by adjusting the JAM detection sensor position?                                                                                                    | YES    | Finish.                                                                                |
| JAM sensor<br>photo-emitting PCB        | 7          | 7 Is 0 displayed by directing another<br>light to the photo-receiving section of<br>the document sensor photo-receiving<br>PCB when JAM sensor 1 is checked<br>with HELP mode (H-06)*? | YES    | Replace JAM sensor photo-<br>emitting PCB.                                             |
| JAM sensor<br>photo-receiving PCB       | -          |                                                                                                    | NO     | Replace JAM sensor photo-<br>receiving PCB.                                            |
| Drum stop/JAM detection position sensor | 8          | When drum is checked with HELP<br>mode (H-05)* while rotating slowly,<br>does the drum stop/JAM detection                                                                              | NO     | Adjust position of the drum stop/JAM detection position sensor. If necessary, replace. |
| Main PCB unit                           | †          | position sensor display 0 or 1 accord-<br>ing to edge of photointerrupter?                                                                                                    | YES    | Replace main PCB unit.                                                                 |

\* HELP mode H-05 ➡ see p.224

\* HELP mode H-06 ➡ see p.226

## (26) "PAPER JAM ON THE FEEDER SIDE" is displayed

| Cause/Defective section   | Procedures | Item to be checked                                                                                                    | Result | Countermeasure                                                       |
|---------------------------|------------|----------------------------------------------------------------------------------------------------|--------|----------------------------------------------------------------------|
|                           | 1          | Is trouble cleared by checking, refer-<br>ring to "(28) Paper jams in the paper<br>feed side"?                                                                                                    | YES    | Finish.                                                              |
| Main PCB unit             | 2          | When P- roller sensor is checked with<br>HELP mode (H-05)*, is 0 displayed if<br>press is turned ON and 1 displayed if<br>OFF?<br>NOTE<br>If no problem is detected by the<br>check with HELP mode (H-05)*,<br>result on printing may differ<br>depending on speed or load.<br>Recommended is to follow proce-<br>dure 3 and 4 below for further<br>check. | YES    | Replace the main PCB unit.                                           |
| P- roller sensor position | 3          | Is the trouble cleared by adjusting P-<br>roller sensor position?                                                                                                    | YES    | Finish.                                                              |
| P- roller sensor          | 4          | 4 Is the trouble cleared by replacing P-<br>roller sensor ?                                                                                                    | YES    | Finish.                                                              |
| Main PCB unit             |            |                                                                                                    | NO     | Check the bundled wire and connectors and replace the main PCB unit. |

\* HELP mode H-05 ➡ see p.224

### (27) "MASTER EJECTION CORE" is displayed

| Cause/Defective section        | Procedures | Item to be checked                                    | Result | Countermeasure                                                     |
|--------------------------------|------------|-------------------------------------------------------|--------|--------------------------------------------------------------------|
| Core                           | 1          | Core is not included or core is full?                 | YES    | Insert new core.                                                   |
| Core full SW actuator actuator | 2          | Is core full SW pressed when empty core is installed? | YES    | Adjust actuator of core full SW.                                   |
| Core full SW                   | 3          | Does core full SW tested volt-ohm-                    | NO     | Replace core full SW .                                             |
| Main PCB unit                  |            | milliammeter prove to be normal?                      | YES    | Check bundled wire and<br>connectors and replace main<br>PCB unit. |

## (28) Paper Jams in the Paper Feed Side

| Causes                                 | Symptoms                                                                                                    | Countermeasure                                                                                                |
|----------------------------------------|----------------------------------------------------------------------------------------------------|----------------------------------------------------------------------------------------------------|
| Printing paper not suit-<br>able       | <ul> <li>If paper is too thick, it won't be likely fed. If too thin, double sheets may be fed.</li> <li>Paper not clearly cut: 2 sheets still adhere to each other.</li> <li>Much paper scraps may deteriorate the paper feed roller and separator performance.</li> </ul>                                                                                                    | Explain causes to user. Have user<br>change to the paper conforming to<br>specifications.                     |
| Dirt / foreign matter in transfer path | • Paper gets stuck in transfer path, causing creasing and tearing.                                                                                                    | Remove any dirt or foreign matter.                                                                            |
| Incorrect paper feed path pressure     | <ul> <li>If pressure on paper is insufficient, paper will not be fed.</li> <li>If pressure on paper is excessive, double sheets will be fed.</li> </ul>                                                                                                    | Explain to users how to select cor-<br>rect pressure for paper.                                               |
| Worn paper feed roller                 | Paper may not be fed.                                                                                                    | Replace paper feed roller.                                                                                    |
| Paper separator unit gap               | <ul> <li>If gap is too large, separator unit will rattle in direction of paper transfer path, causing double sheets to be fed.</li> <li>If gap is too small, paper separator unit cannot follow angle change due to paper feed shaft up-down movement, which may cause double-sheet or slanted feed, and creasing.</li> </ul>                                                                                                    | Perform paper separator unit gap<br>adjustment.<br>➡ see page 158                                             |
| Paper separator unit                   | • Wear, or adhesion of paper scraps causes deterioration in separating performance, resulting in double-sheet feed.                                                                                                    | Clean separating surfaces. If any trouble exists, replace. Perform separator unit gap adjustment on new unit. |
| Separation pressure                    | • If pressure is very low, no paper will be fed.                                                                                                    | Perform separation pressure adjust-<br>ment.                                                                  |
| Elevator top position limit            | <ul> <li>Paper slant is large, causing creases.</li> <li>During printing, paper feed errors often occur immediately before or after paper tray rises.</li> </ul>                                                                                                    | Perform elevator top limit sensor<br>adjustment.<br>see page 159                                              |
| Paper feed amount                      | <ul> <li>If amount is too short, paper slant cannot be corrected, printing position may not be uniform, or paper may not be fed.</li> <li>If amount is too long, loop becomes too large, causing paper to buckle up between paper feed roller and timing roller, resulting in feed error.</li> </ul>                                                                                                    | Perform paper feed amount adjust-<br>ment.<br>HELP mode H-86 / 294 page                                       |
| Paper feed clutch                      | <ul> <li>Clutch slippage will reduce paper feed amount.</li> <li>If clutch does not disengage properly, the paper feed segment gear will not return correctly, leading to reduced feed amount.</li> <li>(See "Paper feed amount" above.)</li> </ul>                                                                                                    | Replace paper feed cluch.                                                                                     |
| Guide roller pressure & timing         | <ul> <li>If Guide roller pressure is insufficient, paper will not be gripped properly, and timing roller will not assure constant feed amount. As a result, printing position will not be uniform. In the worst case, no paper will reach drum.</li> <li>If there is a gap between Guide roller and the timing roller, paper slant cannot be corrected.</li> </ul>                                                                                               | Perform escape amount adjustment<br>and escape timing adjustment.                                             |
| Timing roller                          | <ul> <li>If the timing roller clutch slips, feed amount will not be constant. As a result, printing position will not be uniform. In the worst case, no paper will reach drum.</li> <li>If the timing roller clutch does not disengage properly, the paper feed segment gear will not return correctly, leading to reduced and unstable feed amount. As a result, printing position will not be uniform. In the worst case, no paper will reach drum.</li> </ul> | Clean timing roller clutch . Replace if necessary.                                                            |

## (29) Paper Jams in Paper Eject Side

| Causes                           | Symptoms                                                                                                    | Countermeasure                                                                                                    |  |
|----------------------------------|----------------------------------------------------------------------------------------------------|----------------------------------------------------------------------------------------------------|--|
| Printing paper not suit-<br>able | <ul> <li>If paper is too thin, it will stick to drum and scrunch up.</li> <li>If grain of paper is sideways relative to transfer direction, paper will crunch up, or get jammed on the paper receiving plate.</li> <li>If paper curl upward, it will likely scrunch up. If curl downward, it will likely get jammed on the paper receiving plate.</li> </ul>                                                                                                    |                                                                                                    |  |
| Image of document                | <ul> <li>If set-solid exists near leading edge of paper, paper will likely scrunch up.</li> <li>If set-solid is blasted to one side of paper, paper will not be ejected in a straight line. As a result, ejected paper will be disorderly piled and likely jam on the paper receiving plate.</li> <li>Adjust leading edge margin about 10 mm. (Too long marguestication of the paper will be disorderly piled and likely jam on the paper receiving plate.</li> <li>Adjust leading edge margin about 10 mm. (Too long marguestication of the paper will be disorderly piled and likely jam on the paper receiving plate.</li> </ul>                                                                                                    |                                                                                                    |  |
| Static electricity               | If ambient air is dry, static electricity may cause disordered piles or<br>scrunch-up of paper.                                                                                                    | <ul> <li>Explain causes to users. Have user desist<br/>from excessive use of A/C or heating.</li> <li>If possible, have user take anti-dryness<br/>measures including humidifiers.</li> </ul>                                              |  |
| Leading edge margin              | If leading edge margin is not correct, scrunch-up of paper will likely result.  IMPORTANT:  Communications of the second statement of the second statement of the second | Perform printing position sensors<br>adjustment.<br>→ see page 162                                                                                                    |  |
| Guido rollor prossuro 8          | Scrunch-up of paper may also result if the margin is too long.                                                                                                    | Porform occano amount and occano                                                                                                    |  |
| timing                           | I Guide folier pressure is insufficient, paper will not be gripped proper-<br>ly, causing less feed amount determined by timing roller, or disap-<br>pearance of leading edge margin. This results in the paper scrupch-                                                                                                    | timing adjustments.                                                                                                    |  |
|                                  | up.                                                                                                    | ➡ see page 161                                                                                                    |  |
| Timing roller clutch             | <ul> <li>Any slippage of the timing roller clutch will reduce feed amount and eliminate leading edge margin. This results in the paper scrunch-up.</li> <li>If the timing roller clutch does not disengage properly, the timing roller segment gear will not return correctly, causing reduction of feed amount or disappearance of leading edge margin. As a result, paper will scrunch up.</li> </ul>                                                                                                    | Clean timing roller clutch. Repair if necessary.                                                                                                    |  |
| Paper stripper finger            | • If timing is too low, or the gap between drum and the leading edge of                                                                                                    | Perform paper stripper finger adjust-                                                                                                    |  |
|                                  | paper is too large, paper stripper finger will not enter into the gap, causing the paper scrunch-up.                                                                                                    | ment.                                                                                                    |  |
| Air                              | • If sufficient air is not delivered from the tip of the paper stripper finger, it will not lift the leading edge of paper off drum. Scrunch-up of paper will result.                                                                                                    | <ul> <li>Check if the hole in the fingers tip<br/>is blocked by foreign matter.</li> <li>Check pipes for kinks or discon-<br/>nections.</li> <li>Check valves and O-rings on the<br/>air pump.</li> </ul>                                  |  |
| Top blower fan                   | • If the fan's air current is insufficient, paper stripping will be poor, and there will not be sufficient force to press the paper onto the paper ejection belt. This will cause unstable paper ejection.                                                                                                    | • Inspect the fan.                                                                                                    |  |
| Paper ejection belt              | <ul> <li>If the speed of the paper ejection belt, if cannot eject the paper onto<br/>the paper receiving plate with sufficient force.</li> <li>As a result, there will be paper jams in the vicinity of the discharge<br/>port. (Sometimes the trailing edge of the paper gets caught in the jam-<br/>ming sensor and a paper jamming error is displayed.)</li> </ul>                                                                                                    | If the belt is broken or stretched, replace it.                                                                                                    |  |
| Paper ejection fan unit          | <ul> <li>If the suction force of the fan drops, it will not be able to blow the paper (which has risen clear of the ejection belt) onto the paper receiving plate with be paper jams in the vicinity of the discharge port. (Sometimes the trailing edge of the paper gets caught in the jamming sensor and a paper jamming error is displayed.)</li> </ul>                                                                                                    |                                                                                                    |  |
| Ink                              | Too much ink transferred to paper will likely cause scrunch-up of paper.                                                                                                    | <ul> <li>Perform ink volume adjustment of drum.</li> <li>Explain user that ink transfer volume increases immediately after paper scrunch-up, and advise user to restart printing at standard speed, then.</li> <li>see page 169</li> </ul> |  |

## 2 Error Display

This machine has a self-diagnosis function. The state of the machine is always checked with this function and is displayed with code on the control panel. The following are the code display, cause and detection timing.

| Code display | Cause                                                                                                    | Detectiontiming                                                                                                    |
|--------------|----------------------------------------------------------------------------------------------------|----------------------------------------------------------------------------------------------------|
| E001         | <ul> <li>The main motor is defective.</li> <li>The main motor PCB unit is defective.</li> <li>The main PCB unit is defective.</li> <li>The main motor encoder sensor is defective.</li> <li>The regulated power supply is defective.</li> </ul>                                                                                                  | While the drum rotation signal is lit, the encorder sensor cannnot detect the edge for 1 second.                                                                                                    |
| E002         | <ul> <li>The elevator motor is defective.</li> <li>The elevator top limit sensor is defective.</li> <li>The elevator bottom limit SW is defective.</li> <li>The drive PCB unit is defective.</li> <li>The main PCB unit is defective.</li> <li>The elevator operation is defective.</li> <li>The regulated power supply is defective.</li> </ul> | The elevator dose not reach the top limit for 30 seconds after<br>the elevator up signal is lit.<br>The elevator dose not reach the bottom limit for 30 seconds<br>after the elevator down signal is lit.      |
| E005         | <ul> <li>The ink roller up/down motor is defective.</li> <li>The regulated power supply is defective.</li> <li>The drive PCB unit is defective.</li> <li>The main PCB unit is defective.</li> <li>The ink roller up/down sensor is defective.</li> </ul>                                                                                         | While the ink roller up/down motor driving signal is lit,<br>the ink roller up/down sensor cannnot detect the edge<br>for 15 seconds.                                                                          |
| E006         | <ul> <li>The pressure motor is defective.</li> <li>The regulated power supply is defective.</li> <li>The drive PCB unit is defective.</li> <li>The main PCB unit is defective.</li> <li>The pressure encoder sensor is defective.</li> </ul>                                                                                                    | While the pressure motor driving signal is lit, the pressure encoder sensor cannnot detect the edge for 3 seconds.                                                                                             |
| E008         | <ul> <li>The I/F PCB unit is defective.</li> <li>The on-line csble is defective.</li> <li>The I/F PCB B unit is defective.</li> <li>The P-memory PCB unit is defective.</li> <li>The main PCB unit is defective.</li> </ul>                                                                                                    | During on-line master-making,communication error occurs<br>between P-memory PCB unit and I/F PCB B unit.<br>During on-line master-making,communication error occurs<br>between main PCB unit and I/F PCB unit. |
| E009         | <ul><li>The thermal head is defective.</li><li>The regulated power supply is defective.</li></ul>                                                                                                    | At start of master-making, thermal head drive voltage dose not reach reguration value.                                                                                                    |
| E011         | <ul> <li>The thermal head up/down motor is defective.</li> <li>The regulated power supply is defective.</li> <li>The drive PCB unit is defective.</li> <li>The thermal head position sensor is defective.</li> <li>The main PCB unit is defective.</li> </ul>                                                                                    | While the thermal head up/down motor driving signal is lit,<br>the thermal head position sensor cannnot detect the edge<br>for 4 seconds.                                                                      |
| E013         | <ul> <li>The scanner stepping motor is defective.</li> <li>The regulated power supply is defective.</li> <li>The main PCB unit is defective.</li> <li>The scanner home position sensor is defective.</li> <li>The drive PCB unit is defective.</li> </ul>                                                                                        | At master-making, while the scanner stepping motor driving signal is lit, the scanner home position sensor cannnot detect the edge for 17 seconds.                                                             |
| E014         | <ul> <li>The regulated power supply is defective.</li> <li>The G-roller motor is defective.</li> <li>The G-roller sensor is defective.</li> <li>The main PCB unit is defective.</li> <li>The drive PCB unit is defective.</li> </ul>                                                                                                    | While the G-roller motor driving signal is lit, the G-roller sensor cannnot detect the edge for 2 seconds.                                                                                                    |
| E015         | <ul> <li>The regulated power supply is defective.</li> <li>The main PCB unit is defective.</li> <li>The drive PCB unit is defective.</li> <li>The top/bottom motor is defective.</li> <li>The top/bottom encoder sensor is defective.</li> <li>The top/bottom center sensor is defective.</li> </ul>                                             | While the top/bottom motor driving signal is lit, the top/bottom encoder sensor cannnot detect the edge for 3 seconds.                                                                                         |
| E016         | <ul> <li>The regulated power supply is defective.</li> <li>The main PCB unit is defective.</li> <li>The drive PCB unit is defective.</li> <li>The drum limit/center sensor is defective.</li> <li>The drum shift motor is defective.</li> </ul>                                                                                                  | While the drum shift motor driving signal is lit, the sensor cannnot detect the edge for 12 seconds.                                                                                                    |

## Chapter 7

## HELP Mode

| 1 HELP Mode List                        | 208 |
|-----------------------------------------|-----|
| 2 Overview                              | 212 |
| <b>3 HELP Mode Functions and</b>        |     |
| Operation Procedures                    | 213 |
| (1) Accessing HELP Modes                | 213 |
| (2) Guide to the HELP Mode Descriptions | 213 |
| HELP Mode Descriptions                  | 214 |

## **1** HELP Mode List

| HELP<br>Mode No. | Description                                                                                                    | Classification                           | page                                                                                                    |
|------------------|----------------------------------------------------------------------------------------------------|------------------------------------------|----------------------------------------------------------------------------------------------------|
| H-00             | <ul> <li>(1) Display of ROM versions(Main,P-memory,ADF,I/F PCB unit)</li> <li>(2) ROM version upgrading (Main PCB unit)</li> <li>(3) ROM version upgrading (P-memory PCB unit)</li> </ul>                                                                                                    | ROM version<br>displays / upgrading      | (1) 214<br>(2) 215<br>(3) 216                                                                                                    |
| H-01             | <ol> <li>(1) Speed check(Pre-stop,JOG,Print speed,Eject fan speed)</li> <li>(2) Pre-stop speed adjustment</li> <li>(3) JOG speed adjustment</li> <li>(4) Print speeds adjustment</li> <li>(5) Initialization of print speeds</li> <li>(6) Eject fan speeds adjustment</li> <li>(7) Initialization of eject fan speeds</li> </ol> | Adjustment/specification                 | <ul> <li>(1) 217</li> <li>(2) 218</li> <li>(3) 218</li> <li>(4) 219</li> <li>(5) 219</li> <li>(6) 220</li> <li>(7) 220</li> </ul> |
| H-02             | (1) Motor function testing                                                                                                    | Function test                            | 221                                                                                                    |
| H-03             | <ul> <li>(1) Function testing : Signal solenoid         Auto power OFF         Thermal head's power source/ signal         Paper feed clutch     </li> </ul>                                                                                                    | Function test                            | 222                                                                                                    |
| H-04             | (1) Ink supply/circulation testing                                                                                                    | Function test                            | 223                                                                                                    |
| H-05             | (1) Sensor condition checking 1                                                                                                    | Sensor condition display                 | 224                                                                                                    |
| H-06             | (1) Sensor condition checking 2                                                                                                    | Sensor condition display                 | 226                                                                                                    |
| H-07             | <ul><li>(1) Condition checking/Adjusting : End mark sensor</li><li>(2) Condition checking/Adjusting : Master detection sensor</li></ul>                                                                                                    | Sensor condition<br>display / adjustment | (1) 228<br>(2) 229                                                                                                    |
| H-08             | (1) Switch condition checking                                                                                                    | Switch condition display                 | 230                                                                                                    |
| H-09             | (1) Position check : Master set position<br>JAM position<br>Master removal position<br>Drum stop position                                                                                                    | Function test                            | 231                                                                                                    |
| H-10             | (1) Function testing : Lamp(ON/OFF)<br>Motor(Scanner/ADF)                                                                                                    | Function test                            | 232                                                                                                    |
| H-11             | (1) Checking : Document size<br>Document density level                                                                                                    | Function test                            | 233                                                                                                    |
| H-12             | (1) Checking : Shading memory<br>Synchronous signal<br>Temperature<br>Time elapsed from the last printing                                                                                                    | Function test                            | 234                                                                                                    |
| H-13             | (1) Setting : Master ejection counter<br>Master making counter<br>Factory adjustment                                                                                                    | Adjustment/specification                 | 235                                                                                                    |
| H-14             | <ul><li>(1) Master total counter display</li><li>(2) Resetting of count of total plates made in user mode</li></ul>                                                                                                    | Total counts                             | (1) 236<br>(2) 236                                                                                                    |
| H-15             | (1) Checking : Movement amount of printing position(top/bottom)                                                                                                    | Function test                            | 237                                                                                                    |
| H-16             | (1) Master-making start position (Online) setting [ Parallel / Inter face kit $ \mathbb{I} $ ]                                                                                                    | Adjustment/specification                 | 238                                                                                                    |
| H-17             | (1) Setting : Pre-platemaking slider operation enable/disable<br>Thick paper feed setting<br>Editing setting                                                                                                    | Adjustment/specification                 | 239                                                                                                    |
| H-18             | (1) Checking of number of error occurrences                                                                                                    | Adjustment/specification                 | 240                                                                                                    |

| HELP<br>Mode No. | Description                                                                                                    | Classification           | page               |
|------------------|----------------------------------------------------------------------------------------------------|--------------------------|--------------------|
| H-19             | <ul><li>(1) Printing total counter display</li><li>(2) Resetting of count of total sheets printed in user mode</li></ul> | Total counts             | (1) 241<br>(2) 241 |
| H-20             | (Not used)                                                                                                    | _                        | _                  |
| H-21             | (1) ADF communication check                                                                                              | ADF communication check  | 243                |
| H-22             | (1) Master make magnification / line progression direction setting                                                       | Adjustment/specification | 244                |
| H-23             | (1) Photo mode scan density setting(Scanner/ADF)                                                                         | Adjustment/specification | 245                |
| H-24             | (1) Scan R/E /line progression direction setting(Scanner/ADF)                                                            | Adjustment/specification | 246                |
| H-25             | (1) Scan R/E /line progression direction setting(ADF)                                                                    | Adjustment/specification | 247                |
| H-26             | (1) Photo mode white level setting(Scanner/ADF)                                                                          | Adjustment/specification | 248                |
| H-27             | (1) Initialization of all HELP mode settings                                                                             | Adjustment/specification | 249                |
| H-28             | (1) Setting : Tape cluster<br>Buzzer options<br>Key card counter Ⅱ                                                       | Adjustment/specification | 250                |
| H-29             | (1) Adjustment of master infeed amount                                                                                   | Adjustment/specification | 251                |
| H-30             | (1) Test pattern                                                                                                    | Function test            | 252                |
| H-31             | (1) Pre-print setting                                                                                                    | Adjustment/specification | 253                |
| H-32             | (1) Setting : First print setting<br>Master ejection failure detection<br>Default Sort mode                              | Adjustment/specification | 254                |
| H-33             | (1) Text mode white level setting                                                                                        | Adjustment/specification | 255                |
| H-34             | (1) Scanning start position setting[ Document memory ]                                                                   | Adjustment/specification | 256                |
| H-35             | (1) Scanning start position setting                                                                                      | Adjustment/specification | 257                |
| H-36             | (1) Scanning start/ Pel path direction setting                                                                           | Adjustment/specification | 258                |
| H-37             | (1) Scanning start/ Line progression direction setting                                                                   | Adjustment/specification | 259                |
| H-38             | (Not used)                                                                                                    | _                        | -                  |
| H-39             | (Not used)                                                                                                    | _                        | _                  |
| H-40             | (1) Outline highlight setting                                                                                            | Adjustment/specification | 260                |
| H-41             | (1) Setting : Paper size selection<br>Double feed detection<br>Counter repeat<br>Sorter return timing                    | Adjustment/specification | 261                |
| H-42             | (1) Default paper option setting                                                                                         | Adjustment/specification | 262                |

| HELP<br>Mode No. | Description                                                                                             | Classification           | page |
|------------------|----------------------------------------------------------------------------------------------------|--------------------------|------|
| H-43             | (1) Thermal head resistance ranking setting                                                             | Adjustment/specification | 263  |
| H-44             | (1) Thermal head resistance ranking setting                                                             | Adjustment/specification | 263  |
| H-45             | (1) Setting of special paper size length (lower-order 4bits)                                            | Adjustment/specification | 265  |
| H-46             | (1) Setting of special paper size length (higher-order 4bits)                                           | Adjustment/specification | 266  |
| H-47             | (1) Setting of special paper size width (lower-order 4bits)                                             | Adjustment/specification | 267  |
| H-48             | (1) Setting of special paper size width (higher-order 4bits)                                            | Adjustment/specification | 268  |
| H-49             | (1) Scan magnification (pel path direction)                                                             | Adjustment/specification | 269  |
| H-50             | (1) Text mode Scan density setting (Scanner/ADF)                                                        | Adjustment/specification | 270  |
| H-51             | (1) Setting of darkness for test pattern platemaking                                                    | Adjustment/specification | 271  |
| H-52             | (1) Setting : I/ F switch<br>DP-10 test pattern<br>1 line process time                                  | Adjustment/specification | 272  |
| H-53             | (1) Widthwise master-making start position (Online) setting[ Parallel / Inter face kit $ \mathbb{I} $ ] | Adjustment/specification | 273  |
| H-54             | (1) Main PCB unit sorter port operation check                                                           | Function test            | 274  |
| H-55             | (1) Setting : Ink check when starting printing<br>Emergency stop<br>Signal jam                          | Adjustment/specification | 275  |
| H-56             | (1) LCD language setting                                                                                | Adjustment/specification | 276  |
| H-57             | (1)1 line process time setting                                                                          | Adjustment/specification | 272  |
| H-58             | (Not used)                                                                                              | -                        | -    |
| H-59             | (1) Setting : "Out of ink" count change<br>Fine start mode ON/OFF                                       | Adjustment/specification | 277  |
| H-60             | (1) Setting : Control panel auto clear - timer<br>Fine star mode timer                                  | Adjustment/specification | 278  |
| H-61             | (Not used)                                                                                              | _                        | -    |
| H-62             | (Not used)                                                                                              | _                        | - ]  |
| H-63             | (1) 2 sheets memory ( online ) setting                                                                  | Adjustment/specification | 279  |
| H-64             | (1) Buzzer (tone) setting                                                                               | Adjustment/specification | 280  |
| H-65             | (Not used)                                                                                              | _                        | -    |
| H-66             | (1) Setting : Signal sensor ON/OFF<br>Loop sensor ON/OFF<br>A3/A4 drum<br>Long Mode setting             | Adjustment/specification | 281  |

| HELP<br>Mode No. | Description                                                                                                    | Classification           | page |
|------------------|----------------------------------------------------------------------------------------------------|--------------------------|------|
| H-67             | (1) Display setting : Double feed detection<br>Tape cluster<br>A3/A4 drum<br>Long Mode                                                                                                    | Adjustment/specification | 282  |
| H-68             | (1) Setting : Auto power OFF<br>Auto LCD OFF                                                                                                    | Adjustment/specification | 283  |
| H-69             | (Not used)                                                                                                    | _                        | _    |
| H-70             | (1) Option setting                                                                                                    | Adjustment/specification | 284  |
| H-71             | (1) Option setting                                                                                                    | Adjustment/specification | 285  |
| H-72             | (1) Option setting                                                                                                    | Adjustment/specification | 286  |
| H-73             | (1) Option setting                                                                                                    | Adjustment/specification | 287  |
| H-74             | (1) Setting : Initial print density<br>Initial master density<br>Initial document mode<br>Initial print speed                                                                                                    | Adjustment/specification | 288  |
| H-75             | (1) USB setting                                                                                                    | Adjustment/specification | 289  |
| H-76             | (1) C. / F. setting                                                                                                    | Adjustment/specification | 290  |
| H-77             | (Not used)                                                                                                    | _                        | _    |
| H-78             | (Not used)                                                                                                    | -                        | _    |
| H-79             | (Not used)                                                                                                    | _                        | -    |
| H-80             | <ul> <li>(1) Setting : After master making, the machine prints 1 copy and stop<br/>S2-ADF option</li> <li>Drum rotates once at tape insertion timing</li> <li>Drum rotation setting at tape insertion timing</li> </ul> | Adjustment/specification | 291  |
| H-81             | (1) Setting : Tape cluster Long tape<br>Tape cluster 4 motor                                                                                                    | Adjustment/specification | 292  |
| H-82             | (Not used)                                                                                                    | -                        | _    |
| H-83             | (Not used)                                                                                                    | —                        | Ι    |
| H-84             | (Not used)                                                                                                    | _                        | _    |
| H-85             | (1) Paper feed timing adjustment                                                                                                    | Adjustment/specification | 293  |
| H-86             | (1) Paper feed length adjustment                                                                                                    | Adjustment/specification | 294  |
| H-87             | (1) Paper feed timing(Long paper mode) adjustment                                                                                                    | Adjustment/specification | 295  |
| H-88             | (1) Paper feed length(Long paper mode) adjustment                                                                                                    | Adjustment/specification | 296  |

## 2 Overview

The DUPRINTER's HELP modes can be broadly classified into the following types:

### Modes for ROM version display / version upgrade

These modes display the version numbers of the main PCB unit's ROM (U40), the P-memory PCB unit's ROM, the ADF PCB unit's version , the I/F PCB PCB unit's version and permit version upgrade of the main PCB unit's U40 ROM.

### Modes for adjustment / specification setting

These modes set the functioning of variable resistors and switches by using the battery PCB unit's EEPROM to memorize settings made on the operation panel. All of these adjustments and settings are made at the factory prior to shipment of each DUPRINTER.

### **IMPORTANT**:

• New adjustments and appropriate settings must be made after the battery PCB unit is replaced and after initialization setting has been implemented (using HELP mode H-27).

### Modes for function checks

These modes permit the running of function checks on: individual motors, given series of operations, and electrical circuits.

When these modes are used to check motor functioning, the motor being checked is run by itself, but interlocks are suspended. When such checks are run, take care not to put hands or fingers in motor-related moving parts that could start up unexpectedly.

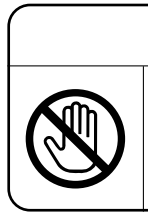

## A WARNING

 Failure to heed the above could result in crushed or otherwise injured hands or fingers.

### Modes for sensor and switch displays

These modes provide displays of the conditions of sensors and switches.

### Modes for total count displays

These modes provide displays of the counts of the total number of plates made and sheets printed by the DUPRINTER since it was manufactured. They also permit resetting of the total count values displayed in the user mode.

### Modes for ADF communication check

## **3** HELP Mode Functions and Operation Procedures

### (1) Accessing HELP Modes

- (1) During use of the DUPRINTER: first put the machine into the standby state, then turn the **Power switch OFF.**
- (2)Simultaneously press and hold down the  $\triangleleft$  and  $\triangleright$  **PRINTING SPEED ADJUSTMENT** keys, and turn the **Power switch ON** with those keys held down. After about 2 seconds, a beep-beep-beep tone will sound, and the HELP mode display will appear.
- (3)Using the numeric keys, enter the number of the HELP mode you want to access.

Example: To access HELP mode H-11, enter [1], [1].

#### NOTE :

- Alternatively, the <> and >> PRINTING SPEED ADJUSTMENT keys may be used to select the HELP mode number.
- (4)Press the **PRINT** (1) key. The HELP mode specified in (3) will be accessed.

From this point on, follow the procedure given below for the particular mode accessed.

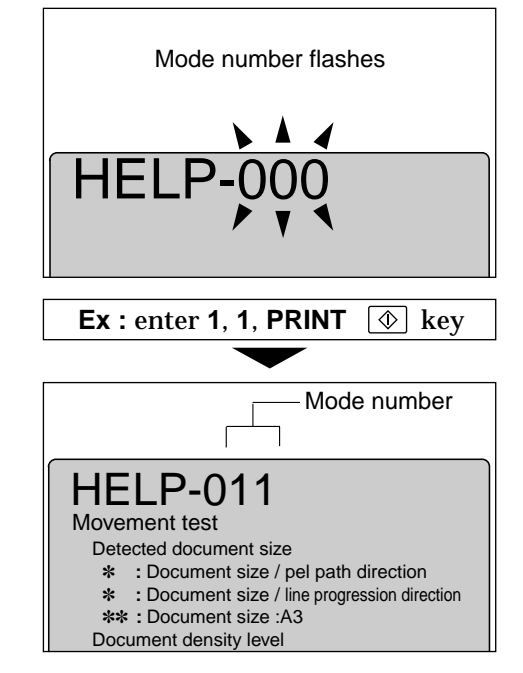

### (2) Guide to the HELP Mode Descriptions

The descriptions of each HELP mode given on the following pages are laid out as follows:

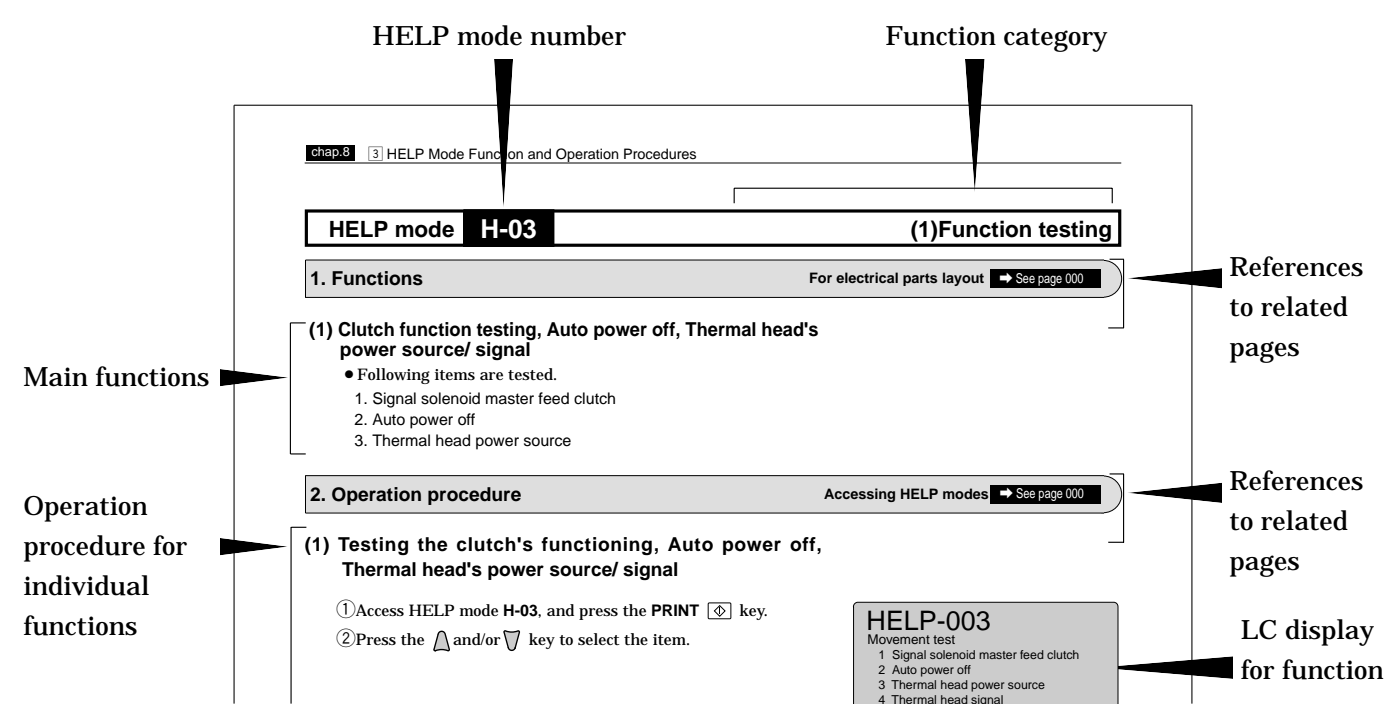

## HELP Mode Descriptions

## HELP mode H-00

### 1. Functions

### (1) Display of ROM versions

- The ROM versions of following PCB unit are displayed.
  - 1. Main PCB unit
  - 2. P-memory PCB unit
  - 3. ADF PCB unit
  - 4. I/F PCB unit

### (2) ROM version upgrading Main PCB unit

• Allows upgrading of the main PCB unit's ROM (U40).

### (3) ROM version upgrading P-memory PCB unit

• Allows upgrading of the P-memory PCB unit's ROM (U6).

### 2. Operation procedure

## (1) Displaying ROM versions

(1)Access HELP mode **H-00**, and press the **PRINT** (1) key. Displays version of the ROM.

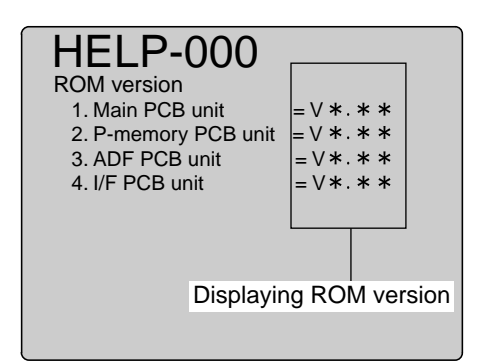

Accessing HELP modes → See page 213

**(2)**Press the STOP  $\bigcirc$  key.

The HELP mode selection display will reappear.

| To exit the HELP mode                   | : | Turn the power switch OFF.    |
|-----------------------------------------|---|-------------------------------|
| $\clubsuit$ To access another HELP mode | : | Enter the desired mode number |
|                                         |   | using the numeric keys.       |

(1) ROM version displays

### HELP mode H-00

### (2) Upgrading of ROM version Main PCB unit

- ①During use of the DUPRINTER: first put the machine into the standby state, then turn the **Power switch OFF.**
- ②Switch on only No.1 of SW1 on the main PCB unit.

### **IMPORTANT**:

- Never touch anything except for "No. 1 of SW1".
- (3)Insert a master ROM into the socket of the main PCB unit's U40 ROM.
- ④Simultaneously press and hold down the < → and > PRINTING SPEED ADJUSTMENT keys, and turn the Power switch ON with those keys held down.
- <sup>(5)</sup>Press the [**0**] numeric key twice (to access HELP mode H-00).
- **6**Press the **PRINT (b)** key.

**⑦Press the PRINT ③** key.

Copying will begin, and the message "---COPYING----" will appear in the LCD panel. Copying takes about 40 seconds. When it is complete, the new ROM version will be displayed.

### **IMPORTANT**:

- DO not turn off the power while "---COPYING---" is displayed. If you do you will have to repeat the copying operation from the beginning.
- 8 Turn the **Power switch OFF.**
- (9) Remove the master ROM from the socket of the main PCB unit's U40 ROM.
- ①Set switch **No. 1** of the SW1 switches to **OFF**.

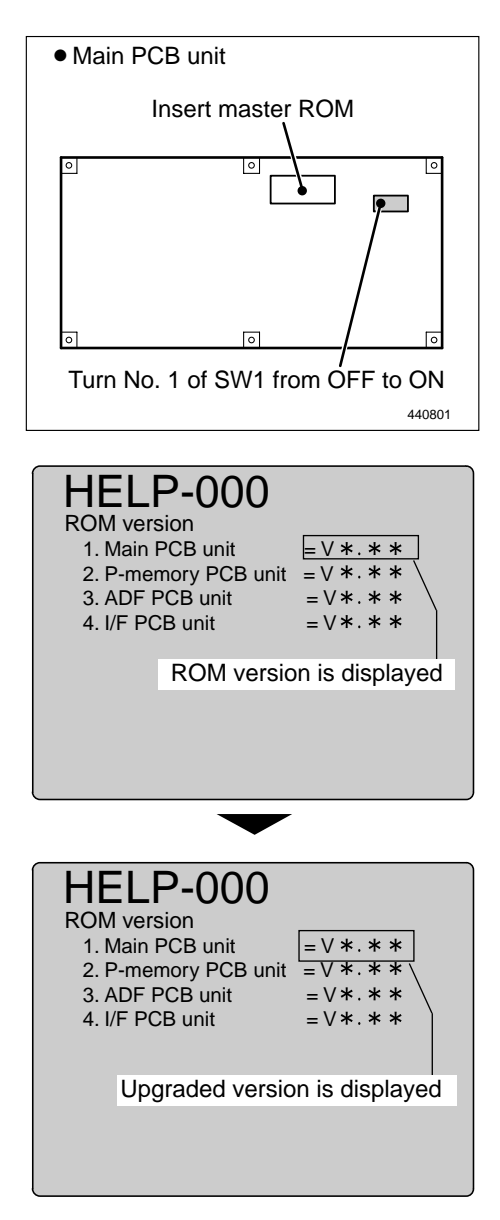

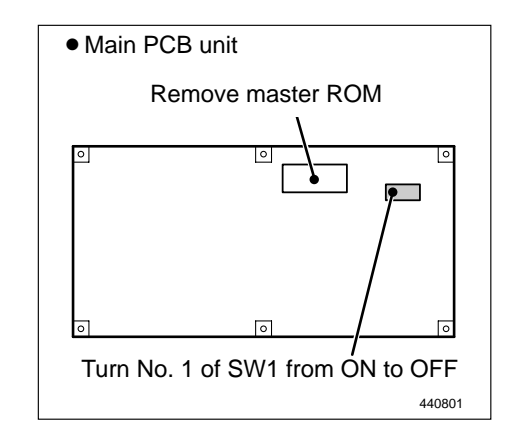

### (2) ROM version upgrading

### HELP mode H-00

### (3) Upgrading of ROM version **P-memory PCB unit**

- ①During use of the DUPRINTER: first put the machine into the standby state, then turn the **Power switch OFF.**
- ②Switch on only No.1 of SW1 on the P-memory PCB unit.

### **IMPORTANT**:

- Never touch anything except for "No. 1 of SW1".
- (3)Insert a master ROM into the socket of the P-memory PCB unit's U6 ROM.
- ④Simultaneously press and hold down the <⊃ and PRINTING SPEED ADJUSTMENT keys, and turn the Power switch ON with those keys held down.
- (5)Press the [0] numeric key twice (to access HELP mode H-00).
- **(6)**Press the **PRINT** key.

(7) Press the **PRINT** key.

Copying will begin, and the message "---COPYING----" will appear in the LCD panel. Copying takes about 40 seconds. When it is complete, the new ROM version will be displayed.

### **IMPORTANT**:

- DO not turn off the power while "---COPYING---" is displayed. If you do you will have to repeat the copying operation from the beginning.
- 8 Turn the **Power switch OFF.**
- (9) Remove the master ROM from the socket of the P-memory PCB unit's U6 ROM.
- ①Set switch No. 1 of the SW1 switches to OFF.

| P-memory PCB unit                                                   |  |
|---------------------------------------------------------------------|--|
| Insert master ROM                                                   |  |
|                                                                     |  |
|                                                                     |  |
|                                                                     |  |
|                                                                     |  |
| E E                                                                 |  |
| • •                                                                 |  |
| Turn No. 1 of SW1 from OFF to ON                                    |  |
| 440802                                                              |  |
|                                                                     |  |
| ROM version                                                         |  |
| 1. Main PCB unit = $V * . * *$                                      |  |
| 3. ADF PCB unit = $V * . * * $                                      |  |
| 4. I/F PCB unit = V*. * *                                           |  |
| DOM unarian in diarlau d                                            |  |
| ROM version is displayed                                            |  |
|                                                                     |  |
|                                                                     |  |
|                                                                     |  |
| HELP-000                                                            |  |
| ROM version                                                         |  |
| 1. Main PCB unit = $V * . * *$<br>2 P-memory PCB unit = $V * . * *$ |  |
| 3. ADF PCB unit = $V * \cdot * *$                                   |  |
| 4. I/F PCB unit = V *. * *                                          |  |
|                                                                     |  |
| Upgraded version is displayed                                       |  |
|                                                                     |  |

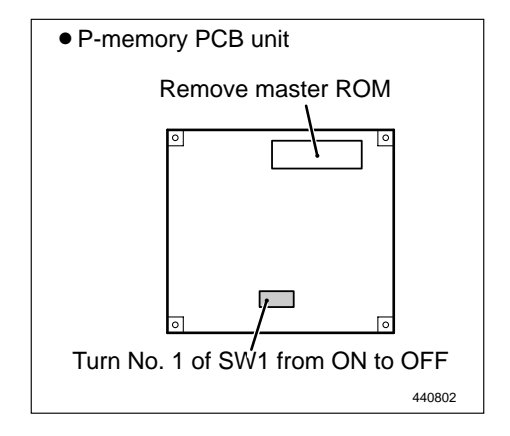

## (3) ROM version upgrading

## HELP mode H-01

## (1) Adjustment / specification setting

### 1. Functions

### (1) Speed check

- Following speed levels are is indicated/adjusted.
- 1. Pre-stop speed
- 2. JOG speed
- 3. Print speed
- 4. Eject fan speed
- (2) Pre-stop speed adjustment
- (3) JOG speed adjustment
- (4) Print speeds adjustment
- (5) Initialization of print speeds
- (6) Eject fan speeds adjustment
- (7) Initialization of eject fan speeds

### 2. Operation procedure

Accessing HELP modes See page 213

### (1) Following speed levels are is indicated

- (2)Press the  $\bigwedge$  and/or  $\bigvee$  key to check the item speed you want to adjust.

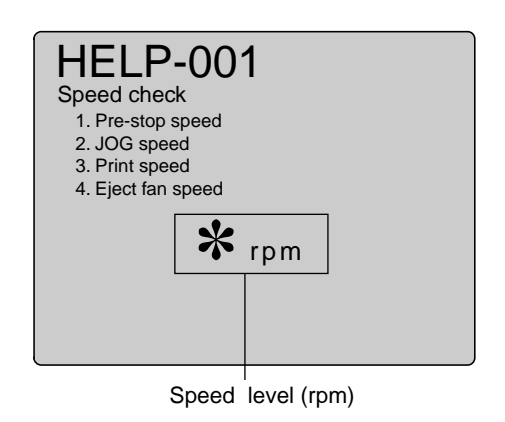

### ③Press the **STOP** $\bigcirc$ key.

The HELP mode selection display will reappear.

| ➡ To exit the HELP mode                   | : | Turn the power switch OFF.    |
|-------------------------------------------|---|-------------------------------|
| $\Rightarrow$ To access another HELP mode | : | Enter the desired mode number |
|                                           |   | using the numeric keys.       |

## HELP mode H-01 (2), (3) Adjustment / specification setting

### (2) Adjustment of Pre-stop speed

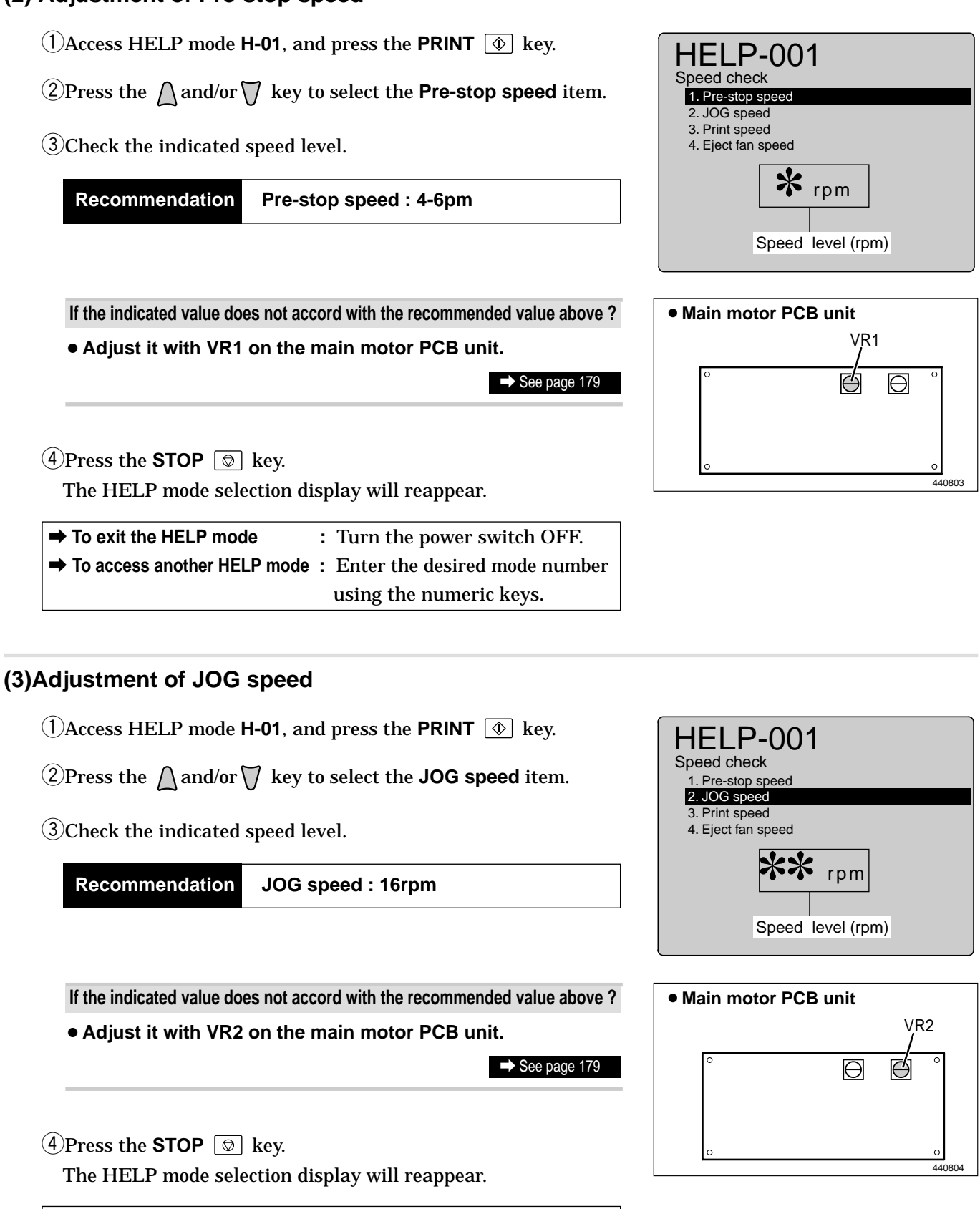

➡ To exit the HELP mode : Turn the power switch OFF.
 ➡ To access another HELP mode : Enter the desired mode number using the numeric keys.
# (4), (5) Adjustment / specification setting

### (4) Adjustment of Print speeds 1-5

- (1) Access HELP mode H-01, and press the PRINT ( key.
- **(2)**Press the  $\bigwedge$  and/or  $\bigvee$  key to select the **Print speed** item.
- ③Press the  $\triangleleft$  and/or  $\triangleright$  **PRINTING SPEED ADJUSTMENT** key to select the **Print speed** item.
- (4)Check the indicated speed level.

| Recommendation | DP-440/430       | DP-340/330       |
|----------------|------------------|------------------|
|                | Speed 1 : 50rpm  | Speed 1 : 50rpm  |
|                | Speed 2 : 72rpm  | Speed 2 : 72rpm  |
|                | Speed 3 : 85rpm  | Speed 3 : 85rpm  |
|                | Speed 4 : 105rpm | Speed 4 : 105rpm |
|                | Speed 5 : 125rpm | Speed 5 : 135rpm |
|                |                  |                  |

If the indicated value does not accord with the recommended value above ?

• Use the *indication* and/or *indication* key to adjust the displayed value to within the recommendation.

### **(5)**Press the **STOP** $\bigcirc$ key.

The HELP mode selection display will reappear.

| To exit the HELP mode         | : | Turn the power switch OFF.    |
|-------------------------------|---|-------------------------------|
| ➡ To access another HELP mode | : | Enter the desired mode number |
|                               |   | using the numeric keys.       |

| HELP-001                          |
|-----------------------------------|
| Speed check                       |
| 1. Pre-stop speed                 |
| 2. JOG speed                      |
| 3. Print speed                    |
| <ol><li>Eject fan speed</li></ol> |
| <b>***</b>                        |
| Speed level (rpm)                 |

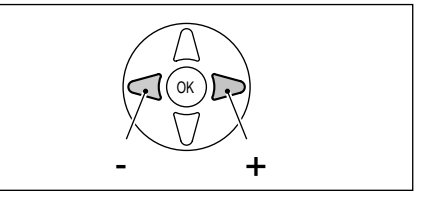

### (5) Initialization of print speeds

- (1) Access HELP mode H-01, and press the **PRINT** key.
- 2) Press the  $\bigwedge$  and/or  $\bigvee$  key to select the **Print speed** item.
- (3) Press the  $[\preceq]$  and CLEAR  $\bigcirc$  keys. The settings will be initialized.

#### **IMPORTANT :**

• After initialization, the speeds 1-5 must be readjusted.

**(4)**Press the STOP  $\bigcirc$  key.

The HELP mode selection display will reappear.

➡ To exit the HELP mode : Turn the power switch OFF.
 ➡ To access another HELP mode : Enter the desired mode number using the numeric keys.

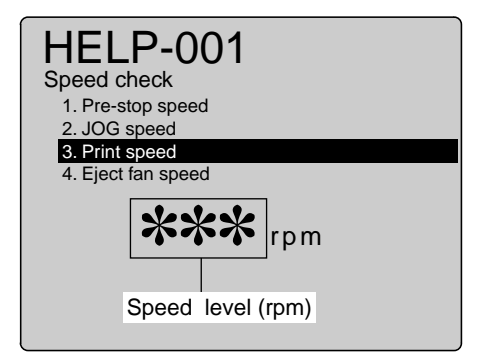

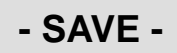

# (6), (7) Adjustment / specification setting

# (6) Adjustment of Eject fan speeds 1-5

- (1) Access HELP mode H-01, and press the PRINT ( key.
- **(2)**Press the  $\bigwedge$  and/or  $\bigvee$  key to select the **Eject fan speed** item.
- ③Press the  $\triangleleft$  and/or  $\triangleright$  PRINTING SPEED ADJUSTMENT key to select the Eject fan speed item.
- (4) Check the indicated speed level.

| Recommendation | DP-440/430       | DP-340/330       |
|----------------|------------------|------------------|
|                | Speed 1 : 130rpm | Speed 1 : 130rpm |
|                | Speed 2 : 150rpm | Speed 2 : 150rpm |
|                | Speed 3 : 165rpm | Speed 3 : 165rpm |
|                | Speed 4 : 190rpm | Speed 4 : 190rpm |
|                | Speed 5 : 225rpm | Speed 5 : 235rpm |
|                |                  |                  |

If the indicated value does not accord with the recommended value above ?

• Use the *indication* and/or *indication* key to adjust the displayed value to within the recommendation.

### **(5)** Press the **STOP** $\bigcirc$ key.

The HELP mode selection display will reappear.

| To exit the HELP mode                   | : | Turn the power switch OFF.    |
|-----------------------------------------|---|-------------------------------|
| $\clubsuit$ To access another HELP mode | : | Enter the desired mode number |
|                                         |   | using the numeric keys.       |

| HELP-001           |
|--------------------|
| Speed check        |
| 1. Pre-stop speed  |
| 2. JOG speed       |
| 3. Print speed     |
| 4. Eject fan speed |
| <b>***</b>         |
| Speed level (rpm)  |

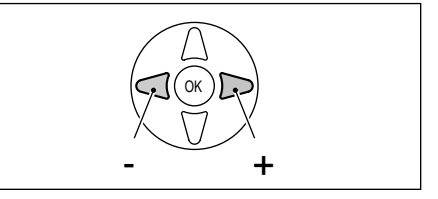

# (7) Initialization of Eject fan speeds

- (1) Access HELP mode H-01, and press the **PRINT** key.
- **(2)**Press the  $\bigwedge$  and/or  $\bigvee$  key to select the **Eject fan speed** item.
- (3) Press the  $[\cong]$  and CLEAR  $\bigcirc$  keys. The settings will be initialized.

#### **IMPORTANT**:

• After initialization, the speeds 1-5 must be readjusted.

**(4)**Press the STOP  $\bigcirc$  key.

The HELP mode selection display will reappear.

➡ To exit the HELP mode : Turn the power switch OFF.
 ➡ To access another HELP mode : Enter the desired mode number using the numeric keys.

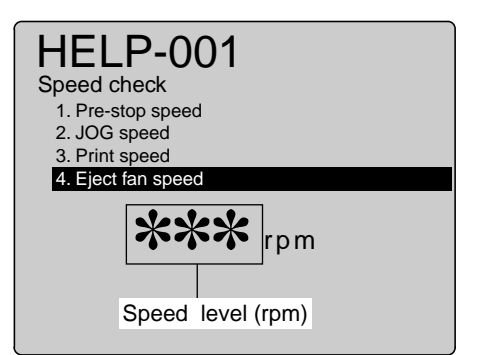

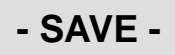

# 1. Functions

(1) Function testing

For electrical parts layout See page 301

| <ul> <li>(1) Motor function testing</li> <li>Following items are tested.</li> <li>1. Elevator motor</li> <li>2. Top/bottom motor</li> <li>3. Cutter motor</li> </ul>             | <ul> <li>IMPORTANT :</li> <li>After executing the cutter motor test, be sure to return the cutter blade to the original position (operation side).</li> </ul> |
|----------------------------------------------------------------------------------------------------|----------------------------------------------------------------------------------------------------|
| <ol> <li>4. Clump motor</li> <li>5. Pressure motor</li> <li>6. Ink roller up/down motor</li> <li>7. Thermal head up/down motor</li> <li>8. Master feed stepping motor</li> </ol> | <ul> <li>IMPORTANT :</li> <li>When operating the clump motor, be careful with the drum (master clump).</li> </ul>                                             |
| <ol> <li>9. Ink motor</li></ol>                                                                                                    | <ul> <li>IMPORTANT :</li> <li>Remember that ink will be delivered when the ink motor runs.Take any precautions necessary.</li> </ul>                          |

# 2. Operation procedure

## (1) Motor function testing

- (1) Access HELP mode H-02, and press the **PRINT** ( $\clubsuit$ ) key.
- **(2)**Press the  $\bigwedge$  and/or  $\bigvee$  key to select the **motor** item.

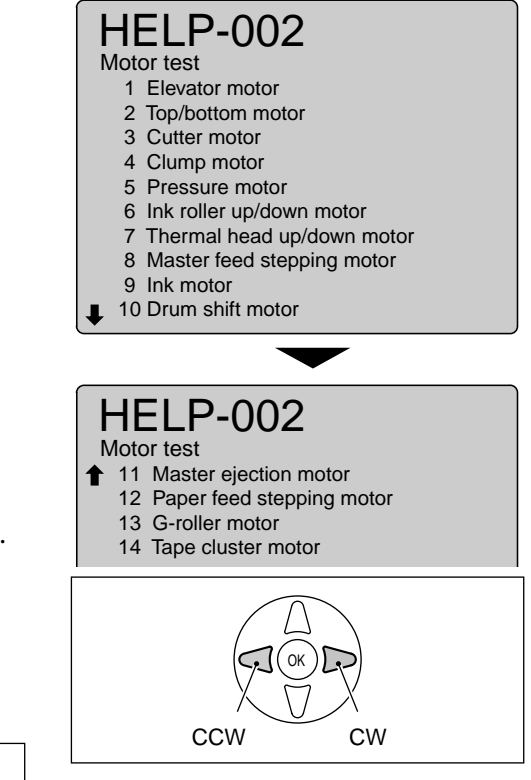

Accessing HELP modes → See page 213

③Press the  $\triangleleft$  and/or  $\triangleright$  key to test the motor's functioning.

**(4)**Press the **STOP**  $\bigcirc$  key.

The HELP mode selection display will reappear.

➡ To exit the HELP mode : Turn the power switch OFF.
 ➡ To access another HELP mode : Enter the desired mode number using the numeric keys.

# 1. Functions

(1)Function testing

For electrical parts layout → See page 298

# (1) Signal solenoid, Auto power off, Thermal head's power source/ signal,Paper feed clutch testing

- Following items are tested.
  - 1. Signal solenoid
- 2. Auto power off
- 3. Thermal head power source
- 4. Thermal head signal (factory adjustment)
- 5. Paper feed clutch 1 (ADF)
- 6. Paper feed clutch 2 (ADF)

2. Operation procedure

Accessing HELP modes See page 213

# (1) Testing the signal solenoid, Auto power off, Thermal head's power source/ signal,Paper feed clutch

- (1) Access HELP mode H-03, and press the PRINT key.
- **(2)**Press the  $\bigwedge$  and/or  $\bigvee$  key to select the item.

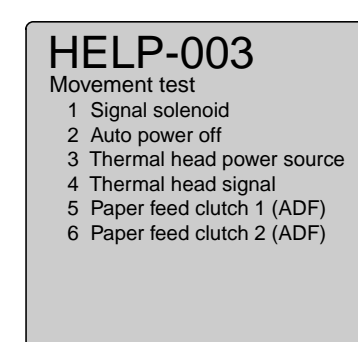

③Press the  $\triangleright$  (or  $\triangleleft$ ) key to test the functioning.

### NOTE :

- "2. Auto power off" turns off the power supply.
- "3. Thermal head power source" permits measurement of the thermal head's voltage via the DC-DC PCB unit (CN2).

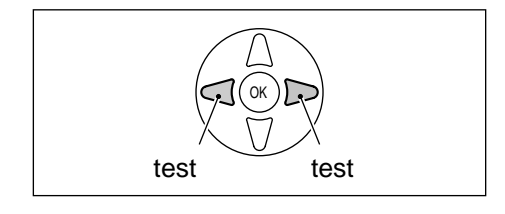

**(4)**Press the **STOP** O key.

The HELP mode selection display will reappear.

➡ To exit the HELP mode : Turn the power switch OFF.
 ➡ To access another HELP mode : Enter the desired mode number using the numeric keys.

# HELP mode H-04 (1) Function testing

# 1. Functions

# (1) Ink supply/circulation testing

• Tests functioning of ink replenishment by sensing the ink supplied.

# 2. Operation procedure

# (1) Testing the lnk supply/circulation

①Access HELP mode H-04, and press the PRINT ③ key.

• When the **PRINT** (•) key is pressed, the drum will rotate, and the ink pump run, until the ink sensing PCB unit's LED lamp lights to signal that ink supply is OK. When this lamp lights, a buzzer sounds and the drum and ink pump stop.

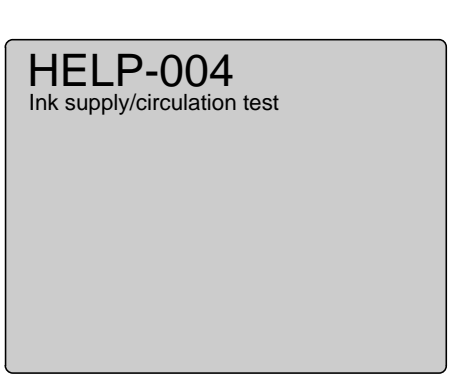

Accessing HELP modes → See page 213

(2) Press the STOP O key.

The HELP mode selection display will reappear.

| ⇒ | To exit the HELP mode       | : | Turn the power switch OFF.    |
|---|-----------------------------|---|-------------------------------|
| ⇒ | To access another HELP mode | : | Enter the desired mode number |
|   |                             |   | using the numeric keys.       |

# (1) Sensor / switch condition display

# 1. Functions

For electrical parts layout → See page 299,300

# (1) Sensor condition checking 1

• Checking of condition of sensors listed below.

| No. | Sensor                                  | Displayed value                                      | Chap.9 |
|-----|-----------------------------------------|------------------------------------------------------|--------|
| 1   | Scanner home position sensor            | 0 : Photopassing 1 : Photointerrupting               | (2)-1  |
| 2   | Document cover position sensor          | <b>0</b> : Photopassing <b>1</b> : Photointerrupting | (2)-2  |
| 3   | ADF home position sensor                | <b>0</b> : Photopassing <b>1</b> : Photointerrupting | (2)-3  |
| 4   | Top/bottom center sensor                | <b>0</b> : Photopassing <b>1</b> : Photointerrupting | (2)-4  |
| 5   | (Not used)                              | -                                                    | -      |
| 6   | Top/bottom encoder sensor               | <b>0</b> : Photopassing <b>1</b> : Photointerrupting | (2)-5  |
| 7   | Elevator top limit sensor               | <b>0</b> : Photopassing <b>1</b> : Photointerrupting | (2)-6  |
| 8   | Paper detection sensor                  | <b>0</b> : Photopassing <b>1</b> : Photointerrupting | (3)-1  |
| 9   | Main motor encoder sensor               | <b>0</b> : Photopassing <b>1</b> : Photointerrupting | (2)-7  |
| 10  | Eject fan encoder sensor                | 0: Photopassing 1: Photointerrupting                 | (2)-8  |
| 11  | A/C mode detection sensor               | 0: Photopassing 1: Photointerrupting                 | (2)-9  |
| 12  | B mode detection sensor                 | 0: Photopassing 1: Photointerrupting                 | (2)-10 |
| 13  | Master set/removal position sensor      | 0: Photopassing 1: Photointerrupting                 | (2)-11 |
| 14  | Drum stop/JAM detection position sensor | 0: Photopassing 1: Photointerrupting                 | (2)-12 |
| 15  | P-roller sensor                         | 0: Photopassing 1: Photointerrupting                 | (2)-13 |
| 16  | Pressure encoder sensor                 | 0: Photopassing 1: Photointerrupting                 | (2)-14 |
| 17  | Thermal head position sensor            | 0: Photopassing 1: Photointerrupting                 | (2)-15 |
| 18  | Master lead edge sensor                 | 0: Photopassing 1: Photointerrupting                 | (3)-3  |
| 19  | Ejection box sensor                     | 0: Photopassing 1: Photointerrupting                 | (2)-16 |
| 20  | Drum center sensor                      | 0: Photopassing 1: Photointerrupting                 | (2)-17 |
| 21  | Drum limit sensor                       | 0: Photopassing 1: Photointerrupting                 | (2)-18 |
| 22  | Ink roller up/down sensor               | 0: Photopassing 1: Photointerrupting                 | (2)-19 |
| 23  | Paper lead edge sensor                  | 0: Photopassing 1: Photointerrupting                 | (3)-10 |
| 24  | Signal sensor                           | 0: Photopassing 1: Photointerrupting                 | (3)-11 |
| 25  | G-roller sensor                         | 0: Photopassing 1: Photointerrupting                 | (2)-20 |
| 26  | Document sensor 1 ( scanner)            | 0: Photopassing 1: Photointerrupting                 | (3)-5  |
| 27  | Document sensor 2 ( scanner )           | 0: Photopassing 1: Photointerrupting                 | (3)-5  |
| 28  | Document sensor 3 ( scanner)            | 0: Photopassing 1: Photointerrupting                 | (3)-5  |
| 29  | Document sensor 4 ( scanner )           | 0: Photopassing 1: Photointerrupting                 | (3)-6  |
| 30  | Document sensor 5 ( scanner )           | 0: Photopassing 1: Photointerrupting                 | (3)-7  |
| 31  | Document sensor (ADF)                   | 0: Photopassing 1: Photointerrupting                 | -      |
| 32  | Document JAM sensor (ADF)               | 0: Photopassing 1: Photointerrupting                 | -      |

# (1) Sensor / switch condition display

#### 2. Operation procedure

Accessing HELP modes → See page 213

# (1) Checking the condition of the displayed sensors

- (1) Access HELP mode H-05, and press the **PRINT** ( key.
- **(2)**Press the  $\bigwedge$  and/or  $\bigvee$  key to select the **sensor** item.

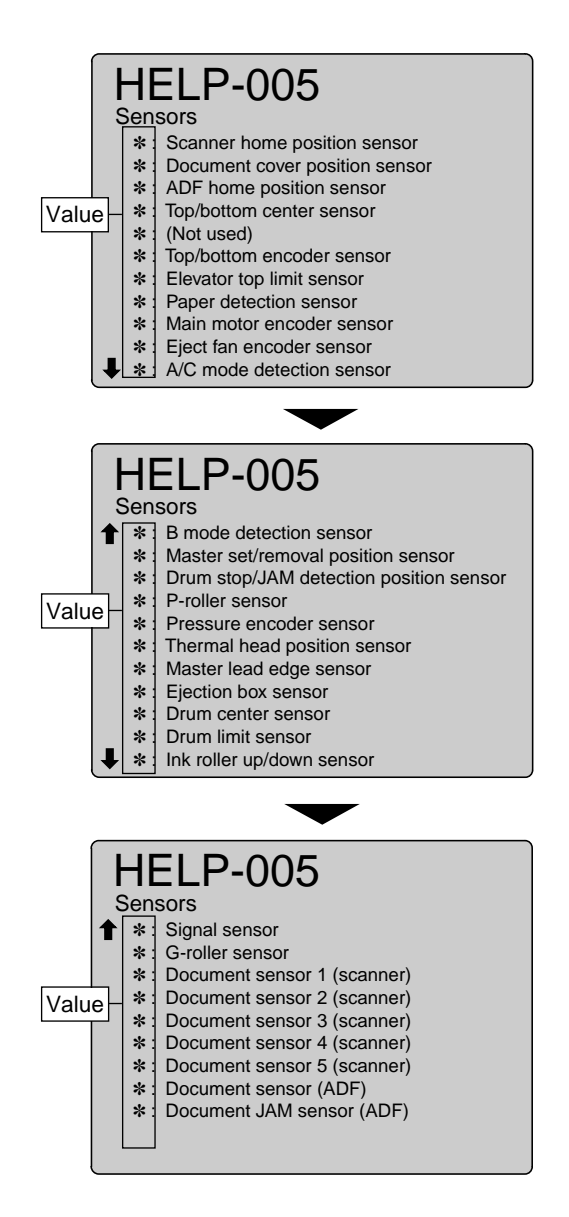

#### (3) Press the STOP O key.

The HELP mode selection display will reappear.

| To exit the HELP mode                   | : | Turn the power switch OFF.    |
|-----------------------------------------|---|-------------------------------|
| $\clubsuit$ To access another HELP mode | : | Enter the desired mode number |
|                                         |   | using the numeric keys.       |

# (1) Sensor/switch condition display

# 1. Functions

For electrical parts layout See page 300

# (1) Sensor condition checking 2

• Checking of light-receipt level by following sensors.

| No. | Sensor                                       | Displayed value           | Chap.9 |
|-----|----------------------------------------------|---------------------------|--------|
| 1   | Master ejection sensor                       | ***: Light-receipt level  | (3)-8  |
| 2   | Paper ejection JAM sensor                    | *** : Light-receipt level | (3)-9  |
| 3   | Double feed detection sensor                 | *** : Light-receipt level | (3)-11 |
| 4   | Motor thermister( factory check)             | *** : Light-receipt level | -      |
| 5   | Super capacitor thermister                   | *** :                     | -      |
| 6   | Thermal head thermister( factory check)      | *** :                     | -      |
| 7   | Thermal head current monitor( factory check) | *** :                     | -      |
| 8   | PC-IN current monitor( factory check)        | *** :                     | -      |
| 9   | Paper size 0                                 | *** :                     | -      |
| 10  | Paper size 1                                 | *** :                     | -      |
| 11  | (Not used)                                   | -                         | -      |
| 12  | Document lead edge sensor (ADF)              | *** : Light-receipt level | (3)-3  |
| 13  | Document sensor 1 (ADF)                      | *** : Light-receipt level | (3)-5  |
| 14  | Document sensor 2 (ADF)                      | *** : Light-receipt level | (3)-5  |
| 15  | Document sensor 3 (ADF)                      | *** : Light-receipt level | (3)-5  |
| 16  | Document sensor 4 (ADF)                      | *** : Light-receipt level | (3)-6  |
| 17  | Document sensor 5 (ADF)                      | *** : Light-receipt level | (3)-7  |

# (1) Sensor/switch condition display

### 2. Operation procedure

Accessing HELP modes → See page 213

### (1) Checking the light-receipt level of the displayed sensors

- (1) Access HELP mode H-06, and press the **PRINT** ( key.
- **(2)**Press the  $\bigwedge$  and/or  $\bigvee$  key to select the **sensor** item.

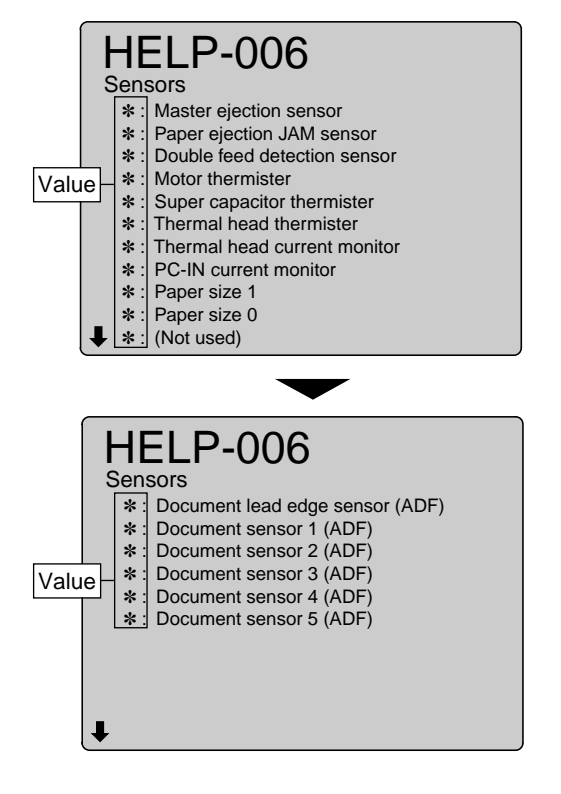

**③**Press the **STOP** O key.

The HELP mode selection display will reappear.

| To exit the HELP mode                   | : | Turn the power switch OFF.    |
|-----------------------------------------|---|-------------------------------|
| $\clubsuit$ To access another HELP mode | : | Enter the desired mode number |
|                                         |   | using the numeric keys.       |

# HELP mode **H-07** (1) Sensor/switch condition display

# 1. Functions

For electrical parts layout → See page 300

- (1) End mark sensor and Master detection sensor condition checking
  - The status of following sensors are indicated and their sensitivity can be adjusted.
    - 1. End mark sensor
    - 2. Master detection sensor

# 2. Operation procedure

# (1) Checking the condition of the end mark sensor 1,2

- (1) Access HELP mode H-07, and press the PRINT key.
- **(2)**Press the  $\bigwedge$  and/or  $\bigvee$  key to select the End mark sensor 1.
- (3) Check the displayed light-receipt level of the End mark sensor 1.
  - NOTE :
  - The DP-440 is not use for the end mark sensor 2.

(4)Adjust the sensitivity of the end mark sensor.

Sensitivity adjustment of the end mark sensor

• Use the p and/or key to adjust the sensitivity. Confirm that the black level is MAX - 10 and the gap between

white level and black level is 20 or more.

# **(5)** Press the **STOP (\bigcirc** key.

The HELP mode selection display will reappear.

### **IMPORTANT**:

Do not turn off the power before the "SAVE" display hasdisappeared.

| To exit the HELP mode         | : | Turn the power switch OFF.    |
|-------------------------------|---|-------------------------------|
| ➡ To access another HELP mode | : | Enter the desired mode number |
|                               |   | using the numeric keys.       |

Accessing HELP modes → See page 213

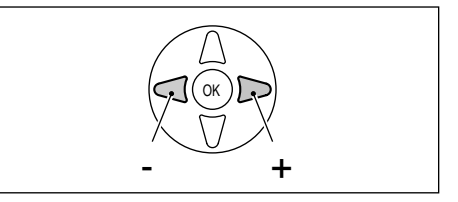

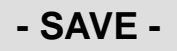

# (2) Sensor/switch condition display

# (2) Checking the condition of the master detection sensor

(1) Access HELP mode H-07, and press the **PRINT** ( key.

2) Press the  $\bigwedge$  and/or  $\bigvee$  key to select the master detection sensor.

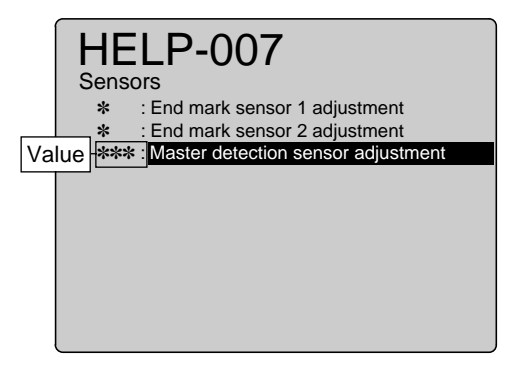

(3) Check the displayed light-receipt level of the master detection sensor.

(4)Adjust the light-receipt level of the master detection sensor.

#### Master detection sensor adjustment

• Display of presence/absence of the master on its travel path, as a numerical value.

Adjust the sensitivity with VR on the sensor.

Master/Yes : about 10 - 30

Master/ No : about 140 or more

# **(5)** Press the **STOP (\bigcirc** key.

The HELP mode selection display will reappear.

#### **IMPORTANT**:

Do not turn off the power before the "SAVE" display has disappeared.

| To exit the HELP mode         | : | Turn the power switch OFF.    |
|-------------------------------|---|-------------------------------|
| ➡ To access another HELP mode | : | Enter the desired mode number |
|                               |   | using the numeric keys.       |

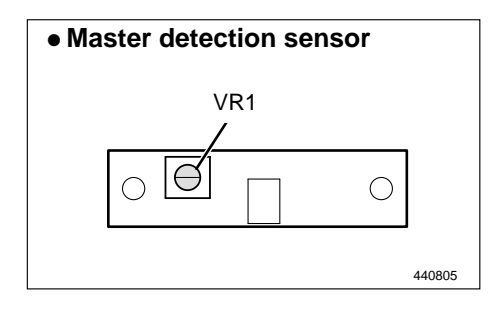

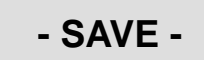

# HELP mode **H-08** (1) Sensor/switch condition display

## 1. Functions

For electrical parts layout See page 298

# (1) Switch condition checking

• Checking of condition of switches listed below.

| No. | Switch                      | Displayed value | Chap.9 |
|-----|-----------------------------|-----------------|--------|
| 1   | Drum rotation 1 SW          | 1 : PUSH        | (1)-1  |
| 2   | Drum rotation 2 SW          | 1 : PUSH        | (1)-2  |
| 3   | Elevator descending SW      | 1 : PUSH        | (1)-3  |
| 4   | Master cut SW               | 1 : PUSH        | (1)-4  |
| 5   | Master cover SW             | 1 : OPEN        | (1)-5  |
| 6   | Front cover SW              | 1 : OPEN        | (1)-6  |
| 7   | Elevator bottom limit SW    | <b>0</b> : PUSH | (1)-7  |
| 8   | Drum detection SW           | 1: drum present | (1)-8  |
| 9   | Master ejection box full SW | 1 : PUSH        | (1)-9  |
| 10  | Scanner open/close SW       | <b>0</b> : OPEN | (1)-10 |
| 11  | Pressure position SW        | 1 : PUSH        | (1)-11 |
| 12  | Pressure limit SW           | 1 : PUSH        | (1)-12 |
| 13  | A4 drum detection           | 1 : PUSH        | -      |
| 14  | Cover SW (ADF)              | 1 : PUSH        | -      |

# 2. Operation procedure

Accessing HELP modes See page 213

# (1) Checking the condition of the displayed switches

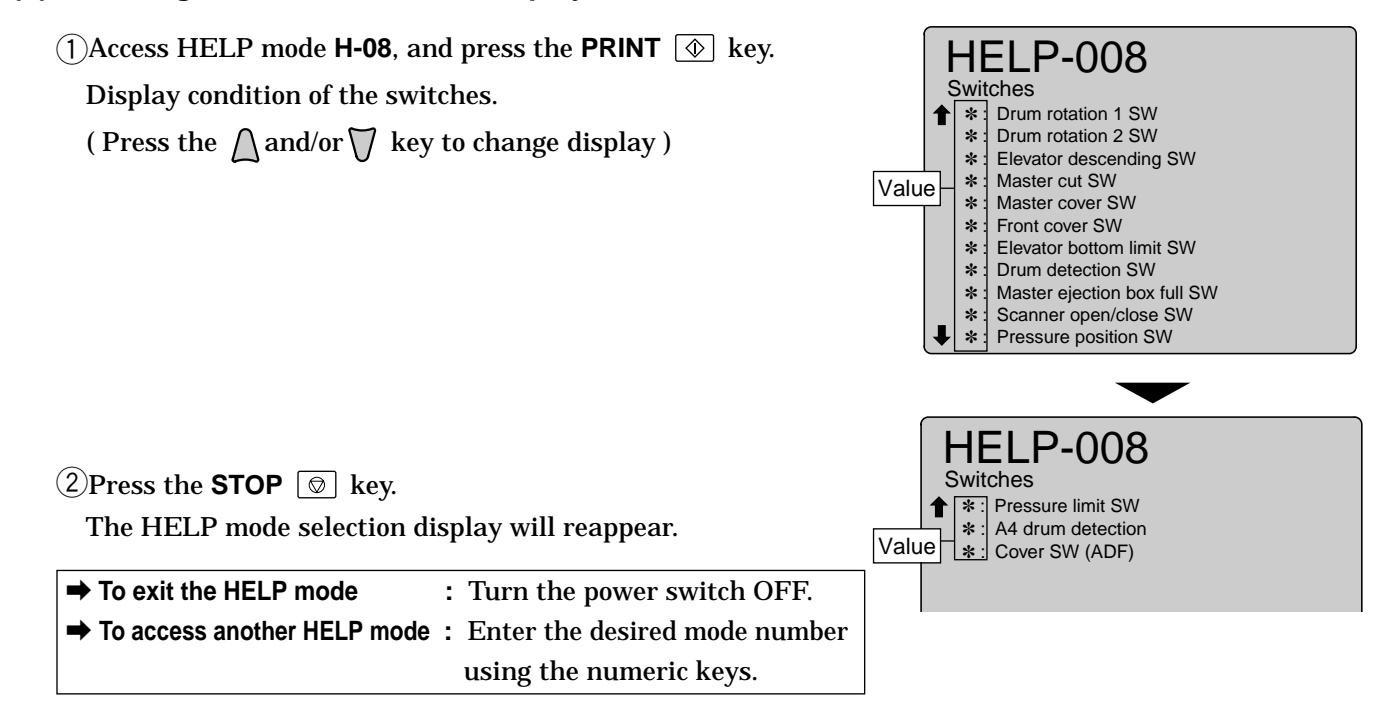

# (1) Function testing

# 1. Functions

(1) Master set/ JAM/ Master removal/ Drum stop position can be checked

- Following items are checked.
  - 1. Master set position
  - 2. JAM sensing position
  - 3. Master removal position
  - 4. Drum stop position

#### 2. Operation procedure

(1) Master set/ JAM/ Master removal/ Drum stop position can be checked

(1)Access HELP mode **H-09**, and press the **PRINT** (1) key.

• Each time the **PRINT** (•) key is pressed, the drum stop and jam sensing position sensors, and the master removal /set positions sensors, will alternately sense the edge of the shade plate, then stop.

HELP-009 Movement test Master set/JAM/master removal/ drum stop position can be checked.

Accessing HELP modes → See page 213

drum stop position

**(2)**Press the **STOP** O key.

The HELP mode selection display will reappear.

| ⇒ | To exit the HELP mode       | : | Turn the power switch OFF.    |
|---|-----------------------------|---|-------------------------------|
| ⇒ | To access another HELP mode | : | Enter the desired mode number |
|   |                             |   | using the numeric keys.       |

H-10 (1) Function testing **HELP mode** For electrical parts layout See page 301 1. Functions (1) Lamp(ON/OFF), Motor(Scanner/ADF) function testing • Following items are tested. 1. Stepping motor (Scanner) 2. Stepping motor (ADF) 2. Operation procedure Accessing HELP modes → See page 213 (1) Testing the lamp/motor's functioning (1) Access HELP mode H-10, and press the PRINT (1) key. HELP-010 Movement test • When the **PRINT** ( ) key is pressed, the indicators will 1 Stepping motor (Scanner) light. 2 Stepping motor (ADF) **(2)** Press the  $\bigwedge$  and/or  $\bigwedge$  key to check the **motor** item. ③Press the  $\triangleright$  key to test the motor's functioning(**to right**). 4)Press the d key to test the motor's functioning(to left). **IMPORTANT**: Left Right • Be sure to release the key before the optical system reaches the rightward limit. The motor will NOT stop automatically when the system reaches that limit.  $\bigcirc$  Press the **STOP**  $\bigcirc$  key. The HELP mode selection display will reappear.

| ➡ To exit the HELP mode       | : | Turn the power switch OFF.    |
|-------------------------------|---|-------------------------------|
| ➡ To access another HELP mode | : | Enter the desired mode number |
|                               |   | using the numeric keys.       |

(1) Function testing

# HELP mode H-11

### 1. Functions

# (1) Document size, Document density level checking

- Following items are indicated.
  - 1. Detected document size :
  - Document size ( pel path direction) Document size (line progression direction) Document size (A3, B4, B5, A4R, B5R, 11x17, LG, LTR, STR, POST, LT, ST)
  - 2. Document density level: Lightest section Darkest section Center section

### 2. Operation procedure

#### Accessing HELP modes See page 213

#### (1) Checking the detected document size / density level

- (1)Open the document cover, place the document on the document glass, then close the document cover.
- (2)Access HELP mode H-11, and press the **PRINT** (1) key. Check the data displayed for the document placed on the document glass.

Display of document size :

- Document size pel path direction (mm) Display of sensed size of document (in pel path direction) on the document glass.
- Document size line progression direction (mm) Display of sensed size of document (in line progression direction) on the document glass.
- Document size A3, B4, B5, A4R, B5R, 11x17, LG, LTR, STR, POST, LT, ST

Document density level:

Lightest section

A value between 000 ("darkest" value) and 255 ("lightest" value) will be displayed.

Darkest section

A value between 000 ("darkest" value) and 255 ("lightest" value) will be displayed.

Center section

A value between 000 ("darkest" value) and 255 ("lightest" value) will be displayed.

(3) Press the STOP  $\bigcirc$  key.

The HELP mode selection display will reappear.

➡ To exit the HELP mode : Turn the power switch OFF.
 ➡ To access another HELP mode : Enter the desired mode number using the numeric keys.

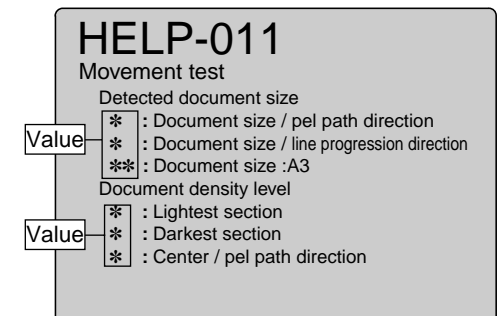

### 1. Functions

# (1) Shading memory, Synchronous signal, Temperature, Time elapsed from the last printing

- Following items are checked.
  - 1. Shading memory
  - 2. Synchronous signal
  - 3. Temperature
  - 4. Time elapsed from the last printing

# 2. Operation procedure

Accessing HELP modes → See page 213

(1) Function testing

# (1) Checking the Shading memory, Synchronous signal, Temperature, Time elapsed from the last printing

- (1) Access HELP mode H-12, and press the **PRINT** ( key.
- **(2)**Press the  $\bigwedge$  and/or  $\bigvee$  key to select the item.

#### Check of shading memory, and display of result

• An "FFFF" result display indicates the memory is normal. Any other display indicates abnormality.

#### Check of thermal head and main PCB unit synchronized signals

• Two digits will be displayed. The first digit represents a count based on the thermal head PCB unit's synchronized signal, and the second a count based on the main PCB unit's start signal. These counts rise from **0 up to 7**, in increments of 1. The increments occur at intervals of approximately 1 second.

Check that the increment of both digits occurs at a rate of approximately 1 second per implement, so that **over a period of 10 second**, there is no marked difference between the two values. A marked difference indicates abnormality.

Display of ambient temperature according to thermistor in main PCB unit

 The ambient temperature will be displayed as a value between 0 and 35 (℃).

#### Display of time elapsed since last print run

• A value **between 000 and 255** will be displayed. To obtain the time elapsed since the last print run (in hours) multiply the value displayed by **3**.

(3) Press the STOP O key.

The HELP mode selection display will reappear.

| To exit the HELP mode         | : | Turn the power switch OFF.    |
|-------------------------------|---|-------------------------------|
| ➡ To access another HELP mode | : | Enter the desired mode number |
|                               |   | using the numeric keys.       |

|      | ŀ        | -16       | ELP-012                                            |
|------|----------|-----------|----------------------------------------------------|
| 'alı | M<br>Je⊢ | 1ov<br>*: | ement test<br>Shading memory<br>Svochronous signal |
|      |          | *:<br>*:  | Temperature<br>Time elapsed from the last printing |
|      |          |           |                                                    |

N

# (1) Adjustment / specification setting

# 1. Functions

# (1) Master ejection counter, Master making counter, Factory adjustment

- Following items are indicated.
  - 1. Master ejection counter
  - 2. Master making counter
  - 3. Factory adjustment

2. Operation procedure

Accessing HELP modes → See page 213

# (1) Checking the Master ejection counter,Master making counter,Factory adjustment

(1) Access HELP mode H-13, and press the PRINT (1) key.

**(2)**Press the  $\bigwedge$  and/or  $\bigvee$  key to select the item.

#### **Check of Master ejection counter**

• Press the  $[\underline{\succeq}]$  and **CLEAR**  $\bigcirc$  keys.

The resetting will be memorized.

#### **IMPORTANT :**

• Do not turn off the power before the "SAVE" display has disappeared.

#### Check of Master making counter

• Press the  $[\underline{\succeq}]$  and **CLEAR**  $\bigcirc$  keys.

The resetting will be memorized.

#### **IMPORTANT:**

- Do not turn off the power before the "SAVE" display has disappeared.
- Make sure to set a new master after clearing the master making counter.

#### (3) Press the STOP $\textcircled{\begin{subarray}{c} \begin{subarray}{c} \end{subarray}$ key.

The HELP mode selection display will reappear.

| To exit the HELP mode                   | : | Turn the power switch OFF.    |
|-----------------------------------------|---|-------------------------------|
| $\clubsuit$ To access another HELP mode | : | Enter the desired mode number |
|                                         |   | using the numeric keys.       |

|            | H   | ELP-013                   |
|------------|-----|---------------------------|
|            | Spe | ec setting                |
| L<br>Value | *   | : Master ejection counter |
|            | *   | : Master making counter   |
|            | *   | : Factory adjustment      |
|            |     |                           |
|            |     |                           |
|            |     |                           |

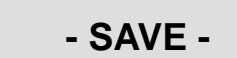

| HELP mode H-14 | (1),(2) Total counts |
|----------------|----------------------|
|                |                      |

- (1) Master total counter display
- (2) Resetting of count of total plates made in user mode

# 2. Operation procedure

Accessing HELP modes → See page 213

# (1) Master total counter display

(1) Access HELP mode H-14, and press the **PRINT** ( key.

• When the **PRINT** (•) key is pressed, the total number of master is displayed.

**(2)**Press the STOP O key.

The HELP mode selection display will reappear.

➡ To exit the HELP mode : Turn the power switch OFF.
 ➡ To access another HELP mode : Enter the desired mode number using the numeric keys.

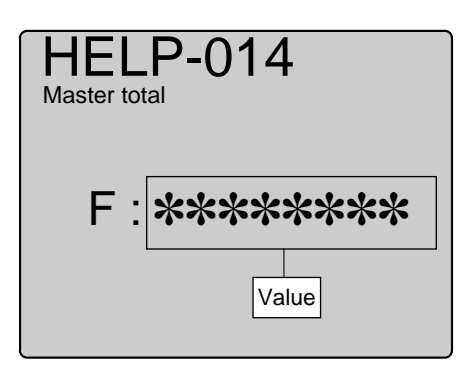

# (2) Resetting the count of total plates made in user mode

(1) Access HELP mode H-14, and press the **PRINT** ( key.

• When the **PRINT** (•) key is pressed, the total number of platemaking is displayed.

**(2)** Press the  $[\underline{\succeq}]$  **(i)** and **CLEAR (i)** keys.

The resetting will be memorized.

#### **IMPORTANT**:

• Do not turn off the power before the "SAVE" display has disappeared.

(3)Press the STOP O key.

The HELP mode selection display will reappear.  $% \label{eq:constraint}$ 

→ To exit the HELP mode : Turn the power switch OFF.
 → To access another HELP mode : Enter the desired mode number using the numeric keys.

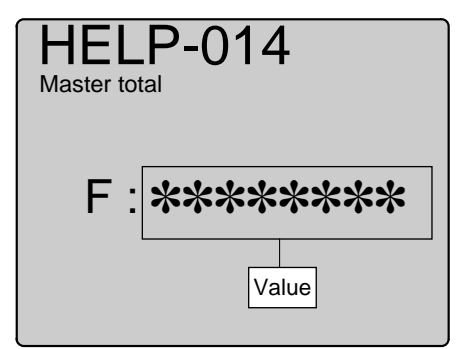

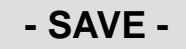

| HELP mode H-15 | (1) Function testing |
|----------------|----------------------|
|                |                      |

(1) Checking the movement amount of printing position(top/bottom)

# 2. Operation procedure

Accessing HELP modes → See page 213

# (1) Checking the movement amount of printing position(top/bottom)

(1) Access HELP mode H-15, and press the **PRINT** ( $\odot$ ) key.

• The movement amount of printing position(top/bottom) is displayed.

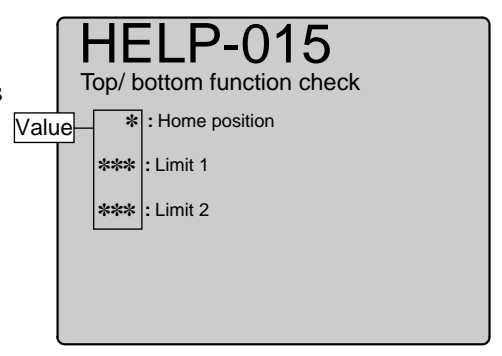

**(2)**Press the STOP  $\bigcirc$  key.

The HELP mode selection display will reappear.

| To exit the HELP mode         | : | Turn the power switch OFF.    |
|-------------------------------|---|-------------------------------|
| ➡ To access another HELP mode | : | Enter the desired mode number |
|                               |   | using the numeric keys.       |

| HELP mode | H-16 | (1) Adjustment / specification setting |
|-----------|------|----------------------------------------|
|           |      |                                        |

# (1) Master-making start position (Online) setting

### [Parallel / Inter face kit II]

- Following items are indicated.
  - 1. Master-making start position setting(Parallel)
  - 2. Master-making start position setting(Inter face kit  $\, {\rm I\!I}$  )

### 2. Operation procedure

Accessing HELP modes → See page 213

# (1) Setting correction of master-making start position (Online) [ Parallel / Inter face kit Ⅱ ]

- (1) Access HELP mode H-16, and press the **PRINT** (1) key.
- **(2)**Press the  $\bigwedge$  and/or  $\bigvee$  key to select item.
- (3)Use the [0] and [1] numeric keys to enter a 4-place binary value for the desired correction amount.

See the table below for 4-place binary values and the corresponding correction amounts.

| HE<br>Adjust         | LP-016  |  |
|----------------------|---------|--|
| Parallel             | 1: **** |  |
| Inter face<br>kit II | 2:****  |  |
|                      |         |  |

| ABCD    | Item       | Setting                                         |
|---------|------------|-------------------------------------------------|
| 0 * * * | Sign flog  | Rises by the set amount for the lower 3 digits  |
| 1 * * * | Sign hay   | Lowers by the set amount for the lower 3 digits |
| *000    |            | Standard (initial value)                        |
| *001    | Set amount | ♠                                               |
| *010    |            |                                                 |
| *011    |            |                                                 |
| *100    |            |                                                 |
| *101    |            |                                                 |
| *110    |            | ₩                                               |
| *111    |            | Maximum                                         |

(4) Press the  $[\cong]$  key.

The correction amount will be memorized in the battery PCB unit's EEPROM. During memorization, "SAVE" will be displayed.

#### **IMPORTANT**:

Do not turn off the power before the "SAVE" display has disappeared.

**(5)**Press the **STOP** O key.

The HELP mode selection display will reappear.

➡ To exit the HELP mode : Turn the power switch OFF.
 ➡ To access another HELP mode : Enter the desired mode number using the numeric keys.

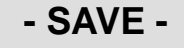

# (1) Adjustment / specification setting

# 1. Functions

# (1) Pre-platemaking slider operation enable/disable / Thick paper feed setting / Editing setting

#### • Following items are indicated.

- A : Pre-platemaking slider operation enable/disable
- B : Thick paper feed setting
- C,D: Editing setting

# 2. Operation procedure

Accessing HELP modes See page 213

#### (1) Pre-platemaking slider operation enable/disable / Thick paper feed setting / Editing setting

(1) Access HELP mode H-17, and press the **PRINT** ( key.

②Use the [0] and [1] numeric keys to enter a 4-place binary value for the desired correction amount.

See the table below for 4-place binary values and the corresponding

correction amounts.

| ABCD    | Item                       | Setting     |
|---------|----------------------------|-------------|
| 0 * * * | Pre-platemaking slider     | Disable     |
| 1 * * * | operation enable/disable   | Enable      |
| * 0 * * | - Thick paper feed setting | Used        |
| *1**    |                            | Not used    |
| **00    |                            | No rotation |
| **01    | - Editing setting          | 90 degrees  |
| **10    |                            | 180 degrees |
| **11    |                            | AUTO        |
| 0000    | Factory setting            |             |

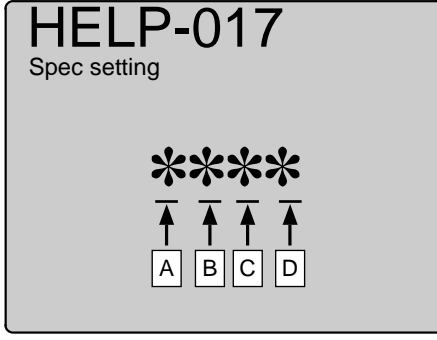

③Press the [ $\geq$ ]  $\leq$  key.

The correction amount will be memorized in the battery PCB unit's EEPROM. During memorization, "**SAVE**" will be displayed.

#### **IMPORTANT**:

Do not turn off the power before the "SAVE" display has disappeared.

**(4)**Press the **STOP**  $\bigcirc$  key.

The HELP mode selection display will reappear.

➡ To exit the HELP mode : Turn the power switch OFF.
 ➡ To access another HELP mode : Enter the desired mode number using the numeric keys.

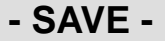

# 1. Functions

# (1) Function testing

### (1) Checking of number of error occurrences

- Following items are indicated.
  - 1. Paper jam right
- 2. Paper jam left
- 3. Master placing error
- 4. Misfeed error
- 5. Double-sheet feed jam
- 6. Single-sheet feed jam
- 7. Document jam (ADF)
- 8. ID error

# 2. Operation procedure

# (1) Checking of number of error occurrences

(1) Access HELP mode H-18, and press the PRINT key.

#### Number of error occurrences

• The number of occurrences of errors 1 through 8 is displayed.

- "Error 1": Paper jam right
- "Error 2": Paper jam left
- "Error 3": Master placing error
- "Error 4": Misfeed error
- "Error 5": Double-sheet feed jam
- "Error 6": Single-sheet feed jam
- "Error 7": Document jam (ADF)
- "Error 8": ID error

**(2)** Press the  $\bigwedge$  and/or  $\bigvee$  key to check the item.

### ③Press the [ $\succeq$ ] $\blacksquare$ and CLEAR $\boxdot$ keys.

The clearing will be number of error occurrences.

#### **IMPORTANT**:

 Do not turn off the power before the "SAVE" display has disappeared.

**(4)**Press the **STOP**  $\bigcirc$  key.

The HELP mode selection display will reappear.

➡ To exit the HELP mode : Turn the power switch OFF.
 ➡ To access another HELP mode : Enter the desired mode number using the numeric keys.

| HELP-018     |  |
|--------------|--|
| Spec setting |  |
| * : Error 1  |  |
| * : Error 2  |  |
| * : Error 3  |  |
| * : Error 4  |  |
| * : Error 5  |  |
| * : Error 6  |  |
| * : Error 7  |  |
| * : Error 8  |  |
|              |  |
|              |  |

Accessing HELP modes → See page 213

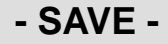

# (1),(2) Total counts

# 1. Functions

- (1) Printing total counter display
- (2) Resetting of count of total sheets printed in user mode

# 2. Operation procedure

Accessing HELP modes See page 213

# (1) Printing total counter display

- (1) Access HELP mode H-19, and press the **PRINT** ( key.
  - When the **PRINT** (•) key is pressed, the total number of printing is displayed.

**(2)**Press the **STOP** O key.

The HELP mode selection display will reappear.

➡ To exit the HELP mode : Turn the power switch OFF.
 ➡ To access another HELP mode : Enter the desired mode number using the numeric keys.

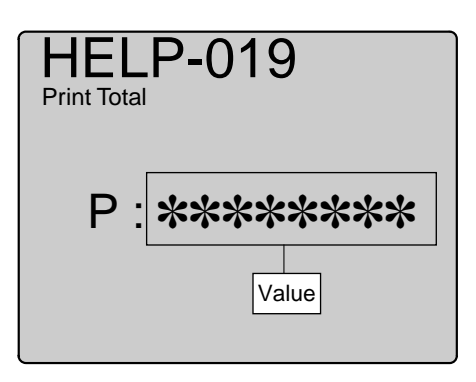

# (2) Resetting of count of total sheets printed in user mode

(1)Access HELP mode H-19, and press the **PRINT** (1) key.

• When the **PRINT** (•) key is pressed, the total number of printing is displayed.

**(2)** Press the  $[\underline{\cong}]$  **(i)** and **CLEAR (i)** keys.

The resetting will be memorized.

#### **IMPORTANT**:

• Do not turn off the power before the "SAVE" display has disappeared.

(3)Press the STOP O key.

The HELP mode selection display will reappear.

→ To exit the HELP mode : Turn the power switch OFF.
 → To access another HELP mode : Enter the desired mode number using the numeric keys.

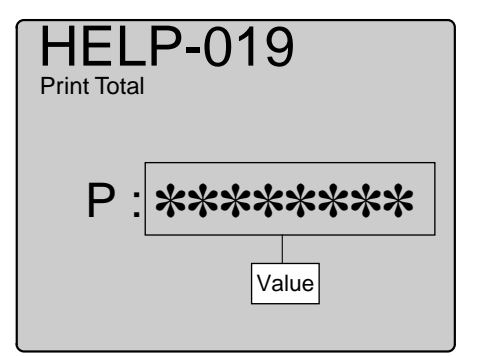

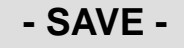

# MEMO

| <br> |
|------|
|      |
| <br> |
|      |
| <br> |
|      |
| <br> |
|      |
| <br> |
|      |
| <br> |
|      |
| <br> |
|      |
| <br> |
|      |
| <br> |
|      |
| <br> |
|      |
| <br> |
|      |
| <br> |
|      |
| <br> |
|      |
| <br> |
|      |
| <br> |
|      |
| <br> |
|      |
|      |
| <br> |
| <br> |
| <br> |
| <br> |
| <br> |
|      |
|      |
|      |
|      |
|      |
|      |
|      |
|      |
|      |
|      |
|      |
|      |
|      |
|      |
|      |
|      |
|      |
|      |
|      |
|      |
|      |
|      |

Modes H-20 are not used.

| HELP mode | H-21 | (1) ADF communication check |
|-----------|------|-----------------------------|
|-----------|------|-----------------------------|

# 1. Functions

(1) ADF communication check

# 2. Operation procedure

Accessing HELP modes → See page 213

# (1) ADF communication check

(1) Access HELP mode H-21, and press the **PRINT** ( $\clubsuit$ ) key.

• Perform a communication check between the ADF and the main board. If an error is indicated, refer to the Troubleshooting Guide for a solution.

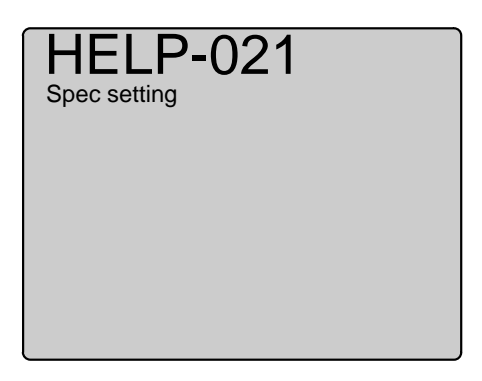

**(2)**Press the STOP  $\bigcirc$  key.

The HELP mode selection display will reappear.

| ➡ To exit the H | ELP mode :        | Furn the power swit  | ch OFF.   |
|-----------------|-------------------|----------------------|-----------|
| ➡ To access an  | other HELP mode : | Enter the desired mo | de number |
|                 |                   | ising the numeric ke | eys.      |

| HELP mode H-22 | (1) Adjustment / specification setting |
|----------------|----------------------------------------|
|                |                                        |

(1) Master make magnification / line progression direction setting

# 2. Operation procedure

Accessing HELP modes See page 213

# (1) Setting of master make magnification / line progression direction setting

- (1) Access HELP mode H-22, and press the **PRINT** key.
- ②Use the [0] and [1] numeric keys to enter a 4-place binary value for the desired correction amount.

See the table below for 4-place binary values and the corresponding correction amounts.

| ABCD    | Item         | Setting                                             |
|---------|--------------|-----------------------------------------------------|
| 0 * * * | Sign flog    | Shortens by the set amount for the lower 3 digits.  |
| 1 * * * | Sign hay     | Lengthens by the set amount for the lower 3 digits. |
| *000    |              | Standard (initial value)                            |
| *001    | - Set amount | ▲                                                   |
| *010    |              |                                                     |
| *011    |              | 1 rank: 0.125%                                      |
| *100    |              |                                                     |
| *101    |              |                                                     |
| *110    |              | ₩                                                   |
| *111    |              | Maximum                                             |

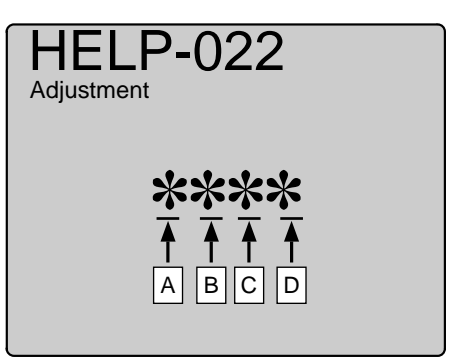

(3) Press the [ $\leq$ ]  $\leq$  key.

The correction amount will be memorized in the battery PCB unit's EEPROM. During memorization, **"SAVE"** will be displayed.

### **IMPORTANT**:

Do not turn off the power before the "SAVE" display has disappeared.

(4) Press the STOP O key.

The HELP mode selection display will reappear.

➡ To exit the HELP mode : Turn the power switch OFF.
 ➡ To access another HELP mode : Enter the desired mode number using the numeric keys.

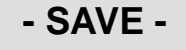

# (1) Adjustment / specification setting

# 1. Functions

# (1) Photo mode scan density setting

- Following items are indicated.
  - 1. Photo mode scan density (Scanner)
  - 2. Photo mode scan density (ADF)

#### 2. Operation procedure

Display

0 \* \* \*

1 \* \* \* \*000 \*001 \*010 \*011

\*100 \*101 \*110

\*111

Accessing HELP modes → See page 213

### (1) Photo mode scan density setting

- (1)Access HELP mode H-23, and press the **PRINT** (1) key.
- (2) Press the  $\bigwedge$  and/or  $\bigvee$  key to select item.
- (3) Use the [0] and [1] numeric keys to enter a 4-place binary value for the d

See the table b correction am

| e desired correction am<br>e below for 4-place binary<br>amounts. | ount.<br>7 values and the corresponding          |  |
|-------------------------------------------------------------------|--------------------------------------------------|--|
| Item                                                              | Setting                                          |  |
| Sign flag                                                         | Lighter by the set amount for the lower 3 digits |  |
| Gign hag                                                          | Darker by the set amount for the lower 3 digits  |  |
|                                                                   | Standard (initial value)                         |  |
| Set amount                                                        | 1 rank: 0.125%                                   |  |

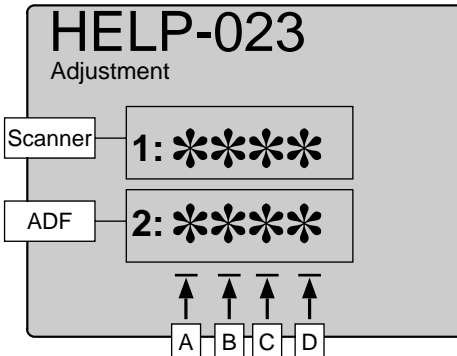

(4) Press the  $[\succeq]$  key.

The correction amount will be memorized in the battery PCB unit's EEPROM. During memorization, "SAVE" will be displayed.

Maximum

## **IMPORTANT**:

Do not turn off the power before the "SAVE" display has disappeared.

 $\bigcirc$  Press the **STOP**  $\bigcirc$  key.

The HELP mode selection display will reappear.

➡ To exit the HELP mode : Turn the power switch OFF. ➡ To access another HELP mode : Enter the desired mode number using the numeric keys.

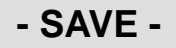

# HELP mode H-24 (1) Adjustment / specification setting

# 1. Functions

# (1) Scan R/E /line progression direction setting

- Following items are indicated.
  - 1. Scan R/E /line progression direction (Scanner)
  - 2. Scan R/E /line progression direction (ADF)

### 2. Operation procedure

Accessing HELP modes → See page 213

# (1) Scan R/E /line progression direction setting

- (1) Access HELP mode H-24, and press the **PRINT** ( key.
- (2) Press the  $\bigwedge$  and/or  $\bigvee$  key to select item.
- (3)Use the [0] and [1] numeric keys to enter a 4-place binary value for the desired correction amount.

See the table below for 4-place binary values and the corresponding correction amounts.

| ABCD | Item       | Setting                  |
|------|------------|--------------------------|
| 0000 |            | Standard (initial value) |
| 0001 |            | ♠                        |
| 0010 |            |                          |
| 0011 | Set amount | 1 rank: 0.25%            |
| •    |            |                          |
|      |            |                          |
|      |            | ♥                        |
| 1111 |            | Maximum                  |

The correction amount will be memorized in the battery PCB unit's

Do not turn off the power before the "SAVE" display has disappeared.

EEPROM. During memorization, "SAVE" will be displayed.

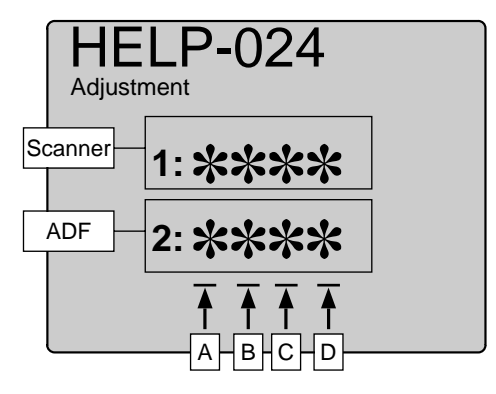

• During memorization:

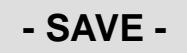

(4)Press the [≚] <sup>™</sup> key.

**IMPORTANT:** 

(5) Press the **STOP** (1) key. The HELP mode selection display will reappear.

➡ To exit the HELP mode : Turn the power switch OFF.
 ➡ To access another HELP mode : Enter the desired mode number using the numeric keys.

# (1) Adjustment / specification setting

# 1. Functions

# (1) Scan R/E /line progression direction setting (ADF)

• Adjust the scan R/E /line progression direction of ADF with H-25 if it cannot be corrected with H-24.

#### 2. Operation procedure

Accessing HELP modes See page 213

### (1) Scan R/E /line progression direction setting (ADF)

- (1)Access HELP mode H-25, and press the **PRINT** key.
- (2) Use the [0] and [1] numeric keys to enter a 4-place binary value for the desired correction amount. See the table below for 4-place binary values and the corresponding correction amounts.

| ABCD | ltem       | Setting                  |
|------|------------|--------------------------|
| 0000 |            | Standard (initial value) |
| 0001 |            |                          |
| 0010 |            |                          |
| 0011 | Set amount | 1 rank: 0.25%            |
|      |            |                          |
| •    |            |                          |
|      |            | ♥                        |
| 1111 |            | Maximum                  |

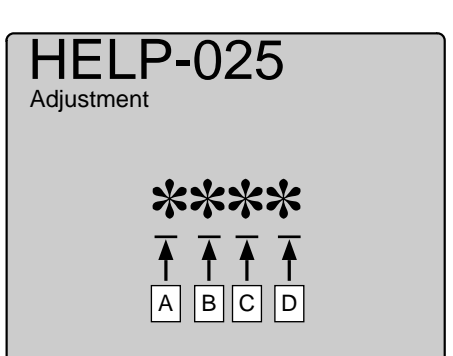

(3) Press the [ $\succeq$ ]  $\leq$  key.

The correction amount will be memorized in the battery PCB unit's EEPROM. During memorization, "SAVE" will be displayed.

#### **IMPORTANT**:

Do not turn off the power before the "SAVE" display has disappeared.

### **(4)**Press the **STOP** $\bigcirc$ key.

The HELP mode selection display will reappear.

➡ To exit the HELP mode : Turn the power switch OFF.
 ➡ To access another HELP mode : Enter the desired mode number using the numeric keys.

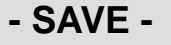

# HELP modeH-26(1) Adjustment / specification setting

# 1. Functions

# (1) Photo mode white level setting

- Following items are indicated.
  - 1. Photo mode white level (Scanner)
  - 2. Photo mode white level (ADF)

# 2. Operation procedure

Accessing HELP modes → See page 213

# (1) Photo mode white level setting

- (1) Access HELP mode H-26, and press the **PRINT** key.
- 2 Press the  $\bigwedge$  and/or  $\bigvee$  key to select item.
- (3)Use the [0] and [1] numeric keys to enter a 4-place binary value for the desired correction amount.

See the table below for 4-place binary values and the corresponding correction amounts.

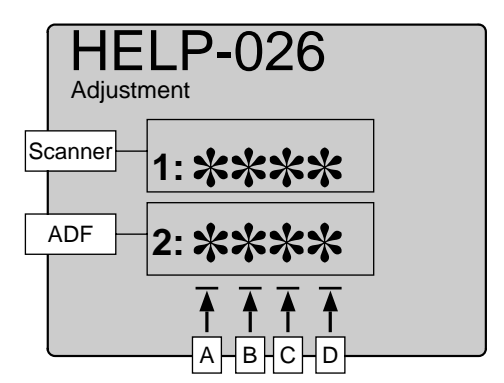

| ABCD    | Item       | Setting                                         |
|---------|------------|-------------------------------------------------|
| 0 * * * | Sign flog  | Rises by the set amount for the lower 3 digits  |
| 1 * * * | Sign hay   | Lowers by the set amount for the lower 3 digits |
| *000    |            | Standard (initial value)                        |
| *001    | Set amount | ♠                                               |
| *010    |            |                                                 |
| *011    |            | 1 rank: 0.25%                                   |
| *100    |            |                                                 |
| *101    |            |                                                 |
| *110    |            | ₩                                               |
| *111    |            | Maximum                                         |

During memorization:
 SAVE -

(4) Press the  $[\succeq]$  key.

The correction amount will be memorized in the battery PCB unit's EEPROM. During memorization, "**SAVE**" will be displayed.

## **IMPORTANT**:

Do not turn off the power before the "SAVE" display has disappeared.

**(5)**Press the STOP O key.

The HELP mode selection display will reappear.

➡ To exit the HELP mode : Turn the power switch OFF.
 ➡ To access another HELP mode : Enter the desired mode number using the numeric keys.

# (1) Adjustment / specification setting

# 1. Functions

## (1) Initialization of all HELP mode settings

• To Initialize all adjustments and spec settings in HELP mode. ( As to the total counter (H-14 and 19), Only user mode counters are cleared.)

#### 2. Operation procedure

Accessing HELP modes → See page 213

# (1) Initializing all the HELP mode settings

(1) Access HELP mode H-27, and press the PRINT key.

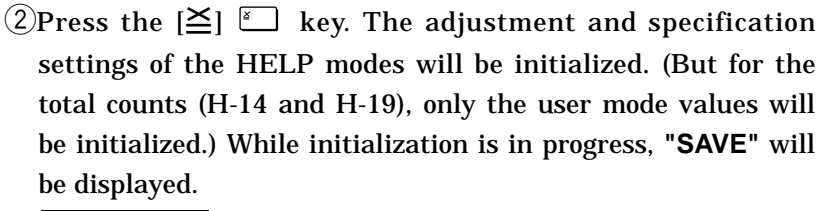

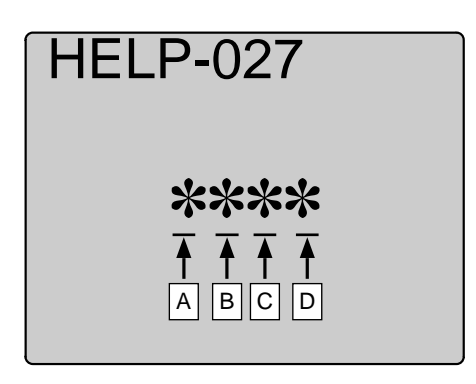

• During memorization:

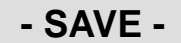

#### **IMPORTANT**:

• Do not turn off the power before the "SAVE" display has disappeared.

# **③**Press the **STOP** $\bigcirc$ key.

The HELP mode selection display will reappear.

| ⇒ | To exit the HELP mode       | ; | Turn the power switch OFF.    |
|---|-----------------------------|---|-------------------------------|
| ⇒ | To access another HELP mode | : | Enter the desired mode number |
|   |                             |   | using the numeric keys.       |

#### **IMPORTANT**:

- For the values after initialization, see the initialization values for each mode, and the HELP decals (on the inside of the front cover).
- After initialization, carry out the adjustment and specification setting operations for the various modes.
   Inappropriate settings will results in operational problems.

# HELP mode H-28 (1) Adjustment / specification setting

# 1. Functions

# (1) Tape cluster, Buzzer options, Key card counter II setting

- Following items are indicated.
  - A :Tape cluster
  - B,C :Buzzer options
  - D :Key card counter  $\, \mathbb{I} \,$

### 2. Operation procedure

Accessing HELP modes See page 213

# (1) Tape cluster, Buzzer options, Key card counter II setting

(1)Access HELP mode **H-28**, and press the **PRINT** (1) key.

(2)Use the [0] and [1] numeric keys to enter a 4-place binary value for the desired correction amount.

See the table below for 4-place binary values and the corresponding correction amounts.

| ABCD    | Item                 | Setting                                    |
|---------|----------------------|--------------------------------------------|
| 0 * * * | Whether there is a   | There is a TAPE CLUSTER.                   |
| 1 * * * | TAPE CLUSTER or not. | There is not a TAPE CLUSTER.               |
| *00*    |                      | Standard (Buzzer sounds)                   |
| *01*    | Selecting buzzer.    | Buzzer does not sound when trouble occurs. |
| *10*    |                      | Does not sound                             |
| *11*    |                      | Does not sound                             |
| ***0    | KEYCARD COUNTER 2    | KEYCARD COUNTER 2                          |
| * * * 1 | specifications       | No KEYCARD COUNTER 2                       |
| 1001    | Initial value        |                                            |

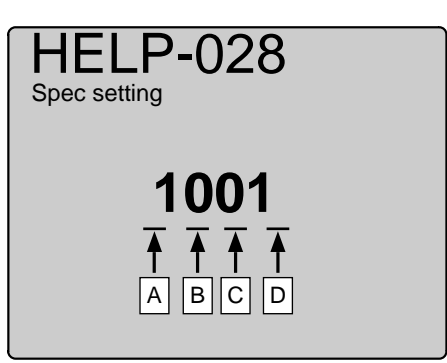

③Press the [ $\leq$ ]  $\leq$  key.

The correction amount will be memorized in the battery PCB unit's EEPROM. During memorization, **"SAVE"** will be displayed.

#### **IMPORTANT**:

Do not turn off the power before the "SAVE" display has disappeared.

(4) Press the STOP O key.

The HELP mode selection display will reappear.

➡ To exit the HELP mode : Turn the power switch OFF.
 ➡ To access another HELP mode : Enter the desired mode number using the numeric keys.

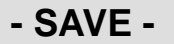

# (1) Adjustment / specification setting

# 1. Functions

### (1) Adjustment of master infeed amount

• Feed amount is adjusted after cutter operation.

# 2. Operation procedure

Accessing HELP modes → See page 213

### (1) Adjustment of master infeed amount

- (1)Access HELP mode H-29, and press the PRINT key.
- ②Use the [0] and [1] numeric keys to enter a 4-place binary value for the desired correction amount.

See the table below for 4-place binary values and the corresponding correction amounts.

| Display | Item      | Setting                                             |
|---------|-----------|-----------------------------------------------------|
| 0 * * * | Sign flog | Shortens by the set amount for the lower 3 digits.  |
| 1 * * * |           | Lengthens by the set amount for the lower 3 digits. |
| *000    |           | Standard (initial value)                            |
| *001    |           |                                                     |
| *010    |           |                                                     |
| *011    | Satamount |                                                     |
| *100    |           |                                                     |
| *101    |           |                                                     |
| *110    |           | ↓                                                   |
| *111    |           | Maximum                                             |

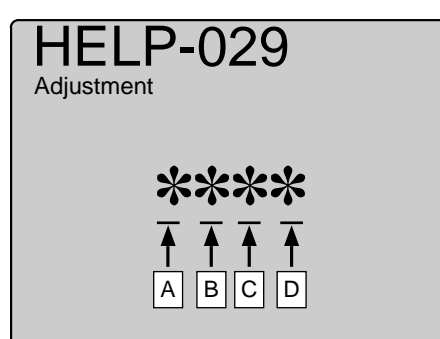

③Press the [ $\leq$ ]  $\checkmark$  key.

The correction amount will be memorized in the battery PCB unit's EEPROM. During memorization, "**SAVE**" will be displayed.

#### **IMPORTANT**:

Do not turn off the power before the "SAVE" display has disappeared.

**(4)**Press the **STOP**  $\bigcirc$  key.

The HELP mode selection display will reappear.

| To exit the HELP mode                     | ; | Turn the power switch OFF.    |
|-------------------------------------------|---|-------------------------------|
| $\Rightarrow$ To access another HELP mode | : | Enter the desired mode number |
|                                           |   | using the numeric keys.       |

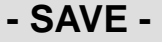

| HELP mode H-30 | (1) Function checking |
|----------------|-----------------------|
|                |                       |

# (1) Test pattern

- Master making/ printing of Test patterns (slant lines, magnification adjustment in line progression direction.)
  - 1.Test pattern 1 (slant lines pattern)
  - 2. Test Pattern 2 (magnification adjustment in line progression direction)

### 2. Operation procedure

### Accessing HELP modes → See page 213

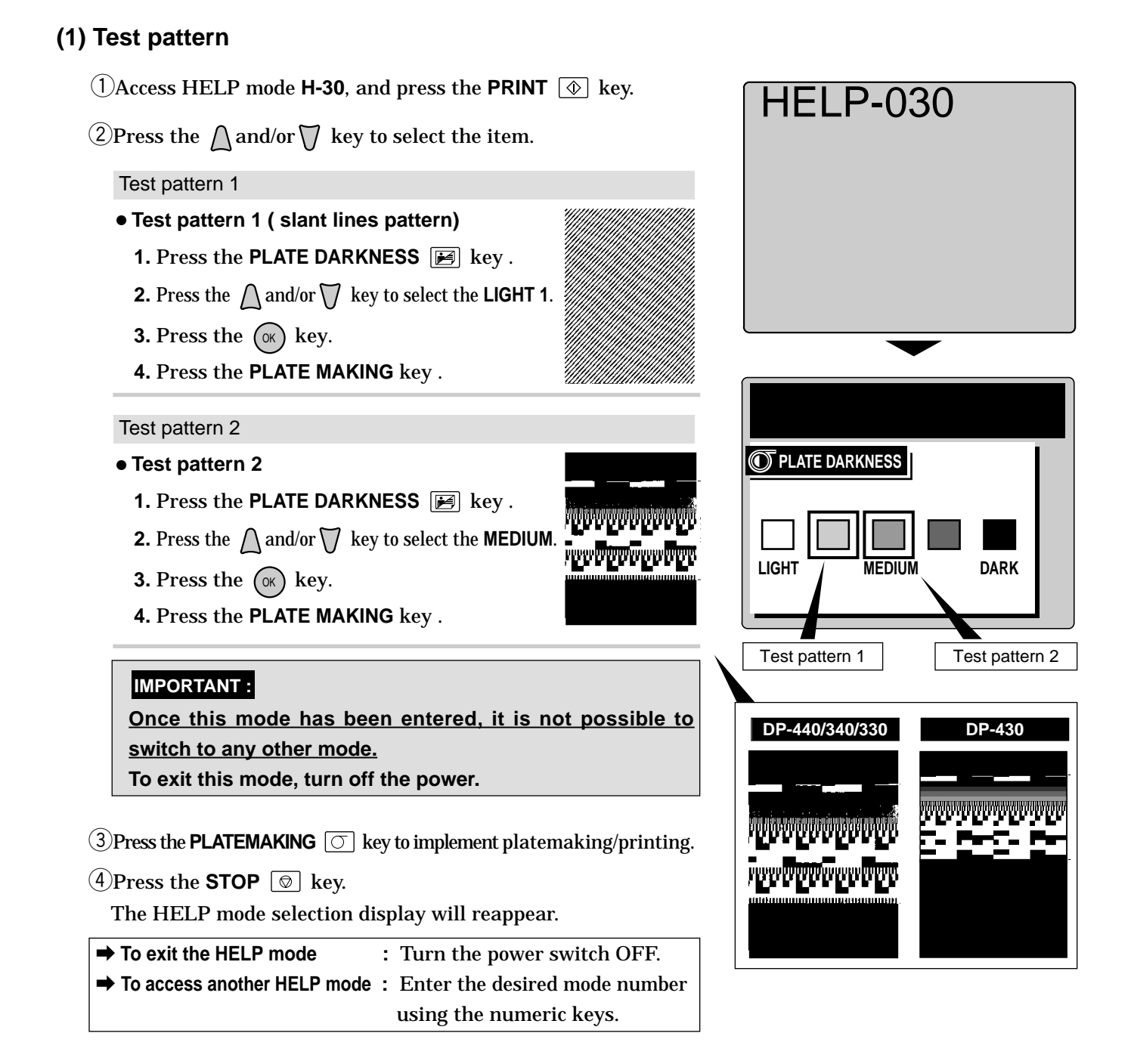

# (1) Adjustment / specification setting

# 1. Functions

# (1) Pre-print setting

• Use this to set a value for the number of pre-print sheets. "**Pre-print sheets**" are extra sheets that are printed at the start of printing, without being added to the print count.

### 2. Operation procedure

Accessing HELP modes See page 213

# (1) Pre-print setting

- (1)Access HELP mode H-31, and press the **PRINT** key.
- ②Use the [0] and [1] numeric keys to enter a 4-place binary value for the desired correction amount.

See the table below for 4-place binary values and the corresponding correction amounts.

| ABCD | Item                   | ABCD | Item      |
|------|------------------------|------|-----------|
| 0000 | 0 sheet(initial value) | 1000 | 8 sheets  |
| 0001 | 1 sheet                | 1001 | 9 sheets  |
| 0010 | 2 sheets               | 1010 | 10 sheets |
| 0011 | 3 sheets               | 1011 | 11 sheets |
| 0100 | 4 sheets               | 1100 | 12 sheets |
| 0101 | 5 sheets               | 1101 | 13 sheets |
| 0110 | 6 sheets               | 1110 | 14 sheets |
| 0111 | 7 sheets               | 1111 | 15 sheets |

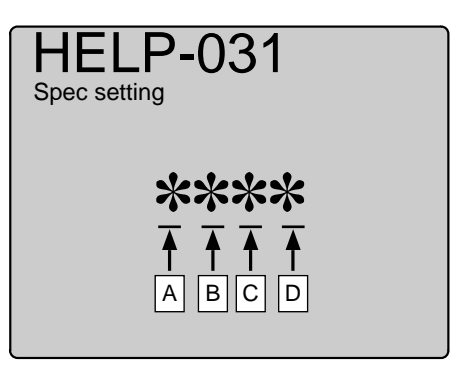

③Press the [ $\leq$ ]  $\leq$  key.

The correction amount will be memorized in the battery PCB unit's EEPROM. During memorization, "**SAVE**" will be displayed.

#### **IMPORTANT**:

Do not turn off the power before the "SAVE" display has disappeared.

(4) Press the STOP  $\bigcirc$  key.

The HELP mode selection display will reappear.

➡ To exit the HELP mode : Turn the power switch OFF.
 ➡ To access another HELP mode : Enter the desired mode number using the numeric keys.

- SAVE -

# HELP mode H-32 (1) Adjustment / specification setting

# 1. Functions

- (1) Confidential Safeguard, First print setting, Master ejection failure detection, Default Sort mode setting
  - Following items are indicated.
    - A : (Not used)
    - B : First print setting
    - C : Master ejection failure detection
    - D : Default Sort mode setting

### 2. Operation procedure

Accessing HELP modes → See page 213

# (1) Confidential Safeguard, First print setting, Master ejection failure detection, Default Sort mode setting

- (1) Access HELP mode H-32, and press the **PRINT** (1) key.
- ②Use the [0] and [1] numeric keys to enter a 4-place binary value for the desired correction amount.

See the table below for 4-place binary values and the corresponding correction amounts.

| ABCD    | Item                          | Setting                  |
|---------|-------------------------------|--------------------------|
| 0 * * * | Notucod                       |                          |
| 1 * * * | Not used                      |                          |
| * 0 * * | Selecting the print speed for | 1st-speed (about 45 rpm) |
| *1**    | make is completed.            | JOG speed (about 15 rpm) |
| **0*    | Master ejection failure       | Yes                      |
| **1*    | detection                     | No                       |
| ***0    | Default Sort mode setting     | No sort mode             |
| ***1    |                               | Sort mode                |
| 0000    | Initial value                 |                          |

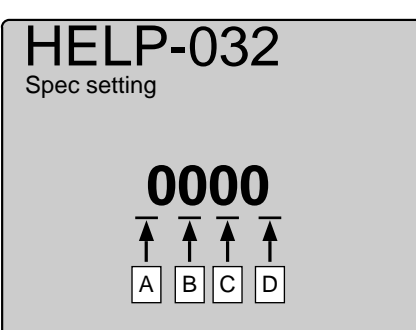

③Press the [≦] ≚ key.

The correction amount will be memorized in the battery PCB unit's EEPROM. During memorization, "**SAVE**" will be displayed.

#### **IMPORTANT :**

Do not turn off the power before the "SAVE" display has disappeared.

(4) Press the STOP O key.

The HELP mode selection display will reappear.

➡ To exit the HELP mode : Turn the power switch OFF.
 ➡ To access another HELP mode : Enter the desired mode number using the numeric keys.

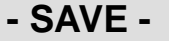
# (1) Adjustment / specification setting

## 1. Functions

### (1) Text mode white level setting

- Following items are indicated.
  - 1. Text mode white level (Scanner)
  - 2. Text mode white level (ADF)

### 2. Operation procedure

Accessing HELP modes → See page 213

### (1) Text mode white level setting

- (1)Access HELP mode H-33, and press the **PRINT** key.
- **(2)**Press the  $\bigwedge$  and/or  $\bigvee$  key to select item.
- (3)Use the [0] and [1] numeric keys to enter a 4-place binary value for the desired correction amount.

See the table below for 4-place binary values and the corresponding correction amounts.

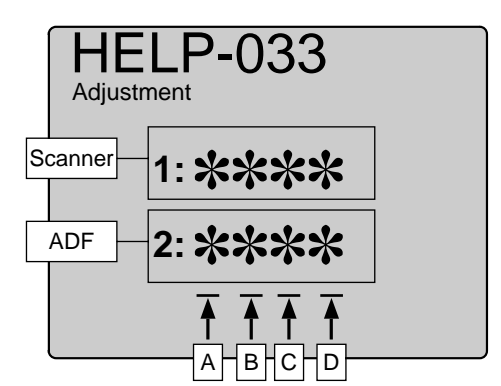

| ABCD    | Item       | Setting                                         |
|---------|------------|-------------------------------------------------|
| 0 * * * | Sign flog  | Rises by the set amount for the lower 3 digits  |
| 1 * * * | olgining   | Lowers by the set amount for the lower 3 digits |
| *000    |            | Standard (initial value)                        |
| *001    |            | ♠                                               |
| *010    |            |                                                 |
| *011    | Set amount |                                                 |
| *100    |            |                                                 |
| *101    |            |                                                 |
| *110    |            | ₩                                               |
| *111    |            | Maximum                                         |

(4) Press the  $[\succeq]$  key.

The correction amount will be memorized in the battery PCB unit's EEPROM. During memorization, "**SAVE**" will be displayed.

### **IMPORTANT**:

Do not turn off the power before the "SAVE" display has disappeared.

**(5)** Press the **STOP (\bigcirc** key.

The HELP mode selection display will reappear.

| To exit the HELP mode                     | : | Turn the power switch OFF.    |
|-------------------------------------------|---|-------------------------------|
| $\Rightarrow$ To access another HELP mode | : | Enter the desired mode number |
|                                           |   | using the numeric keys.       |

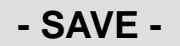

# HELP mode H-34 (1) Adjustment / specification setting

### 1. Functions

### (1) Scanning start position setting[ Document memory ]

- Following items are indicated.
  - 1. Scanning start position [ Document memory ] (Scanner)
  - 2. Scanning start position [ Document memory ] (ADF)

### 2. Operation procedure

Accessing HELP modes → See page 213

## (1) Scanning start position setting[ Document memory ]

- (1) Access HELP mode H-34, and press the PRINT key.
- (2) Press the  $\bigwedge$  and/or  $\bigvee$  key to select item.
- (3)Use the [0] and [1] numeric keys to enter a 4-place binary value for the desired correction amount.

See the table below for 4-place binary values and the corresponding correction amounts.

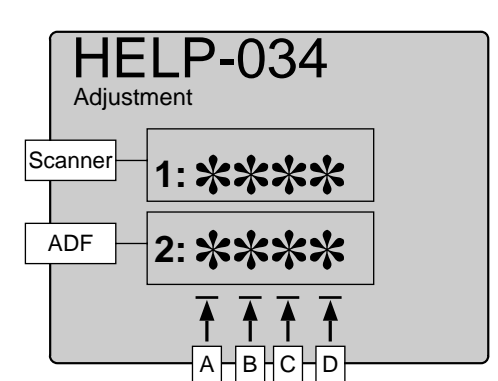

| ABCD    | Item      | Setting                                                     |
|---------|-----------|-------------------------------------------------------------|
| 0 * * * | Sign flog | Moves to the left by the set amount of the lower 3 digits.  |
| 1 * * * | Sign hay  | Moves to the right by the set amount of the lower 3 digits. |
| *000    |           | Standard (initial value)                                    |
| *001    |           |                                                             |
| *010    |           |                                                             |
| *011    | Satamount |                                                             |
| *100    |           |                                                             |
| *101    |           |                                                             |
| *110    |           | ₩                                                           |
| *111    |           | Maximum                                                     |

- SAVE -

• During memorization:

(4) Press the  $[\underline{\succeq}]$   $[\underline{\leftarrow}]$  key.

The correction amount will be memorized in the battery PCB unit's EEPROM. During memorization, "**SAVE**" will be displayed.

### **IMPORTANT**:

Do not turn off the power before the "SAVE" display has disappeared.

**(5)** Press the **STOP (b)** key.

| To exit the HELP mode                   | : | Turn the power switch OFF.    |
|-----------------------------------------|---|-------------------------------|
| $\clubsuit$ To access another HELP mode | : | Enter the desired mode number |
|                                         |   | using the numeric keys.       |

# (1) Adjustment / specification setting

## 1. Functions

### (1) Scanning start position setting

- Following items are indicated.
  - 1. Scanning start position (Scanner)
  - 2. Scanning start position (ADF)

### 2. Operation procedure

Accessing HELP modes → See page 213

### (1) Scanning start position setting

- (1)Access HELP mode H-35, and press the PRINT (1) key.
- **(2)**Press the  $\bigwedge$  and/or  $\bigvee$  key to select item.
- (3)Use the [0] and [1] numeric keys to enter a 4-place binary value for the desired correction amount.

See the table below for 4-place binary values and the corresponding correction amounts.

| HE      | LP-035  | _ |
|---------|---------|---|
| Scanner | 1: **** |   |
| ADF     | 2: **** |   |
|         |         |   |

| ABCD    | Item      | Setting                                                     |
|---------|-----------|-------------------------------------------------------------|
| 0 * * * | Sign flag | Moves to the left by the set amount of the lower 3 digits.  |
| 1 * * * | olgin hag | Moves to the right by the set amount of the lower 3 digits. |
| *000    |           | Standard (initial value)                                    |
| *001    |           |                                                             |
| *010    |           |                                                             |
| *011    | Satamount |                                                             |
| *100    |           |                                                             |
| *101    |           |                                                             |
| *110    |           | ₩                                                           |
| *111    |           | Maximum                                                     |

④Press the [≦] ≚ key.

The correction amount will be memorized in the battery PCB unit's EEPROM. During memorization, "**SAVE**" will be displayed.

### **IMPORTANT**:

Do not turn off the power before the "SAVE" display has disappeared.

(5)Press the **STOP**  $( \ )$  key.

The HELP mode selection display will reappear.

| To exit the HELP mode                     | : | Turn the power switch OFF.    |
|-------------------------------------------|---|-------------------------------|
| $\Rightarrow$ To access another HELP mode | : | Enter the desired mode number |
|                                           |   | using the numeric keys.       |

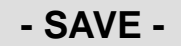

| HELP mode | H-36 | (1) Adjustment / specification setting |
|-----------|------|----------------------------------------|
|           |      |                                        |

### (1) Scanning start/ Pel path direction setting

- Following items are indicated.
  - 1. Scanning start/ Pel path direction (Scanner)
  - 2. Scanning start/ Pel path direction (ADF)

### 2. Operation procedure

Accessing HELP modes → See page 213

## (1) Scanning start/ Pel path direction setting

- (1)Access HELP mode H-36, and press the PRINT key.
- **(2)**Press the  $\bigwedge$  and/or  $\bigvee$  key to select item.
- (3)Use the [0] and [1] numeric keys to enter a 4-place binary value for the desired correction amount.

See the table below for 4-place binary values and the corresponding correction amounts.

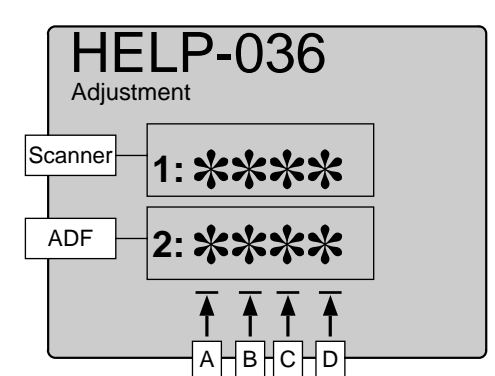

| ABCD    | Item       | Setting                                                   |
|---------|------------|-----------------------------------------------------------|
| 0 * * * | Sign flag  | Moves toward you by the set amount of the lower 3 digits. |
| 1 * * * | Sign hay   | Moves backward by the set amount of the lower 3 digits.   |
| *000    |            | Standard (initial value)                                  |
| *001    |            | ♠                                                         |
| *010    |            |                                                           |
| *011    | Set amount | 1 reply 1 mm                                              |
| *100    |            | 1 rank: 1mm                                               |
| *101    |            |                                                           |
| ***1    |            | ₩                                                         |
| *111    |            | Maximum                                                   |

During memorization:
 SAVE -

(4) Press the [ $\succeq$ ]  $\checkmark$  key.

The correction amount will be memorized in the battery PCB unit's EEPROM. During memorization, "**SAVE**" will be displayed.

### **IMPORTANT**:

Do not turn off the power before the "SAVE" display has disappeared.

**(5)** Press the **STOP (\bigcirc** key.

| To exit the HELP mode         | : | Turn the power switch OFF.    |
|-------------------------------|---|-------------------------------|
| ➡ To access another HELP mode | : | Enter the desired mode number |
|                               |   | using the numeric keys.       |

# (1) Adjustment / specification setting

## 1. Functions

### (1) Scanning start/ Line progression direction setting

- Following items are indicated.
  - 1. Scanning start/ Line progression direction (Scanner)
  - 2. Scanning start/ Line progression direction (ADF)

### 2. Operation procedure

Accessing HELP modes → See page 213

### (1) Scanning start/ Line progression direction setting

- (1) Access HELP mode H-37, and press the **PRINT** ( key.
- **(2)** Press the  $\bigwedge$  and/or  $\bigvee$  key to select item.
- (3)Use the [0] and [1] numeric keys to enter a 4-place binary value for the desired correction amount.

See the table below for 4-place binary values and the corresponding correction amounts.

| ABCD    | Item       | Setting                                         |
|---------|------------|-------------------------------------------------|
| 0 * * * | Sign flog  | Rises by the set amount for the lower 3 digits  |
| 1 * * * | Sign hay   | Lowers by the set amount for the lower 3 digits |
| *000    |            | Standard (initial value)                        |
| *001    |            | ▲                                               |
| *010    |            |                                                 |
| *011    | Set emount |                                                 |
| *100    |            |                                                 |
| *101    |            |                                                 |
| *110    |            | ¥                                               |
| *111    |            | Maximum                                         |

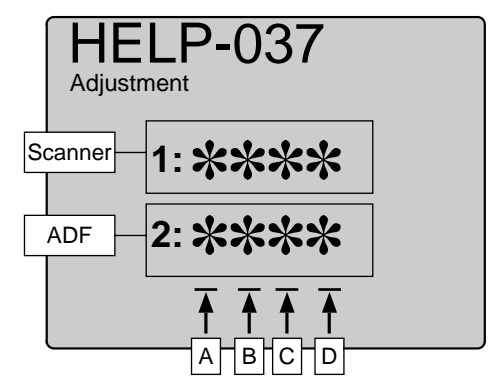

•

**(4)**Press the  $[\succeq]$  key.

The correction amount will be memorized in the battery PCB unit's EEPROM. During memorization, "**SAVE**" will be displayed.

### **IMPORTANT**:

Do not turn off the power before the "SAVE" display has disappeared.

**(5)** Press the **STOP (\bigcirc** key.

The HELP mode selection display will reappear.

| To exit the HELP mode                     | : | Turn the power switch OFF.    |
|-------------------------------------------|---|-------------------------------|
| $\Rightarrow$ To access another HELP mode | : | Enter the desired mode number |
|                                           |   | using the numeric keys.       |

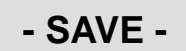

Modes H-38,H-39 are not used.

# HELP modeH-40(1) Adjustment / specification setting

## 1. Functions

### (1) Outline highlight setting

- Following items are indicated.
  - A : (Not used)
  - B : (Not used)
  - C,D: Outline highlight (Scanner)

### 2. Operation procedure

Accessing HELP modes → See page 213

## (1) Outline highlight setting

(1)Access HELP mode **H-40**, and press the **PRINT** (1) key.

②Use the [0] and [1] numeric keys to enter a 4-place binary value for the desired correction amount.

See the table below for 4-place binary values and the corresponding correction amounts.

| ABCD    | Item            | Setting |
|---------|-----------------|---------|
| 0 * * * | Netwood         |         |
| 1 * * * | Notuseu         |         |
| * 0 * * | Netwood         |         |
| *1**    | Not used        |         |
| **00    |                 | Normal  |
| **01    | Photograph mode | Dark    |
| **10    |                 | Light   |
| 0000    | Initial value   |         |

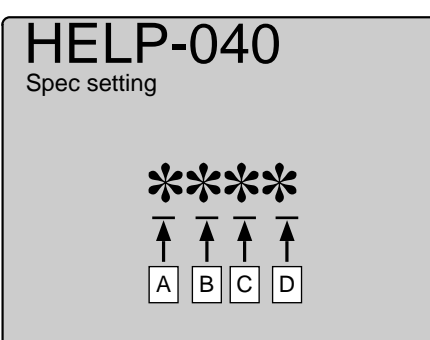

③Press the [≚] ≝ key.

The correction amount will be memorized in the battery PCB unit's EEPROM. During memorization, "**SAVE**" will be displayed.

### **IMPORTANT**:

Do not turn off the power before the "SAVE" display has disappeared.

(4) Press the STOP O key.

The HELP mode selection display will reappear.

➡ To exit the HELP mode : Turn the power switch OFF.
 ➡ To access another HELP mode : Enter the desired mode number using the numeric keys.

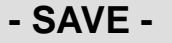

# (1) Adjustment / specification setting

## 1. Functions

(1) Paper size selection, Double feed detection, Counter repeat, Sorter return timing setting

- Following items are indicated.
  - A : Paper size selection setting
  - B : Double feed detection setting
  - C : Counter repeat setting
  - D : Sorter return timing setting

### 2. Operation procedure

Accessing HELP modes See page 213

### (1) Paper size selection, Double feed detection, Counter repeat, Sorter return timing setting

(1) Access HELP mode H-41, and press the **PRINT**  $\bigcirc$  key.

(2)Use the [0] and [1] numeric keys to enter a 4-place binary value for the desired correction amount.

See the table below for 4-place binary values and the corresponding correction amounts.

| ABCD    | ltem                          | Setting                                         |
|---------|-------------------------------|-------------------------------------------------|
| 0 * * * | Paper size selection          | A/B size                                        |
| 1 * * * | setting                       | Inch size                                       |
| * 0 * * | Double feed detection setting | OFF                                             |
| * 1 * * | Double reed detection setting | ON                                              |
| **0*    | Count repeat display          | Repeat display of count                         |
| **1*    | Count repeat display          | No repeat display of count                      |
| * * * 0 | Selection of sorter home      | To home position after complation of last sheet |
| * * * 1 | position return timing        | To home position when next print run starts     |
| 0000    | Initial value                 |                                                 |

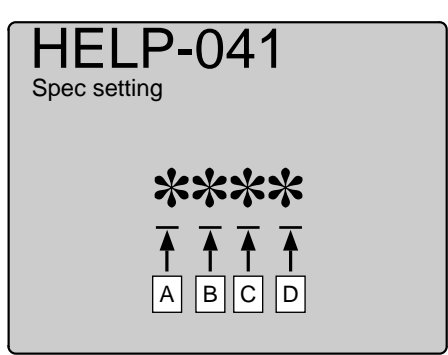

③Press the [ $\ge$ ]  $\stackrel{\checkmark}{=}$  key.

The correction amount will be memorized in the battery PCB unit's EEPROM. During memorization, "**SAVE**" will be displayed.

### **IMPORTANT :**

Do not turn off the power before the "SAVE" display has disappeared.

**(4)**Press the **STOP**  $\bigcirc$  key.

The HELP mode selection display will reappear.

➡ To exit the HELP mode : Turn the power switch OFF.
 ➡ To access another HELP mode : Enter the desired mode number using the numeric keys.

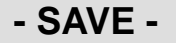

| HELP mode H-42 | (1) Adjustment / specification setting |
|----------------|----------------------------------------|
|                |                                        |

(1) Default paper option setting

### 2. Operation procedure

Accessing HELP modes → See page 213

## (1) Default paper option setting

- <sup>(2)</sup>Use the [0] and [1] numeric keys to enter a 4-place binary value for the desired correction amount. See the table below for 4-place binary values and the corresponding

correction amounts.

| ABCD | Item | ABCD | Item  |
|------|------|------|-------|
| 0000 | A3   | 0000 | 11×17 |
| 0001 | B4   | 0001 | LG    |
| 0010 | A4R  | 0010 | LTR   |
| 0011 | B5R  | 0011 | STR   |
| 0100 | A5R  | 0100 | MAX   |
| 0101 | POST | 0101 | _     |

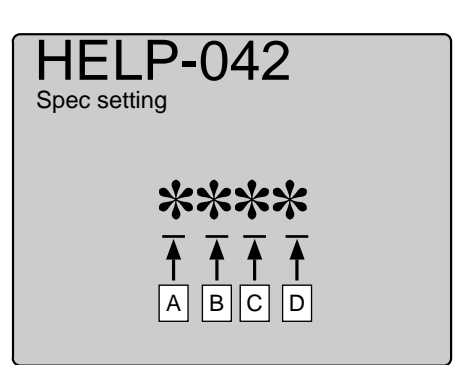

• During memorization:

- SAVE -

③Press the [ $\leq$ ]  $\leq$  key.

The correction amount will be memorized in the battery PCB unit's EEPROM. During memorization, "**SAVE**" will be displayed.

### **IMPORTANT**:

Do not turn off the power before the "SAVE" display has disappeared.

**(4)**Press the **STOP**  $\bigcirc$  key.

| To exit the HELP mode                   | : | Turn the power switch OFF.    |
|-----------------------------------------|---|-------------------------------|
| $\clubsuit$ To access another HELP mode | : | Enter the desired mode number |
|                                         |   | using the numeric keys.       |

# HELP mode H-43,H-44

# (1) Adjustment / specification setting

### 1. Functions

(1) Thermal head resistance ranking setting

### 2. Operation procedure

Accessing HELP modes See page 213

### (1) Thermal head resistance ranking setting

(1) Access HELP mode H-43, and press the **PRINT** ( key.

(2)Use the [0] and [1] numeric keys to enter a 4-place binary value for the desired correction amount.

See the table below for 4-place binary values and the corresponding correction amounts.

| 11.40 | 11.4.4 | DP-440 / DP-340 |                         | DI   | P-430 / DP-330          |
|-------|--------|-----------------|-------------------------|------|-------------------------|
| п-43  | H-44   | Lank            | Resistance ( $\Omega$ ) | Lank | Resistance ( $\Omega$ ) |
| 0100  | 1011   | 1               | 1822 - 1860             | 00   | 3825 - 3908             |
| 0101  | 1000   | 2               | 1861 - 1899             | 01   | 3909 - 3993             |
| 0101  | 1001   | 3               | 1900 - 1939             | 02   | 3994 - 4077             |
| 0101  | 1010   | 4               | 1940 - 1979             | 03   | 4078 - 4162             |
| 0101  | 1011   | 5               | 1980 - 2019             | 04   | 4163 - 4246             |
| 0110  | 1000   | 6               | 2020 - 2059             | 05   | 4247 - 4330             |
| 0110  | 1001   | 7               | 2060 - 2099             | 06   | 4331 - 4415             |
| 0110  | 1010   | 8               | 2100 - 2139             | 07   | 4416 - 4499             |
| 0110  | 1011   | 9               | 2140 - 2179             | 08   | 4500 - 4583             |
| 0111  | 1000   | 10              | 2180 - 2220             | 09   | 4584 - 4668             |
| 0111  | 1001   | 11              | 2221 - 2261             | 10   | 4669 - 4752             |
| 0111  | 1010   | 12              | 2262 - 2302             | 11   | 4753 - 4837             |
| 0111  | 1011   | 13              | 2303 - 2343             | 12   | 4838 - 4921             |
| 1000  | 1000   | 14              | 2344 - 2384             | 13   | 4922 - 5005             |
| 1000  | 1001   | 15              | 2385 - 2425             | 14   | 5006 - 5090             |
| 1000  | 1010   | 16              | 2426 - 2466             | 15   | 5091 - 5075             |

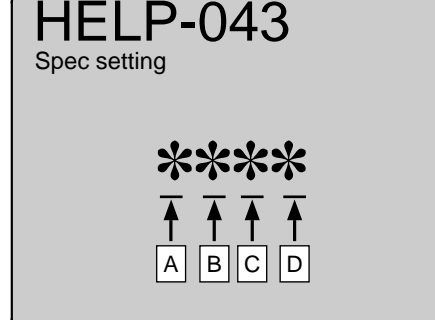

③Press the [ $\leq$ ]  $\leq$  key.

The correction amount will be memorized in the battery PCB unit's EEPROM. During memorization, "**SAVE**" will be displayed.

### **IMPORTANT**:

Do not turn off the power before the "SAVE" display has disappeared.

(4) Press the **STOP**  $\bigcirc$  key.

The HELP mode selection display will reappear.

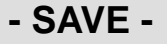

# HELP mode H-43,H-44

# (1) Adjustment / specification setting

(5)Access HELP mode H-44, and press the **PRINT** (1) key.

**(6)**Use the **[0]** and **[1]** numeric keys to enter a 4-place binary value for the desired correction amount.

See the table below for 4-place binary values and the corresponding correction amounts.

| 11.40 | 11.44 | DP-440 / DP-340 |                         | DF   | P-430 / DP-330          |
|-------|-------|-----------------|-------------------------|------|-------------------------|
| п-43  | □-44  | Lank            | Resistance ( $\Omega$ ) | Lank | Resistance ( $\Omega$ ) |
| 0100  | 1011  | 1               | 1822 - 1860             | 00   | 3825 - 3908             |
| 0101  | 1000  | 2               | 1861 - 1899             | 01   | 3909 - 3993             |
| 0101  | 1001  | 3               | 1900 - 1939             | 02   | 3994 - 4077             |
| 0101  | 1010  | 4               | 1940 - 1979             | 03   | 4078 - 4162             |
| 0101  | 1011  | 5               | 1980 - 2019             | 04   | 4163 - 4246             |
| 0110  | 1000  | 6               | 2020 - 2059             | 05   | 4247 - 4330             |
| 0110  | 1001  | 7               | 2060 - 2099             | 06   | 4331 - 4415             |
| 0110  | 1010  | 8               | 2100 - 2139             | 07   | 4416 - 4499             |
| 0110  | 1011  | 9               | 2140 - 2179             | 08   | 4500 - 4583             |
| 0111  | 1000  | 10              | 2180 - 2220             | 09   | 4584 - 4668             |
| 0111  | 1001  | 11              | 2221 - 2261             | 10   | 4669 - 4752             |
| 0111  | 1010  | 12              | 2262 - 2302             | 11   | 4753 - 4837             |
| 0111  | 1011  | 13              | 2303 - 2343             | 12   | 4838 - 4921             |
| 1000  | 1000  | 14              | 2344 - 2384             | 13   | 4922 - 5005             |
| 1000  | 1001  | 15              | 2385 - 2425             | 14   | 5006 - 5090             |
| 1000  | 1010  | 16              | 2426 - 2466             | 15   | 5091 - 5075             |

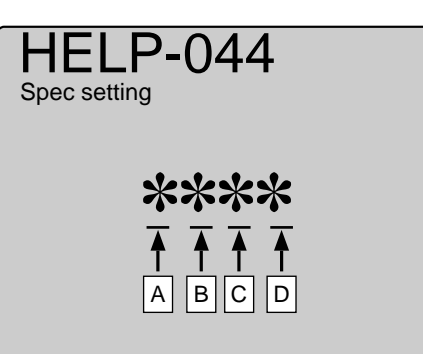

# **(7)**Press the $[\underline{\succeq}]$ $\underline{\leftarrow}$ key.

The correction amount will be memorized in the battery PCB unit's EEPROM. During memorization, "SAVE" will be displayed.

### **IMPORTANT**:

Do not turn off the power before the "SAVE" display has disappeared.

**(a)** Press the STOP  $\bigcirc$  key.

The HELP mode selection display will reappear.

| To exit the HELP mode                   | : | Turn the power switch OFF.    |
|-----------------------------------------|---|-------------------------------|
| $\clubsuit$ To access another HELP mode | : | Enter the desired mode number |
|                                         |   | using the numeric keys.       |

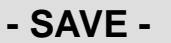

# (1) Adjustment / specification setting

### 1. Functions

### (1) Setting of special paper size length (lower-order 4bits)

• The length of a special paper size is set using HELP modes H-45 and H-46. H-45 is used for the lower-order 4 bits of the setting, and H-46 for the higher-order 4.

### 2. Operation procedure

Accessing HELP modes → See page 213

### (1) Setting of special paper size length (lower-order 4bits)

(1) Access HELP mode H-45, and press the PRINT ( key.

(2)Use the [0] and [1] numeric keys to enter a 4-place binary value for the desired correction amount.

See the table below for 4-place binary values and the corresponding correction amounts.

| H-46 | H-45 | Set width(mm)                                    |
|------|------|--------------------------------------------------|
| 0000 | 0000 | Initial value                                    |
| 0000 | 0001 | Set width                                        |
| 0000 | 0010 | Converted desimal value for binary H-46 (upper 4 |
|      |      | bits) + binary H-45 (lower 4 bits) $\times$ 2 mm |
|      |      | Example : H-46 = 0111, H-45 = 1101               |
| •    | •    | 01111101 = 125                                   |
|      | -    | $125 \times 2 = 250$                             |
|      | -    | Set width = 250mm                                |
| · ·  |      | Maximum value is 432mm.*                         |
| 1101 | 1000 | Maximum : 432mm                                  |

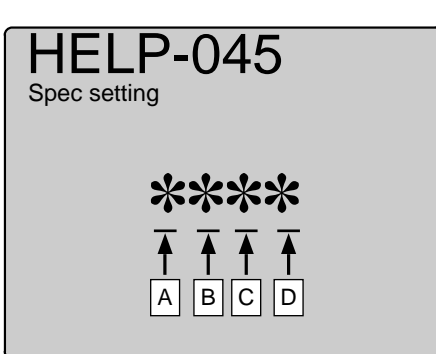

During memorization:

**③**Press the [ $\leq$ ]  $\leq$  key.

The correction amount will be memorized in the battery PCB unit's EEPROM. During memorization, "**SAVE**" will be displayed.

### **IMPORTANT**:

Do not turn off the power before the "SAVE" display has disappeared.

(4) Press the STOP O key.

The HELP mode selection display will reappear.

➡ To exit the HELP mode : Turn the power switch OFF.
 ➡ To access another HELP mode : Enter the desired mode number using the numeric keys.

- SAVE -

# HELP mode H-46 (1) Adjustment / specification setting

### 1. Functions

### (1) Setting of special paper size length (higher-order 4bits)

• The length of a special paper size is set using HELP modes H-45 and H-46. H-45 is used for the lower-order 4 bits of the setting, and H-46 for the higher-order 4.

### 2. Operation procedure

Accessing HELP modes See page 213

### (1) Setting of special paper size length (higher-order 4bits)

- (1) Access HELP mode H-46, and press the PRINT ( key.
- (2)Use the [0] and [1] numeric keys to enter a 4-place binary value for the desired correction amount.

See the table below for 4-place binary values and the corresponding correction amounts.

| H-46 | H-45 | Set width(mm)                                    |
|------|------|--------------------------------------------------|
| 0000 | 0000 | Initial value                                    |
| 0000 | 0001 | Set width                                        |
| 0000 | 0010 | Converted desimal value for binary H-46 (upper 4 |
|      |      | bits) + binary H-45 (lower 4 bits) $\times$ 2 mm |
| · ·  | •    | Example : H-46 = 0111, H-45 = 1101               |
| · ·  |      | 01111101 = 125                                   |
| •    | •    | $125 \times 2 = 250$                             |
|      | •    | Set width = 250mm                                |
|      |      | Maximum value is 432mm.*                         |
| 1101 | 1000 | Maximum : 432mm                                  |

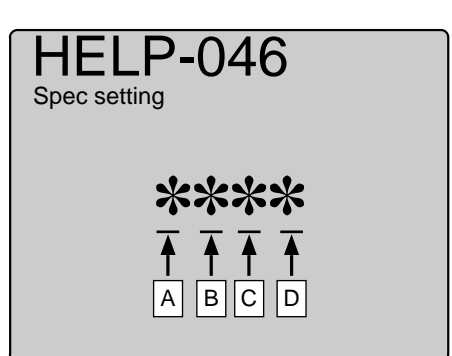

• During memorization:

- SAVE -

**③**Press the [ $\leq$ ]  $\leq$  key.

The correction amount will be memorized in the battery PCB unit's EEPROM. During memorization, "**SAVE**" will be displayed.

### **IMPORTANT :**

Do not turn off the power before the "SAVE" display has disappeared.

(4) Press the STOP O key.

The HELP mode selection display will reappear.

➡ To exit the HELP mode : Turn the power switch OFF.
 ➡ To access another HELP mode : Enter the desired mode number using the numeric keys.

# (1) Adjustment / specification setting

### 1. Functions

### (1) Setting of special paper size width (lower-order 4bits)

• The width of a special paper size is set using HELP modes H-47 and H-48. H-47 is used for the lower-order 4 bits of the setting, and H-48 for the higher-order 4.

### 2. Operation procedure

Accessing HELP modes See page 213

### (1)Setting of special paper size width (lower-order 4bits)

(1) Access HELP mode H-47, and press the PRINT key.

(2)Use the [0] and [1] numeric keys to enter a 4-place binary value for the desired correction amount.

See the table below for 4-place binary values and the corresponding correction amounts.

| H-48 | H-47 | Set width(mm)                                    |
|------|------|--------------------------------------------------|
| 0000 | 0000 | Initial value                                    |
| 0000 | 0001 | Set width                                        |
| 0000 | 0010 | Converted desimal value for binary H-48 (upper 4 |
|      |      | bits) + binary H-47 (lower 4 bits) $\times$ 2 mm |
|      |      | Example : H-46 = 0111, H-45 = 1101               |
| •    | •    | 01111101 = 125                                   |
| •    | •    | $125 \times 2 = 250$                             |
| •    | •    | Set width = 250mm                                |
|      |      | Maximum value is 290mm.*                         |
| 1001 | 0001 | Maximum : 290mm                                  |

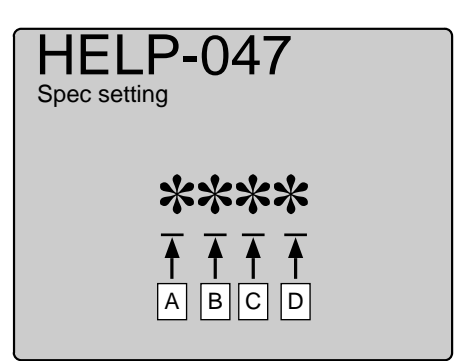

• During memorization:

- SAVE -

③Press the [≚] <sup>™</sup> key. The correction amount will be memorized in the battery PCB unit's

EEPROM. During memorization, "SAVE" will be displayed.

### **IMPORTANT**:

Do not turn off the power before the "SAVE" display has disappeared.

(4) Press the **STOP** O key.

| To exit the HELP mode                     | ; | Turn the power switch OFF.    |
|-------------------------------------------|---|-------------------------------|
| $\Rightarrow$ To access another HELP mode | : | Enter the desired mode number |
|                                           |   | using the numeric keys.       |

# HELP mode H-48 (1) Adjustment / specification setting

### 1. Functions

### (1) Setting of special paper size width (higher-order 4bits)

• The width of a special paper size is set using HELP modes H-47 and H-48. H-47 is used for the lower-order 4 bits of the setting, and H-48 for the higher-order 4.

### 2. Operation procedure

Accessing HELP modes See page 213

### (1) Setting of special paper size width (higher-order 4bits)

(1) Access HELP mode H-48, and press the PRINT ( key.

(2)Use the [0] and [1] numeric keys to enter a 4-place binary value for the desired correction amount.

See the table below for 4-place binary values and the corresponding correction amounts.

| H-48 | H-47 | Set width(mm)                                    |
|------|------|--------------------------------------------------|
| 0000 | 0000 | Initial value                                    |
| 0000 | 0001 | Set width                                        |
| 0000 | 0010 | Converted desimal value for binary H-48 (upper 4 |
|      |      | bits) + binary H-47 (lower 4 bits) $\times 2$ mm |
| · ·  | •    | Example : H-46 = 0111, H-45 = 1101               |
|      | •    | 01111101 = 125                                   |
| •    | •    | $125 \times 2 = 250$                             |
|      | •    | Set width = 250mm                                |
|      |      | Maximum value is 290mm.*                         |
| 1001 | 0001 | Maximum : 290mm                                  |

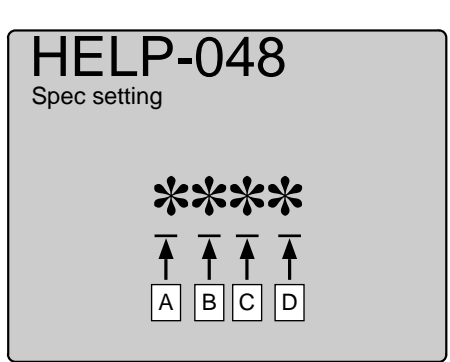

During memorization:

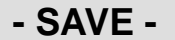

**③**Press the [ $\leq$ ]  $\leq$  key.

The correction amount will be memorized in the battery PCB unit's EEPROM. During memorization, **"SAVE"** will be displayed.

### **IMPORTANT**:

Do not turn off the power before the "SAVE" display has disappeared.

(4) Press the **STOP**  $\bigcirc$  key.

| To exit the HELP mode                     | ; | Turn the power switch OFF.    |
|-------------------------------------------|---|-------------------------------|
| $\Rightarrow$ To access another HELP mode | : | Enter the desired mode number |
|                                           |   | using the numeric keys.       |

# (1) Adjustment / specification setting

## 1. Functions

(1) Scan magnification (pel path direction)

### 2. Operation procedure

Accessing HELP modes See page 213

## (1) Scan magnification (pel path direction)

(1) Access HELP mode H-49, and press the PRINT ( key.

②Use the [0] and [1] numeric keys to enter a 4-place binary value for the desired correction amount.

See the table below for 4-place binary values and the corresponding correction amounts.

| ABCD    | Item      | Setting                                             |
|---------|-----------|-----------------------------------------------------|
| 0 * * * | Sign flog | Shortens by the set amount for the lower 3 digits.  |
| 1 * * * | Sign hay  | Lengthens by the set amount for the lower 3 digits. |
| *000    |           | Standard (initial value)                            |
| *001    |           | ▲                                                   |
| *010    |           |                                                     |
| *011    | Satamount |                                                     |
| *100    |           |                                                     |
| *101    |           |                                                     |
| *110    |           | ↓                                                   |
| *111    |           | Maximum                                             |

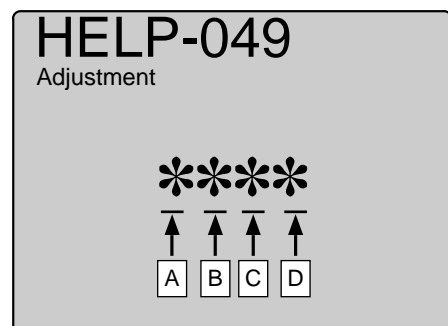

(3) Press the [ $\leq$ ]  $\leq$  key.

The correction amount will be memorized in the battery PCB unit's EEPROM. During memorization, "**SAVE**" will be displayed.

### **IMPORTANT**:

Do not turn off the power before the "SAVE" display has disappeared.

(4) Press the STOP  $\bigcirc$  key.

The HELP mode selection display will reappear.

| To exit the HELP mode                     | : | Turn the power switch OFF.    |
|-------------------------------------------|---|-------------------------------|
| $\Rightarrow$ To access another HELP mode | : | Enter the desired mode number |
|                                           |   | using the numeric keys.       |

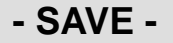

| HELP mode | H-50 | (1) Adjustment / specification setting |
|-----------|------|----------------------------------------|
|           |      |                                        |

### (1) Text mode Scan density setting

- Following items are indicated.
  - 1. Text mode Scan density (Scanner)
  - 2. Text mode Scan density (ADF)

### 2. Operation procedure

Accessing HELP modes → See page 213

### (1) Text mode Scan density setting

- (1) Access HELP mode H-50, and press the PRINT key.
- **(2)**Press the  $\bigwedge$  and/or  $\bigvee$  key to select item.
- (3)Use the [0] and [1] numeric keys to enter a 4-place binary value for the desired correction amount.

See the table below for 4-place binary values and the corresponding correction amounts.

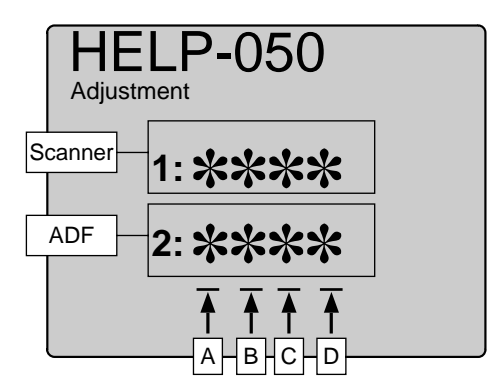

| Display | Item      | Setting                                          |
|---------|-----------|--------------------------------------------------|
| 0 * * * | Sign flag | Lighter by the set amount for the lower 3 digits |
| 1 * * * | olgining  | Darker by the set amount for the lower 3 digits  |
| *000    |           | Standard (initial value)                         |
| *001    |           | ♠                                                |
| *010    |           |                                                  |
| *011    | Satamount |                                                  |
| *100    |           |                                                  |
| *101    |           |                                                  |
| *110    |           | ↓ ↓                                              |
| *111    |           | Maximum                                          |

• During memorization:

- SAVE -

**(4)** Press the  $[\underline{\succeq}]$  **(4)** key.

The correction amount will be memorized in the battery PCB unit's EEPROM. During memorization, "**SAVE**" will be displayed.

### **IMPORTANT**:

Do not turn off the power before the "SAVE" display has disappeared.

**(5)** Press the STOP  $\bigcirc$  key.

| To exit the HELP mode         | : | Turn the power switch OFF.    |
|-------------------------------|---|-------------------------------|
| ➡ To access another HELP mode | : | Enter the desired mode number |
|                               |   | using the numeric keys.       |

# HELP mode

# (1) Adjustment / specification setting

## 1. Functions

(1) Setting of darkness for test pattern platemaking

### 2. Operation procedure

Accessing HELP modes See page 213

### (1) Setting of darkness for test pattern platemaking

(1) Access HELP mode H-51, and press the PRINT ( key.

(2)Use the [0] and [1] numeric keys to enter a 4-place binary value for the desired correction amount.

See the table below for 4-place binary values and the corresponding correction amounts.

| Display | Item      | Setting                                          |
|---------|-----------|--------------------------------------------------|
| 0 * * * | Sign flag | Lighter by the set amount for the lower 3 digits |
| 1 * * * | olgining  | Darker by the set amount for the lower 3 digits  |
| *000    |           | Standard (initial value)                         |
| *001    |           | ♠                                                |
| *010    |           |                                                  |
| *011    | Satamount |                                                  |
| *100    |           |                                                  |
| *101    |           |                                                  |
| *110    |           | ¥                                                |
| *111    |           | Maximum                                          |

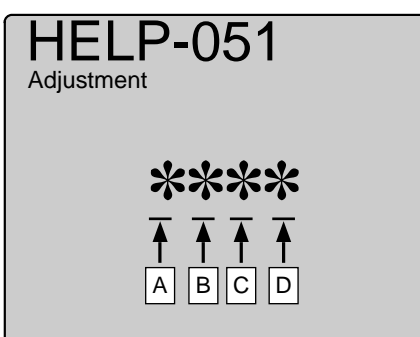

③Press the [ $\leq$ ]  $\leq$  key.

The correction amount will be memorized in the battery PCB unit's EEPROM. During memorization, "**SAVE**" will be displayed.

### **IMPORTANT**:

Do not turn off the power before the "SAVE" display has disappeared.

(4) Press the STOP  $\bigcirc$  key.

The HELP mode selection display will reappear.

➡ To exit the HELP mode : Turn the power switch OFF.
 ➡ To access another HELP mode : Enter the desired mode number using the numeric keys.

- SAVE -

# HELP mode **H-52**, **H-57** (1) Adjustment / specification setting

## 1. Functions

### (1) I/ F switch, DP-10 test pattern, 1 line process time setting

- Following items are indicated.
  - A : I/F switch(H-52)
  - B : DP-10 test pattern(H-52)
  - C,D : 1 line process time(H-52), 1 line scan time(H-57)

### 2. Operation procedure

#### Accessing HELP modes See page 213

### (1)I/ F switch, DP-10 test pattern, 1 line process time setting

(1) Access HELP mode H-52, and press the **PRINT** key.

### 1 line scan time (H-57)

- Access HELP mode **H-57**, and press the **PRINT** (•) key.
- ②Use the [0] and [1] numeric keys to enter a 4-place binary value for the desired correction amount.

See the table below for 4-place binary values and the corresponding correction amounts.

| H-52 | H-57    | Item                          | Setting                   |
|------|---------|-------------------------------|---------------------------|
| 00** |         | I / F auto / manual           | Manual                    |
| 11** |         | setting                       | Auto(standard)            |
| **0* |         | DP-10                         | Standard                  |
| **1* |         | test pattern                  | DP-10 test pattern only   |
| ***1 | 0 * * * |                               | 1.6m sec / line           |
| ***0 | 0 * * * |                               | 2.0m sec / line(standard) |
| ***1 | 1 * * * | 1 line process /<br>scan time | 3.2m sec / line           |
| ***0 | 1 * * * |                               | 4.0m sec / line           |
| 0000 | 0000    |                               | Factory setting           |

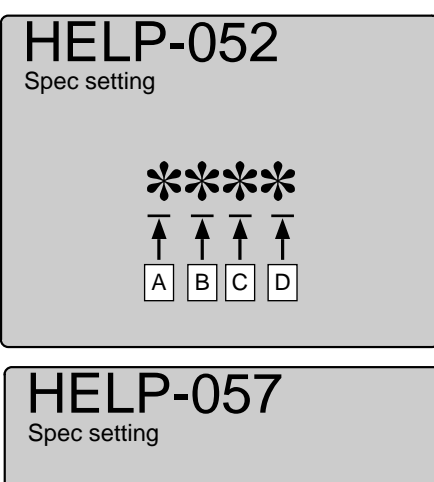

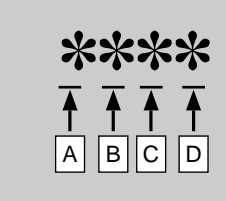

③Press the [ $\leq$ ]  $\leq$  key.

The correction amount will be memorized in the battery PCB unit's EEPROM. During memorization, "**SAVE**" will be displayed.

### **IMPORTANT**:

Do not turn off the power before the "SAVE" display has disappeared.

(4) Press the STOP O key.

The HELP mode selection display will reappear.

| To exit the HELP mode                   | : | Turn the power switch OFF.    |
|-----------------------------------------|---|-------------------------------|
| $\clubsuit$ To access another HELP mode | : | Enter the desired mode number |
|                                         |   | using the numeric keys.       |

During memorization:
 SAVE -

# (1) Adjustment / specification setting

# 1. Functions

### (1) Widthwise master-making start position (Online) setting

### [Parallel / Inter face kit II]

- Following items are indicated.
  - 1. Widthwise master-making start position setting(Parallel)
  - 2. Widthwise master-making start position setting(Inter face kit  $I\!I$  )
- 2. Operation procedure

Accessing HELP modes See page 213

# (1) Widthwise master-making start position (Online) setting (Online) [ Parallel / Inter face kit II ]

- (1) Access HELP mode H-53, and press the PRINT (1) key.
- **(2)**Press the  $\bigwedge$  and/or  $\bigvee$  key to select item.
- (3)Use the [0] and [1] numeric keys to enter a 4-place binary value for the desired correction amount.

See the table below for 4-place binary values and the corresponding correction amounts.

| HELP-053   |         |   |  |
|------------|---------|---|--|
| Parallel   | 1:****  | ] |  |
| Inter face | 2: **** | ] |  |
|            |         |   |  |

| ABCD    | Item       | Setting                                                   |
|---------|------------|-----------------------------------------------------------|
| 0 * * * | Sign flag  | Moves toward you by the set amount of the lower 3 digits. |
| 1 * * * | Gigir nag  | Moves backward by the set amount of the lower 3 digits.   |
| *000    |            | Standard (initial value)                                  |
| *001    |            | ▲                                                         |
| *010    |            |                                                           |
| *011    | Set amount |                                                           |
| *100    |            |                                                           |
| *101    |            |                                                           |
| * * * 1 |            | ₩                                                         |
| *111    |            | Maximum                                                   |

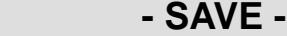

• During memorization:

(4) Press the  $[\succeq]$  key.

The correction amount will be memorized in the battery PCB unit's EEPROM. During memorization, "**SAVE**" will be displayed.

### **IMPORTANT**:

Do not turn off the power before the "SAVE" display has disappeared.

| To exit the HELP mode                     | : | Turn the power switch OFF.    |
|-------------------------------------------|---|-------------------------------|
| $\Rightarrow$ To access another HELP mode | : | Enter the desired mode number |
|                                           |   | using the numeric keys.       |

| HELP mode | H-54 | (1) Function testing |
|-----------|------|----------------------|
|           |      |                      |

(1) Main PCB unit sorter port operation check

2. Operation procedure

Accessing HELP modes → See page 213

## (1) Main PCB unit sorter port operation check

①During use of the DUPRINTER : first put the machine into the standby state, then turn the power switch OFF.

②Short CN20-9 and CN20-12 of the main PCB unit, to check the port.

• The power switch MUST be turned off before the following operation is performed.

**3**Access HELP mode **H-54**, and press the **PRINT ()** key.

• When the PRINT (1) key is pressed, a 4-digit binary value

representing the communication status will be displayed.

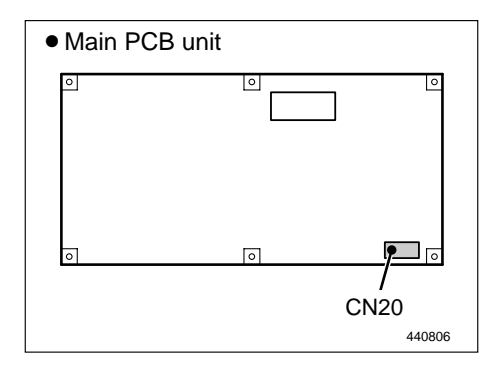

HELP-054 Movement Sorter port movement

(4) Press the STOP  $\bigcirc$  key.

The HELP mode selection display will reappear.

➡ To exit the HELP mode : Turn the power switch OFF.
 ➡ To access another HELP mode : Enter the desired mode number using the numeric keys.

# (1) Adjustment / specification setting

## 1. Functions

### (1) Ink check when starting printing, Emergency stop, Signal jam setting

- Following items are indicated.
  - A : Ink check when starting printing
  - B : (Not used)
  - C : Emergency stop (interlock)
  - D : Signal jam

### 2. Operation procedure

Accessing HELP modes → See page 213

### (1) Ink check when starting printing, Emergency stop, Signal jam setting

(1)Access HELP mode H-55, and press the PRINT (1) key.

(2)Use the [0] and [1] numeric keys to enter a 4-place binary value for the desired correction amount.

See the table below for 4-place binary values and the corresponding correction amounts.

| ABCD    | Item                                                     | Setting                                    |
|---------|----------------------------------------------------------|--------------------------------------------|
| 0 * * * | Setting of ink check, that triggers ink replenishment if | Ink check                                  |
| 1 * * * | no ink is detected at printing start                     | No ink check                               |
| *0**    | Not used                                                 |                                            |
| *1**    |                                                          |                                            |
| * * 0 * | Interlock: emergency stop if                             | Activated                                  |
| * * 1 * | open                                                     | Deactivated                                |
| ***0    | Signal iam setting                                       | Stops if jam occurs twice on the left side |
| ***1    | Signal Jam Setting                                       | Stops if jam occurs once on the left side  |
| 0000    | Initial value                                            |                                            |

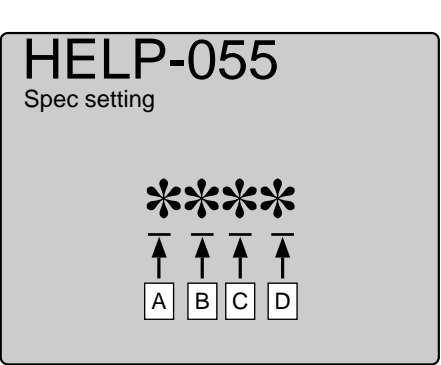

③Press the [ $\ge$ ]  $\stackrel{*}{=}$  key.

The correction amount will be memorized in the battery PCB unit's EEPROM. During memorization, "**SAVE**" will be displayed.

#### **IMPORTANT**:

Do not turn off the power before the "SAVE" display has disappeared.

(4) Press the **STOP** O key.

The HELP mode selection display will reappear.

➡ To exit the HELP mode : Turn the power switch OFF.
 ➡ To access another HELP mode : Enter the desired mode number using the numeric keys.

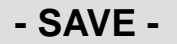

# HELP mode H-56 (1) Adjustment / specification setting

# 1. Functions

(1) LCD language setting

## 2. Operation procedure

Accessing HELP modes See page 213

# (1) LCD language setting

- (1) Access HELP mode H-56, and press the **PRINT** ( $\diamond$ ) key.
- (2)Use the [0] and [1] numeric keys to enter a 4-place binary value for the desired correction amount.

See the table below for 4-place binary values and the corresponding correction amounts.

| ABCD | Setting   | ABCD | Setting |
|------|-----------|------|---------|
| 0000 | Japanese  | 0101 | Spanish |
| 0001 | Korean    | 0110 | German  |
| 0010 | Chinese 1 | 0111 | French  |
| 0011 | Chinese 2 | 1000 | Italian |
| 0100 | English   | 1001 | Russian |

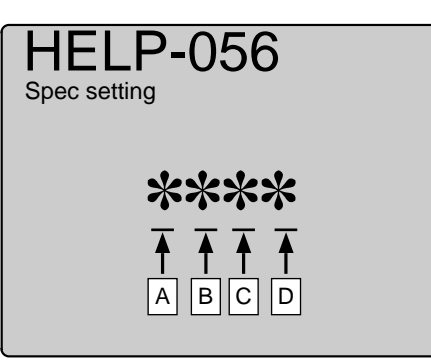

**③**Press the [ $\leq$ ]  $\leq$  key.

The correction amount will be memorized in the battery PCB unit's EEPROM. During memorization, "**SAVE**" will be displayed.

### **IMPORTANT**:

Do not turn off the power before the "SAVE" display has disappeared.

(4) Press the STOP O key.

The HELP mode selection display will reappear.

| To exit the HELP mode                   | : | Turn the power switch OFF.    |
|-----------------------------------------|---|-------------------------------|
| $\clubsuit$ To access another HELP mode | : | Enter the desired mode number |
|                                         |   | using the numeric keys.       |

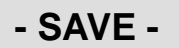

Modes H-57( refer to H-52). Modes H-58 is not used.

# HELP mode H-59

# (1) Adjustment / specification setting

### 1. Functions

### (1) "Out of ink" count change, Fine start mode ON/OFF setting

- Following items are indicated.
  - A : (Not used)
  - B:(Not used)
  - C : "Out of ink" count change
  - D : Fine start mode ON/OFF (factory check)

### 2. Operation procedure

Accessing HELP modes → See page 213

### (1) "Out of ink" count change, Fine start mode ON/OFF setting

(1) Access HELP mode H-59, and press the **PRINT** ( $\diamondsuit$ ) key.

②Use the [0] and [1] numeric keys to enter a 4-place binary value for the desired correction amount.

See the table below for 4-place binary values and the corresponding correction amounts.

| Display | Item                            | Setting                                                      |
|---------|---------------------------------|--------------------------------------------------------------|
| 0 ***   | Notused                         |                                                              |
| 1 * * * | Not used                        |                                                              |
| * 0 * * | Notused                         |                                                              |
| * 1 * * | Not used                        |                                                              |
| ** 0*   | Changing of out-of-ink count.   | Standard (20 revolutions at speed 3)                         |
| ** 1*   | Changing of count value         | Treble (60 revolutions at speed 3)                           |
| *** 0   | Dis/enabling of Fine Start Mode | Enabled ((activated by HELP60/opera-<br>tion panel settings) |
| *** 1   |                                 | Disabled (enforced deactivation)                             |
| 0010    | Factory setting                 |                                                              |

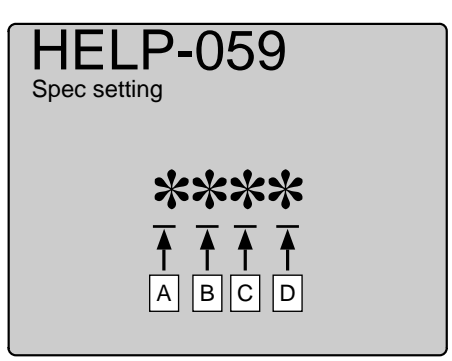

③Press the [ $\leq$ ]  $\leq$  key.

The correction amount will be memorized in the battery PCB unit's EEPROM. During memorization, "**SAVE**" will be displayed.

### **IMPORTANT**:

Do not turn off the power before the "SAVE" display has disappeared.

**(4)**Press the **STOP**  $\bigcirc$  key.

The HELP mode selection display will reappear.

➡ To exit the HELP mode : Turn the power switch OFF.
 ➡ To access another HELP mode : Enter the desired mode number using the numeric keys.

During memorization:
 SAVE -

| HELP mode | H-60 | (1) Adjustment / specification setting |
|-----------|------|----------------------------------------|
|           |      |                                        |

- (1) Control panel auto clear timer, Fine star mode timer setting
  - Following items are indicated.
    - A ,B : Control panel auto clear timer setting
    - C,D : Fine star mode timer setting

### 2. Operation procedure

Accessing HELP modes See page 213

# (1) Control panel auto clear - timer, Fine star mode timer setting

- (1) Access HELP mode H-60, and press the **PRINT** key.
- ②Use the [0] and [1] numeric keys to enter a 4-place binary value for the desired correction amount.

See the table below for 4-place binary values and the corresponding correction amounts.

| Display | Item                                        | Setting     |
|---------|---------------------------------------------|-------------|
| 00**    |                                             | OFF         |
| 01**    | Control panel auto clear -<br>timer setting | 3 minutes   |
| 10 **   |                                             | 10 minutes  |
| 11**    |                                             | 15 minutes  |
| ** 0 0  | - Fine star mode - timer setting            | Deactivated |
| ** 0 1  |                                             | 6 hours     |
| **10    |                                             | 12 hours    |
| **11    |                                             | Auto        |
| 0011    | Factory setting                             |             |

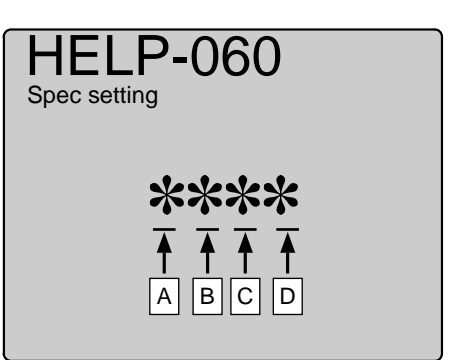

• During memorization:

- SAVE -

③Press the [ $\succeq$ ]  $\checkmark$  key.

The correction amount will be memorized in the battery PCB unit's EEPROM. During memorization, **"SAVE"** will be displayed.

### **IMPORTANT**:

Do not turn off the power before the "SAVE" display has disappeared.

**(4)**Press the **STOP** O key.

The HELP mode selection display will reappear.

➡ To exit the HELP mode : Turn the power switch OFF.
 ➡ To access another HELP mode : Enter the desired mode number using the numeric keys.

Modes H-61 and H-62 are not used.

# HELP mode H-63

# (1) Adjustment / specification setting

### 1. Functions

# (1) 2 sheets memory (online) setting

- Following items are indicated.
  - A : 2 sheets memory (online) setting
  - B : (Not used)
  - C : (Not used)
  - D: (Not used)

### 2. Operation procedure

Accessing HELP modes → See page 213

### (1) 2 sheets memory (online) setting

①Access HELP mode H-63, and press the PRINT ③ key.

(2)Use the [0] and [1] numeric keys to enter a 4-place binary value for the desired correction amount.

See the table below for 4-place binary values and the corresponding correction amounts.

| Display | Item                             | Setting |
|---------|----------------------------------|---------|
| 0 * * * | 2 abaata mamary (anlina) actting | OFF     |
| 1 * * * | 2 sheets memory (online) setting | ON      |
| *0**    | (Notusod)                        |         |
| *1**    |                                  |         |
| **0*    | (Notusod)                        |         |
| **1*    |                                  |         |
| ***0    | (Notused)                        |         |
| ***1    |                                  |         |
| 0001    | Factory setting                  |         |

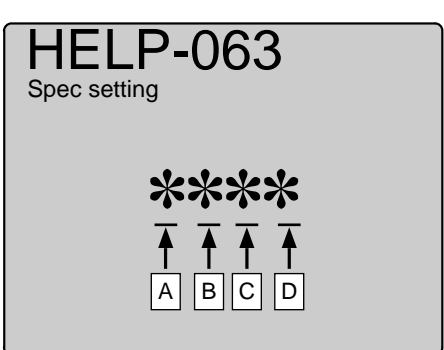

• During memorization:

- SAVE -

The correction amount will be memorized in the battery PCB unit's EEPROM. During memorization, **"SAVE"** will be displayed.

③Press the [≚] ≚ key.

**IMPORTANT**:

Do not turn off the power before the "SAVE" display has disappeared.

(4) Press the STOP O key.

The HELP mode selection display will reappear.

➡ To exit the HELP mode : Turn the power switch OFF.
 ➡ To access another HELP mode : Enter the desired mode number using the numeric keys.

| HELP mode | H-64 | (1) Adjustment / specification setting |
|-----------|------|----------------------------------------|
|           |      |                                        |

(1) Buzzer (tone) setting

### 2. Operation procedure

Accessing HELP modes → See page 213

# (1) Buzzer (tone) setting

(1) Access HELP mode H-64, and press the **PRINT** ( $\diamond$ ) key.

(2)Use the [0] and [1] numeric keys to enter a 4-place binary value for the desired correction amount.

See the table below for 4-place binary values and the corresponding correction amounts.

| ABCD    | ltem       | Setting                         |
|---------|------------|---------------------------------|
| 0 * * * | Sign flag  | Tone setting                    |
| *000    |            | Standard (initial value : 0000) |
| *001    | Satamount  |                                 |
| *010    | Set amount |                                 |
| *011    |            | Maximum                         |

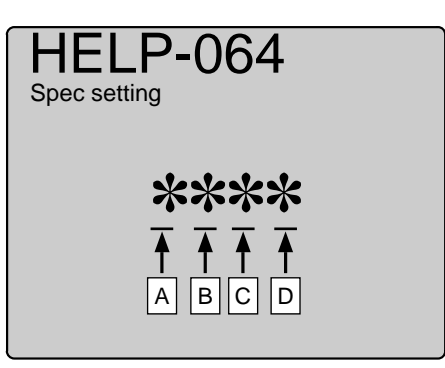

③Press the [ $\leq$ ]  $\leq$  key.

The correction amount will be memorized in the battery PCB unit's EEPROM. During memorization, "**SAVE**" will be displayed.

### **IMPORTANT :**

Do not turn off the power before the "SAVE" display has disappeared.

**(4)**Press the **STOP**  $\bigcirc$  key.

The HELP mode selection display will reappear.

| To exit the HELP mode                     | : | Turn the power switch OFF.    |
|-------------------------------------------|---|-------------------------------|
| $\Rightarrow$ To access another HELP mode | : | Enter the desired mode number |
|                                           |   | using the numeric keys.       |

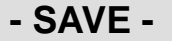

Mode H-65 is not used.

# HELP mode H-66

# (1) Adjustment / specification setting

### 1. Functions

(1) Signal sensor ON/OFF, Loop sensor ON/OFF, A3/A4 drum,

### Long Mode setting

- Following items are indicated.
  - A : Signal sensor ON/OFF
  - B : Loop sensor ON/OFF
  - C : A3/A4 drum
  - D : Long Mode ON/OFF

### 2. Operation procedure

Accessing HELP modes → See page 213

### (1) Signal sensor ON/OFF, Loop sensor ON/OFF, A3/A4 drum,

### Long Mode setting

(1)Access HELP mode H-66, and press the **PRINT** (1) key.

(2)Use the [0] and [1] numeric keys to enter a 4-place binary value for the desired correction amount.

See the table below for 4-place binary values and the corresponding correction amounts.

| ABCD    | ltem                  | Setting |
|---------|-----------------------|---------|
| 0 * * * | Signal concernation   | OFF     |
| 1 * * * | Signal sensor setting | ON      |
| * 0 * * | Paper feed sensor     | OFF     |
| *1**    | (loop sensor) setting | ON      |
| *10*    | A3/A4 drum setting    | A3      |
| *11*    |                       | A4      |
| ***0    | Long Mode setting     | OFF     |
| ***1    |                       | ON      |
| 1100    | Factory setting       |         |

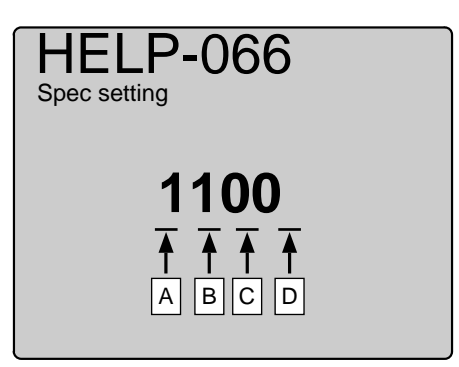

③Press the [ $\leq$ ]  $\leq$  key.

The correction amount will be memorized in the battery PCB unit's EEPROM. During memorization, "**SAVE**" will be displayed.

### **IMPORTANT :**

Do not turn off the power before the "SAVE" display has disappeared.

(4) Press the **STOP** O key.

The HELP mode selection display will reappear.

➡ To exit the HELP mode : Turn the power switch OFF.
 ➡ To access another HELP mode : Enter the desired mode number using the numeric keys.

- SAVE -

| HELP mode | H-67 | (1) Adjustment / specification setting |
|-----------|------|----------------------------------------|
|           |      |                                        |

### (1) Double feed detection, Tape cluster,A3/A4 drum, Long Mode display setting

- Following items are indicated.
  - A : Double feed detection display setting
  - B : Tape cluster display setting
  - C : A3/A4 drum display setting
  - D : Long paper mode display setting

### 2. Operation procedure

Accessing HELP modes → See page 213

# (1) Double feed detection, Tape cluster,A3/A4 drum, Long Mode display setting

- (1) Access HELP mode H-67, and press the **PRINT**  $\bigcirc$  key.
- ②Use the [0] and [1] numeric keys to enter a 4-place binary value for the desired correction amount.

See the table below for 4-place binary values and the corresponding correction amounts.

| ABCD    | Item                         | Setting |
|---------|------------------------------|---------|
| 0 * * * | Double feed detection        | OFF     |
| 1 * * * | display setting              | ON      |
| * 0 * * | Tape cluster display setting | OFF     |
| *1**    | Tape cluster display setting | ON      |
| *10*    | A3/A4 drum display setting   | OFF     |
| *11*    | AS/A4 druin display setting  | ON      |
| * * * 0 | Long mode display setting    | OFF     |
| * * * 1 | Long mode display setting    | ON      |
| 0000    | Factory setting              |         |

The correction amount will be memorized in the battery PCB unit's

EEPROM. During memorization, "SAVE" will be displayed.

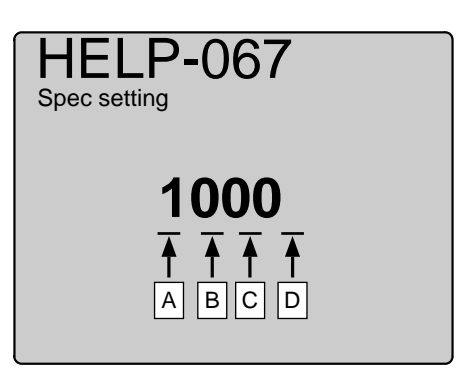

• During memorization:

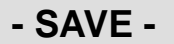

IMPORTANT : Do not turn off the power before the "SAVE" display has disappeared.

③Press the [≚] ≚ key.

(4) Press the **STOP**  $\bigcirc$  key.

The HELP mode selection display will reappear.

➡ To exit the HELP mode : Turn the power switch OFF.
 ➡ To access another HELP mode : Enter the desired mode number using the numeric keys.

# (1) Adjustment / specification setting

## 1. Functions

## (1) Auto power off / Auto LCD off setting

- Following items are indicated.
  - 1. Auto power off
  - 2. Auto LCD off

### 2. Operation procedure

Accessing HELP modes → See page 213

### (1) Auto power off / Auto LCD off setting

(1) Access HELP mode H-68, and press the **PRINT** ( $\clubsuit$ ) key.

- **(2)**Press the  $\bigwedge$  and/or  $\bigvee$  key to select item.
- (3)Use the [0] and [1] numeric keys to enter a 4-place binary value for the desired correction amount.

See the table below for 4-place binary values and the corresponding correction amounts.

| ABCD | Setting        |  |  |
|------|----------------|--|--|
| 0000 | OFF            |  |  |
| 0001 | 5 minutes      |  |  |
| 0010 | 10 minutes     |  |  |
| 0011 | 30 minutes     |  |  |
| 0100 | 0 0 60 minutes |  |  |

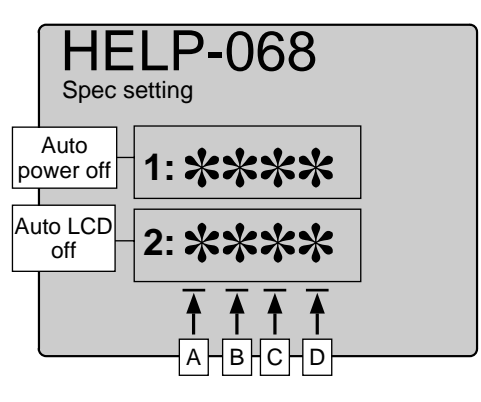

During memorization:

- SAVE -

**(4)** Press the  $[\underline{\succeq}] \stackrel{*}{=} \text{key.}$ 

The correction amount will be memorized in the battery PCB unit's EEPROM. During memorization, "**SAVE**" will be displayed.

### **IMPORTANT**:

Do not turn off the power before the "SAVE" display has disappeared.

**(5)**Press the **STOP**  $\bigcirc$  key.

| ⇒ | To exit the HELP mode       | : | Turn the power switch OFF.    |
|---|-----------------------------|---|-------------------------------|
| ⇒ | To access another HELP mode | : | Enter the desired mode number |
|   |                             |   | using the numeric keys.       |

Mode H-69 is not used.

# HELP modeH-70(1) Adjustment / specification setting

# 1. Functions

### (1) Option setting

### 2. Operation procedure

### (1) Option setting

- (1) Access HELP mode H-70, and press the **PRINT** ( $\diamond$ ) key.
- (2)Use the [0] and [1] numeric keys to enter a 4-place binary value for the desired correction amount.

See the table below for 4-place binary values and the corresponding correction amounts.

| ABCD | Item           | Setting |
|------|----------------|---------|
| 0000 | Ontion cotting | Normal  |
| 0001 | Option setting | Option  |

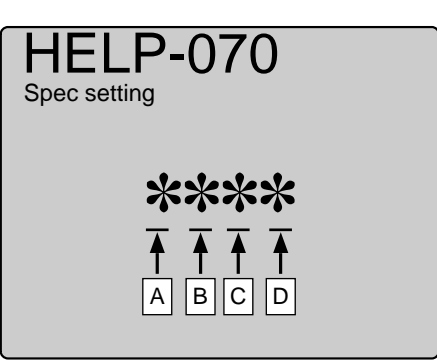

Accessing HELP modes → See page 213

(3) Press the  $[\underline{\succeq}]$   $[\underline{\leftarrow}]$  key.

The correction amount will be memorized in the battery PCB unit's EEPROM. During memorization, "**SAVE**" will be displayed.

### **IMPORTANT**:

Do not turn off the power before the "SAVE" display has disappeared.

**(4)**Press the STOP  $\bigcirc$  key.

The HELP mode selection display will reappear.

| To exit the HELP mode                   | : | Turn the power switch OFF.    |
|-----------------------------------------|---|-------------------------------|
| $\clubsuit$ To access another HELP mode | : | Enter the desired mode number |
|                                         |   | using the numeric keys.       |

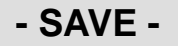

# HELP mode **H-71** (1) Adjustment / specification setting

## 1. Functions

(1) Option setting

# 2. Operation procedure

### (1) Option setting

- (1) Access HELP mode H-71, and press the **PRINT** ( $\clubsuit$ ) key.
- (2)Use the [0] and [1] numeric keys to enter a 4-place binary value for the desired correction amount.

See the table below for 4-place binary values and the corresponding correction amounts.

| ABCD | ltem           | Setting |
|------|----------------|---------|
| 0000 | Ontion potting | Normal  |
| 0001 | Option setting | Option  |

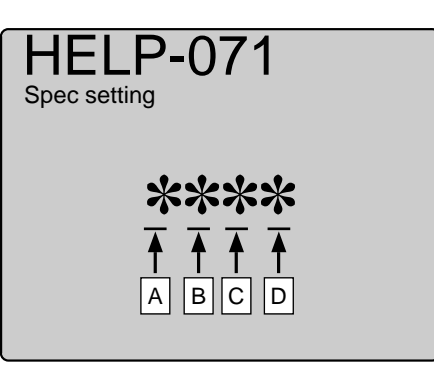

Accessing HELP modes → See page 213

③Press the [ $\leq$ ]  $\leq$  key.

The correction amount will be memorized in the battery PCB unit's EEPROM. During memorization, "**SAVE**" will be displayed.

### **IMPORTANT**:

Do not turn off the power before the "SAVE" display has disappeared.

**(4)**Press the STOP  $\bigcirc$  key.

The HELP mode selection display will reappear.

| To exit the HELP mode                   | : | Turn the power switch OFF.    |
|-----------------------------------------|---|-------------------------------|
| $\clubsuit$ To access another HELP mode | : | Enter the desired mode number |
|                                         |   | using the numeric keys.       |

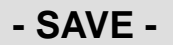

## (1) Option setting

# 2. Operation procedure

Accessing HELP modes See page 213

# (1) Option setting

- (1) Access HELP mode H-72, and press the **PRINT** (1) key.
- (2)Use the [0] and [1] numeric keys to enter a 4-place binary value for the desired correction amount.

See the table below for 4-place binary values and the corresponding correction amounts.

| ABCD | Item           | Setting |
|------|----------------|---------|
| 0000 | Ontion potting | Normal  |
| 0001 | Option setting | Option  |

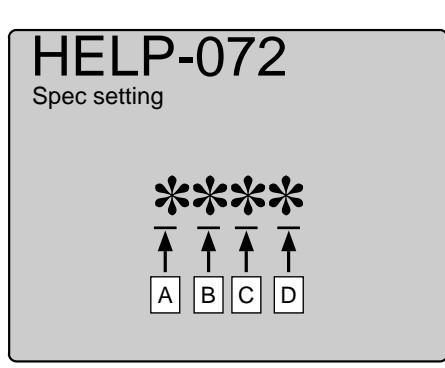

③Press the [ $\leq$ ]  $\leq$  key.

The correction amount will be memorized in the battery PCB unit's EEPROM. During memorization, "**SAVE**" will be displayed.

### **IMPORTANT**:

Do not turn off the power before the "SAVE" display has disappeared.

**(4)**Press the STOP  $\bigcirc$  key.

| ➡ To exit the HELP mode                   | : | Turn the power switch OFF.    |
|-------------------------------------------|---|-------------------------------|
| $\Rightarrow$ To access another HELP mode | : | Enter the desired mode number |
|                                           |   | using the numeric keys.       |

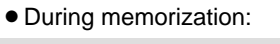

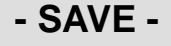

# HELP mode **H-73** (1) Adjustment / specification setting

## 1. Functions

(1) Option setting

# 2. Operation procedure

### (1) Option setting

- (1)Access HELP mode H-73, and press the **PRINT** (1) key.
- (2)Use the [0] and [1] numeric keys to enter a 4-place binary value for the desired correction amount.

See the table below for 4-place binary values and the corresponding correction amounts.

| ABCD | ltem           | Setting |
|------|----------------|---------|
| 0000 | Option setting | Normal  |
| 0001 |                | Option  |

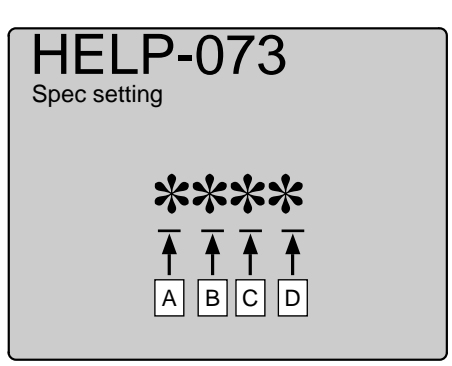

Accessing HELP modes → See page 213

③Press the [ $\leq$ ]  $\leq$  key.

The correction amount will be memorized in the battery PCB unit's EEPROM. During memorization, "**SAVE**" will be displayed.

### **IMPORTANT:**

Do not turn off the power before the "SAVE" display has disappeared.

**(4)**Press the **STOP**  $\bigcirc$  key.

The HELP mode selection display will reappear.

| To exit the HELP mode                   | : | Turn the power switch OFF.    |
|-----------------------------------------|---|-------------------------------|
| $\clubsuit$ To access another HELP mode | : | Enter the desired mode number |
|                                         |   | using the numeric keys.       |

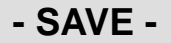

# HELP mode H-74 (1) Adjustment / specification setting

## 1. Functions

(1) Initial print density, Initial master density,Initial document mode,Initial print speed setting

- Following items are indicated.
  - A : Initial print density
  - B : Initial master density
  - C : Initial document mode
  - D : Initial print speed

### 2. Operation procedure

Accessing HELP modes See page 213

# (1) Initial print density, Initial master density,Initial document mode,Initial print speed setting

- (1) Access HELP mode H-74, and press the **PRINT**  $\bigcirc$  key.
- (2)Use the [0] and [1] numeric keys to enter a 4-place binary value for the desired correction amount.

See the table below for 4-place binary values and the corresponding correction amounts.

| ABCD | 1. Print density | 2. Master density | 3. Document mode | 4. Print speed |
|------|------------------|-------------------|------------------|----------------|
| 0000 | LIGHT            | LIGHT 2           | TEXT             | 1st speed      |
| 0001 |                  | LIGHT 1           | PHOTO            | 2nd speed      |
| 0010 |                  | MEDIUM            | TEXT/PHOTO       | 3th speed      |
| 0011 |                  | DARK 1            | TEXT/FINE        | 4th speed      |
| 0100 |                  | DARK 2            | PHOTO/FINE       | 5th speed      |
| 0101 | MEDIUM           |                   | SCREEN 1         | /              |
| 0110 |                  |                   | SCREEN 2         |                |
| 0111 |                  |                   | PHOTO DARK       |                |
| •    |                  |                   |                  |                |
| 1010 | DARK             |                   |                  |                |

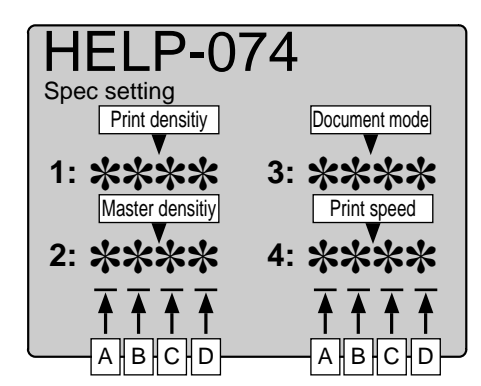

• During memorization:

- SAVE -

③Press the [≦] <sup>∗</sup> key.

The correction amount will be memorized in the battery PCB unit's EEPROM. During memorization, "**SAVE**" will be displayed.

### **IMPORTANT**:

Do not turn off the power before the "SAVE" display has disappeared.

(4) Press the **STOP**  $\bigcirc$  key.

| To exit the HELP mode                     | : | Turn the power switch OFF.    |
|-------------------------------------------|---|-------------------------------|
| $\Rightarrow$ To access another HELP mode | : | Enter the desired mode number |
|                                           |   | using the numeric keys.       |

# (1) Adjustment / specification setting

## 1. Functions

### (1) USB setting

• When multiple DUPRINTERs are used, apply a USB ID to each of them (up to 15 units).

### 2. Operation procedure

Accessing HELP modes See page 213

### (1) USB setting

- (1) Access HELP mode H-75, and press the **PRINT** ( $\clubsuit$ ) key.
- (2)Use the [0] and [1] numeric keys to enter a 4-place binary value for the desired correction amount.

See the table below for 4-place binary values and the corresponding correction amounts.

| ABCD | Setting | ABCD | Setting |
|------|---------|------|---------|
| 0000 | 1       | 1000 | 8       |
| 0001 | 1       | 1001 | 9       |
| 0010 | 2       | 1010 | A       |
| 0011 | 3       | 1011 | В       |
| 0100 | 4       | 1100 | С       |
| 0101 | 5       | 1101 | D       |
| 0110 | 6       | 1110 | E       |
| 0111 | 7       | 1111 | F       |

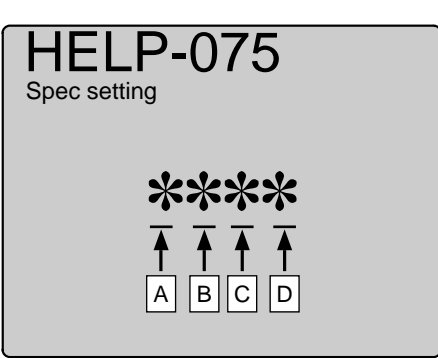

(3) Press the  $[\underline{\succeq}]$   $[\underline{\leftarrow}]$  key.

The correction amount will be memorized in the battery PCB unit's EEPROM. During memorization, "**SAVE**" will be displayed.

### **IMPORTANT**:

Do not turn off the power before the "SAVE" display has disappeared.

(4) Press the STOP  $\bigcirc$  key.

The HELP mode selection display will reappear.

➡ To exit the HELP mode : Turn the power switch OFF.
 ➡ To access another HELP mode : Enter the desired mode number using the numeric keys.

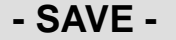

# HELP mode H-76 (1) Adjustment / specification setting

## 1. Functions

# (1) C.(Centigrade) / F.(Fahrenheit) setting

- Following items are indicated.
  - A : C. / F. setting
  - B: (Not used)
  - C : (Not used)
  - D : (Not used)

### 2. Operation procedure

Accessing HELP modes See page 213

## (1) C.(Centigrade) / F.(Fahrenheit) setting

(1) Access HELP mode H-76, and press the **PRINT** ( $\diamond$ ) key.

(2)Use the [0] and [1] numeric keys to enter a 4-place binary value for the desired correction amount.

See the table below for 4-place binary values and the corresponding correction amounts.

| Display | Item            | Setting  |
|---------|-----------------|----------|
| 0 * * * | C. / F. setting | OFF : C. |
| 1 * * * |                 | ON : F.  |
| *0**    | (Notured)       |          |
| *1**    |                 |          |
| **0*    | (Not used)      |          |
| **1*    |                 |          |
| ***0    | (Notusod)       |          |
| ***1    |                 |          |
| 0001    | Factory setting |          |

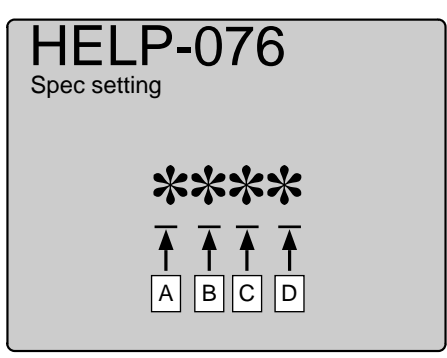

• During memorization:

- SAVE -

③Press the [≚] <sup>▮</sup> key. The correction amount will be memorized in the battery PCB unit's

 $EEPROM. \ During \ memorization, "\textbf{SAVE"} will \ be \ displayed.$ 

### **IMPORTANT**:

Do not turn off the power before the "SAVE" display has disappeared.

(4) Press the STOP O key.

The HELP mode selection display will reappear.

→ To exit the HELP mode : Turn the power switch OFF.
 → To access another HELP mode : Enter the desired mode number using the numeric keys.
Mode H-77,H-78 and H-79 are not used

## HELP mode H-80

## (1) Adjustment / specification setting

#### 1. Functions

(1) After master making, the machine prints 1 copy and stop, S2-ADF option,Drum rotates once at tape insertion timing, Drum rotation setting at tape insertion timing setting

- Following items are indicated.
  - A : After master making, the machine prints 1 copy and stop
  - B : S2-ADF option
  - C : Drum rotates once at tape insertion timing
  - D : Drum rotation setting at tape insertion timing

#### 2. Operation procedure

Accessing HELP modes → See page 213

#### (1) After master making, the machine prints 1 copy and stop, S2-ADF option,Drum rotates once at tape insertion timing, Drum rotation setting at tape insertion timing setting

(1) Access HELP mode H-80, and press the PRINT key.

(2)Use the [0] and [1] numeric keys to enter a 4-place binary

value for the desired correction amount.

See the table below for 4-place binary values and the corresponding correction amounts.

| ABCD    | ltem                             | Setting                      |
|---------|----------------------------------|------------------------------|
| 0 * * * | After master-making, the machine | OFF                          |
| 1 * * * | prints 1 copy and stop           | ON                           |
| * 0 * * | S2 ADE option patting            | OFF                          |
| *1**    | S2-ADF option setting            | ON                           |
| **0*    | Drum rotates once at tape        | OFF                          |
| * * 1 * | insertion timing                 | ON                           |
| * * * 0 | Drum rotation setting at tape    | Drum rotation for 3 seconds  |
| * * * 1 | insertion timing                 | Drum rotation for 10 seconds |
| 0000    | Factory setting                  |                              |

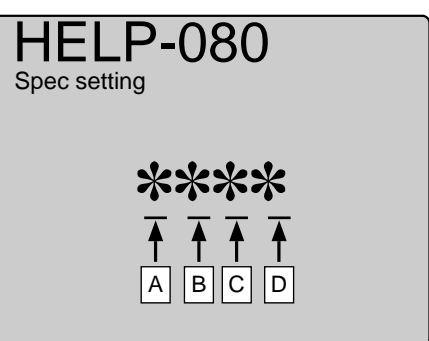

③Press the [ $\leq$ ]  $\leq$  key.

The correction amount will be memorized in the battery PCB unit's EEPROM. During memorization, "**SAVE**" will be displayed.

#### **IMPORTANT**:

Do not turn off the power before the "SAVE" display has disappeared.

**(4)**Press the **STOP**  $\bigcirc$  key.

The HELP mode selection display will reappear.

➡ To exit the HELP mode : Turn the power switch OFF.
➡ To access another HELP mode : Enter the desired mode number using the numeric keys.

• During memorization:

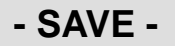

## HELP mode H-81 (1) Adjustment / specification setting

## 1. Functions

#### (1) Tape cluster Long tape, Tape cluster 4 motor setting

- Following items are indicated.
  - A ,B : Tape cluster Long tape setting
  - C : Tape cluster 4 motor setting
  - D : (Not used)

#### 2. Operation procedure

Accessing HELP modes → See page 213

## (1) Tape cluster Long tape, Tape cluster 4 & new tape setting

(1) Access HELP mode H-81, and press the **PRINT** () key.

②Use the [0] and [1] numeric keys to enter a 4-place binary value for the desired correction amount.

See the table below for 4-place binary values and the corresponding correction amounts.

| ABCD    | Item                           | Setting  |
|---------|--------------------------------|----------|
| 00**    |                                | 445mm    |
| 01**    | Tane cluster long tane setting | 395mm    |
| 10**    |                                | 335mm    |
| 11**    |                                | 280mm    |
| **0*    | Tape cluster 4 motor setting   | old type |
| **1*    | Tape cluster 4 motor setting   | new type |
| ***0    | Notused                        |          |
| * * * 1 |                                |          |
| 0010    | Factory setting                |          |

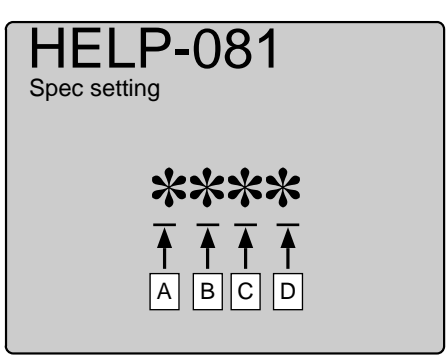

③Press the [ $\succeq$ ]  $\checkmark$  key.

The correction amount will be memorized in the battery PCB unit's EEPROM. During memorization, "**SAVE**" will be displayed.

#### **IMPORTANT :**

Do not turn off the power before the "SAVE" display has disappeared.

(4) Press the STOP O key.

The HELP mode selection display will reappear.

➡ To exit the HELP mode : Turn the power switch OFF.
➡ To access another HELP mode : Enter the desired mode number using the numeric keys.

• During memorization:

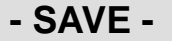

Mode H-82, H-83 and H-84 are not used

## HELP mode H-85

(1) Adjustment / specification setting

## 1. Functions

(1) Paper feed timing adjustment

## 2. Operation procedure

Accessing HELP modes See page 213

## (1) Paper feed timing adjustment

- (1) Access HELP mode H-85, and press the PRINT ( $\diamond$ ) key.
- ②Use the [0] and [1] numeric keys to enter a 4-place binary value for the desired correction amount.

See the table below for 4-place binary values and the corresponding correction amounts.

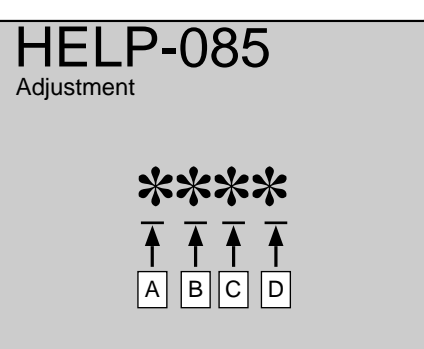

| ABCD | Item       | Setting                       |
|------|------------|-------------------------------|
| 0001 |            | Larger the paper feed timing  |
| •    |            |                               |
| 0000 | Set amount |                               |
| •    |            |                               |
| 1110 |            | V                             |
| 1111 |            | Smaller the paper feed timing |

③Press the [**≧**] <sup>ॾ</sup> key.

The correction amount will be memorized in the battery PCB unit's EEPROM. During memorization, "**SAVE**" will be displayed.

#### **IMPORTANT**:

Do not turn off the power before the "SAVE" display has disappeared.

(4) Press the STOP  $\bigcirc$  key.

The HELP mode selection display will reappear.

| To exit the HELP mode                     | : | Turn the power switch OFF.    |
|-------------------------------------------|---|-------------------------------|
| $\Rightarrow$ To access another HELP mode | : | Enter the desired mode number |
|                                           |   | using the numeric keys.       |

• During memorization:

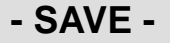

| HELP mode H-86 | (1) Adjustment / specification setting |
|----------------|----------------------------------------|
|                |                                        |

## 1. Functions

(1) Paper feed length adjustment

## 2. Operation procedure

(1) Paper feed length adjustment

- (1) Access HELP mode H-86, and press the **PRINT** ( $\diamond$ ) key.
- (2)Use the [0] and [1] numeric keys to enter a 4-place binary value for the desired correction amount.

See the table below for 4-place binary values and the corresponding correction amounts.

| ABCD | ltem       | Setting                       |
|------|------------|-------------------------------|
| 0001 |            | Smaller the arching dimension |
| •    |            |                               |
| 0000 | Set amount |                               |
| •    |            |                               |
| 1110 |            | V                             |
| 1111 |            | Larger the arching dimension  |

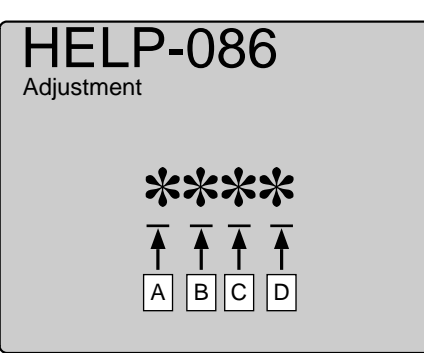

Accessing HELP modes → See page 213

(3) Press the [ $\leq$ ]  $\leq$  key.

The correction amount will be memorized in the battery PCB unit's EEPROM. During memorization, "**SAVE**" will be displayed.

#### **IMPORTANT**:

Do not turn off the power before the "SAVE" display has disappeared.

**(4)**Press the STOP  $\bigcirc$  key.

The HELP mode selection display will reappear.

| To exit the HELP mode                     | : | Turn the power switch OFF.    |
|-------------------------------------------|---|-------------------------------|
| $\Rightarrow$ To access another HELP mode | : | Enter the desired mode number |
|                                           |   | using the numeric keys.       |

During memorization:

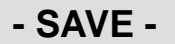

## HELP mode H-87

## (1) Adjustment / specification setting

## 1. Functions

(1) Paper feed timing(Long paper mode) adjustment

#### 2. Operation procedure

Accessing HELP modes See page 213

## (1) Paper feed timing(Long paper mode) adjustment

- (1) Access HELP mode H-87, and press the PRINT key.
- <sup>(2)</sup>Use the [0] and [1] numeric keys to enter a 4-place binary value for the desired correction amount.

See the table below for 4-place binary values and the corresponding correction amounts.

| ABCD | Item       | Setting |
|------|------------|---------|
| 0001 |            | Smaller |
| •    |            | ↓ ▲     |
| 0000 | Set amount |         |
| •    |            |         |
| 1110 |            | ₩       |
| 1111 |            | Larger  |

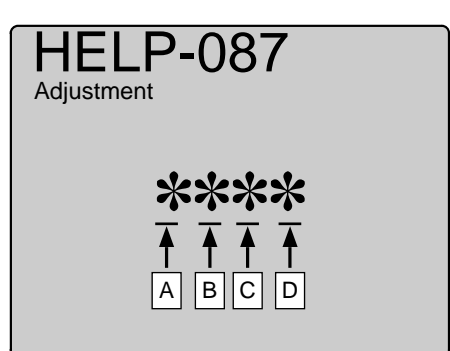

During memorization:

- SAVE -

③Press the [ $\succeq$ ]  $\stackrel{*}{\simeq}$  key.

The correction amount will be memorized in the battery PCB unit's EEPROM. During memorization, "**SAVE**" will be displayed.

#### **IMPORTANT**:

Do not turn off the power before the "SAVE" display has disappeared.

(4) Press the **STOP** O key.

The HELP mode selection display will reappear.

| To exit the HELP mode                     | : | Turn the power switch OFF.    |
|-------------------------------------------|---|-------------------------------|
| $\Rightarrow$ To access another HELP mode | : | Enter the desired mode number |
|                                           |   | using the numeric keys.       |

|  | HELP mode H-88 | (1) Adjustment / specification setting |
|--|----------------|----------------------------------------|
|--|----------------|----------------------------------------|

## 1. Functions

(1) Paper feed length(Long paper mode) adjustment

## 2. Operation procedure

Accessing HELP modes See page 213

## (1) Paper feed length(Long paper mode) adjustment

- (1) Access HELP mode H-88, and press the PRINT () key.
- (2)Use the [0] and [1] numeric keys to enter a 4-place binary value for the desired correction amount.

See the table below for 4-place binary values and the corresponding correction amounts.

| ABCD | Item       | Setting                       |
|------|------------|-------------------------------|
| 0001 |            | Smaller the arching dimension |
| :    |            |                               |
| •    |            |                               |
| 0000 | Set amount |                               |
|      |            |                               |
| •    |            |                               |
|      |            |                               |
| 1110 |            | ₩                             |
| 1111 |            | Larger the arching dimension  |

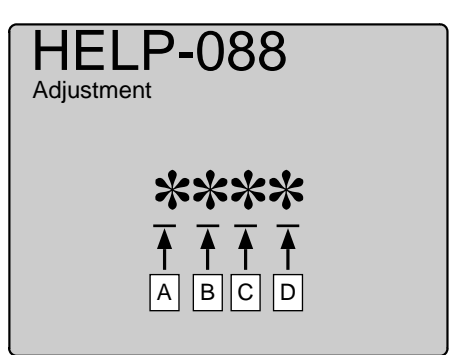

• During memorization:

- SAVE -

(3) Press the [ $\succeq$ ]  $\leq$  key.

The correction amount will be memorized in the battery PCB unit's EEPROM. During memorization, "**SAVE**" will be displayed.

#### **IMPORTANT**:

Do not turn off the power before the "SAVE" display has disappeared.

**(4)**Press the **STOP**  $\bigcirc$  key.

The HELP mode selection display will reappear.

| To exit the HELP mode                     | : | Turn the power switch OFF.    |
|-------------------------------------------|---|-------------------------------|
| $\Rightarrow$ To access another HELP mode | : | Enter the desired mode number |
|                                           |   | using the numeric keys.       |

# Chapter 8

# Others

| 1 Electrical Parts Layout and Their Functions | 298 |
|-----------------------------------------------|-----|
| (1) Switches / Clutches / Solenoids           | 298 |
| (2) Sensors 1                                 | 299 |
| (3) Sensors 2                                 | 300 |
| (4) Motors / Fans                             | 301 |
| (5) PCB unit / Others                         | 302 |
| (6) Connector VR/LED Layout and Functions     | 303 |
| 2 Overall Wiring Layout                       | 309 |
| (1) Overall Wiring Layout 1( Main PCB )       | 309 |
| (2) Overall Wiring Layout 2( Drive PCB )      | 311 |

# **1** Electrical Parts Layout and Their Functions

## (1) Switches/Clutches/Solenoids

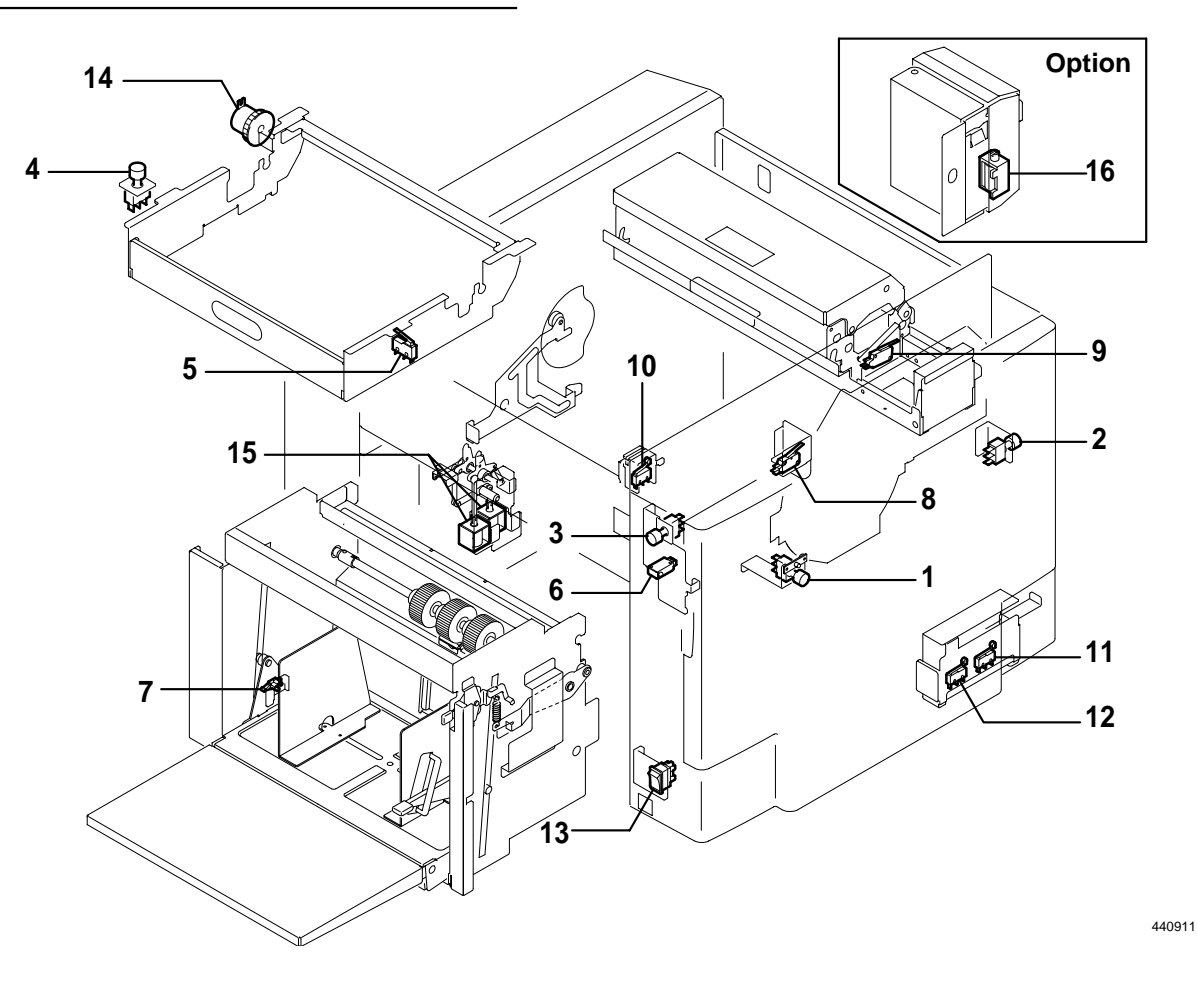

| Item               | No. | Functions                                                                   |
|--------------------|-----|-----------------------------------------------------------------------------|
|                    | 1   | Drum rotation                                                               |
| Push switch        | 2   | Drum rotation                                                               |
|                    | 3   | Paper feed elevator descent                                                 |
|                    | 4   | Master cut                                                                  |
|                    | 5   | Master cover open/closed detection                                          |
|                    | 6   | Front cover open/closed detection                                           |
|                    | 7   | Elevator bottom limit                                                       |
|                    | 8   | Whether the drum is set or not is detected.                                 |
| Microswitch/switch | 9   | Whether the master ejection core is set or not and full or not is detected. |
|                    | 10  | Scanner open/closed detection                                               |
|                    | 11  | Contact pressure position is detected.                                      |
|                    | 12  | Contact pressure limit                                                      |
|                    | 13  | Power ON/OFF                                                                |
| Clutch             | 14  | Master feed clutch                                                          |
| Solonoid           | 15  | Paper feed solenoid                                                         |
| Solehola           | 16  | Tape cluster solenoid                                                       |

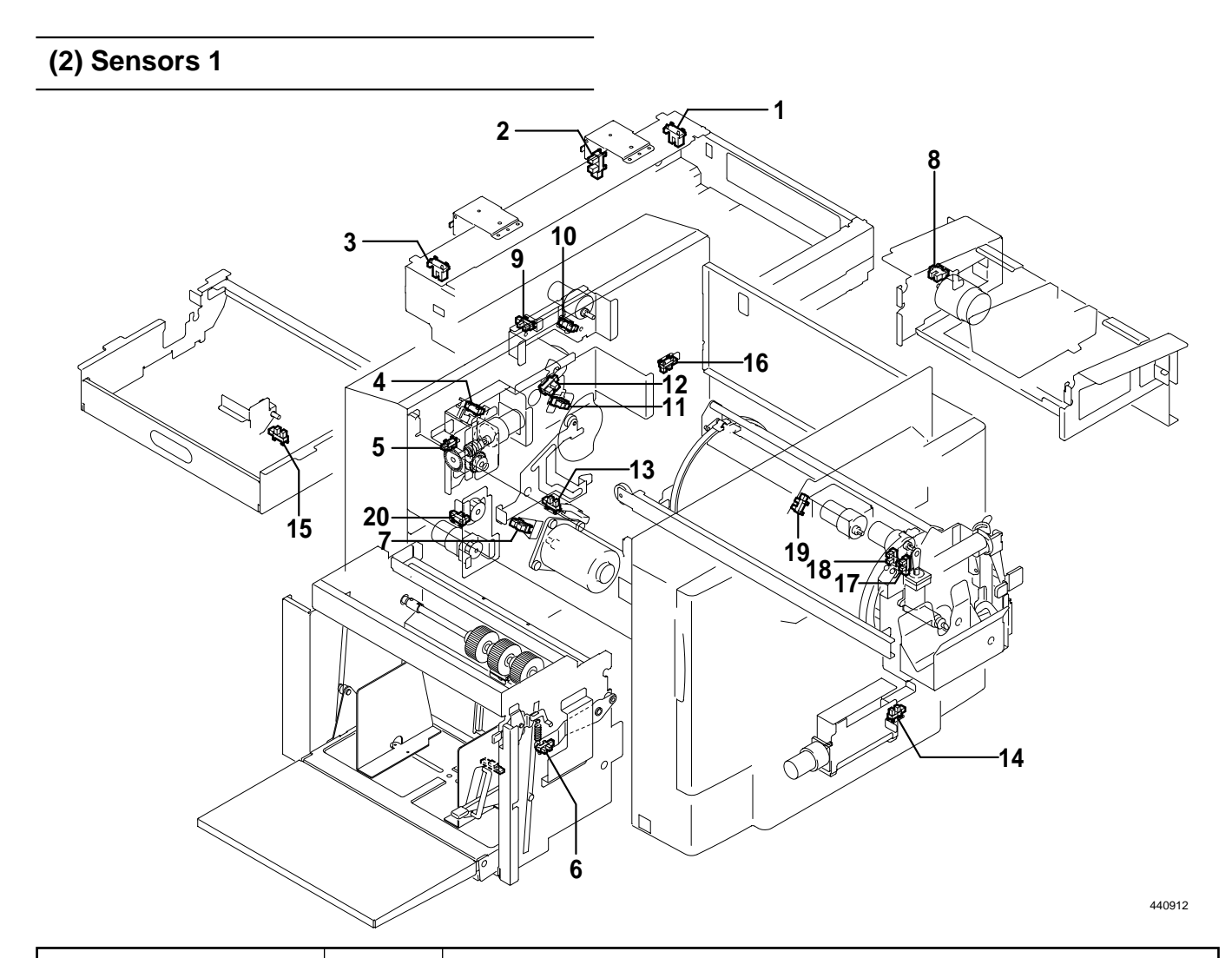

| Item         | No. | Functions                                                    |  |  |
|--------------|-----|--------------------------------------------------------------|--|--|
| 1            | 1   | Scanner home position is detected.                           |  |  |
|              | 2   | Document cover position is detected.                         |  |  |
|              | 3   | ADF home position is detected.                               |  |  |
|              | 4   | Top/bottom center of the print position is detected.         |  |  |
|              | 5   | Print position encoder sensor.                               |  |  |
|              | 6   | Paper feed elevator top limit is detected.                   |  |  |
|              | 7   | Main motor encoder sensor.                                   |  |  |
|              | 8   | Paper ejection fan encoder detection.                        |  |  |
|              | 9   | Master clump opening and closing lever A/C mode is detected. |  |  |
| Microsopsor  | 10  | Master clump opening and closing lever B mode is detected.   |  |  |
| WICIOSEIISOI | 11  | Master set/removal position is detected.                     |  |  |
|              | 12  | Drum stop position and JAM detection position are detected.  |  |  |
|              | 13  | Press roller ON and OFF is detected.                         |  |  |
|              | 14  | Pressure sensor.                                             |  |  |
|              | 15  | Thermal head press position is detected.                     |  |  |
|              | 16  | Master ejection box opening and closing is detected.         |  |  |
| 17<br>18     | 17  | Drum center position is detected.                            |  |  |
|              | 18  | Drum position limit sensor.                                  |  |  |
|              | 19  | Ink roller up and down is detected.                          |  |  |
|              | 20  | LPU escape timing is detected.                               |  |  |

## (3) Sensors 2

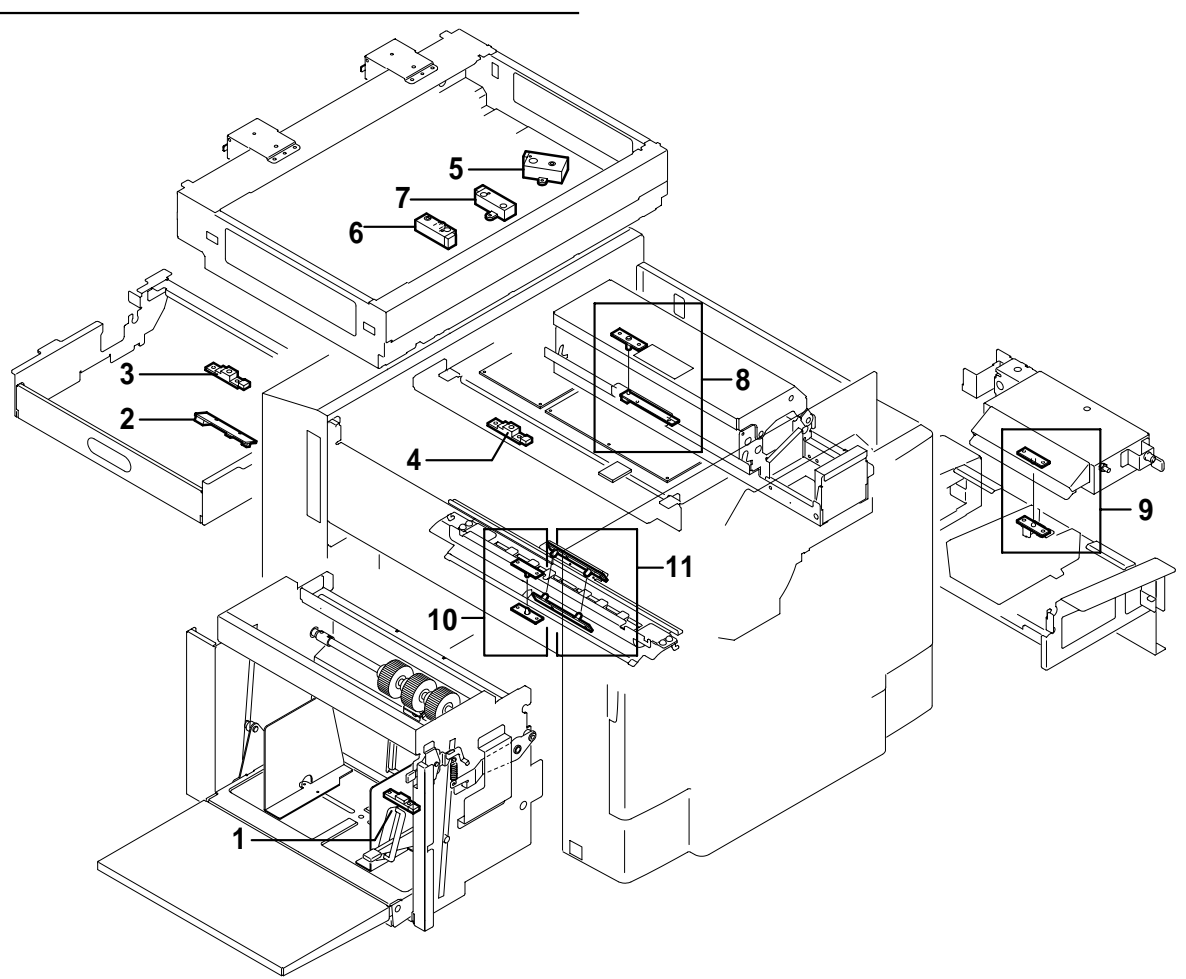

| Item                        | No. | Functions                                                              |  |
|-----------------------------|-----|------------------------------------------------------------------------|--|
|                             | 1   | Weather the paper is placed or not is detected.                        |  |
|                             | 2   | Detection of master presence on master feed travel path, and end mark. |  |
| Dhotointerrunter            | 3   | Master position is detected.                                           |  |
| Photointerrupter            | 4   | Master set error detection.                                            |  |
|                             | 5   | Document position is detected.( 1,2,3 ) [pel path]                     |  |
|                             | 6   | Document position is detected.( 4 ) [line progression path]            |  |
|                             | 7   | Document position is detected.( 5) [line progression path]             |  |
| astar ejection sensor       | Q . | Photo-emitting of the master ejection and JAM detection sensor.        |  |
|                             | 0   | Master is detected at the inlet of the master ejection box.            |  |
|                             | 0   | Paper on the paper delivery side is detected.                          |  |
| Jam sensor                  | 9   | Detection of paper on paper ejection side.                             |  |
| Paper position sensor       | 10  | Paper lead edge is detected.                                           |  |
| Double feed detected sensor | 11  | Paper double feed is detected.                                         |  |
|                             |     | Left jam is detected.                                                  |  |

## (4) Motors/Fans

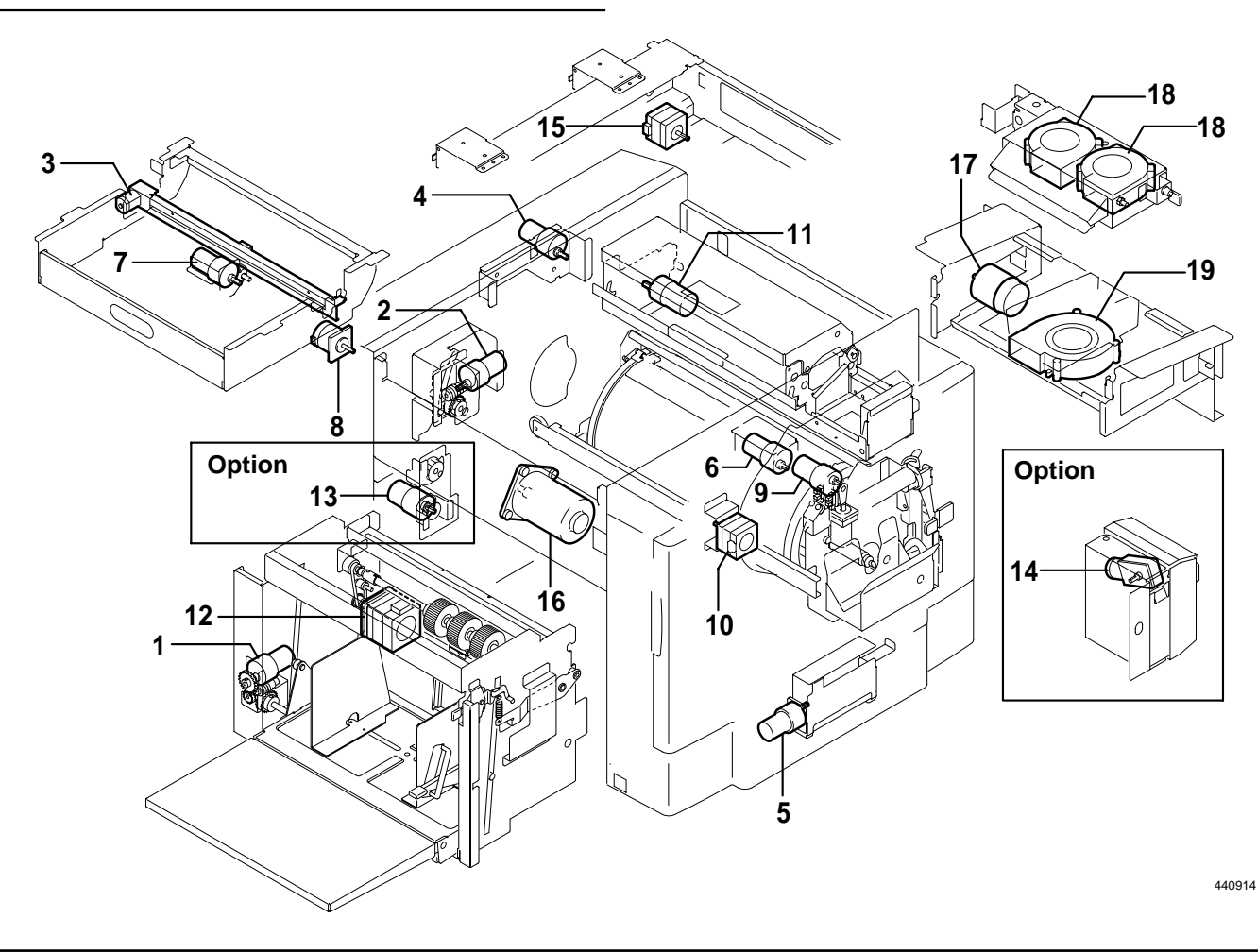

| Item      | No. | Functions                                   |  |
|-----------|-----|---------------------------------------------|--|
|           | 1   | Paper feed tray elevator motor              |  |
|           | 2   | Print position (top/bottom) adjusting motor |  |
|           | 3   | Cutter motor                                |  |
|           | 4   | Master clump opening/closing lever motor    |  |
|           | 5   | Pressure motor                              |  |
|           | 6   | Ink roller up/doun motor                    |  |
|           | 7   | Thermal head up/doun motor                  |  |
| Mada      | 8   | Plate making stepping motor                 |  |
| Niotor    | 9   | Ink pump motor                              |  |
|           | 10  | Drum shift stepping motor                   |  |
|           | 11  | Roll-up motor                               |  |
|           | 12  | Paper feed stepping motor                   |  |
|           | 13  | Guide roller drive motor                    |  |
|           | 14  | Tape cluster motor                          |  |
|           | 15  | Scanner stepping motor                      |  |
|           | 16  | Main motor                                  |  |
|           | 17  | Paper eject fan motor                       |  |
| Fon motor | 18  | Top blow fan motor                          |  |
| Faitmolof | 19  | Paper ejection fan motor                    |  |

## (5) PCB unit/Others

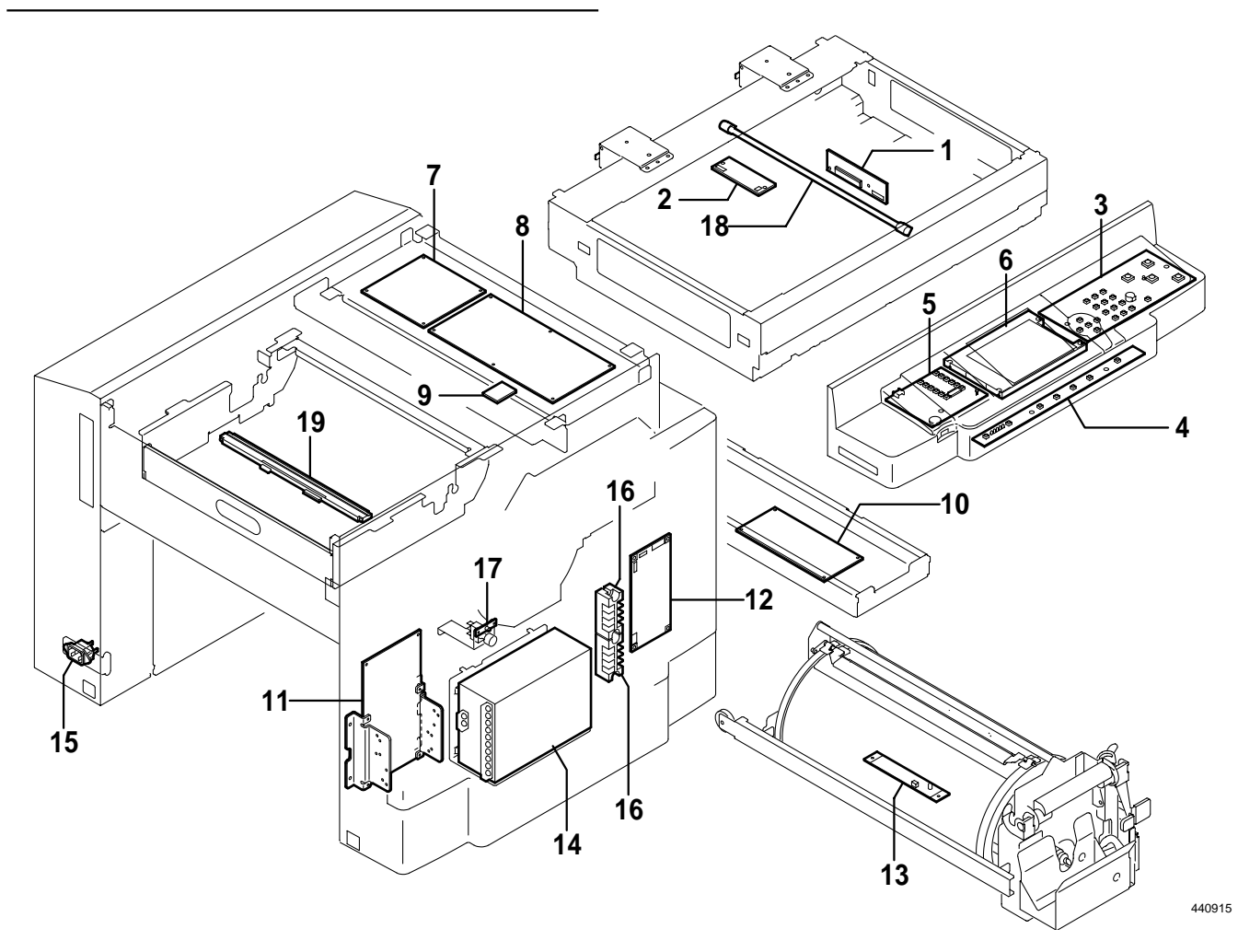

| Item                   | No. | Functions                                                      |
|------------------------|-----|----------------------------------------------------------------|
| CCD PCB unit           | 1   | Reading the picture image.                                     |
| Inverter PCB unit      | 2   | Lamp lights up.                                                |
| Panel board A          | 3   | Control panel key, display.                                    |
| Panel board B          | 4   | Control panel key, display.                                    |
| Panel board C          | 5   | Control panel key, display.                                    |
| LCD panel              | 6   | Liquid crystal display                                         |
| P-memory PCB unit      | 7   | Image memory and controlling the parallel communication        |
| Main PCB unit          | 8   | Processing the image and controlling the machine on the whole. |
| Battery PCB unit       | 9   | Keeping the total counter and HELP information.                |
| Motor PCB unit         | 10  | Controlling the main motor.                                    |
| DC-DC PCB unit         | 11  | 24V / 12V,5V                                                   |
| Drive PCB unit         | 12  | Driving the motor.                                             |
| Ink detection PCB unit | 13  | Detecting Ink amount in the drum.                              |
| Regulated power supply | 14  | Supplying with DC power supply.                                |
| Inlet                  | 15  | -                                                              |
| Terminasl plate        | 16  | -                                                              |
| LED                    | 17  | -                                                              |
| Lamp                   | 18  | -                                                              |
| Thermal head           | 19  | Thermal head                                                   |

## (6) Connector VR/LED Layout and Functions

## 1) CCD PCB unit (N5-V320\*)

## **IMPORTANT**:

• Do not remove the CDD PCB or loosen the screw in the market.

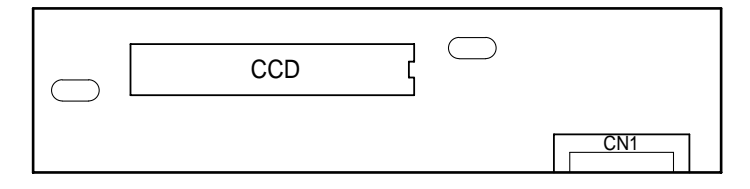

440910

## 2) Inverter PCB unit (J2-X105\*)

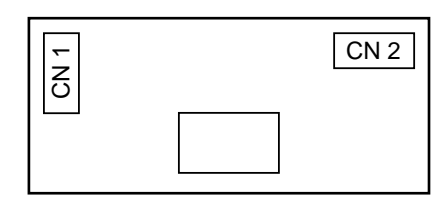

440917

## 3) LCD Panel (TG014\*)

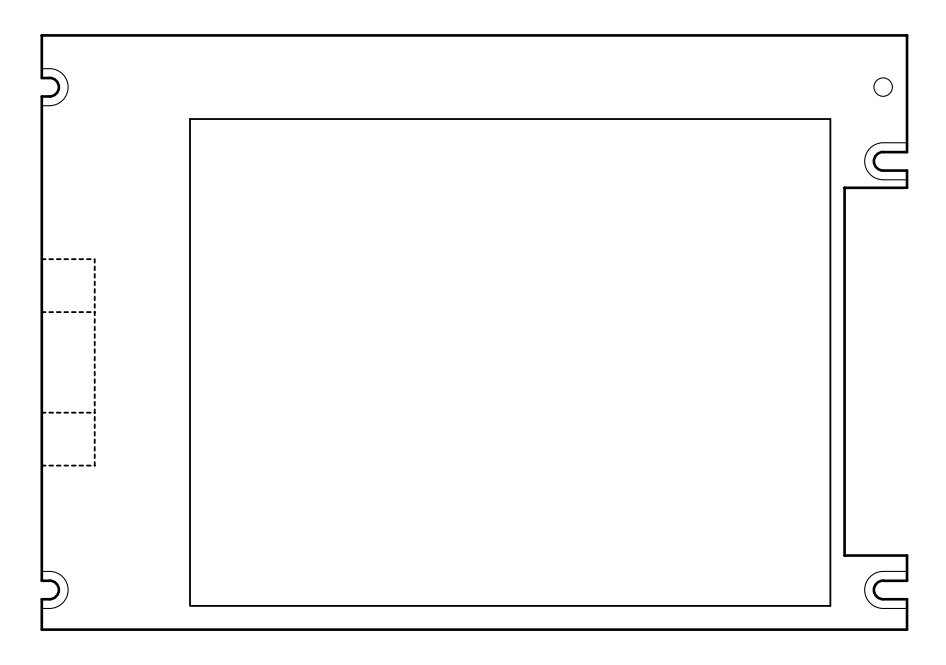

#### 4) Panel Board A (N5-V303\*)

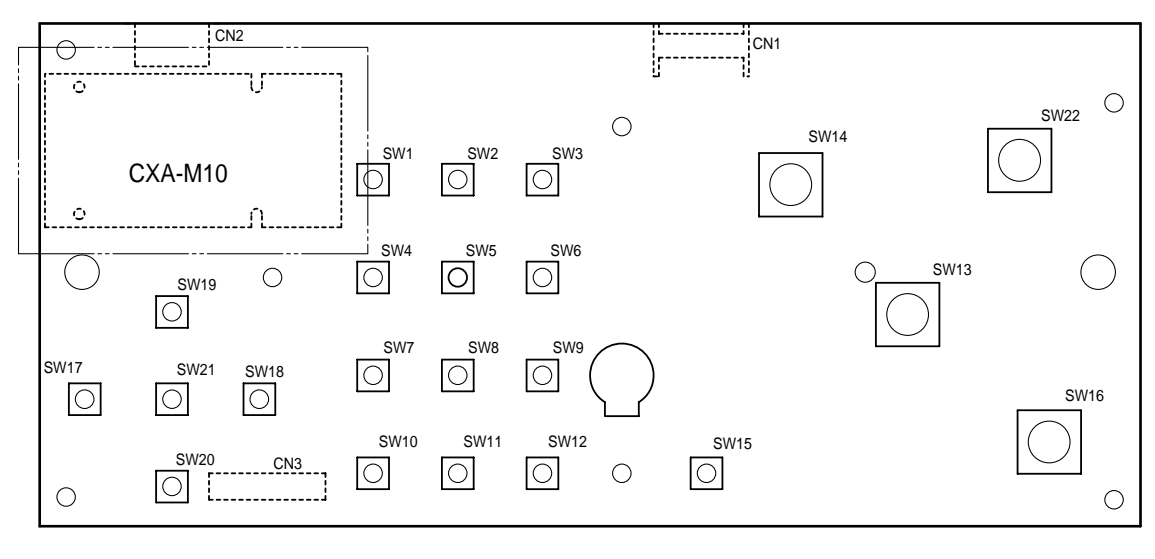

440901

## 5) Panel Board B (N5-V305\*)

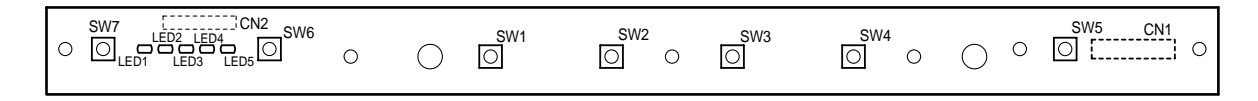

440902

#### 6) Panel Board C (N5-V307\*)

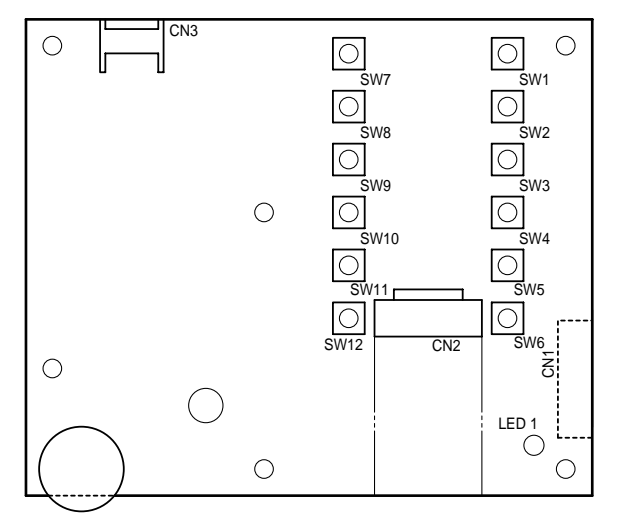

## 7) Ink Detection PCB unit (F7-8880\*)

| VR / LED | Function                                   |
|----------|--------------------------------------------|
| VR       | * Adjusting the ink detection sensitivity. |
| LED      | Lights up when ink OK is detected.         |

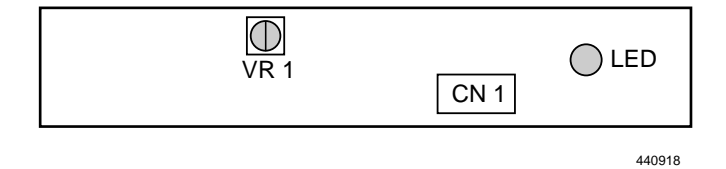

## **IMPORTANT**:

\* : Adjusted at the factory. Do not change.

8) End Mark Sensor PCB unit (M7-V320\*)

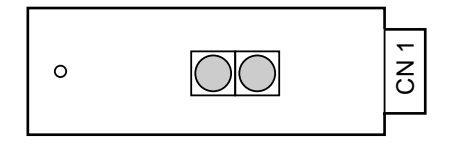

440919

#### 9) P-memory PCB unit (N5-V322\*)

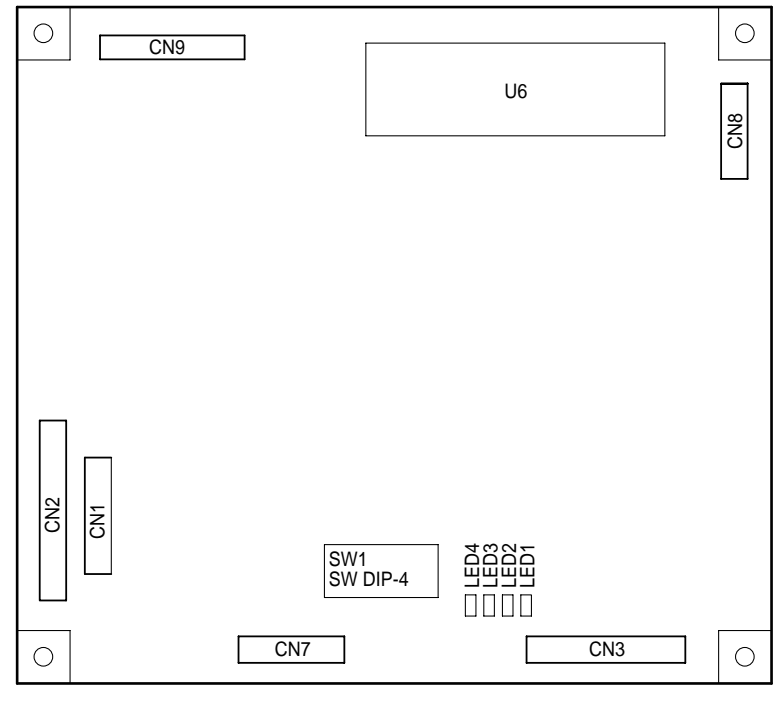

## 10) Main PCB unit (N5-V318\*)

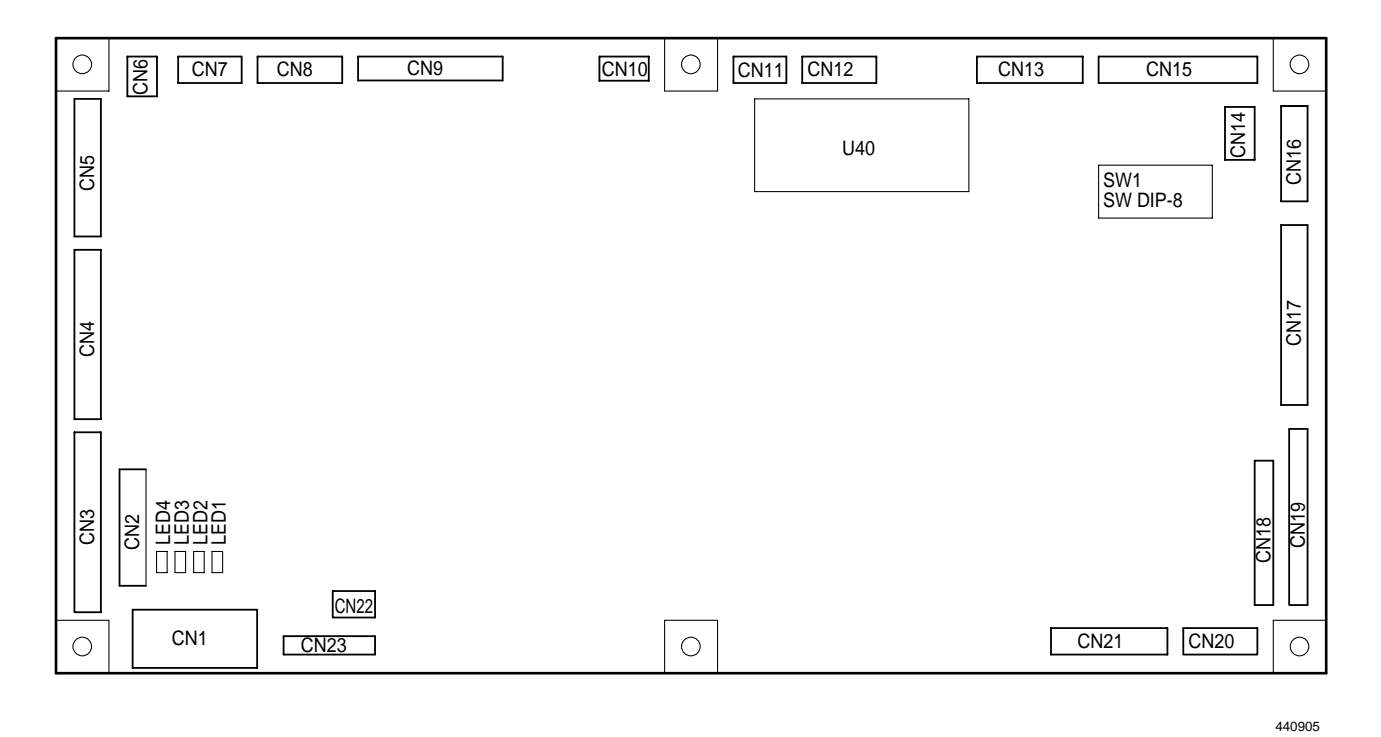

|     | Details |          |  |  |
|-----|---------|----------|--|--|
|     | Setting | Item     |  |  |
| SW1 | OFF     | Not used |  |  |
| SW2 | OFF     | Not used |  |  |
| SW3 | OFF     | Not used |  |  |
| SW4 | OFF     | Not used |  |  |
| SW5 | OFF     | Not used |  |  |
| SW6 | OFF     | Not used |  |  |
| SW7 | OFF     | 400 dpi  |  |  |
|     | ON      | 300 dpi  |  |  |
| SW8 | OFF     | A3       |  |  |
|     | ON      | B4       |  |  |

11) Battery PCB unit (M7-V305\*)

| 0 | CN 1 |
|---|------|
| 0 | CN 2 |

## 12) Main Motor PCB unit (M7-V323\*)

| VR   | Function                   |
|------|----------------------------|
| VR 1 | Pre-stop speed adjustment. |
| VR 2 | JOG speed adjustment.      |

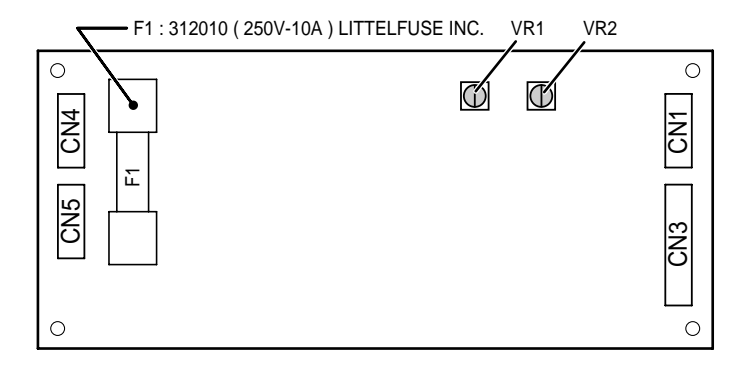

440906

## 13) Drive PCB unit (N5-V309\*)

| VR   | Function                          |
|------|-----------------------------------|
| VR 1 | Double feed detection adjustment. |

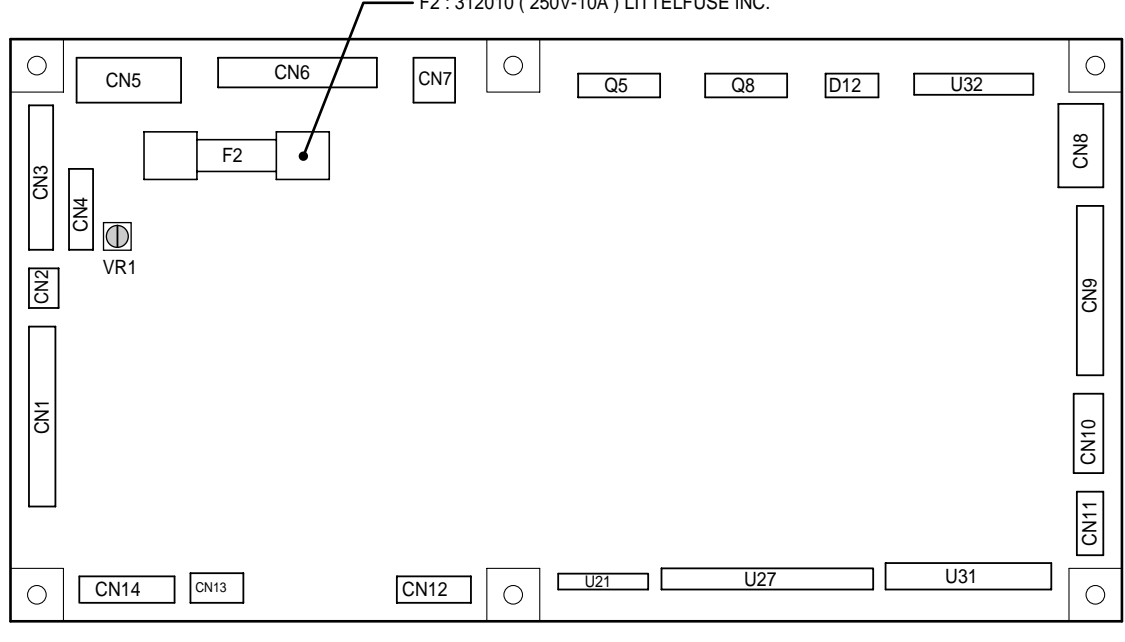

F2: 312010 ( 250V-10A ) LITTELFUSE INC.

## 14) DC-DC PCB unit (N5-V312\*)

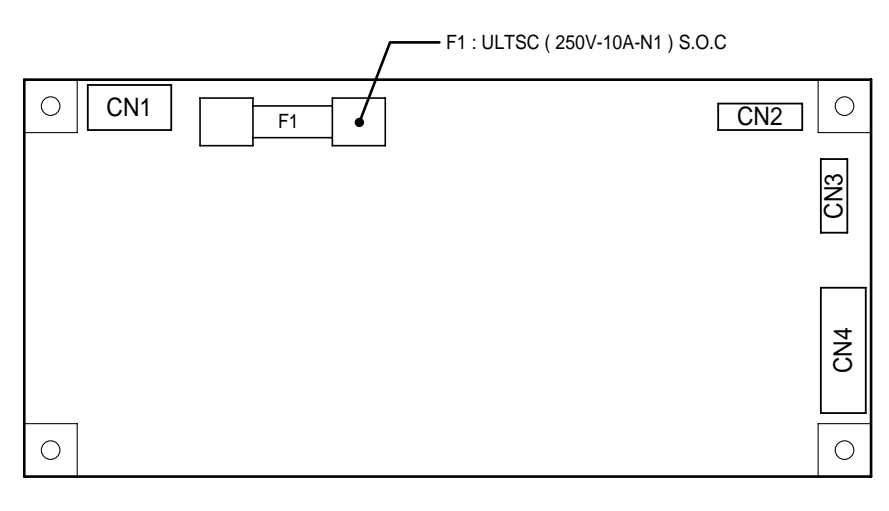

440908

## 15) Regulated power supply (UA036\*)

## **IMPORTANT**:

\* : Adjusted at the factory. Do not change.

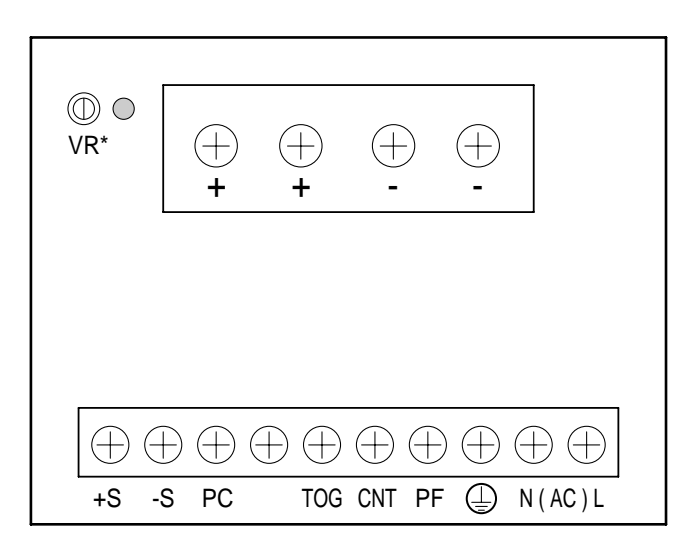

## **2** Overall Wiring Layout

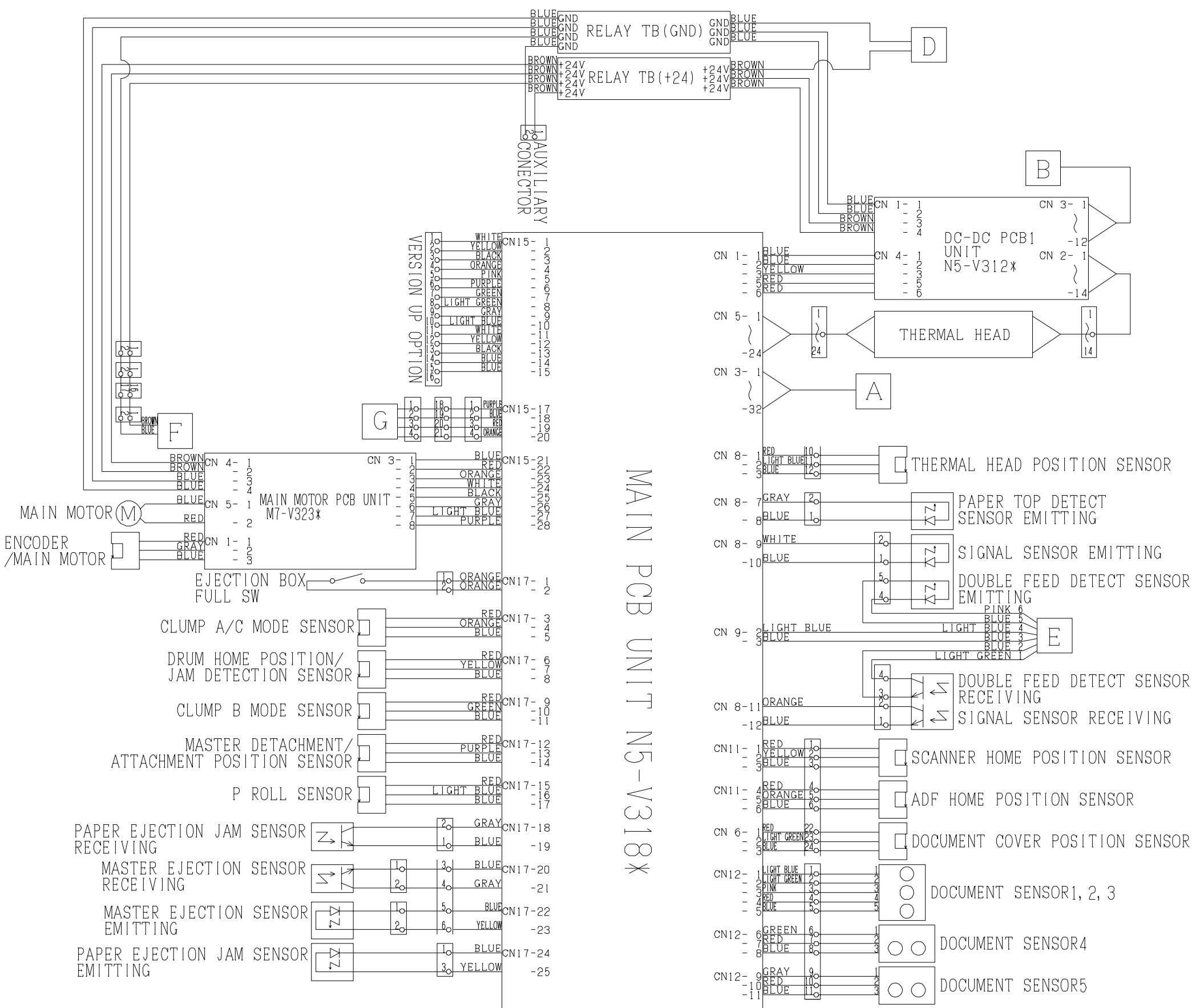

## Overall Wiring Layout 1 (Main PCB) 1/2

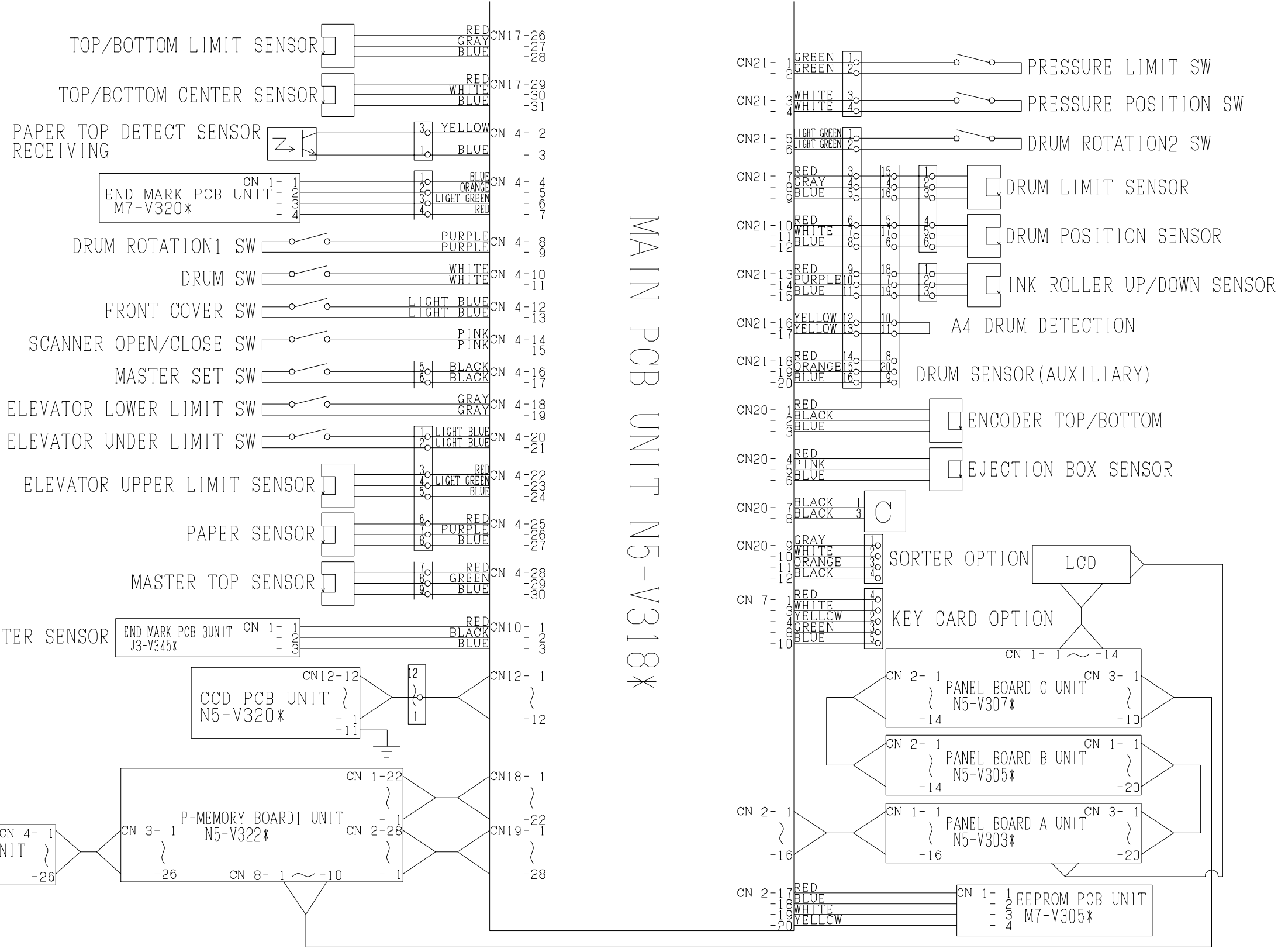

RECEIVING

MASTER SENSOR

CN 4-

I/F PCB B UNIT N5-V335\*

CN 3- 1'

-26

## Overall Wiring Layout 1 (Main PCB) 2/2

## (2) Overall Wiring Layout 2

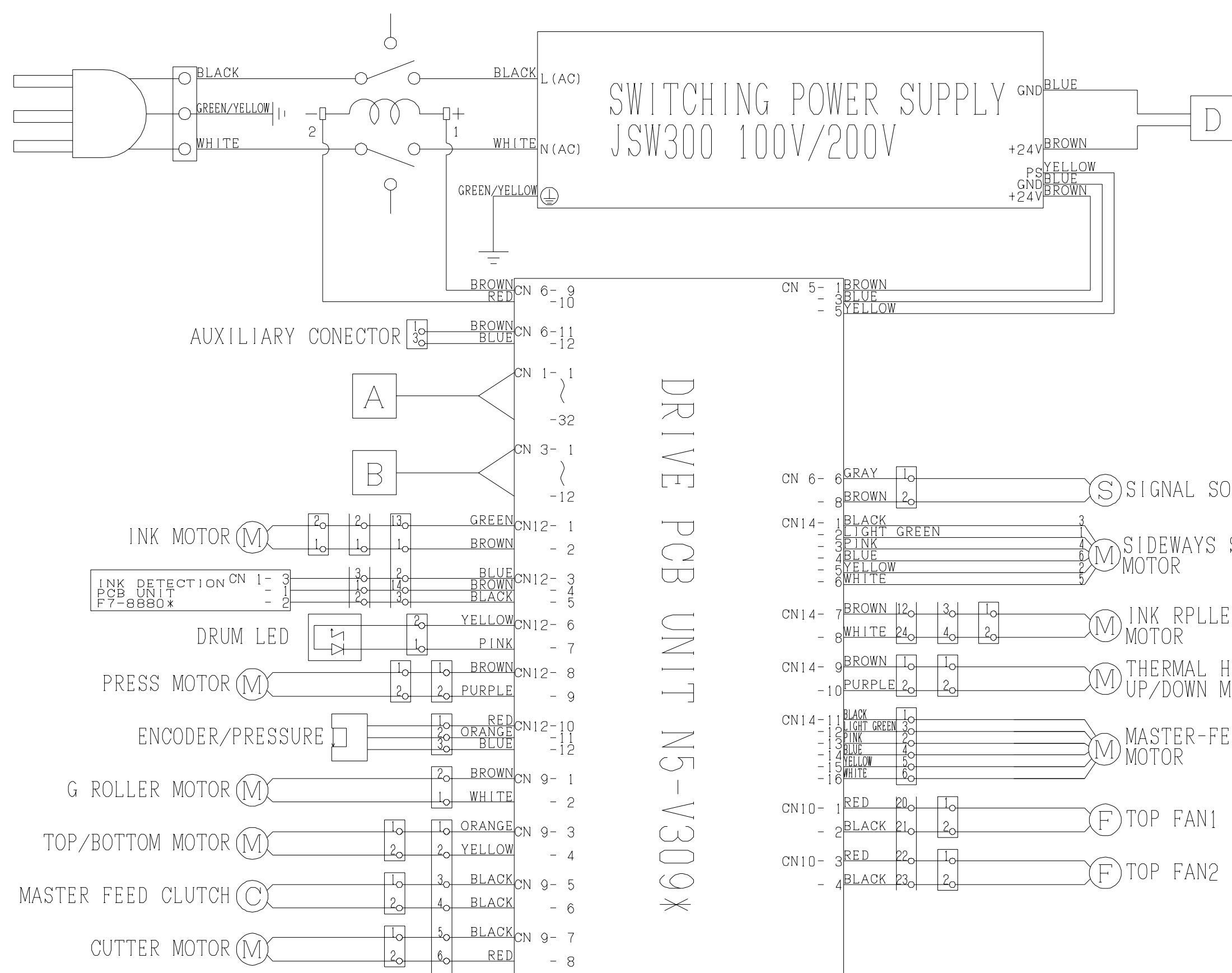

- MASTER-FEED STEPPING MOTOR
- THERMAL HEAD UP/DOWN MOTOR
- MOTOR
- SIDEWAYS STEPPING MOTOR
- S)SIGNAL SOLENOID 2

## Overall Wiring Layout 2 (Drive PCB) 1/2

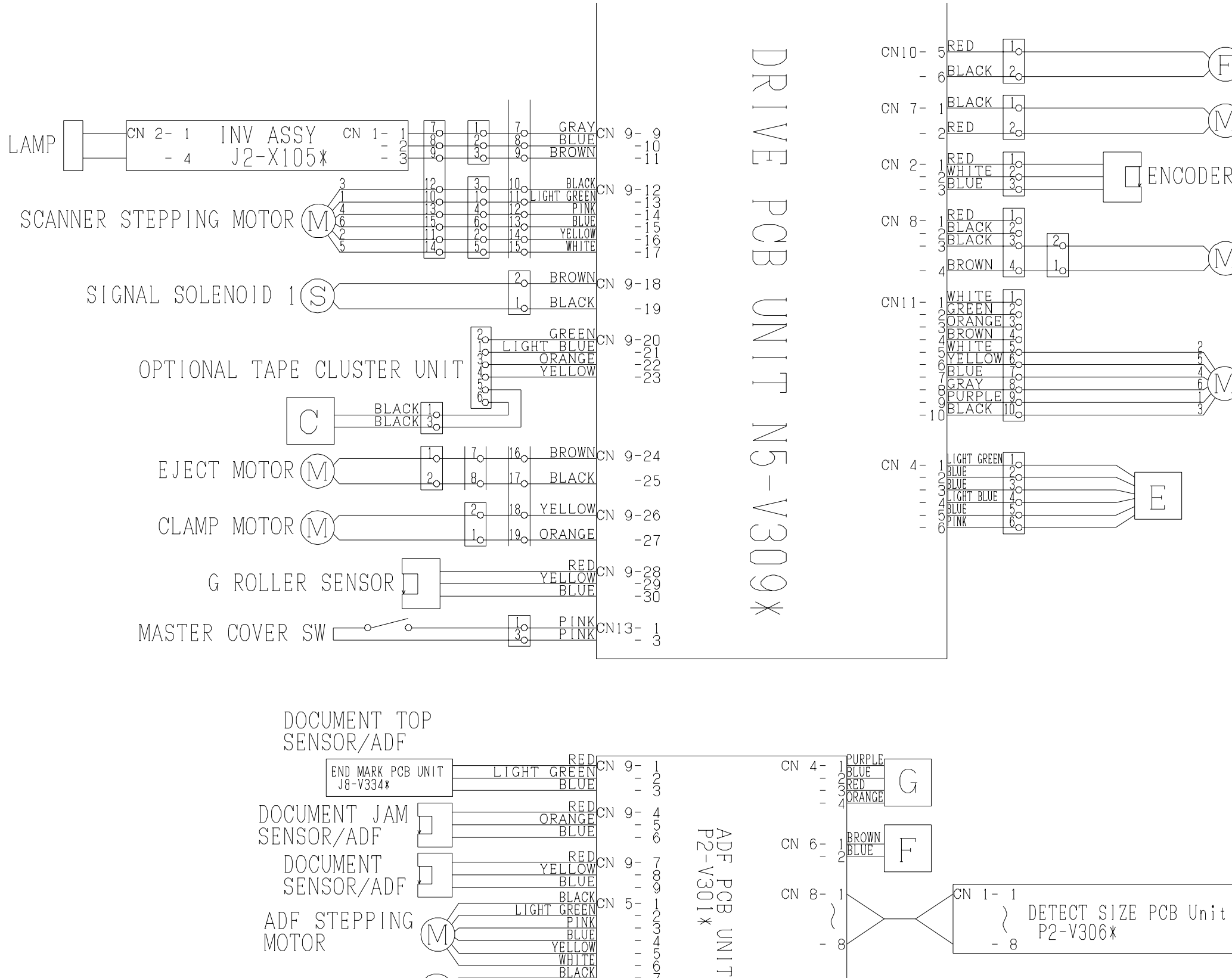

BLACK GHT GREEN

BLACK White

<u>VELLOW</u>CN 5-11 YELLOWCN 5-11

5-

\_

\_

- 8 - 9

-10

CN 8-

CN 1- 1

- 8

P2-V306\*

DOCUMENT SENSOR/ADF

ADF STEPPING

ADF CLUTCH1(C)

ADF CLUTCH2(C

ADF COVER SW

MOTOR

 $\square$ 

## Overall Wiring Layout 2 (Drive PCB) 2/2

- (F)EJECT FAN
- (M)EJECT FAN BELT MOTOR
- ∏ENCODER∕EJECT FAN
  - (M)ELEVATOR MOTOR
  - PAPER FEED STEPPING MOTOR

## Reproduction prohibited

1st printing : January 2002

Issued by : DUPLO SEIKO CORPORATION

PRINTED IN JAPAN